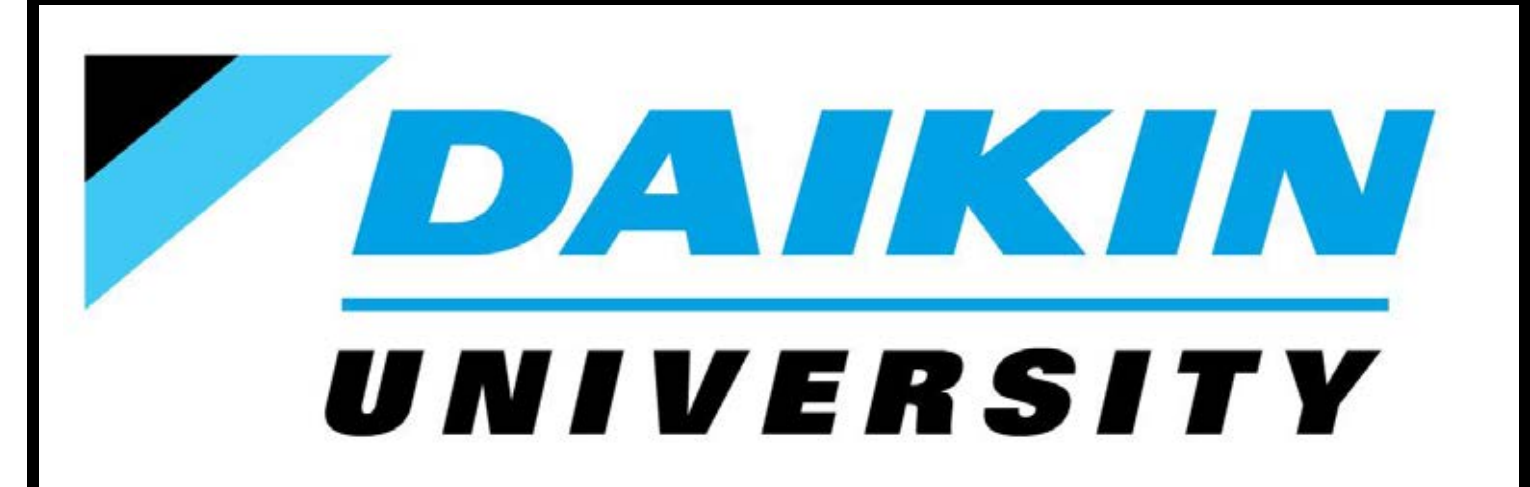

## Daikin Residential & Light Commercial Install & Start-Up

## **Participant Guide**

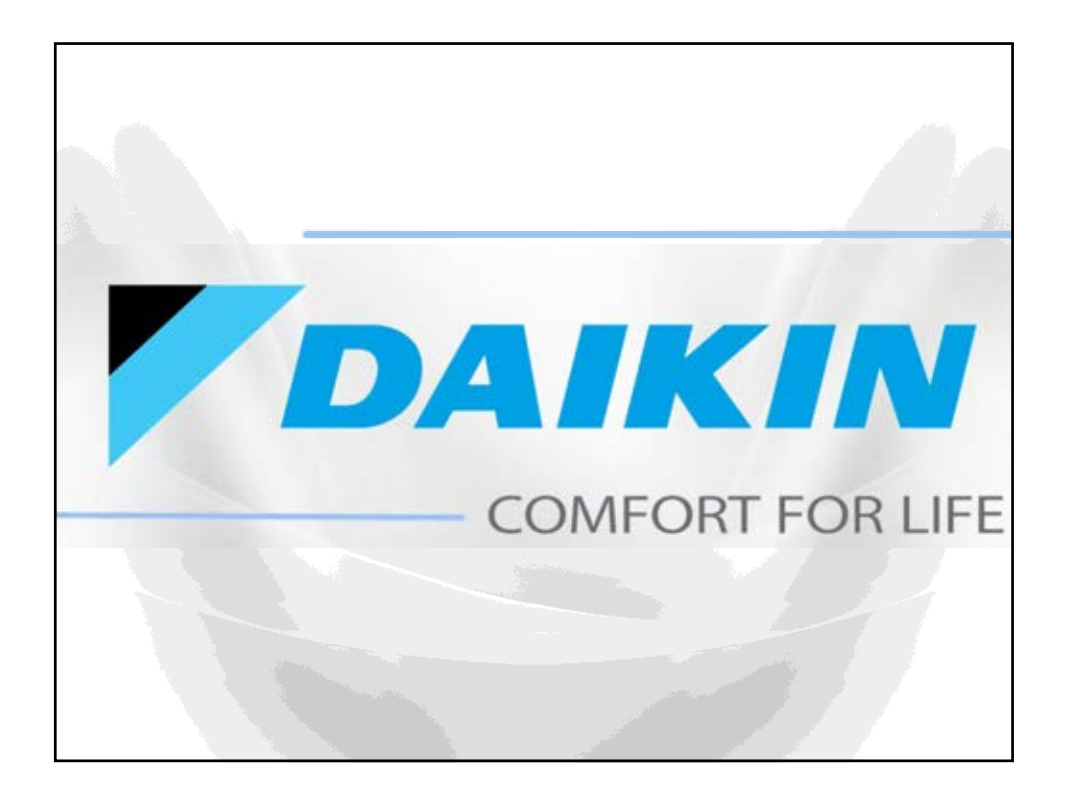

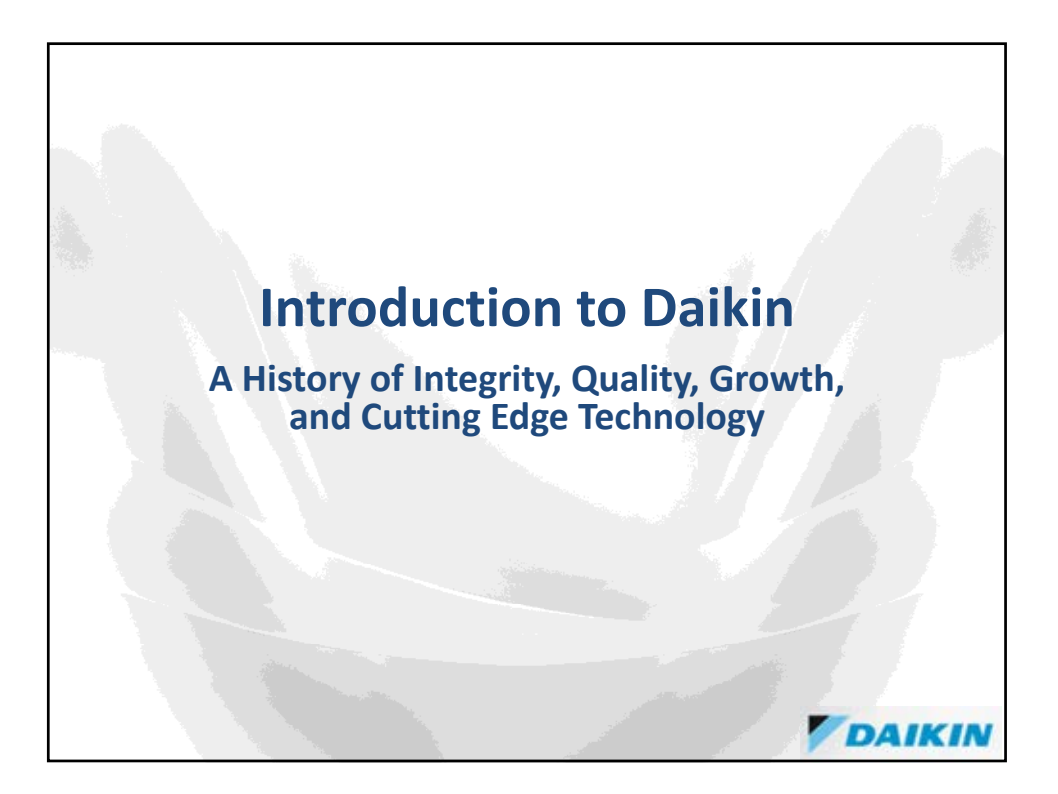

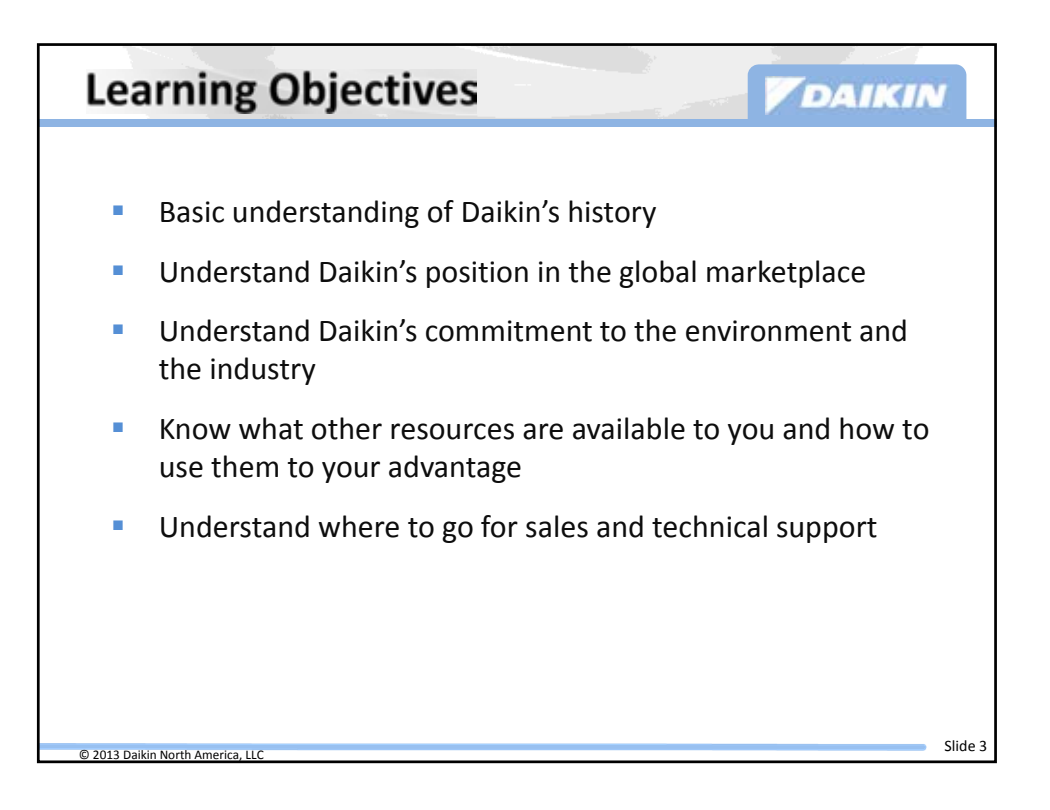

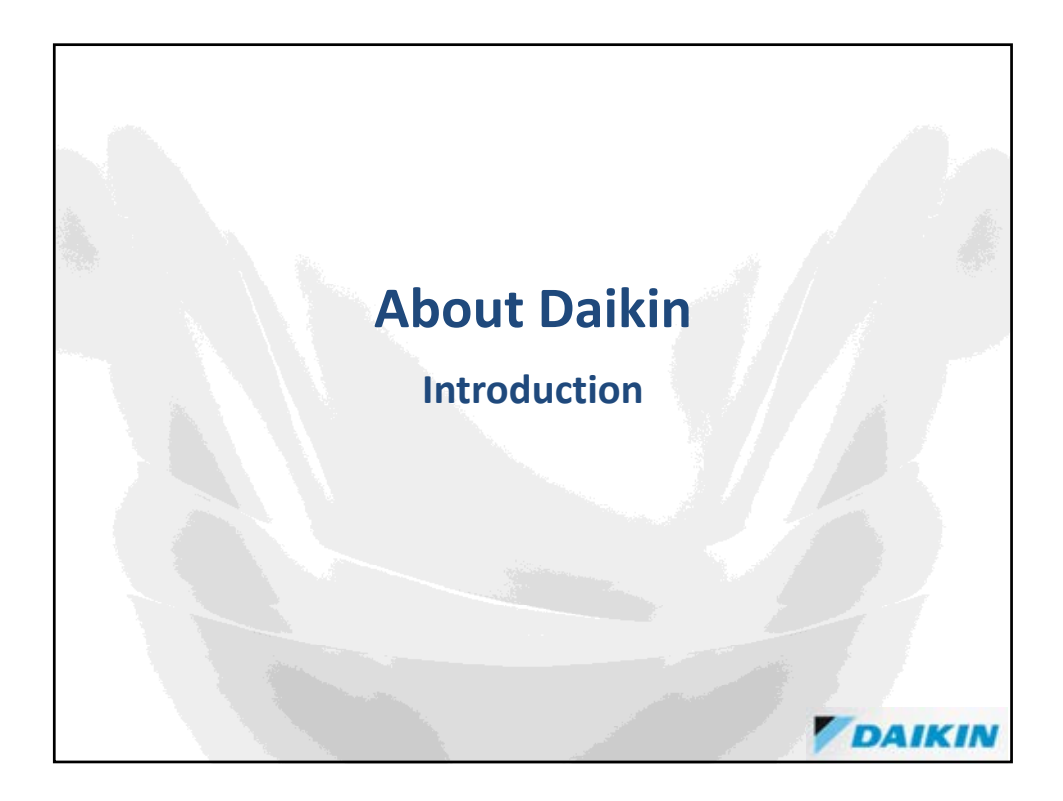

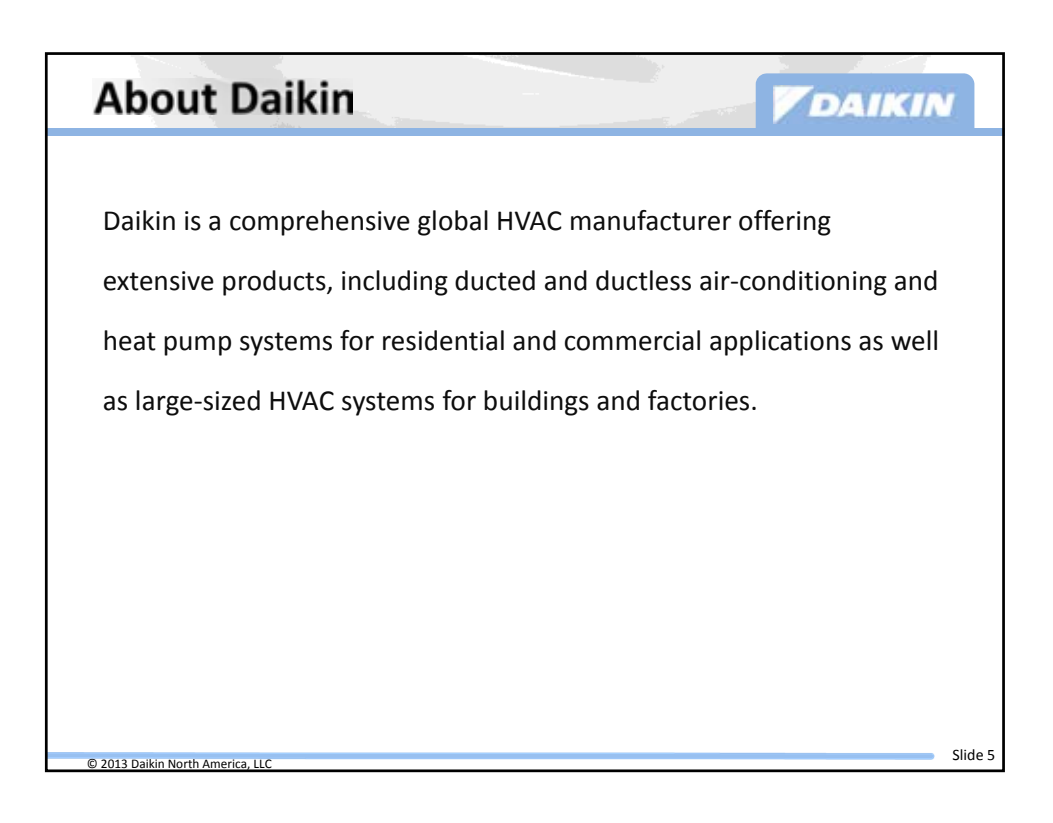

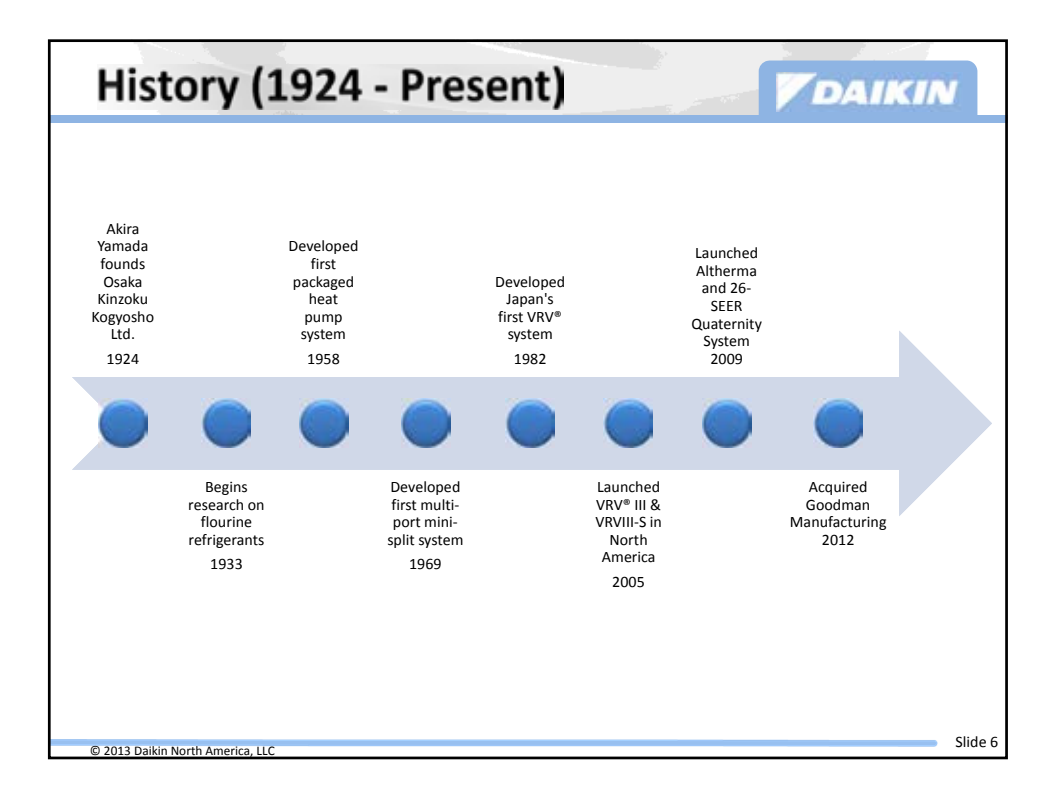

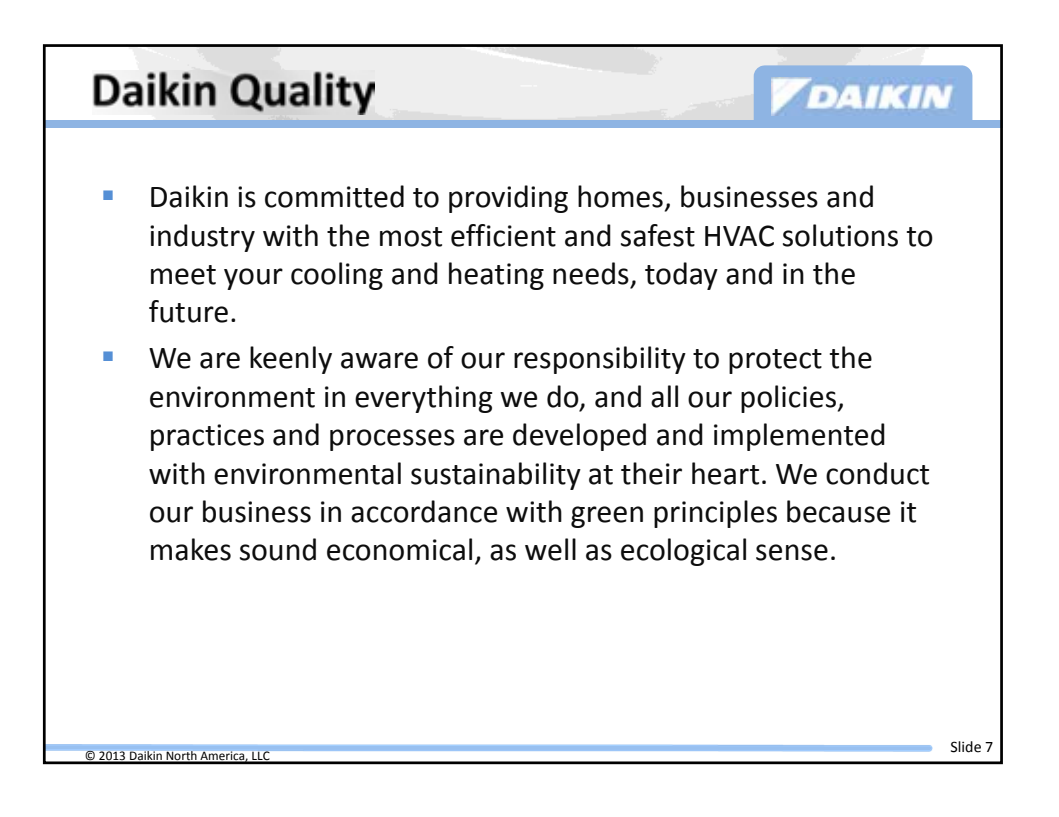

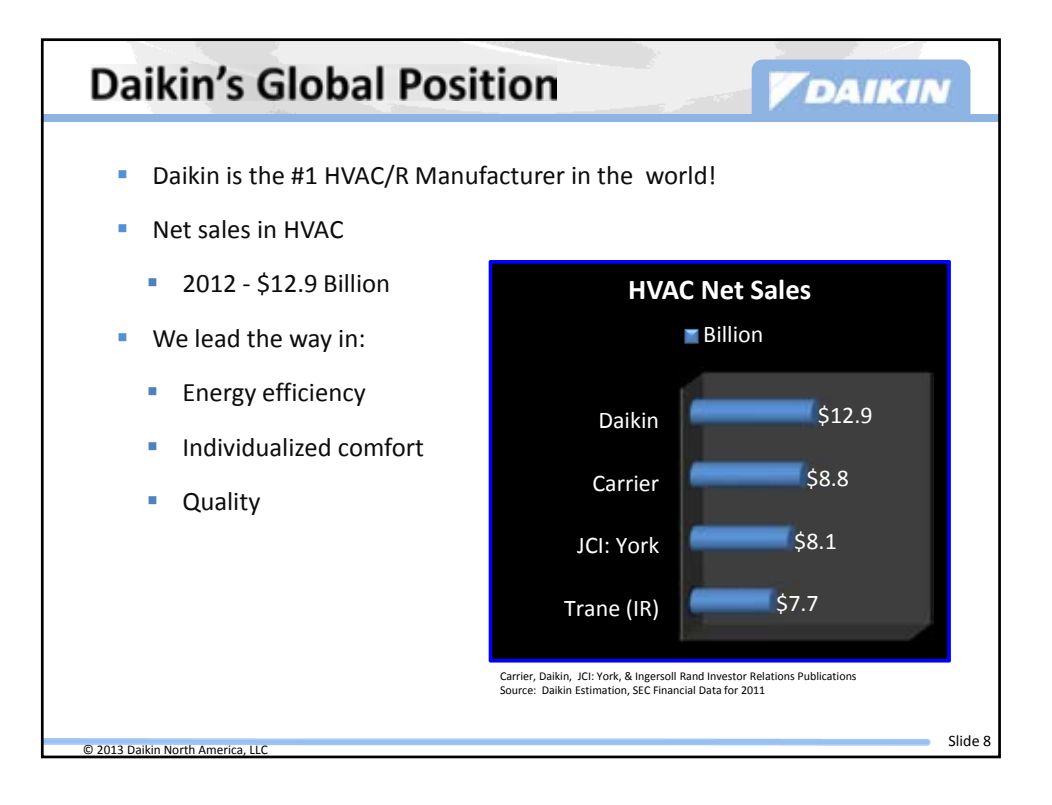

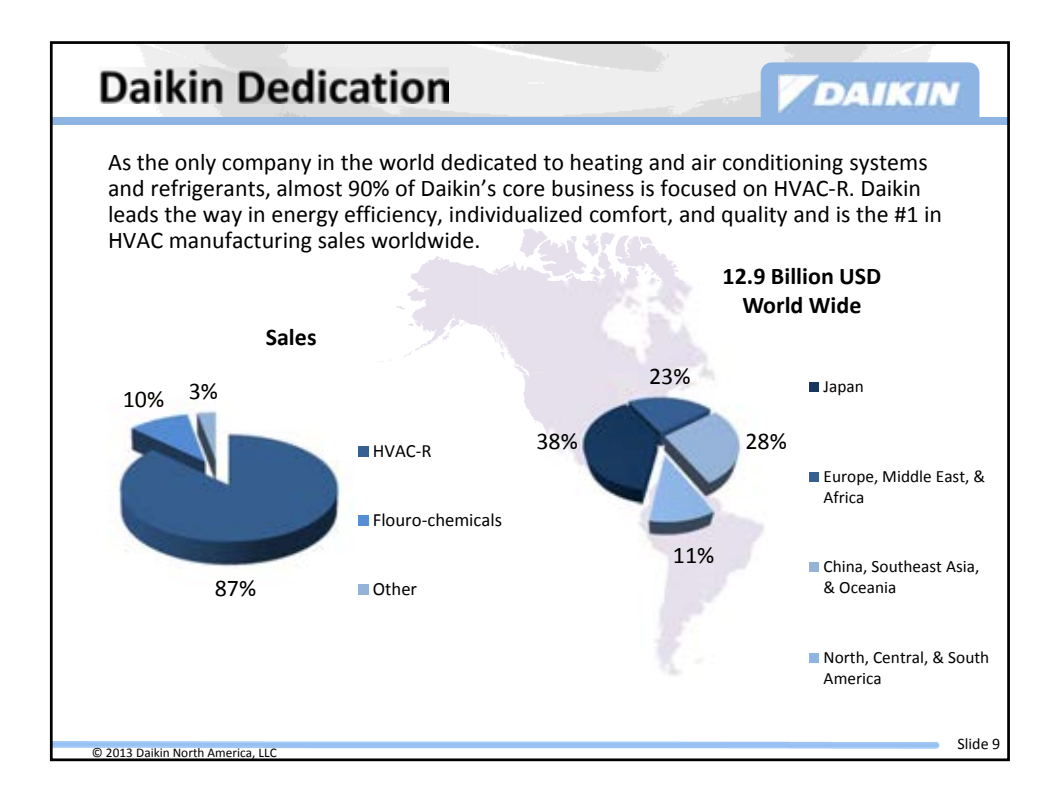

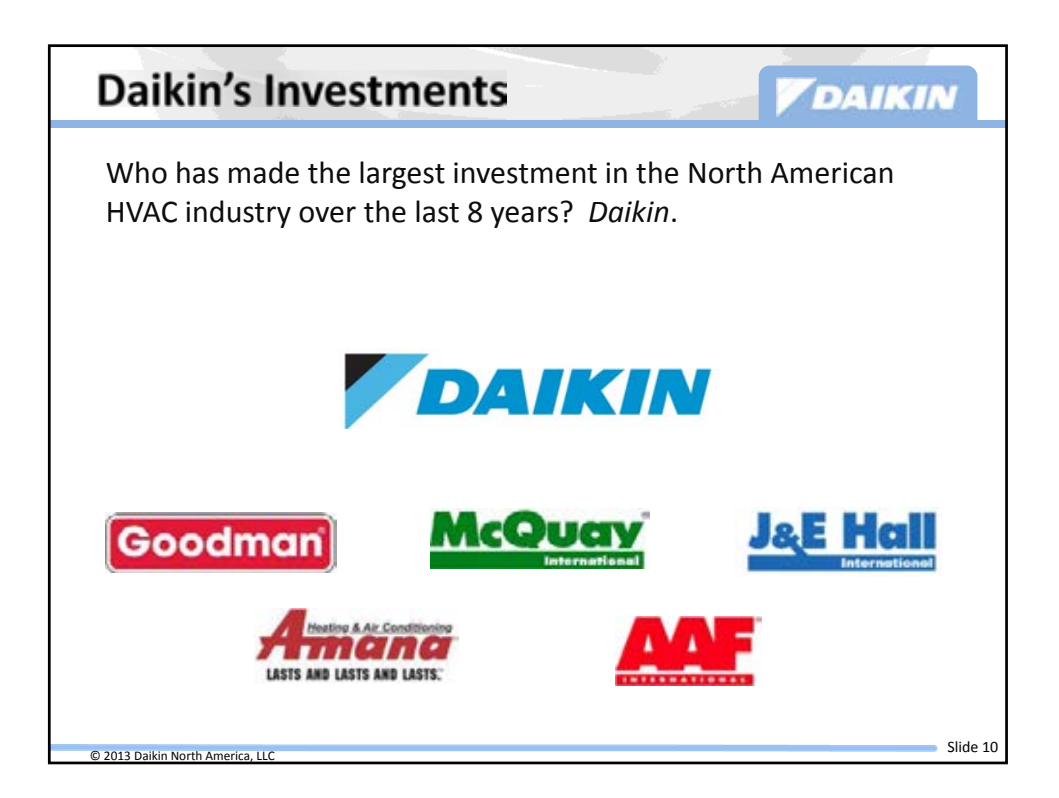

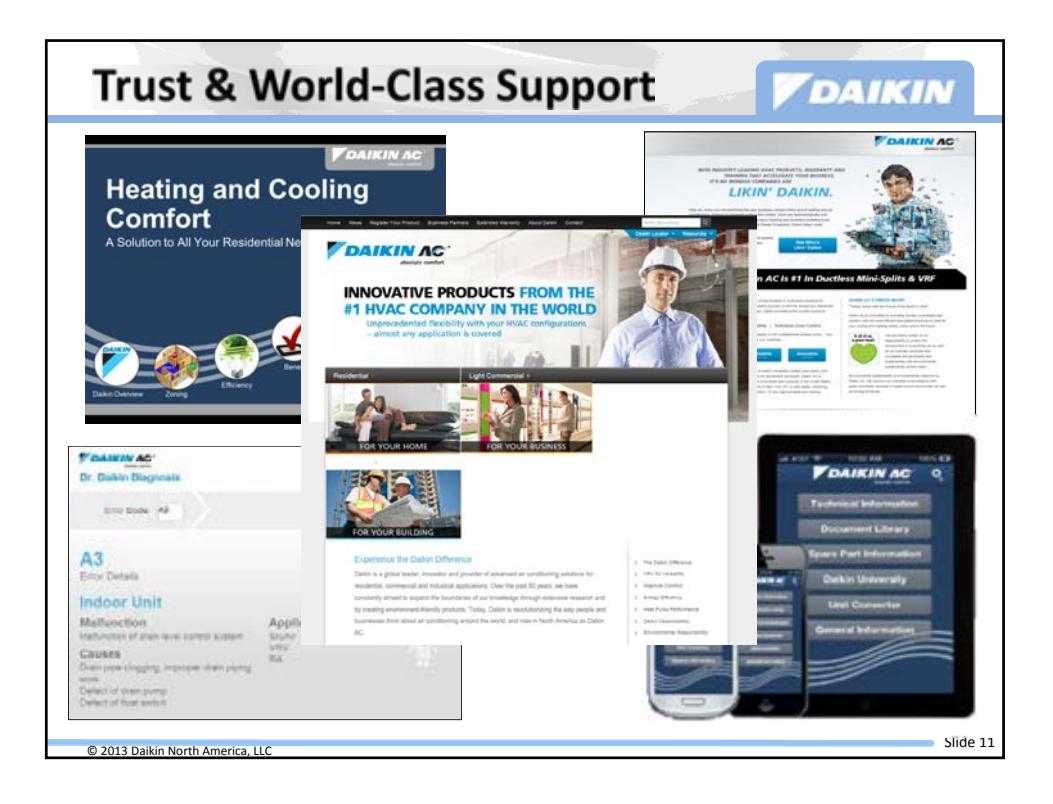

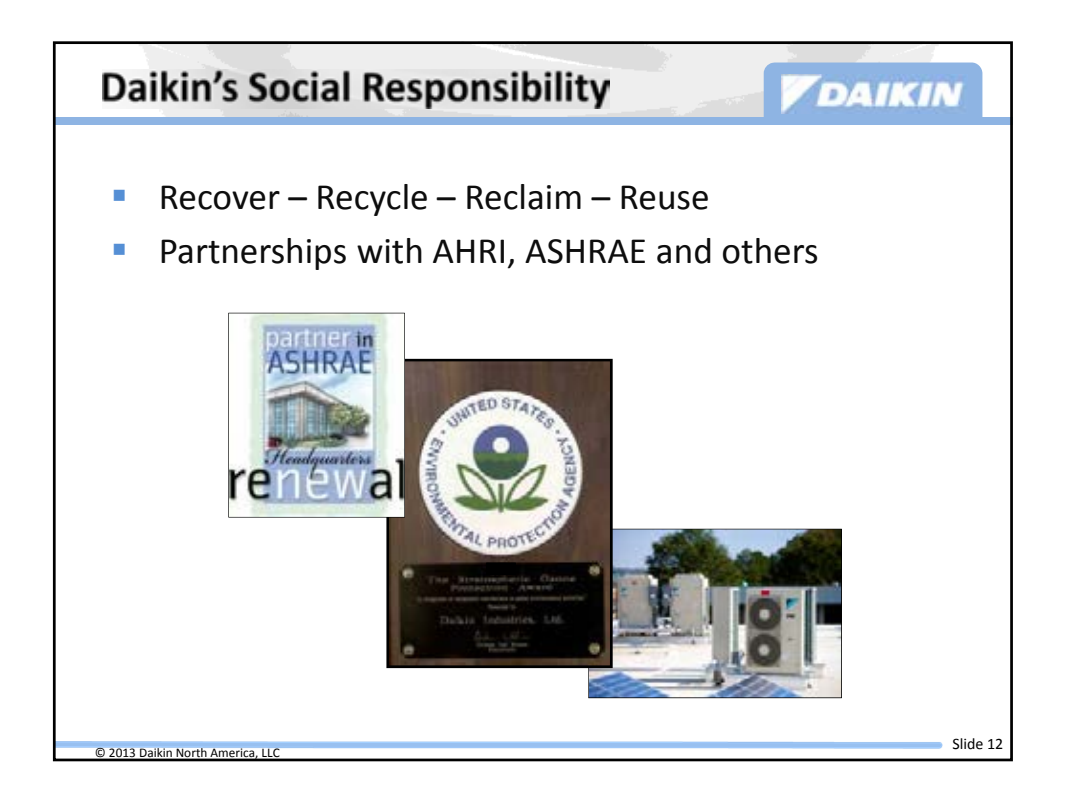

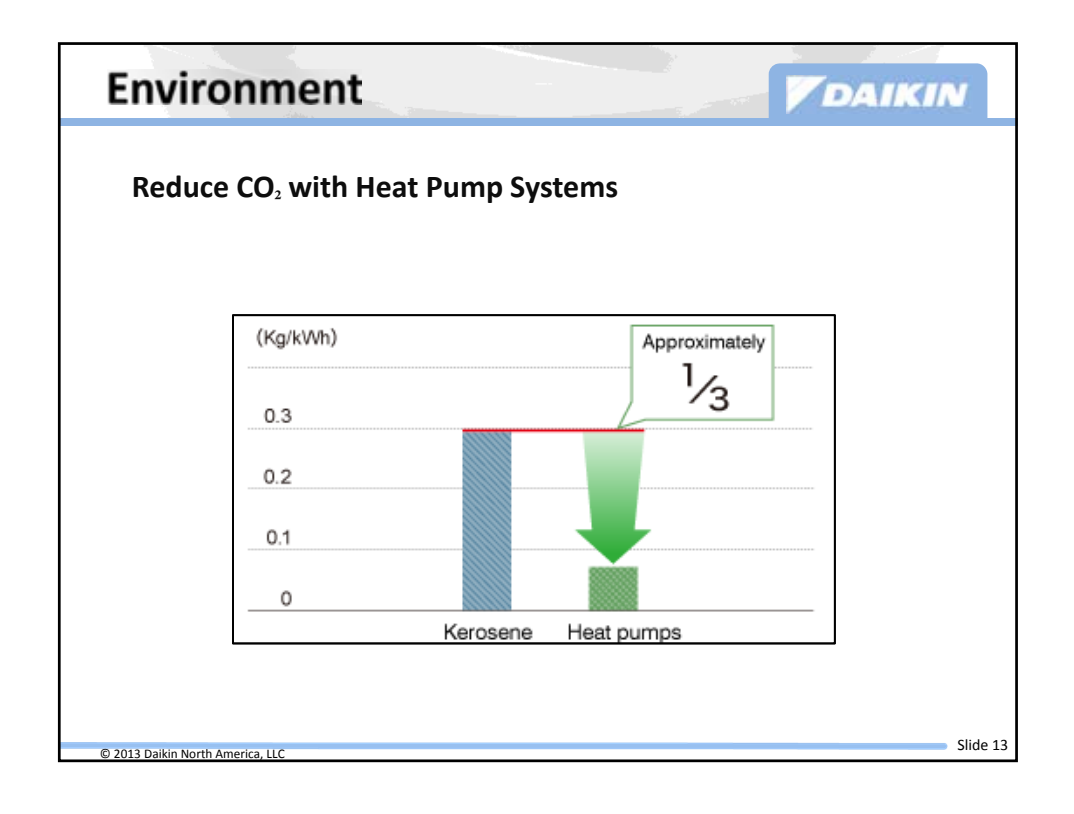

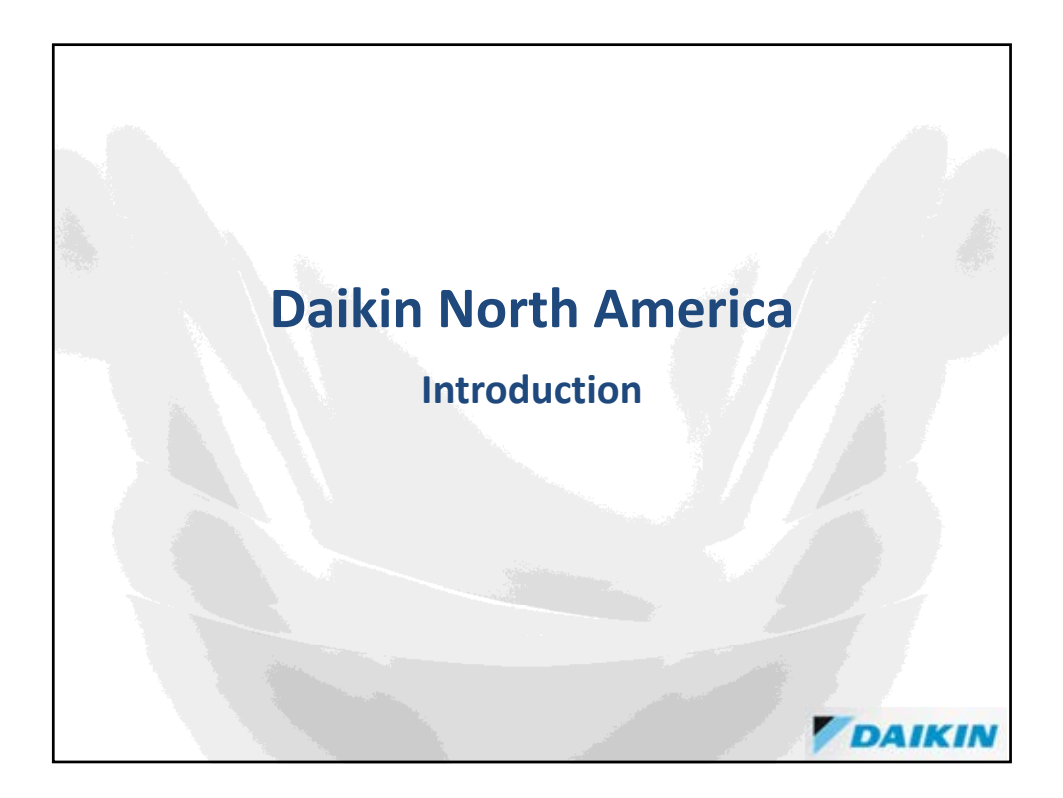

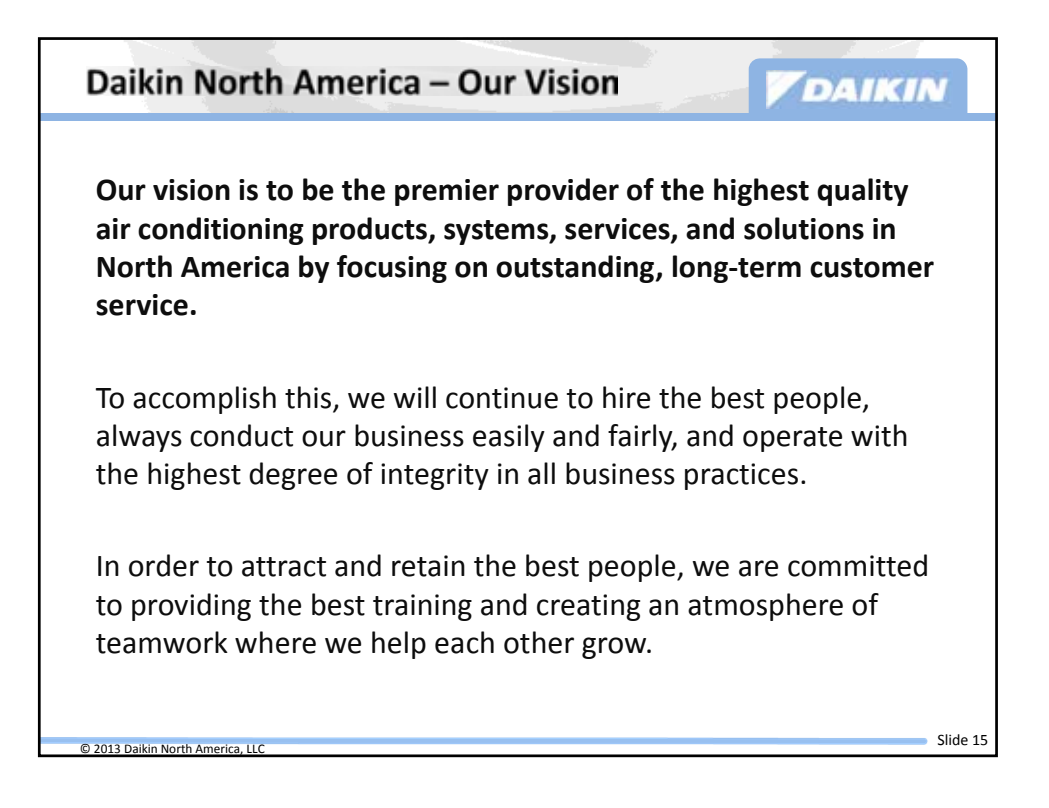

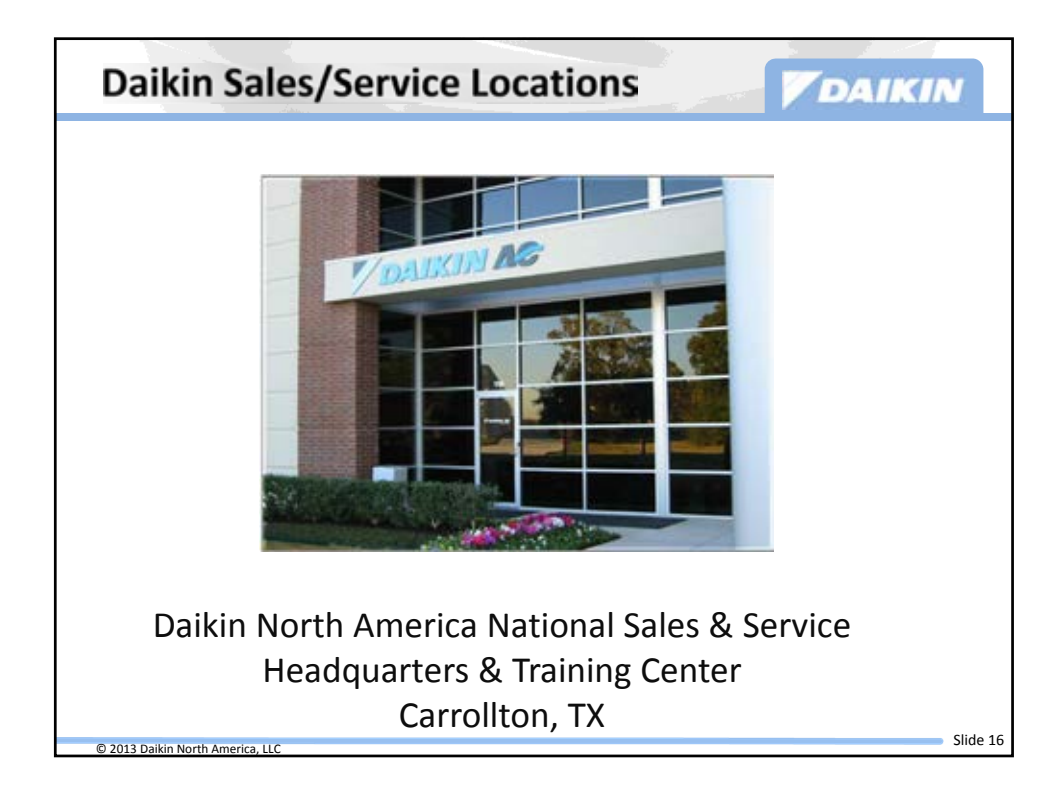

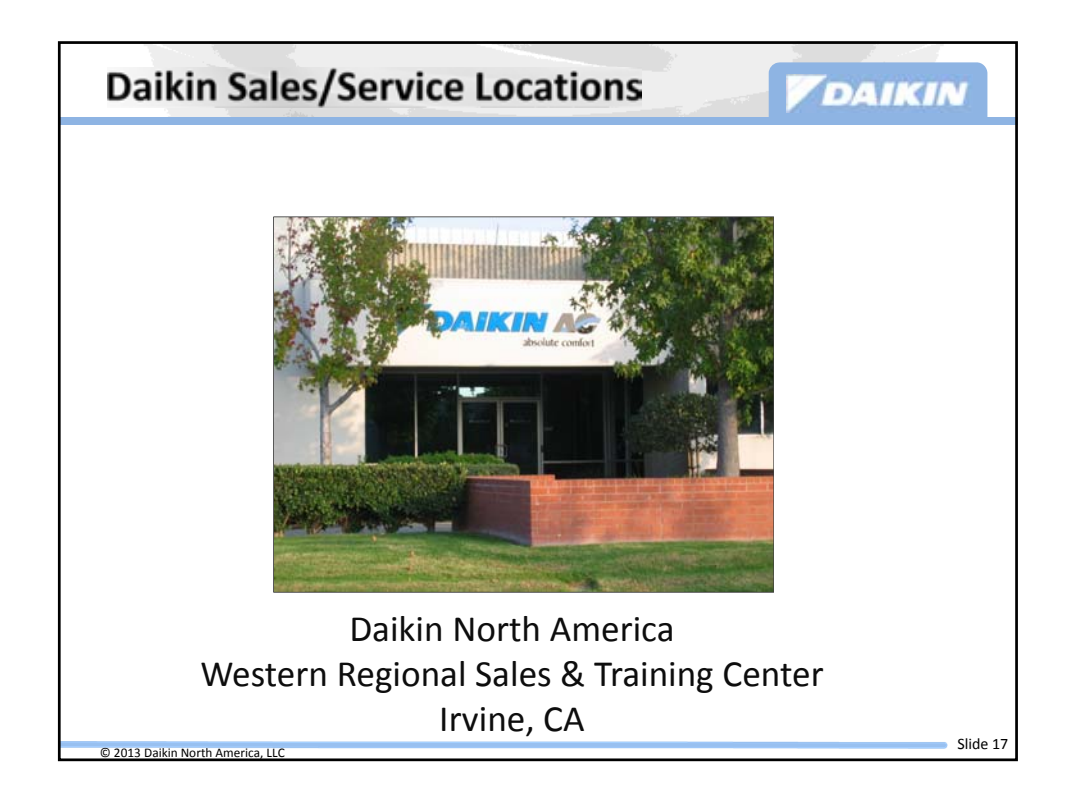

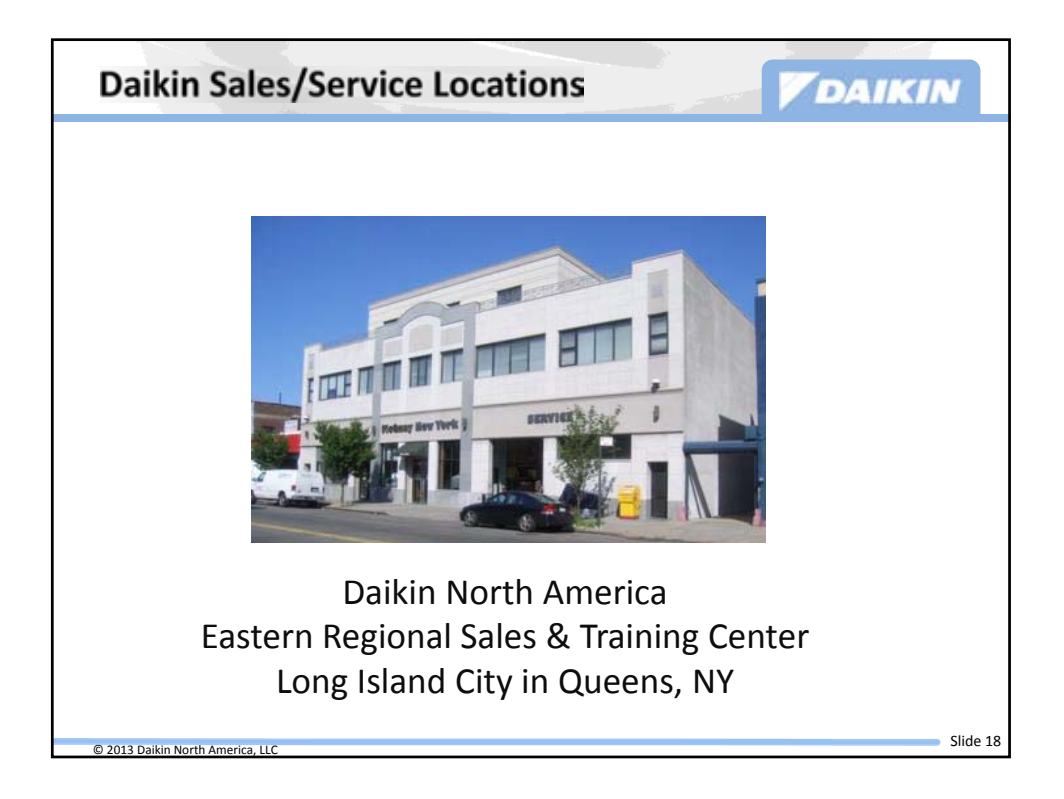

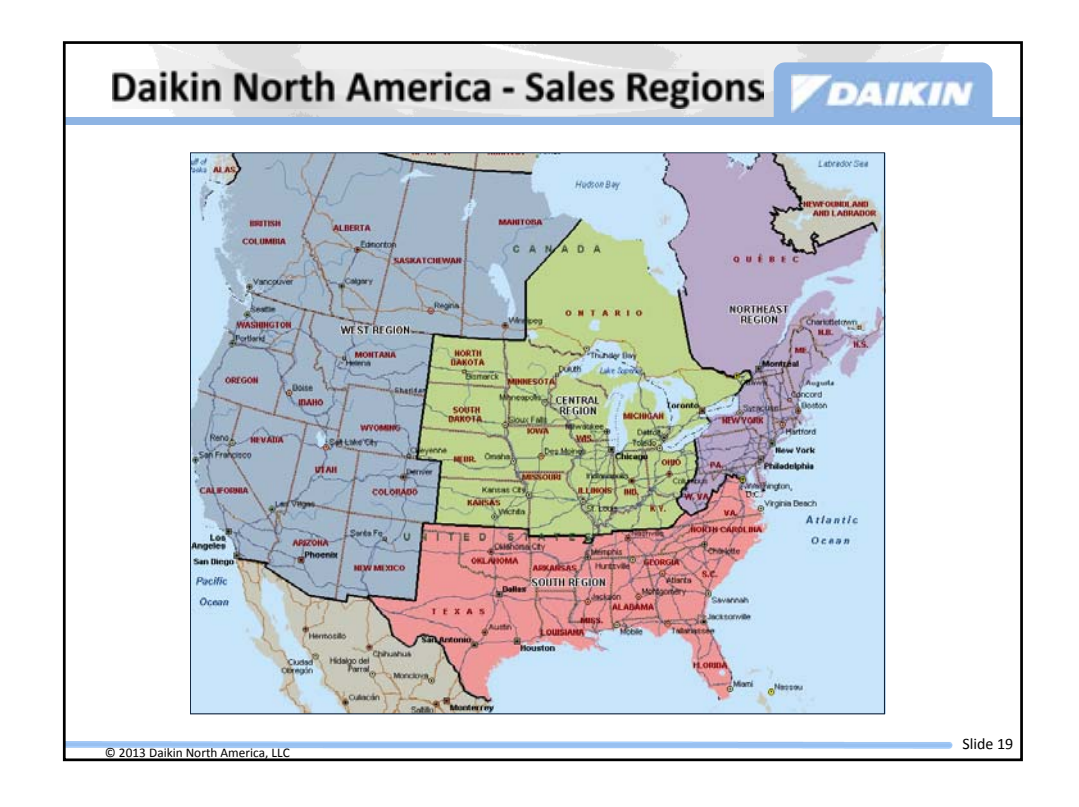

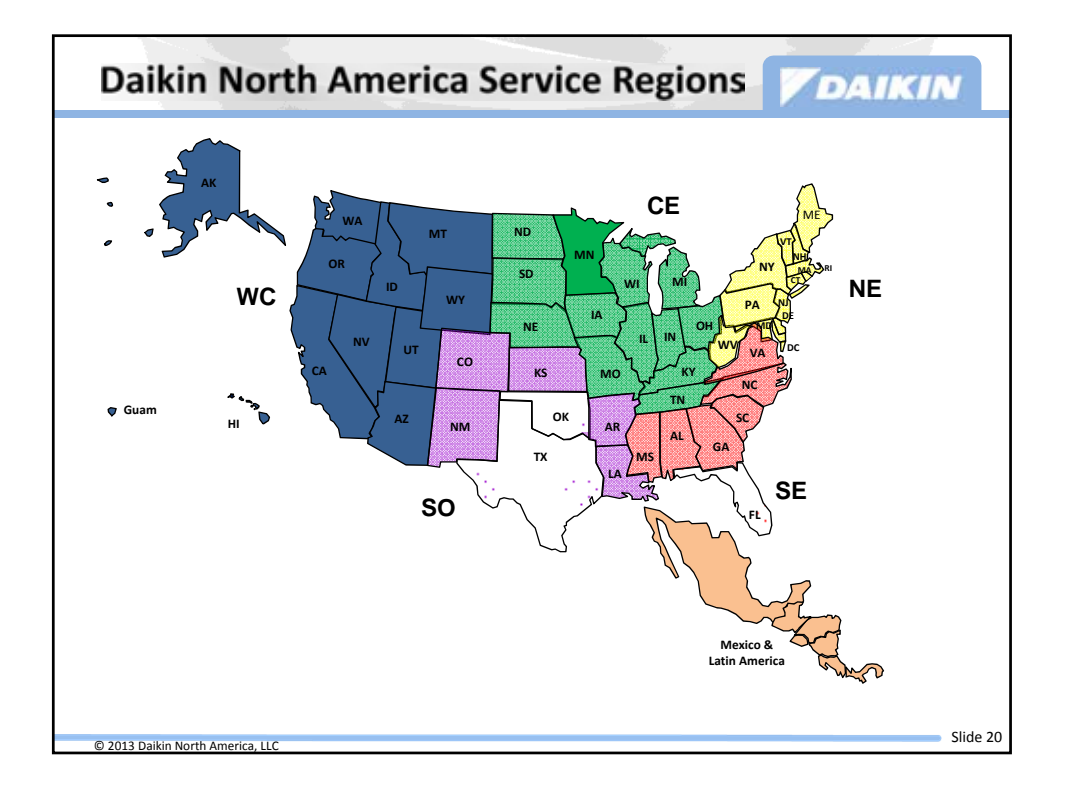

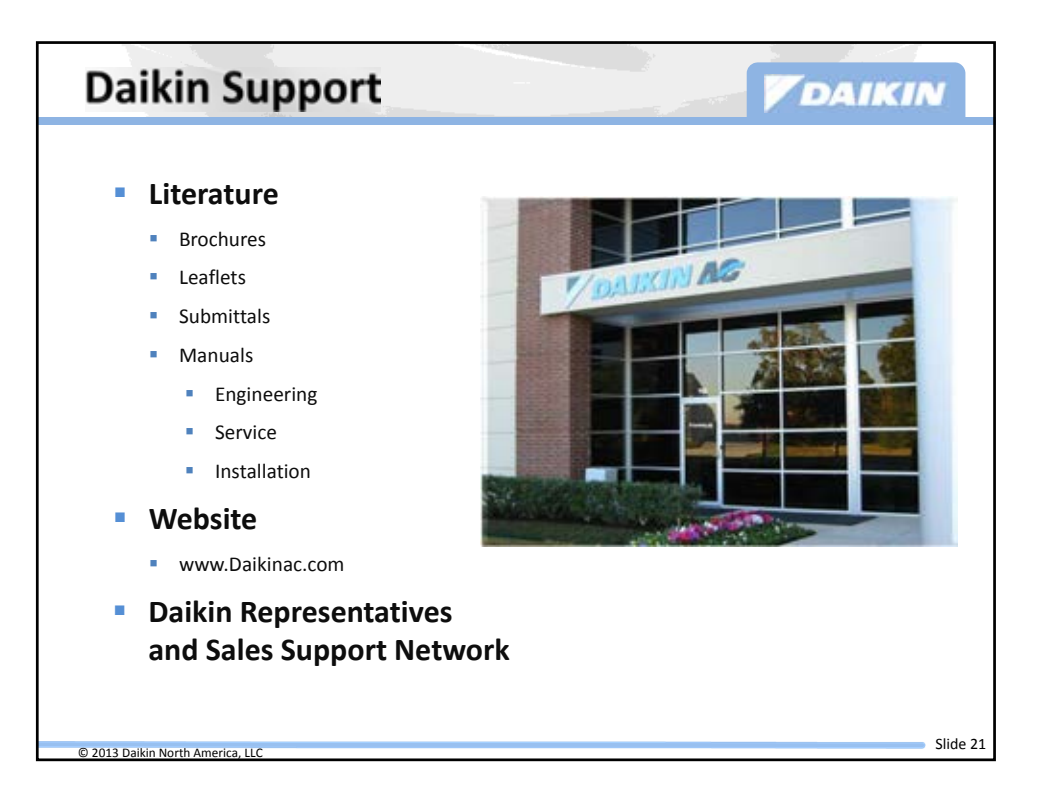

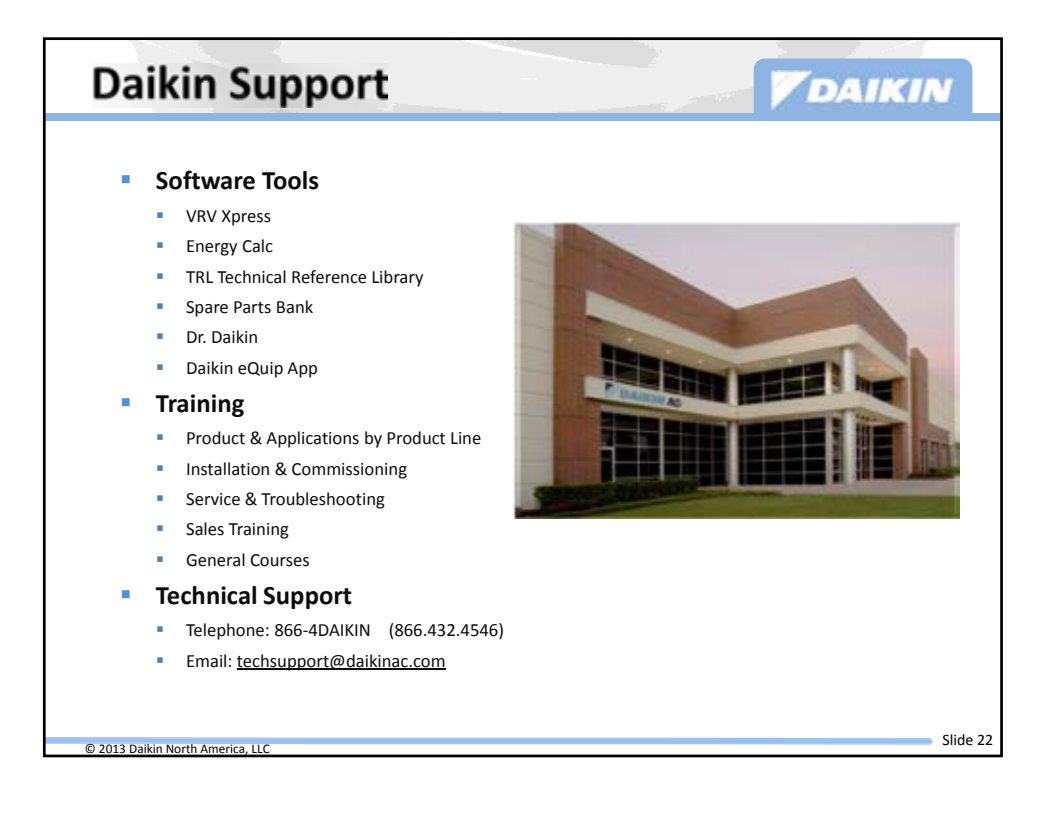

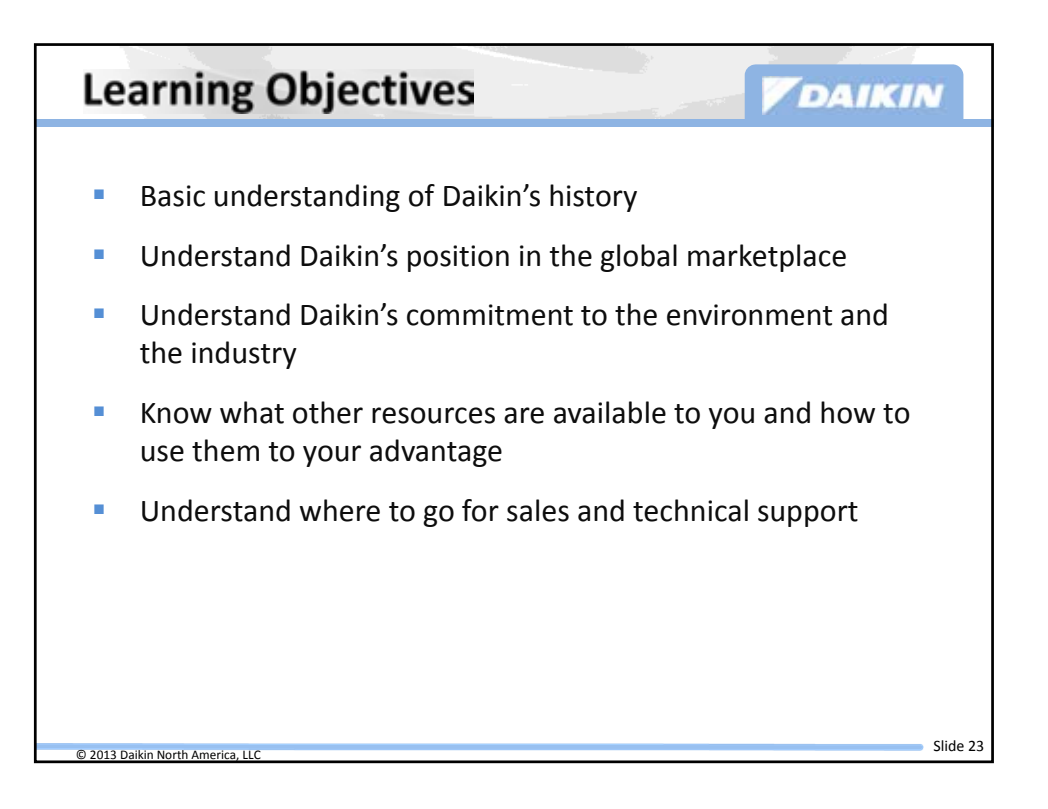

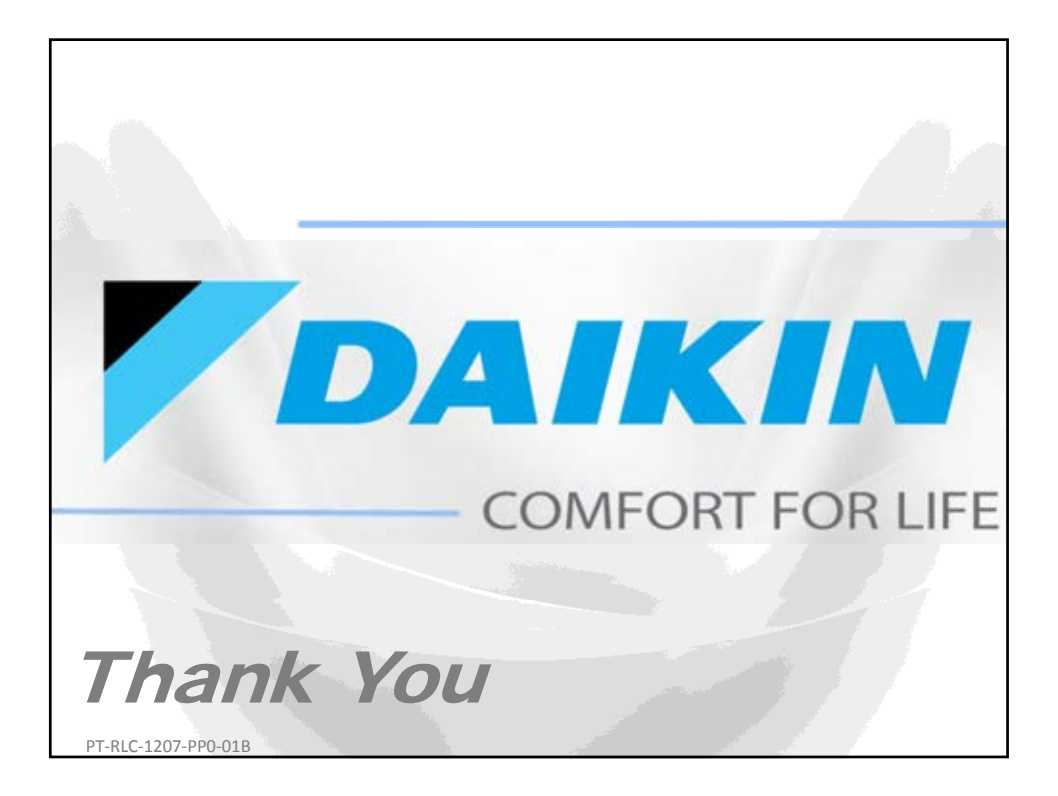

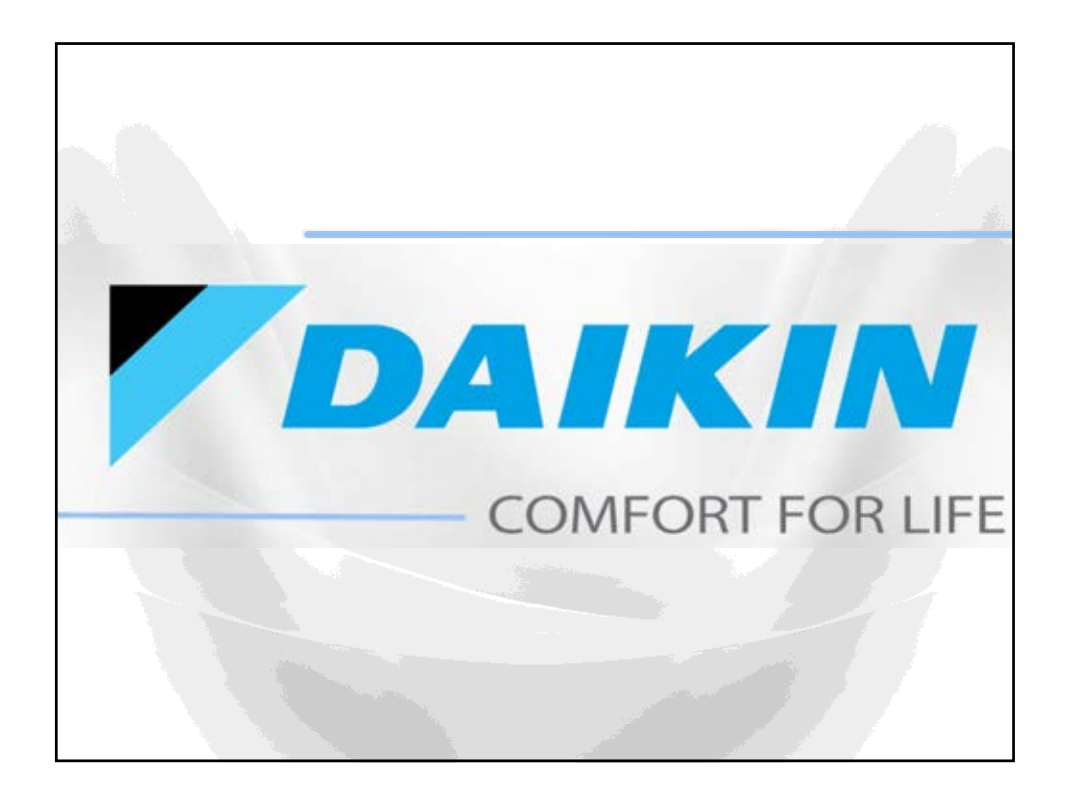

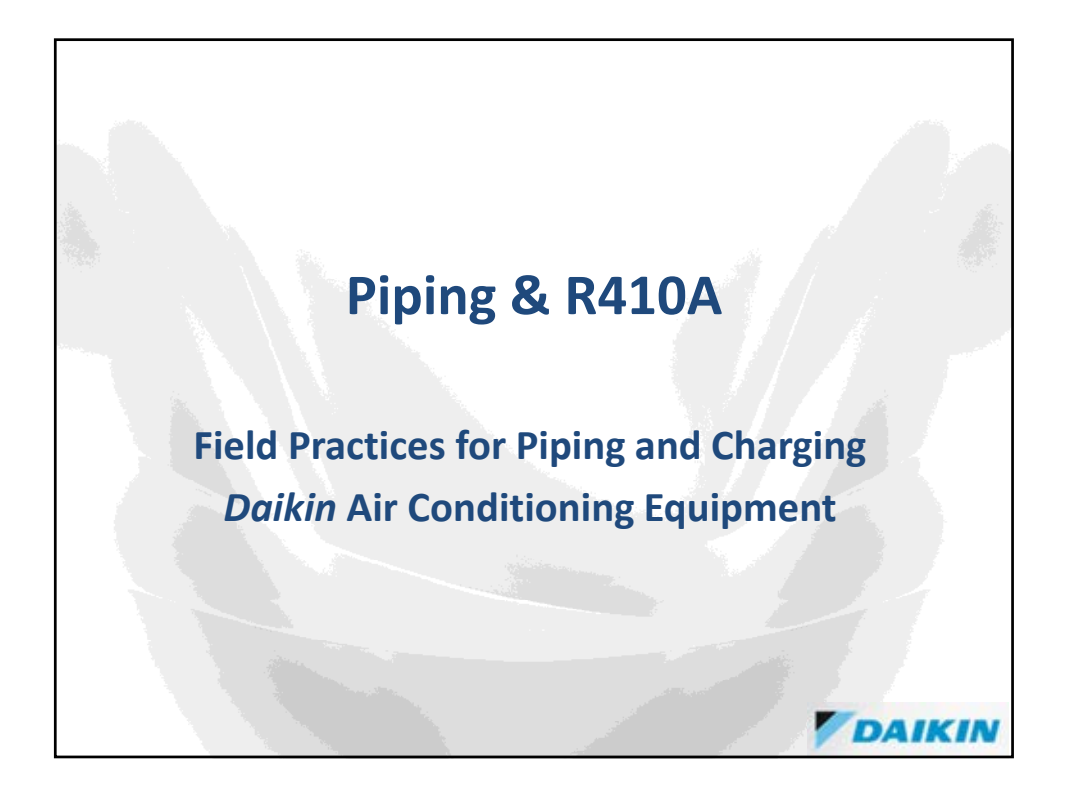

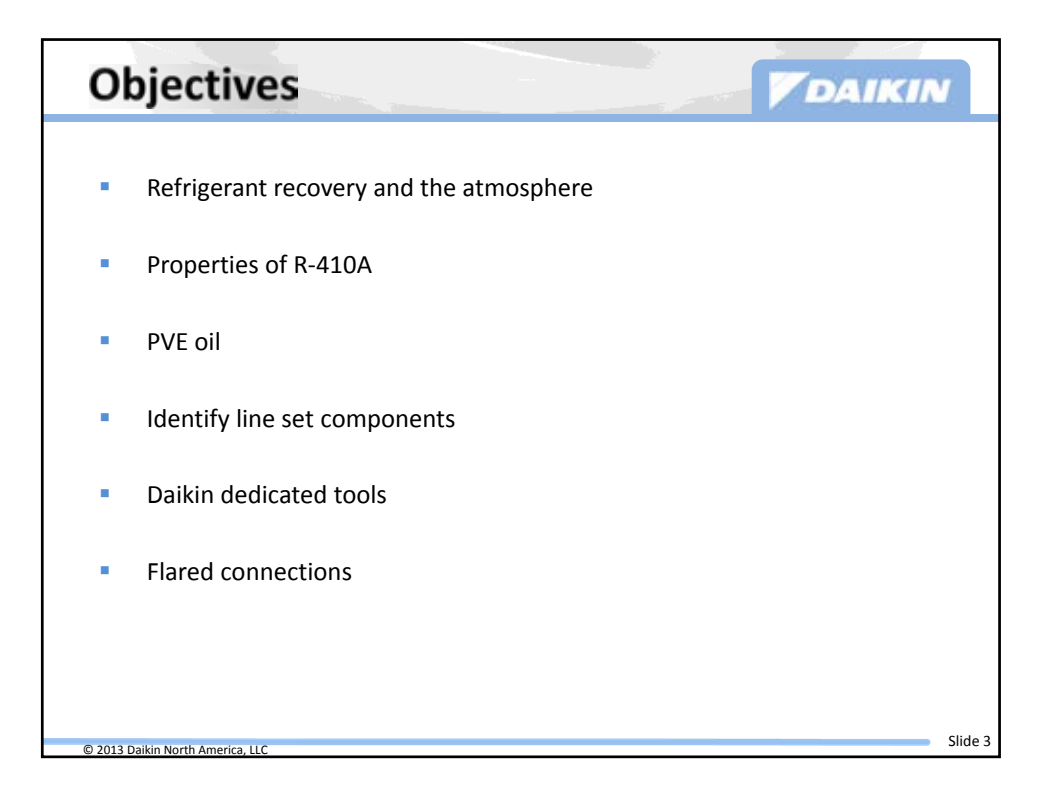

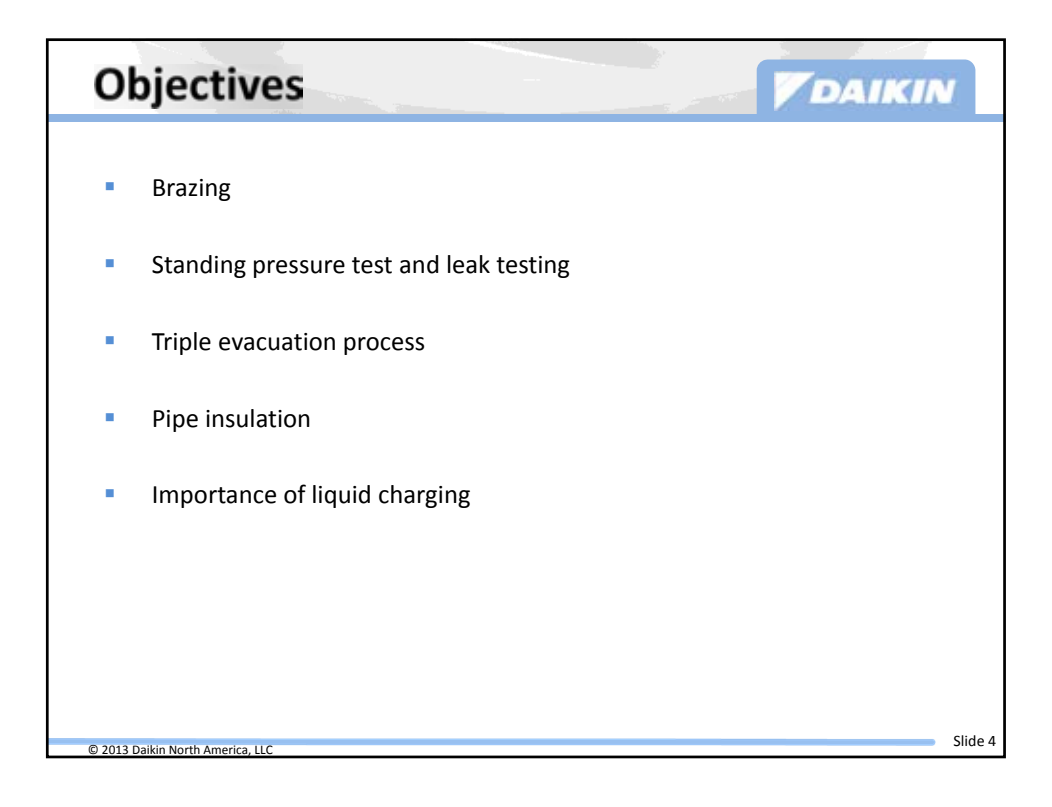

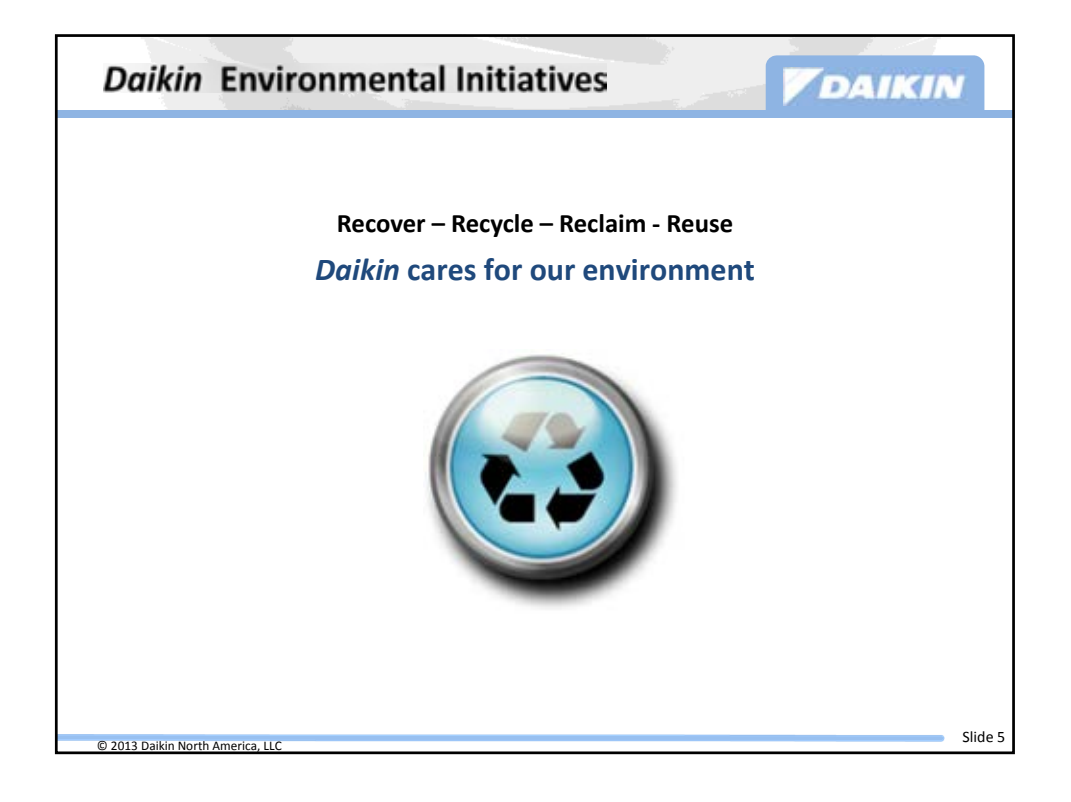

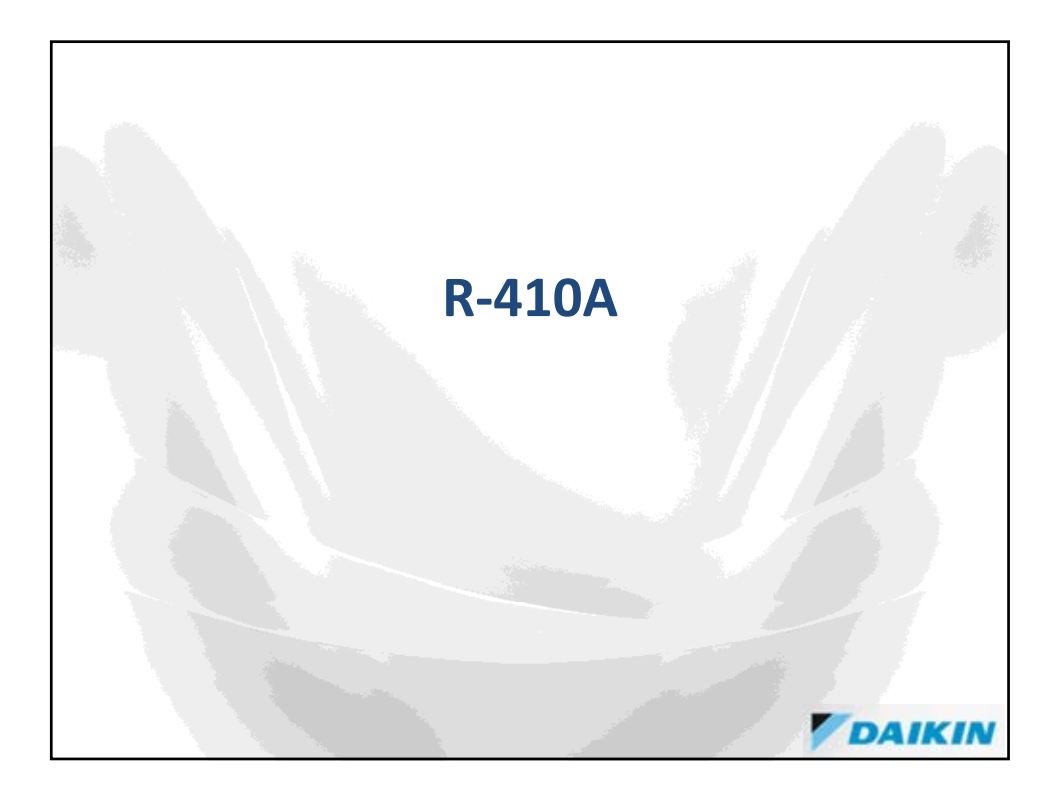

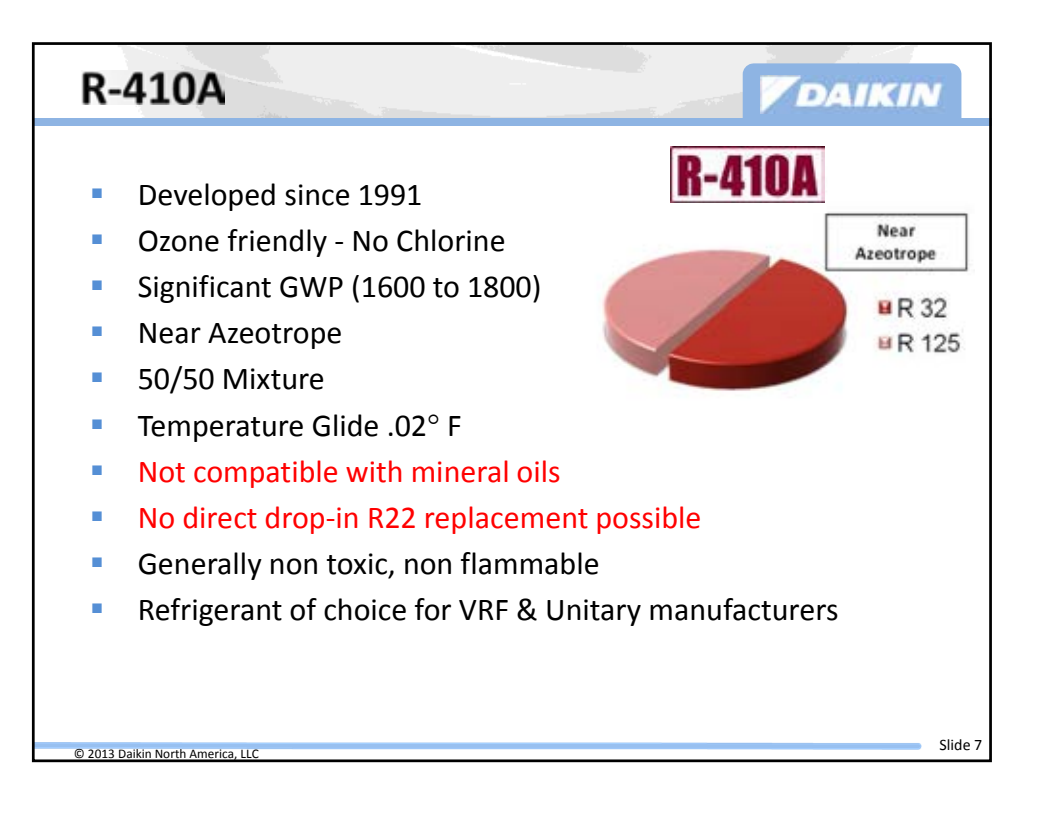

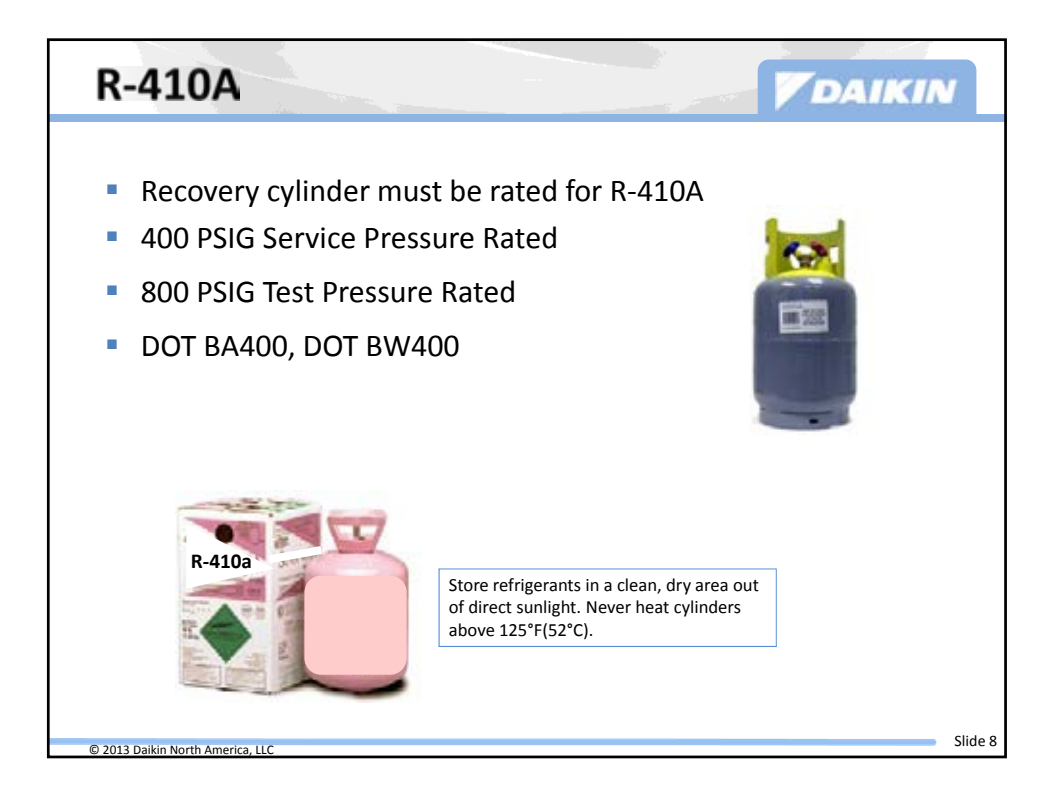

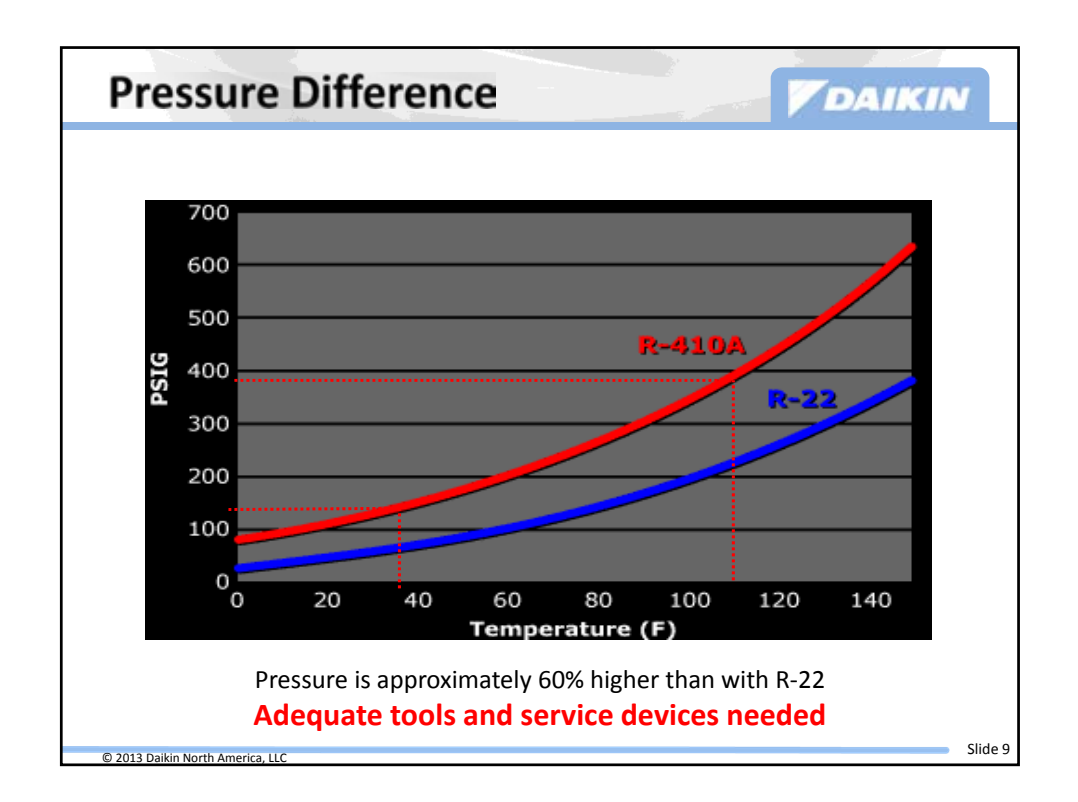

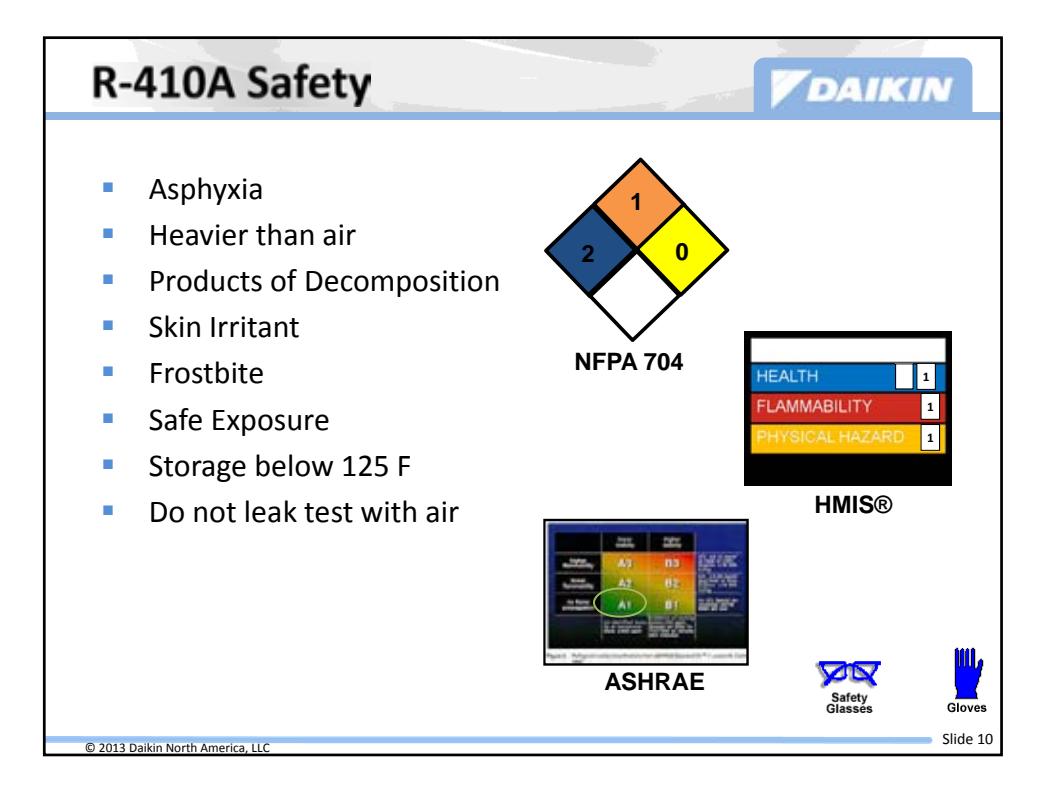

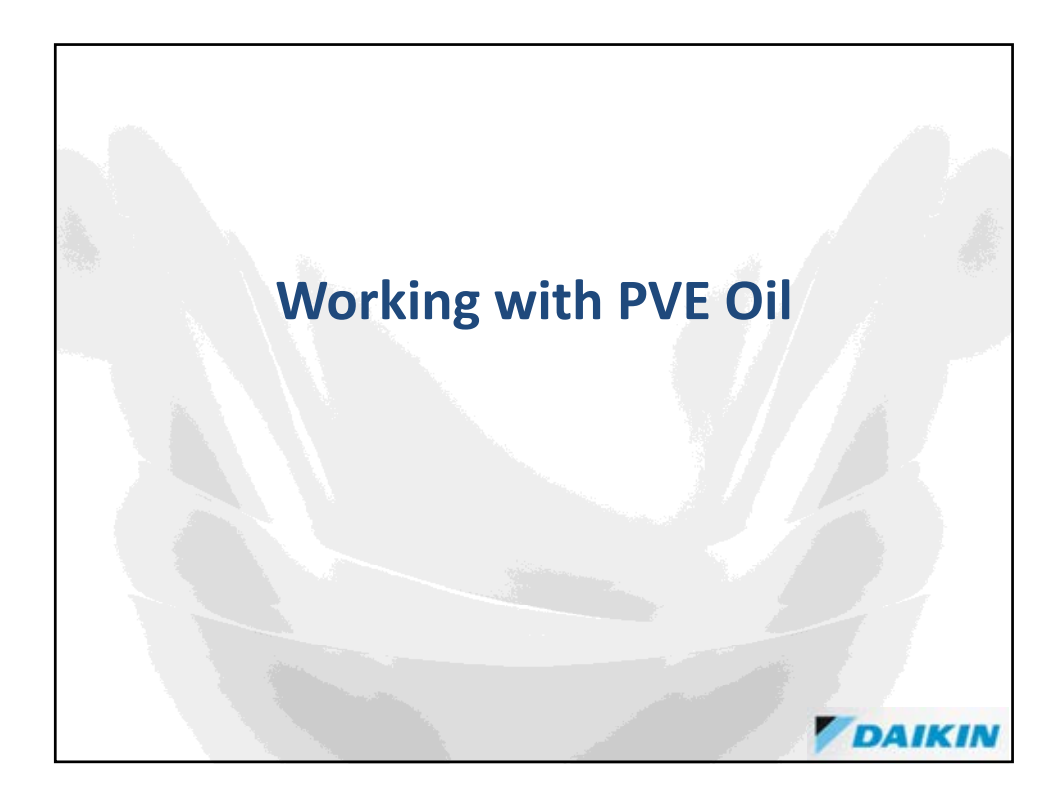

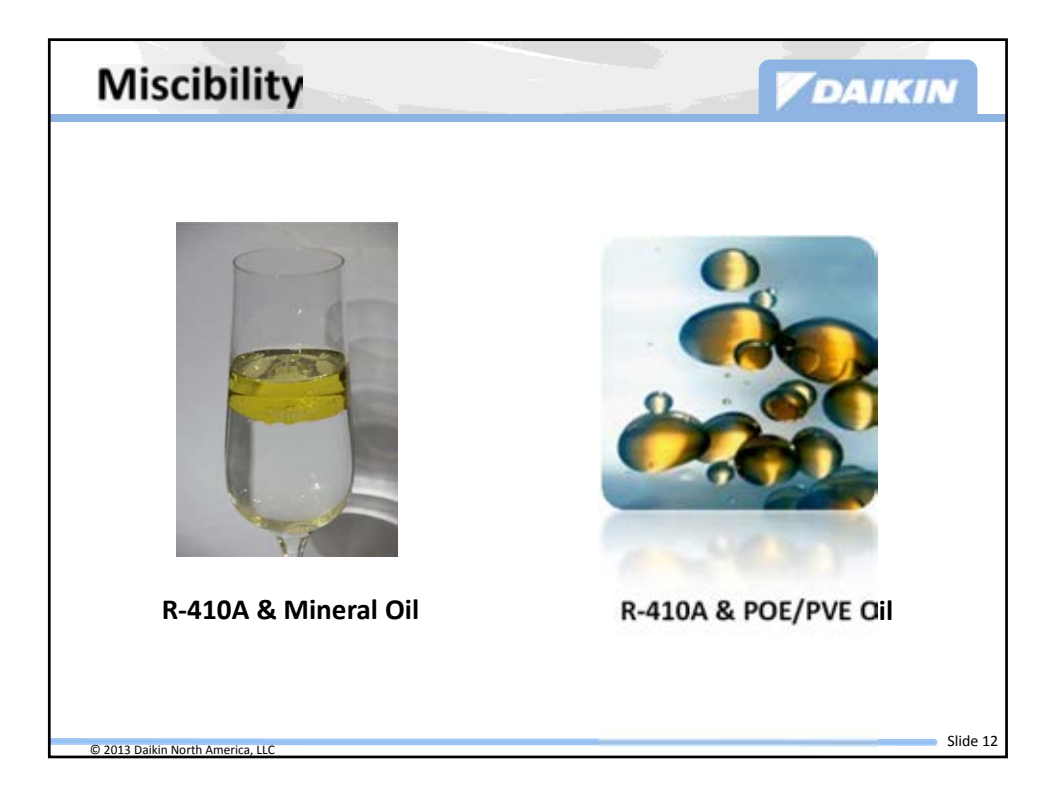

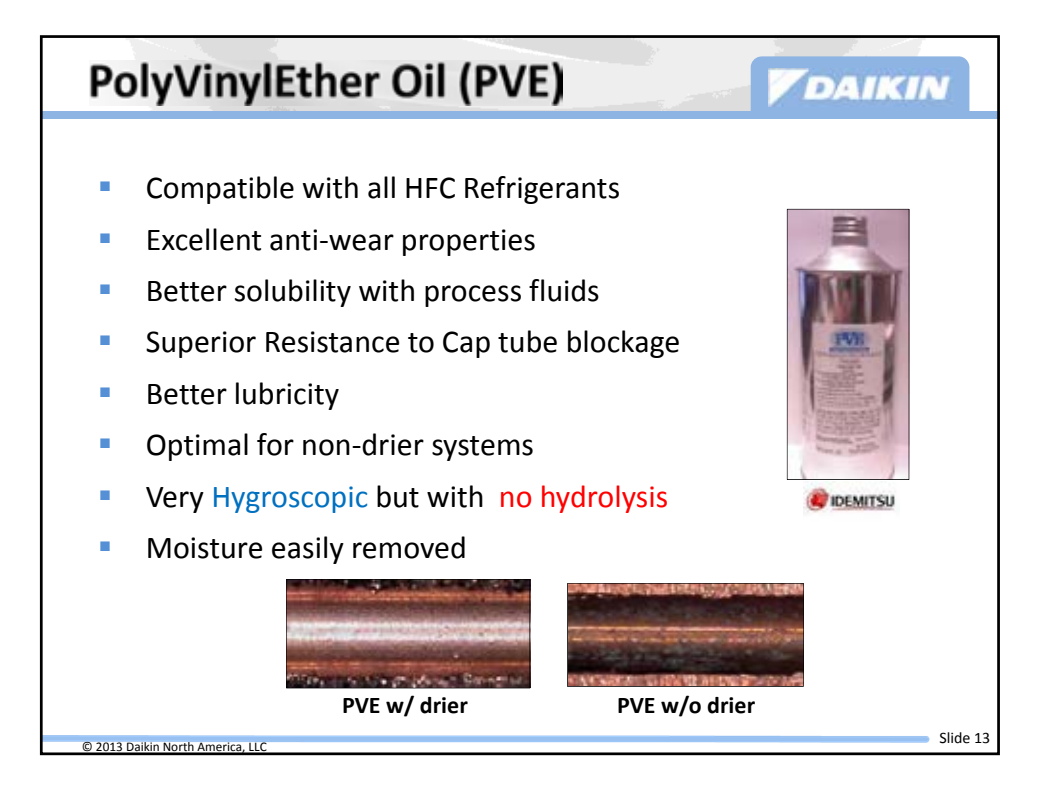

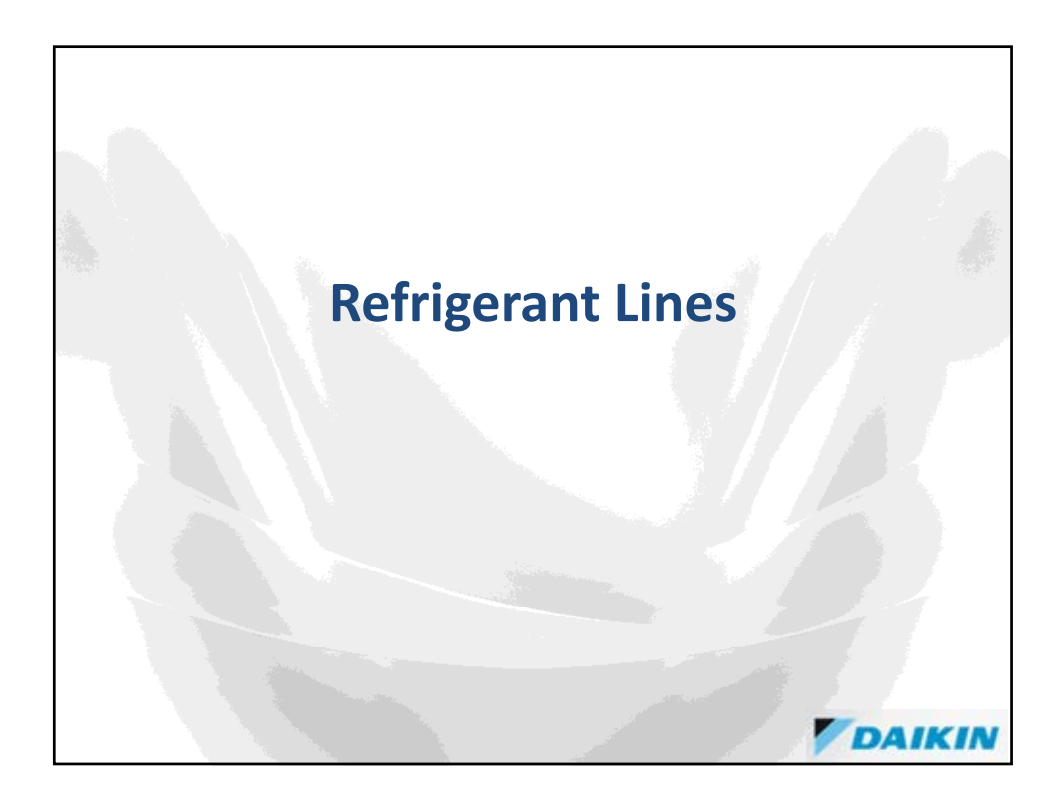

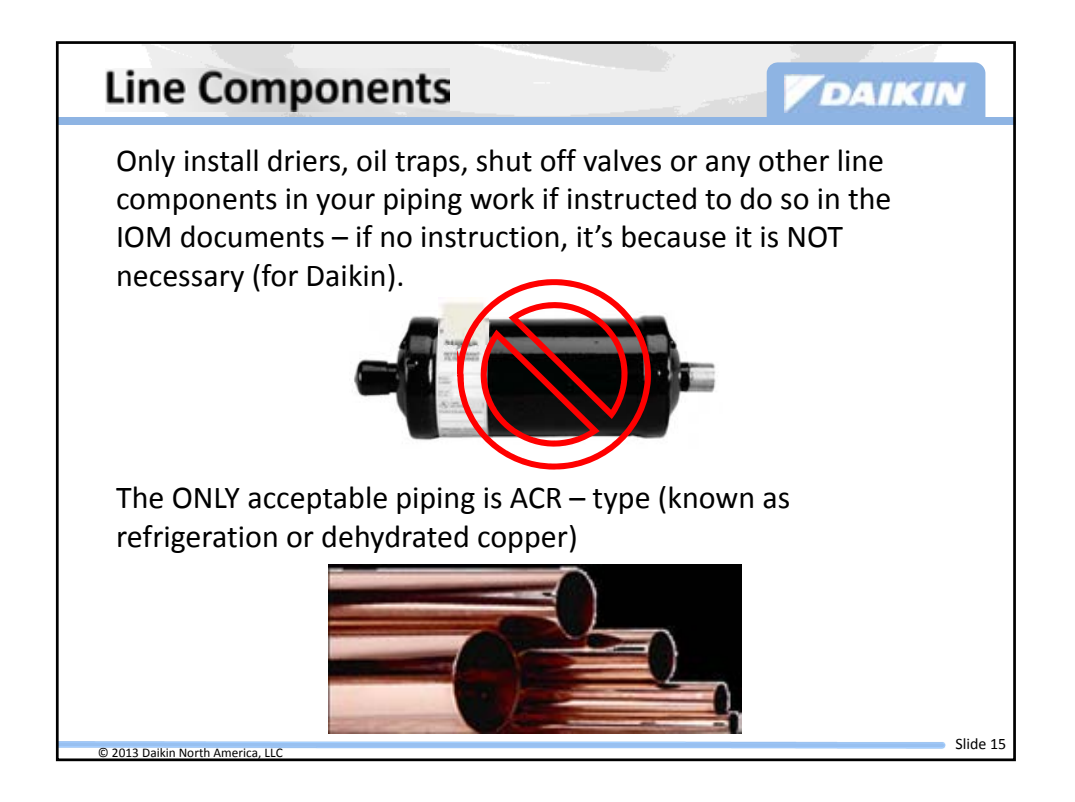

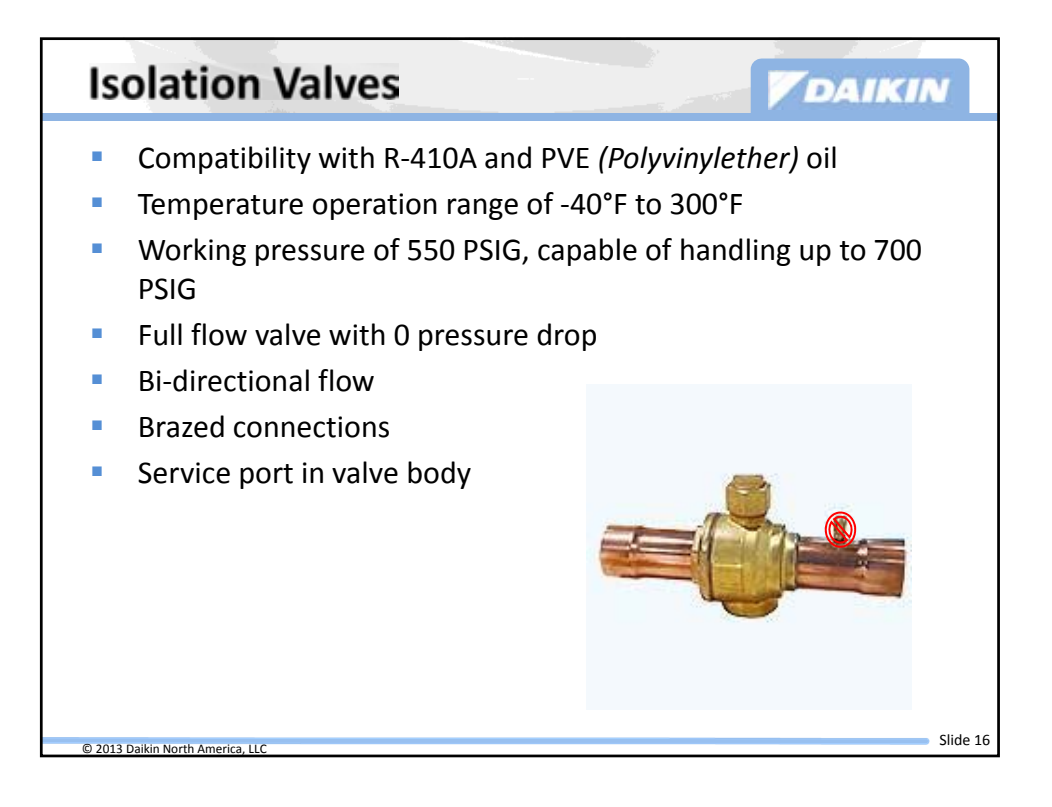

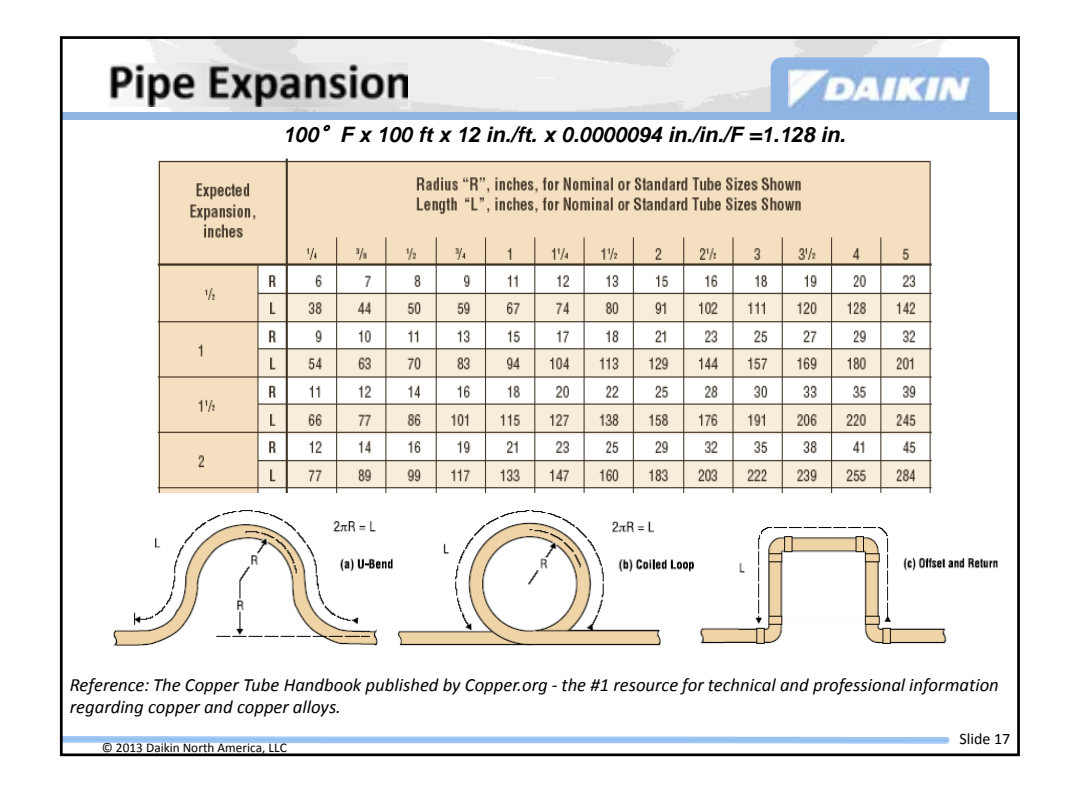

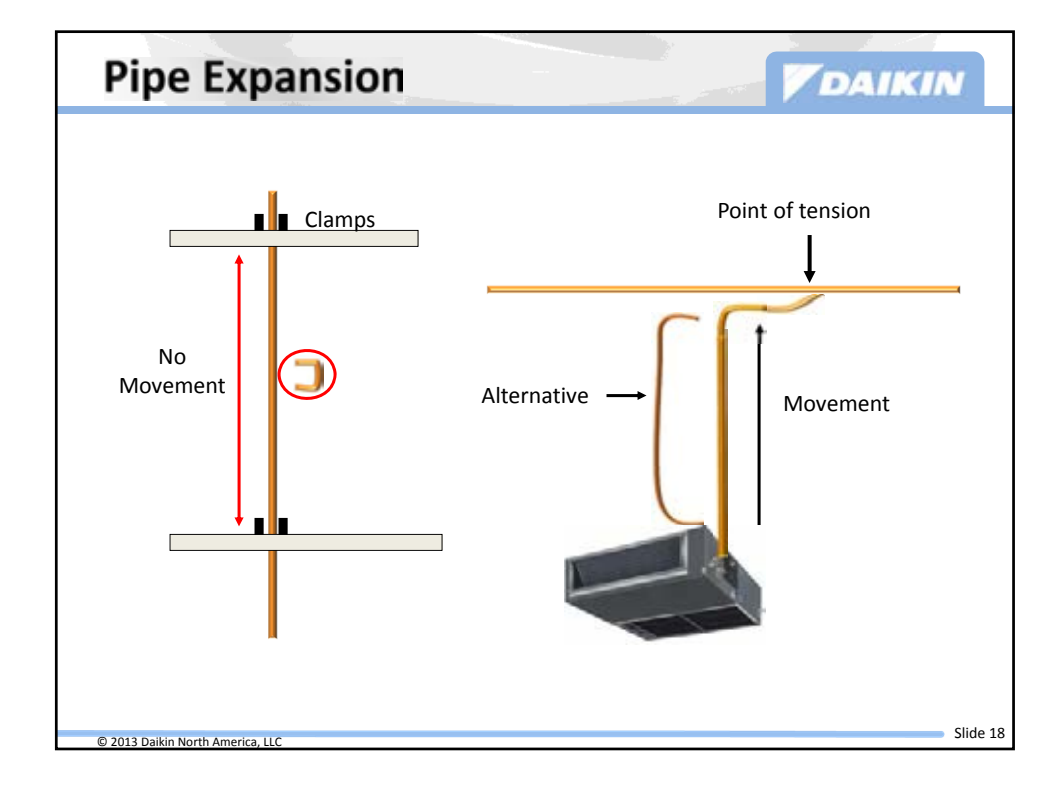

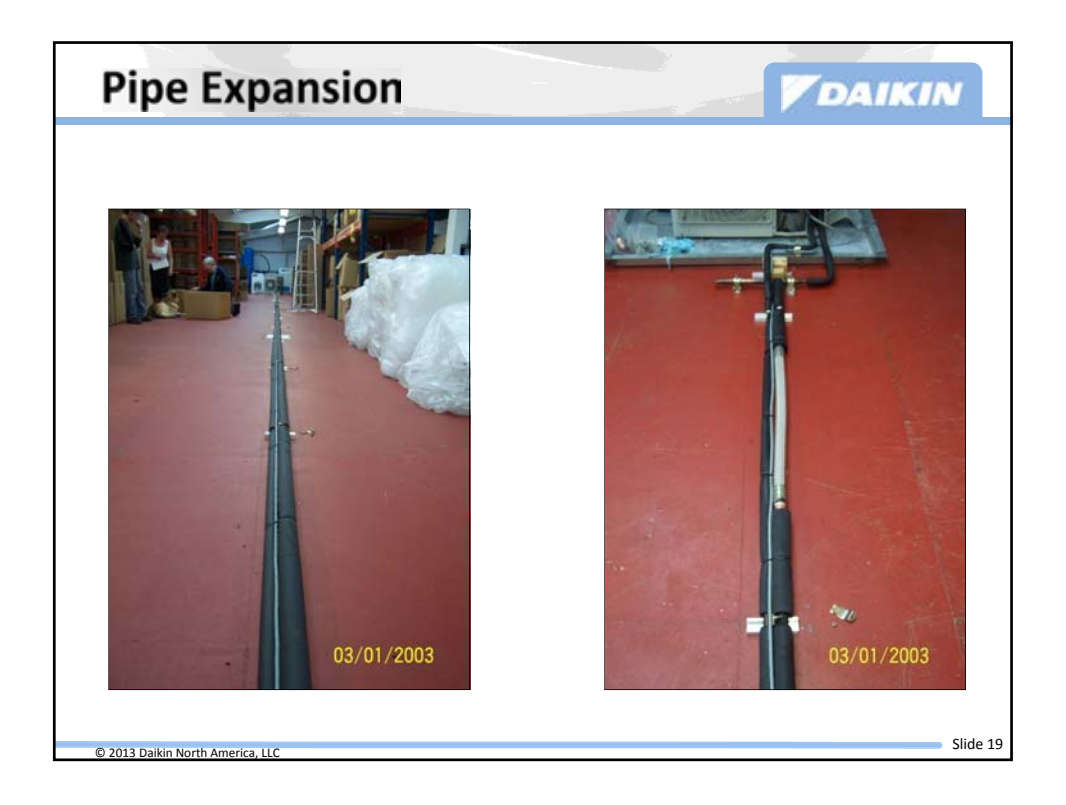

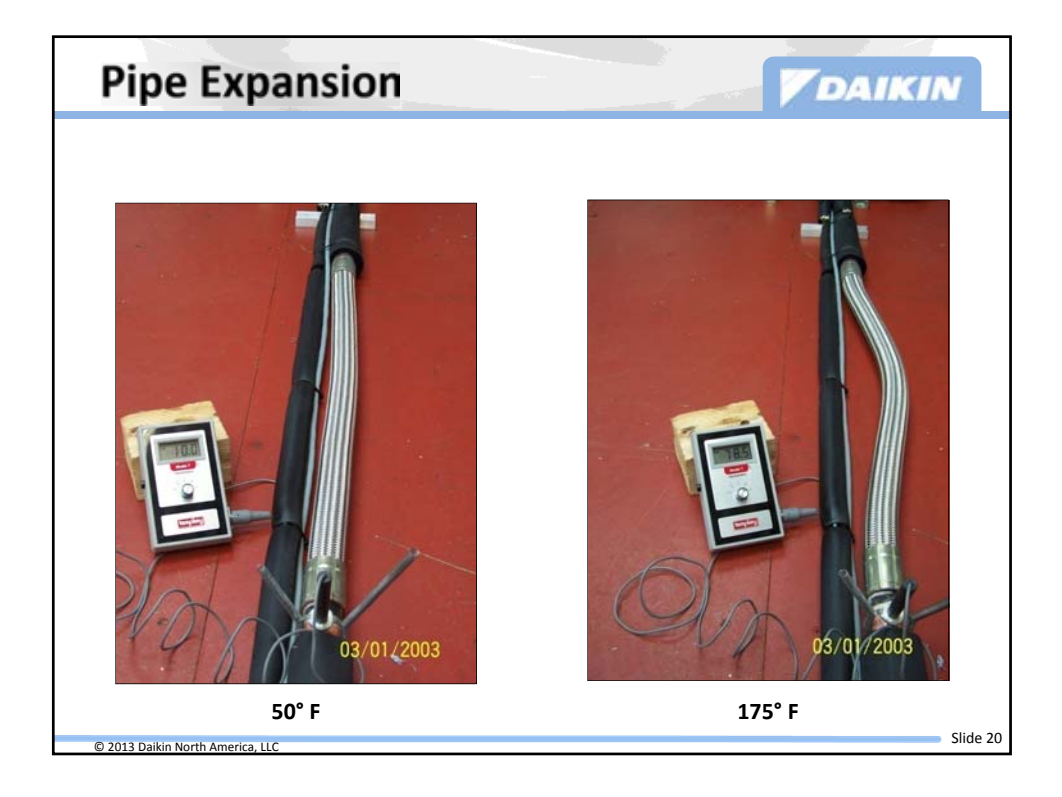

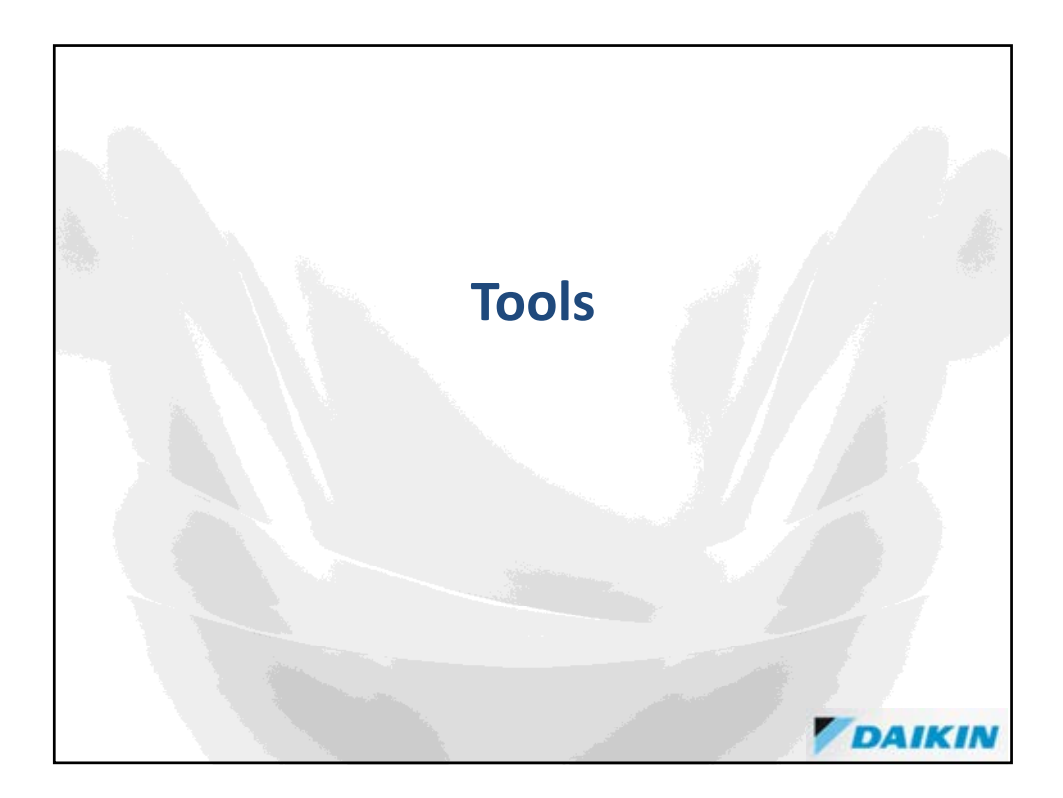

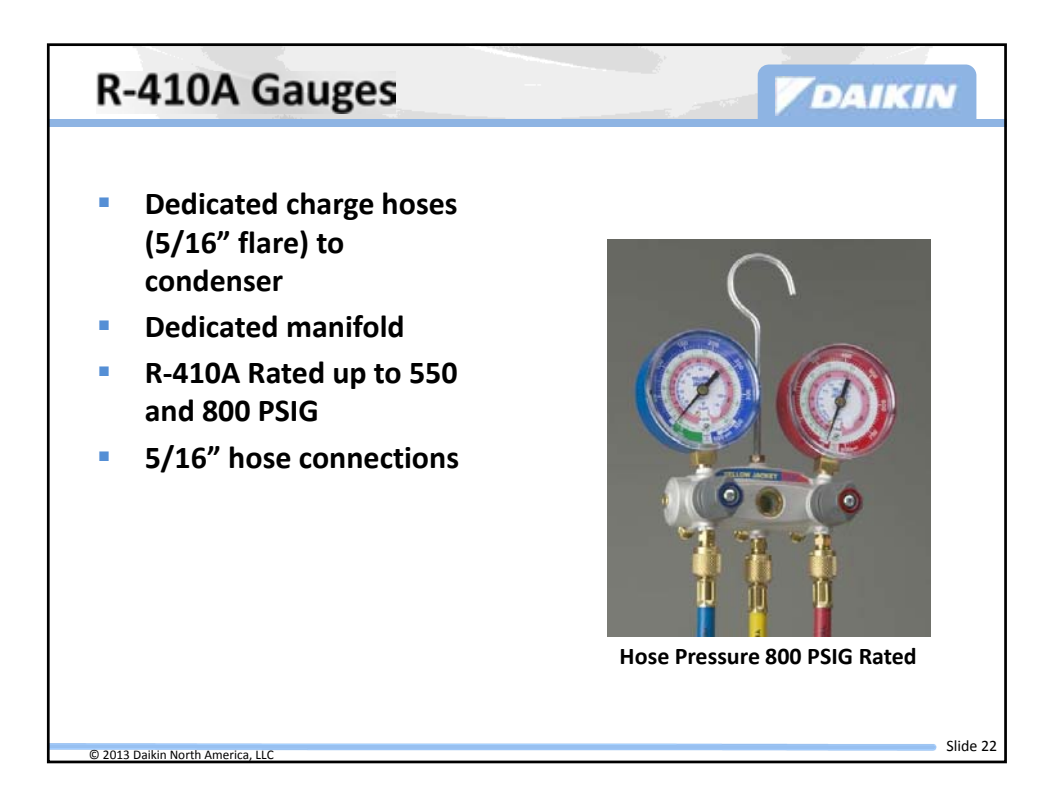

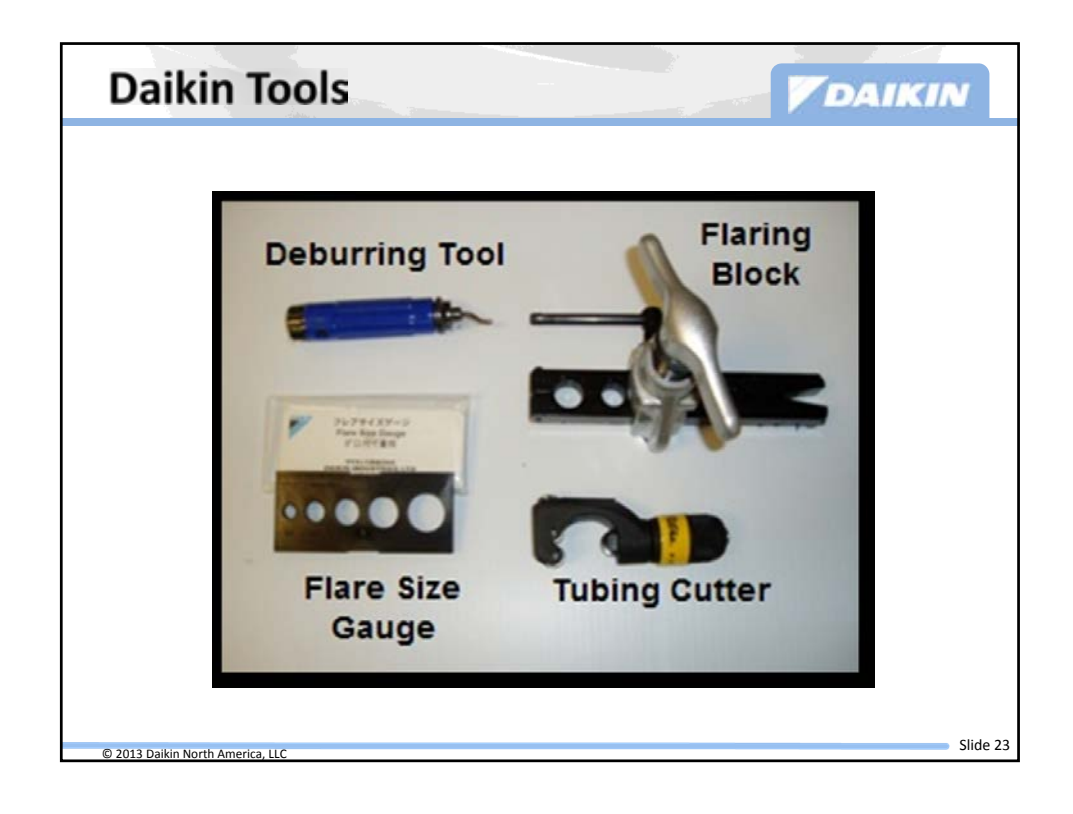

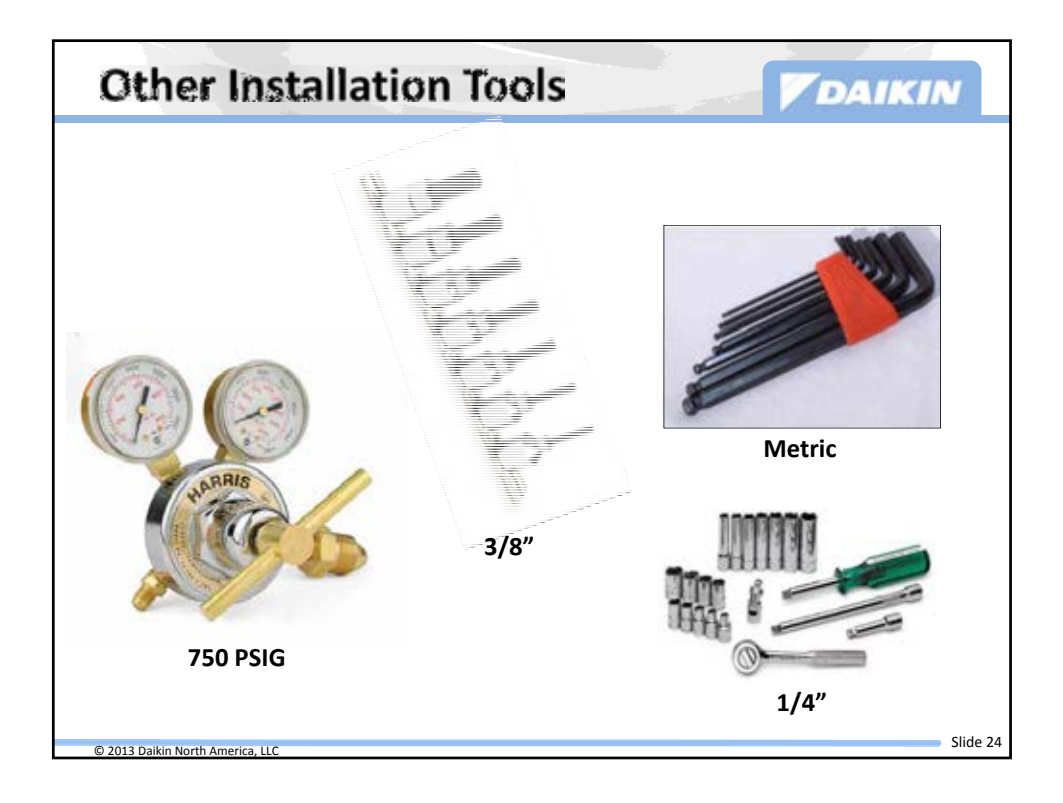

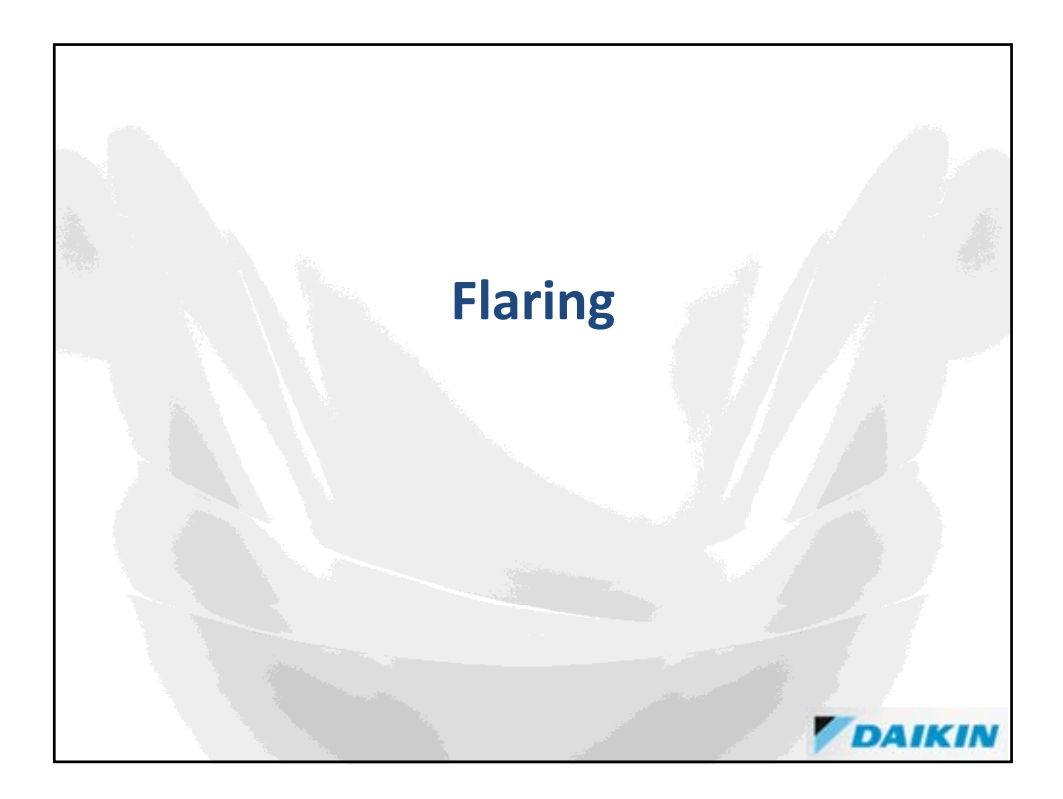

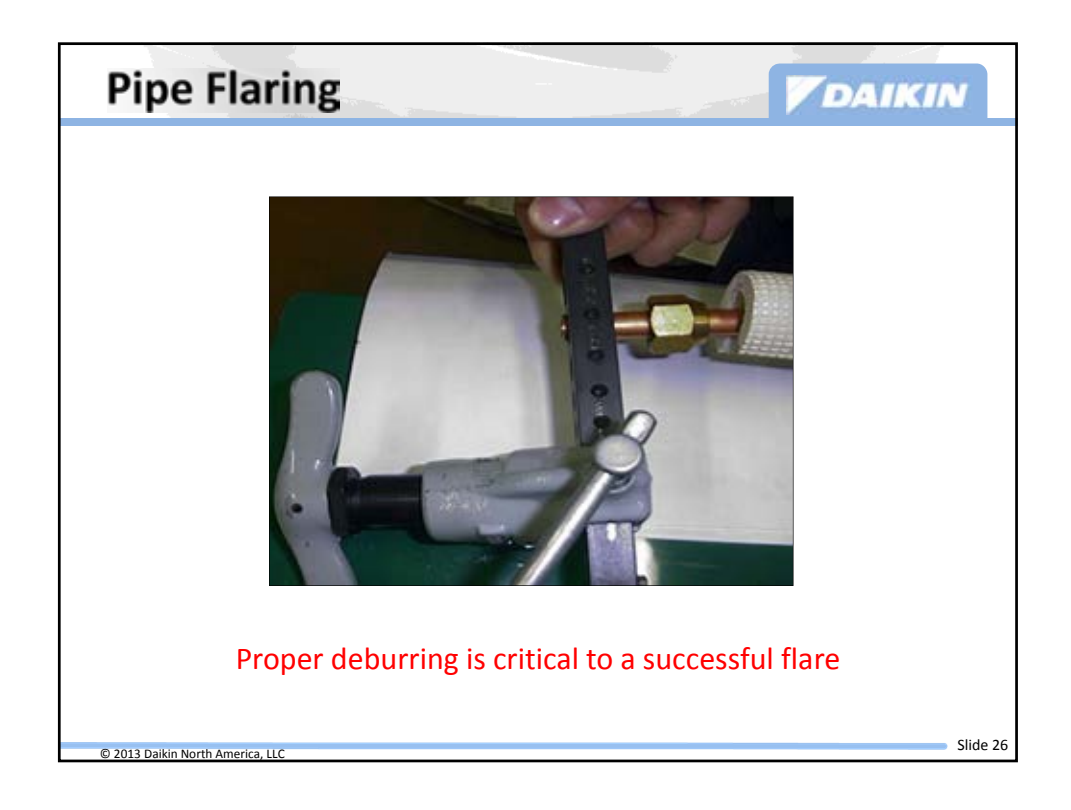

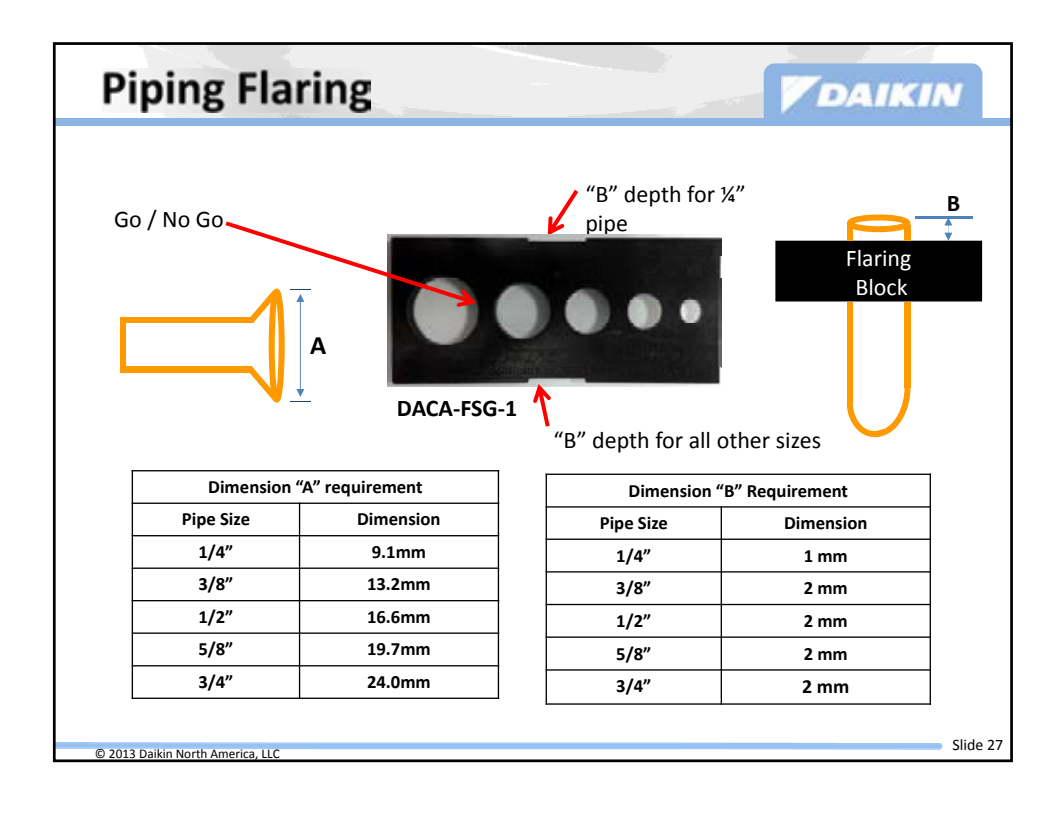

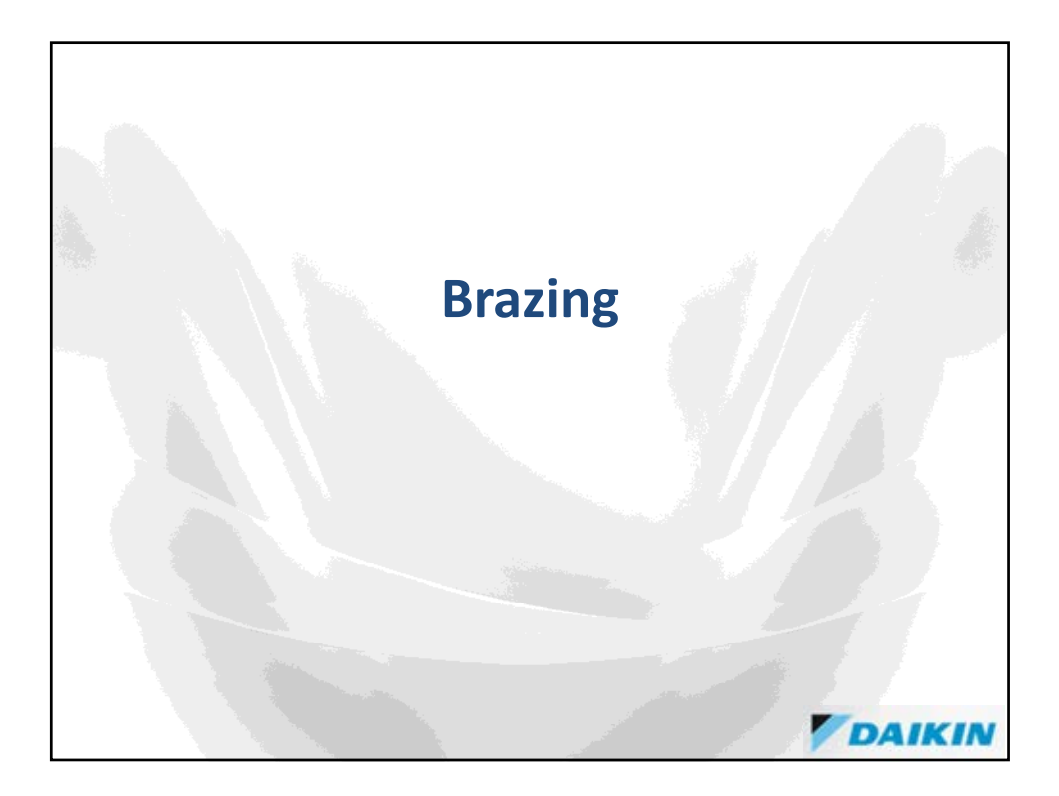

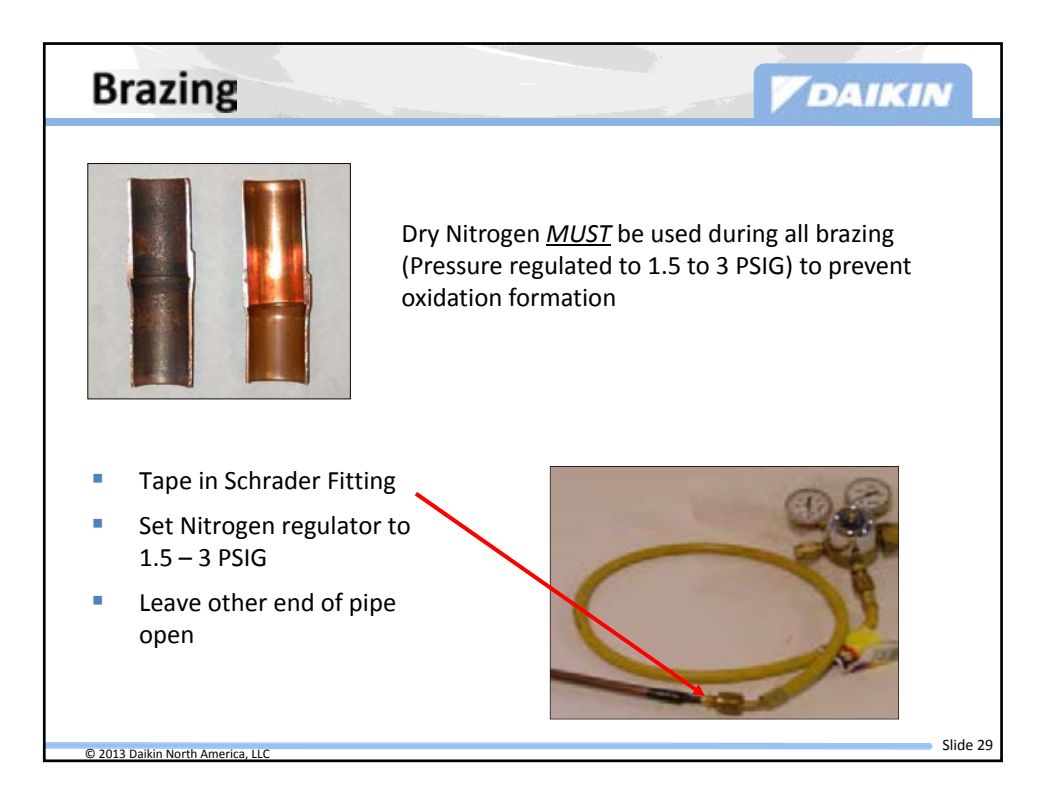

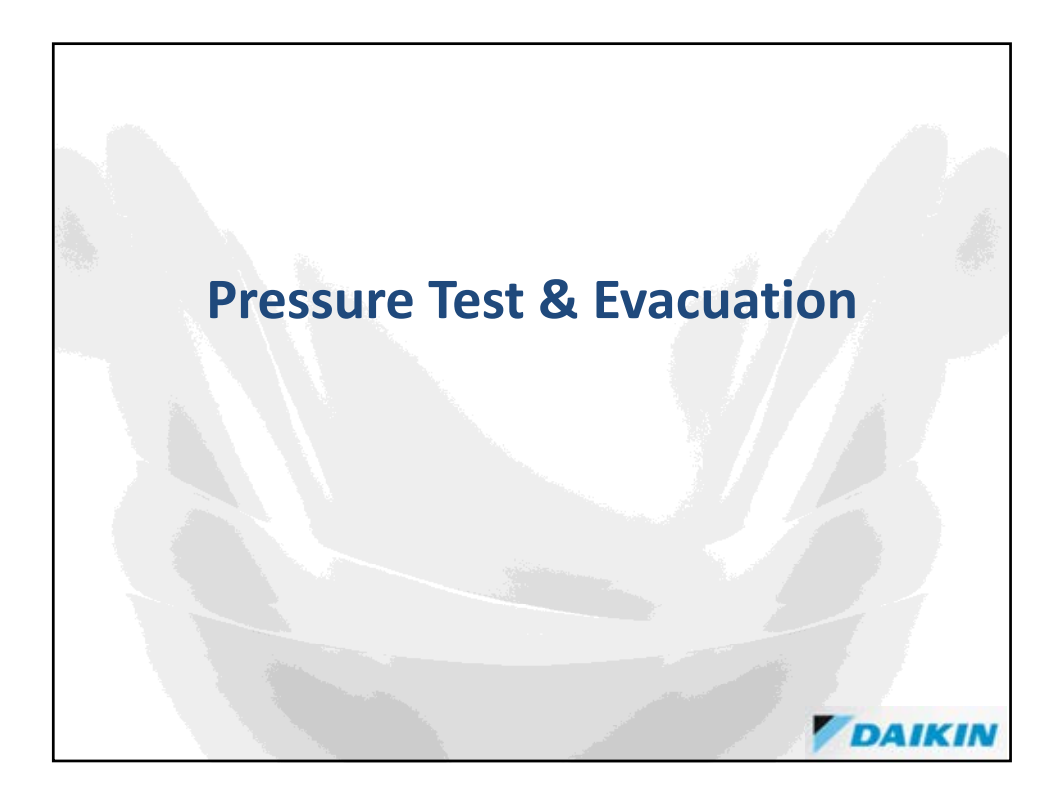

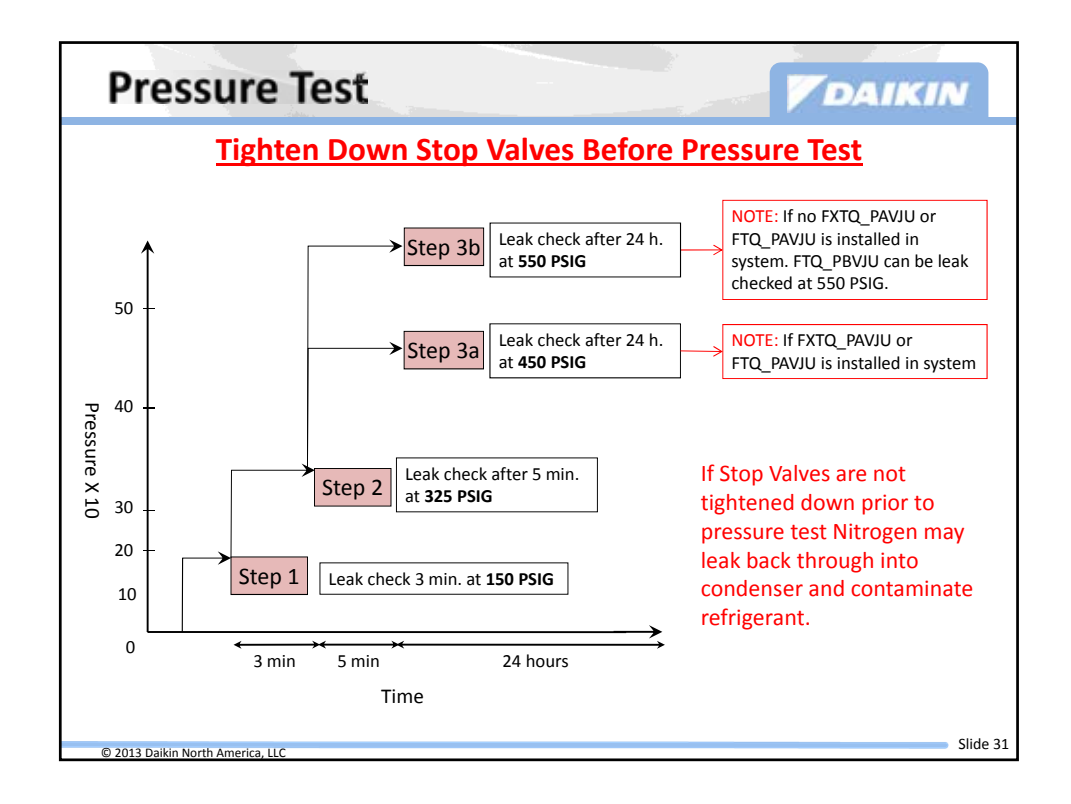

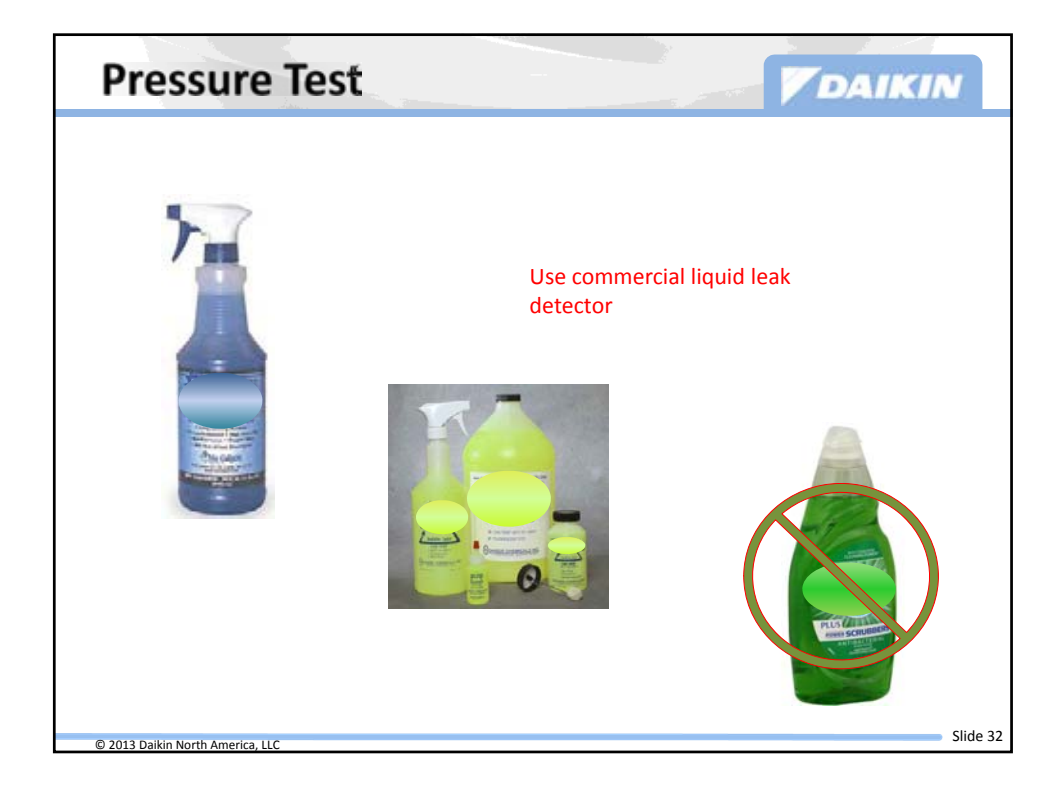

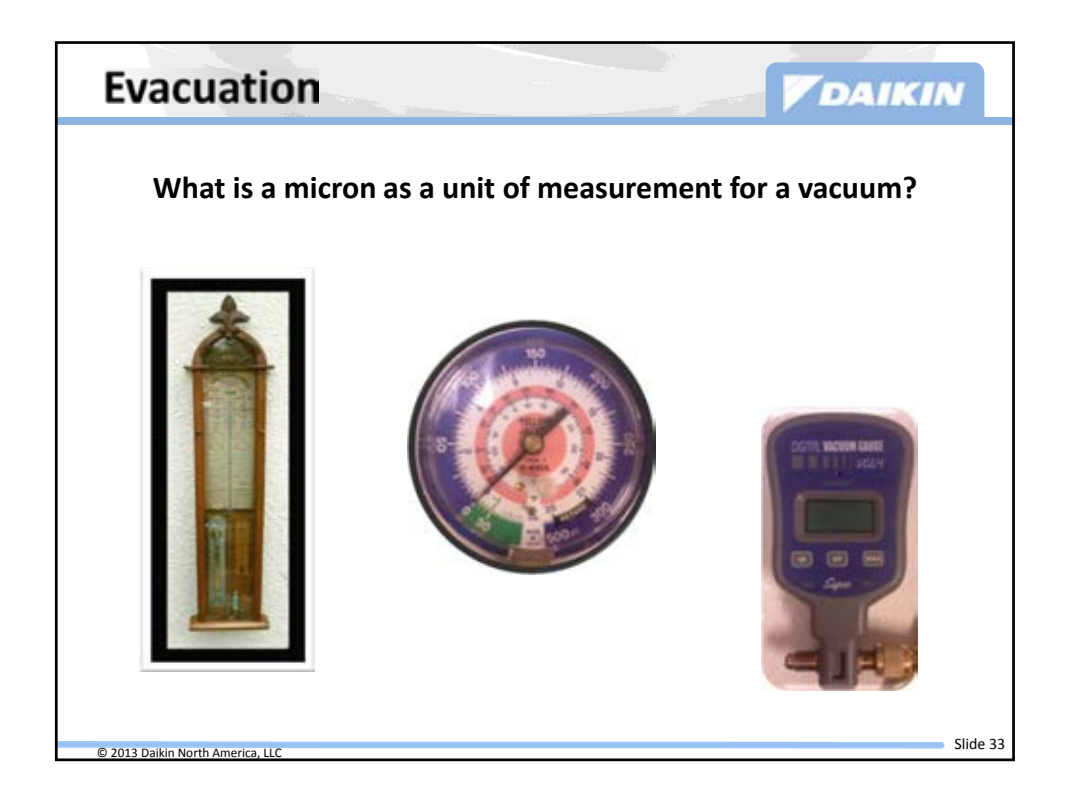

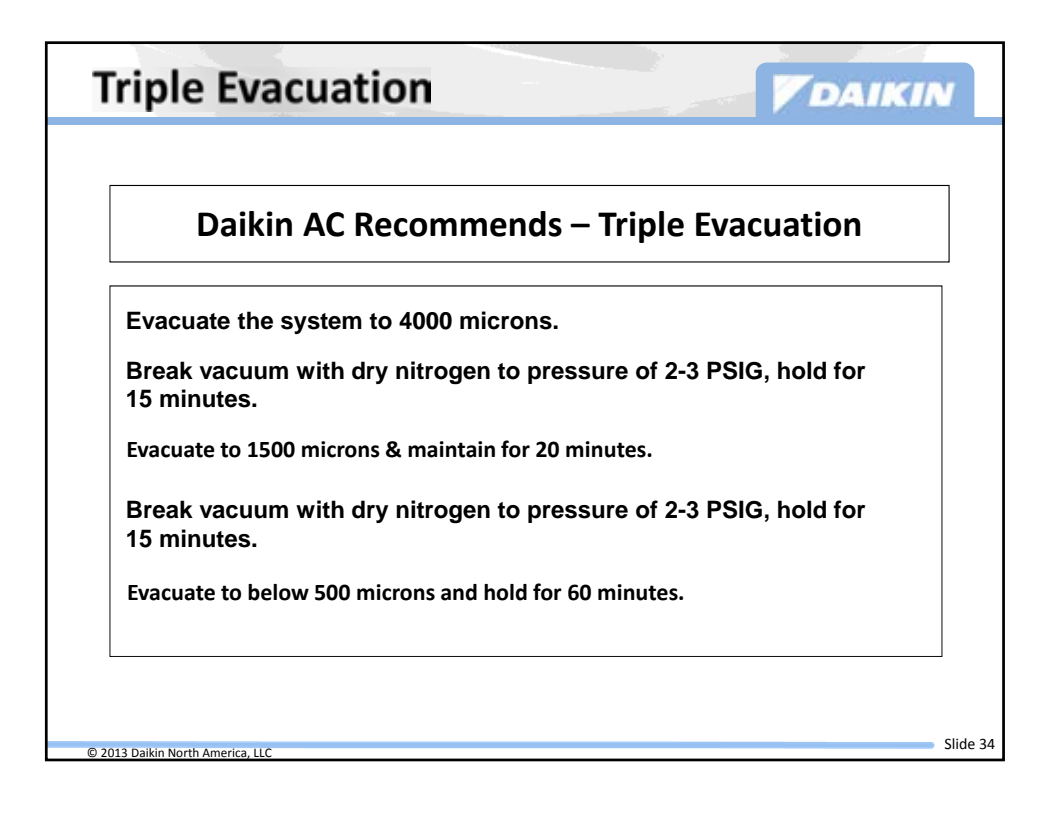

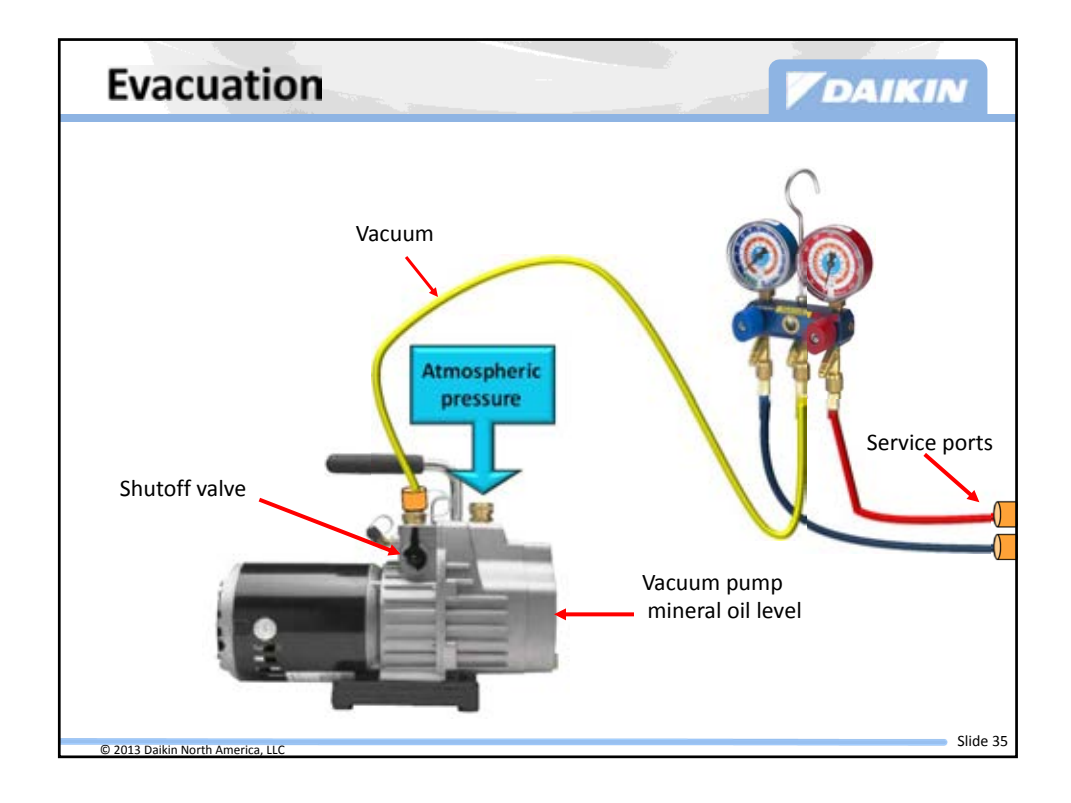

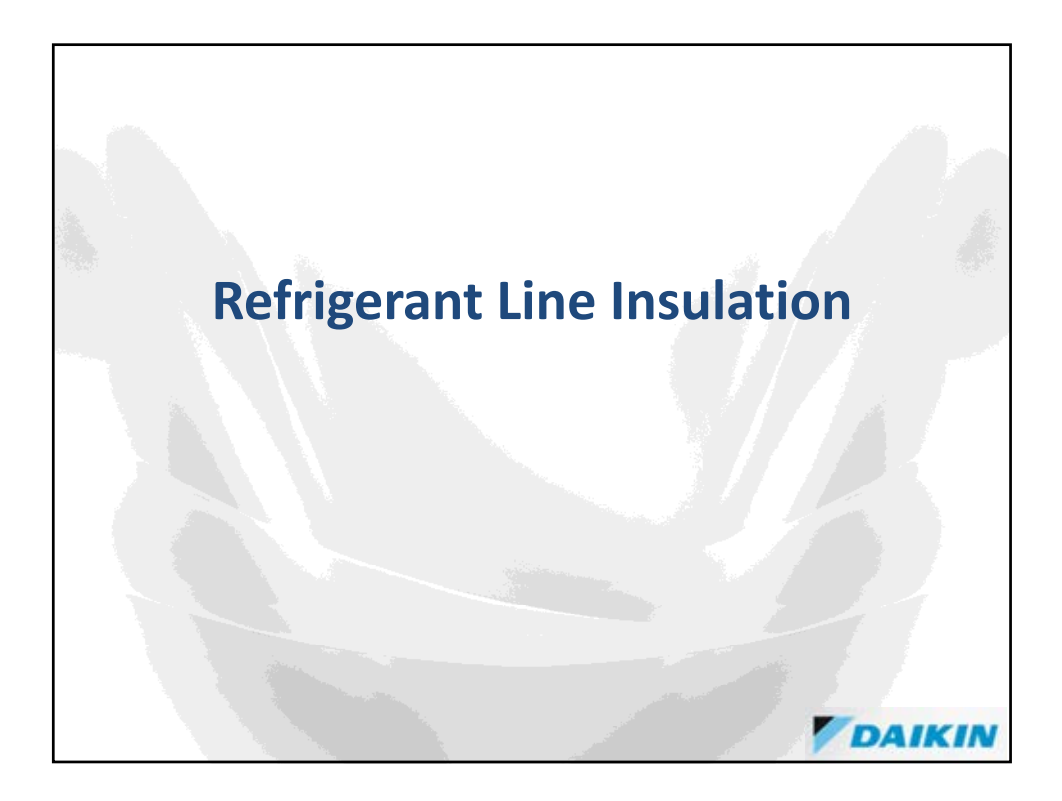

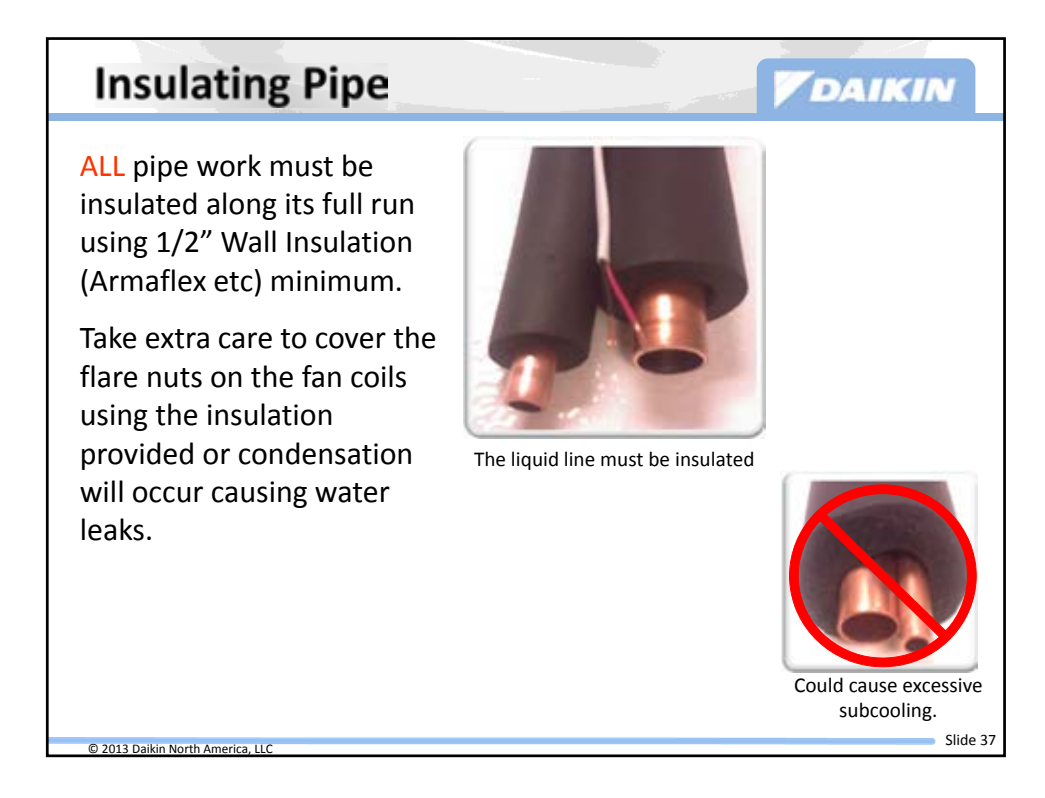

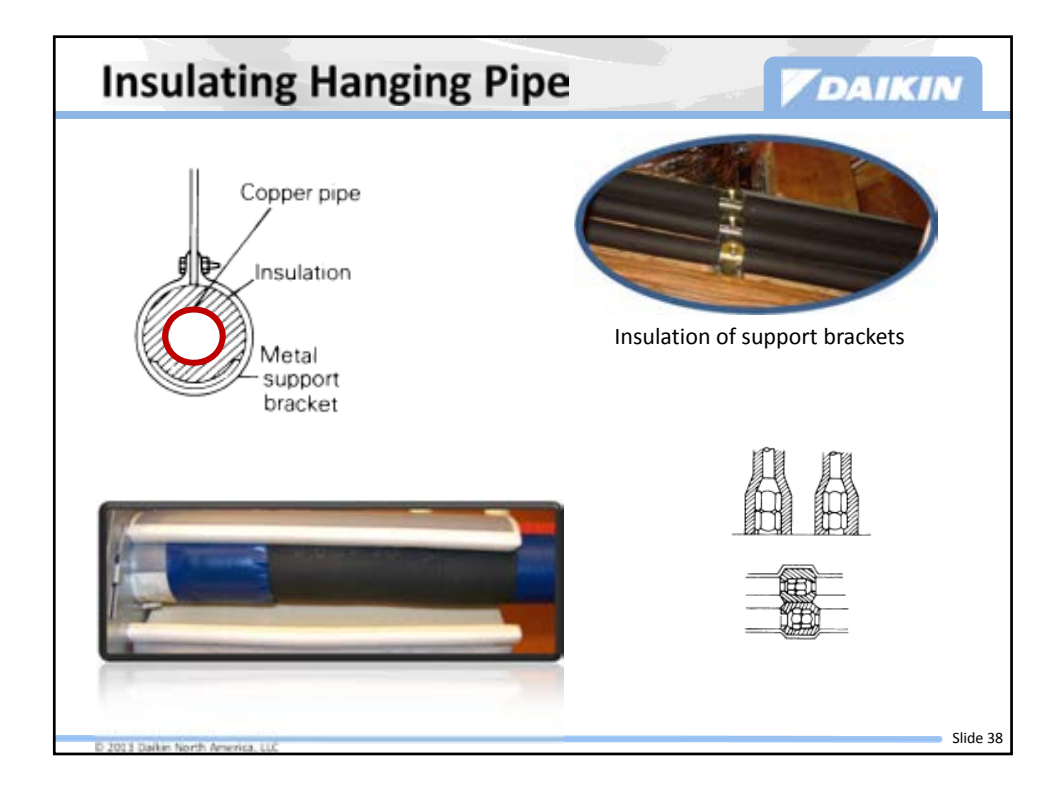

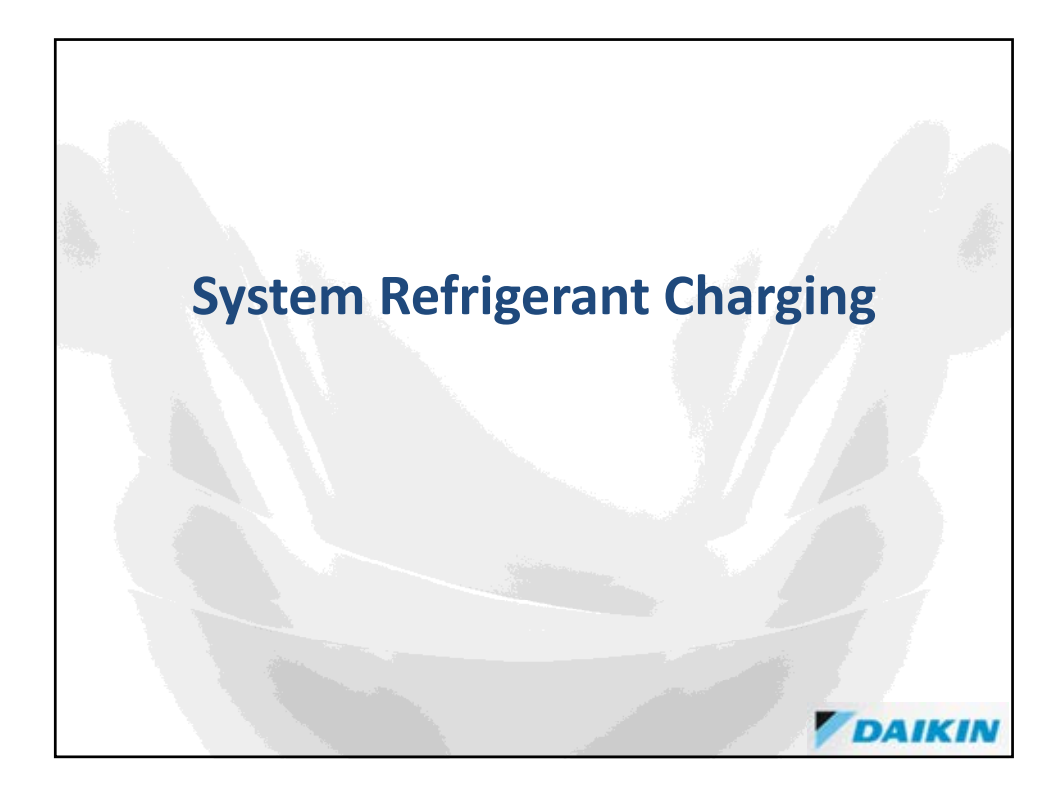

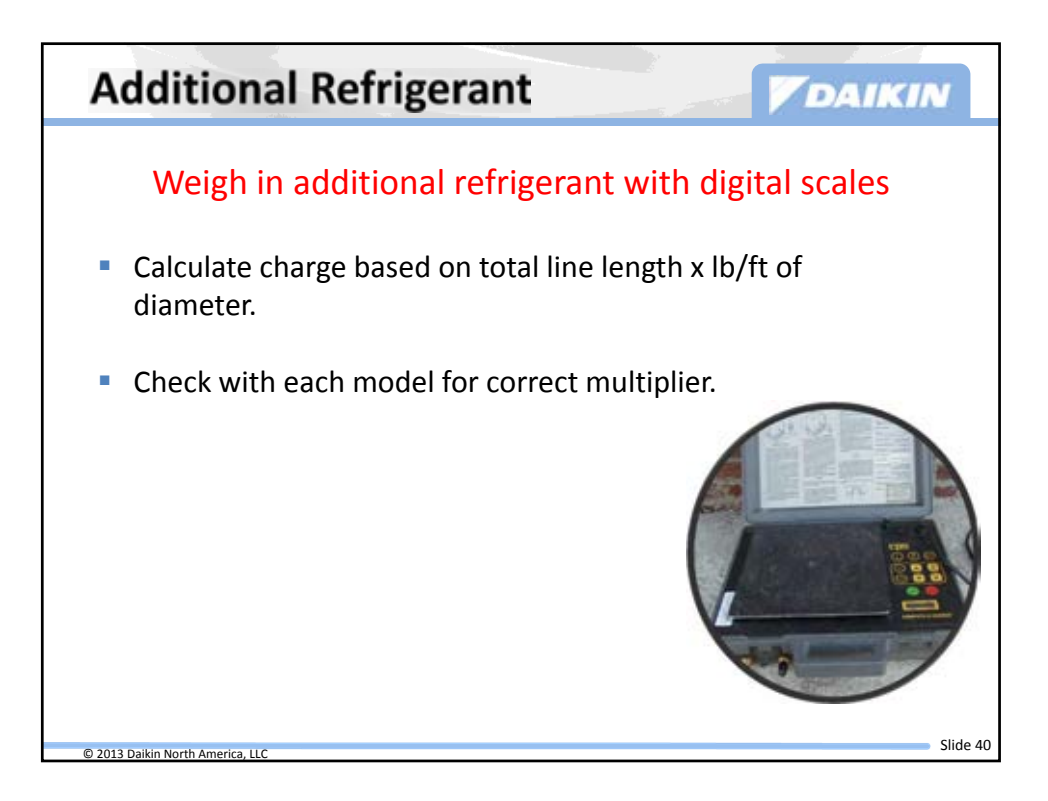

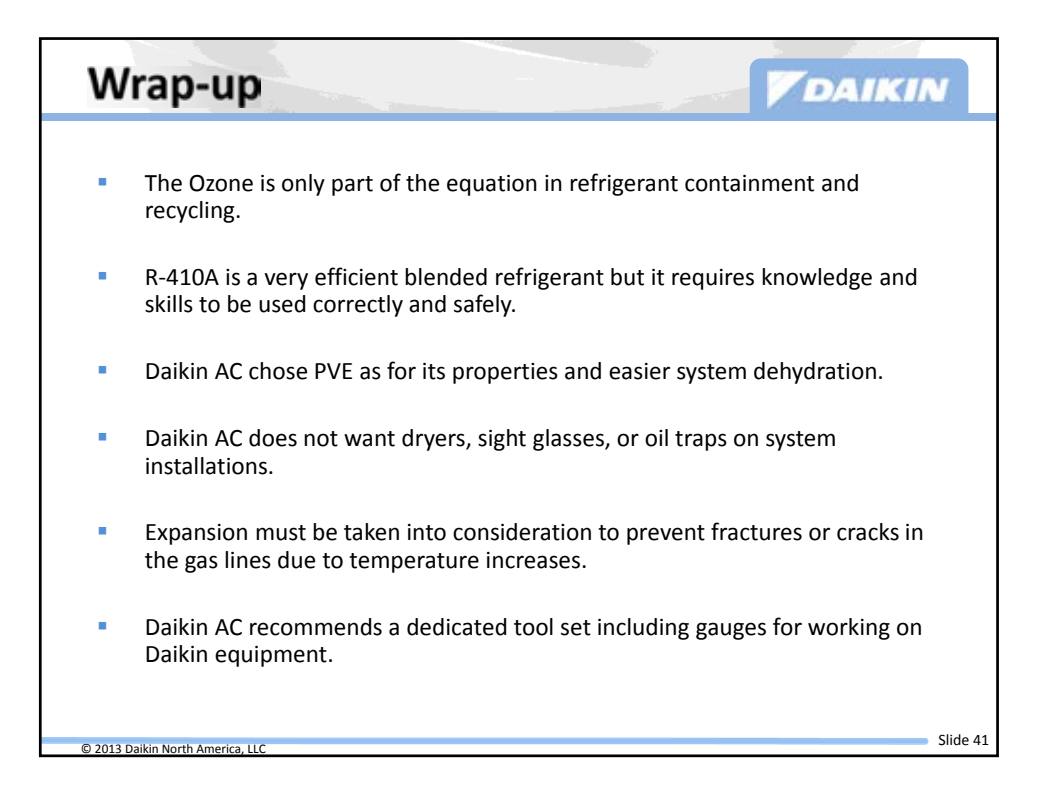

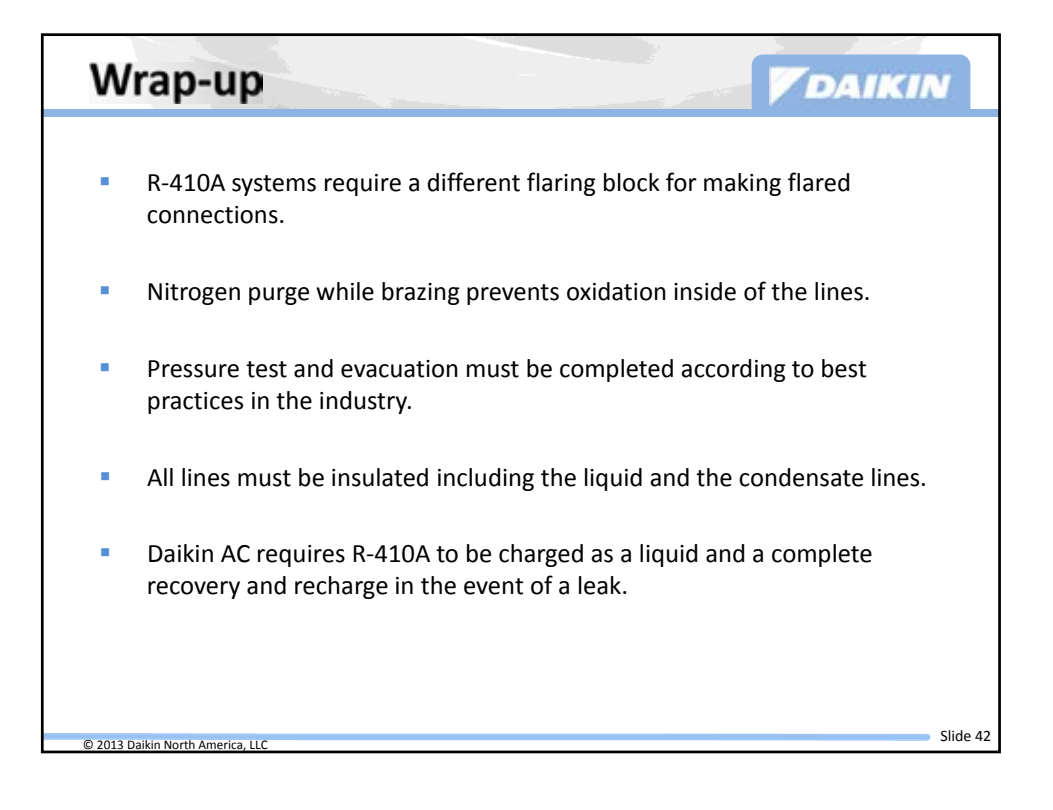

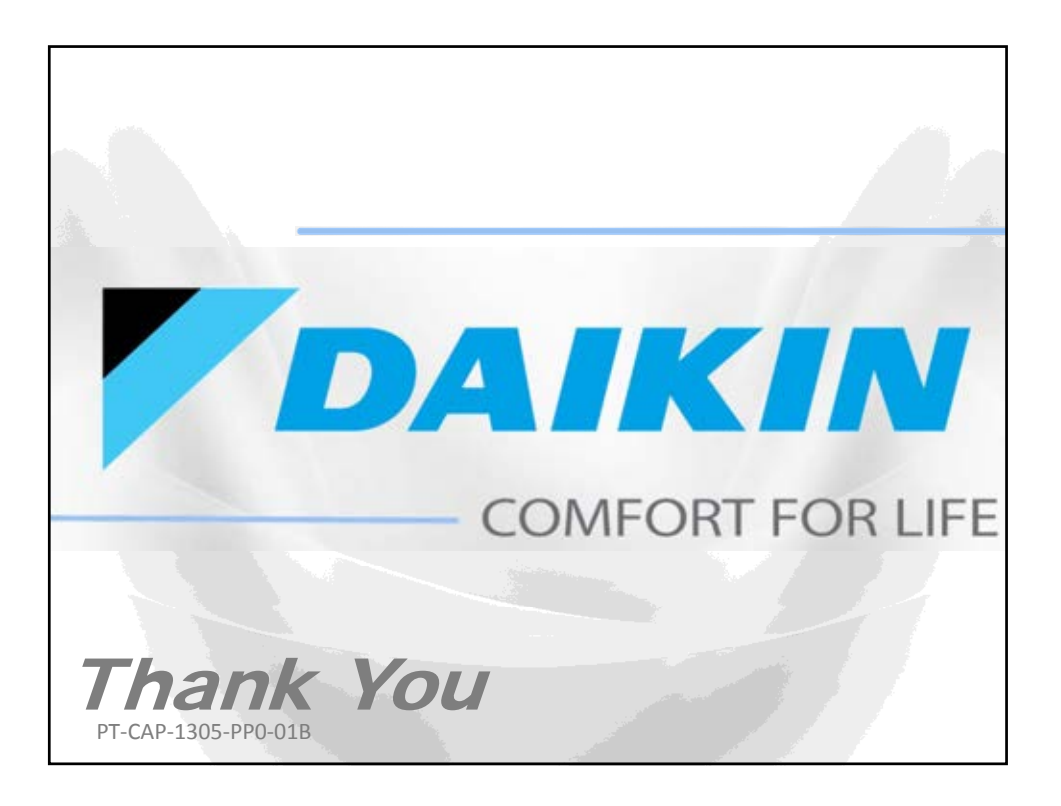

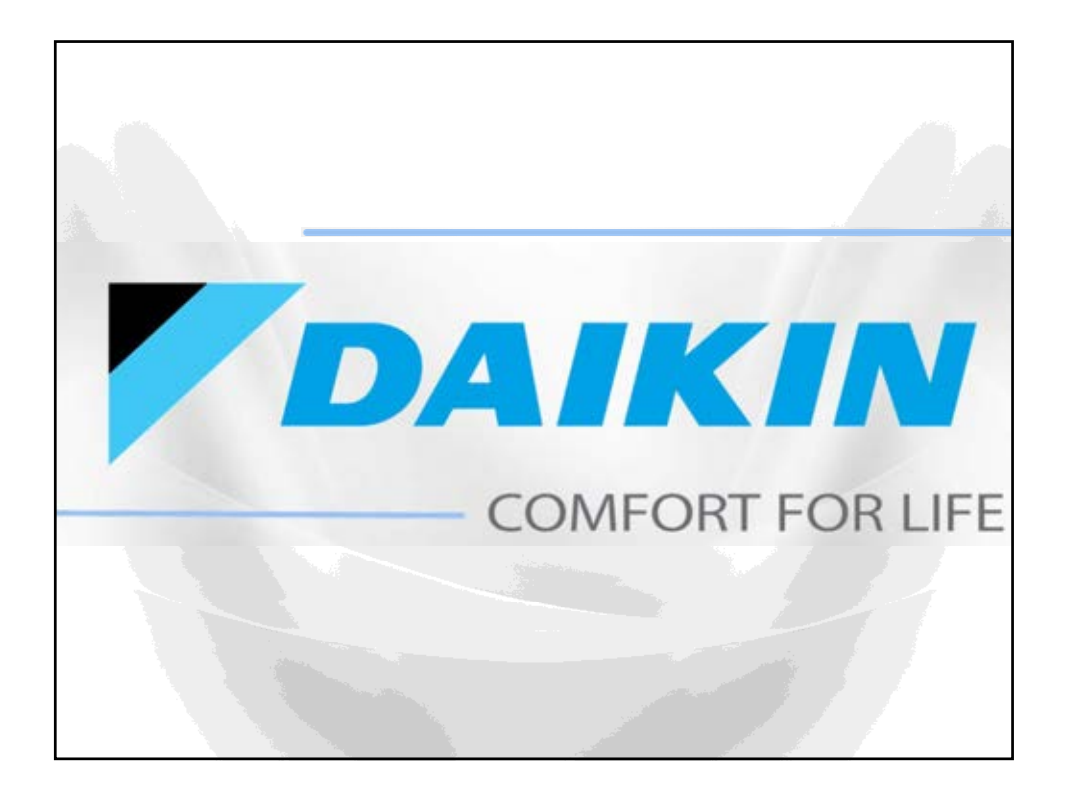

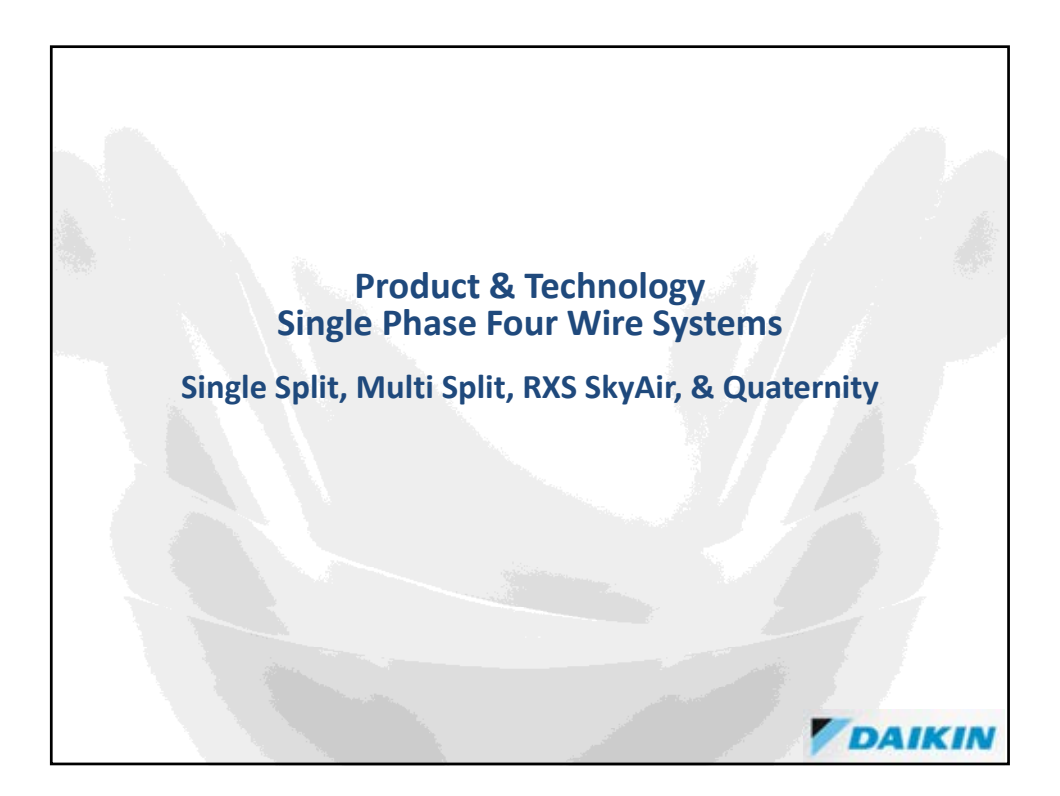
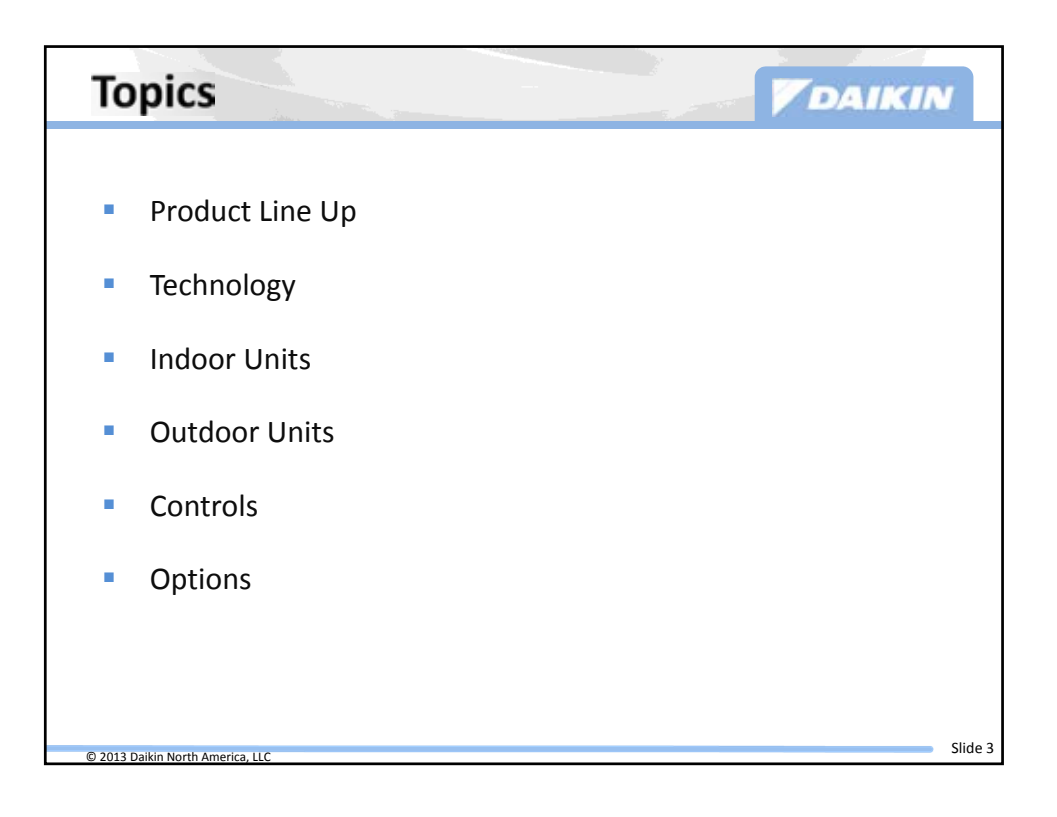

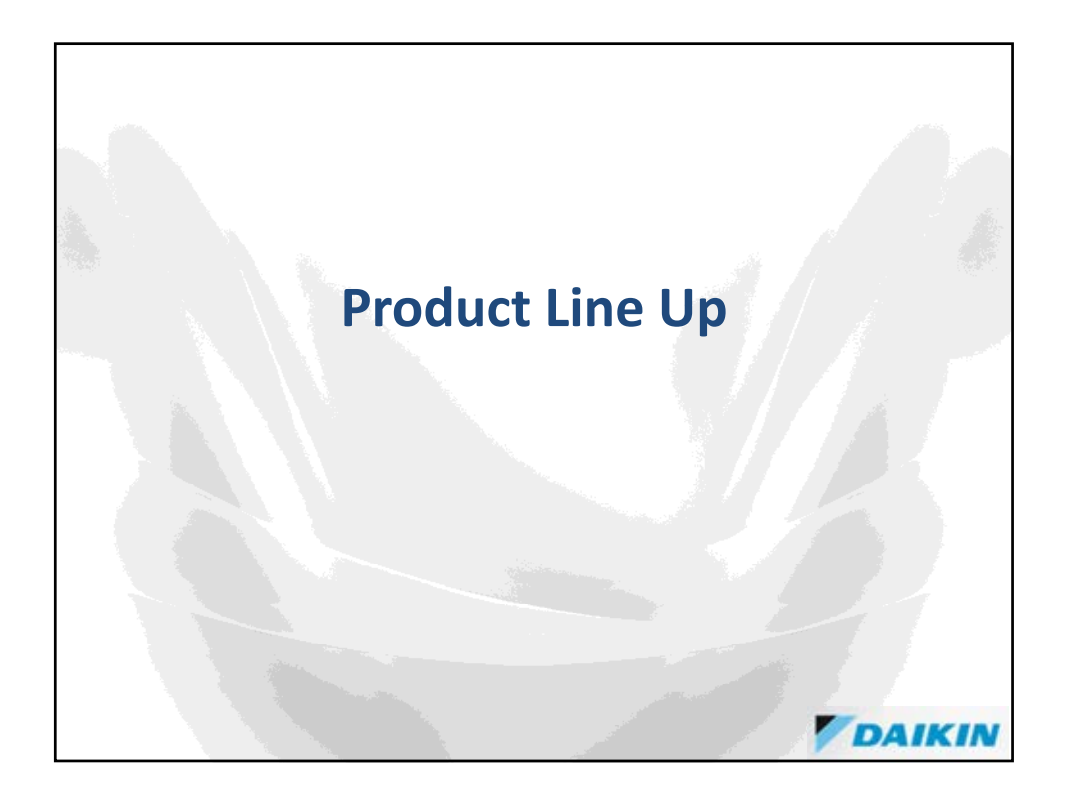

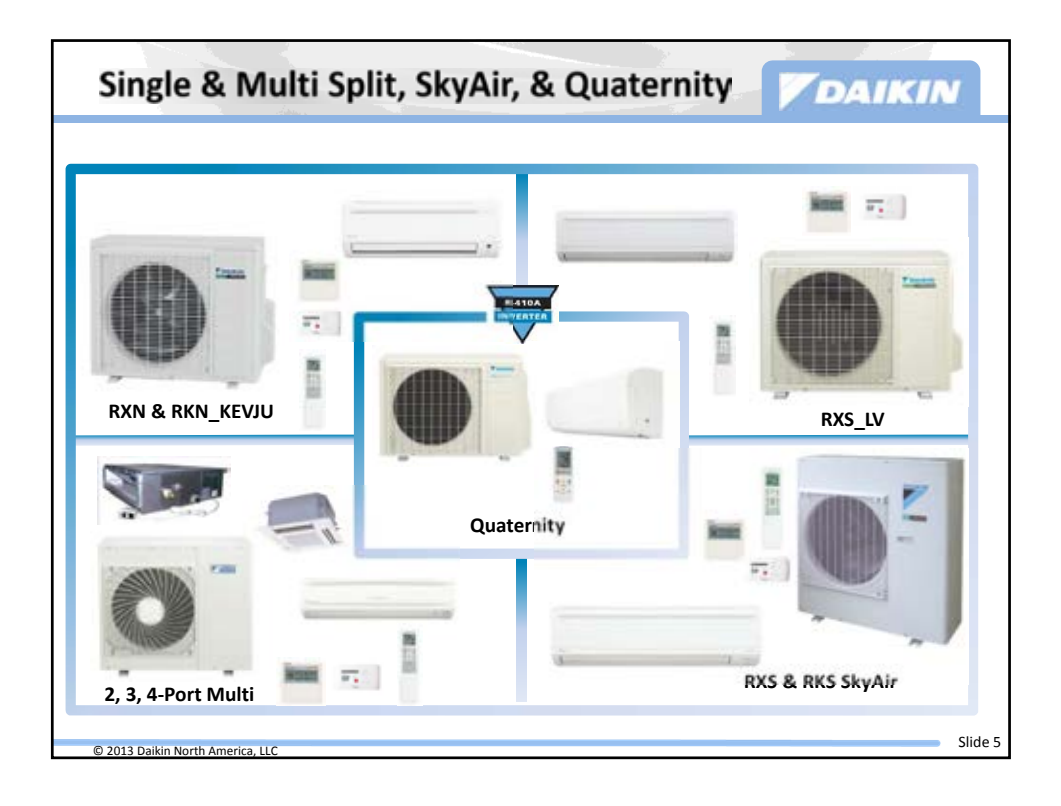

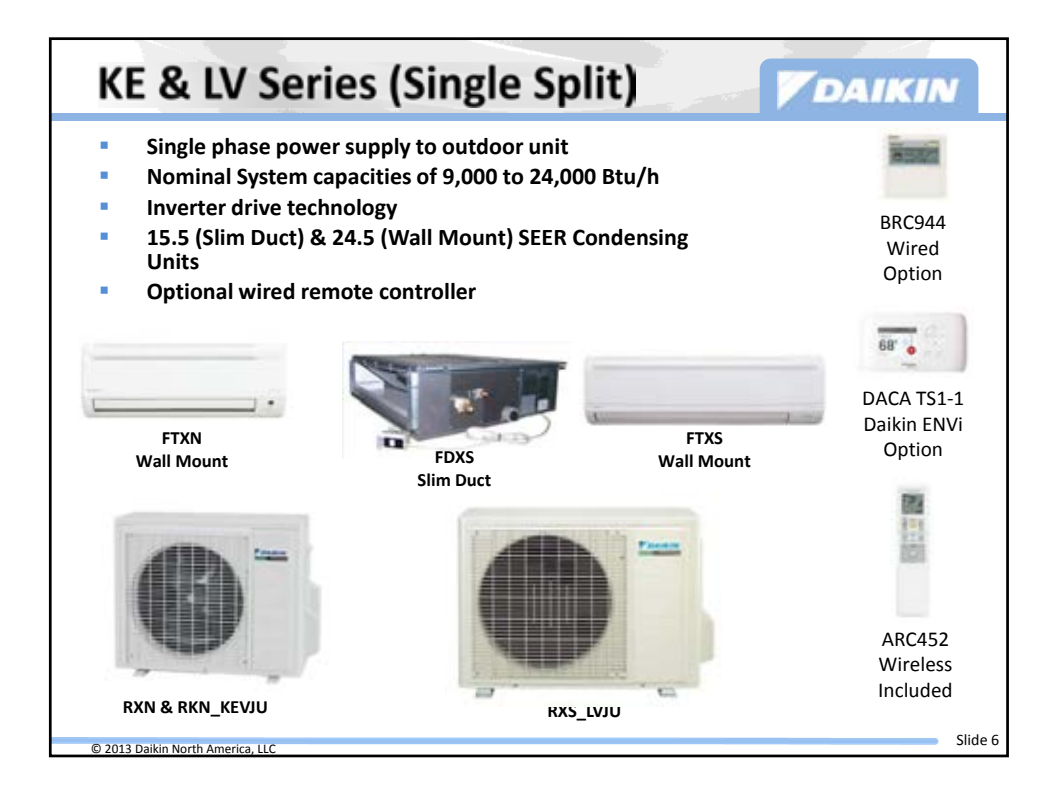

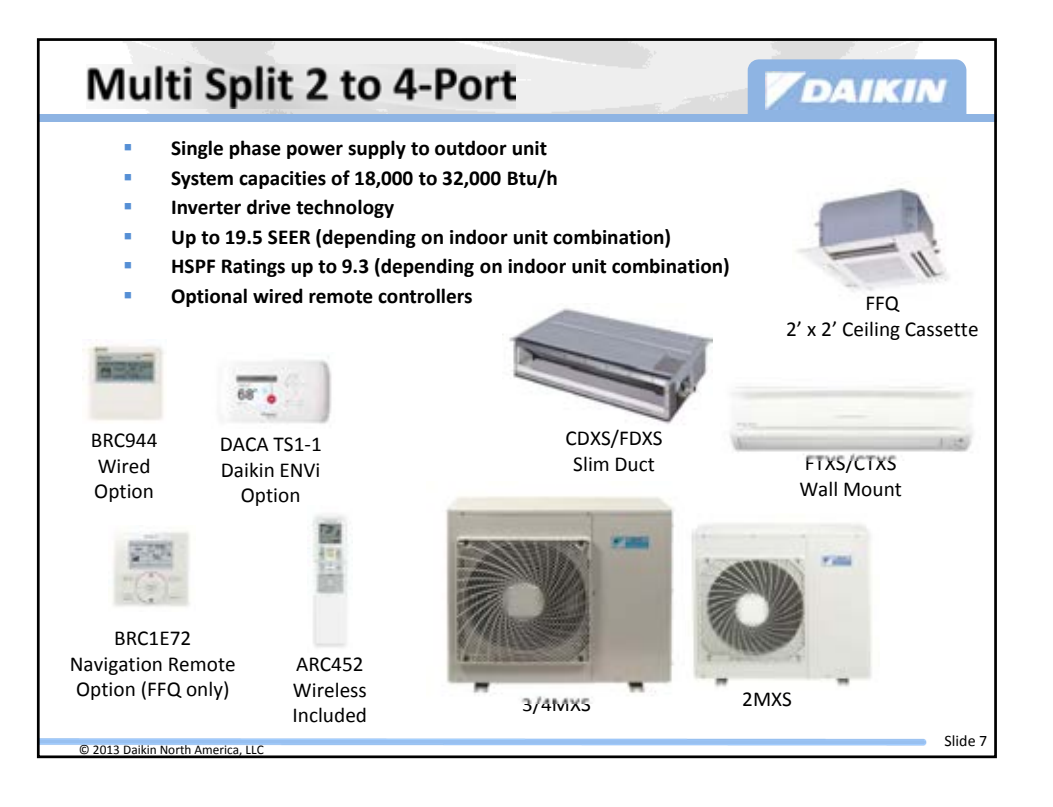

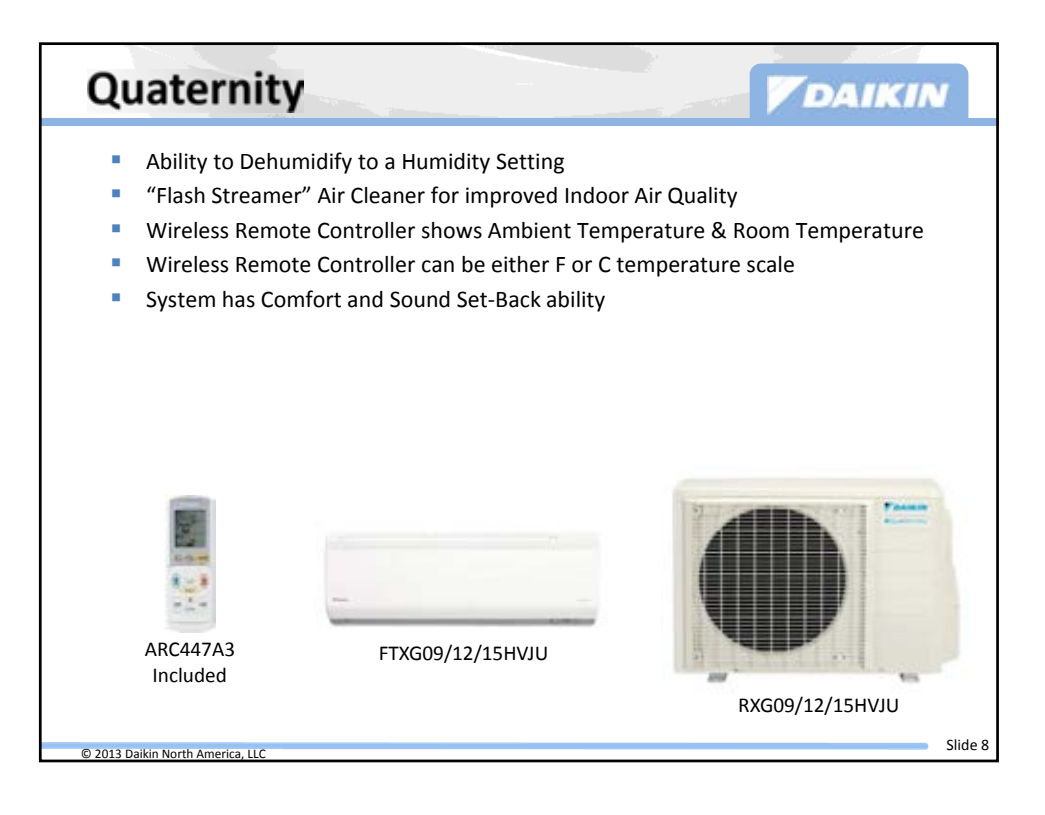

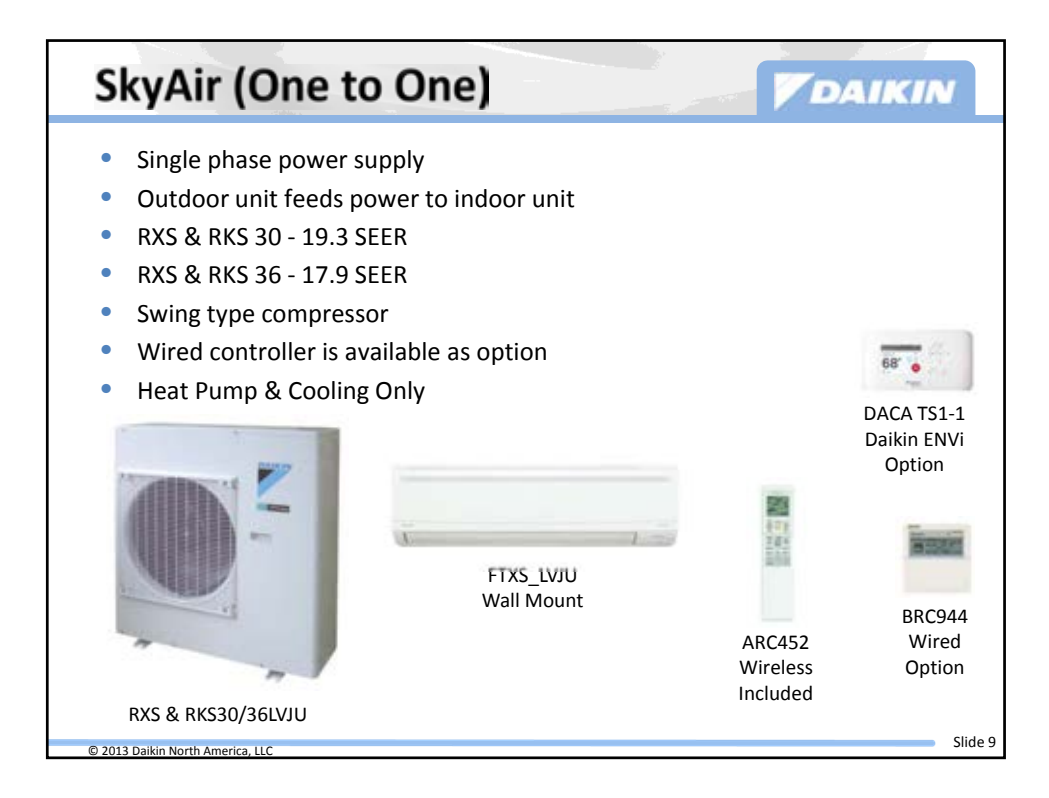

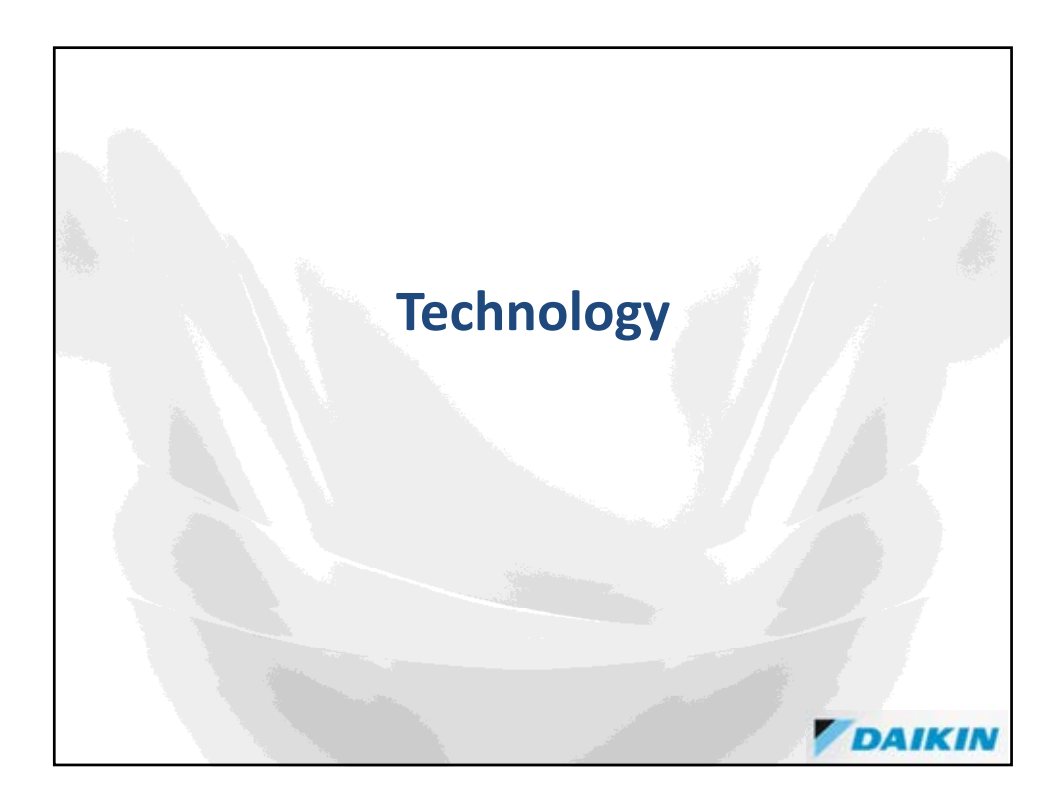

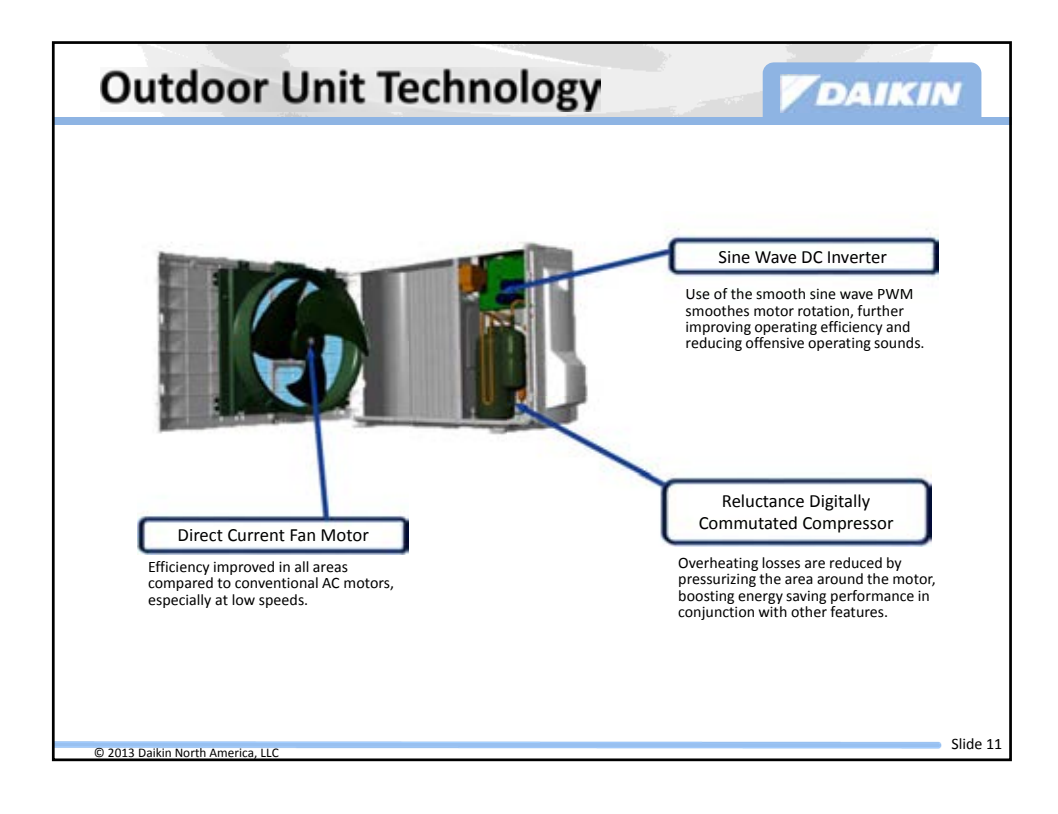

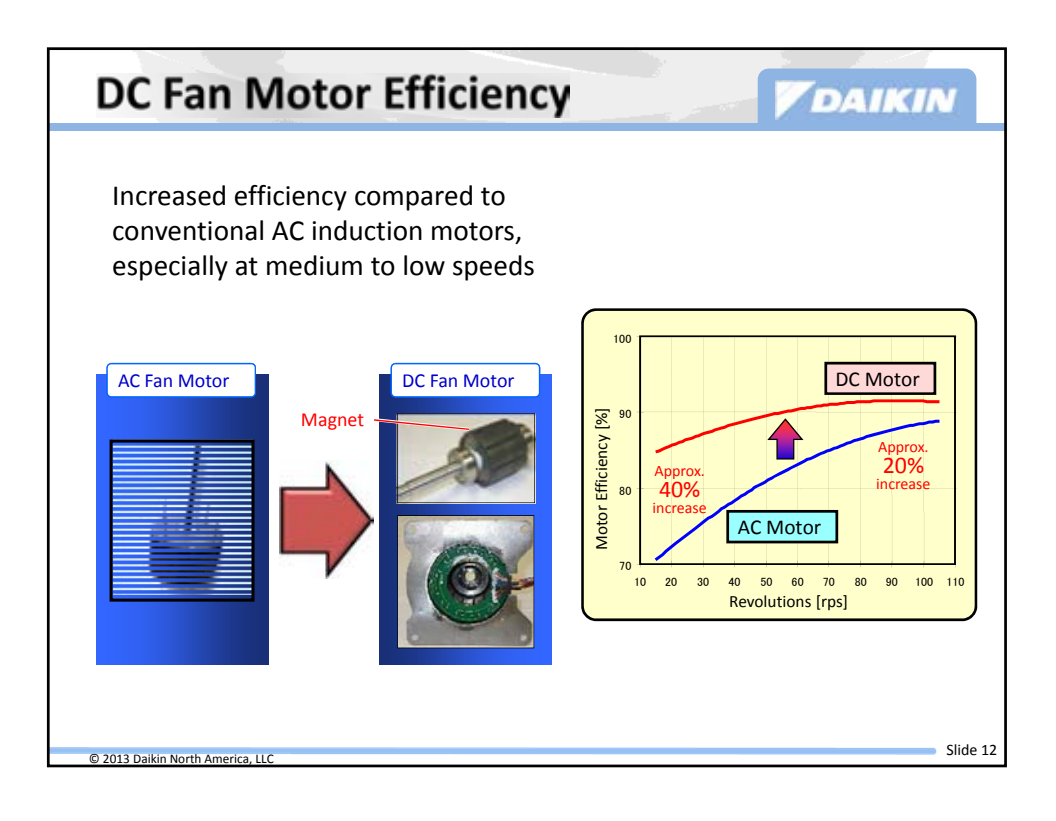

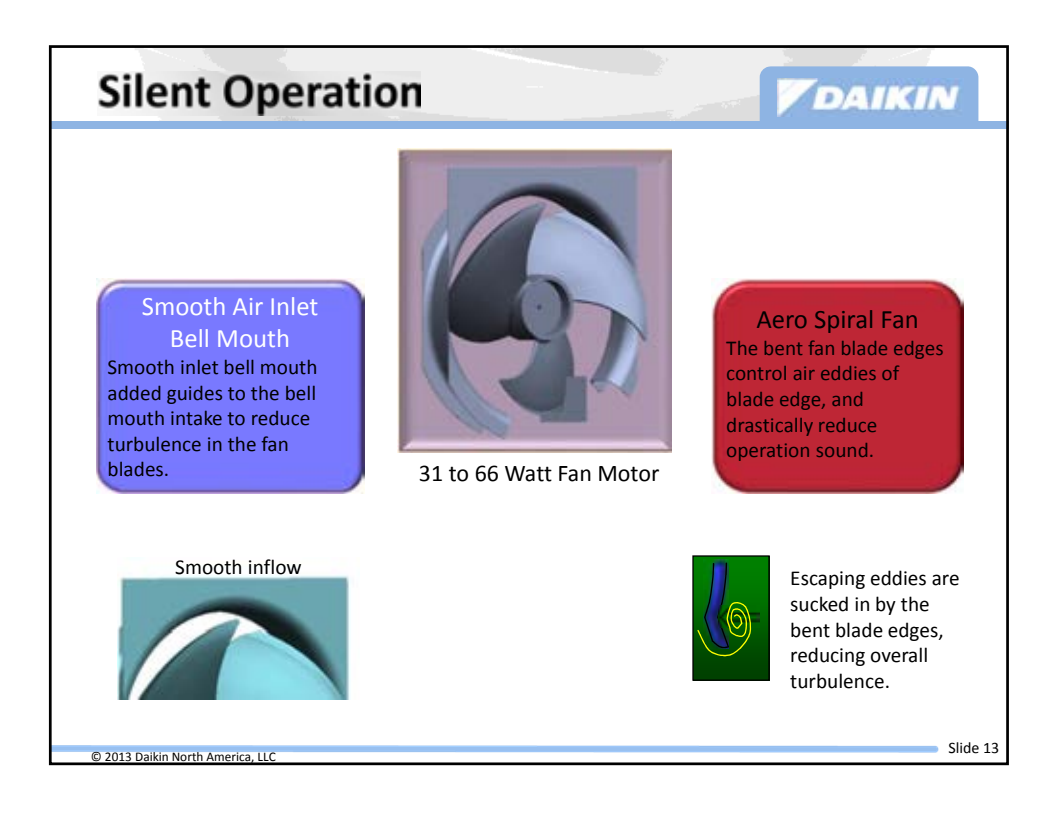

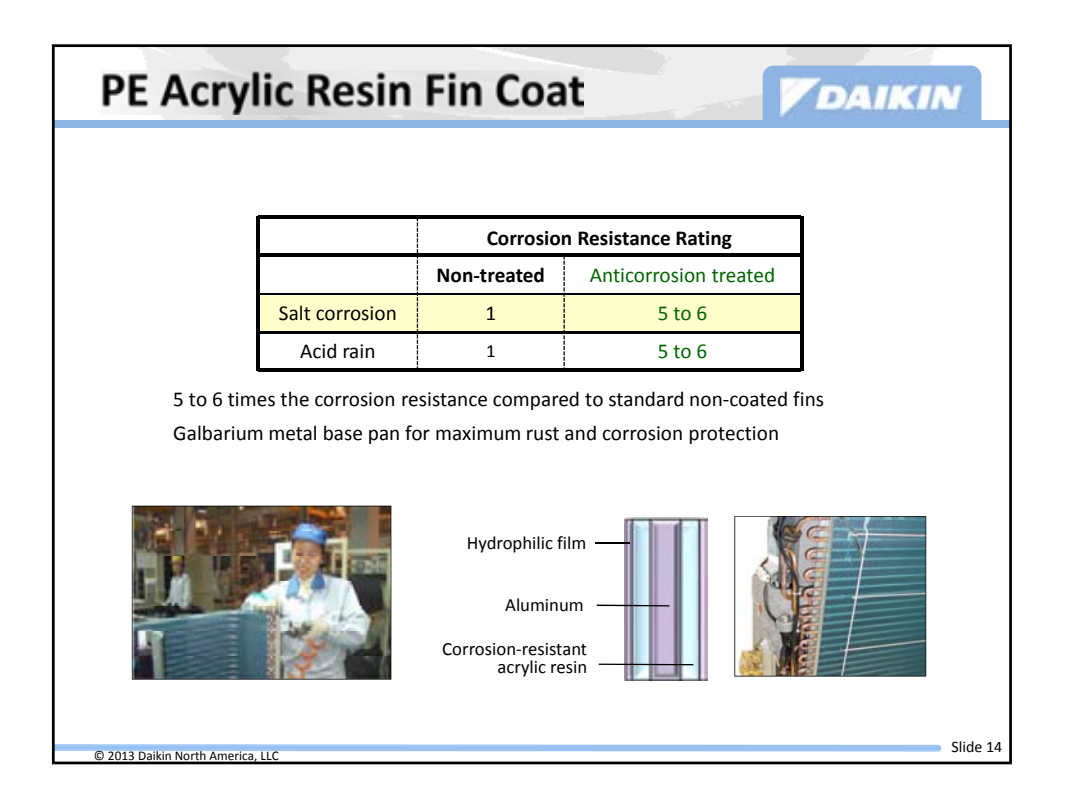

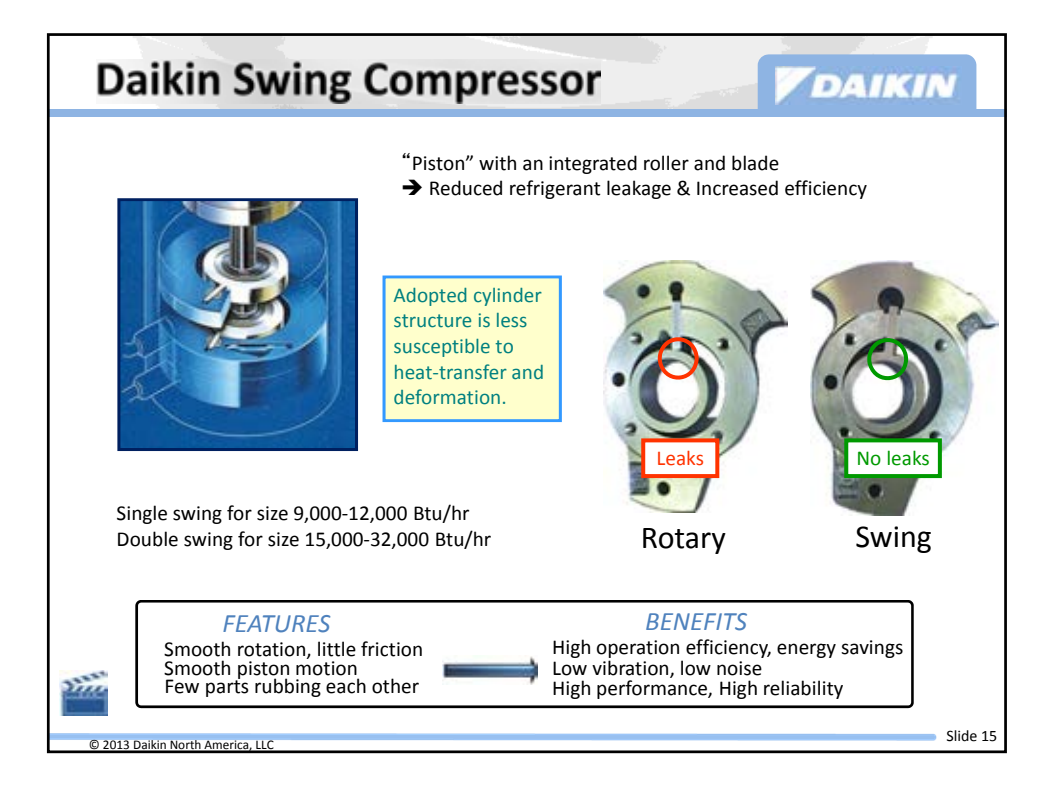

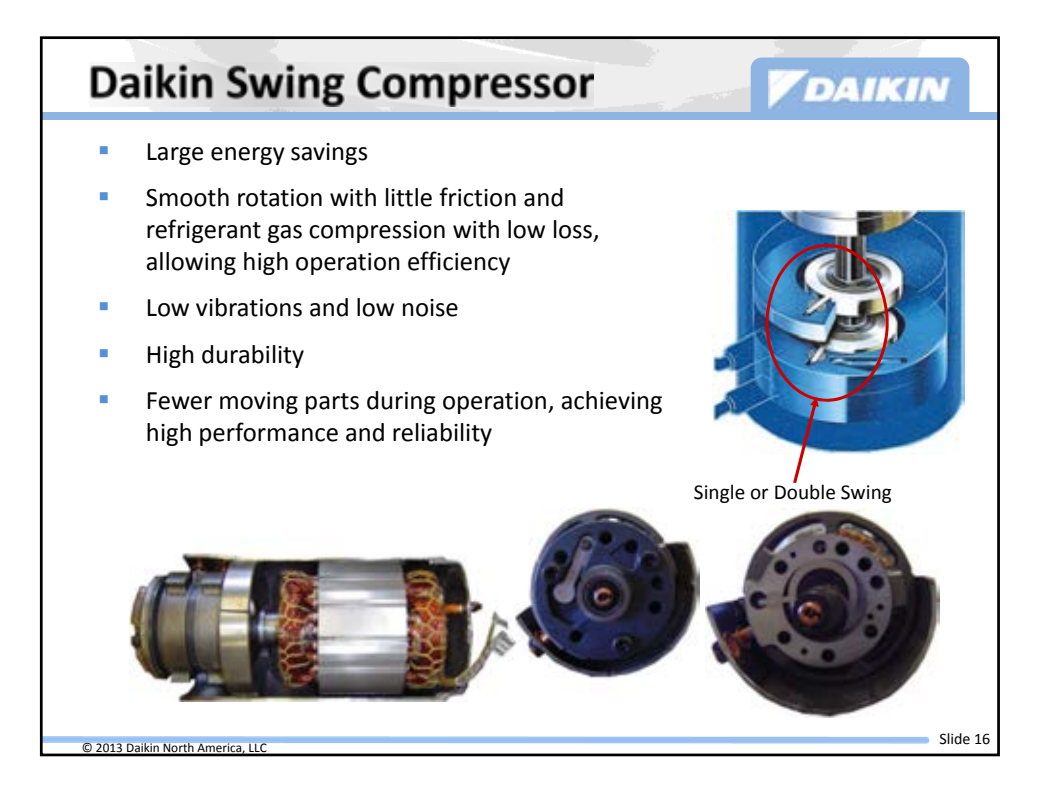

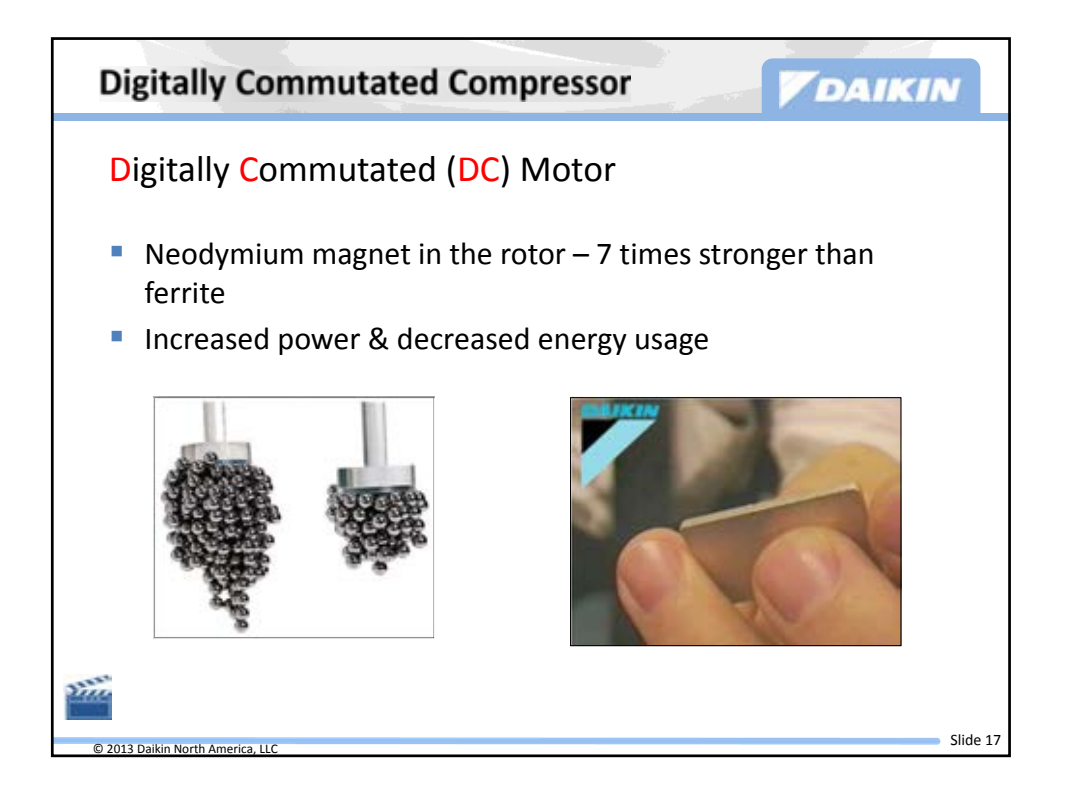

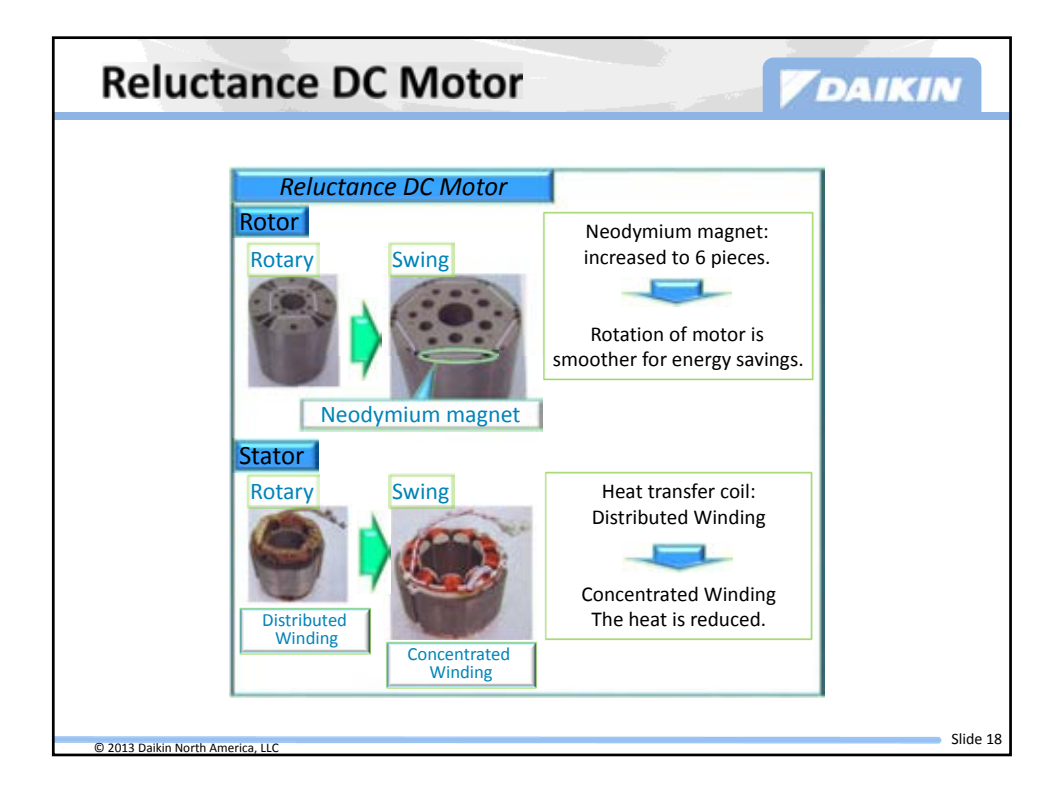

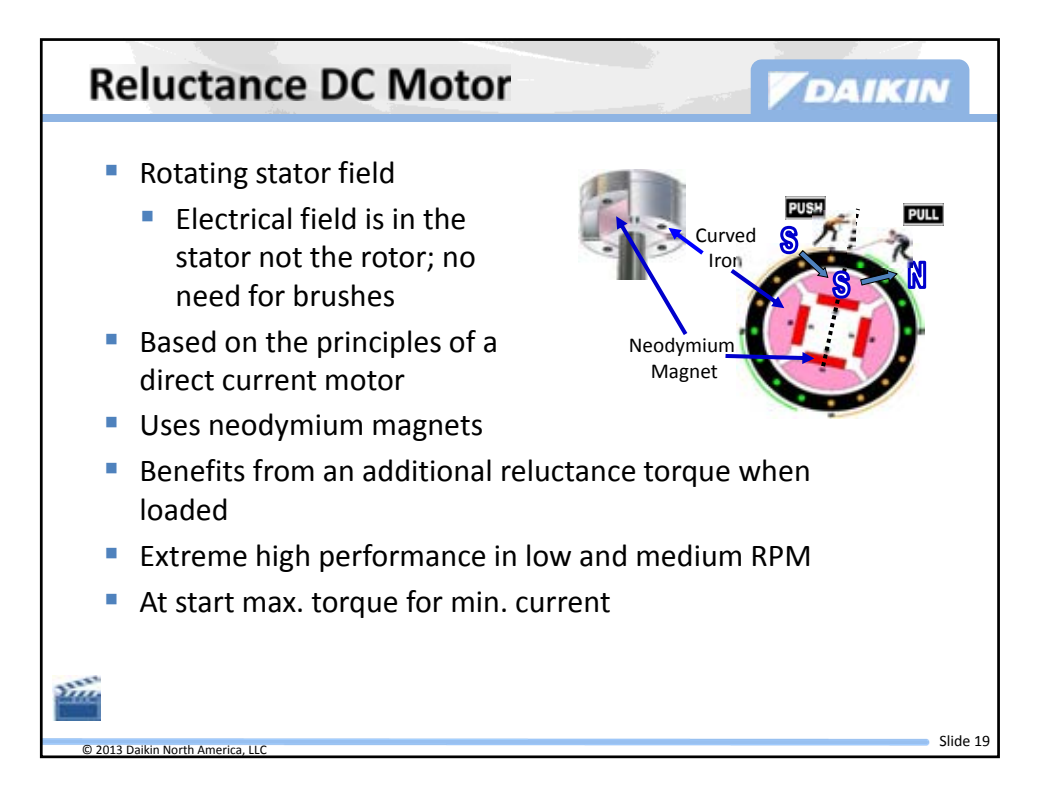

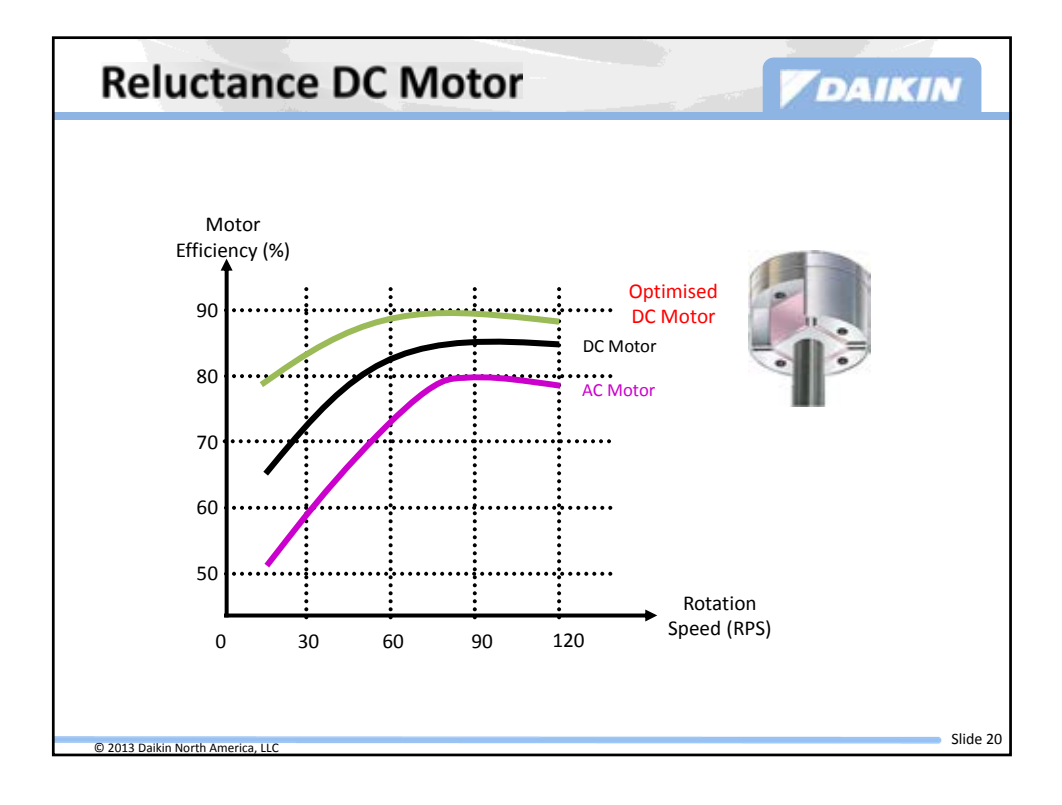

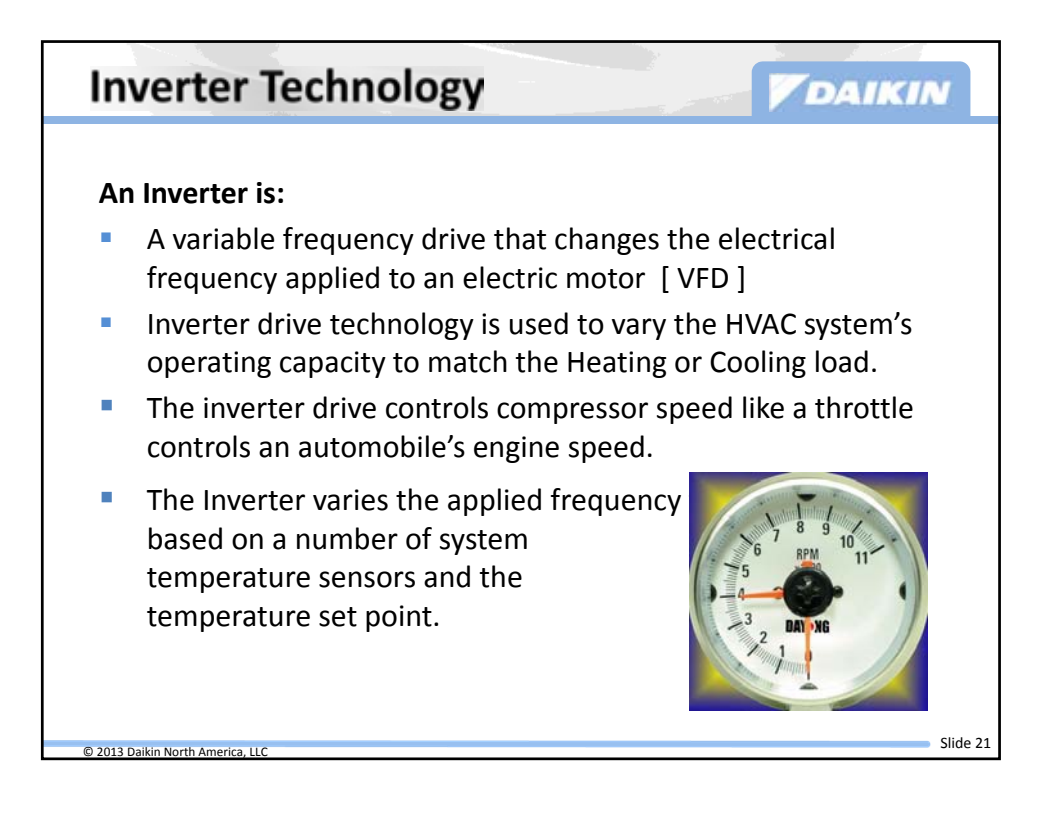

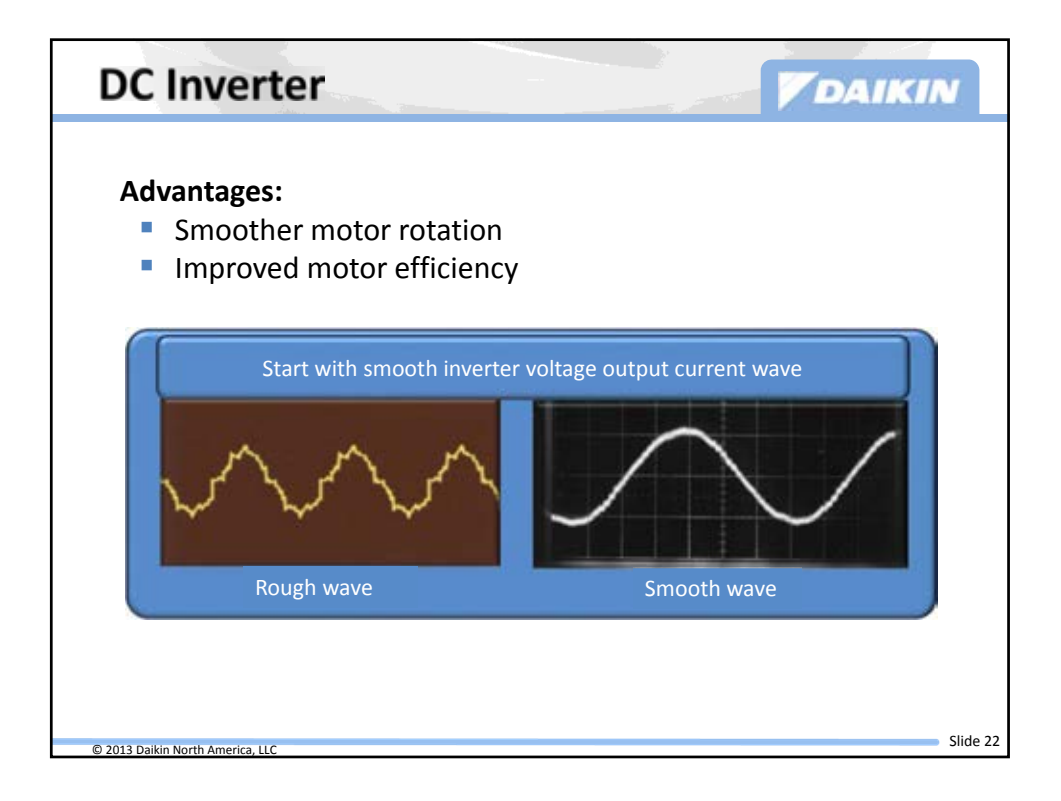

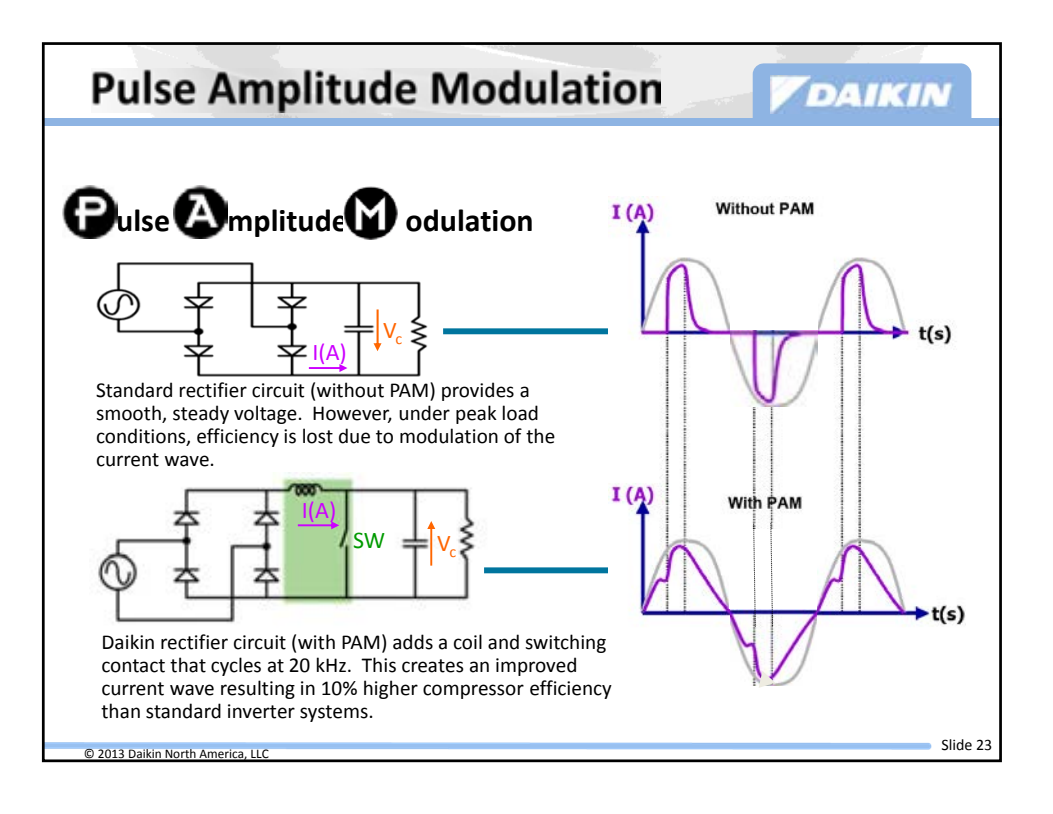

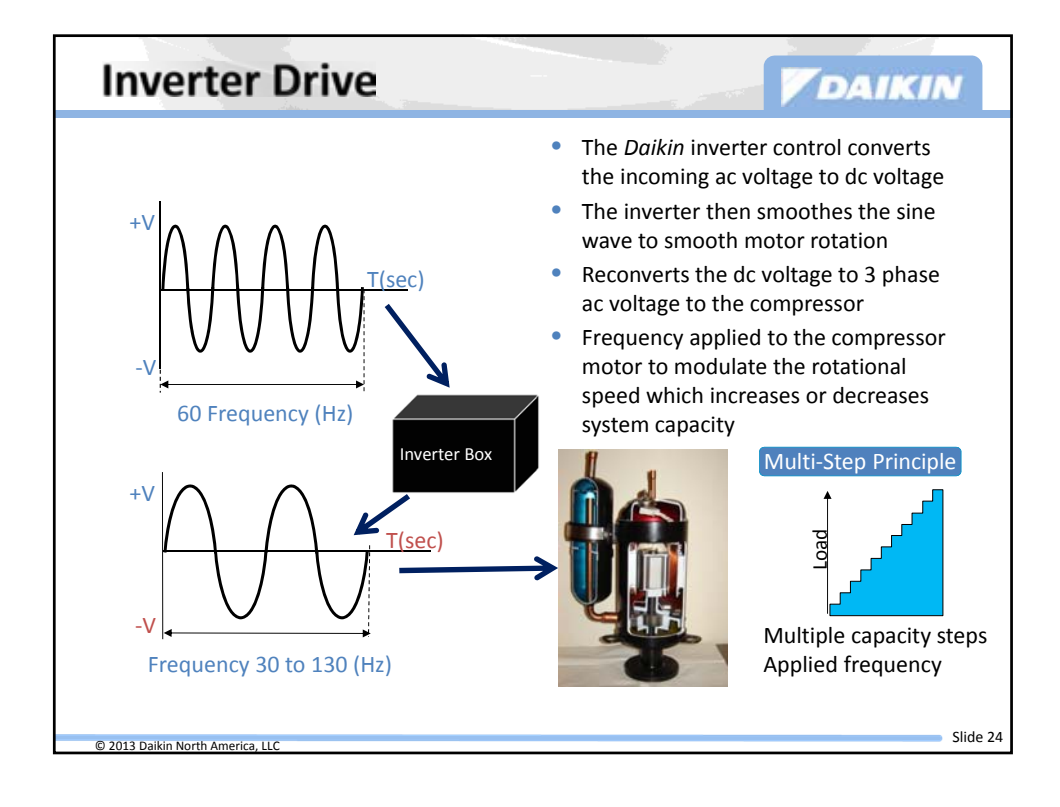

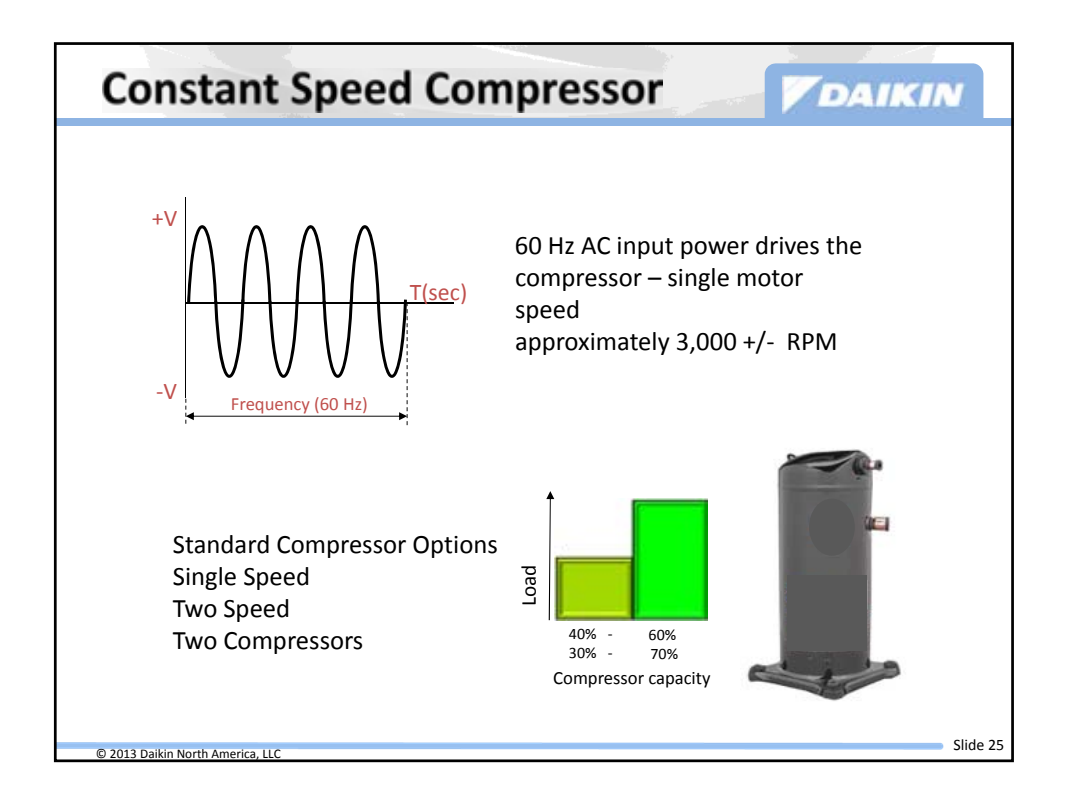

| Inverter Benefits                                                                                                    |
|----------------------------------------------------------------------------------------------------|
| <ul> <li>High Efficiency in Part-Load conditions</li> </ul>                                                              |
| <ul> <li>Very low startup amperage</li> </ul>                                                                            |
| <ul> <li>No locked rotor amps</li> </ul>                                                                                 |
| <ul> <li>No stress on windings or compressor frame</li> </ul>                                                            |
| <ul> <li>No "light flicker"</li> </ul>                                                                                   |
| <ul> <li>Lubrication of bearings increases before speed increase</li> </ul>                                              |
| <ul> <li>System pressures increase gradually reducing noise and stress on<br/>piping</li> </ul>                          |
| <ul> <li>Quiet compressor startup</li> </ul>                                                                             |
| <ul> <li>Better Dehumidification</li> </ul>                                                                              |
| <ul> <li>Fewer start/stop cycles</li> </ul>                                                                              |
| <ul> <li>As room temperature nears set point capacity is automatically<br/>"throttled down"</li> <li>Slide 26</li> </ul> |

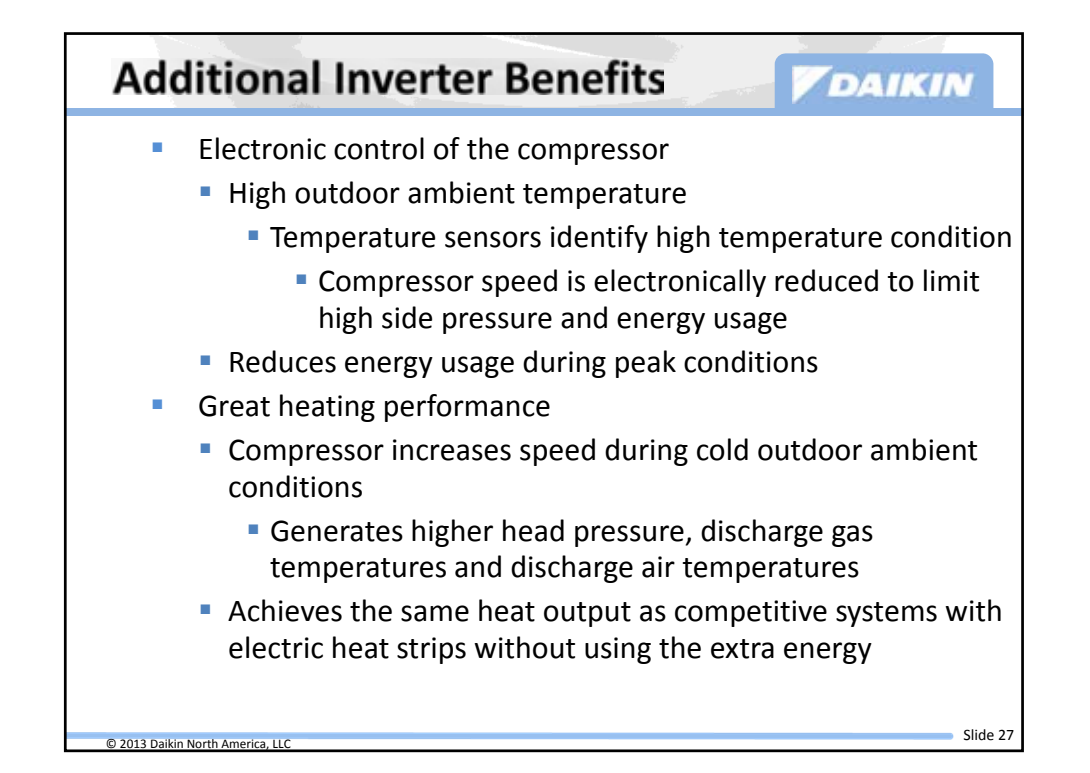

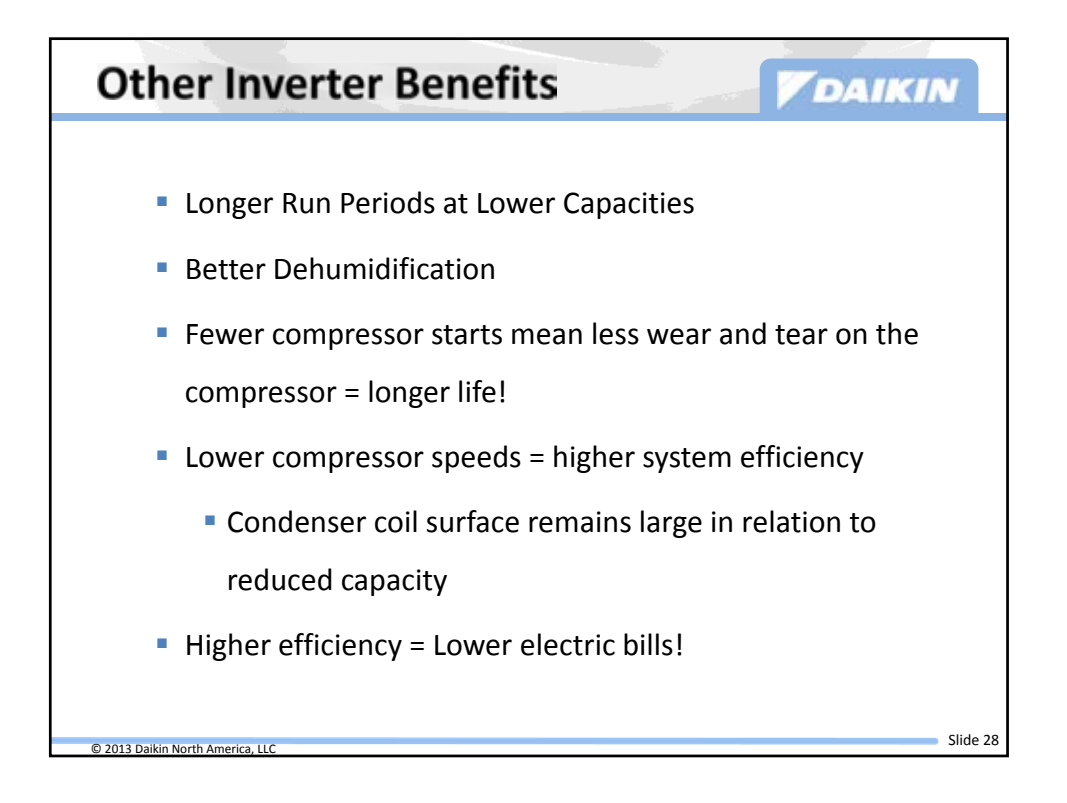

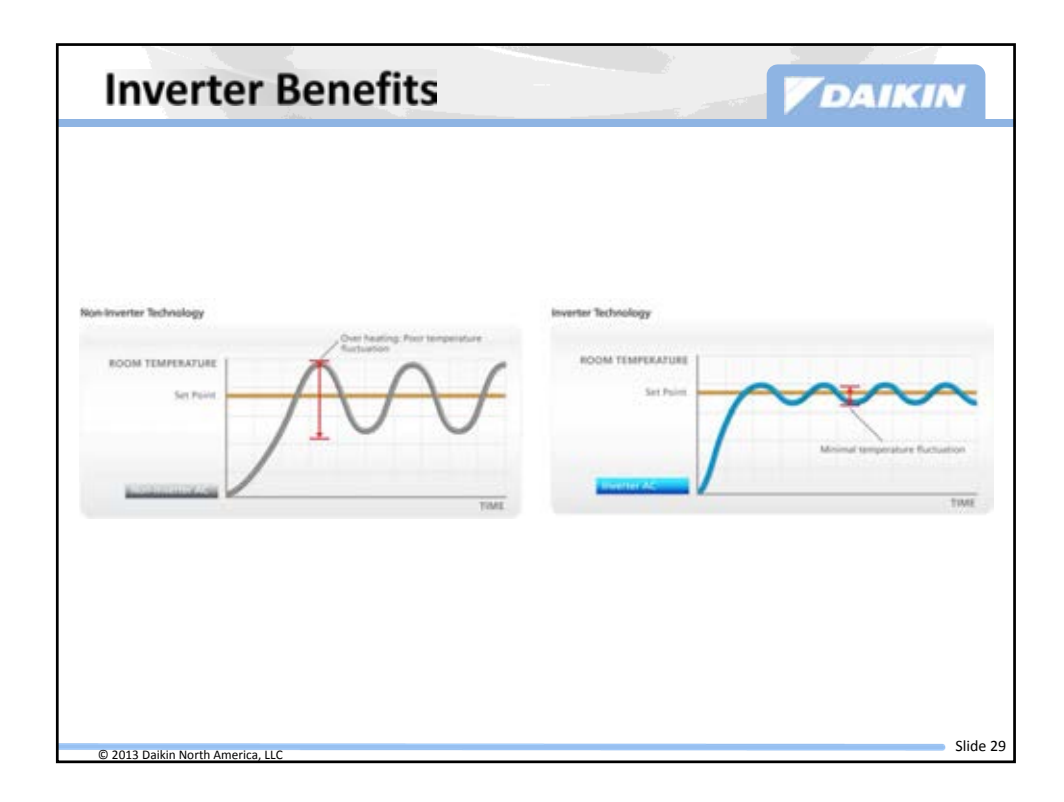

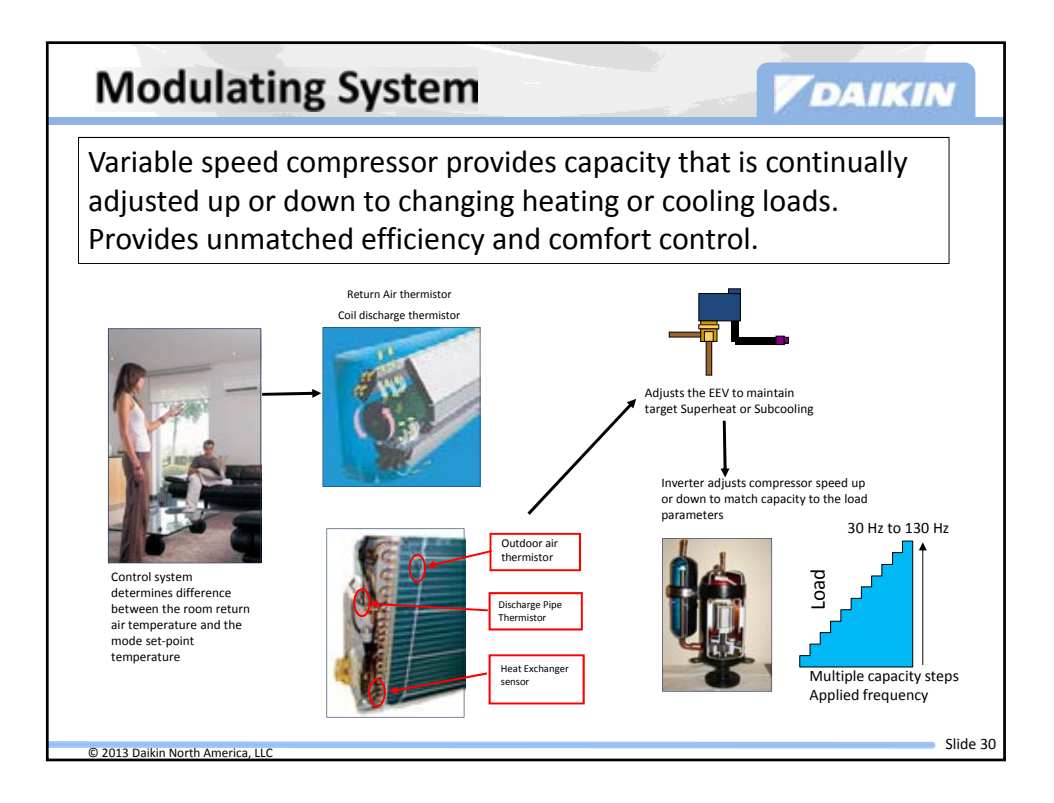

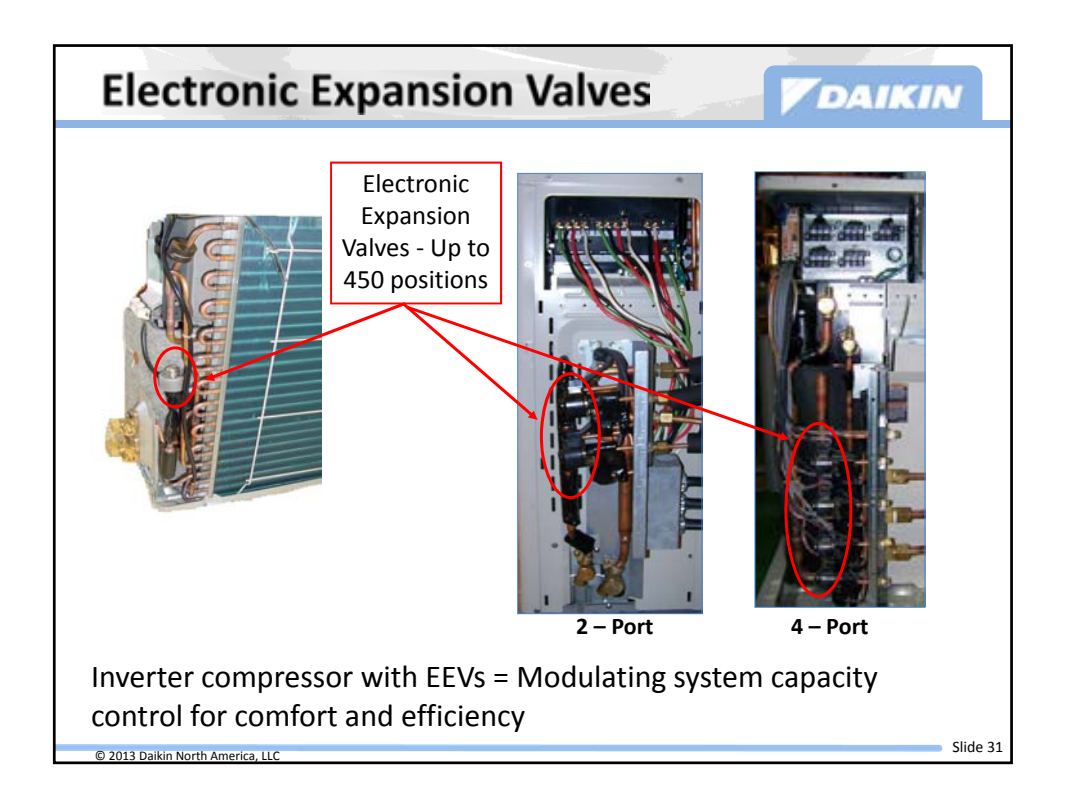

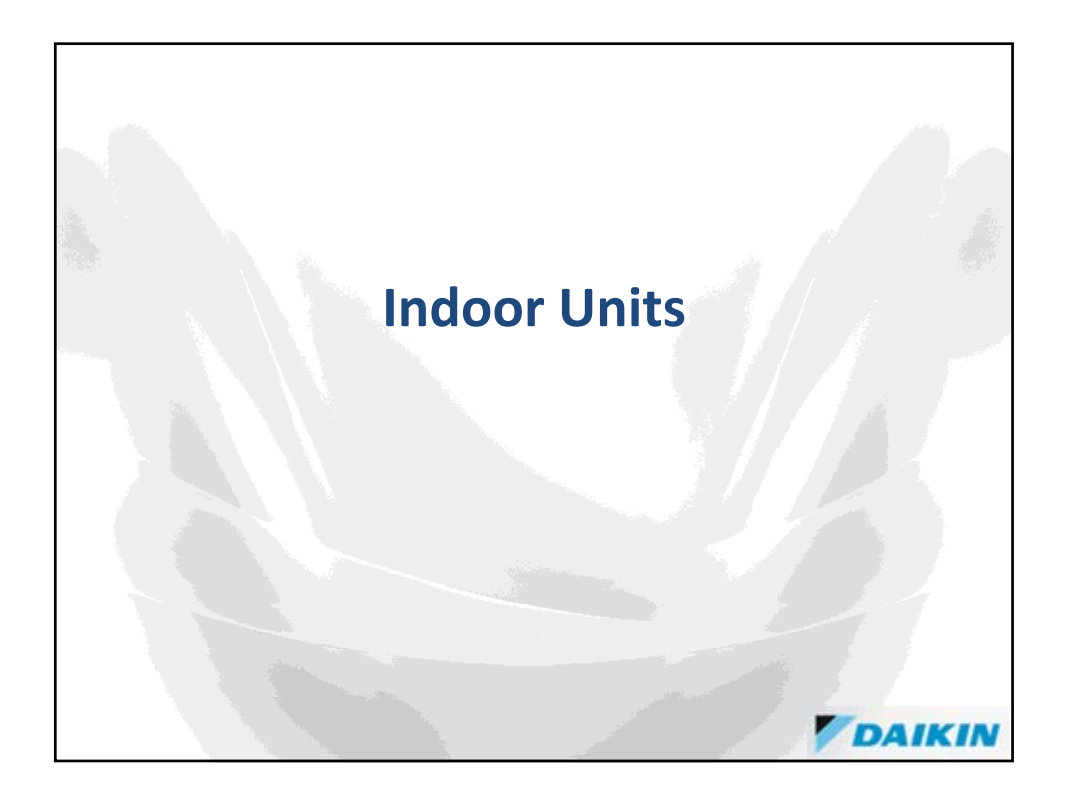

| тх              | S & CT                   | XS Wa       | ll Mou      | nt           |              | DAIKIN       |
|-----------------|--------------------------|-------------|-------------|--------------|--------------|--------------|
|                 | FT                       | xs          | 1           | 0            | стхѕ         | 1            |
|                 |                          |             | Available M | odels        |              |              |
| FTXS            |                          | FTXS09LVJU* | FTSX12LVJU* | FTXS15LVJU*+ | FTXS18LVJU*+ | FTXS24LVJU*+ |
| CTXS            | CTXS07LVJU+              | CTXS09HVJU+ | CTXS12HVJU+ |              |              |              |
| * RXS<br>+ Mult | & RKS Single<br>ti Split | Split       |             |              |              |              |
|                 |                          |             |             |              |              |              |

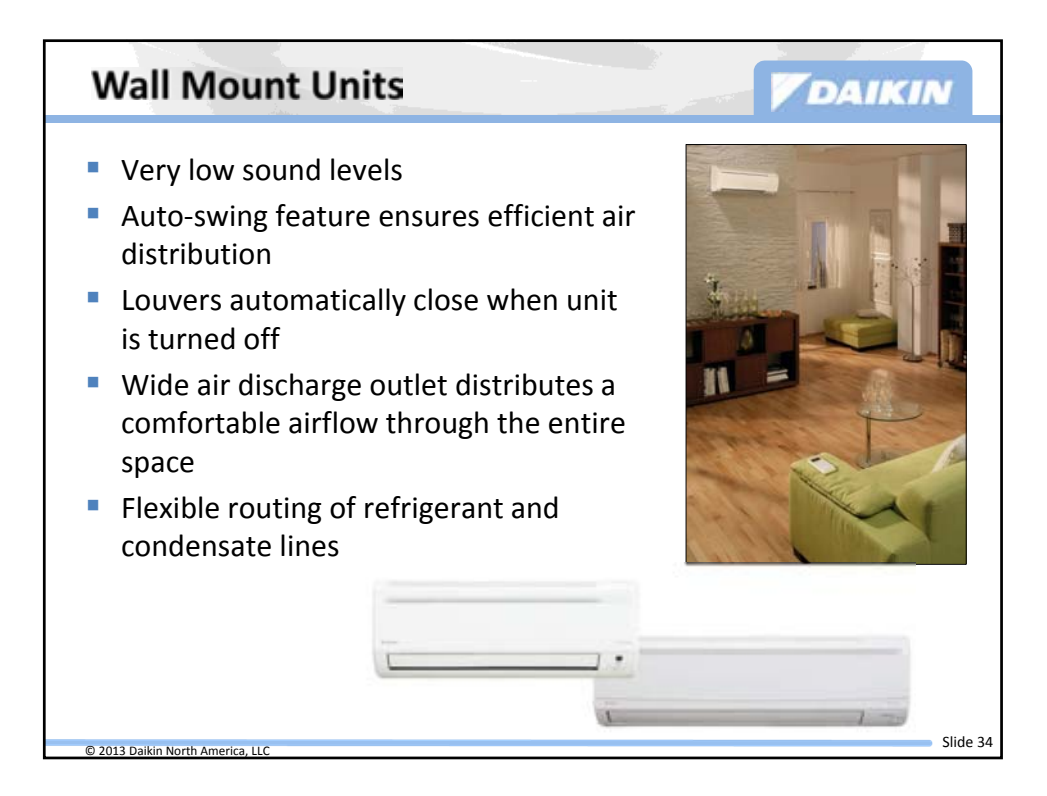

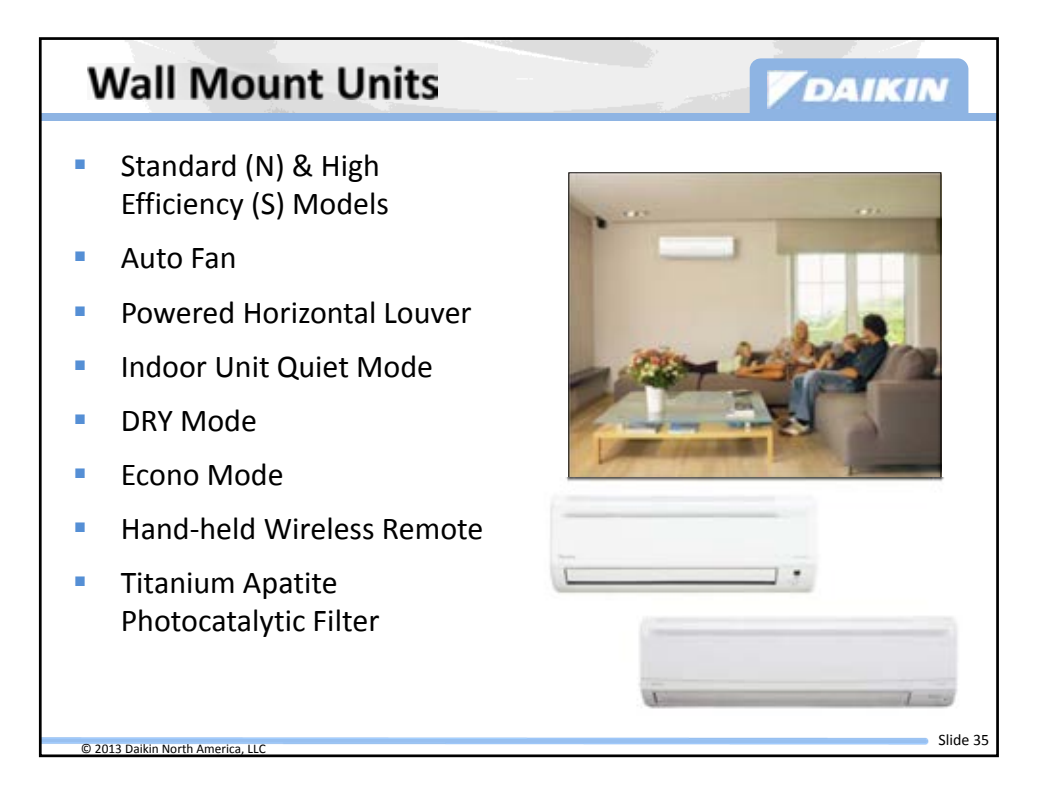

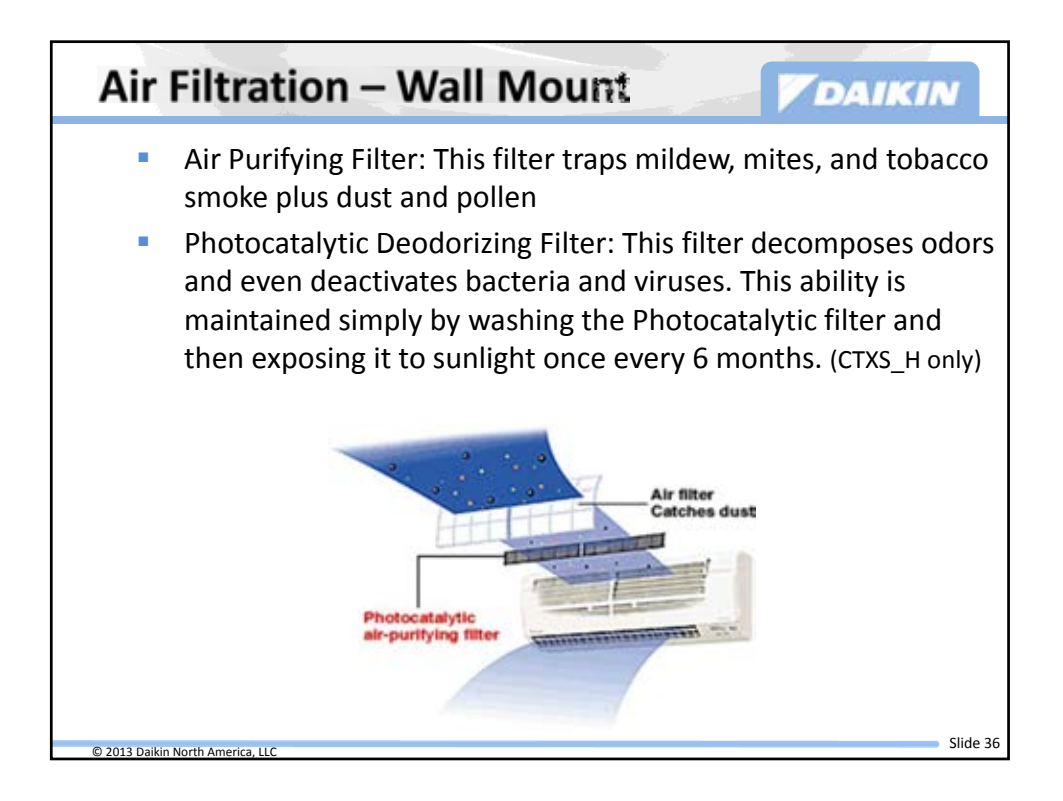

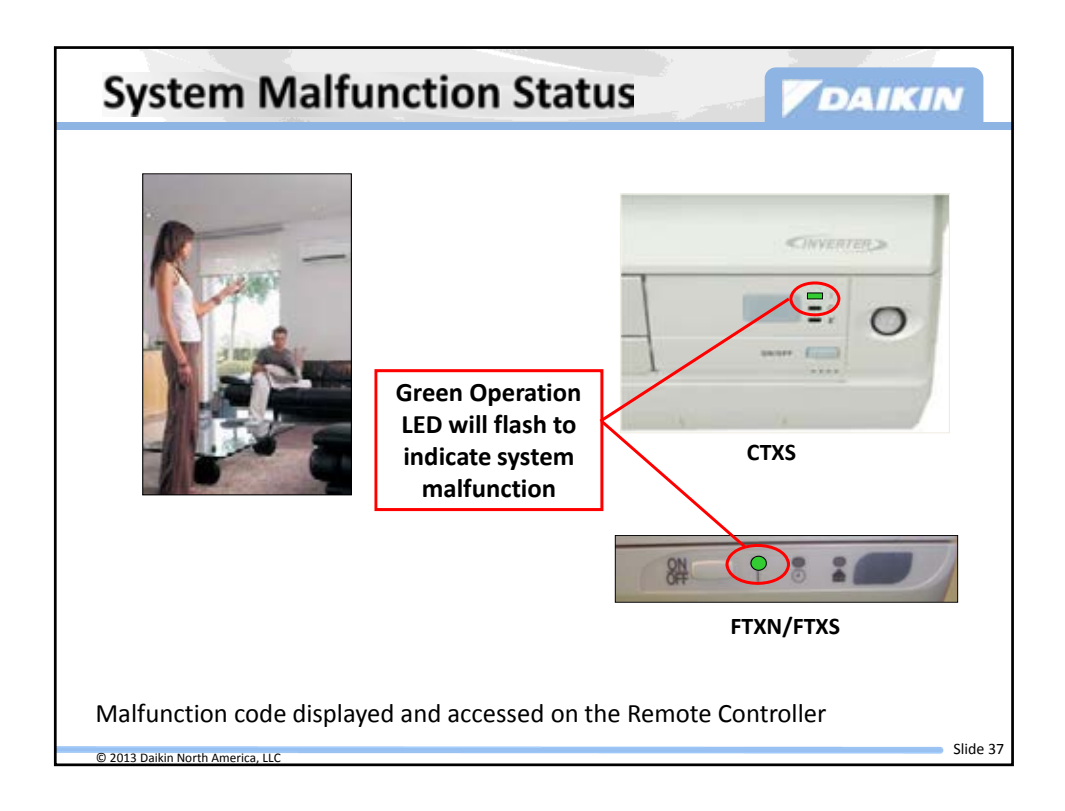

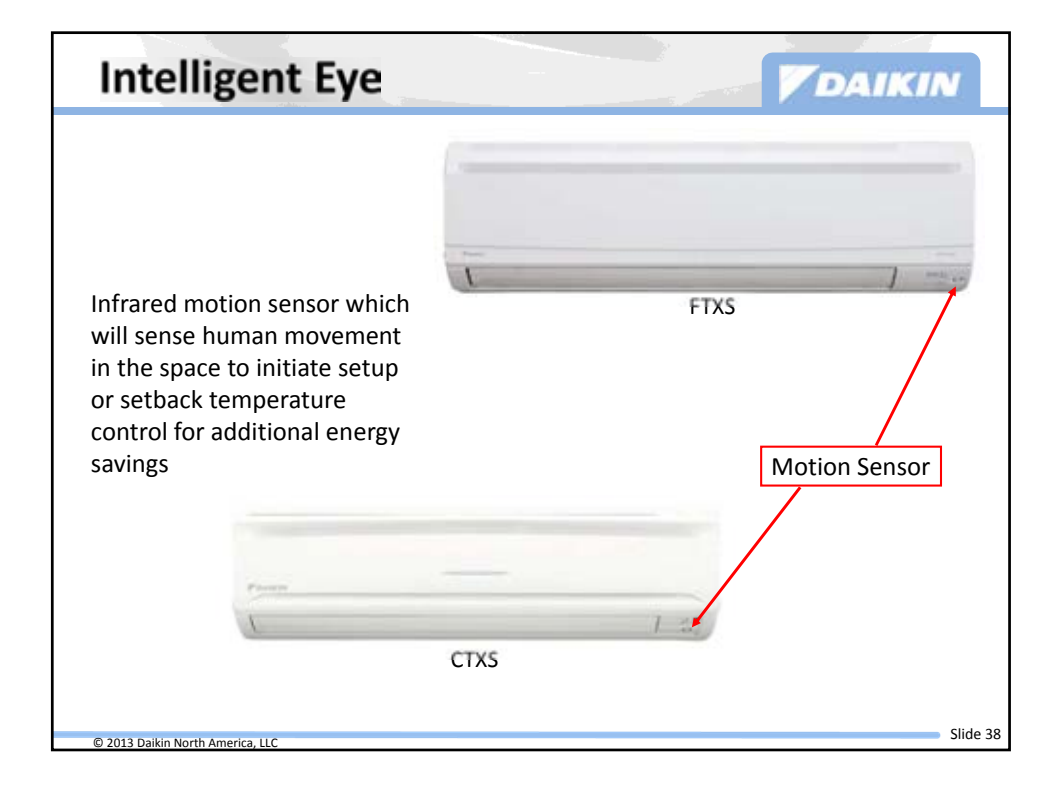

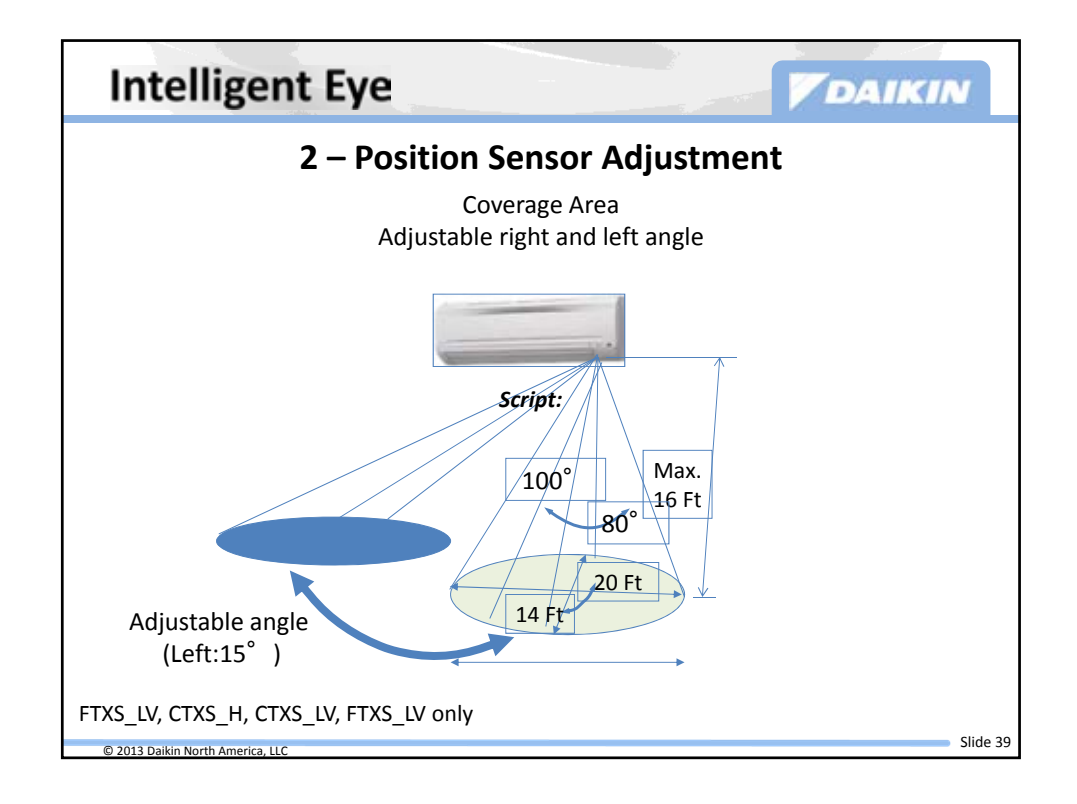

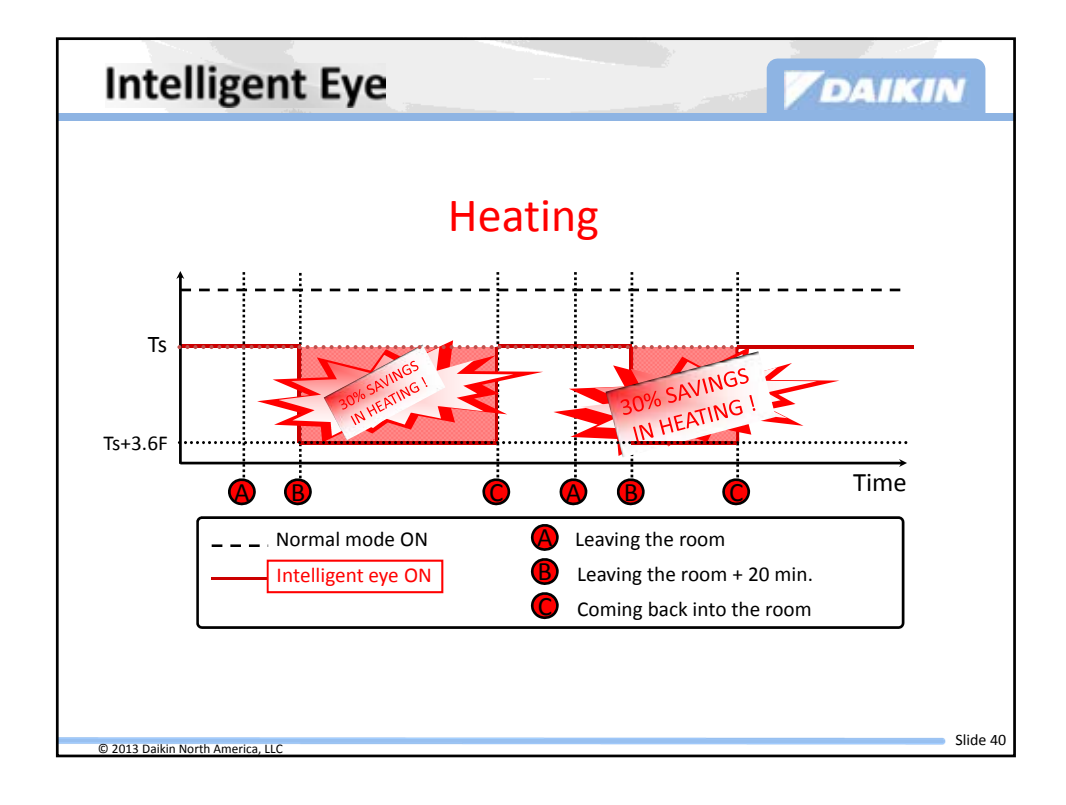

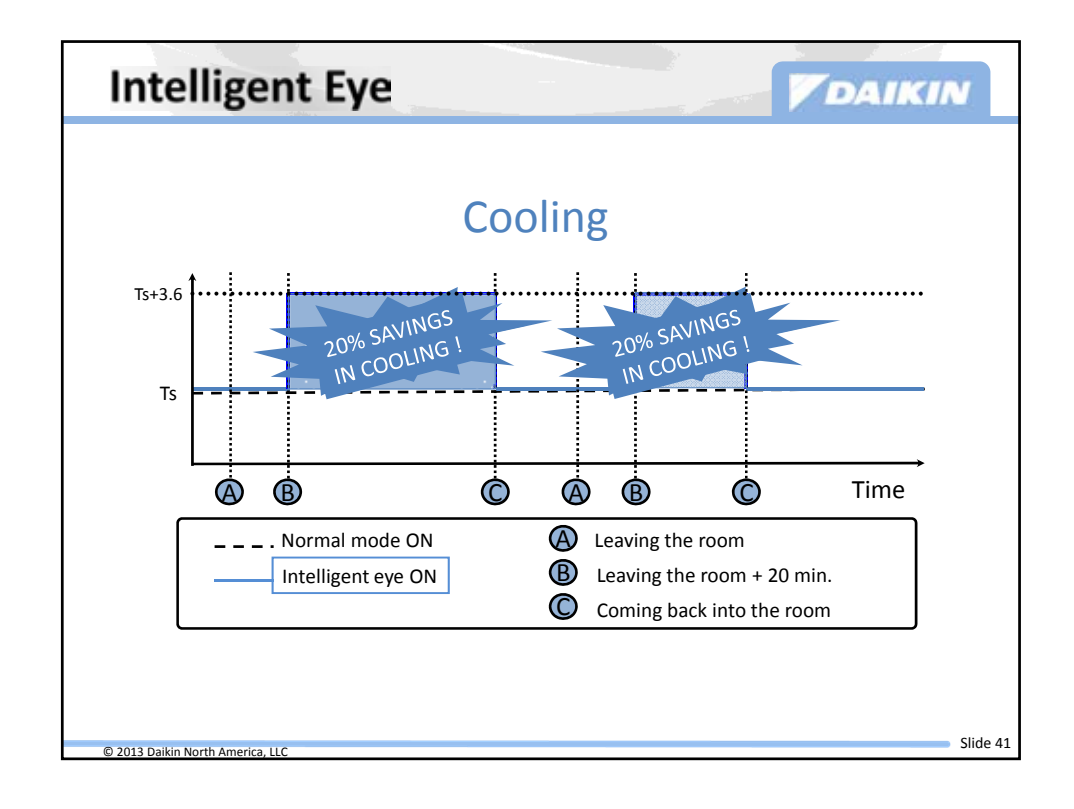

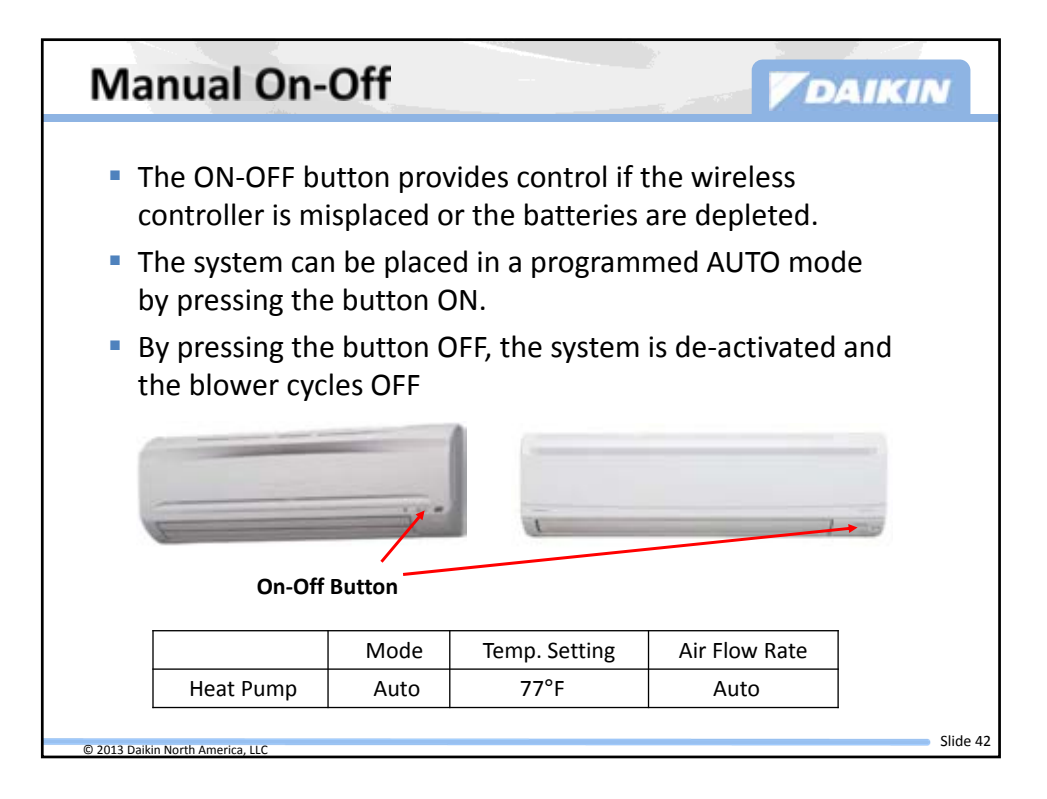

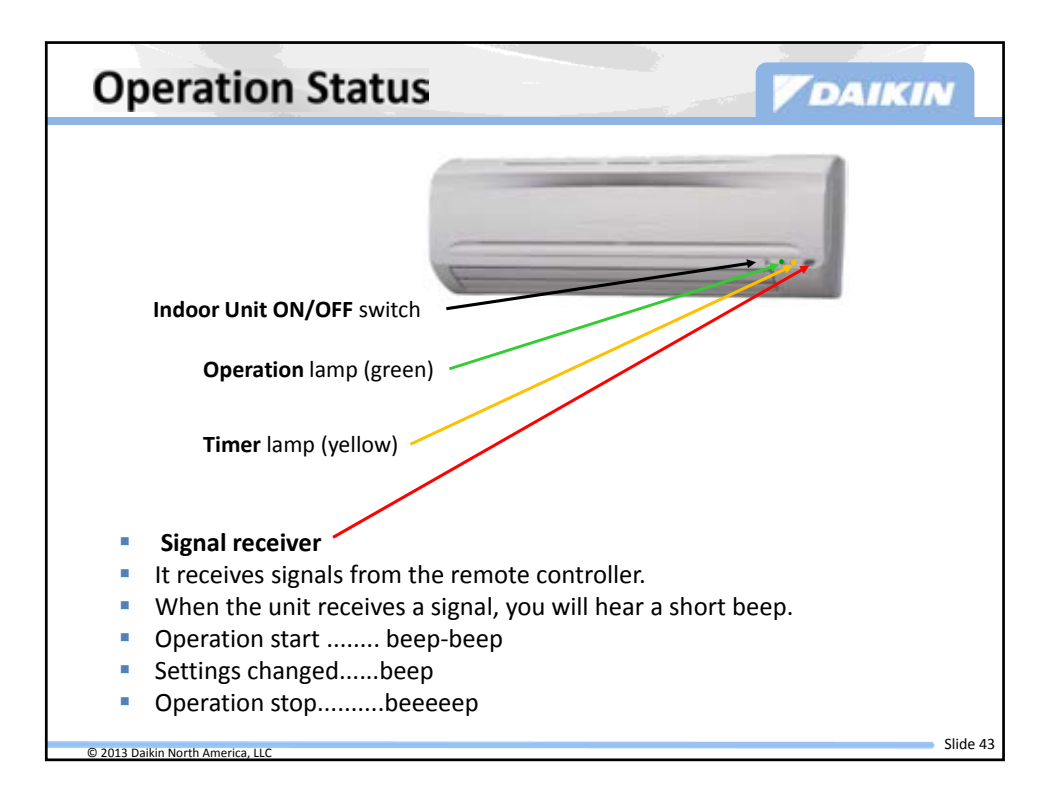

| Quiet Operation                              |               |            |           |      |        |  |  |
|----------------------------------------------|---------------|------------|-----------|------|--------|--|--|
|                                              |               |            |           |      |        |  |  |
|                                              |               |            |           |      |        |  |  |
|                                              |               |            |           |      |        |  |  |
|                                              |               |            | 1         | . 45 |        |  |  |
|                                              | Model         | High Speed | Low Speed |      |        |  |  |
|                                              | FTXS 09-24    | 40-46 dB   | 22-37 dB  |      |        |  |  |
|                                              | CTXS 07-09-12 | 44-45 dB   | 31-35 dB  |      |        |  |  |
|                                              |               |            |           | -    |        |  |  |
| 5-Speed / Indoor Quiet or AUTO fan operation |               |            |           |      |        |  |  |
|                                              |               |            |           |      |        |  |  |
| Normal conversation = 55 - 60 dB             |               |            |           |      |        |  |  |
|                                              |               |            |           |      |        |  |  |
| © 2013 Daikin North America, LLC             |               |            |           | Sli  | ide 44 |  |  |

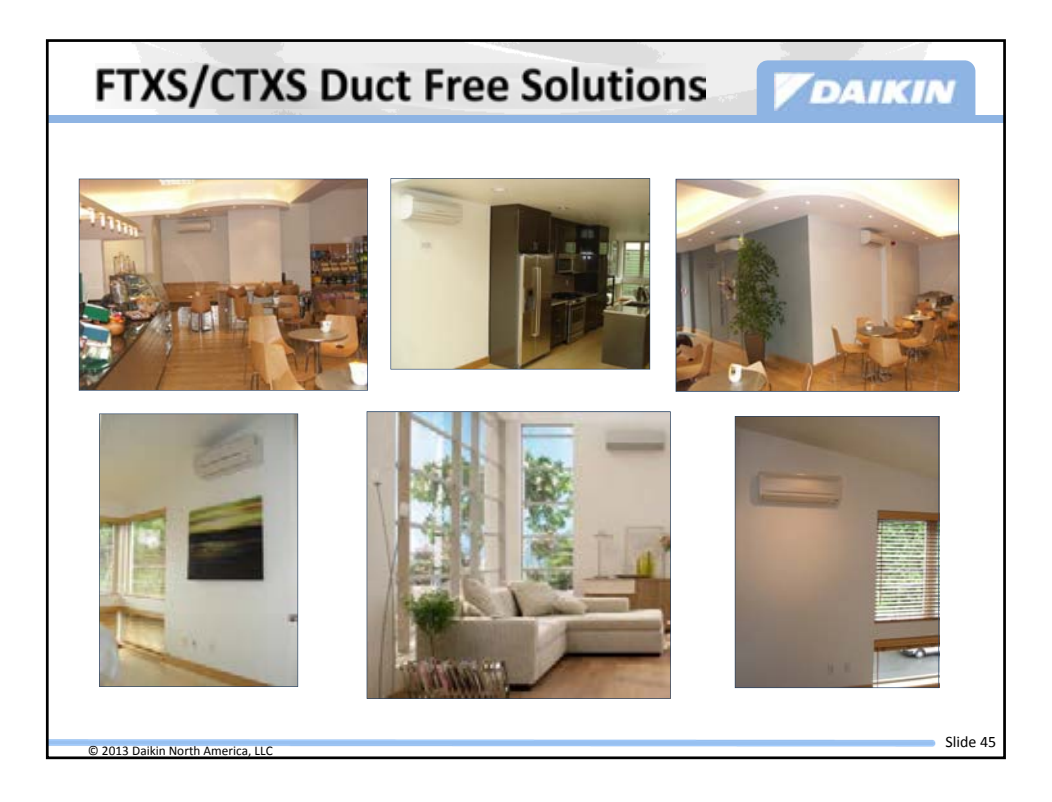

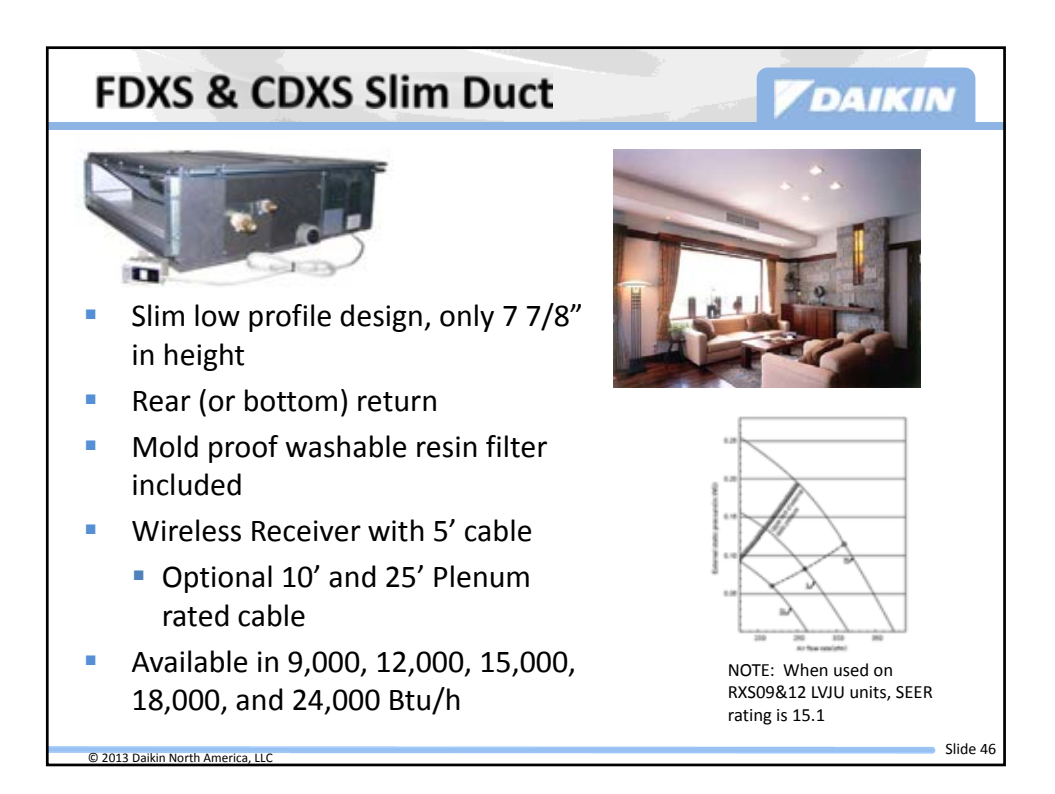

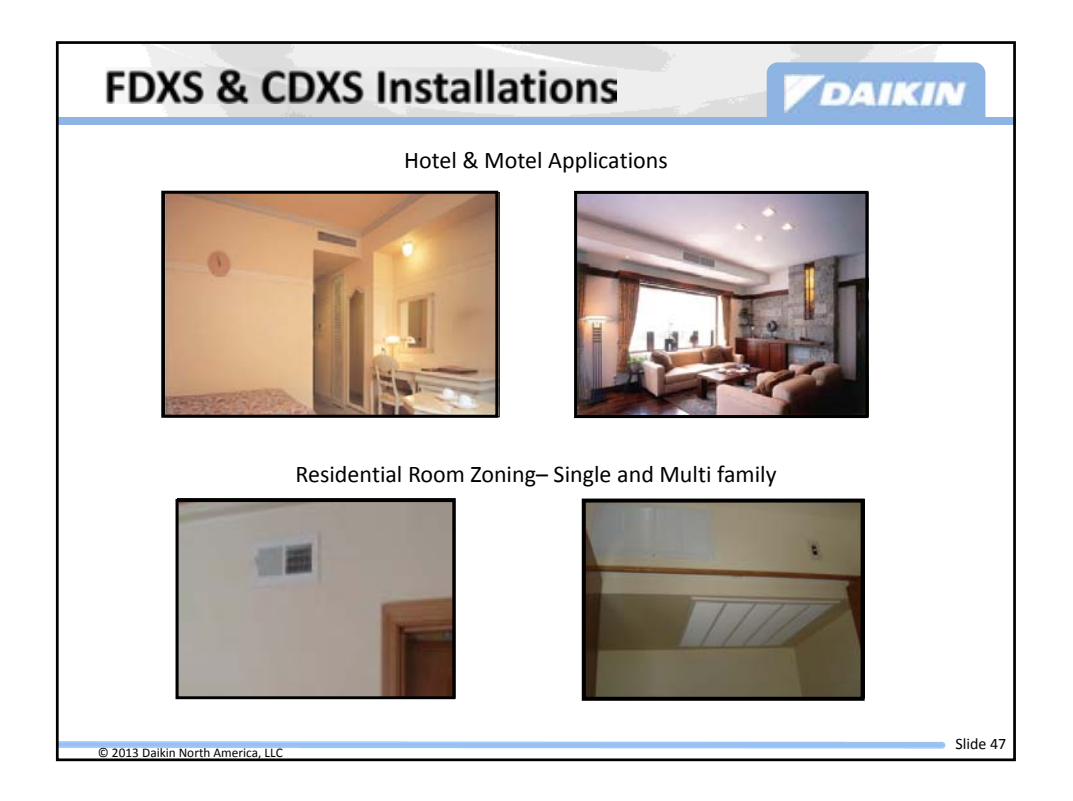

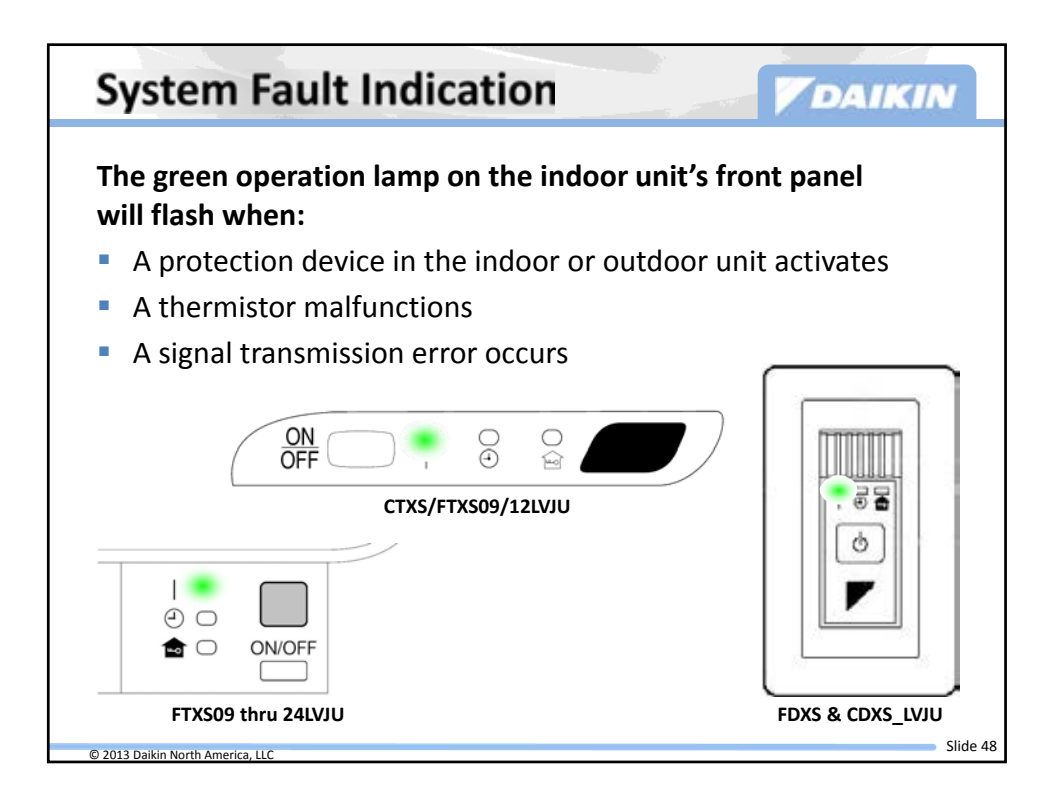

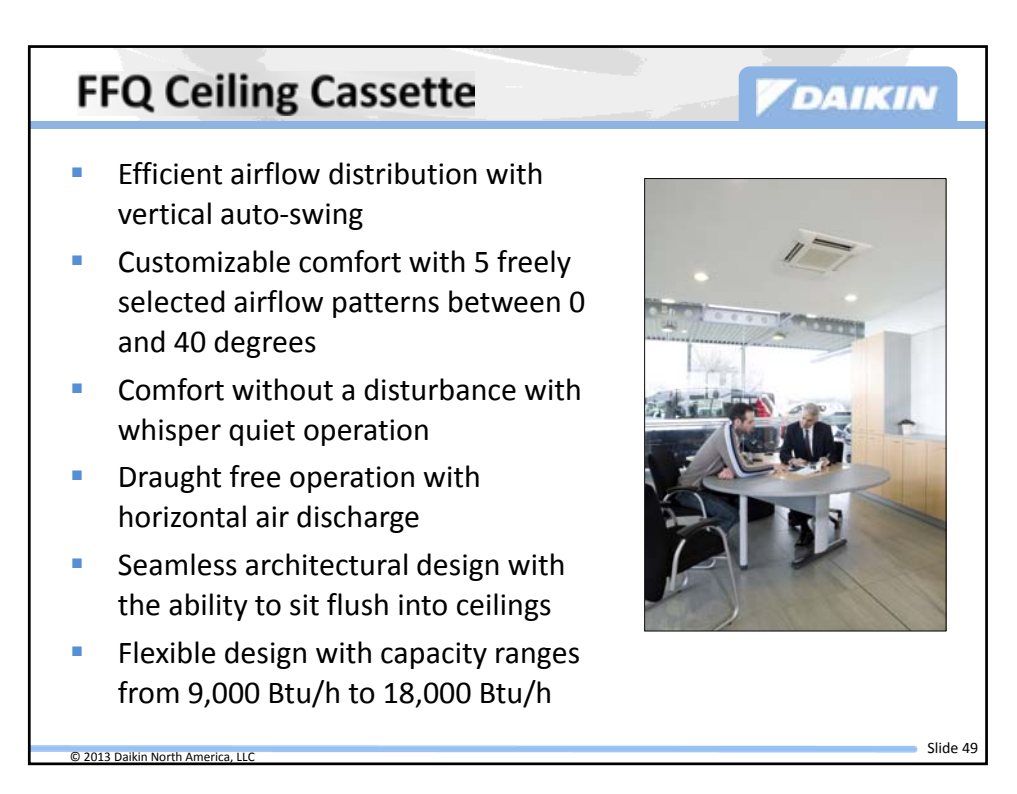

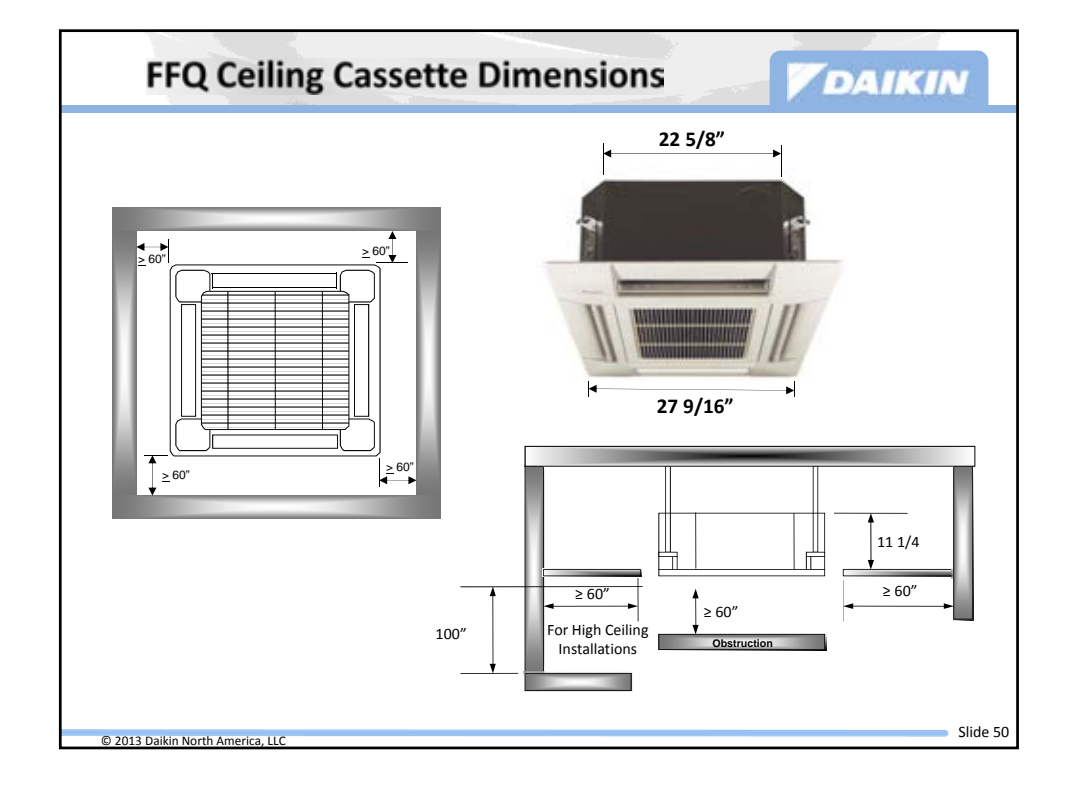

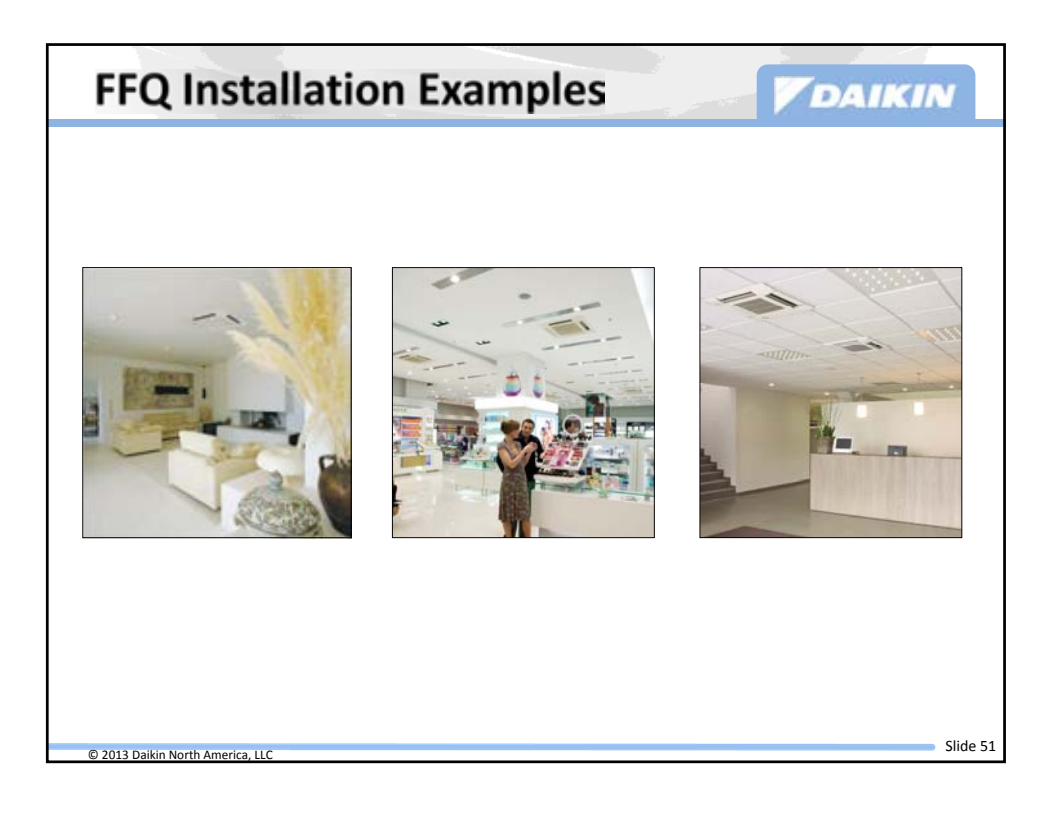

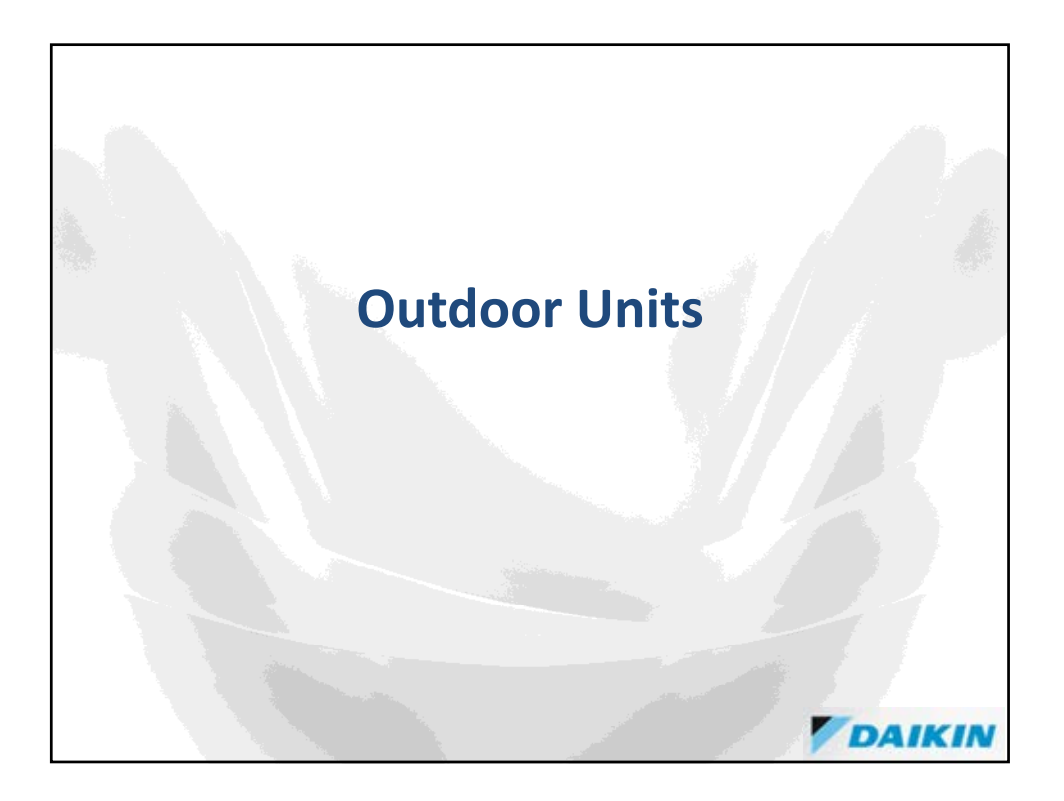

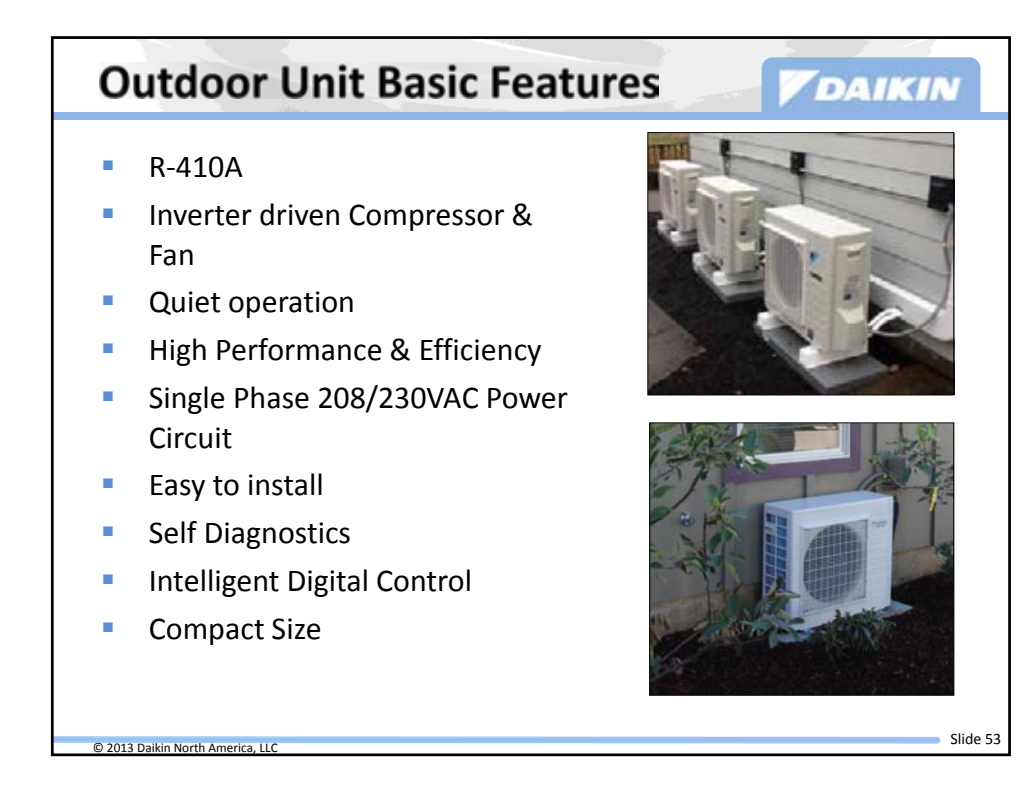

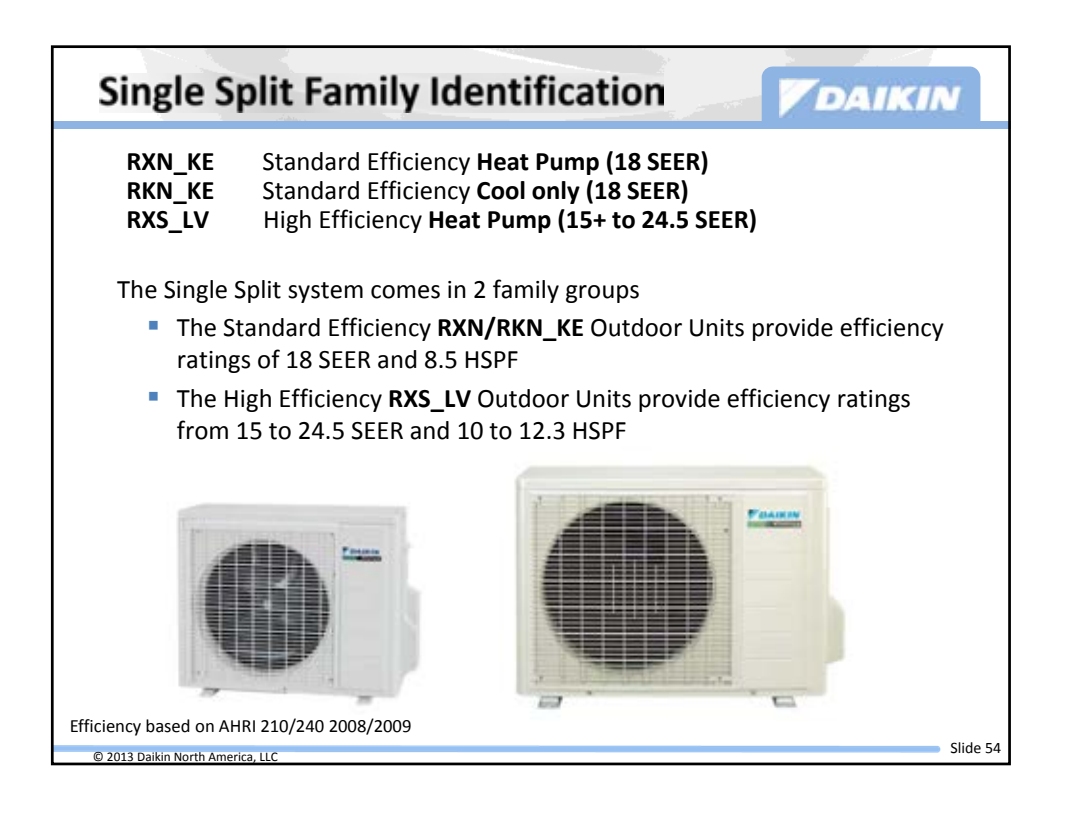

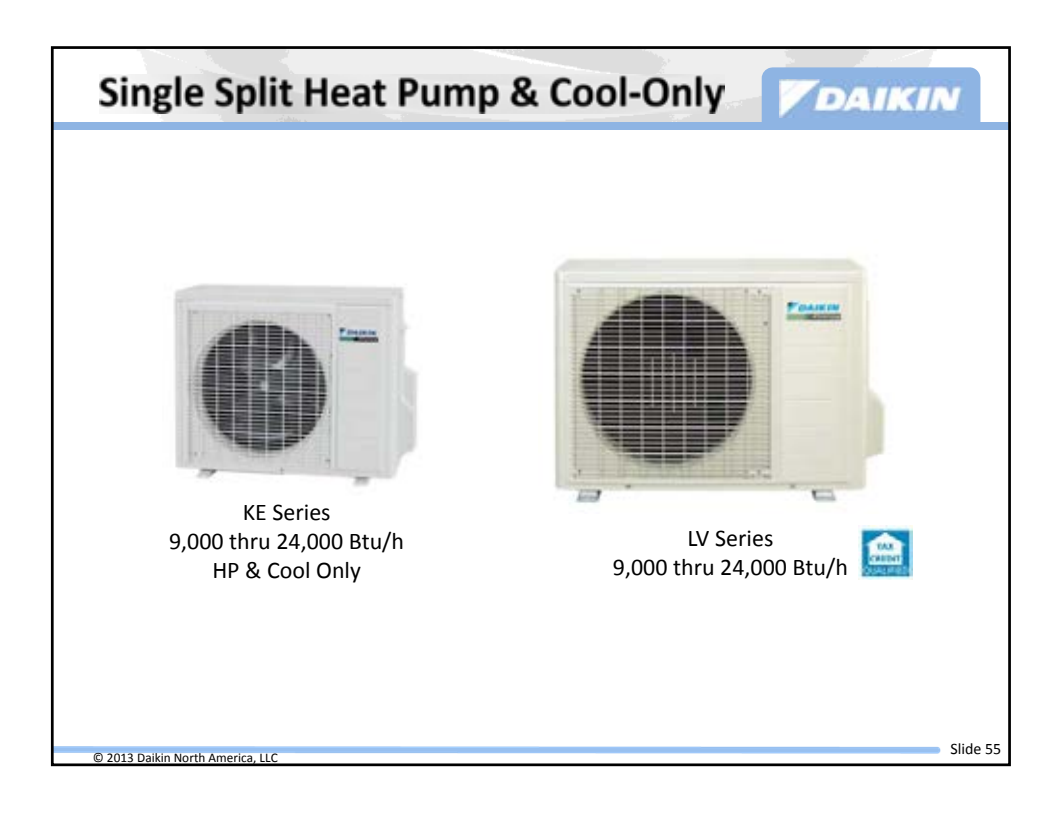

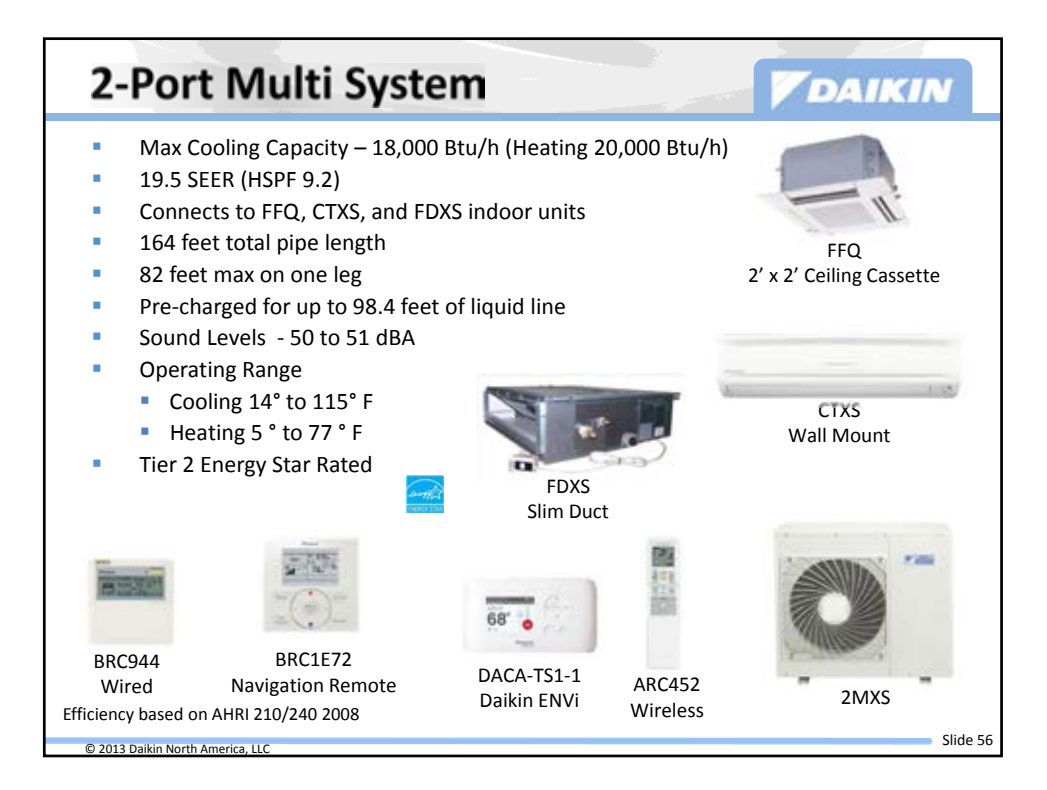

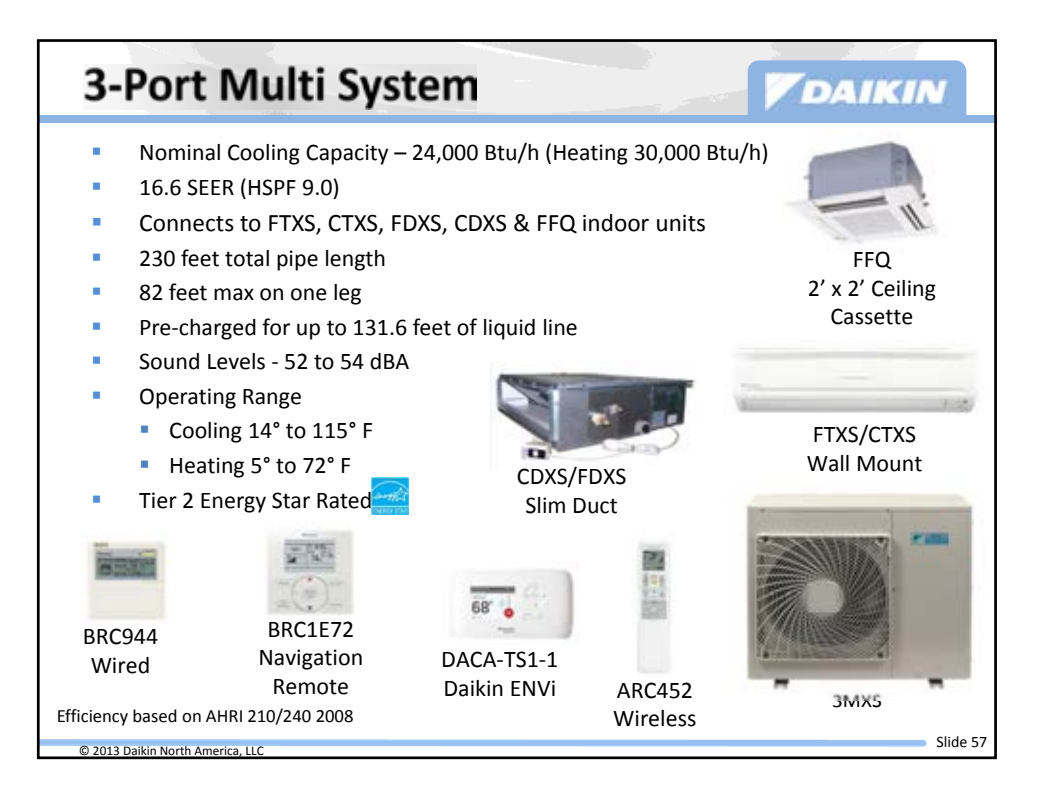

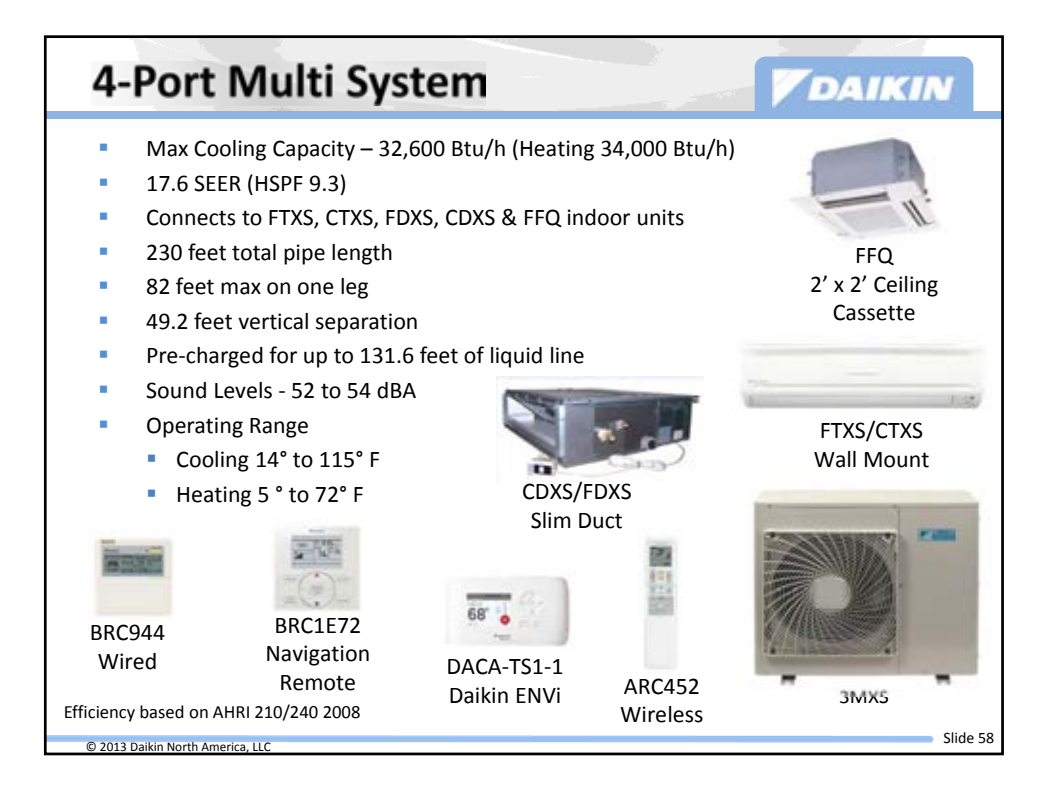

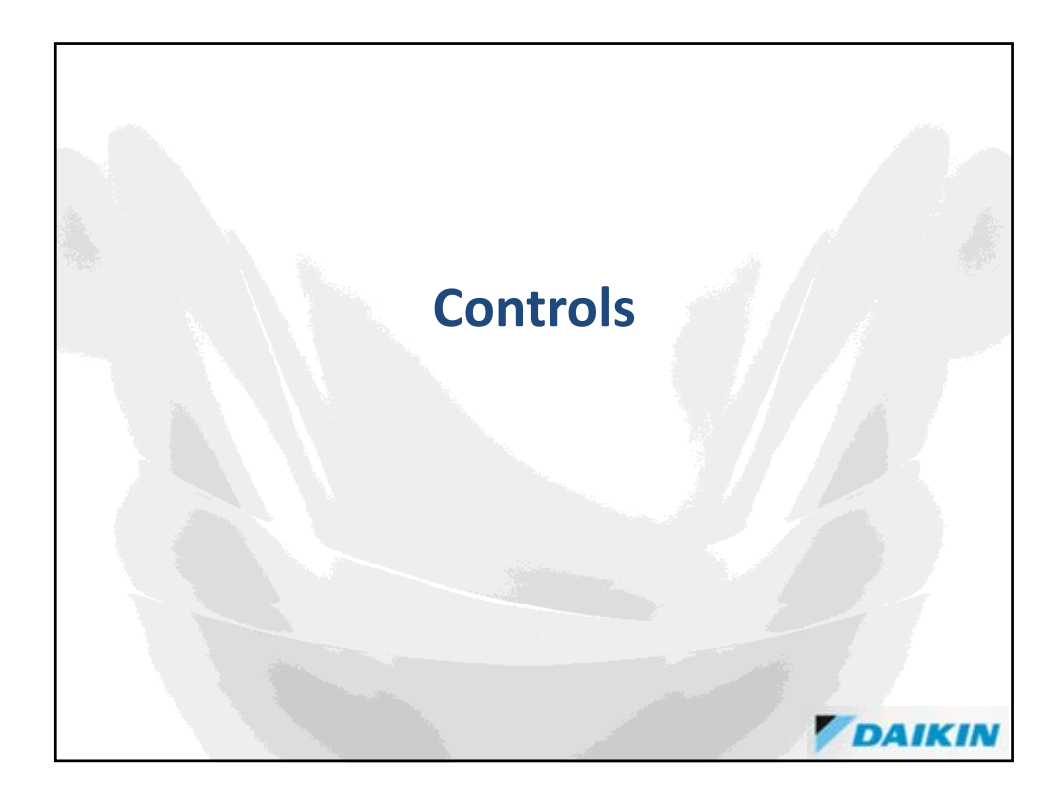

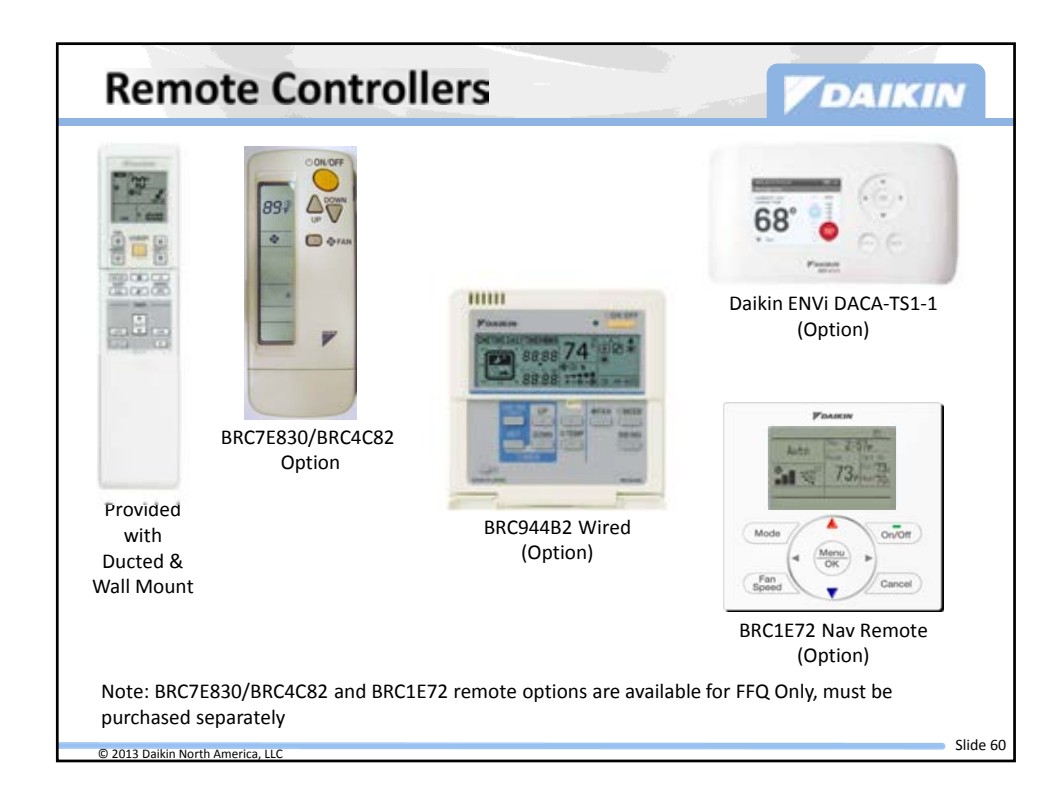

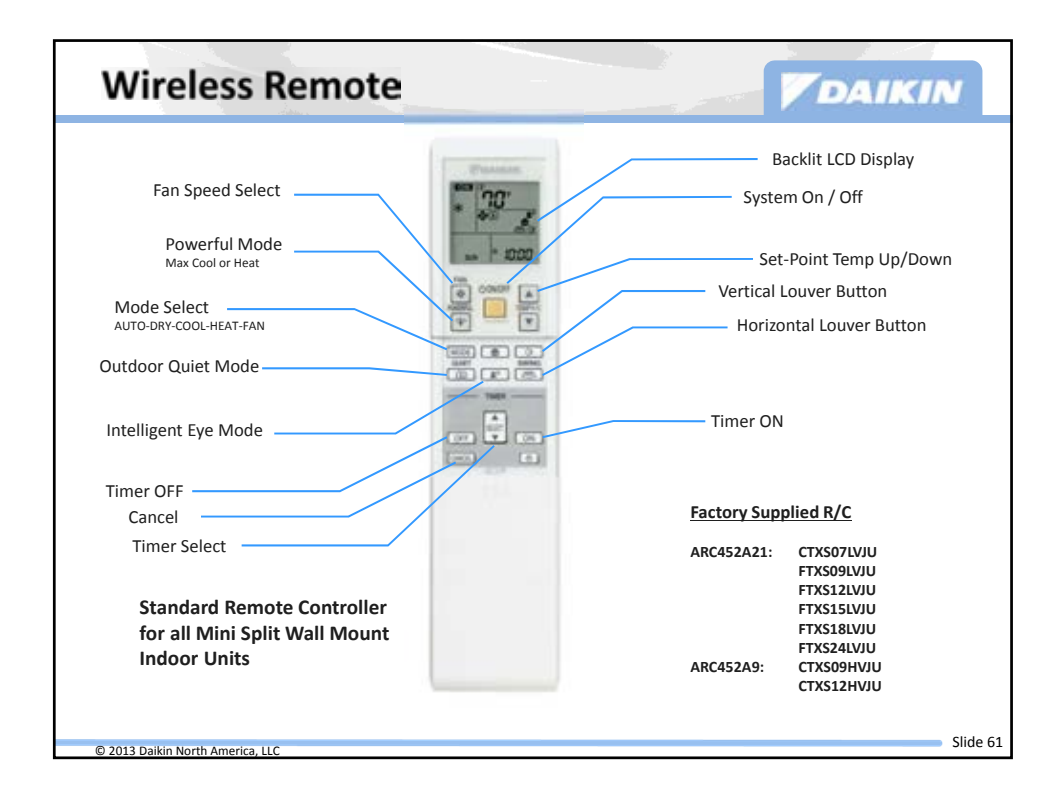

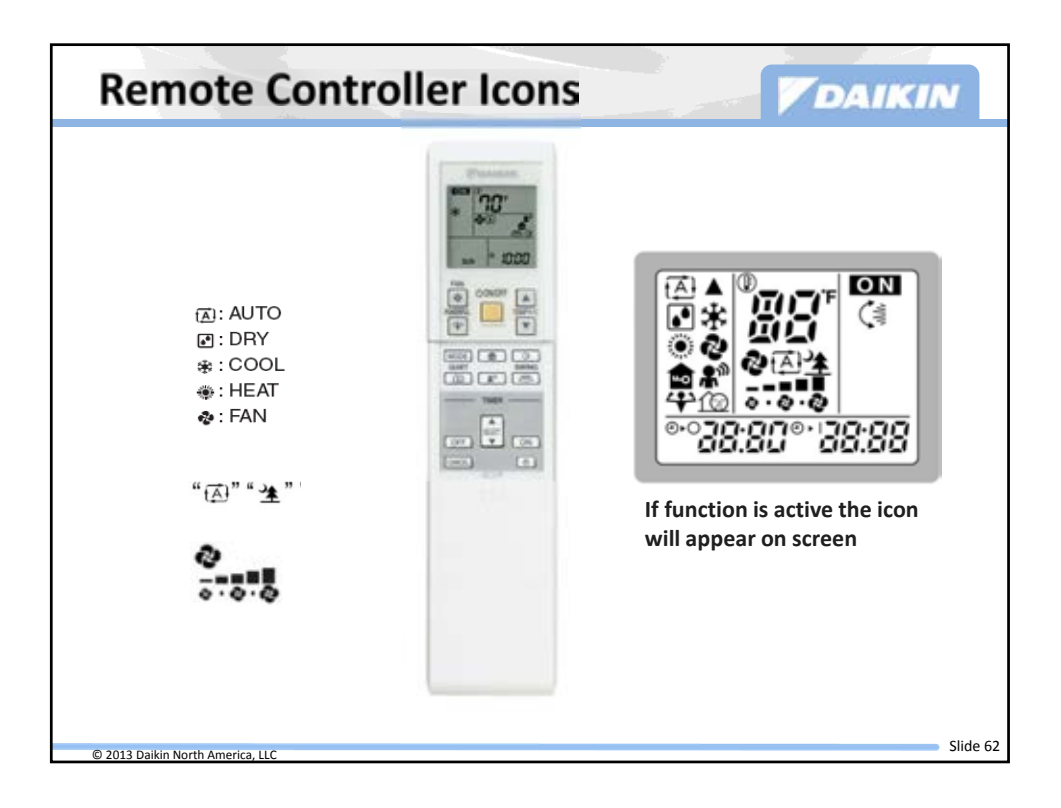

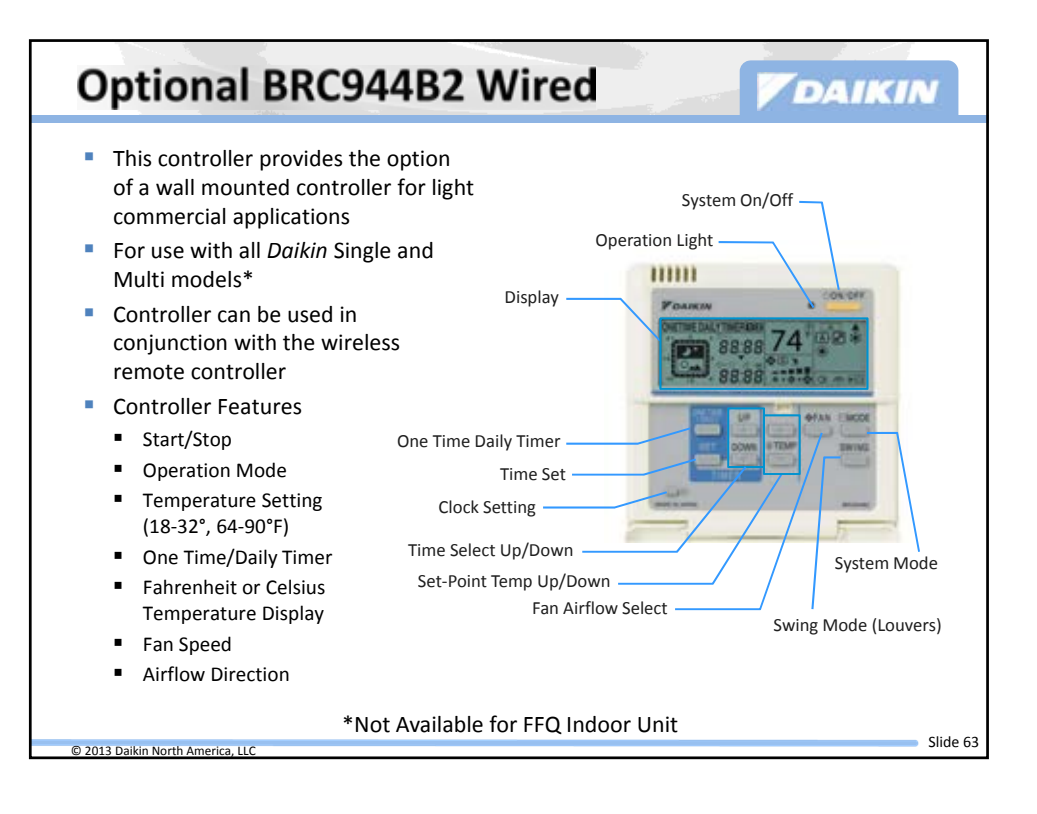

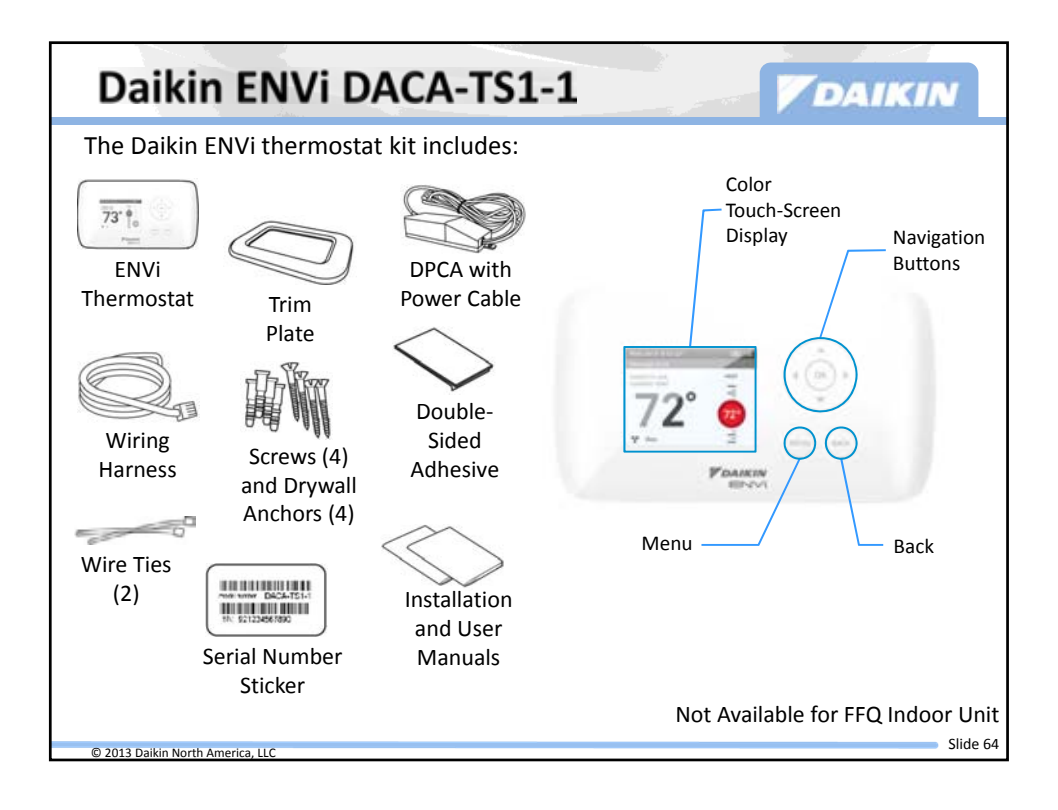

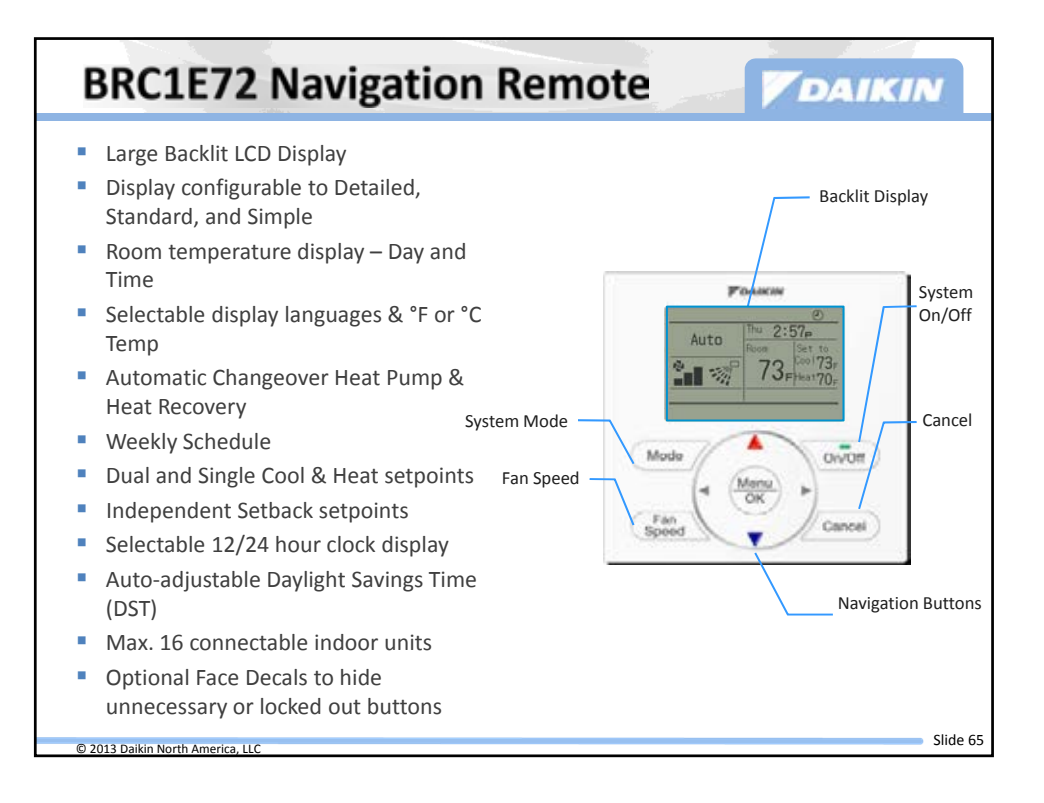

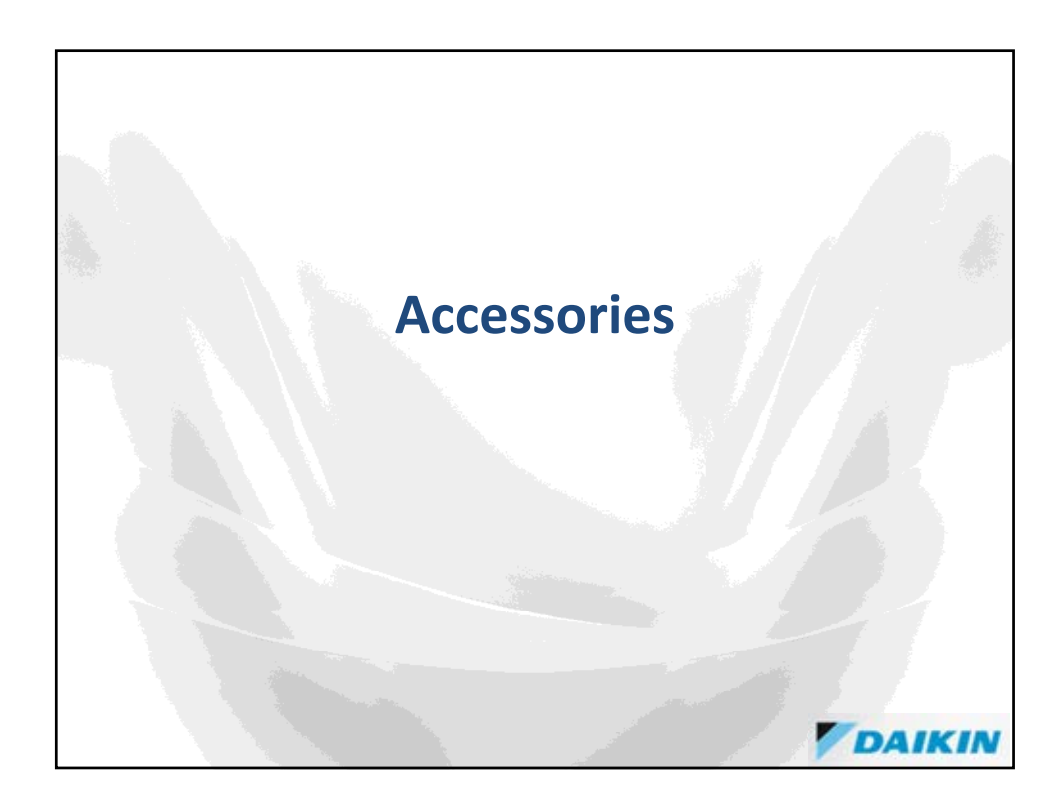

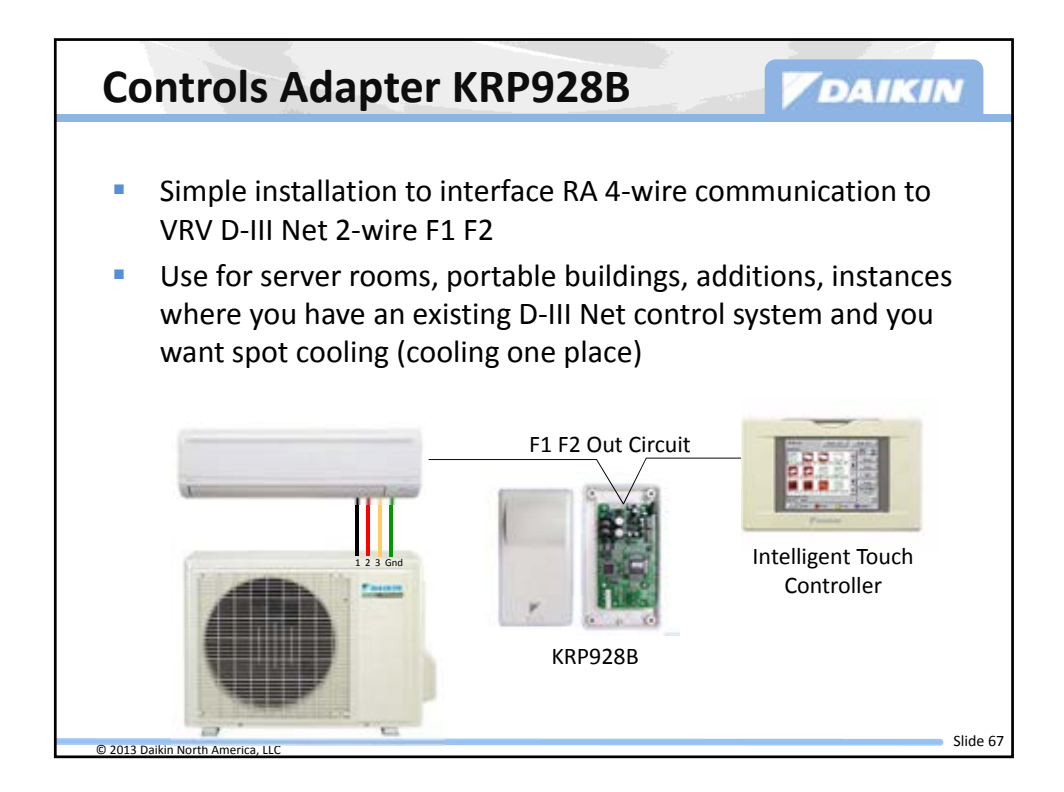

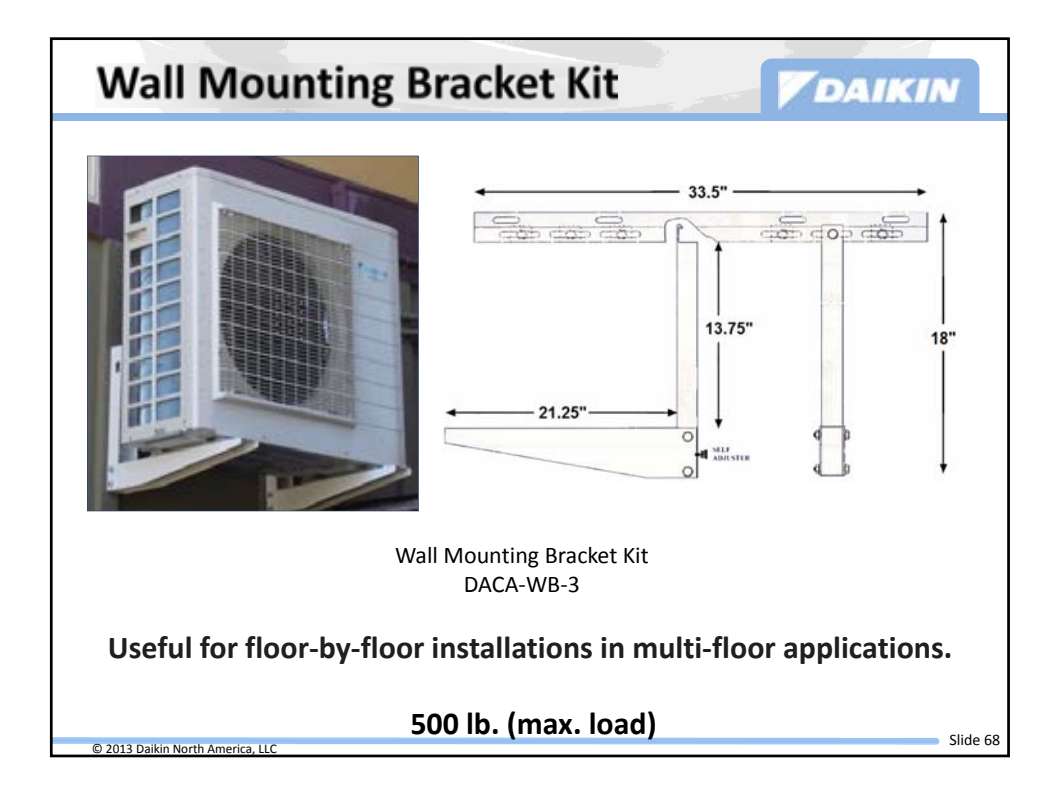

| Outdoor Unit Accessories |                                                                                     |                                            |  |  |  |  |  |
|--------------------------|-------------------------------------------------------------------------------------|--------------------------------------------|--|--|--|--|--|
|                          |                                                                                     |                                            |  |  |  |  |  |
|                          | Outdoor Unit                                                                        | Туре                                       |  |  |  |  |  |
| KPW038A4                 | RKN09/12KEVJU<br>RXS09/12KEVJU                                                      | Air adjustment grill & Wind baffle         |  |  |  |  |  |
| KPW937A4                 | RXS09/12LVJU                                                                        | Air adjustment grill & Wind baffle         |  |  |  |  |  |
| KPW937C4                 | RKN15/18/24KEVJU<br>RXN15/18/24KEVJU<br>RXS09/12LVJU                                | Air adjustment grill & Wind baffle         |  |  |  |  |  |
| KPW945A4                 | RXS15/18/24LVJU                                                                     | Air adjustment grill & Wind baffle         |  |  |  |  |  |
| KPW945A4                 | 2/3/4MXS                                                                            | Air adjustment grill only, NOT Wind baffle |  |  |  |  |  |
| Wind baffle kits di      | Wind baffle kits direct discharge air and provide some protection from hail damage. |                                            |  |  |  |  |  |

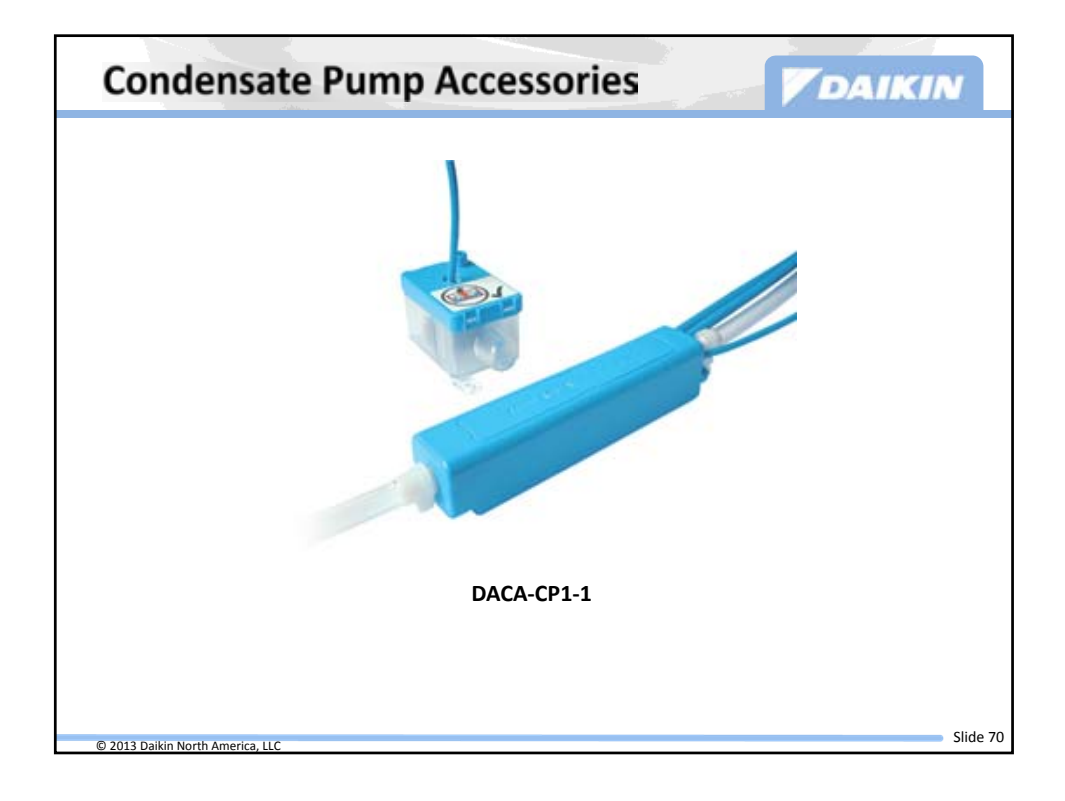

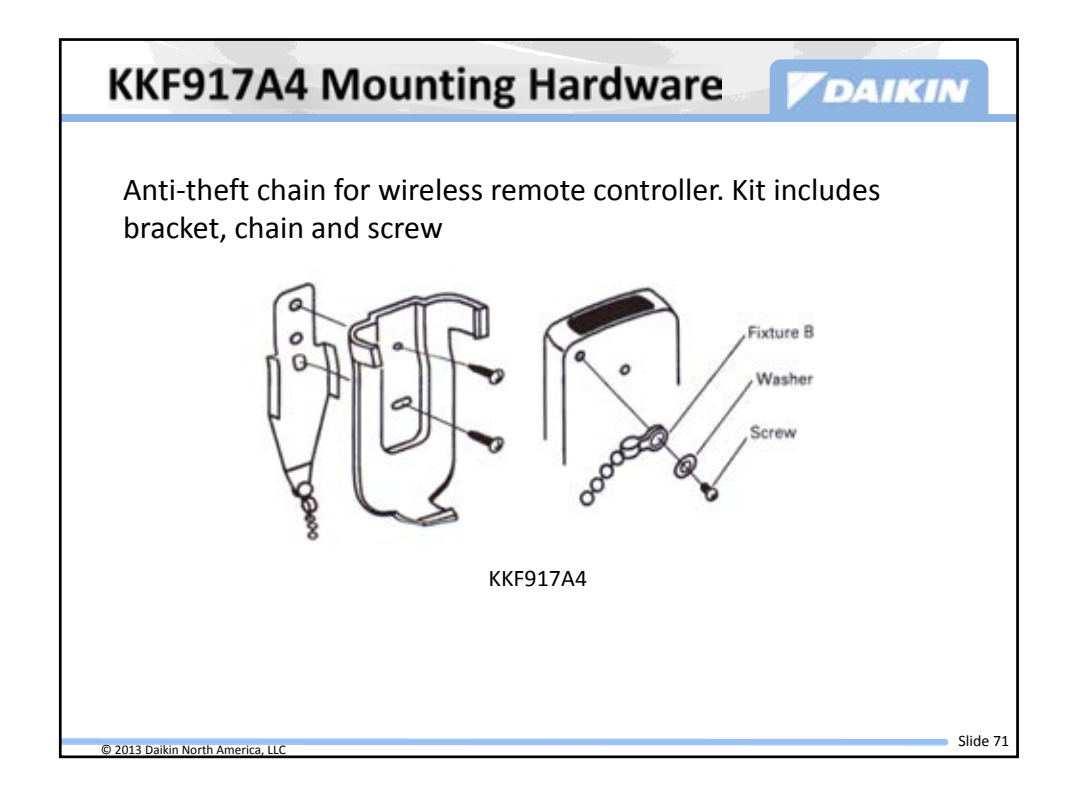

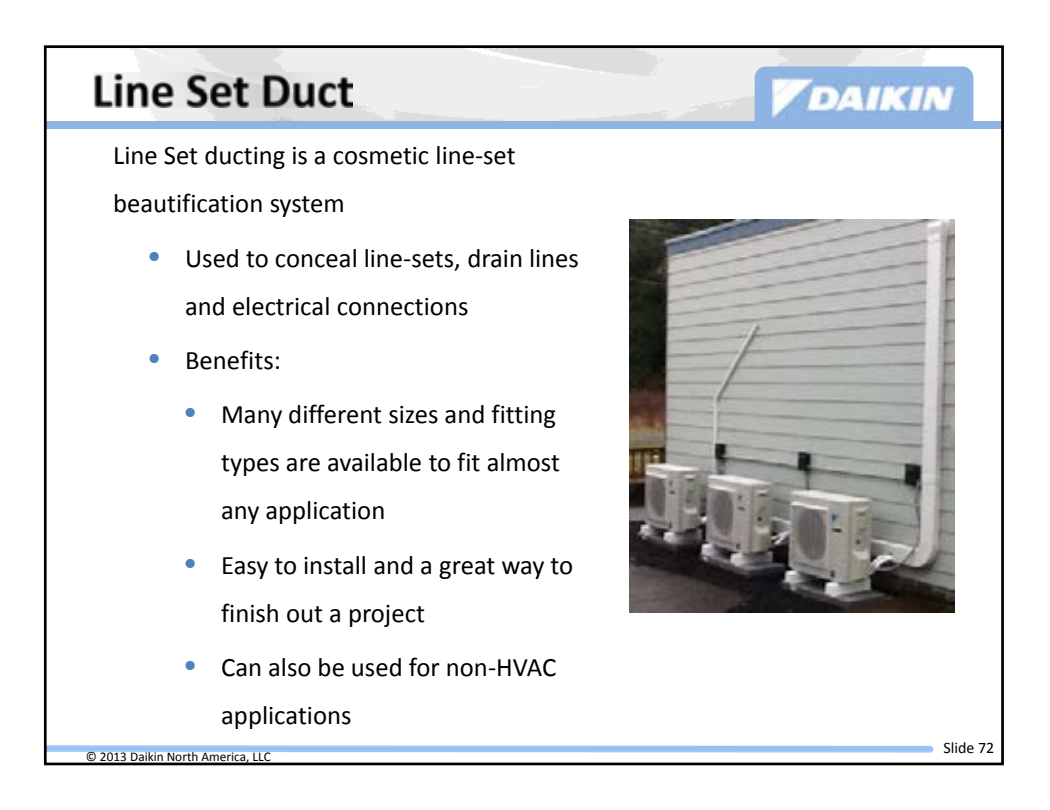

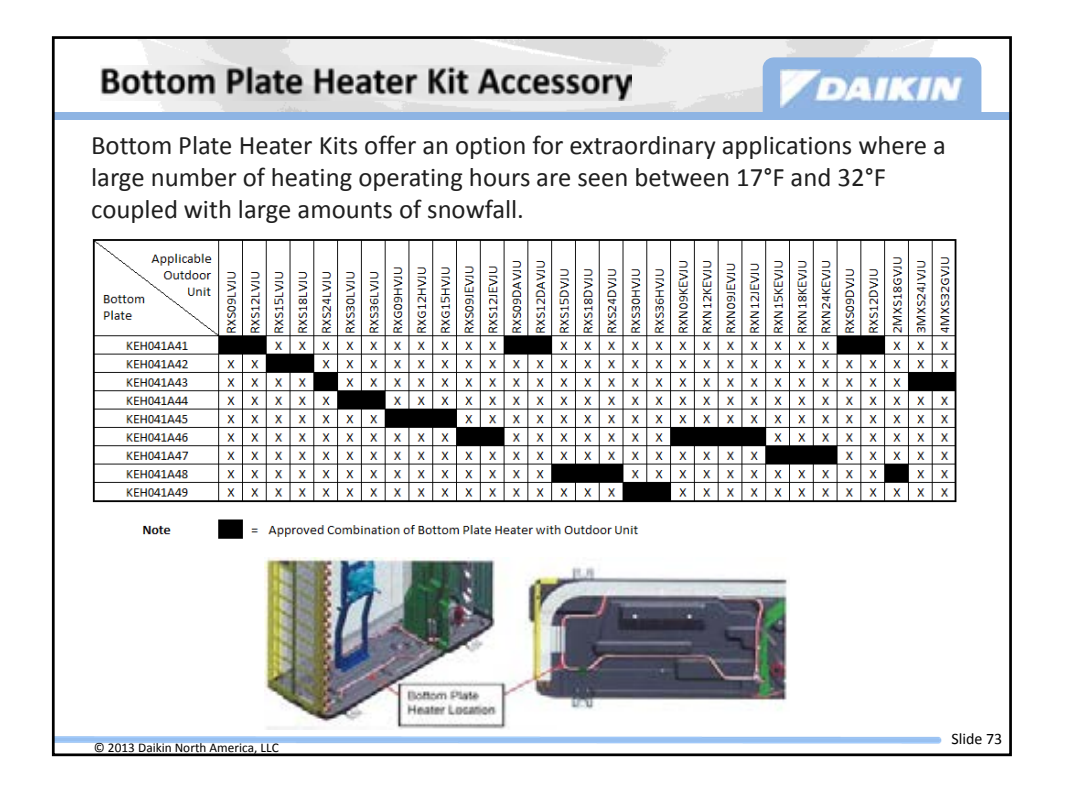

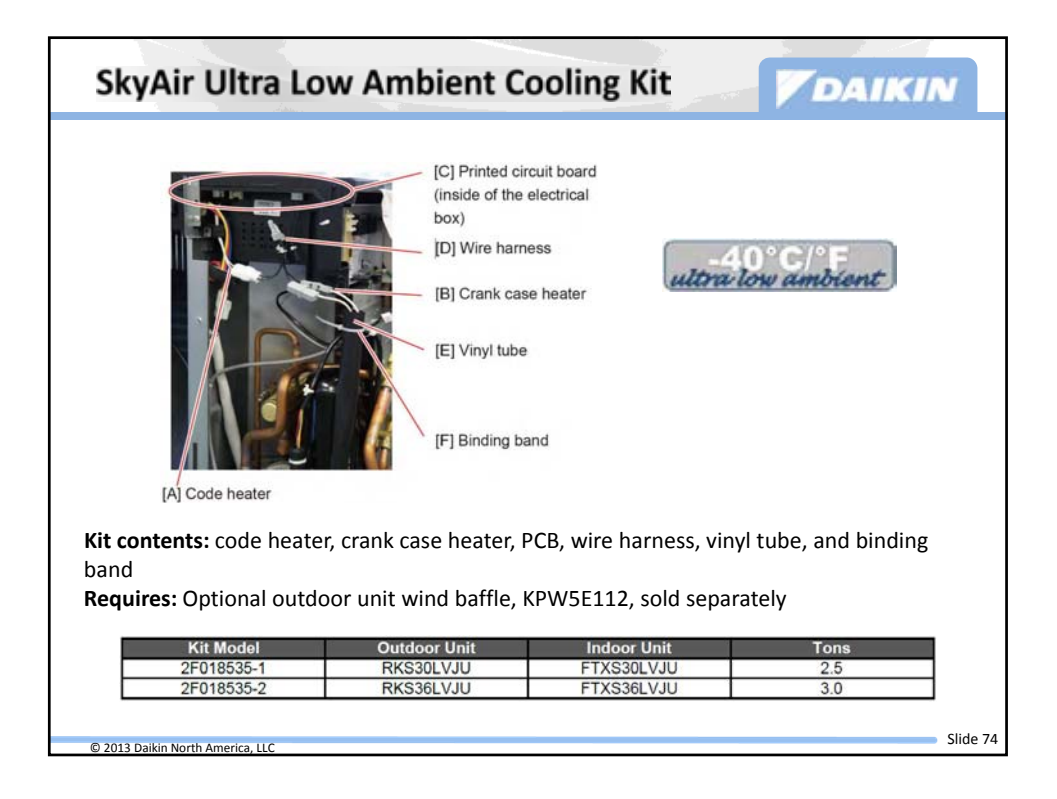
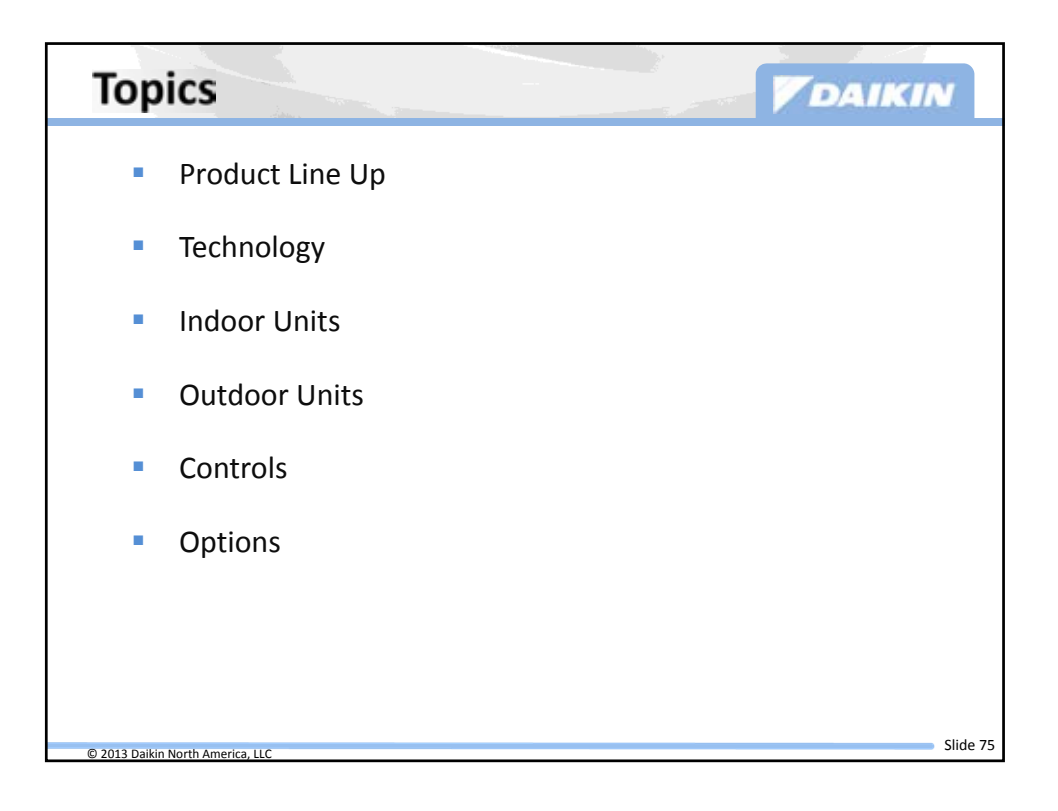

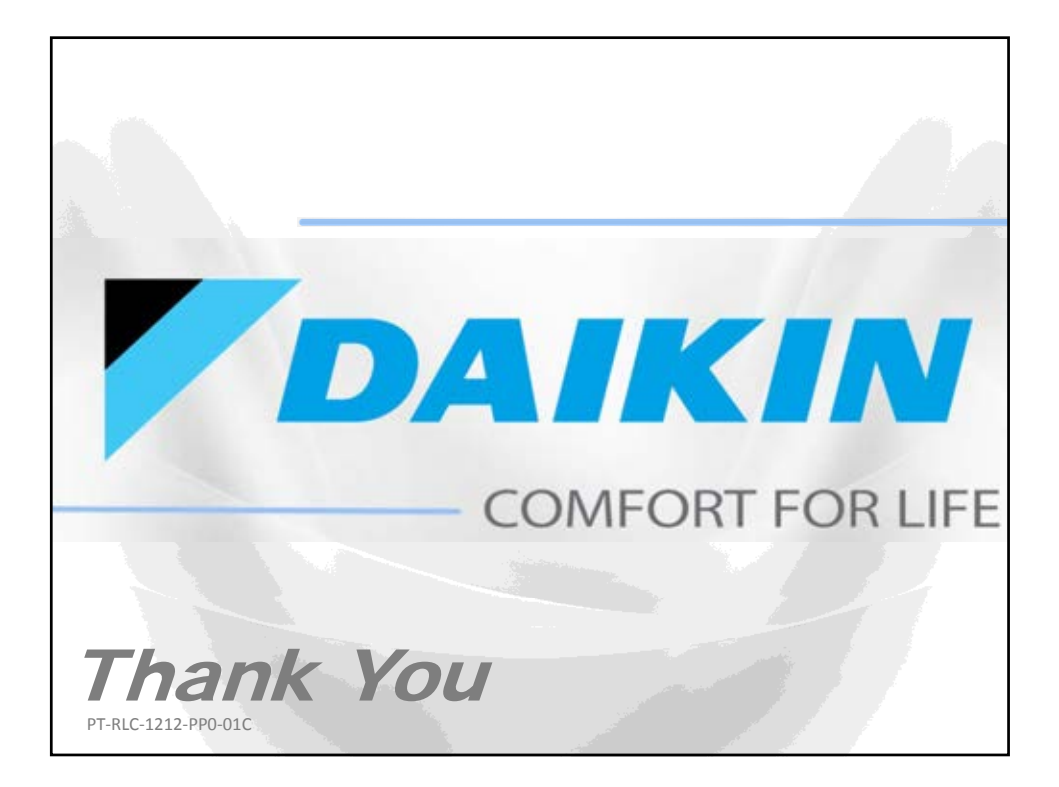

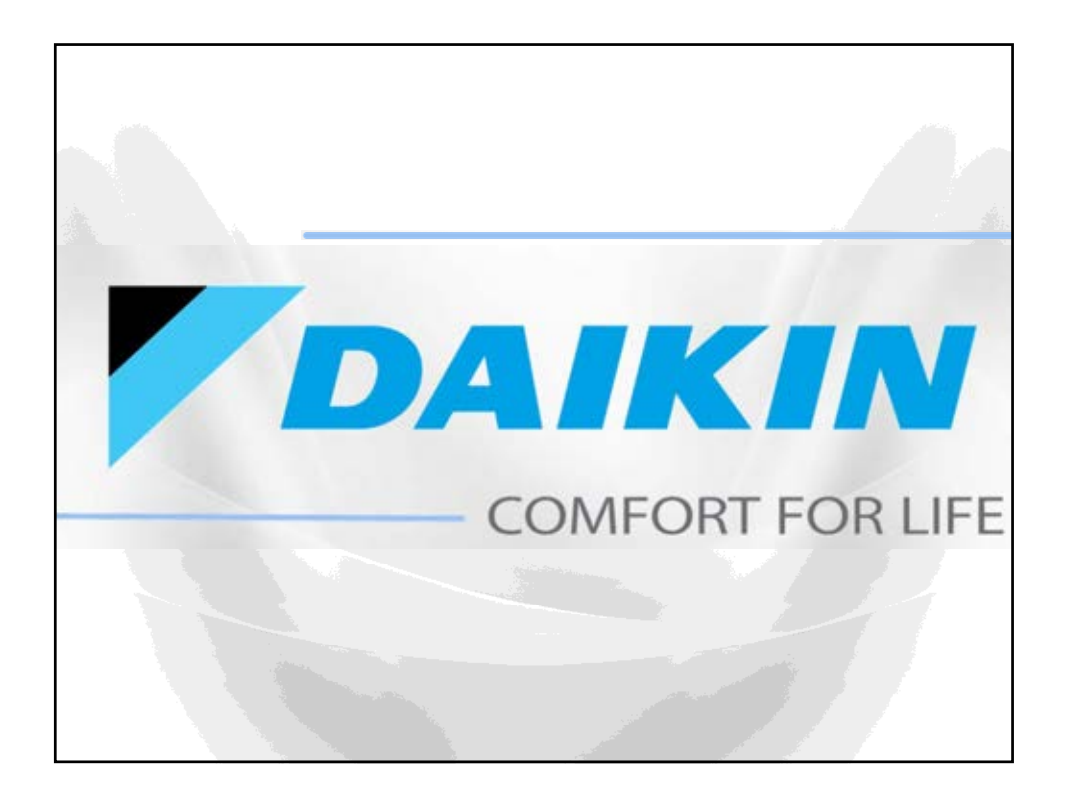

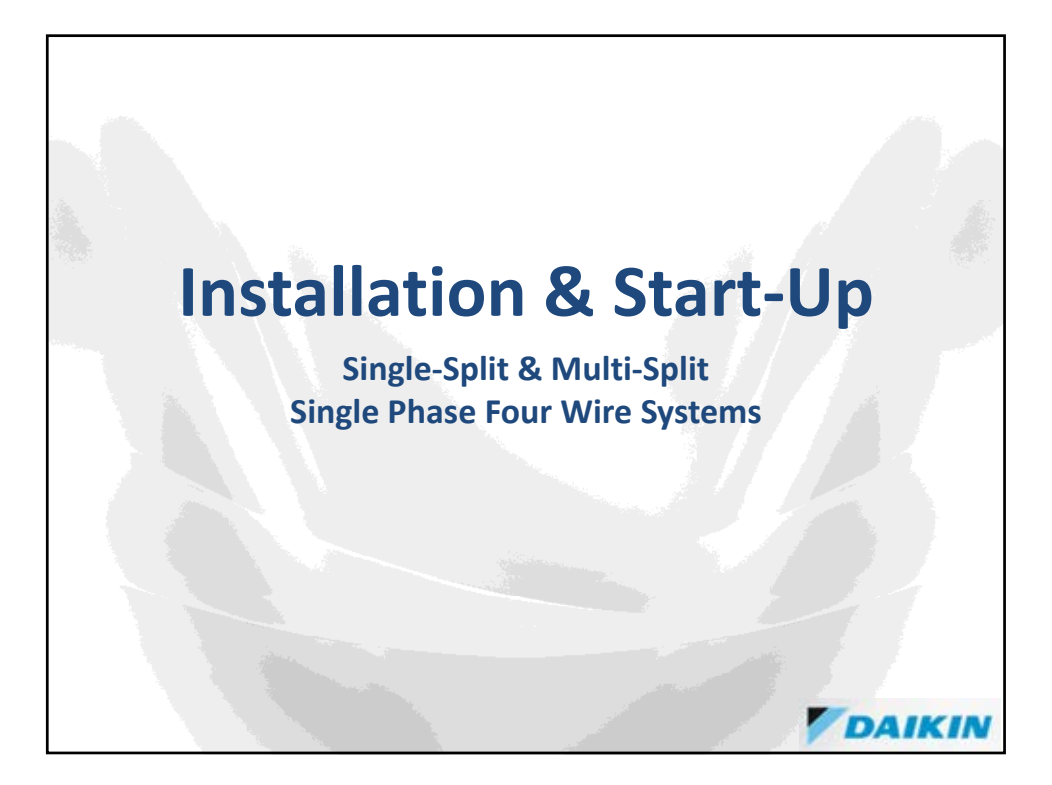

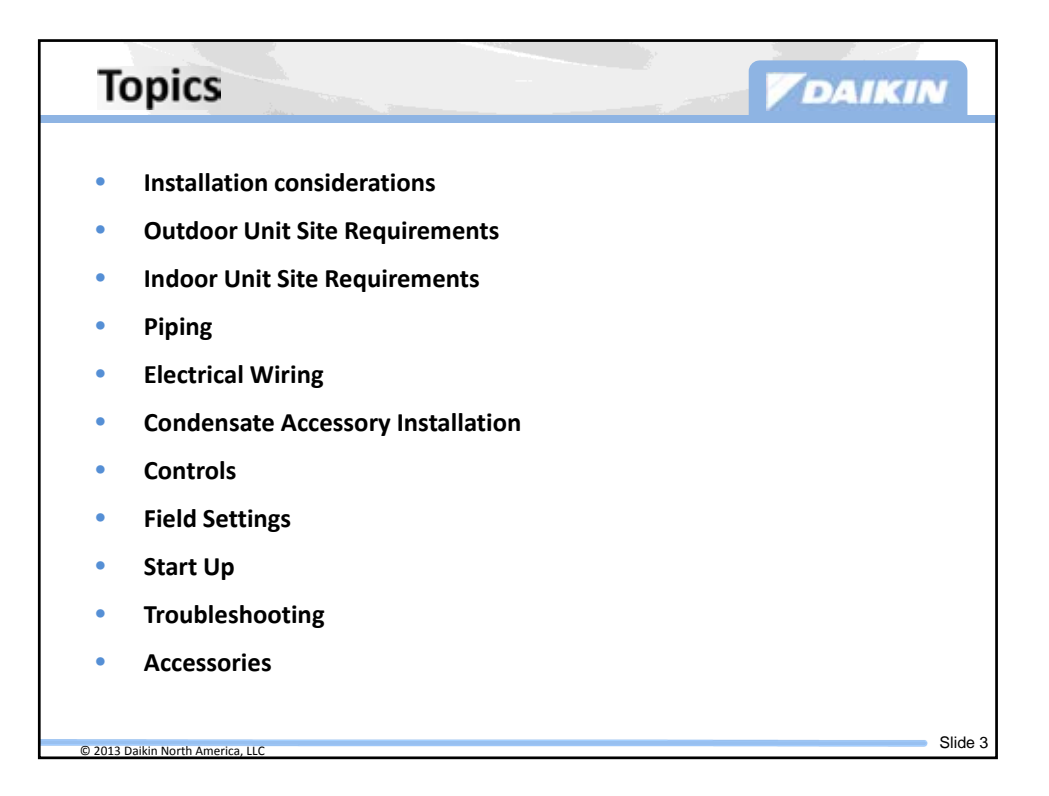

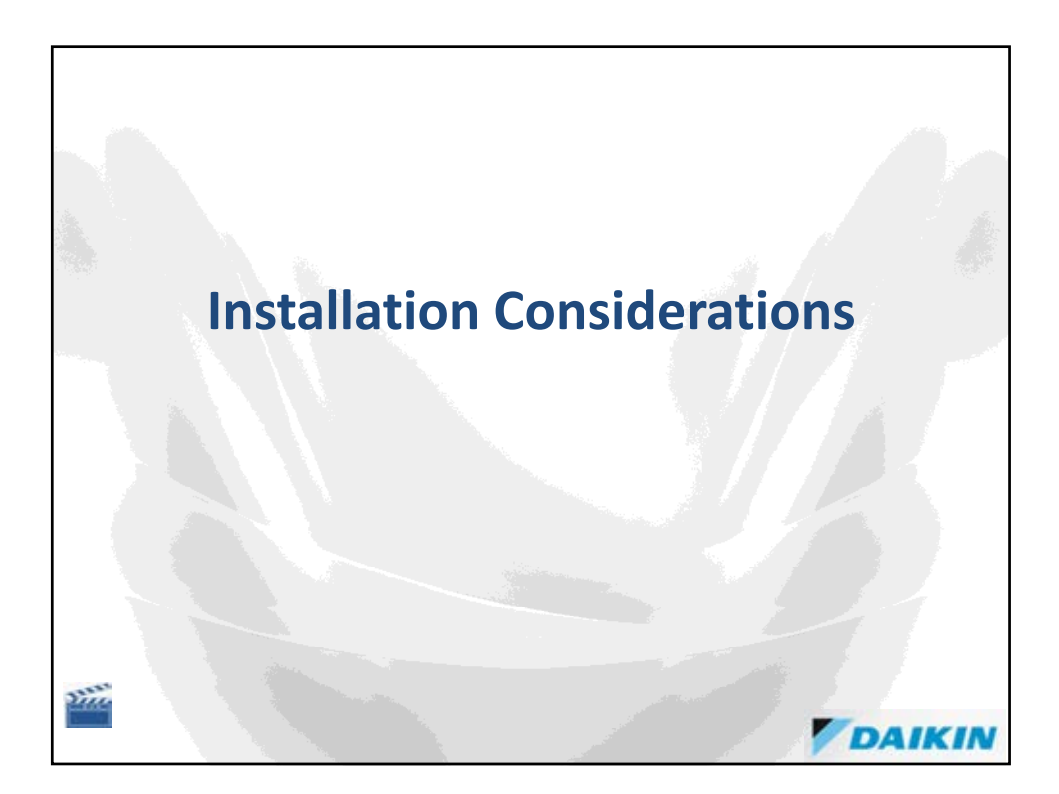

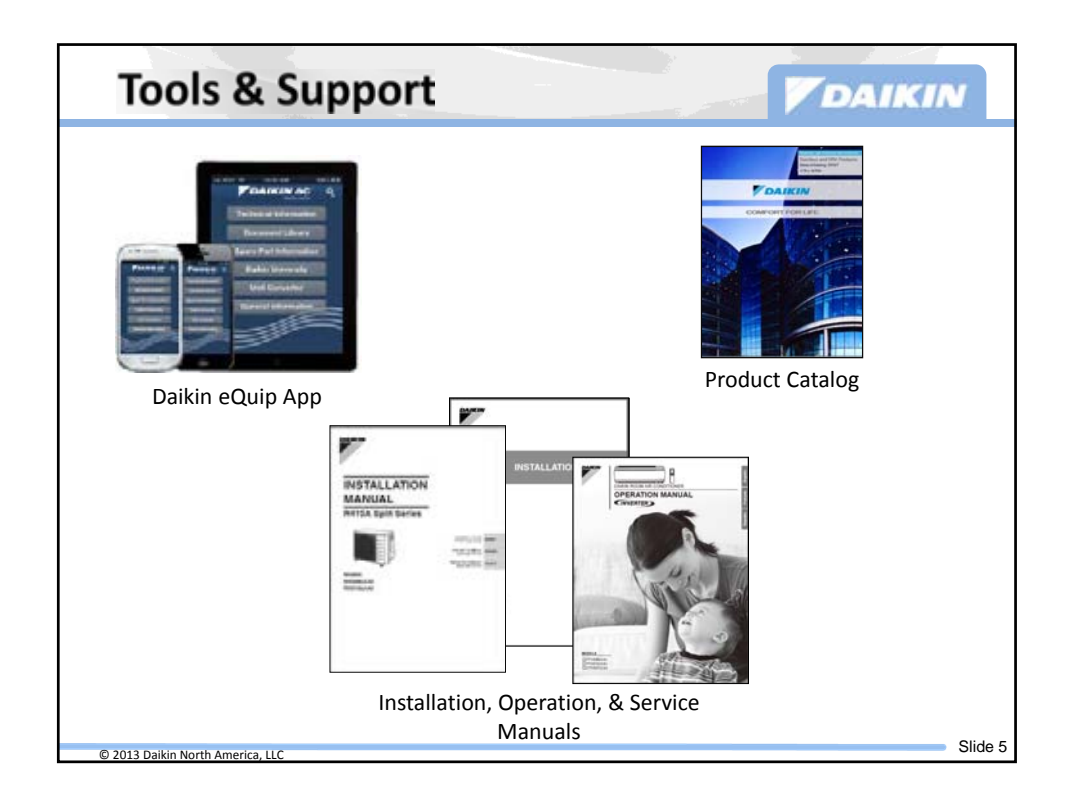

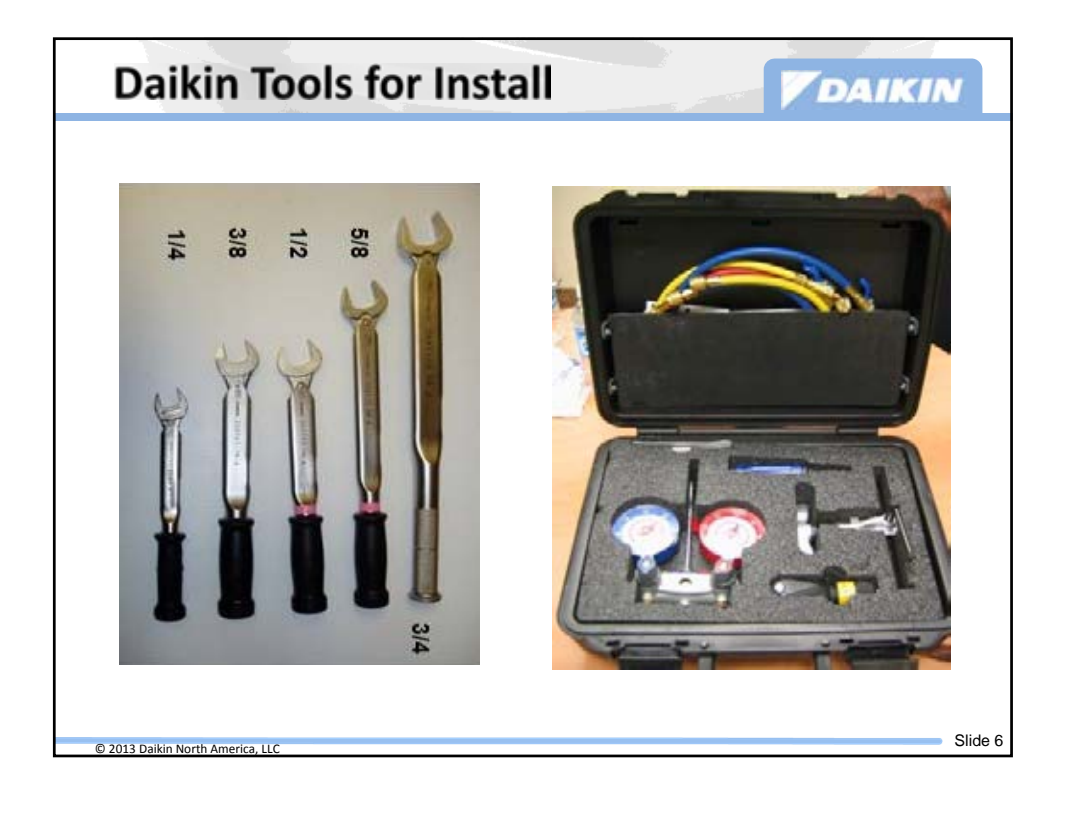

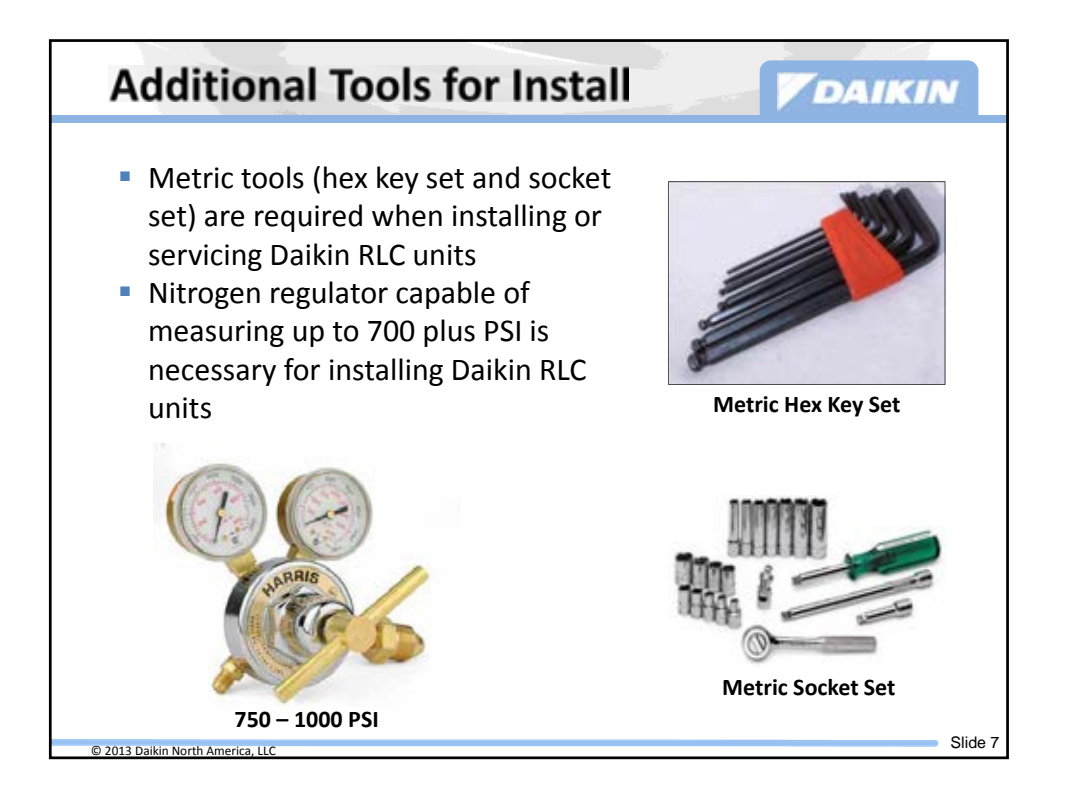

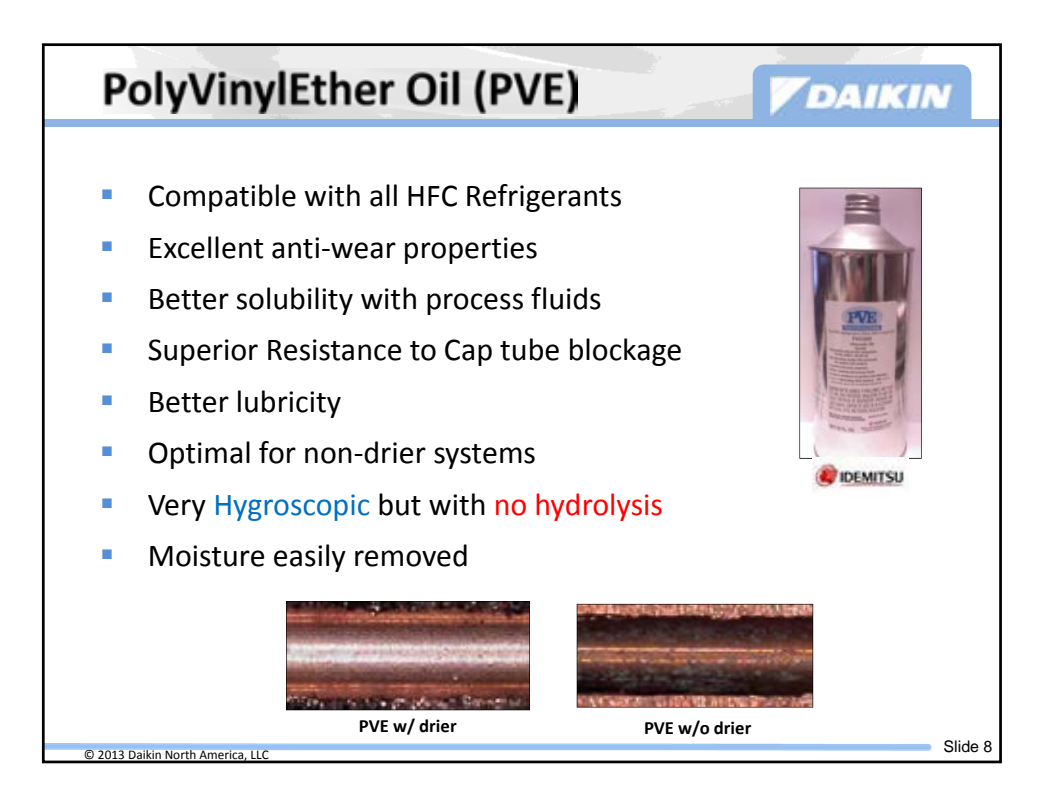

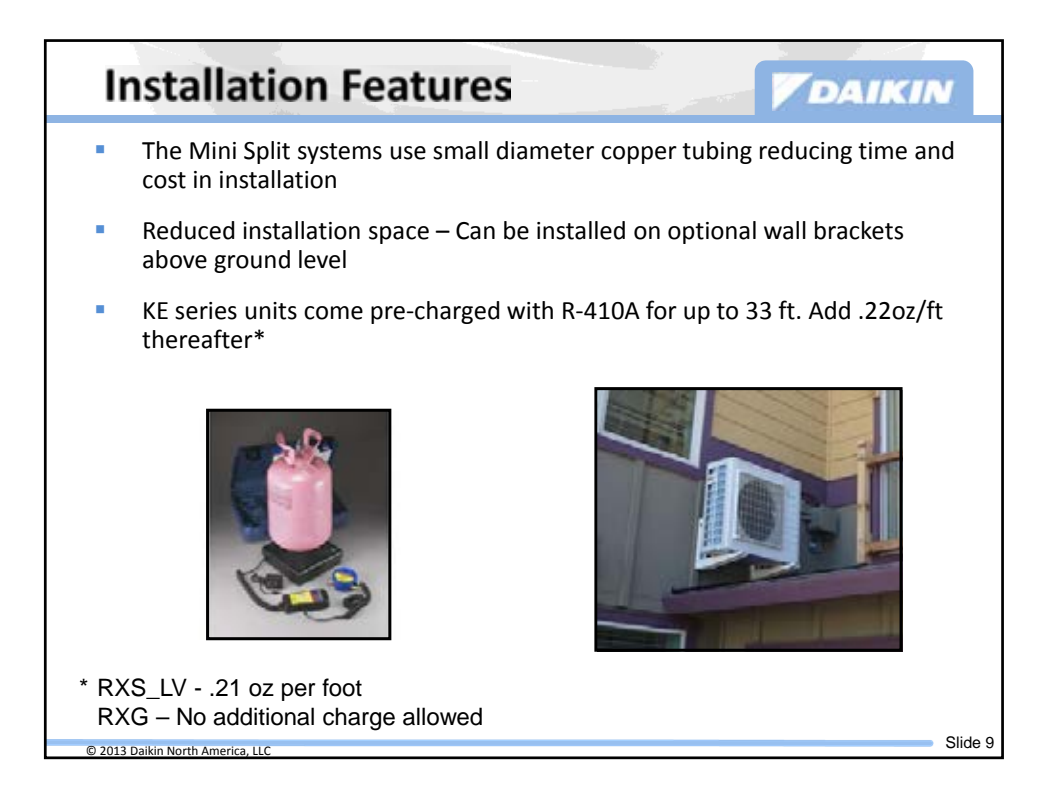

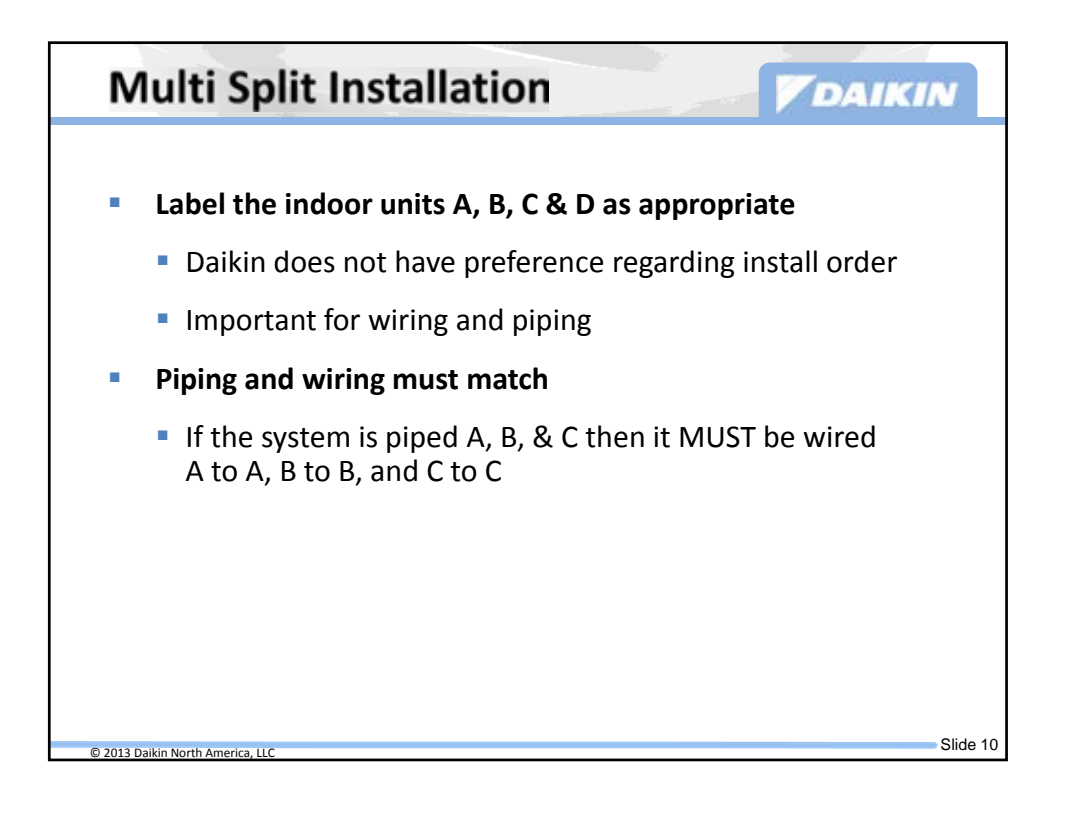

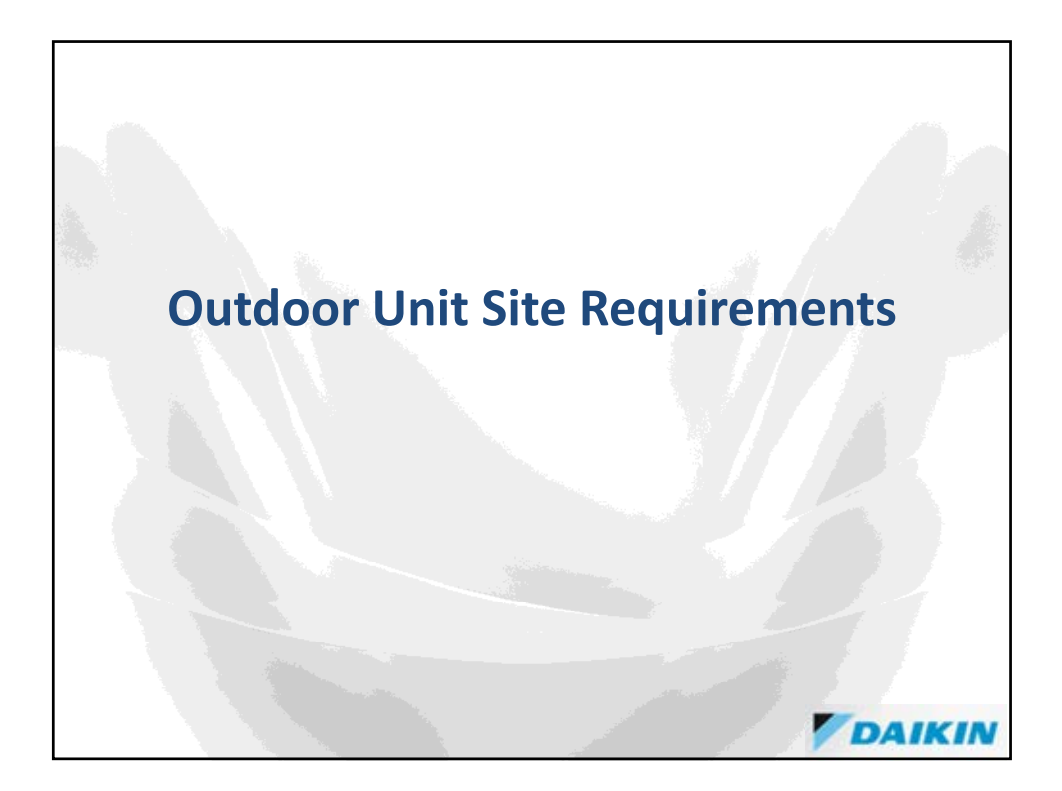

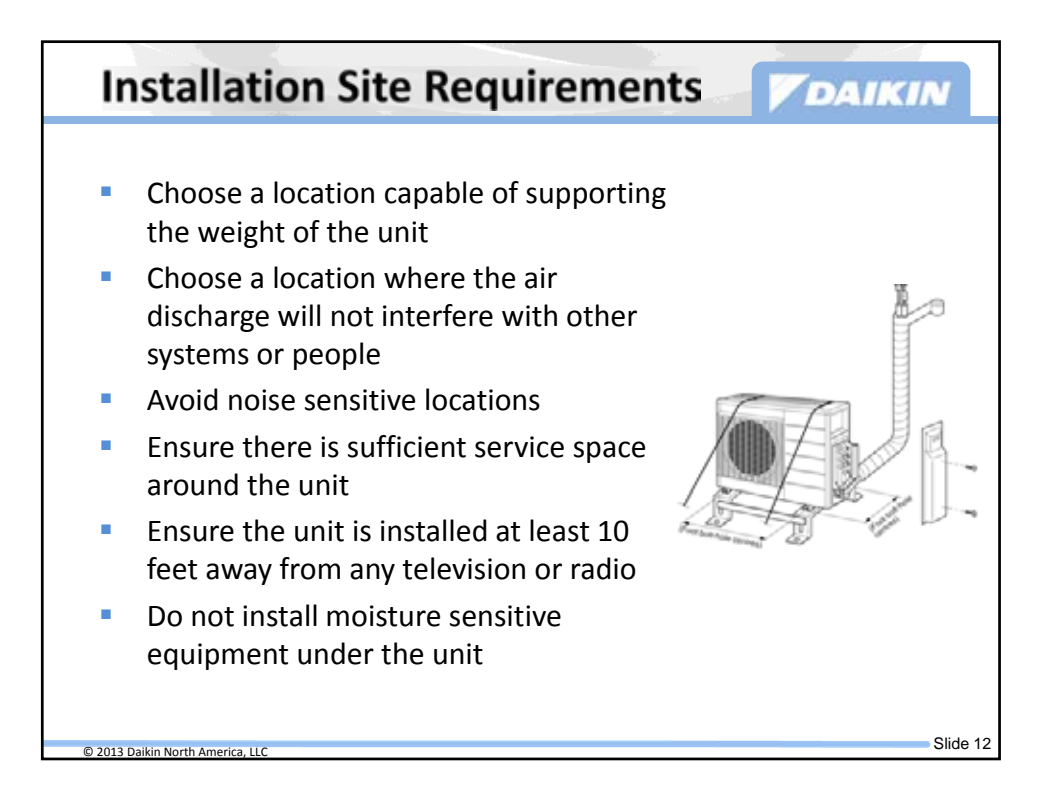

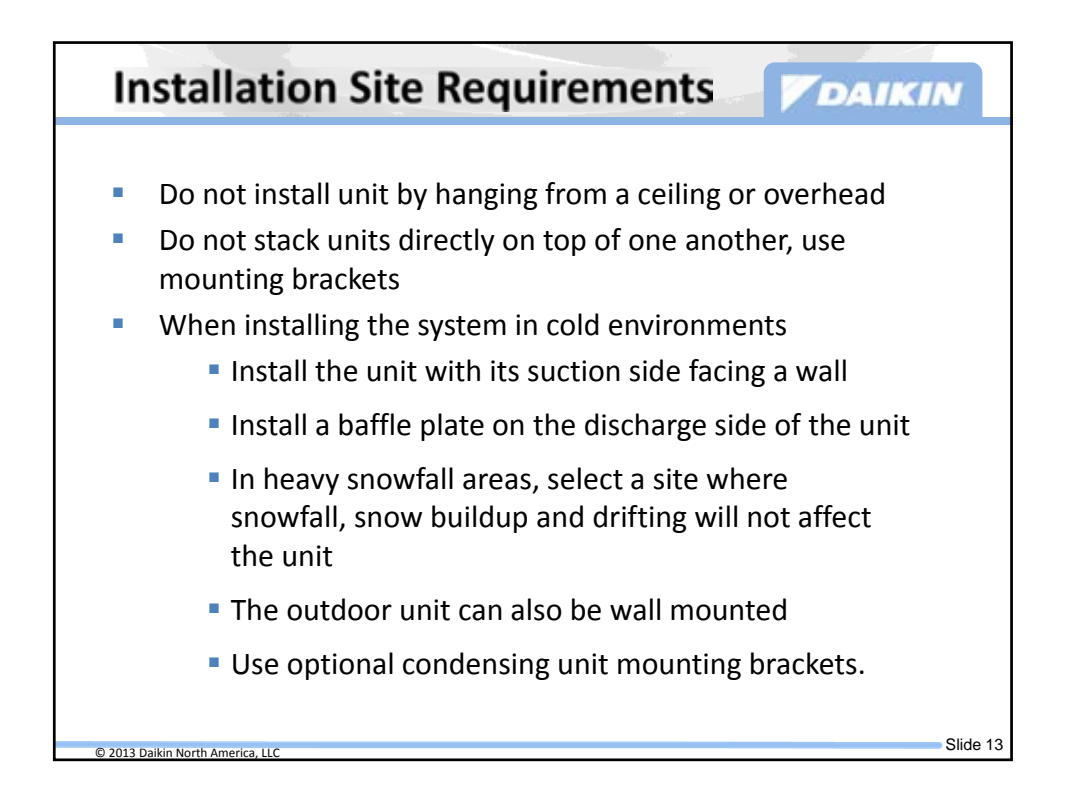

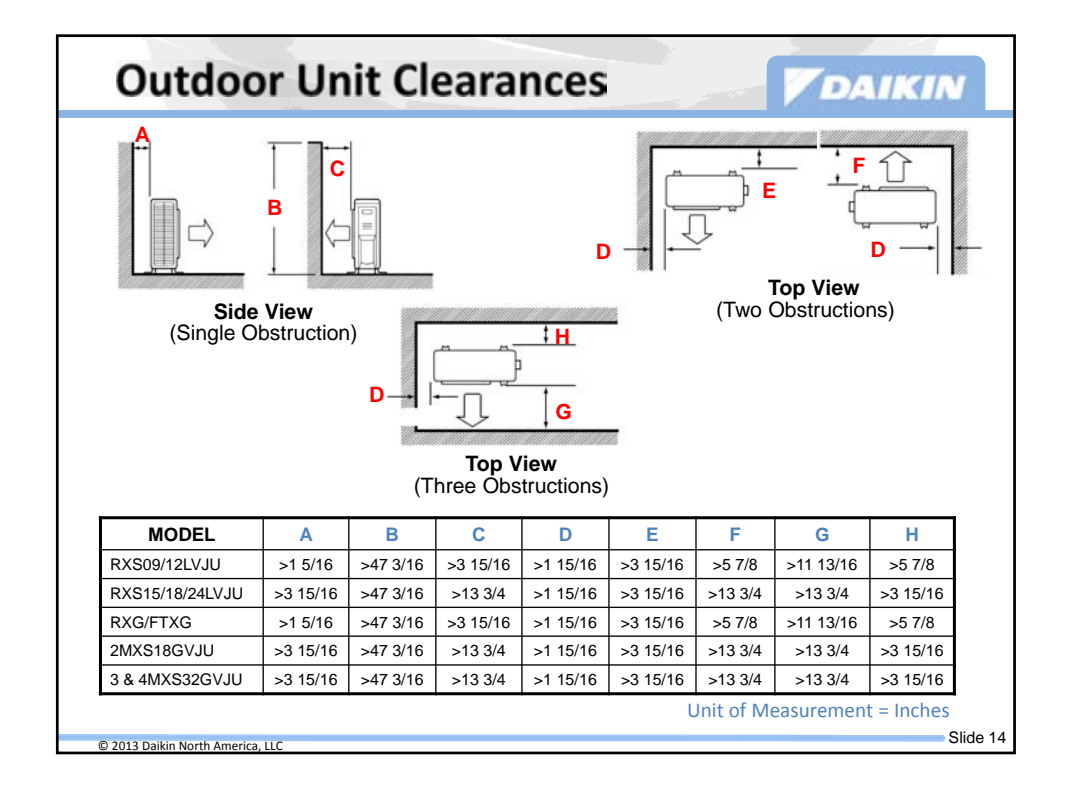

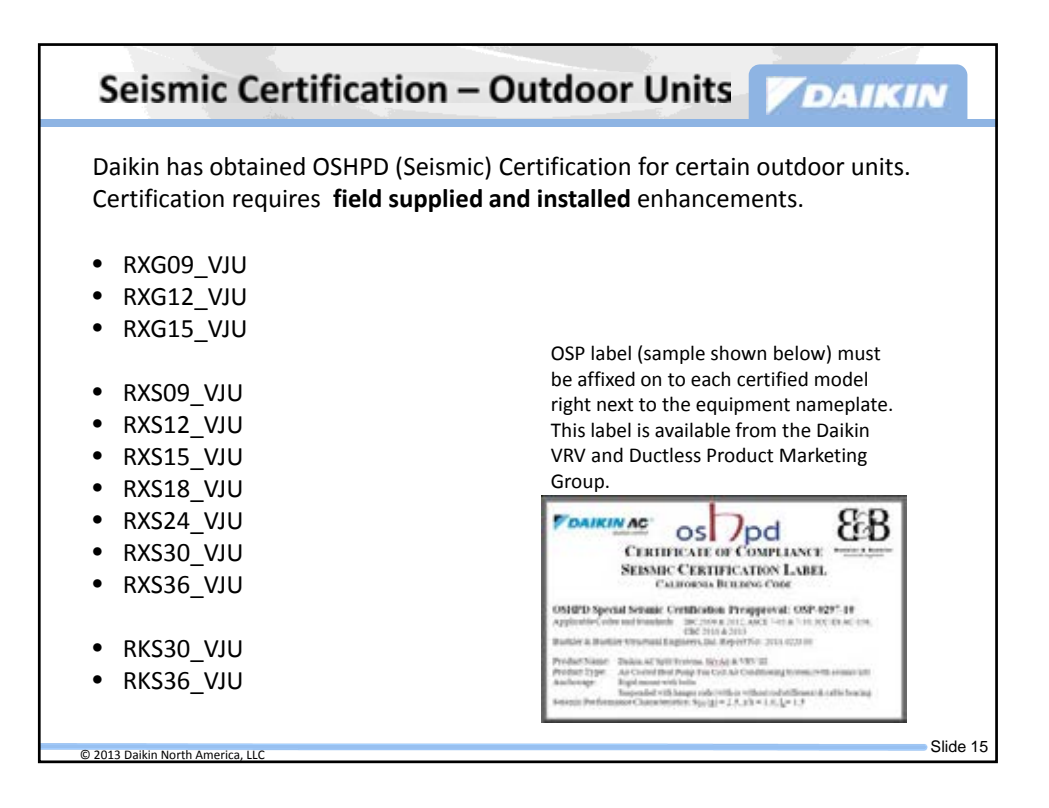

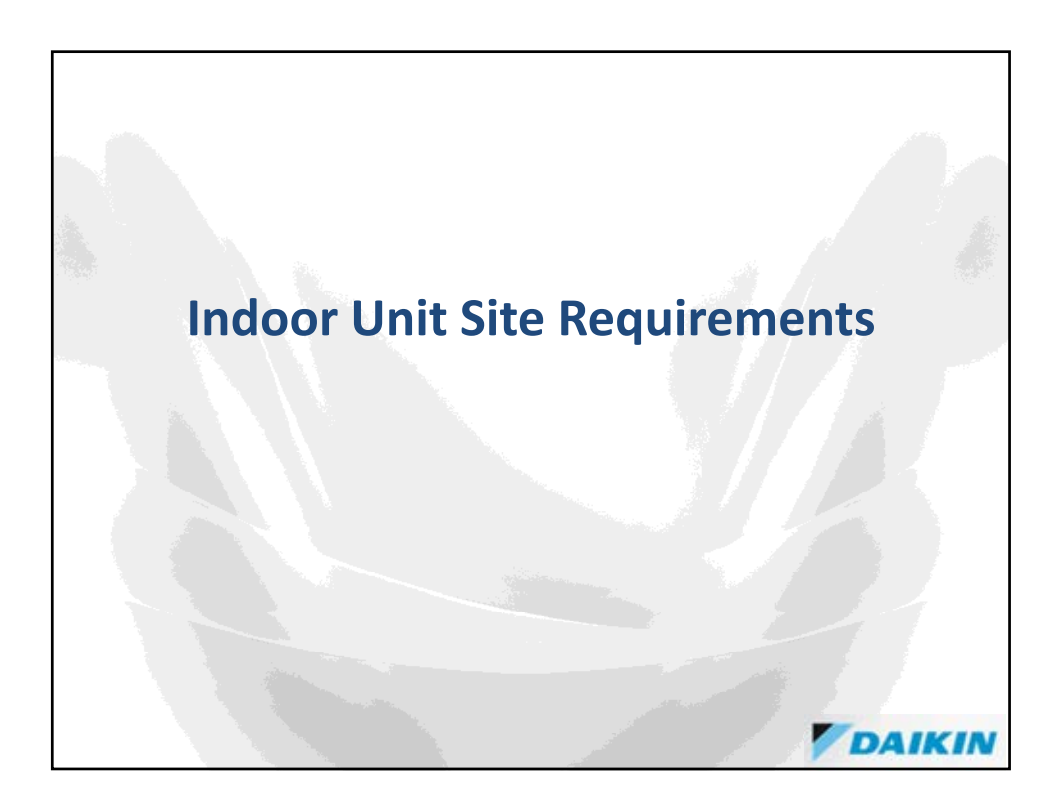

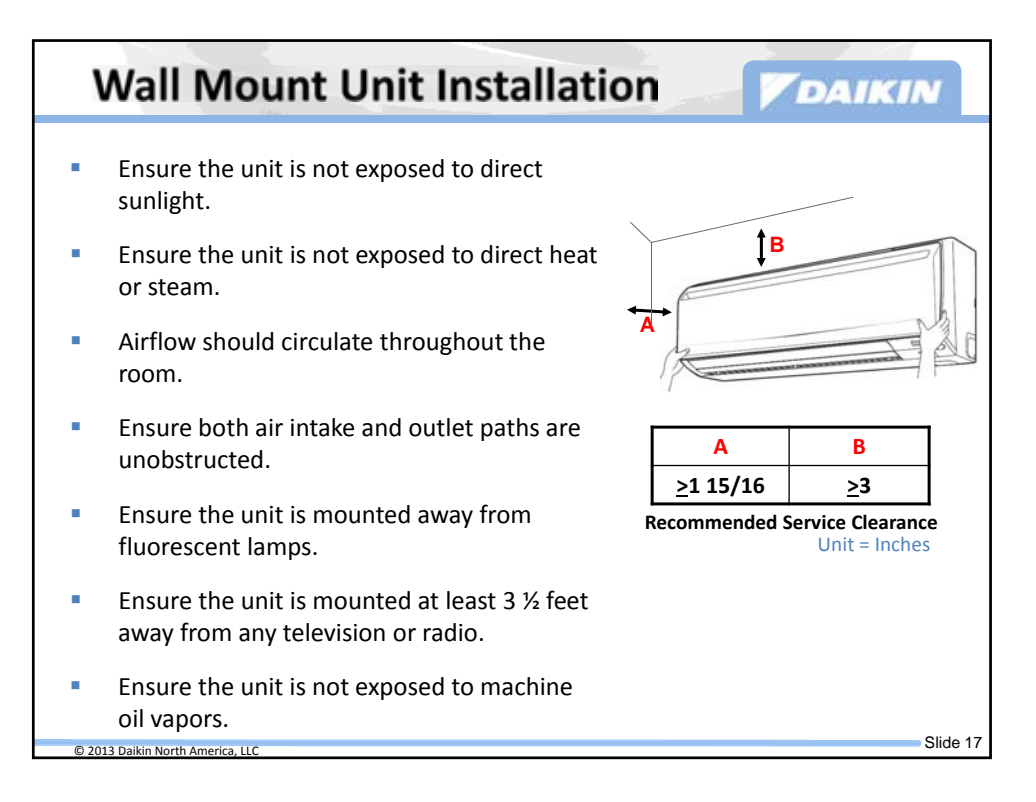

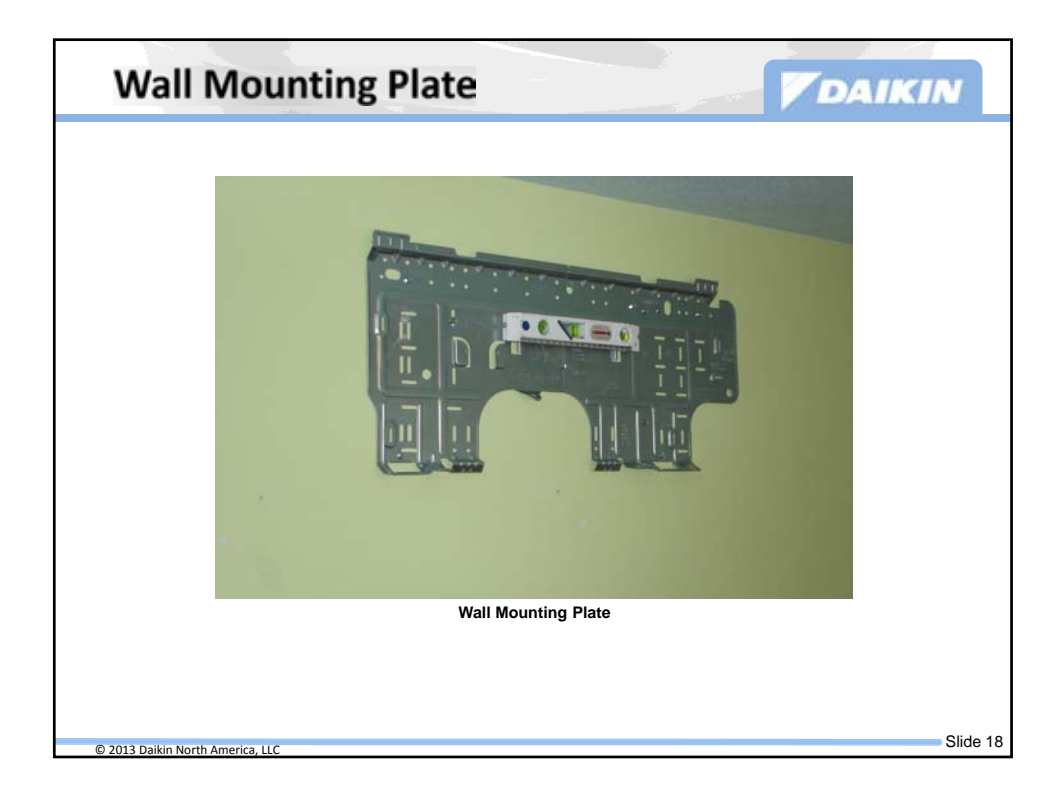

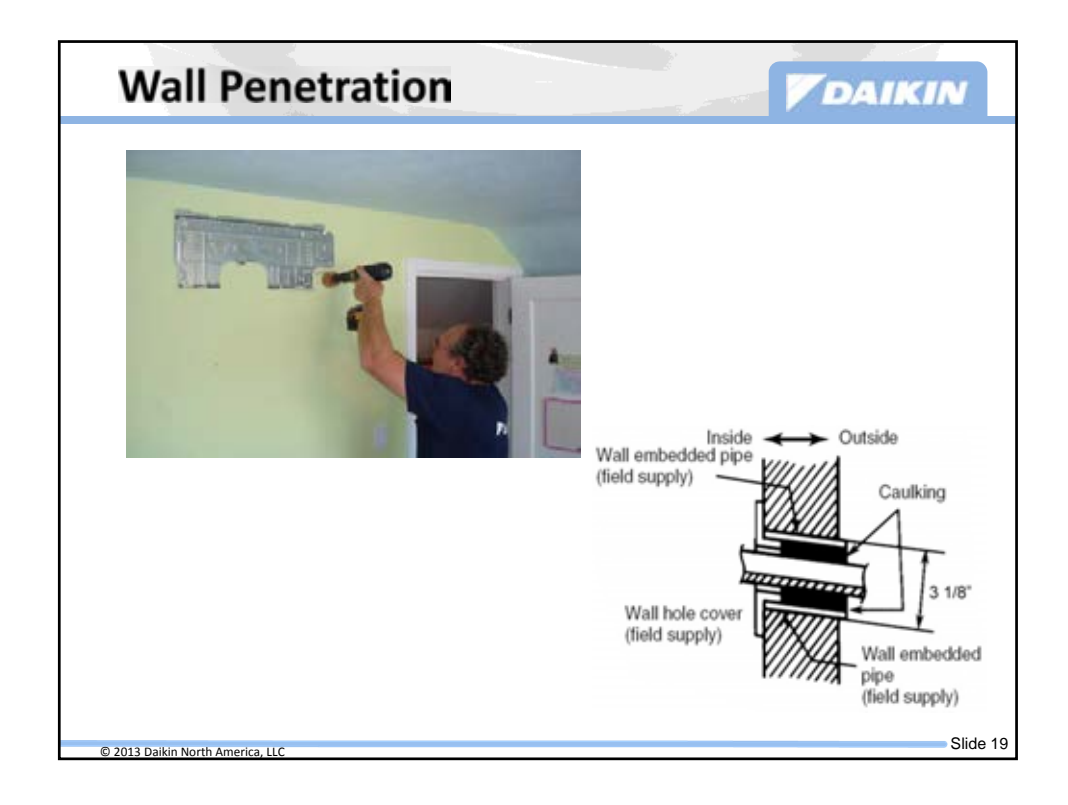

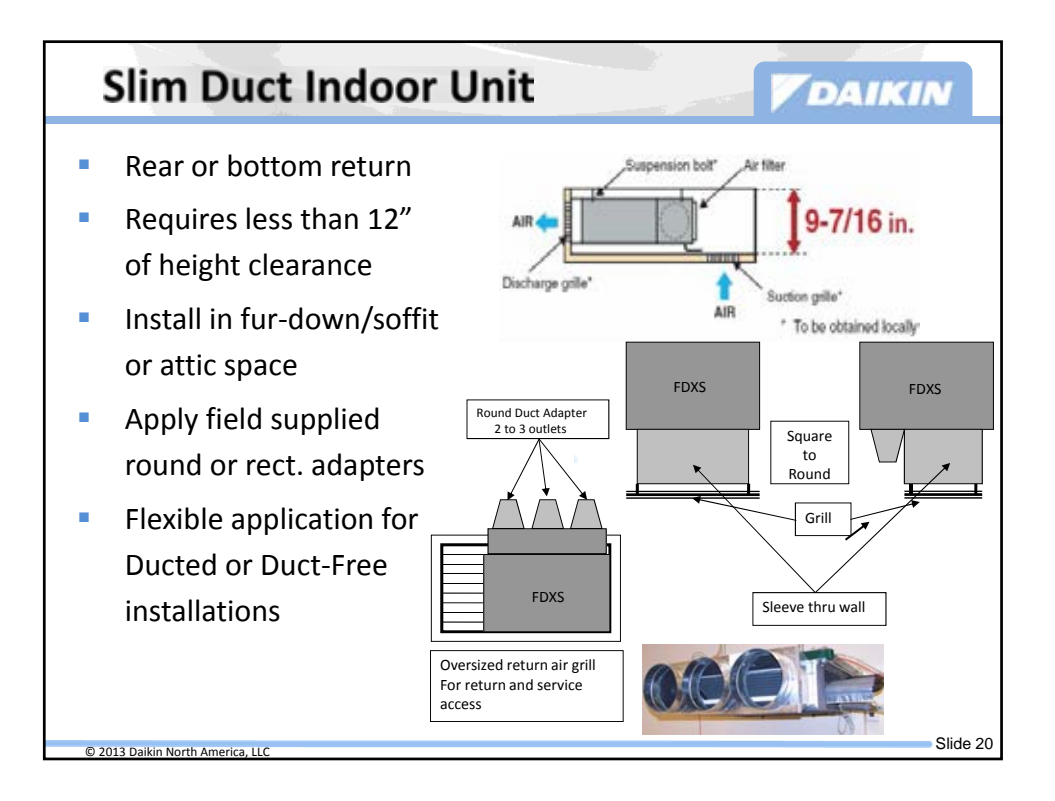

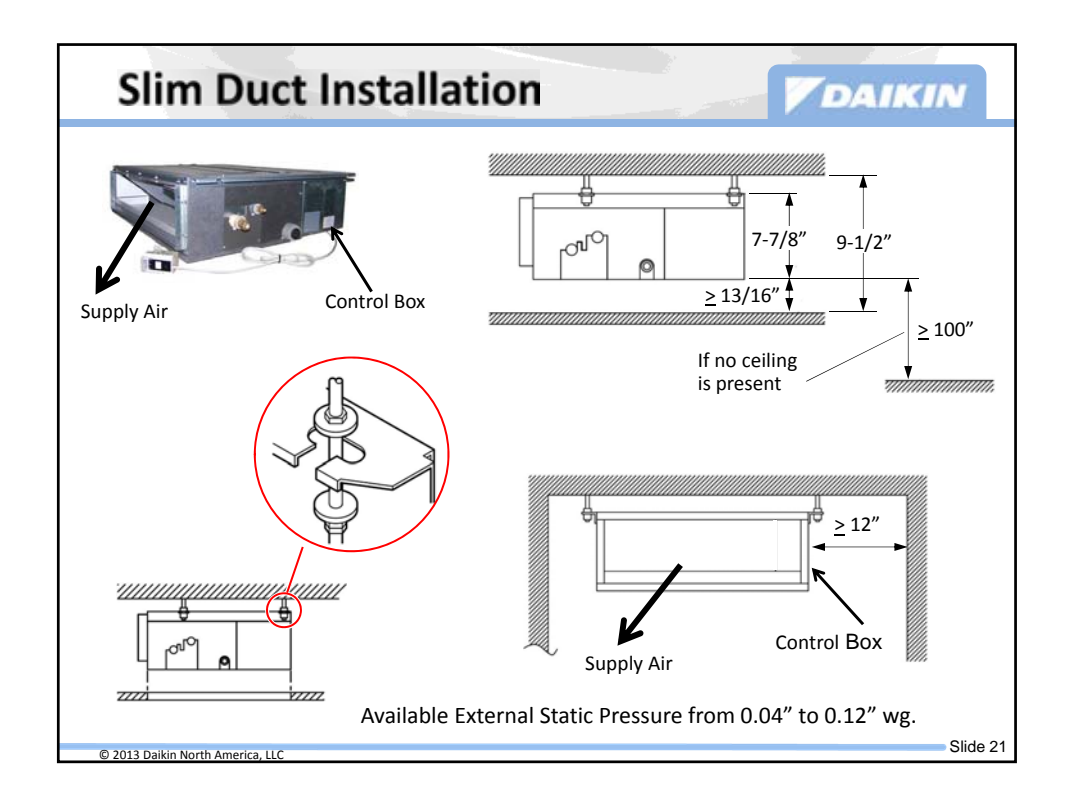

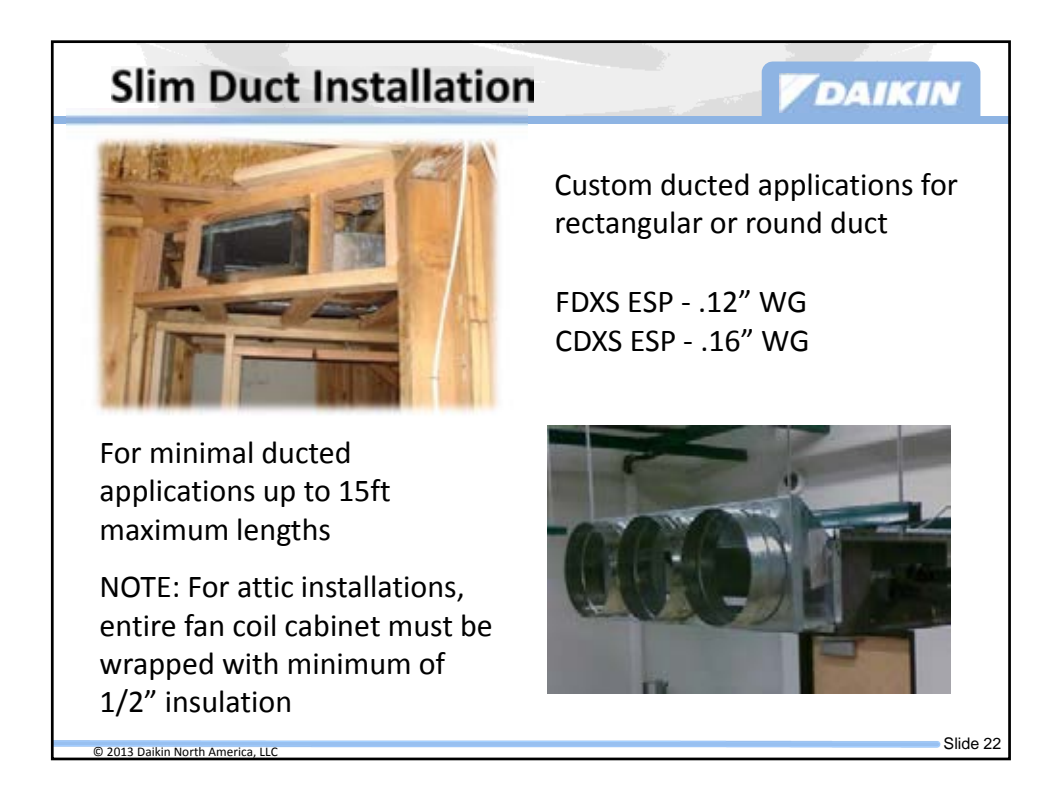

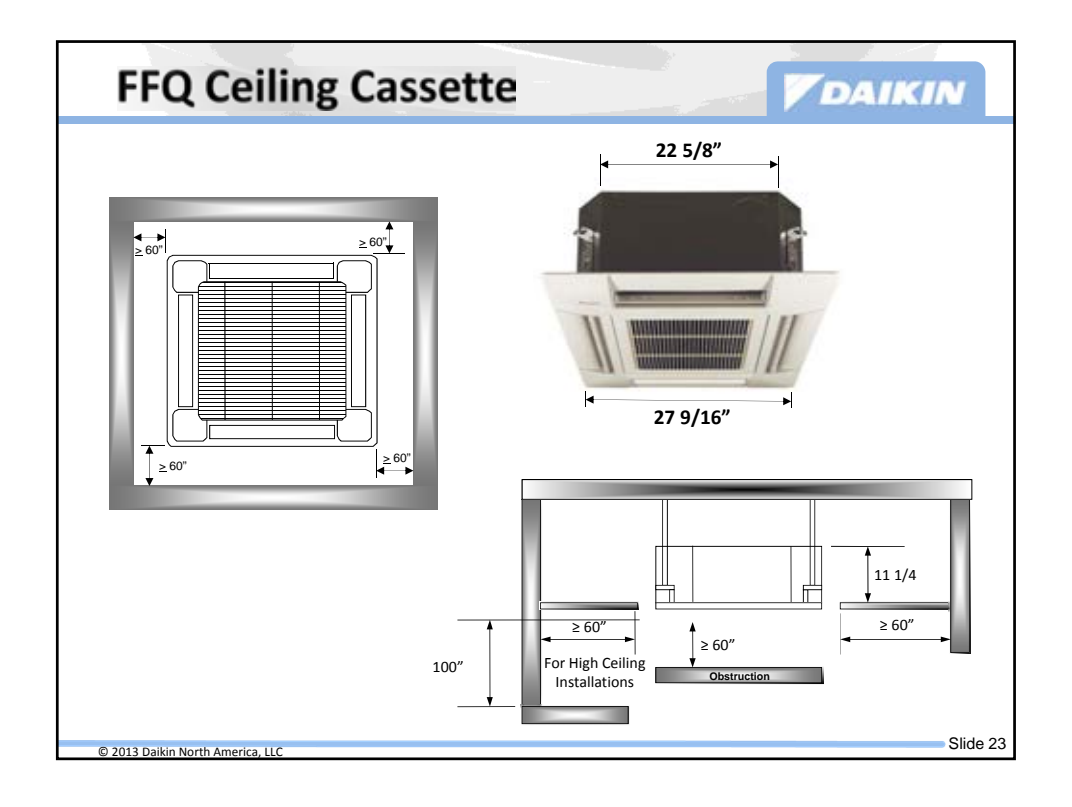

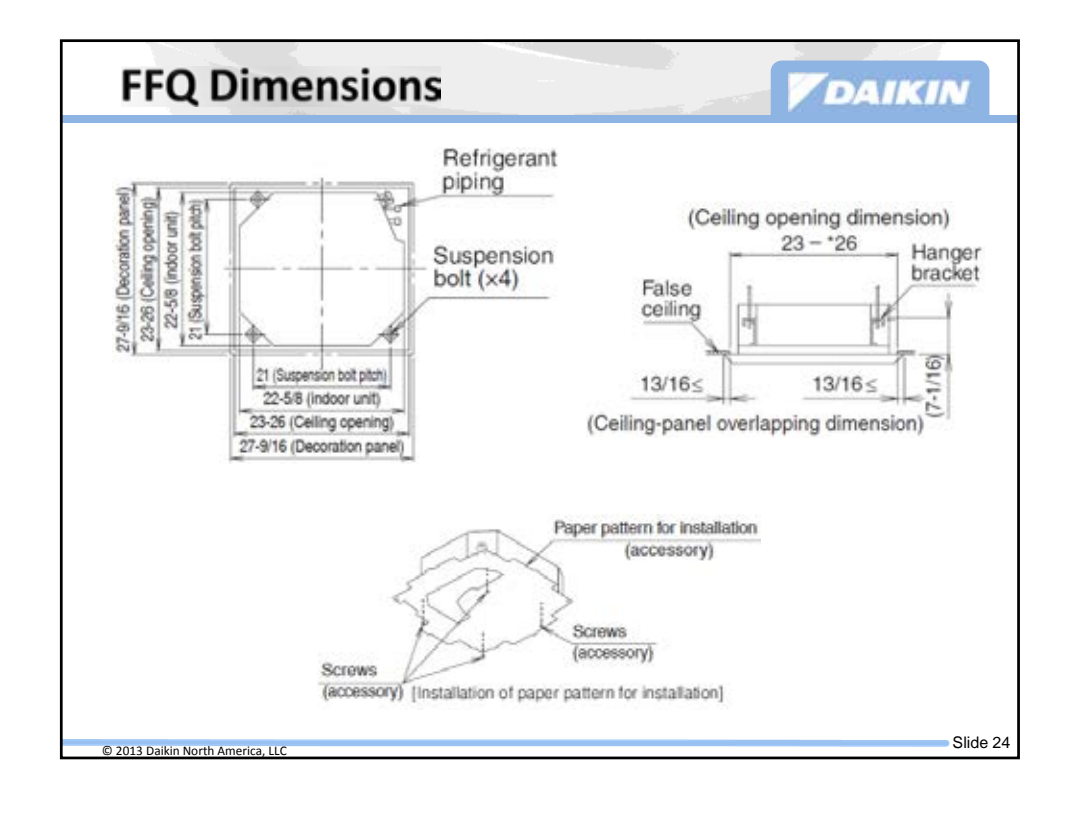

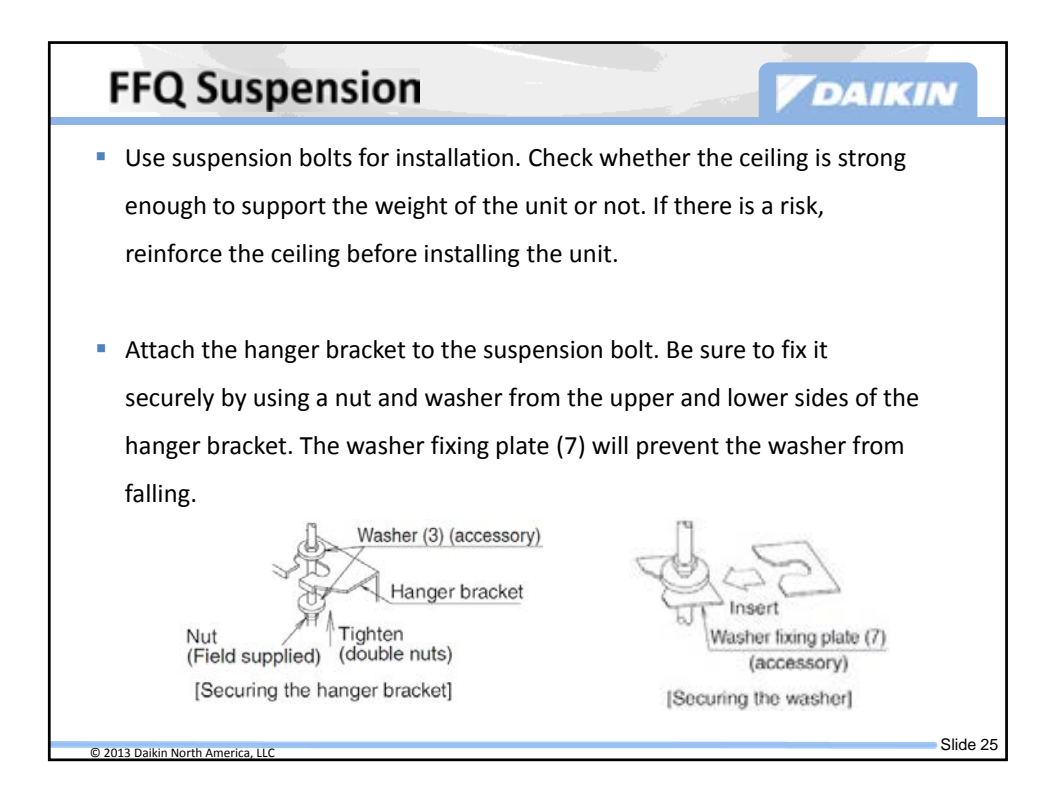

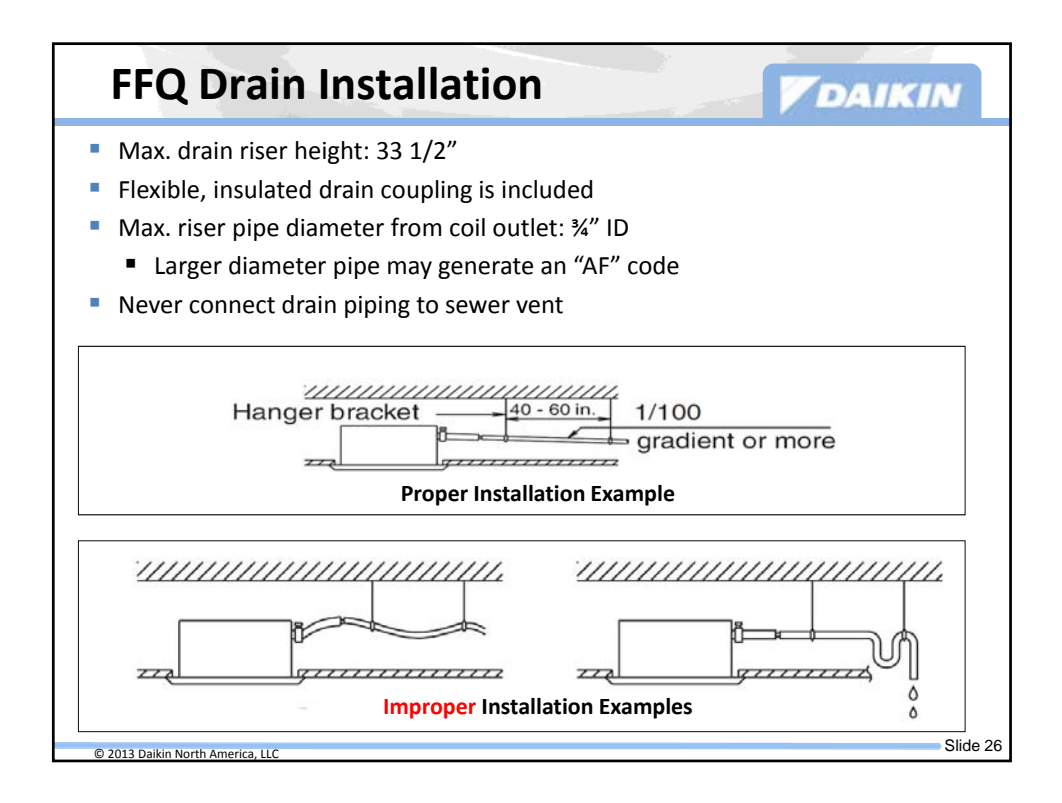

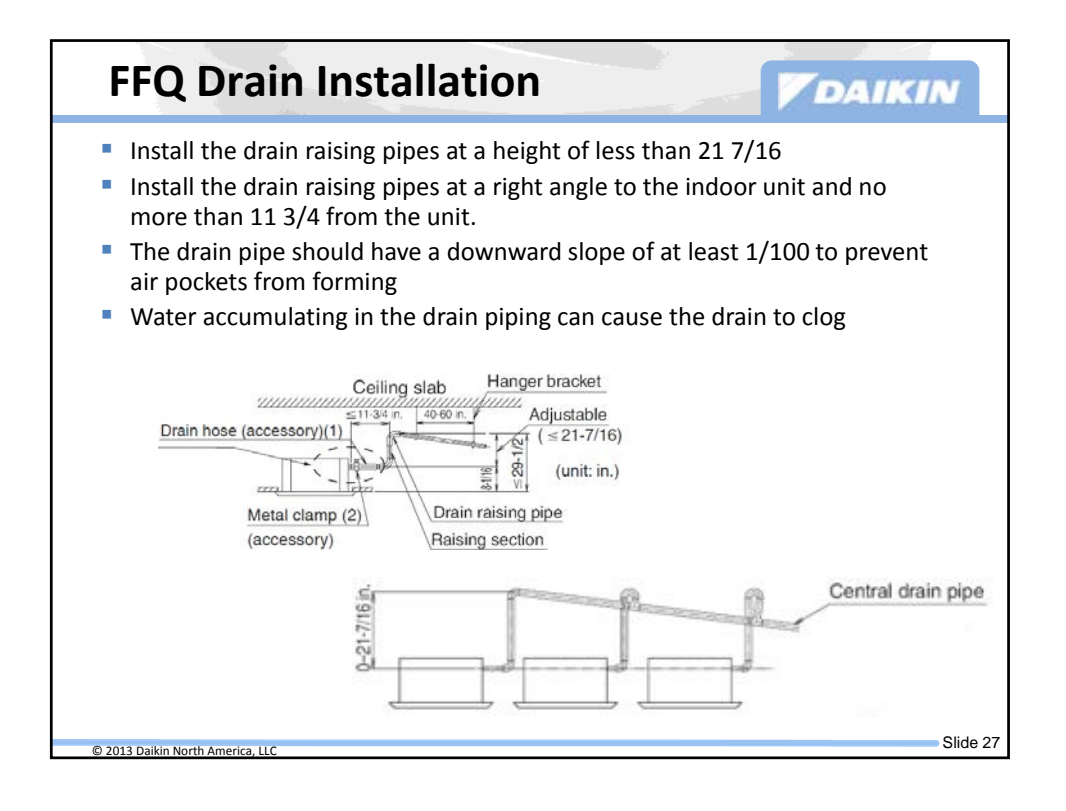

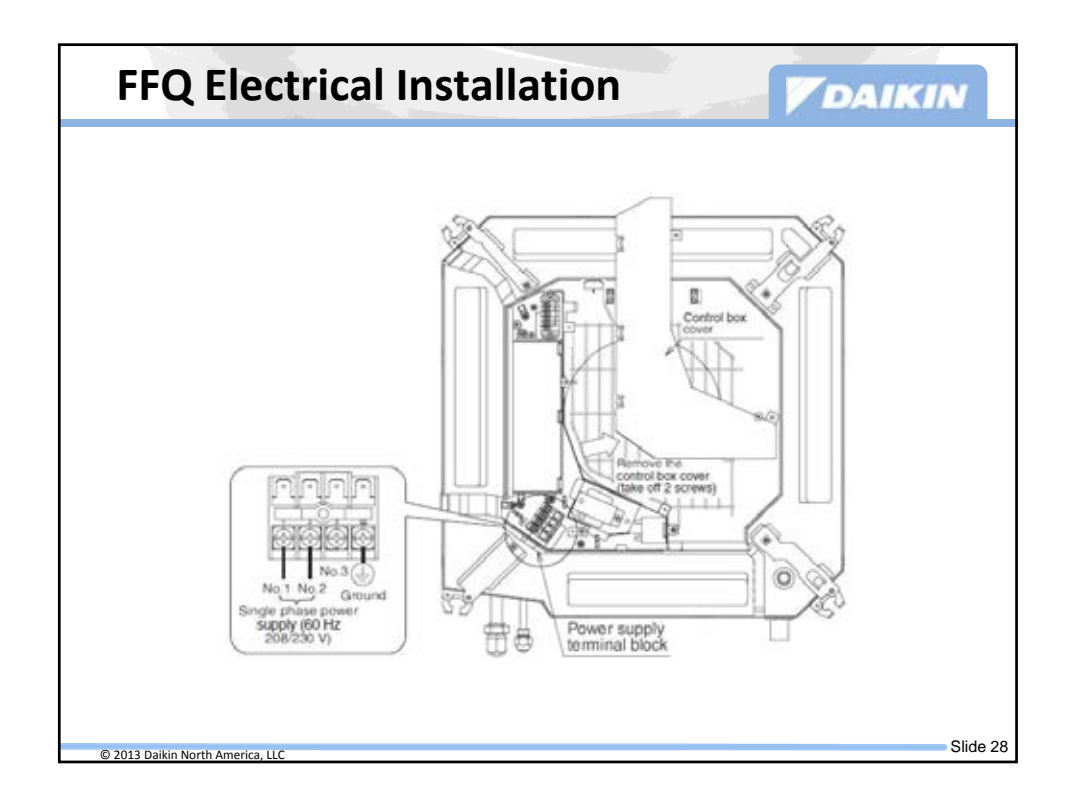

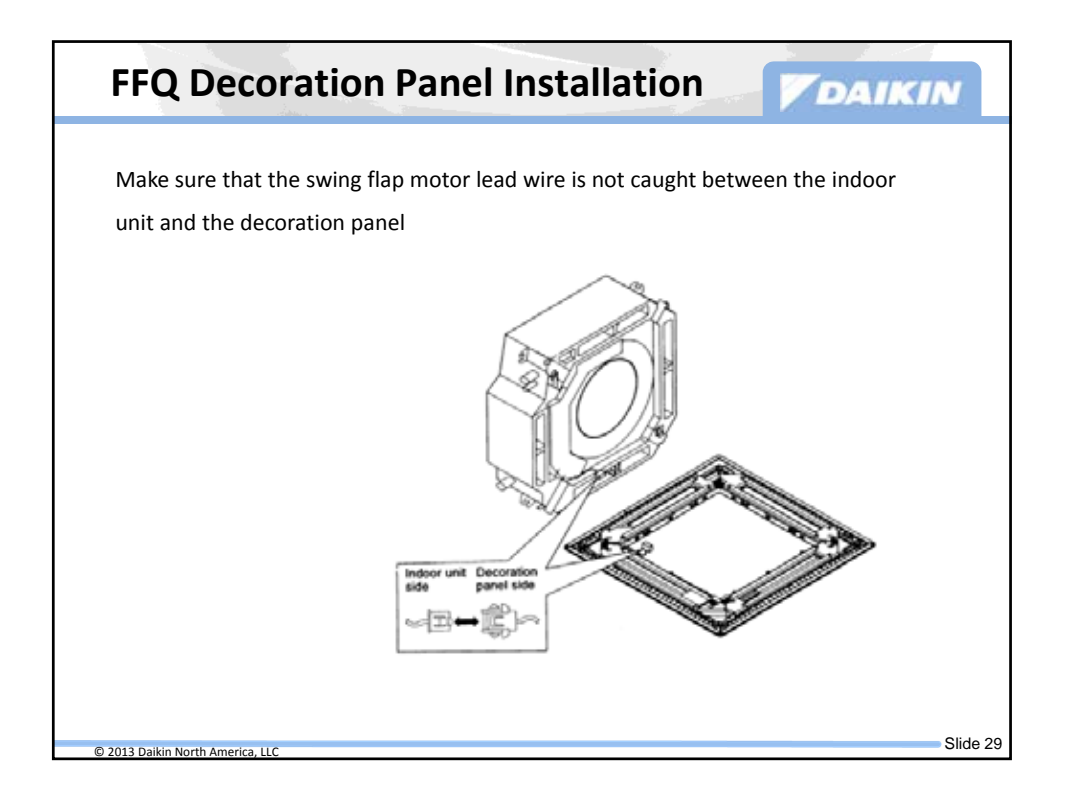

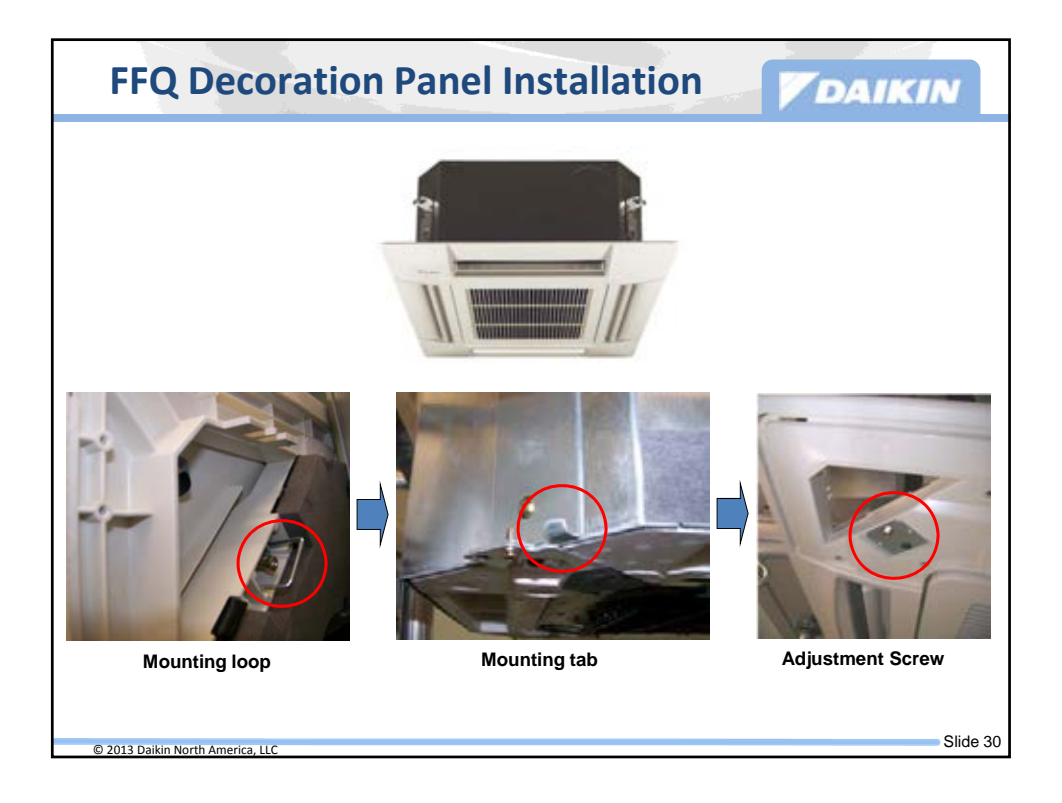

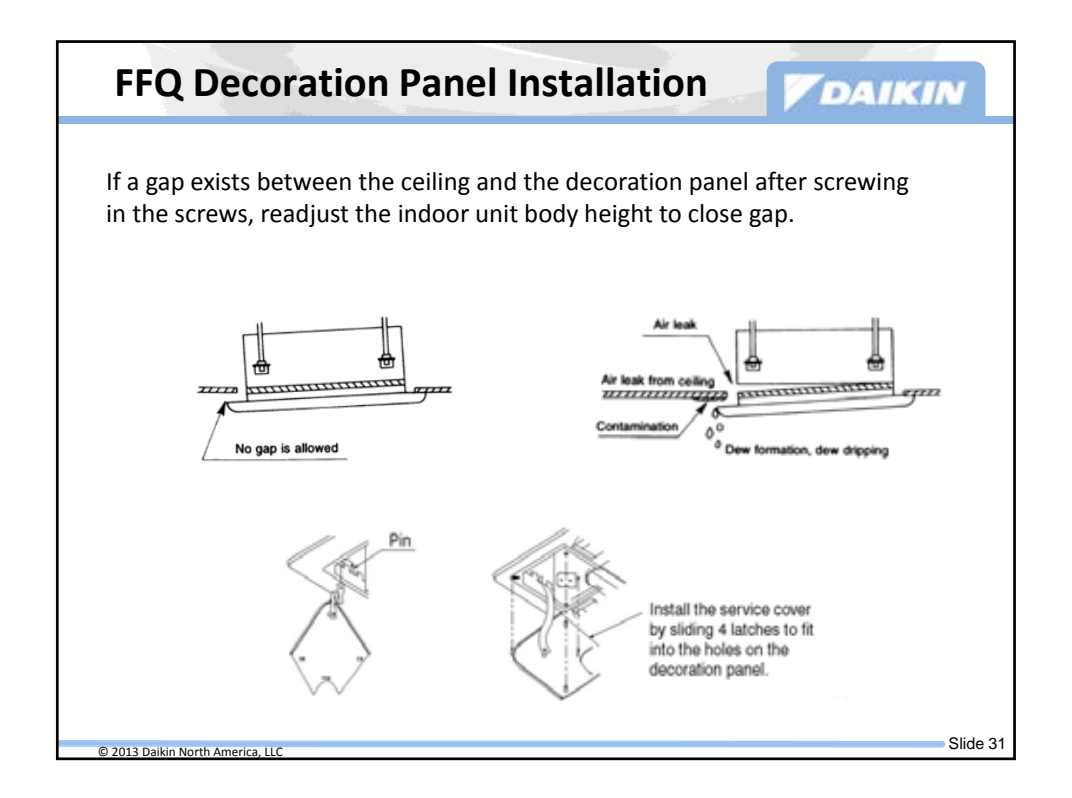

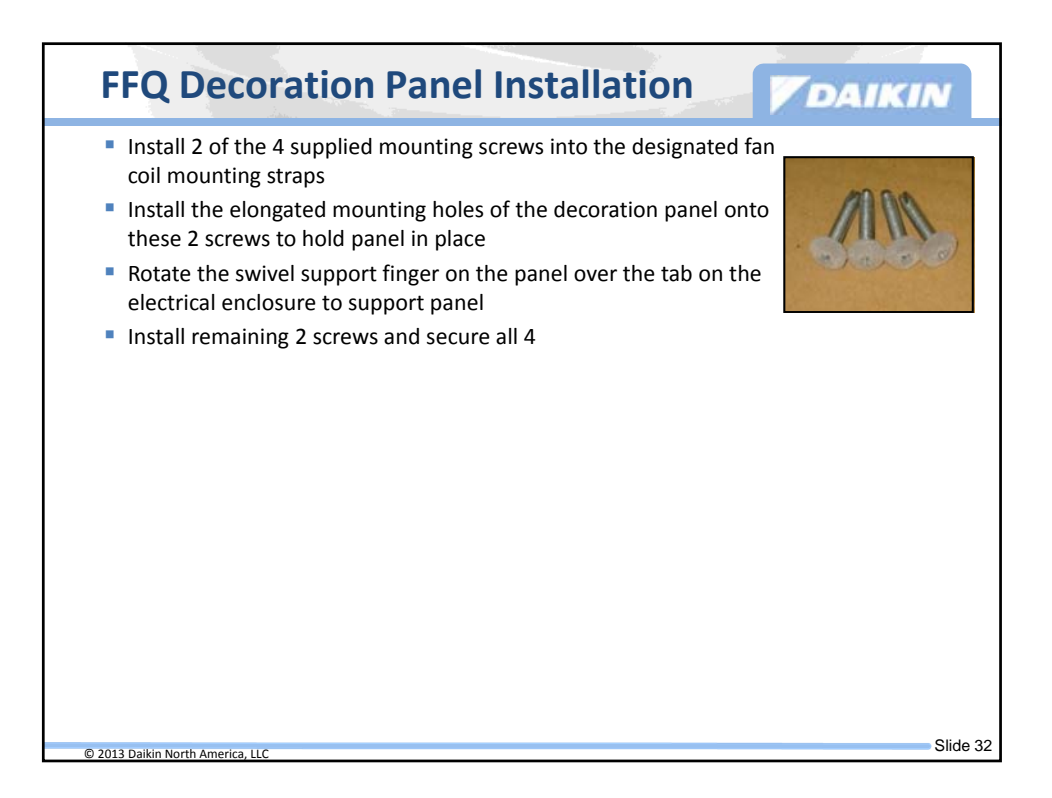

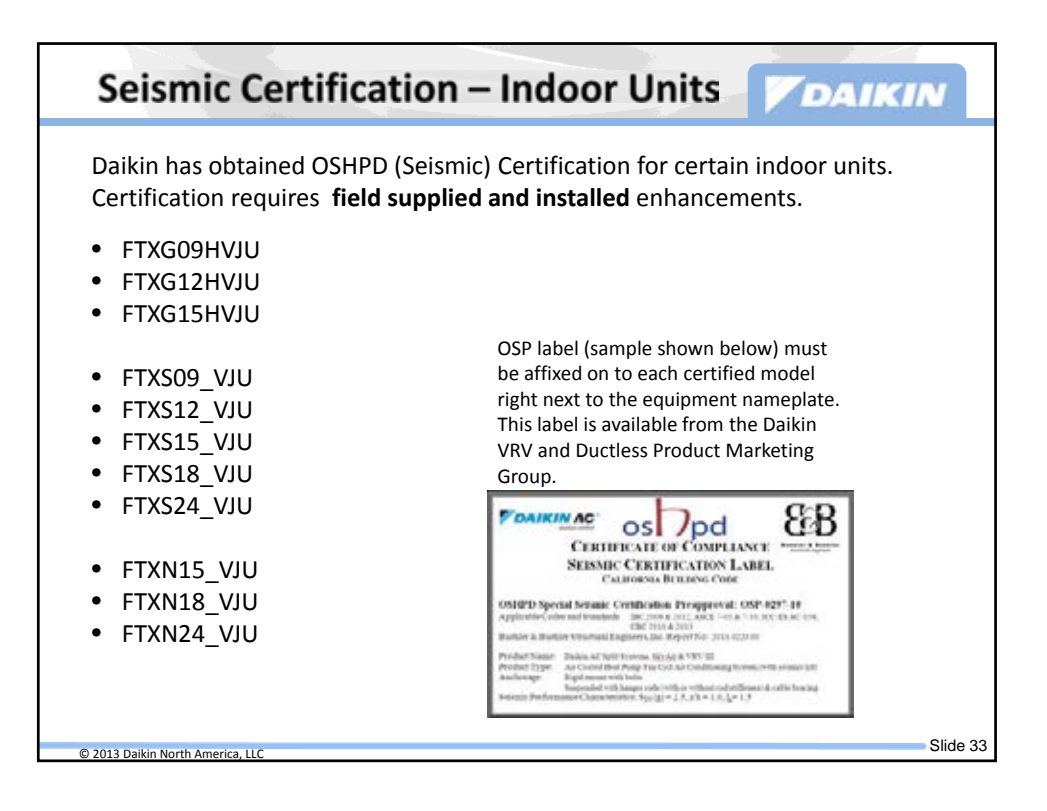

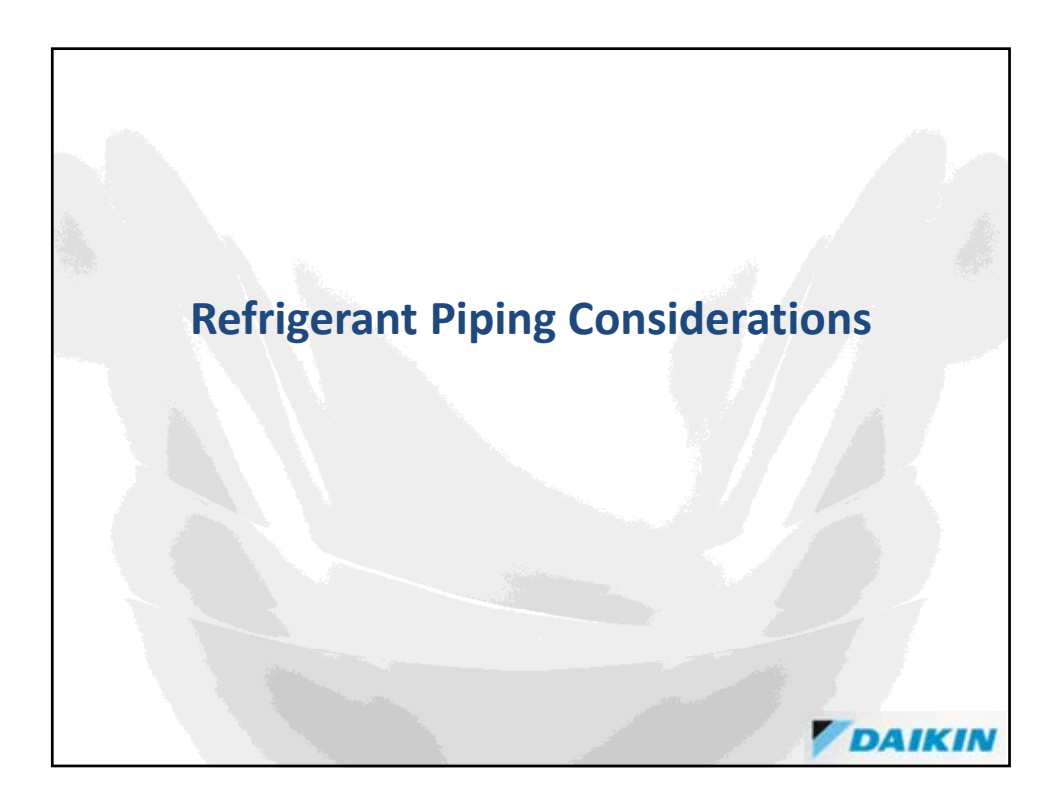

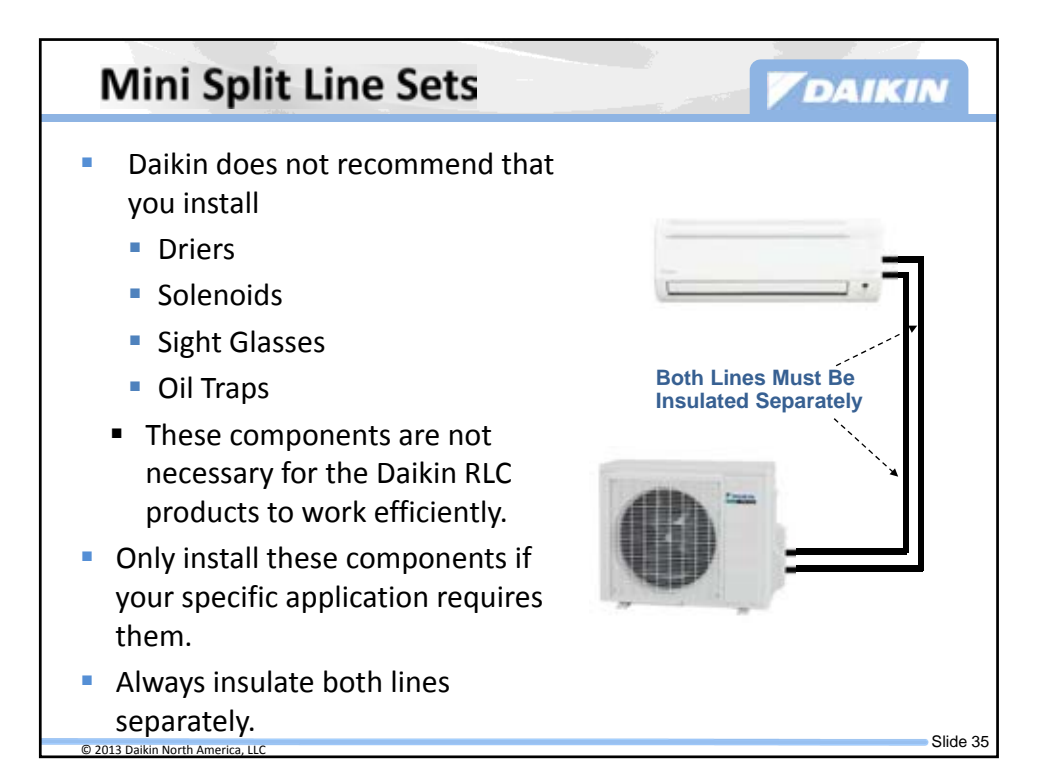

| Single Split Pipe Sizes                                                                                                    |                                            |          |             |  |  |  |  |
|----------------------------------------------------------------------------------------------------|--------------------------------------------|----------|-------------|--|--|--|--|
| The piping line sizes apply to both high and standard efficiency systems whether using the ducted or wall mounted indoor unit. |                                            |          |             |  |  |  |  |
|                                                                                                    | Model #                                    | Gas Line | Liquid Line |  |  |  |  |
|                                                                                                    | RXN & RKN_KEVJU<br>9,000 & 12,000          | 3/8″     | 1/4"        |  |  |  |  |
|                                                                                                    | RXN & RKN_KEVJU<br>15,000, 18,000 & 24,000 | 1/2"     | 1/4"        |  |  |  |  |
|                                                                                                    | RXS_LVJU 9,000 & 12,000                    | 3/8"     | 1/4"        |  |  |  |  |
|                                                                                                    | RXS_LVJU<br>15,000 & 18,000                | 1/2"     | 1/4"        |  |  |  |  |
|                                                                                                    | RXS_LVJU 24,000                            | 5/8"     | 1/4"        |  |  |  |  |
|                                                                                                    | RXG_HVJU<br>9,000, 12,000 & 15,000         | 3/8"     | 1/4"        |  |  |  |  |
| <ul> <li>Flare connections at indoor and outdoor units</li> </ul>                                                              |                                            |          |             |  |  |  |  |
| <ul> <li>System can be installed with no brazing!</li> </ul>                                                                   |                                            |          |             |  |  |  |  |
| <ul> <li>Small diameter piping means easier installation</li> </ul>                                                            |                                            |          |             |  |  |  |  |
| Insulate each line separately!     Slide 36                                                                                    |                                            |          |             |  |  |  |  |

| Multi Split Pipe Sizes                                                            |                                                                                                    |                      |             |  |  |  |  |
|-----------------------------------------------------------------------------------|----------------------------------------------------------------------------------------------------|----------------------|-------------|--|--|--|--|
| The piping line sizes apply whether using the ducted or wall mounted indoor unit. |                                                                                                    |                      |             |  |  |  |  |
|                                                                                   | Model #                                                                                                | Gas Line             | Liquid Line |  |  |  |  |
|                                                                                   | 2MXS18GVJU                                                                                             | 3/8"                 | 1/4"        |  |  |  |  |
|                                                                                   | 3MXS24GVJU                                                                                             | 3/8"<br>1/2"<br>5/8" | 1/4"        |  |  |  |  |
|                                                                                   | 4MXS32GVJU                                                                                             | 3/8"<br>1/2"<br>5/8" | 1/4"        |  |  |  |  |
| <ul><li>Flare conne</li><li>Line size ad</li></ul>                                | <ul> <li>Flare connections at indoor and outdoor units</li> <li>Line size adaptors included</li> </ul> |                      |             |  |  |  |  |
| System can be installed with no brazing!                                          |                                                                                                    |                      |             |  |  |  |  |
| <ul> <li>Small diameter piping means easier installation</li> </ul>               |                                                                                                    |                      |             |  |  |  |  |
| Insulate each line separately!                                                    |                                                                                                    |                      |             |  |  |  |  |
| © 2012 Daikin North Amorica I                                                     | © 2013 Daikin North America 11C                                                                        |                      |             |  |  |  |  |

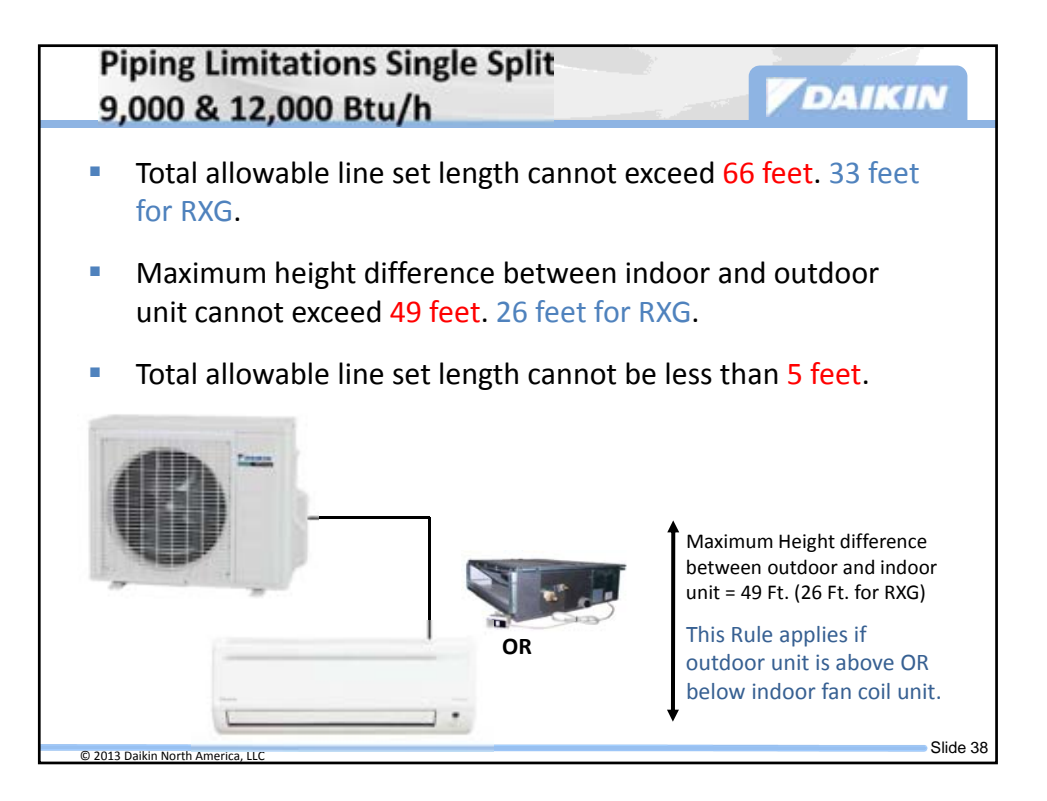

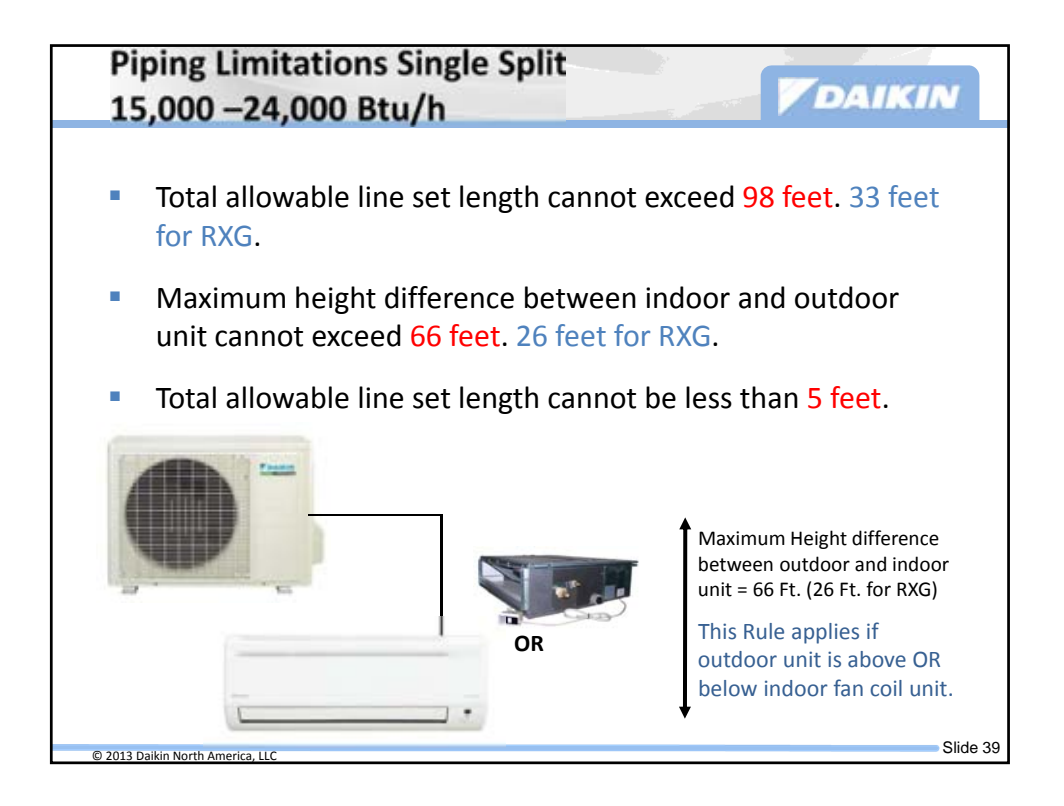

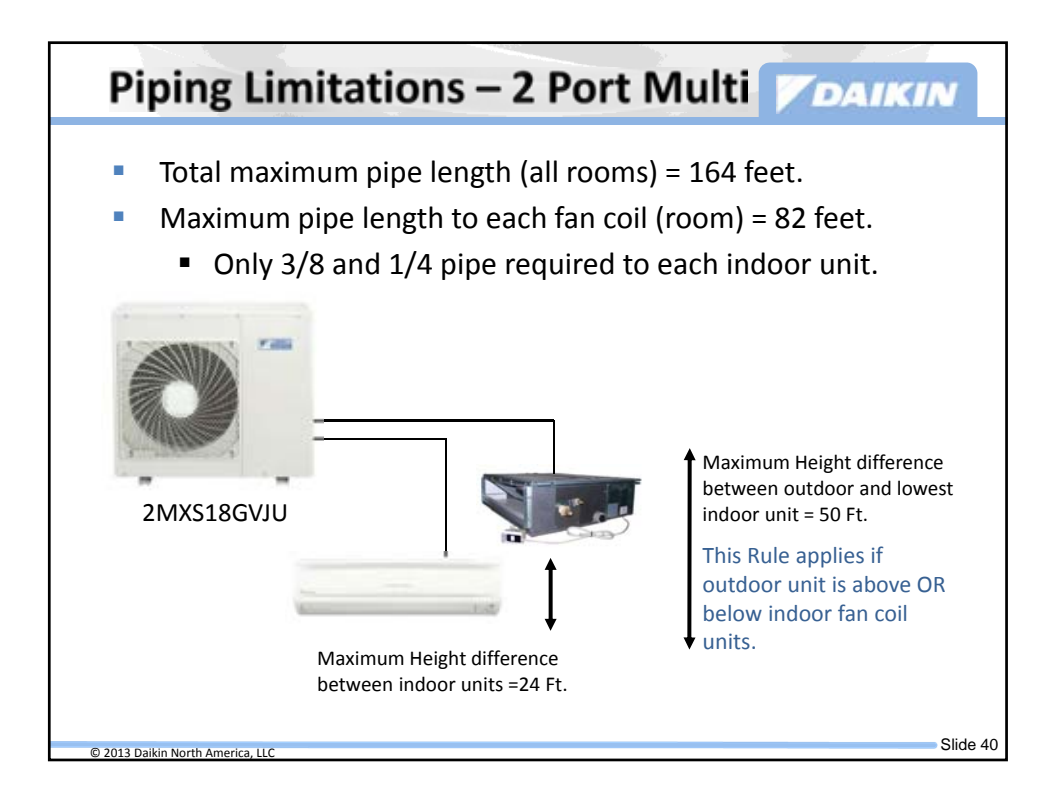

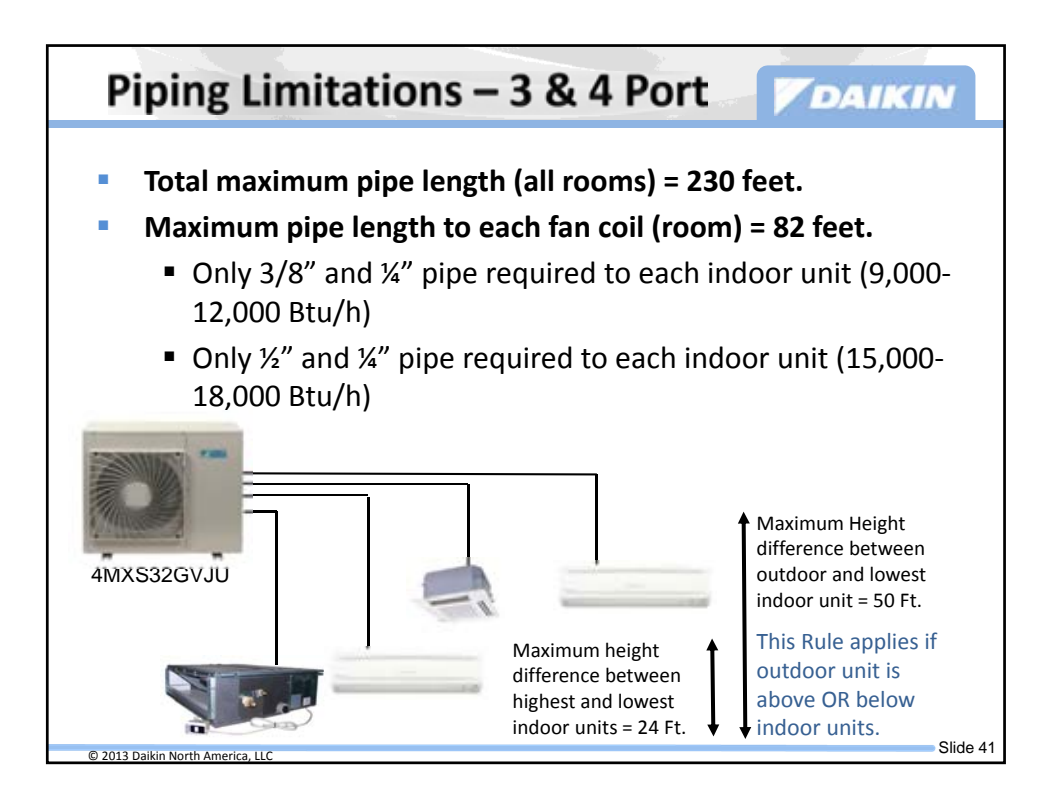

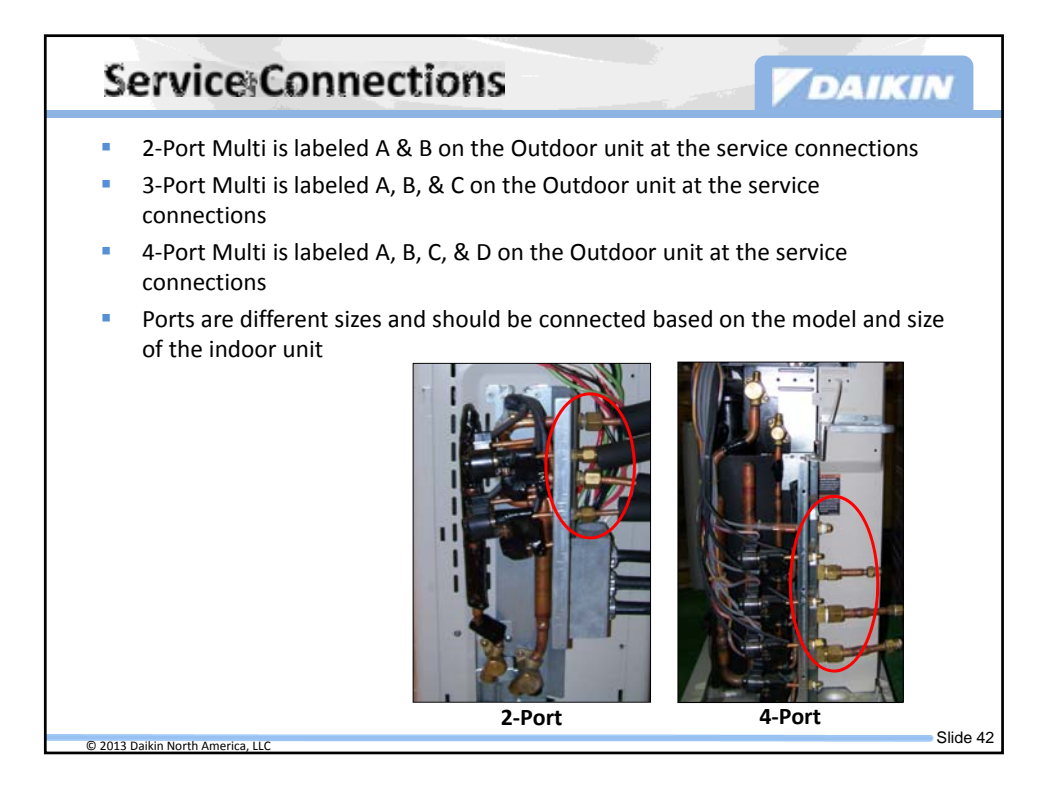

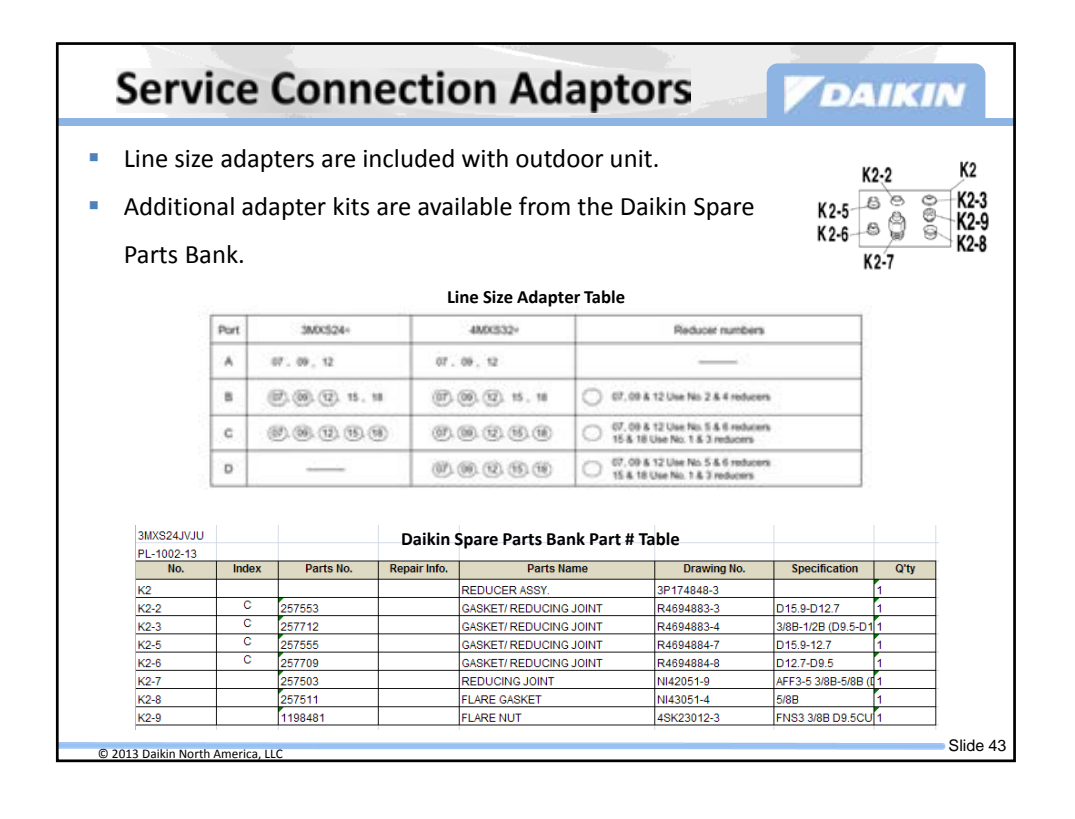

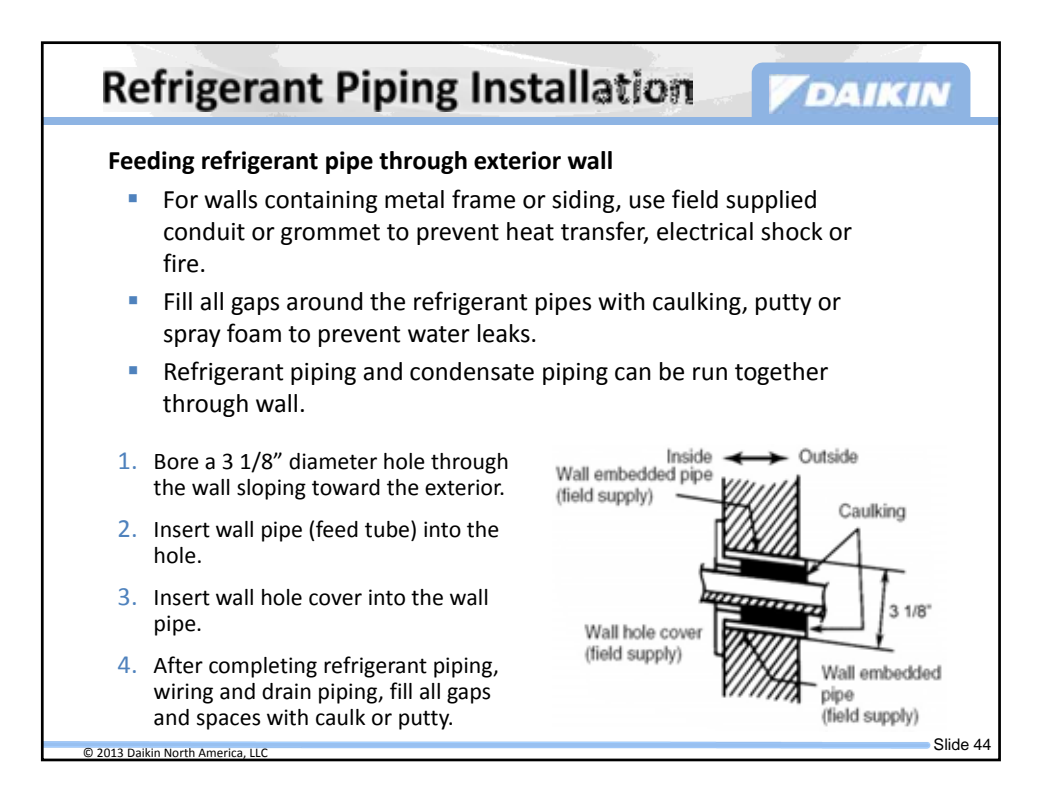

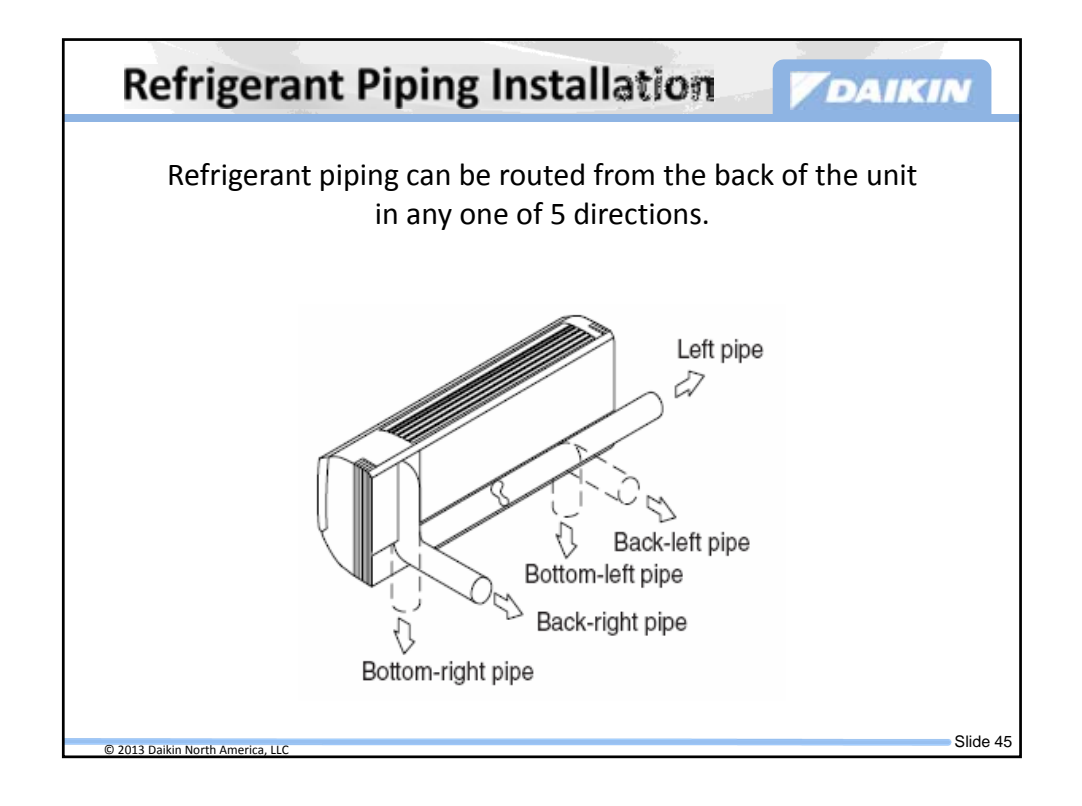

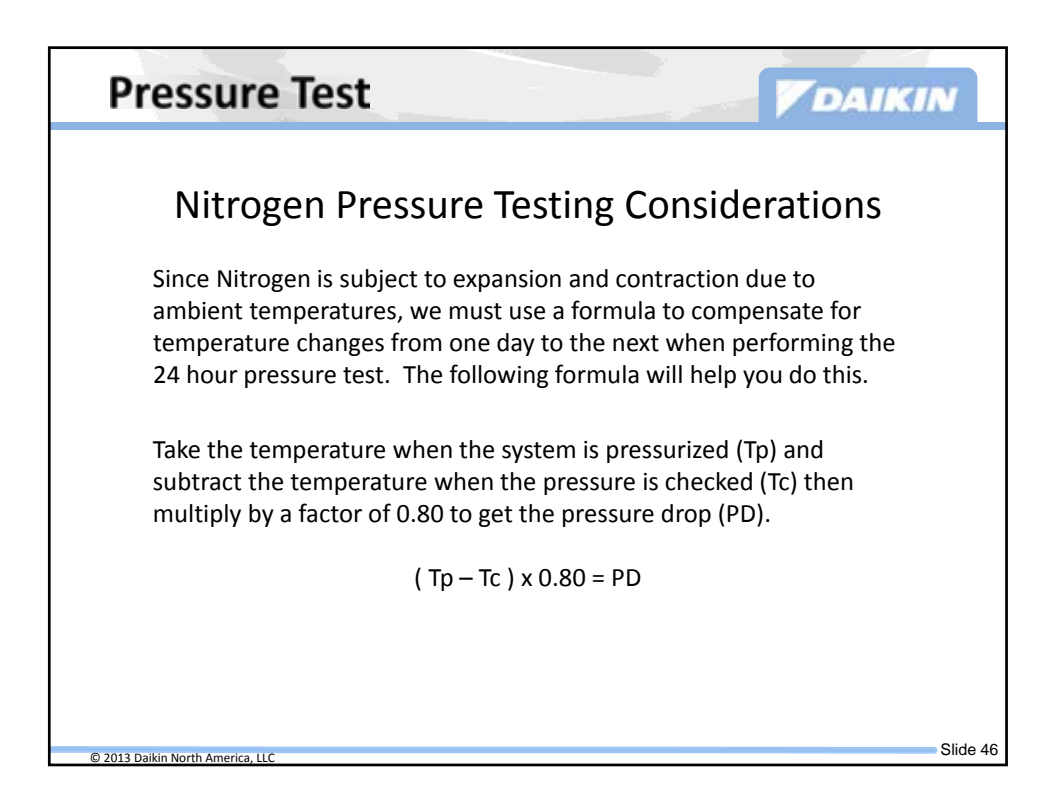

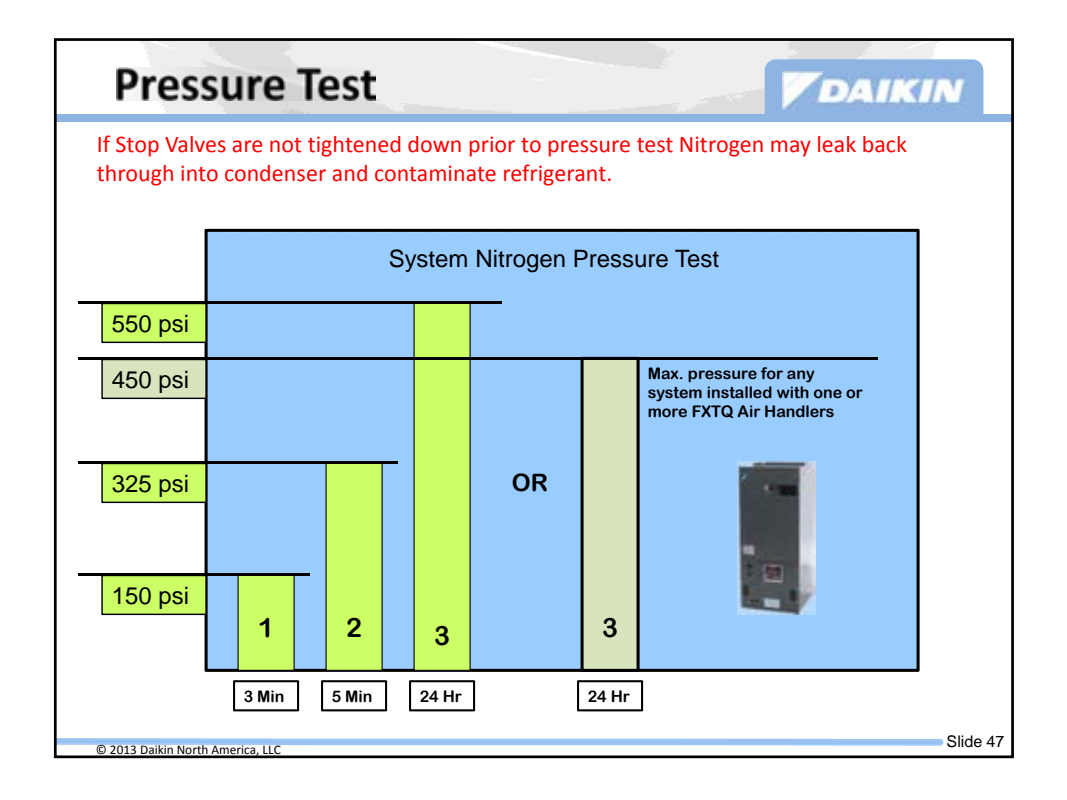

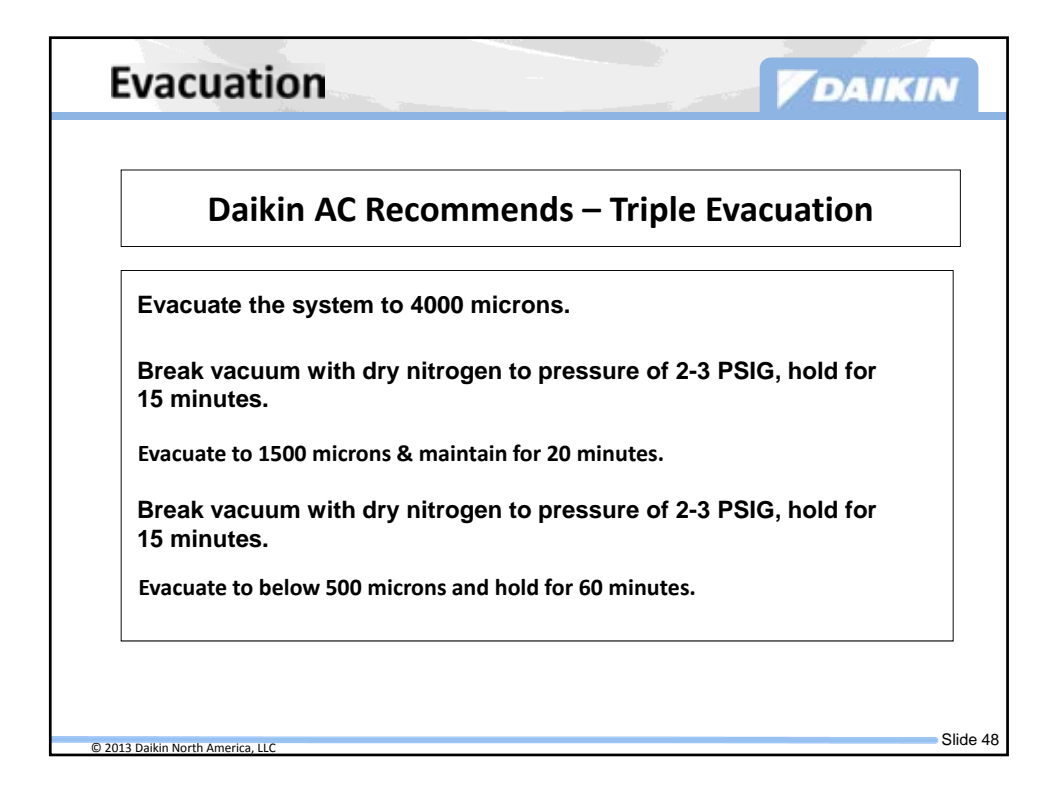

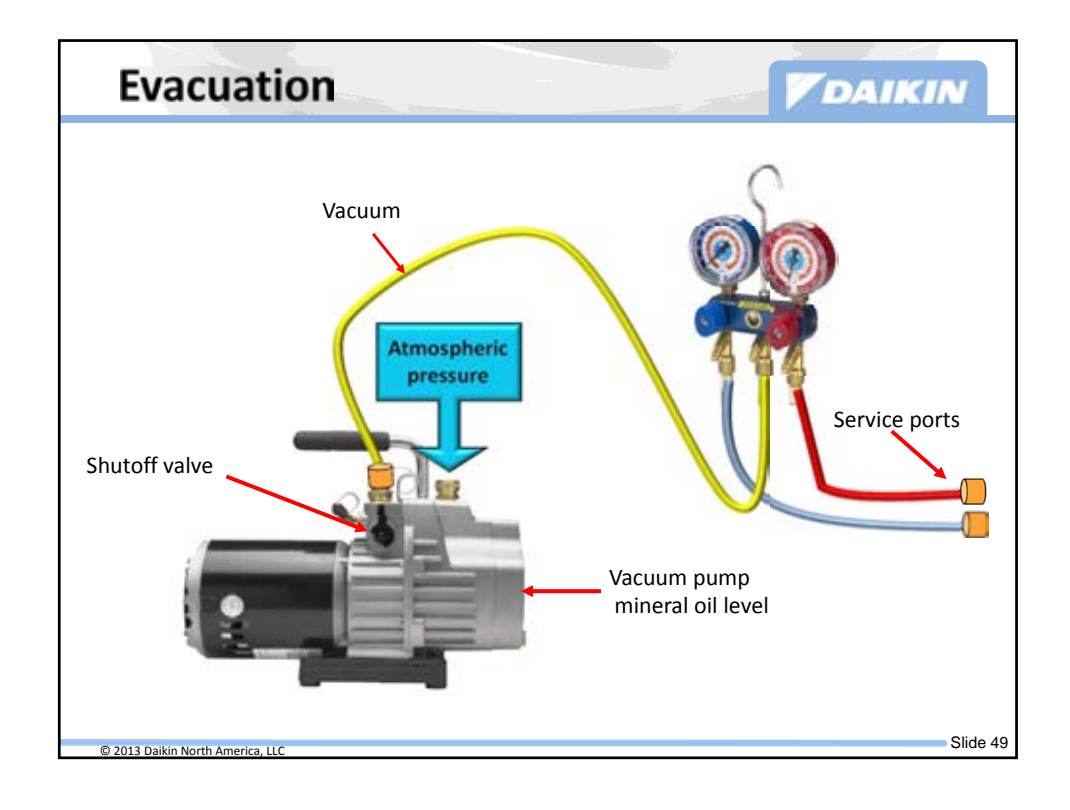

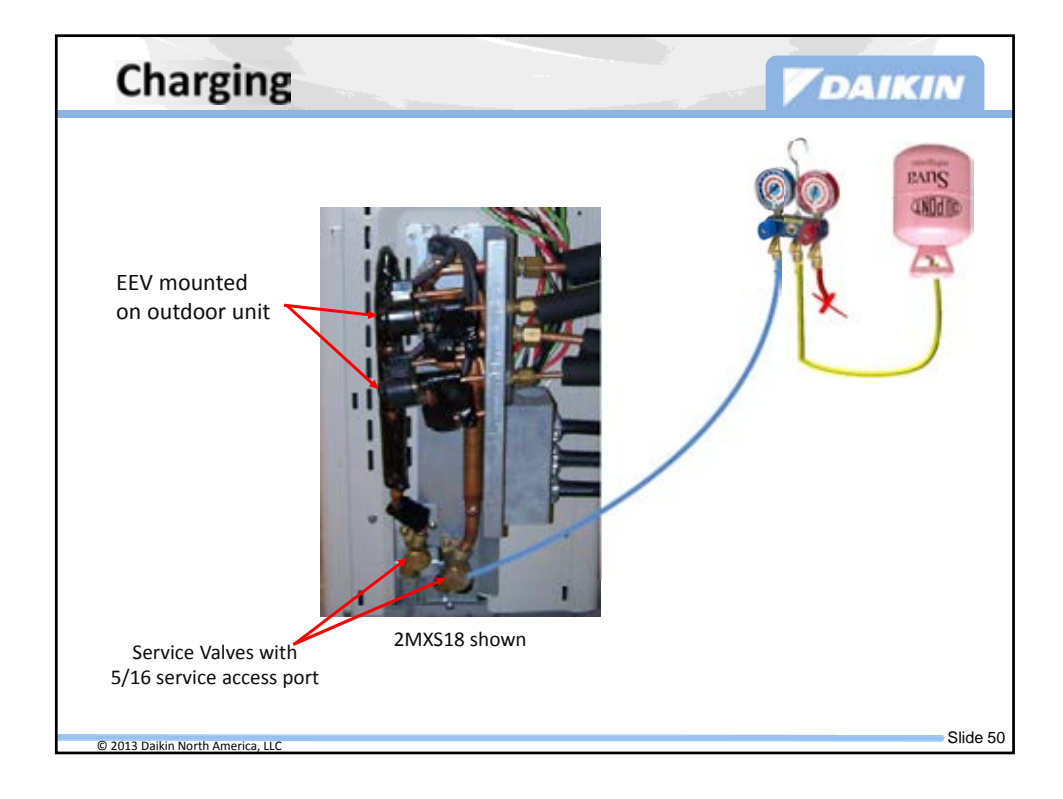

| Line Set Ch                                                                                                    | arging                                                                                                    |                                       | DAIKIN   |
|----------------------------------------------------------------------------------------------------|----------------------------------------------------------------------------------------------------|---------------------------------------|----------|
| <ul> <li>The best time to add reafter evacuation is com</li> <li>Close vacuum pump vagauges</li> <li>R-410A must be charge and weighed in         <ul> <li>RXS_LV additional</li> <li>RXG no additional</li> <li>All others, see tab</li> </ul> </li> </ul> | efrigerant charge is imm<br>oplete<br>lve first, then close man<br>ed as a liquid<br>charge = .21 per foot<br>charge allowed<br>le below | nifold                                | R-410A   |
| RXN/RKN_KE                                                                                                    | Factory Charge                                                                                                    | If line Set Exceeds<br>33 Feet Add    |          |
| 9,000 Btu                                                                                                    | 1lb. 12 oz                                                                                                    | .22 oz per foot                       | 200      |
| 12,000 Btu                                                                                                    | 2lb. 3.2 oz                                                                                                    | .22 oz per foot                       |          |
| 15,000 Btu                                                                                                    | 3lb. 12 oz                                                                                                    | .22 oz per foot                       | 1.0      |
| 18,000 Btu                                                                                                    | 3lb. 12 oz                                                                                                    | .22 oz per foot                       |          |
| 24,000 BTU                                                                                                    | 3lb. 12 oz                                                                                                    | .22 oz per foot                       |          |
| Outdoor Unit Model No.                                                                                                    | Factory Charge                                                                                                    | If line Set Exceeds<br>98 Feet Add    | 600      |
| 2MXS18GVJU                                                                                                    | 5lb. 12 oz                                                                                                    | .22 oz per foot                       |          |
| Outdoor Unit Model No.                                                                                                    | Factory Charge                                                                                                    | If line Set Exceeds<br>131.5 Feet Add |          |
| 3MXS24 & 4MXS32GVJU                                                                                                    | 6lb. 13 oz                                                                                                    | .22 oz per foot                       |          |
| © 2013 Daikin North America, LLC                                                                                                    |                                                                                                    |                                       | Slide 51 |

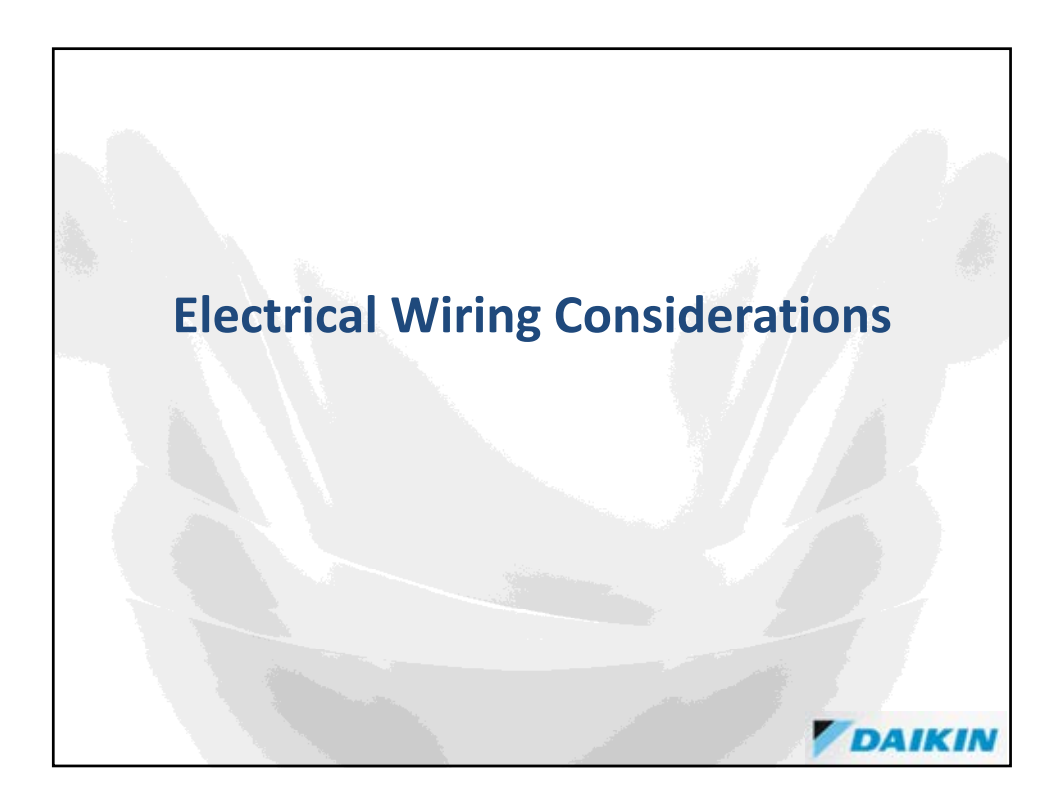

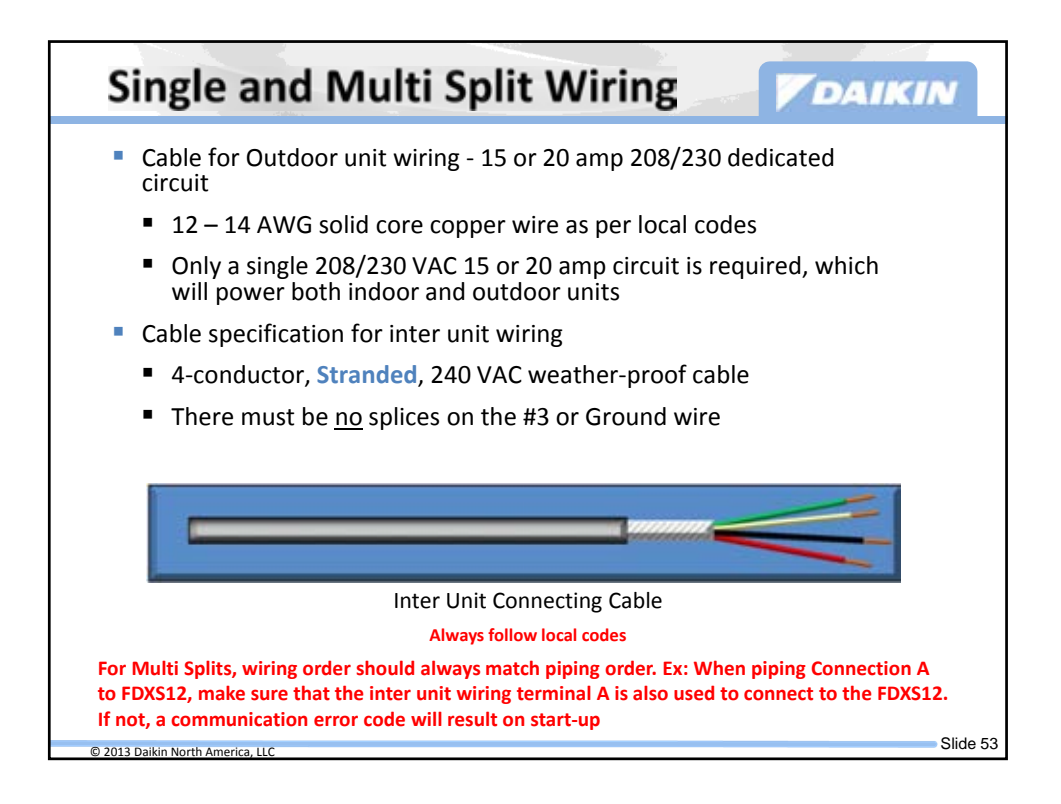

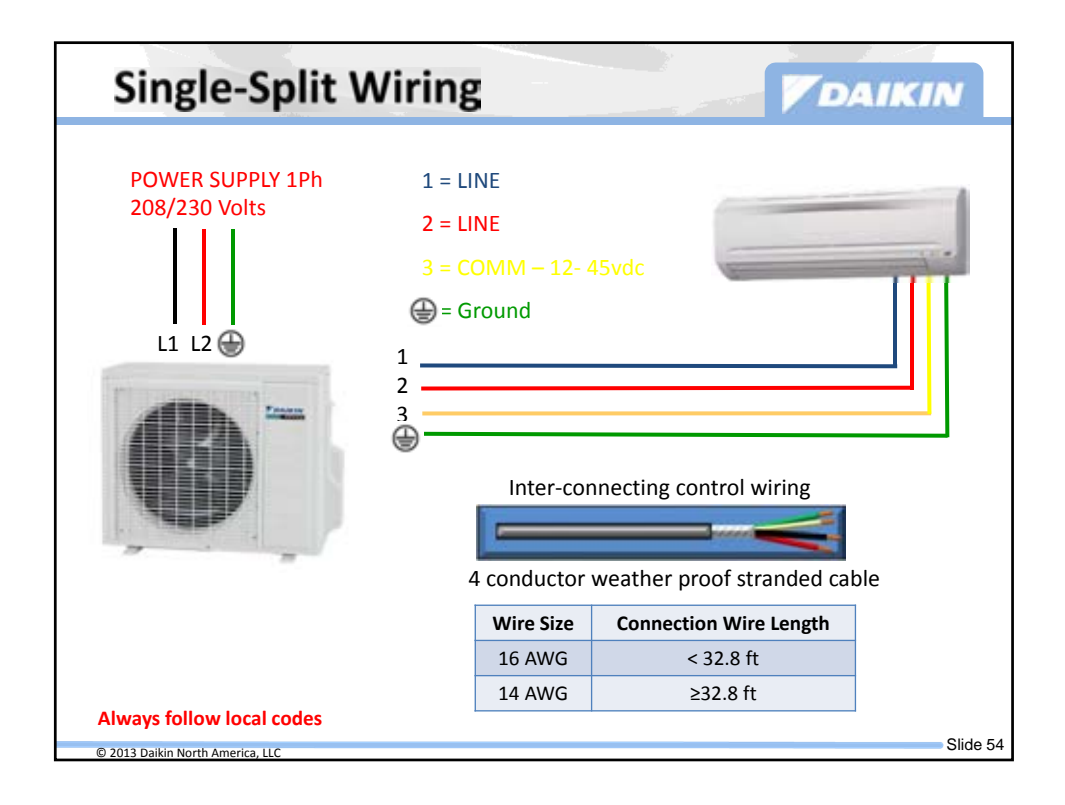

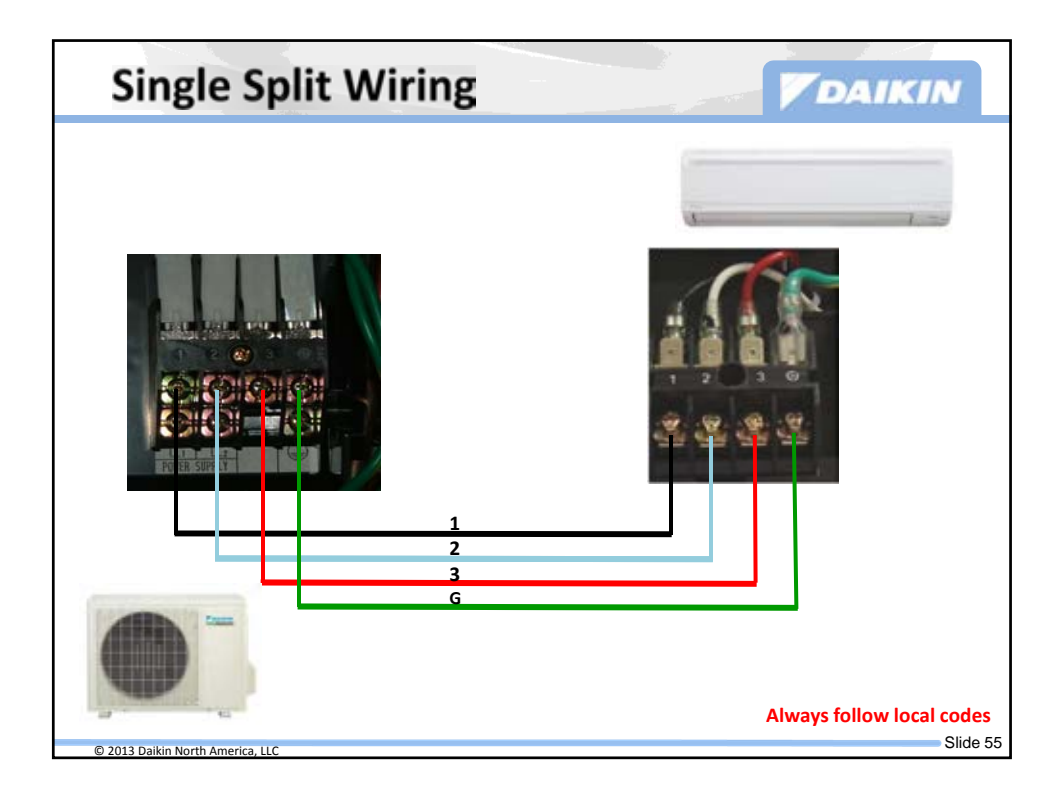

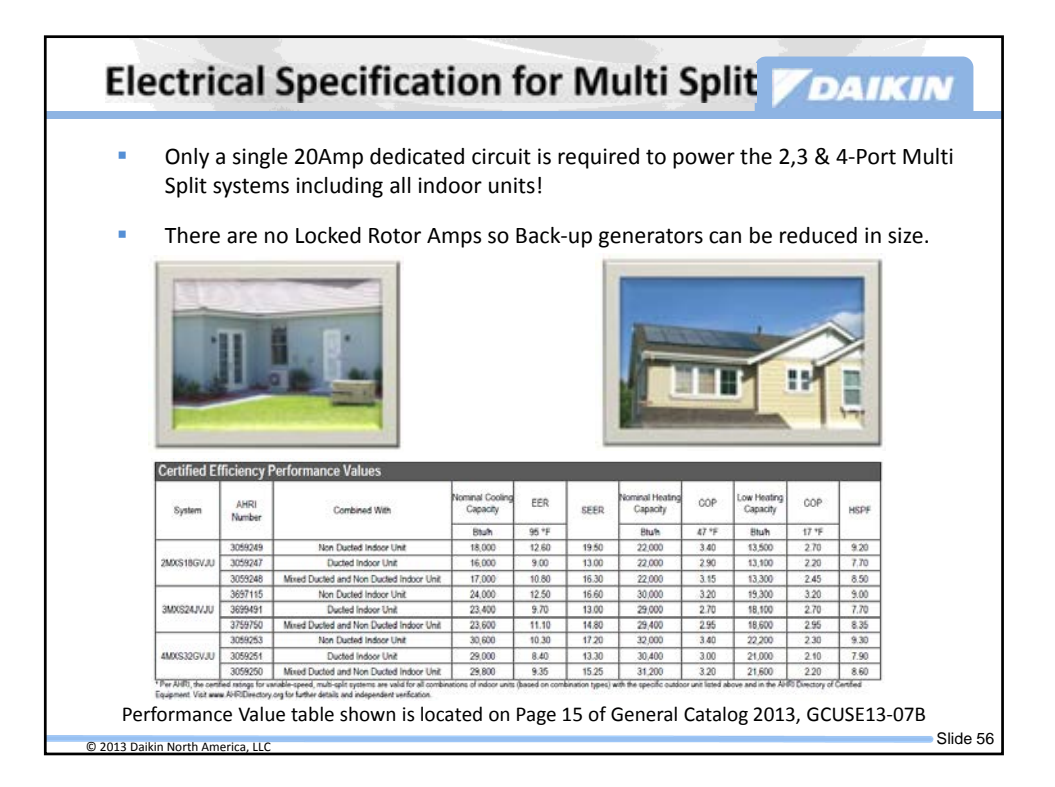

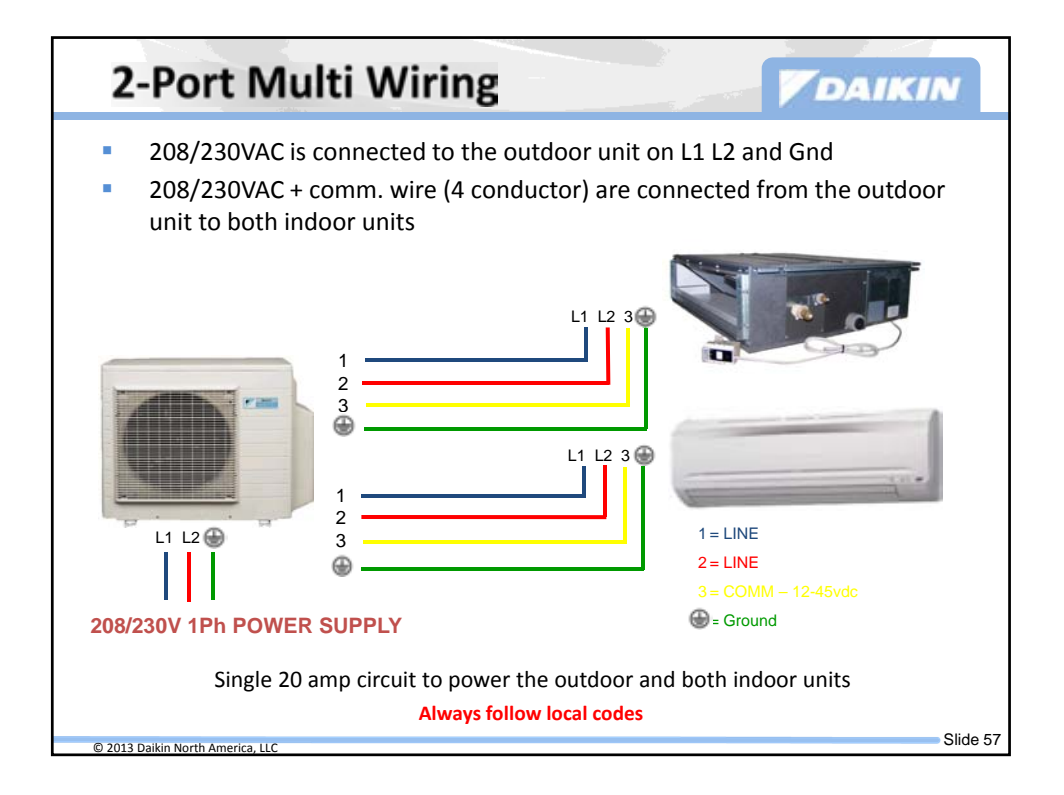

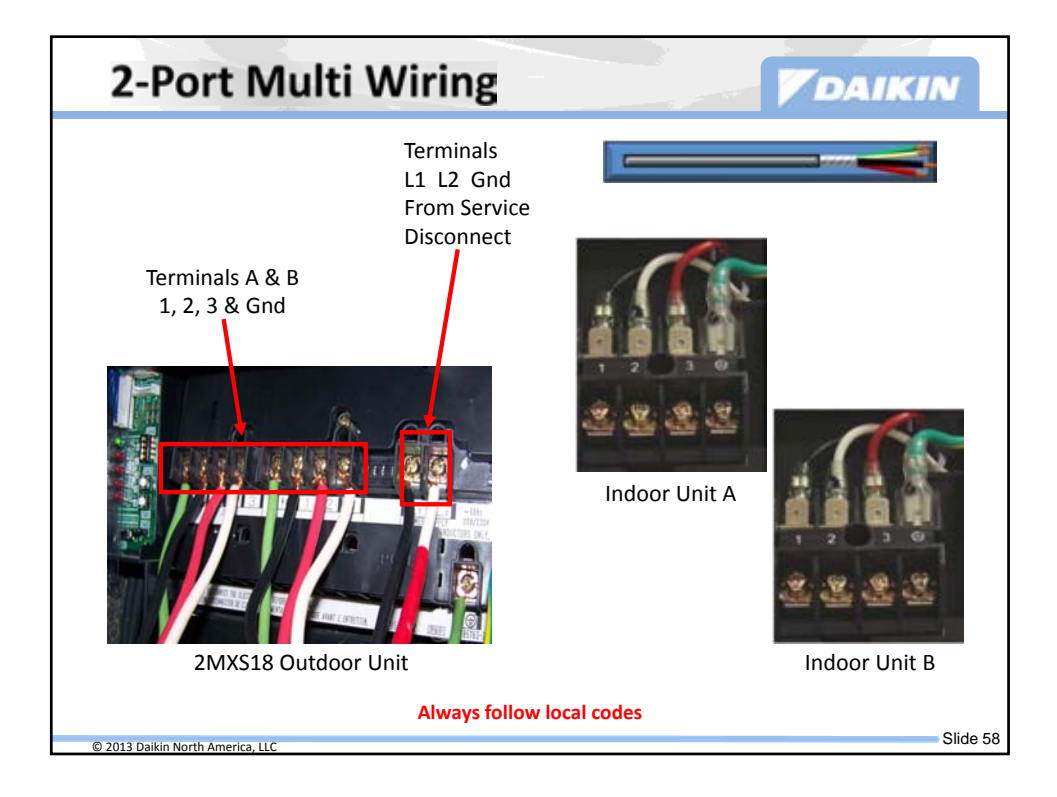

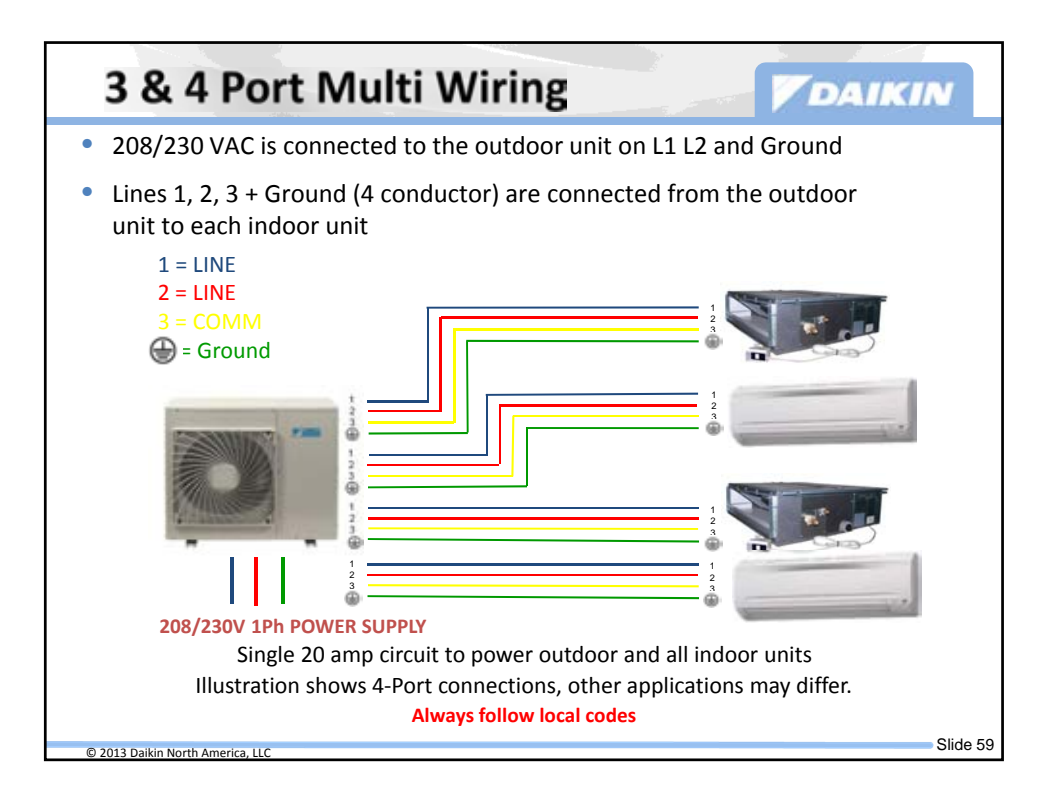

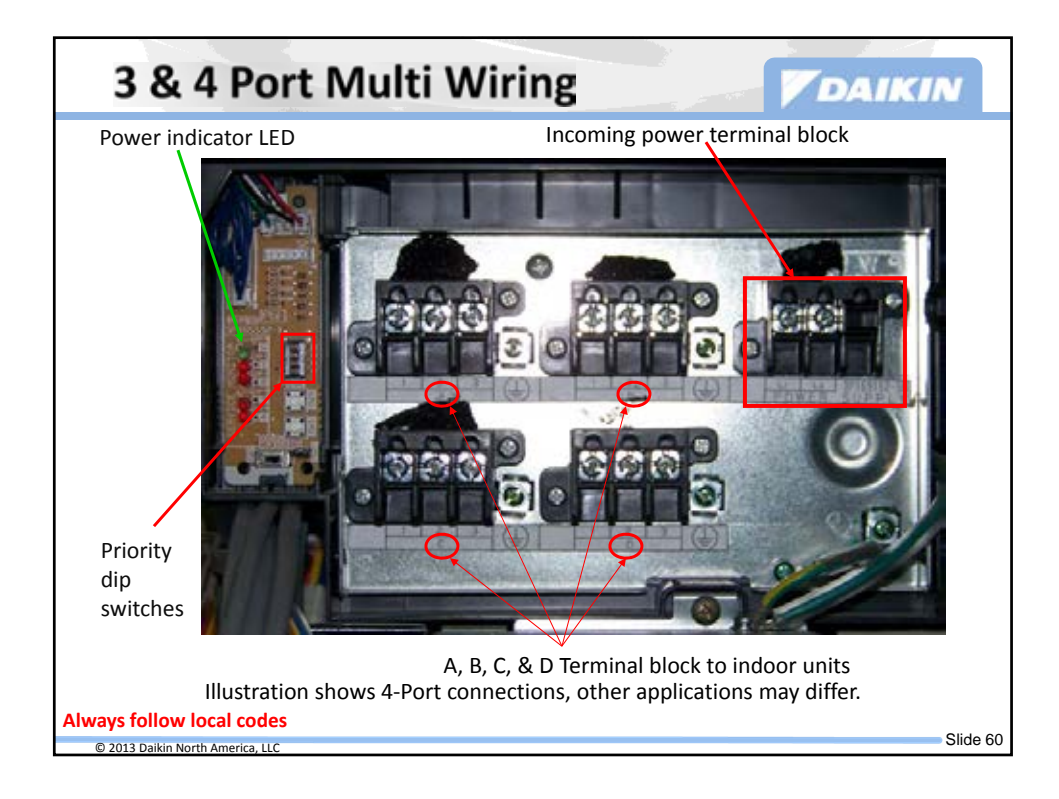

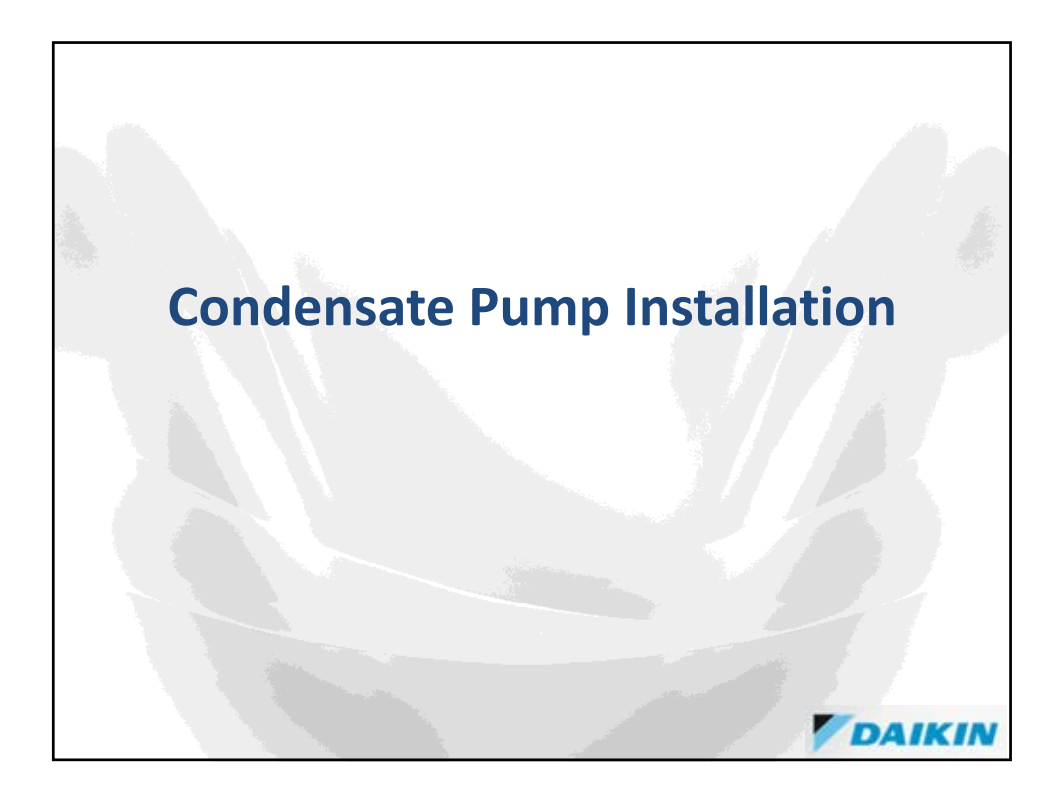

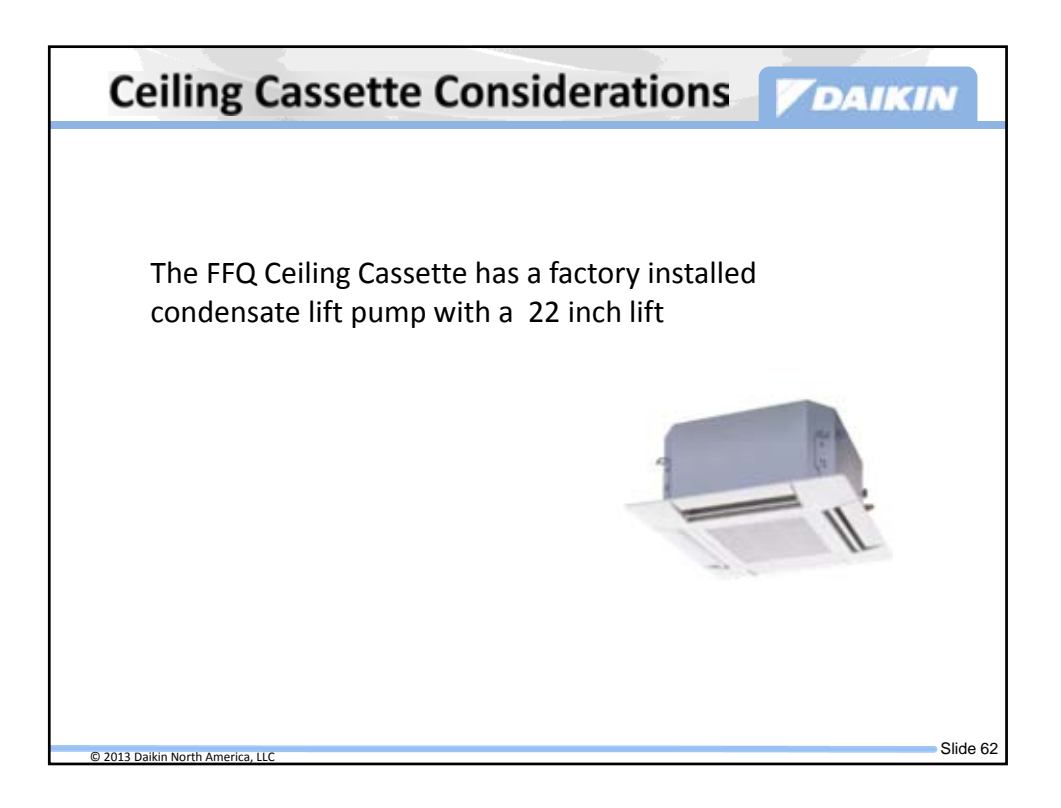

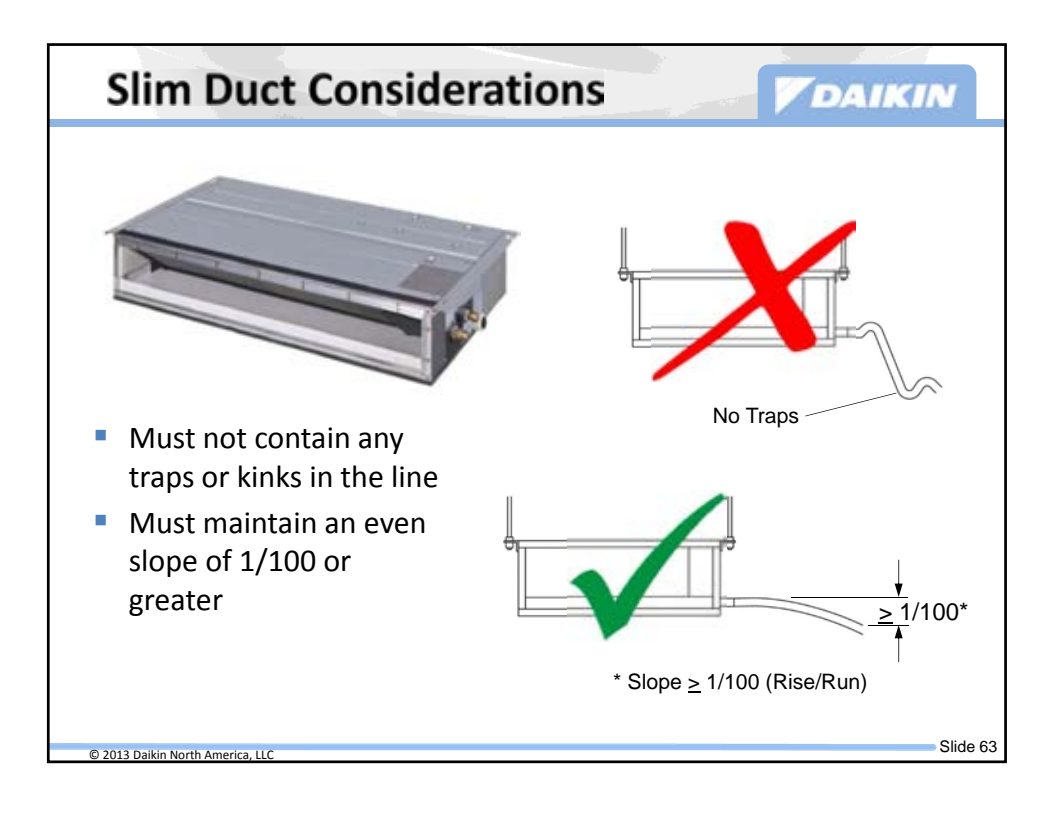

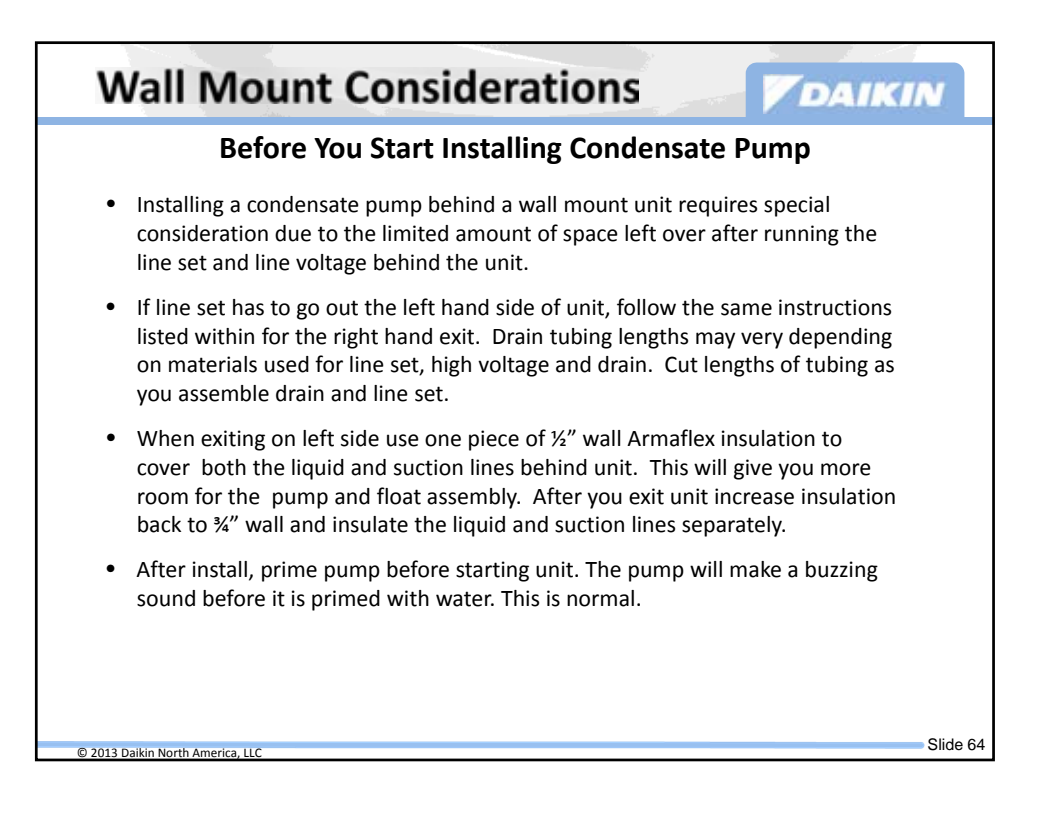

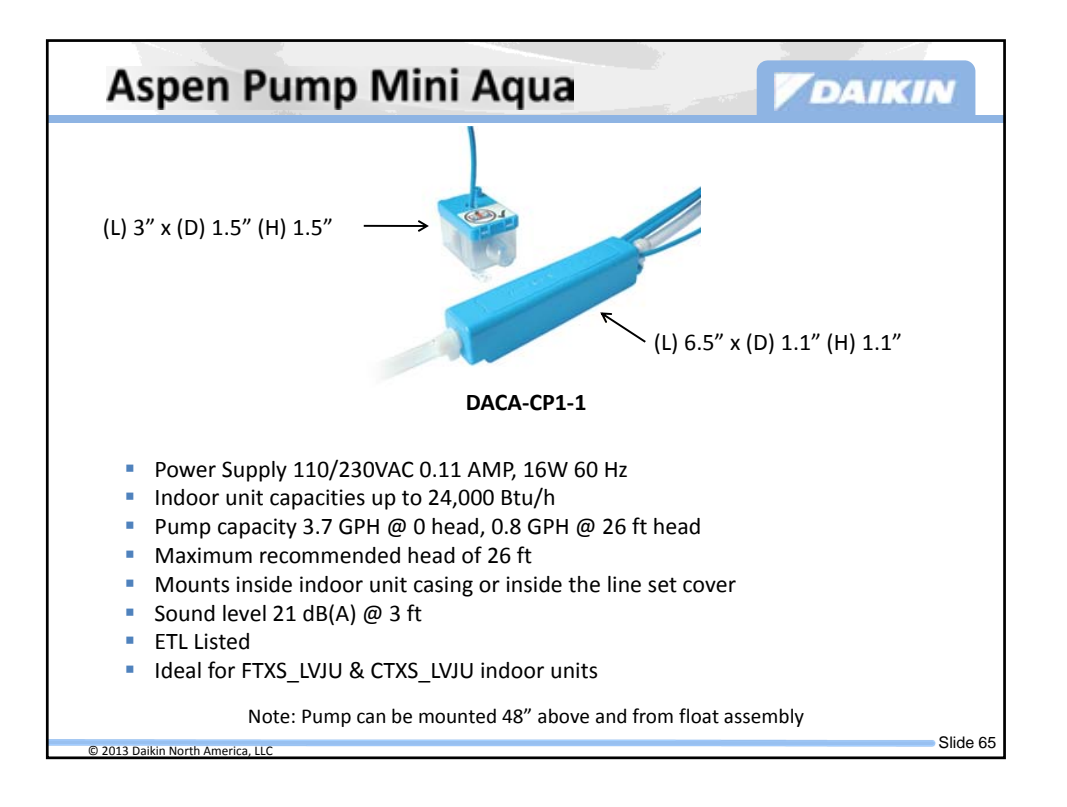

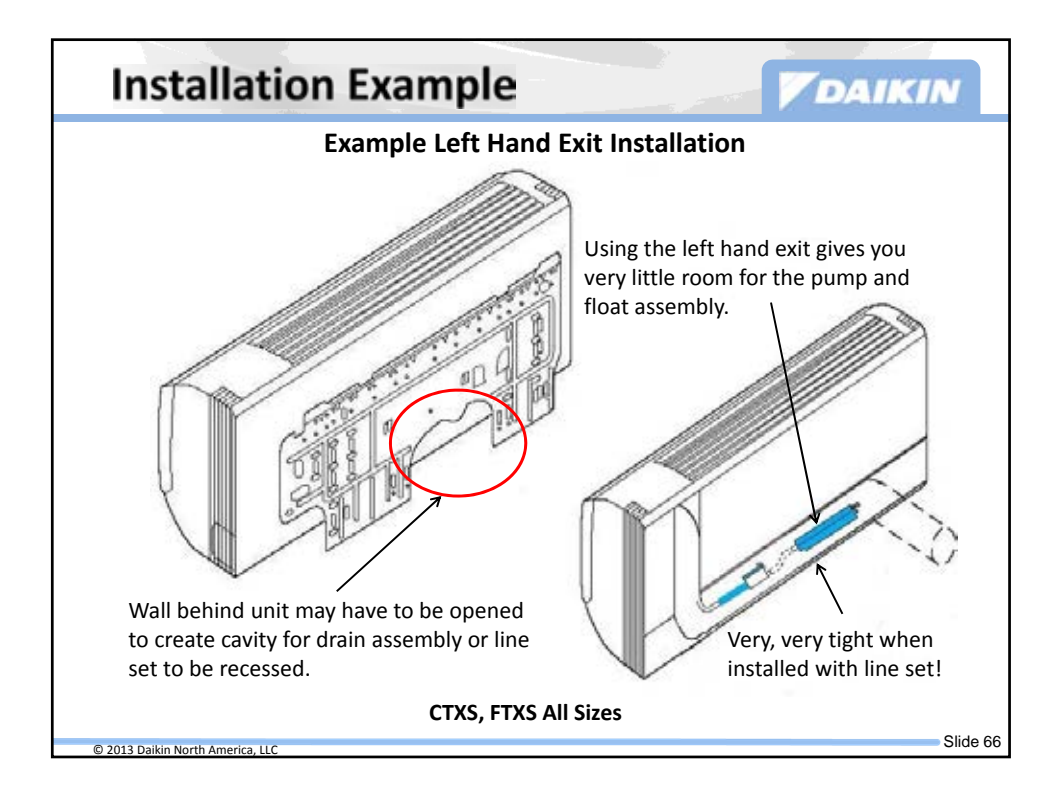

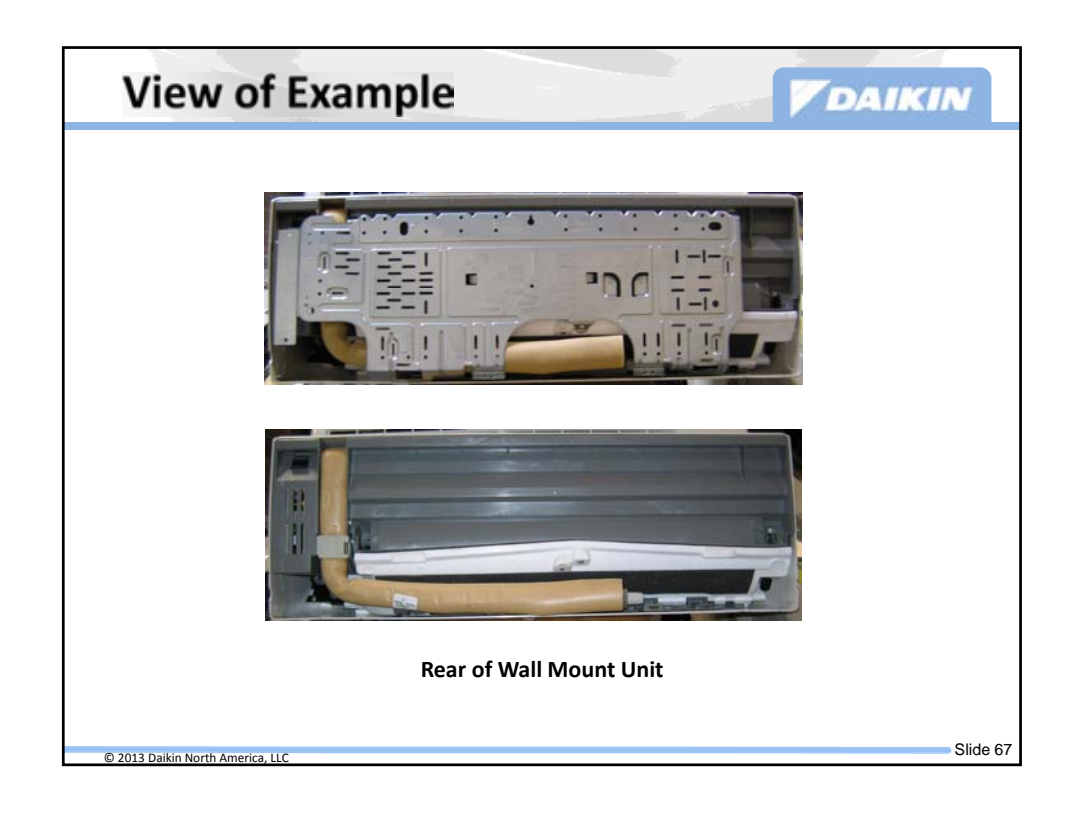

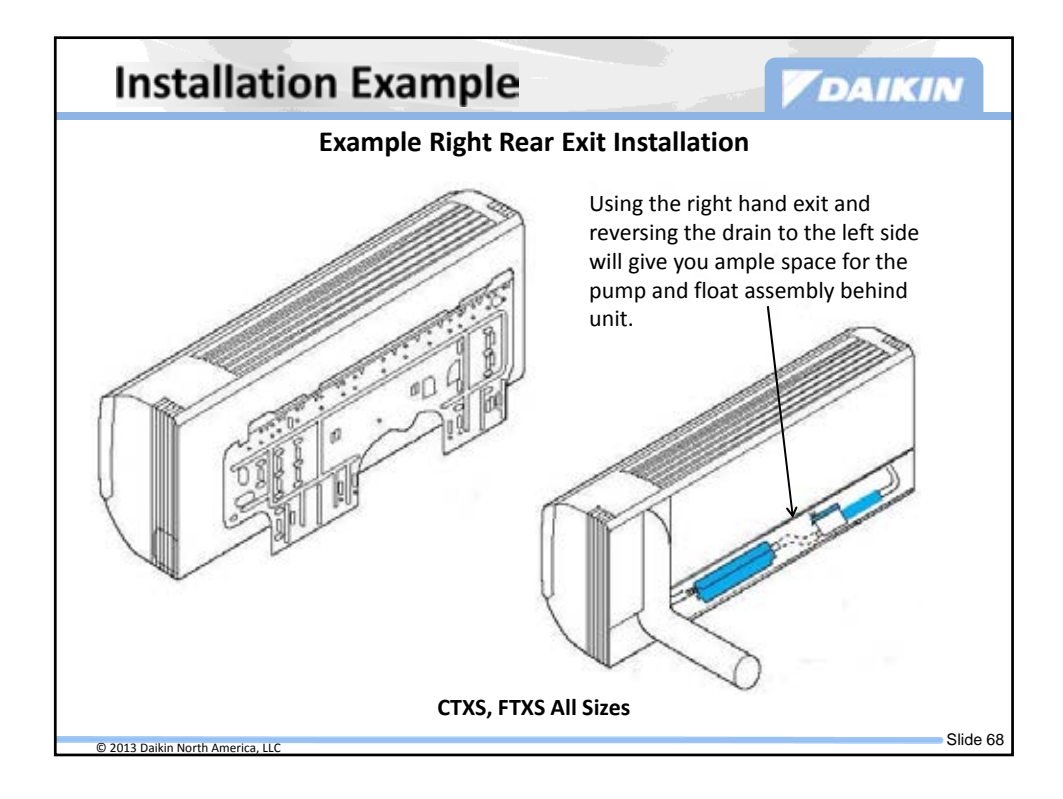

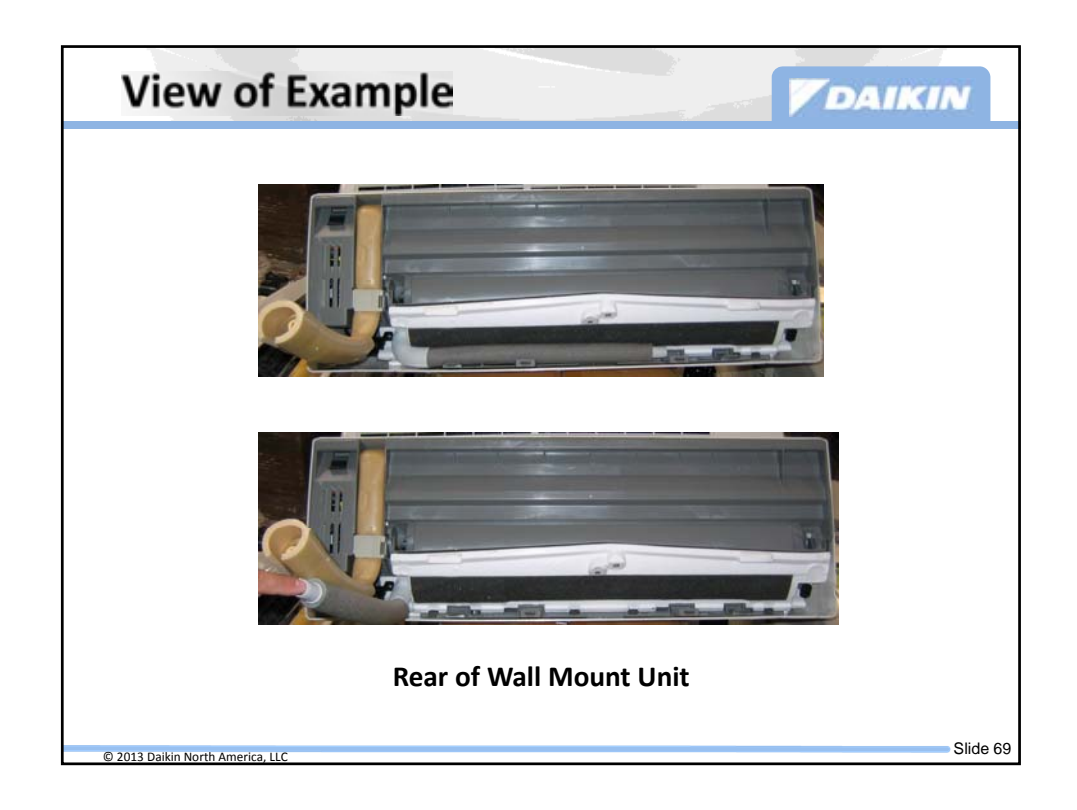

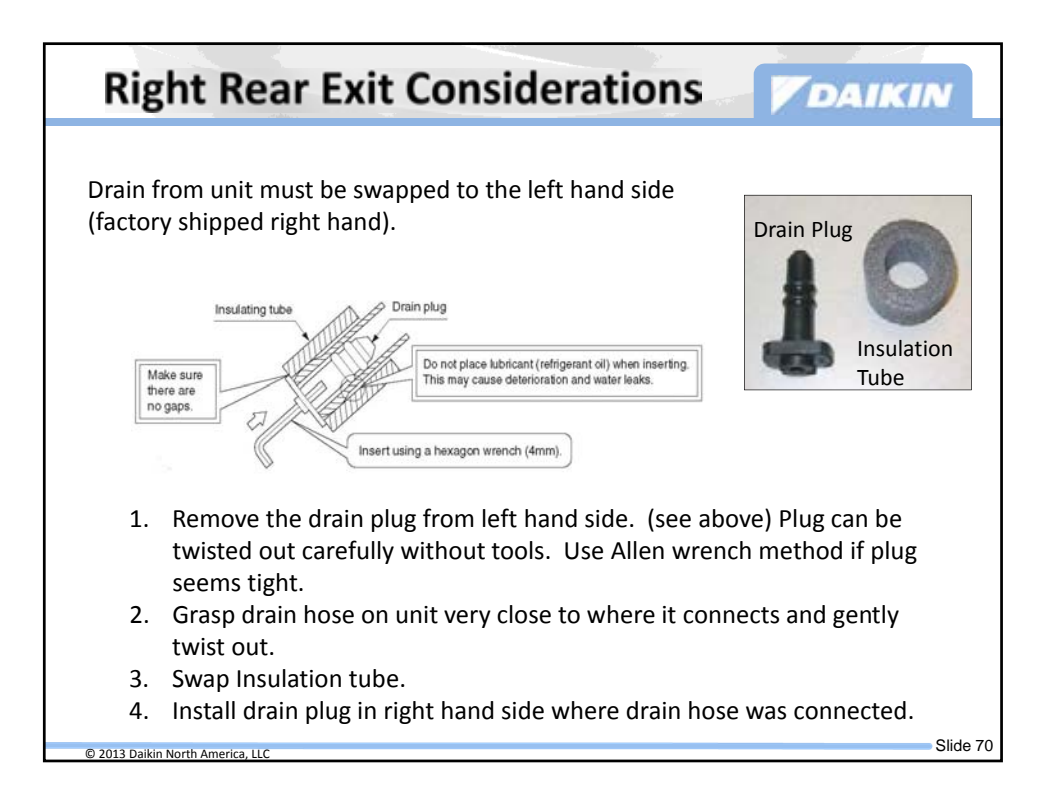
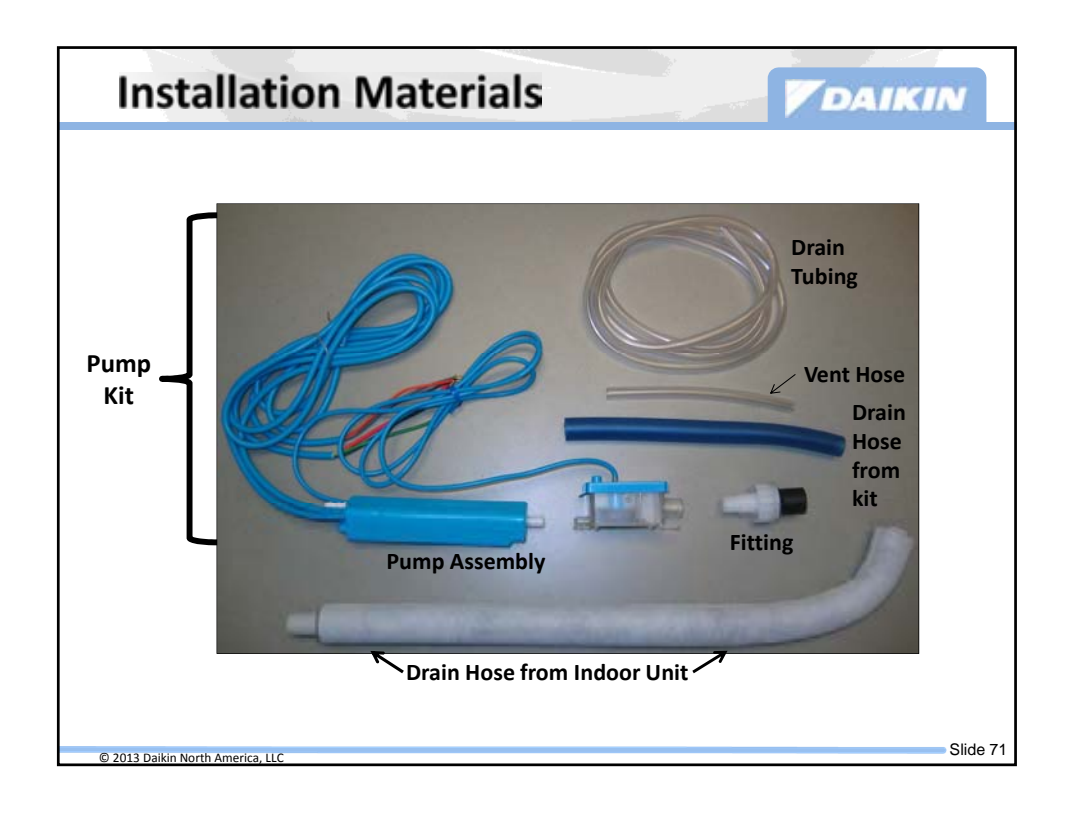

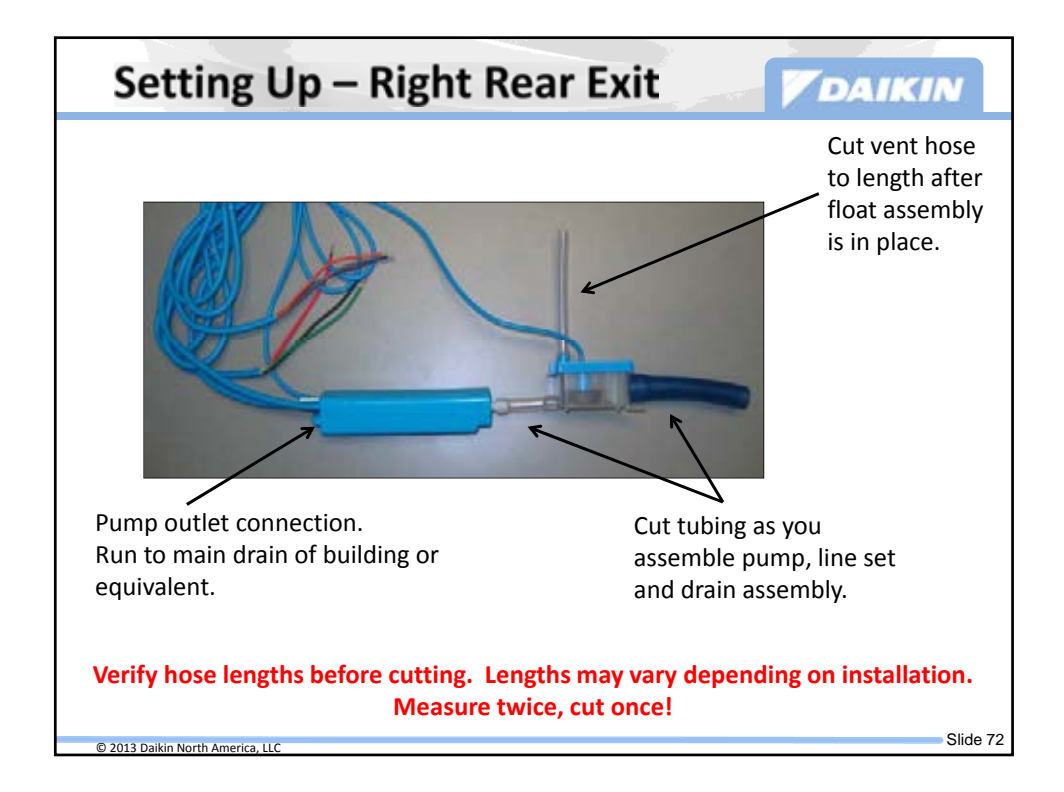

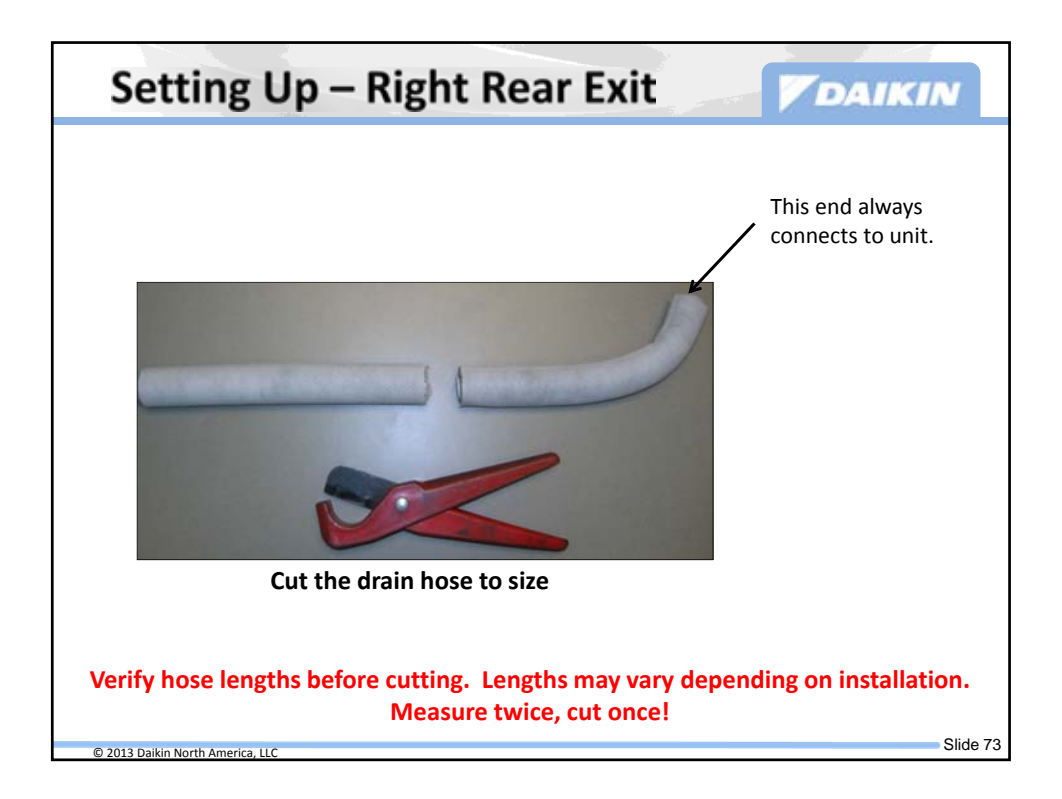

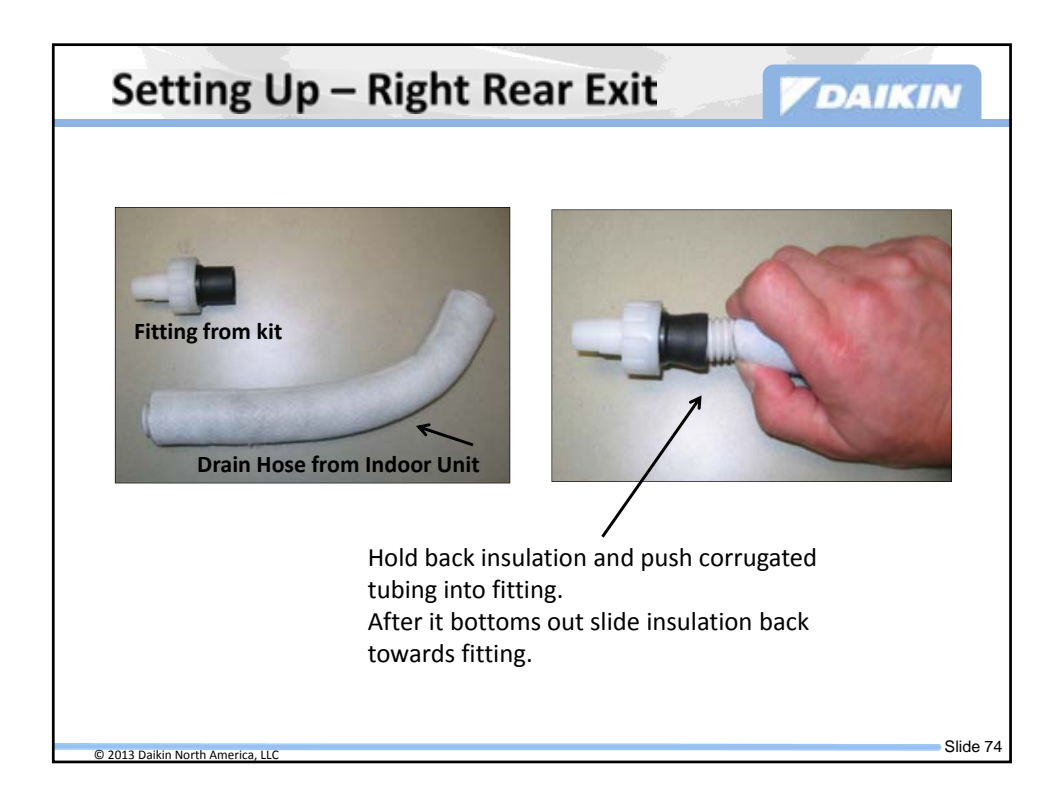

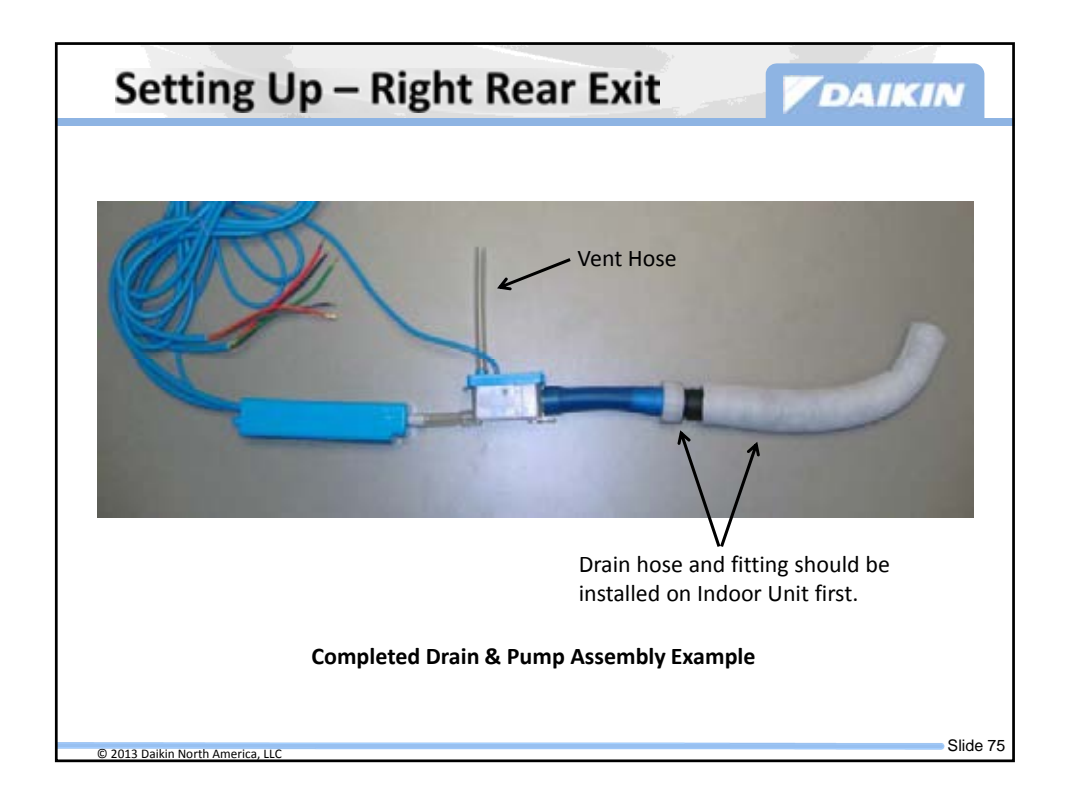

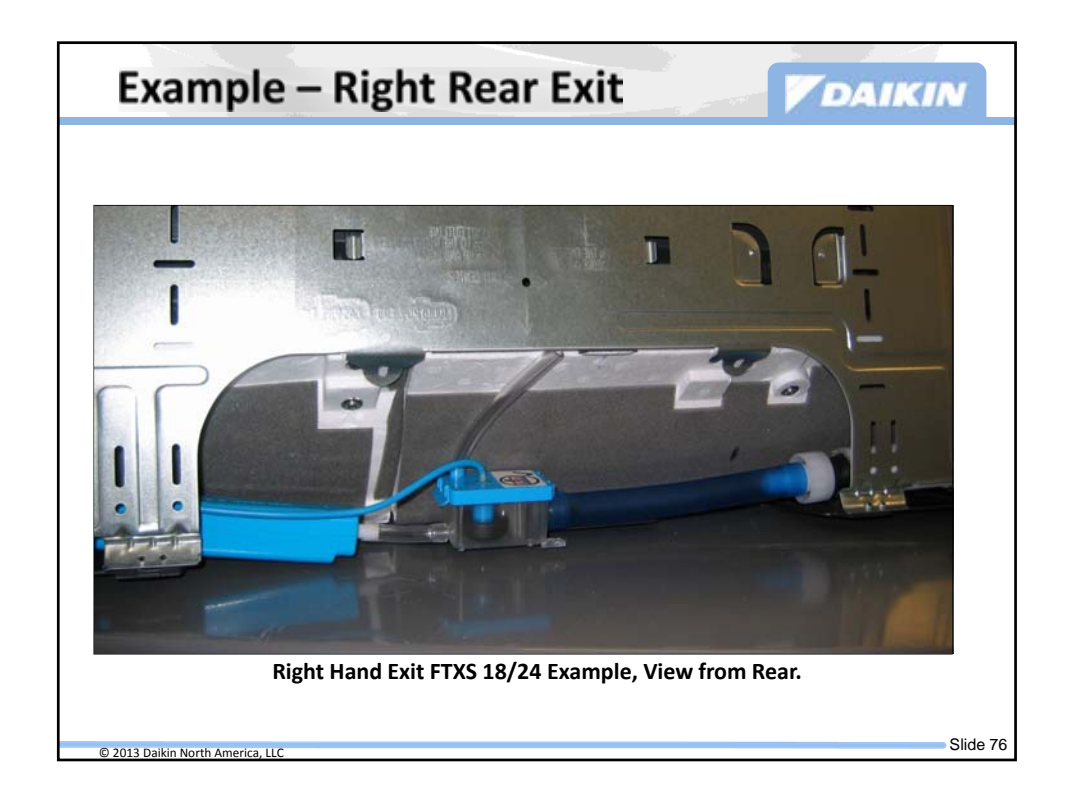

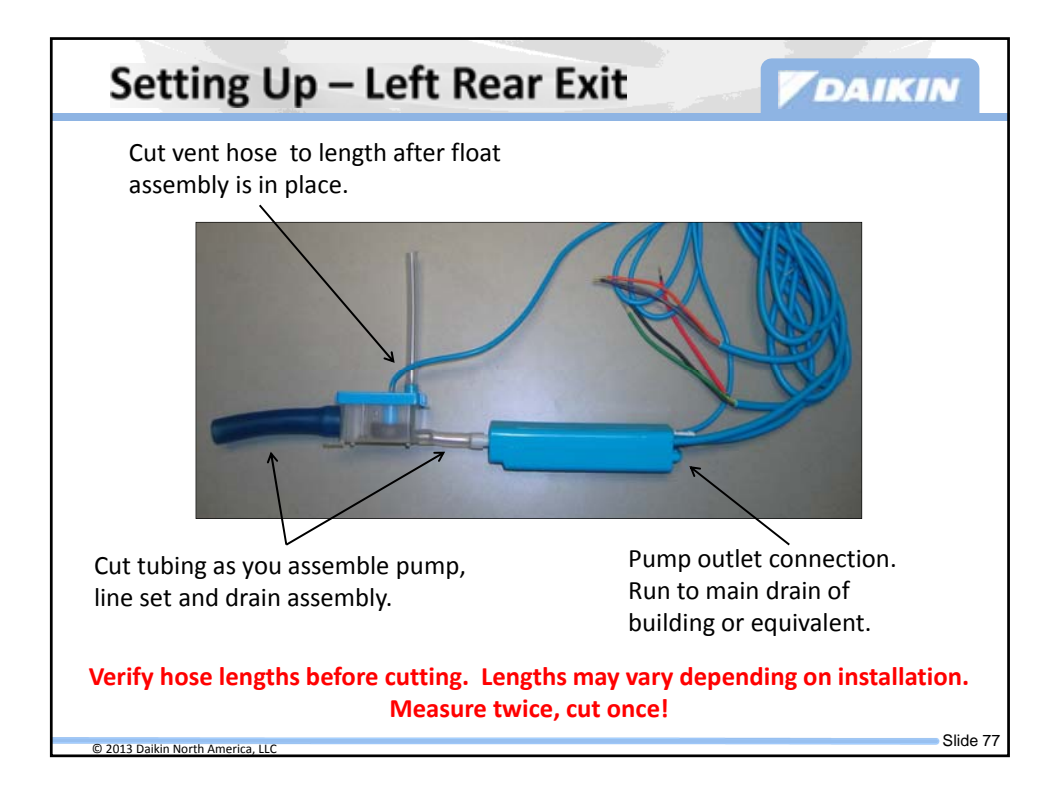

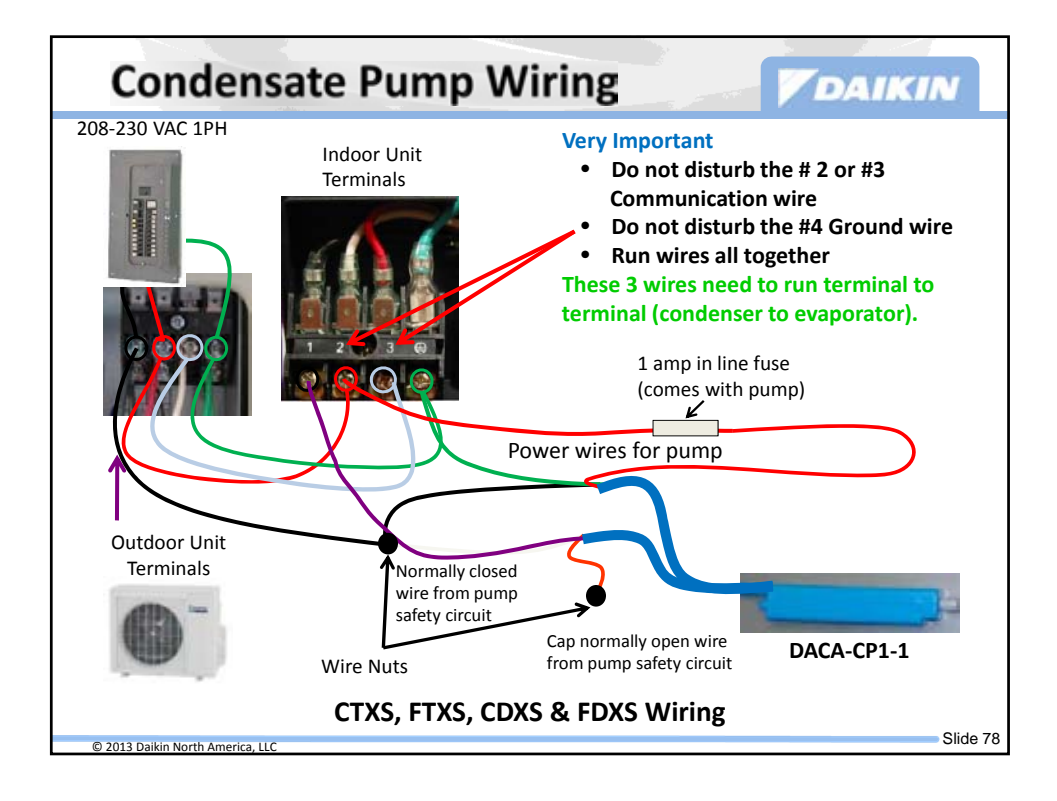

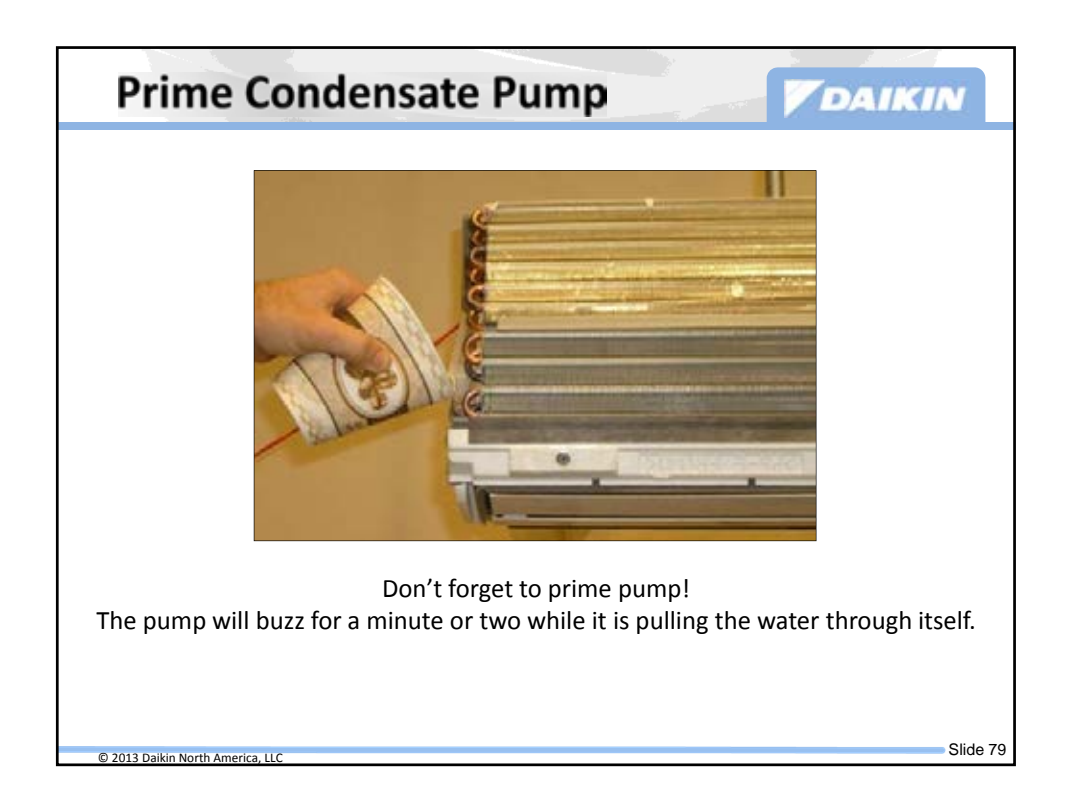

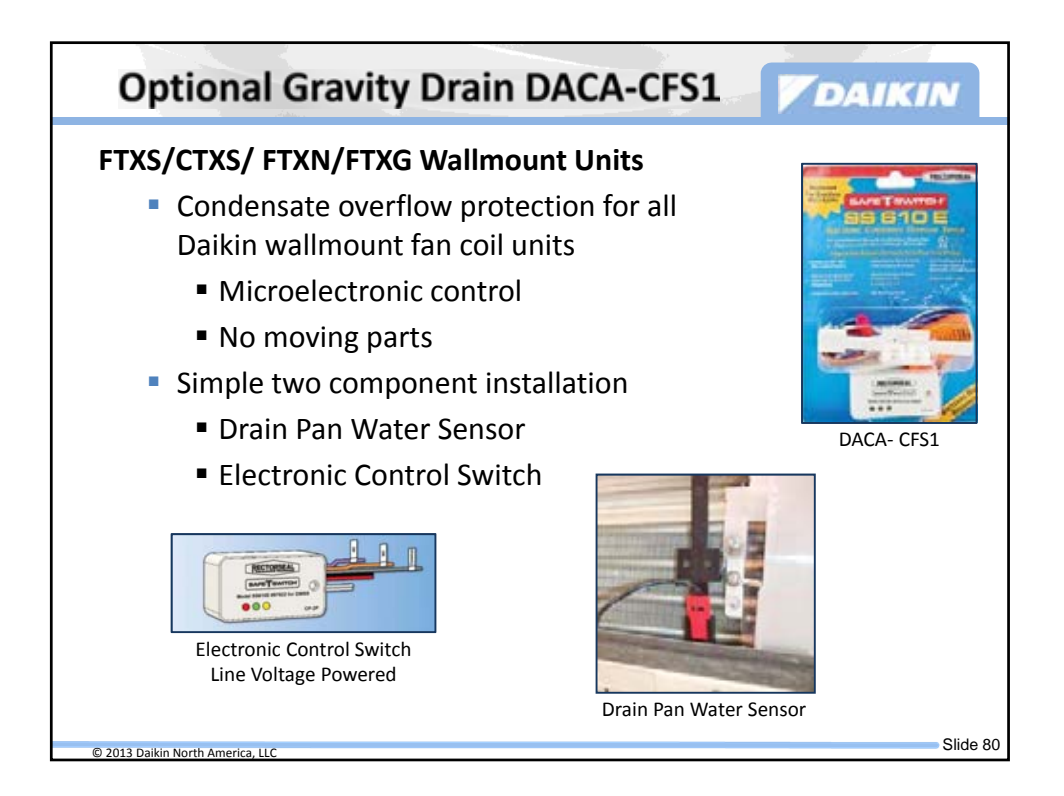

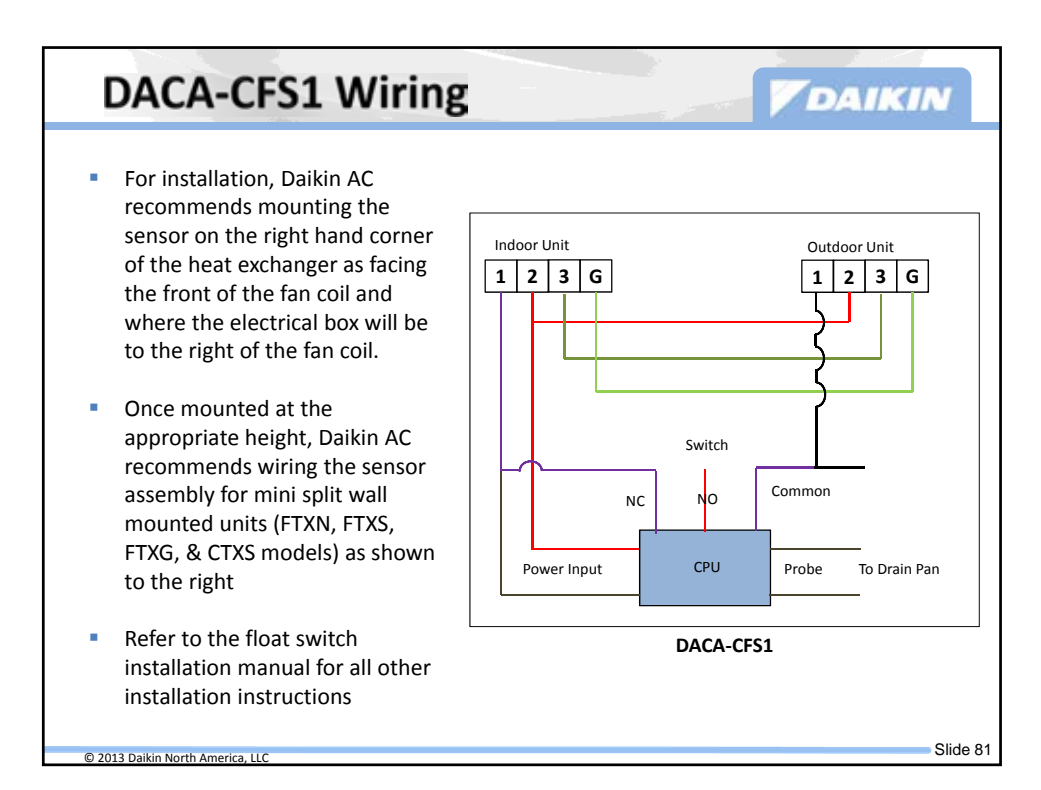

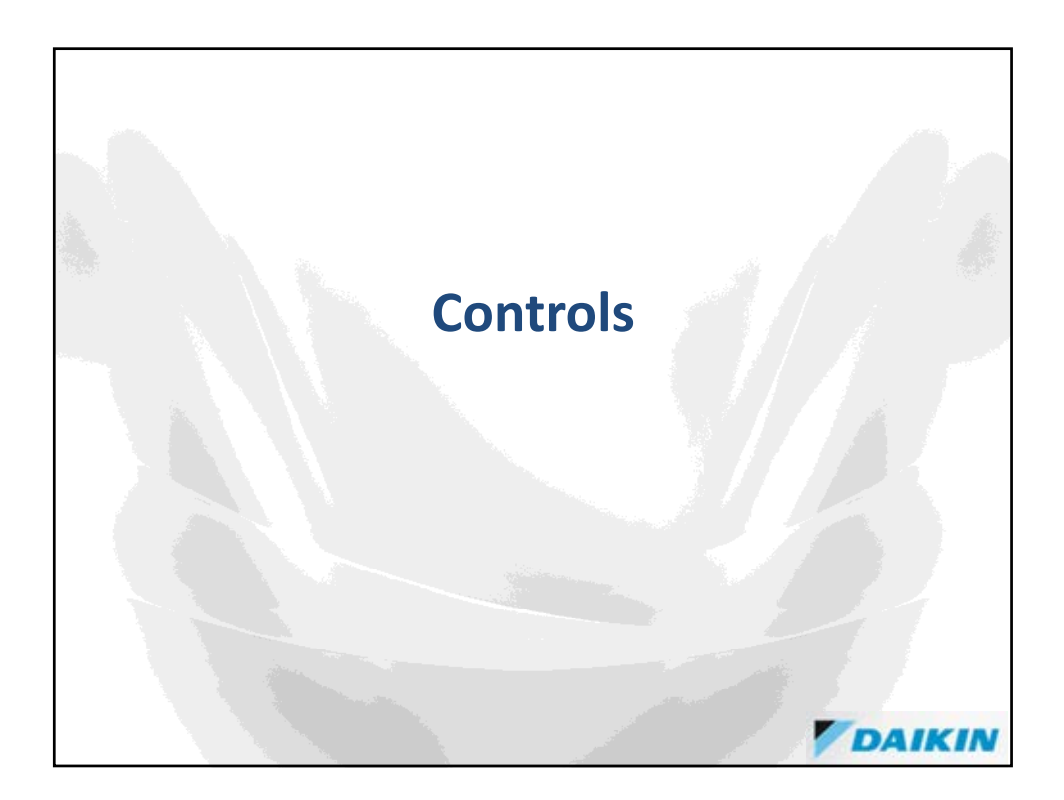

| RLC Wireless Rem                 | ote Controllers | DAIKIN             |
|----------------------------------|-----------------|--------------------|
|                                  | ARC447          | BRC7E830<br>Option |
| ARC452                           | FTXG_HVJU       |                    |
| FTXN_KEVJU                       |                 |                    |
| FDXS_LVJU                        |                 |                    |
| FTXS_LVJU                        |                 |                    |
| © 2013 Daikin North America, LLC |                 | Slide 83           |

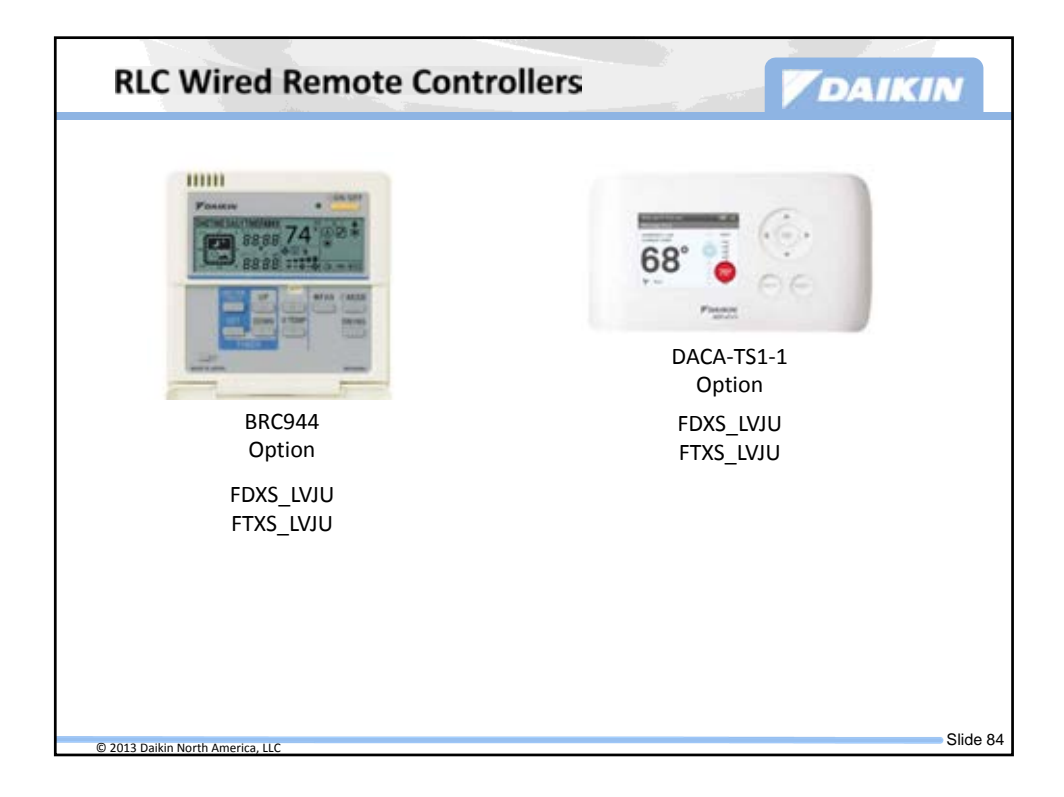

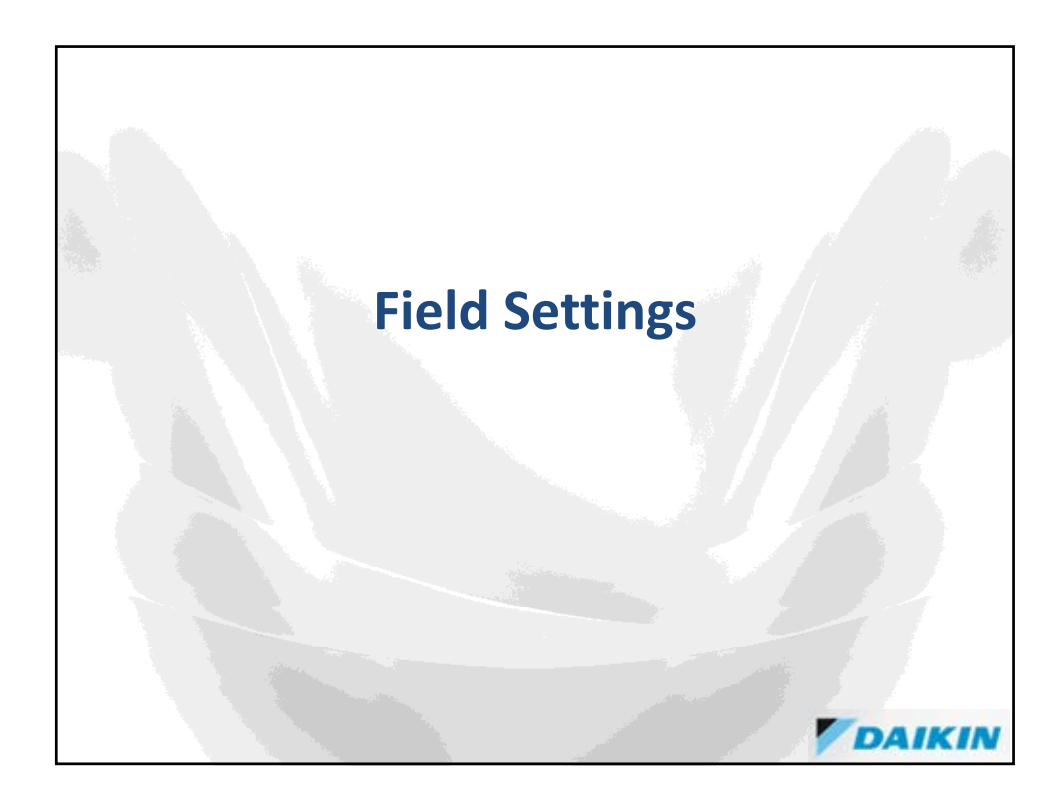

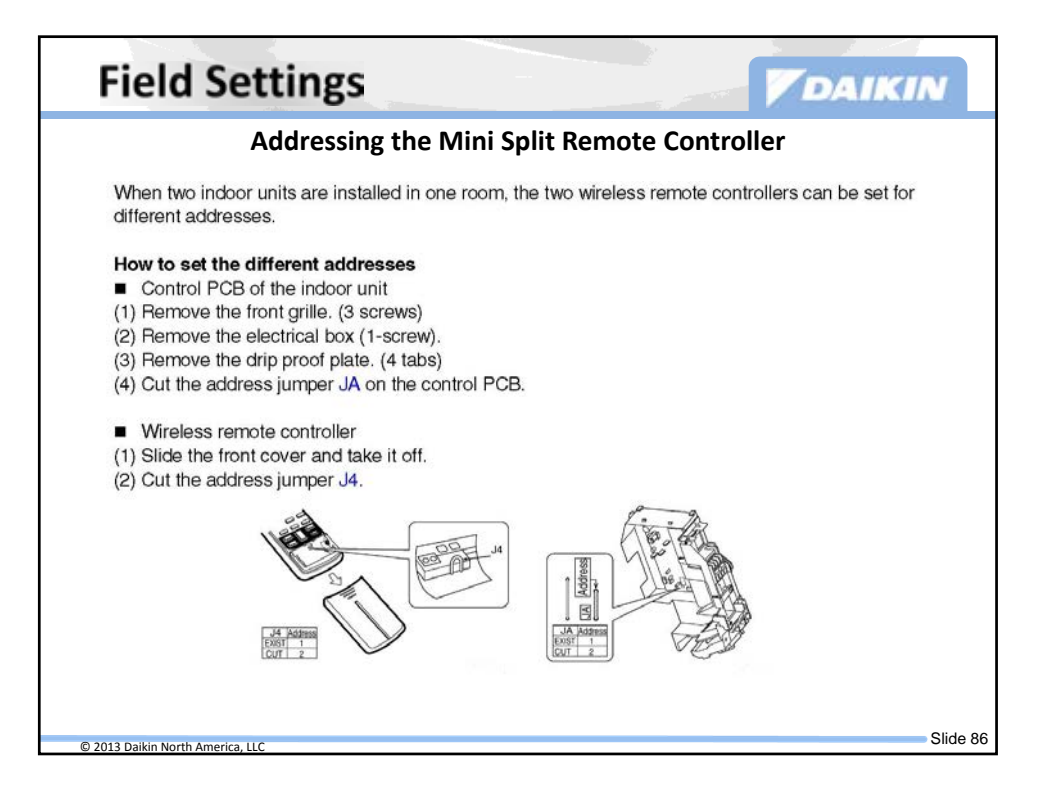

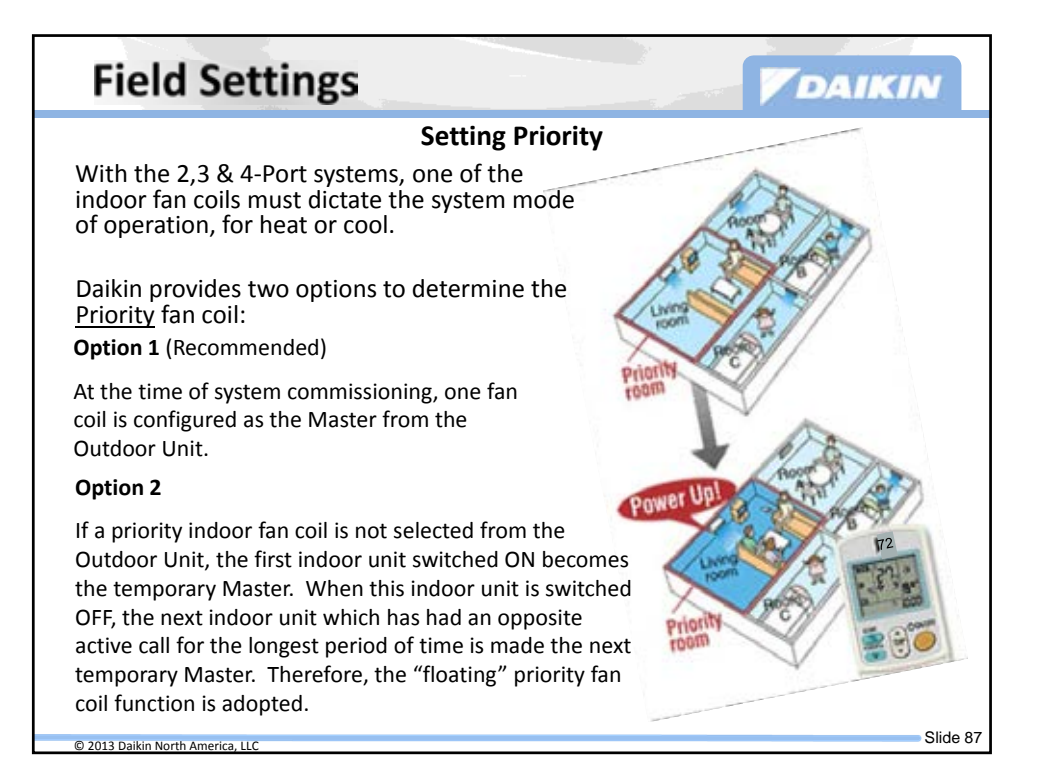

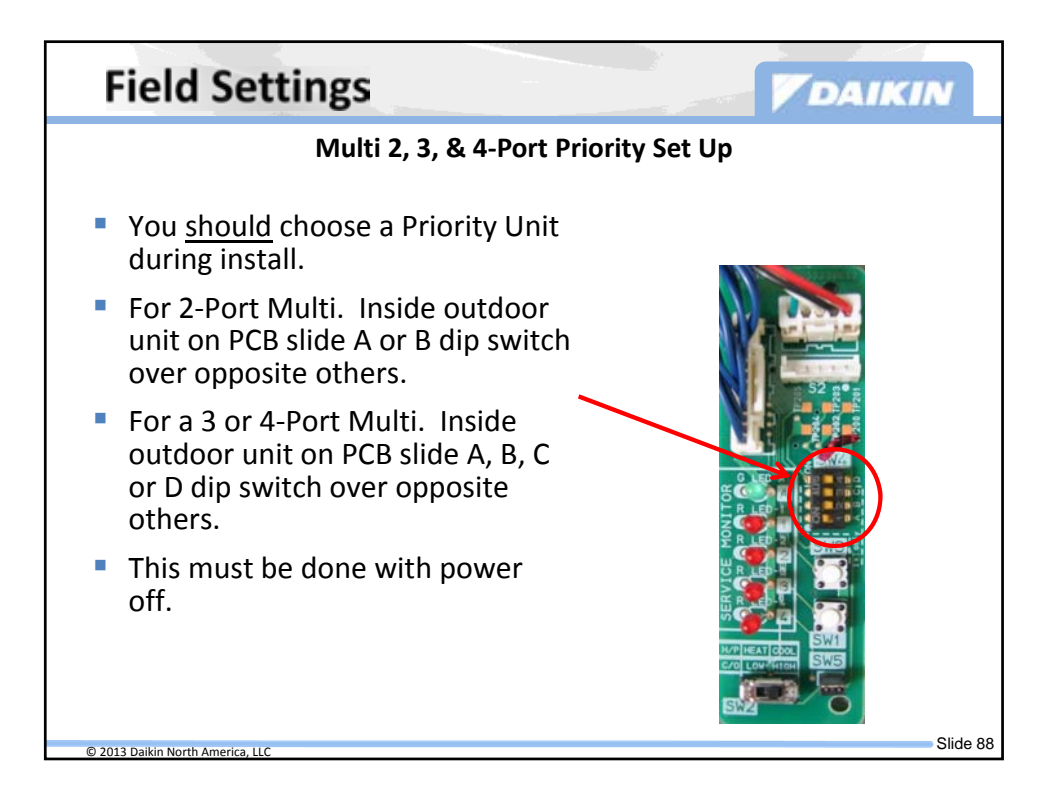

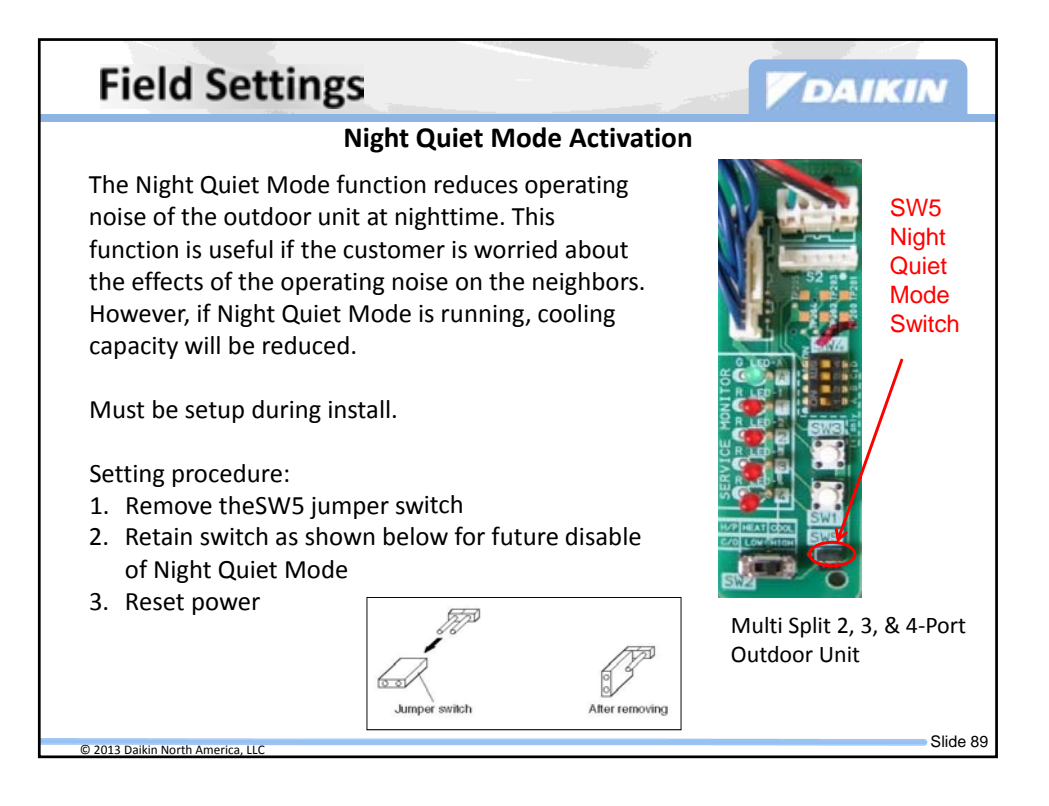

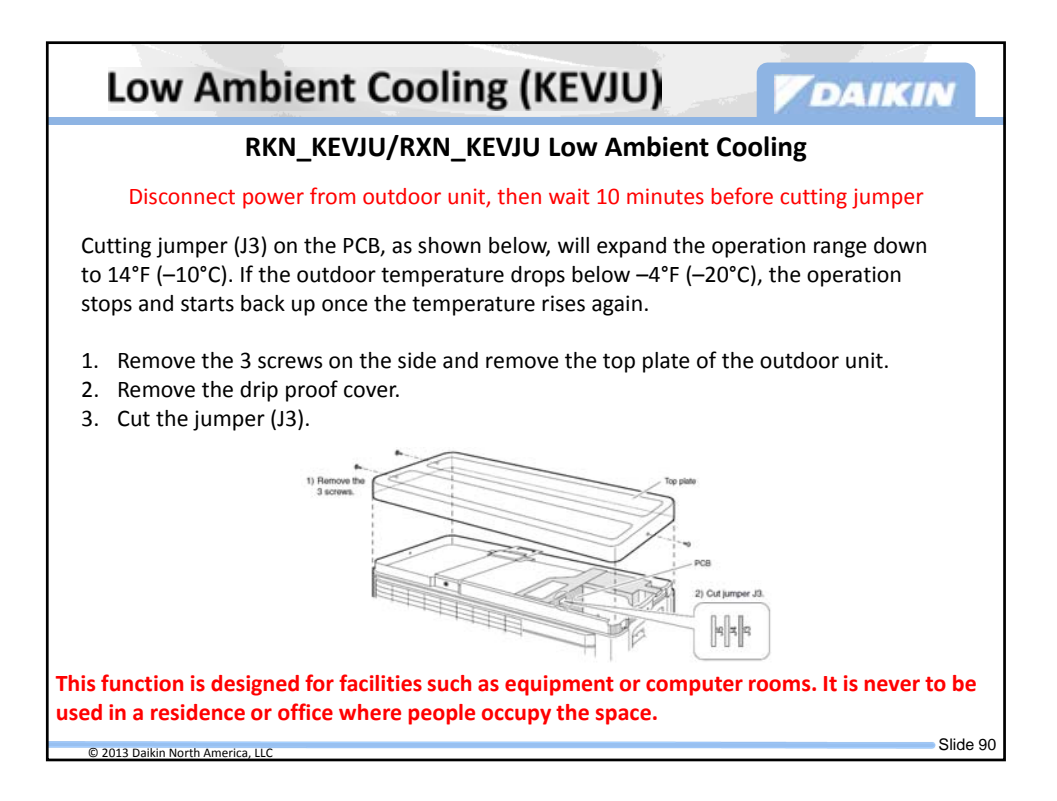

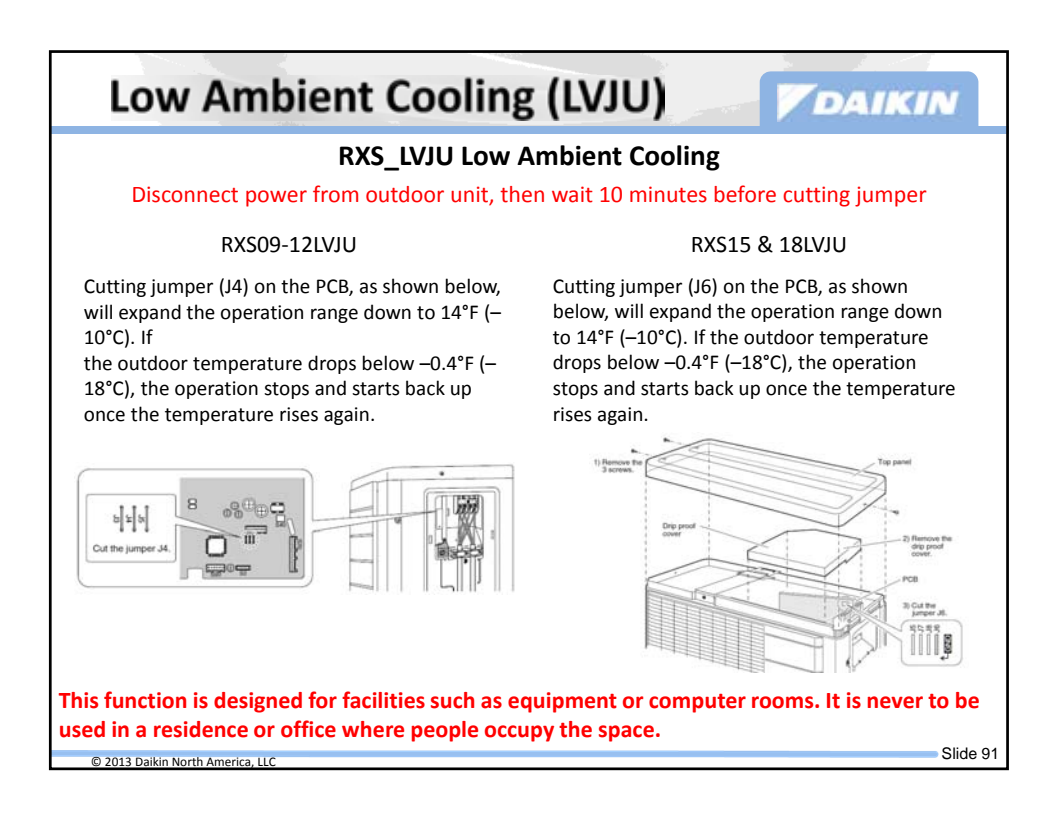

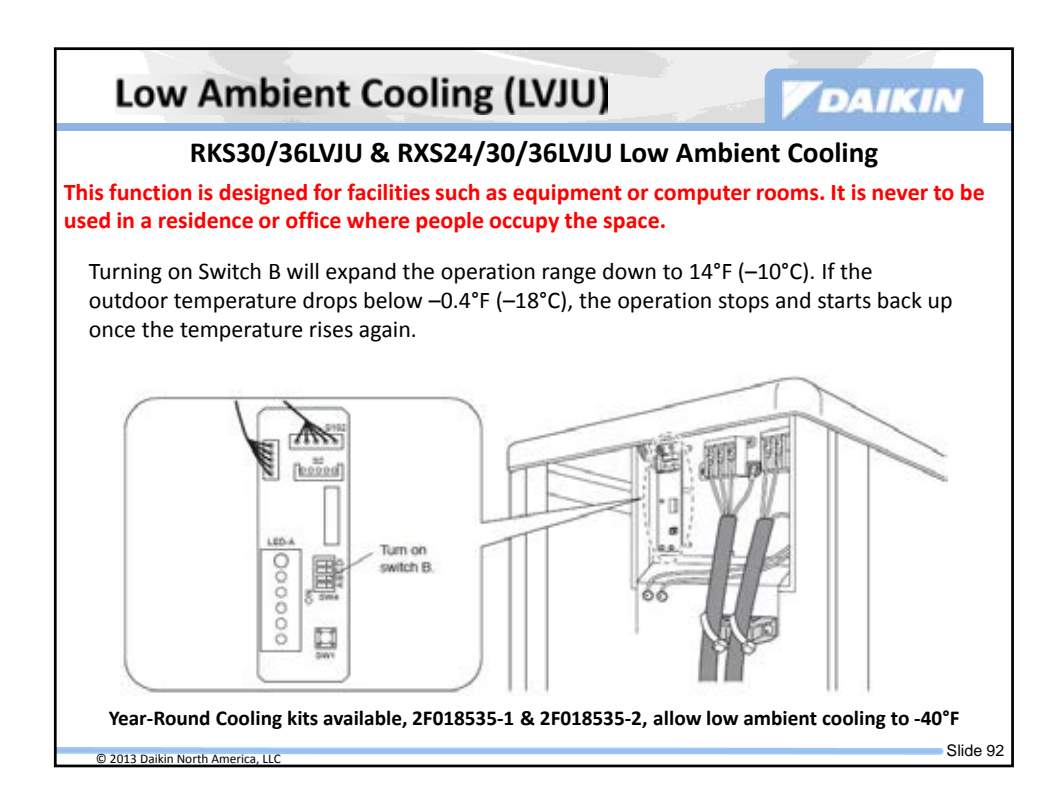

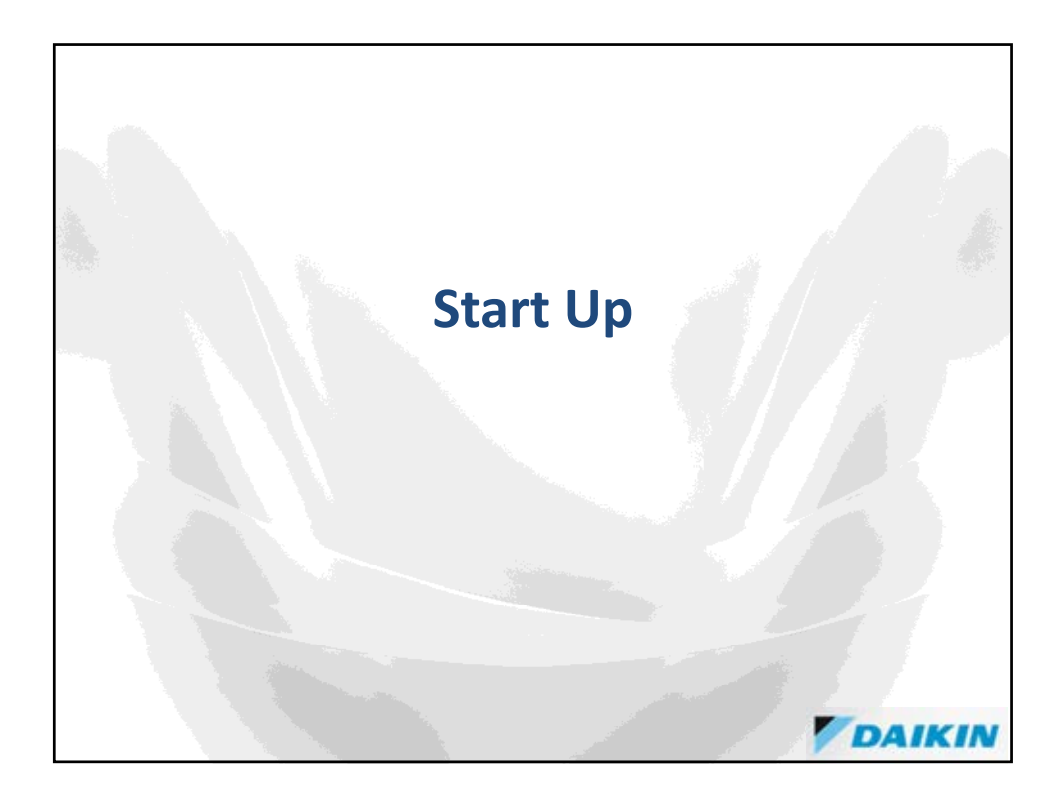

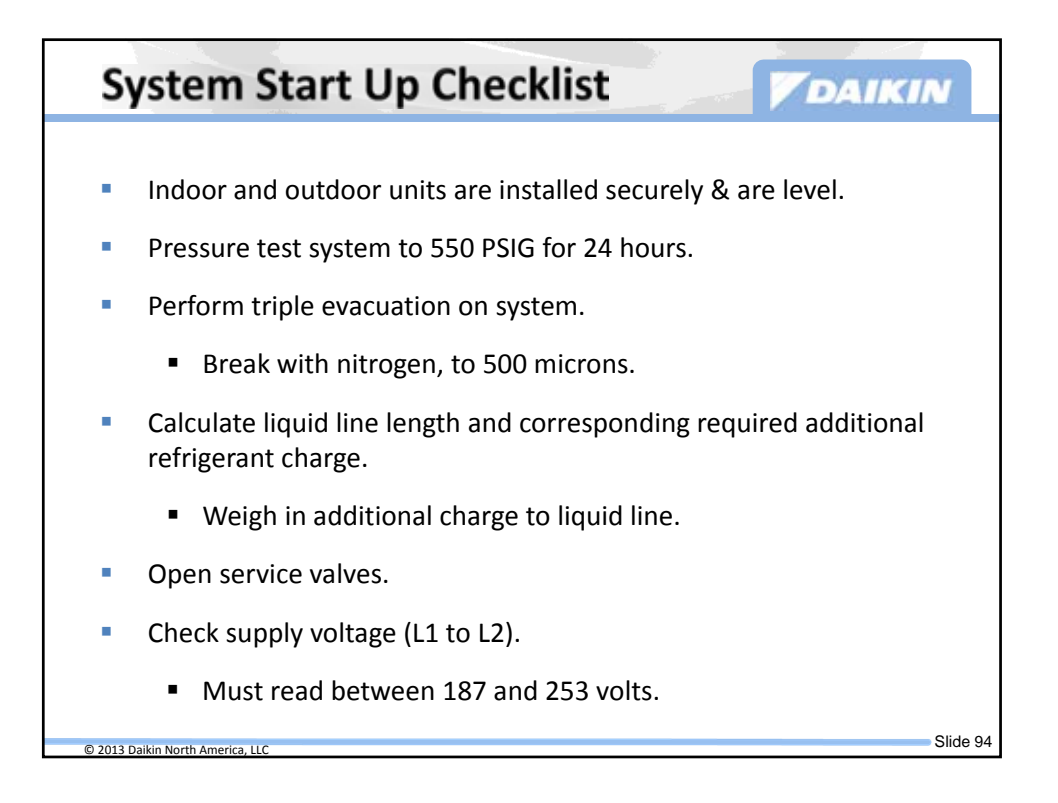

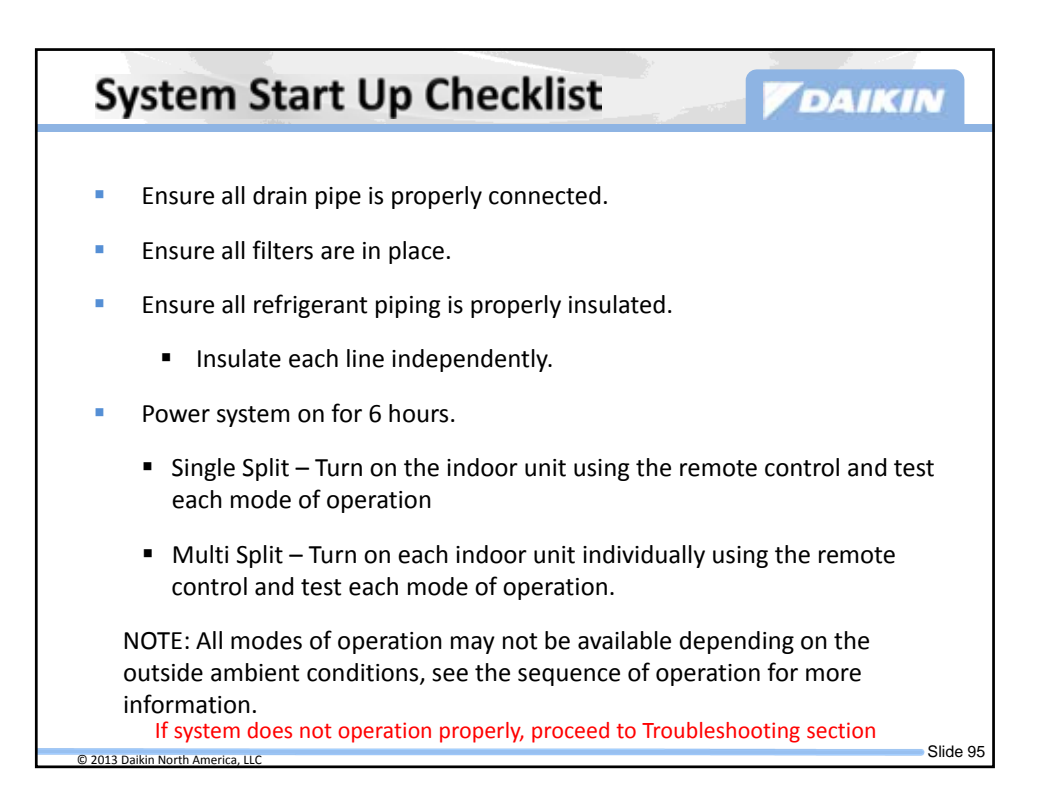

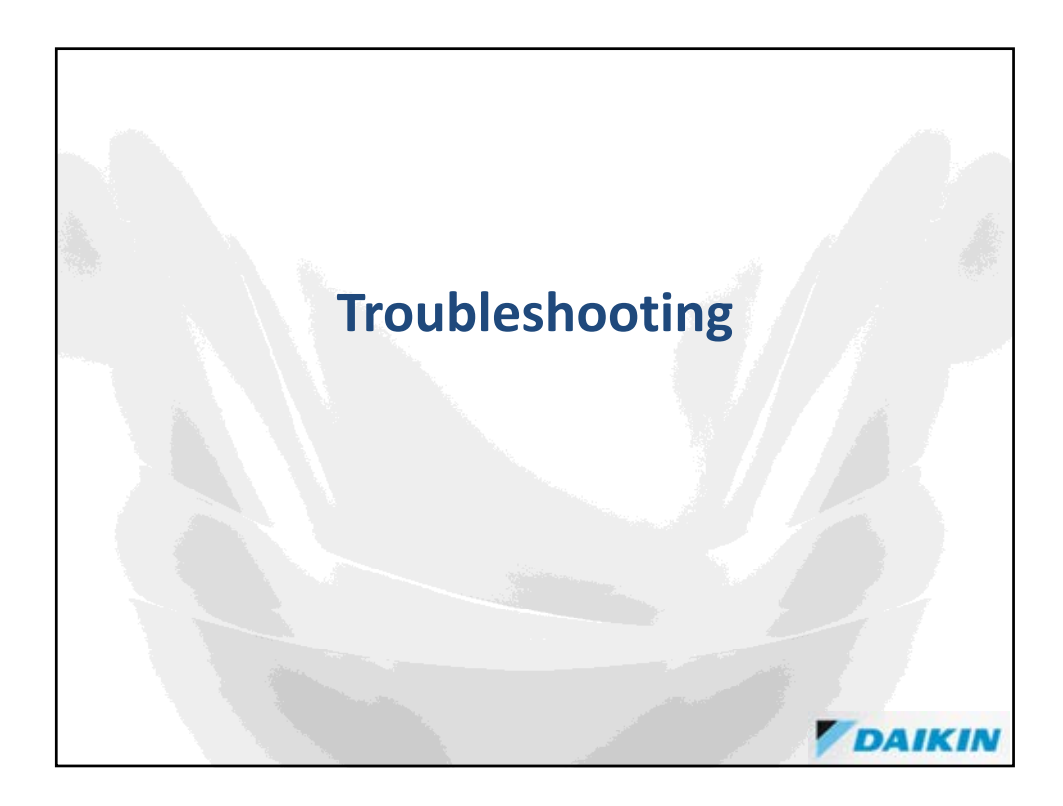

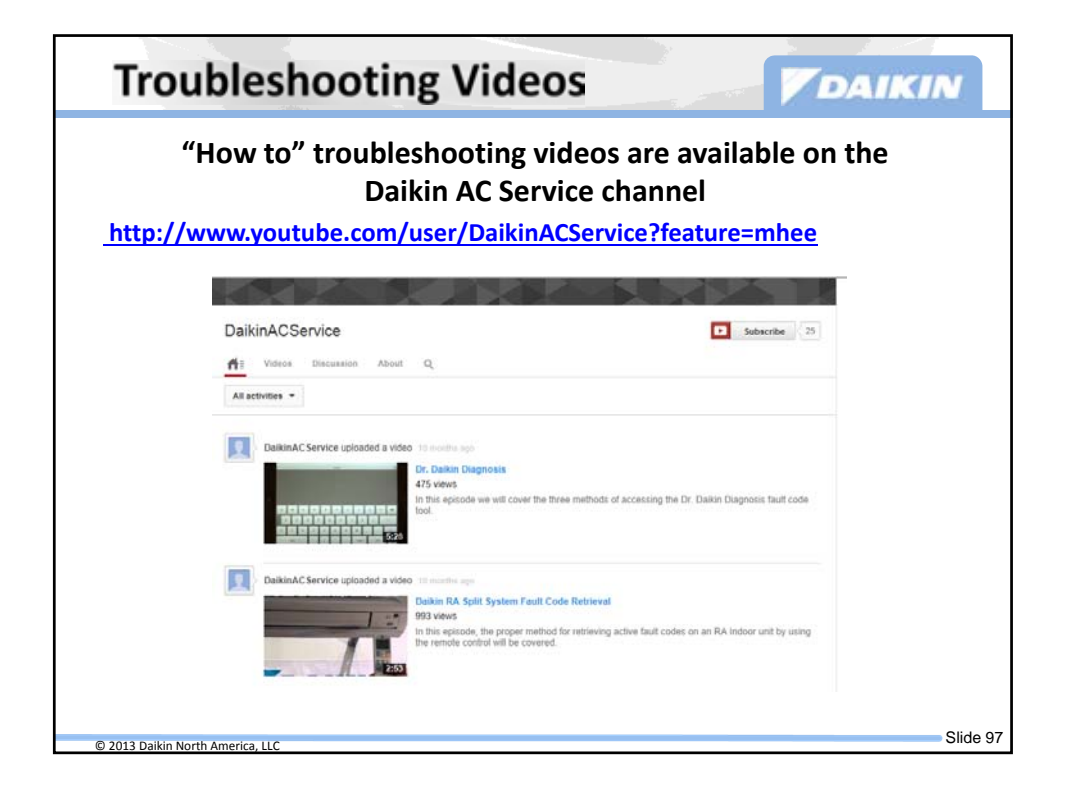

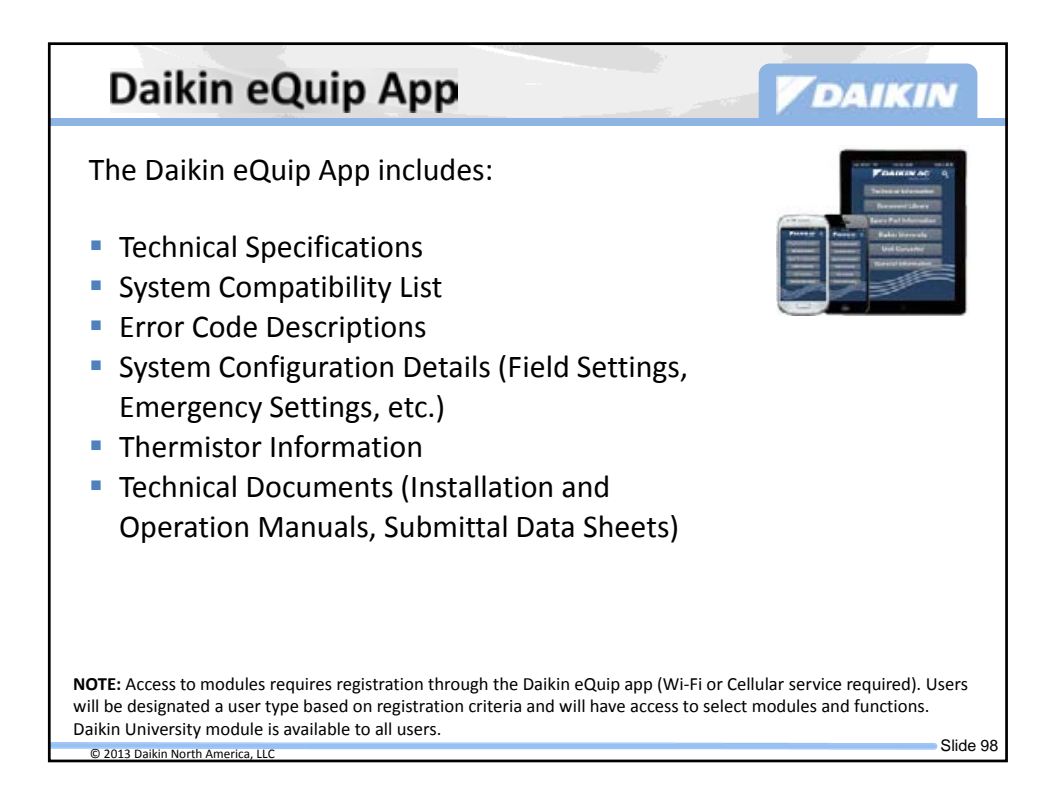

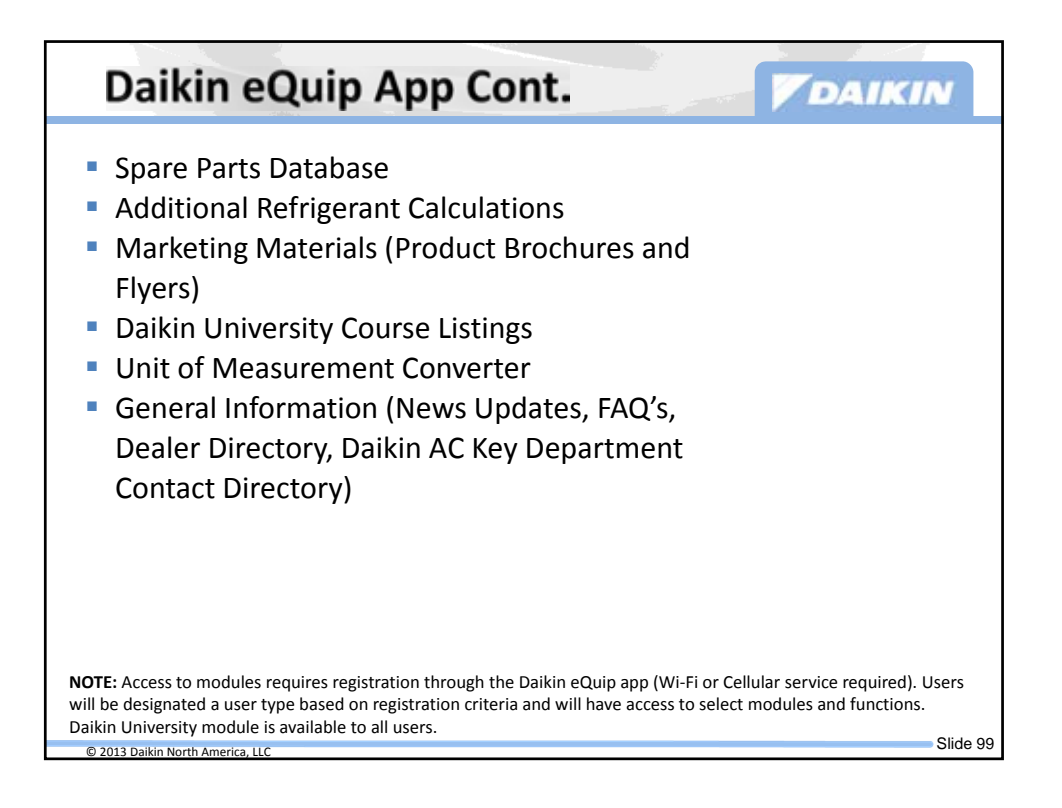

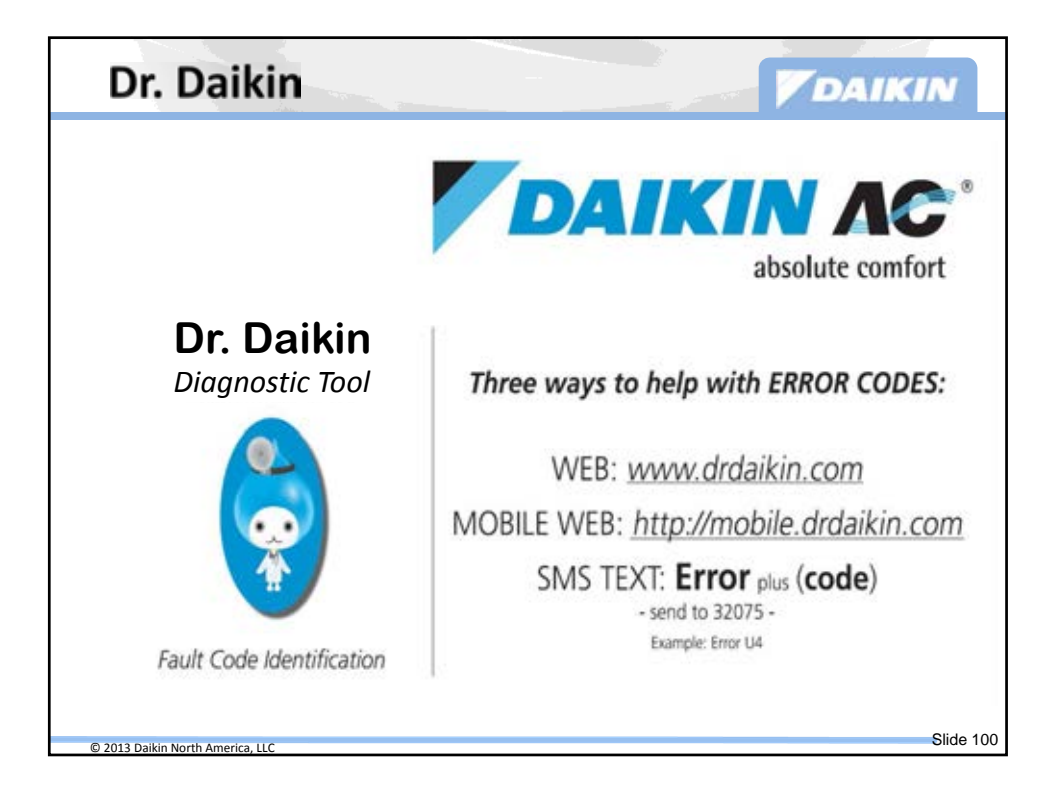

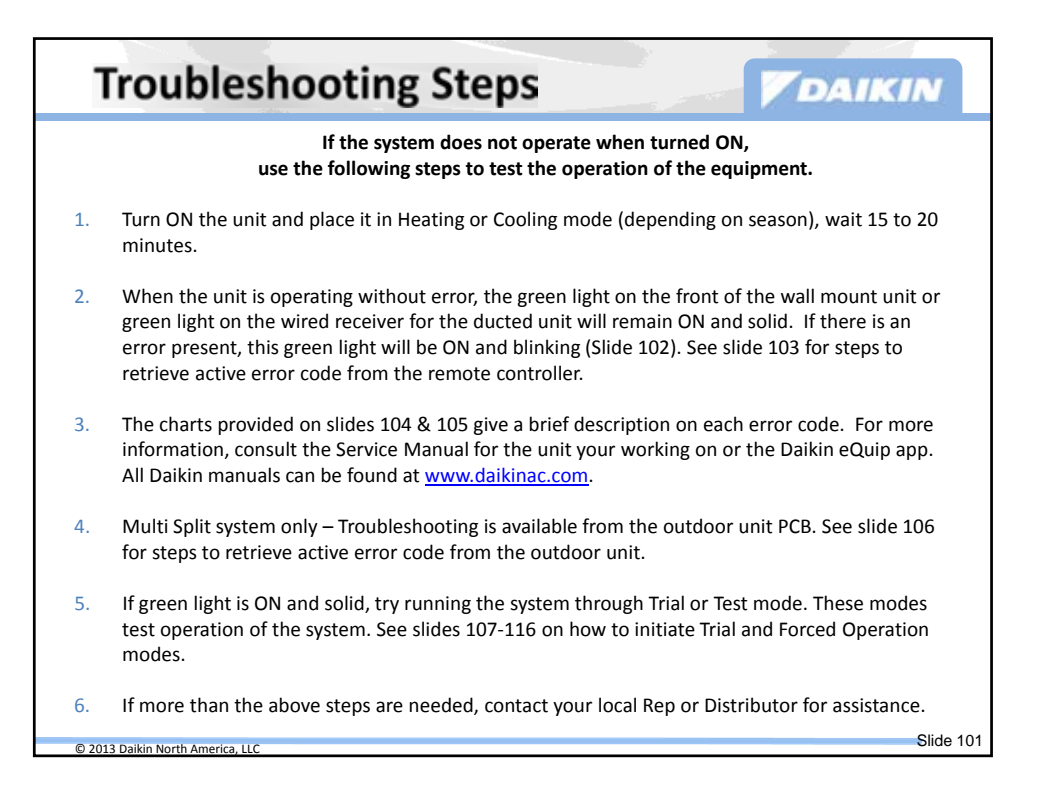

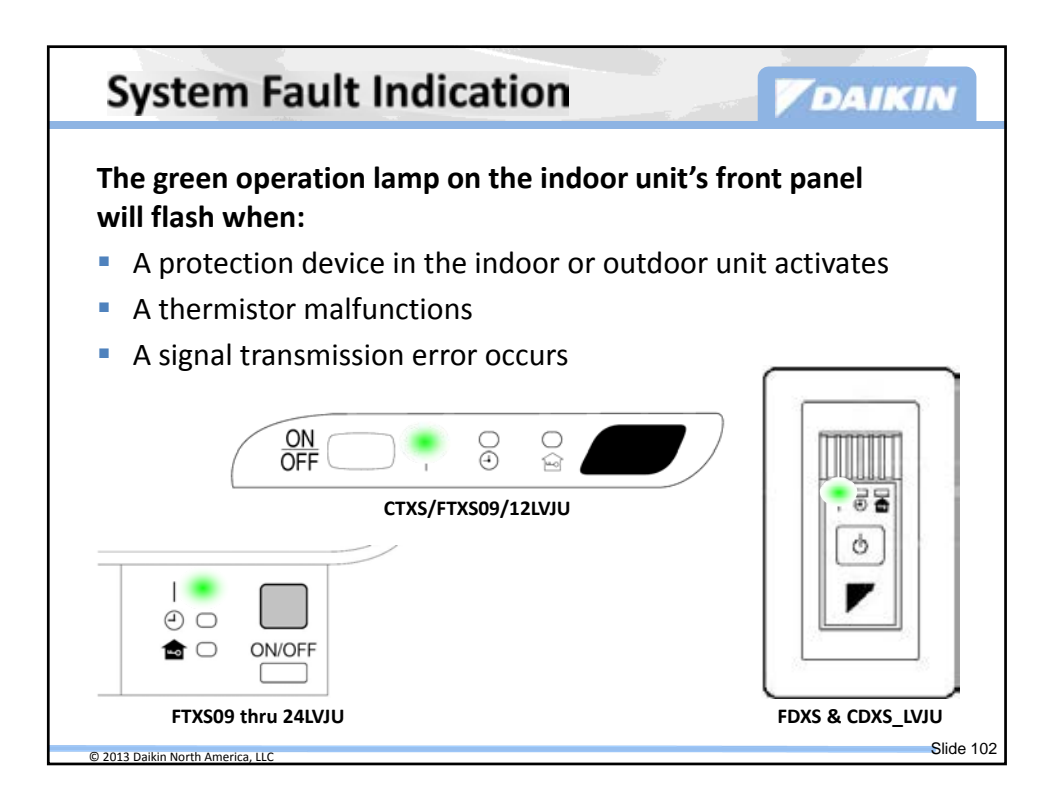

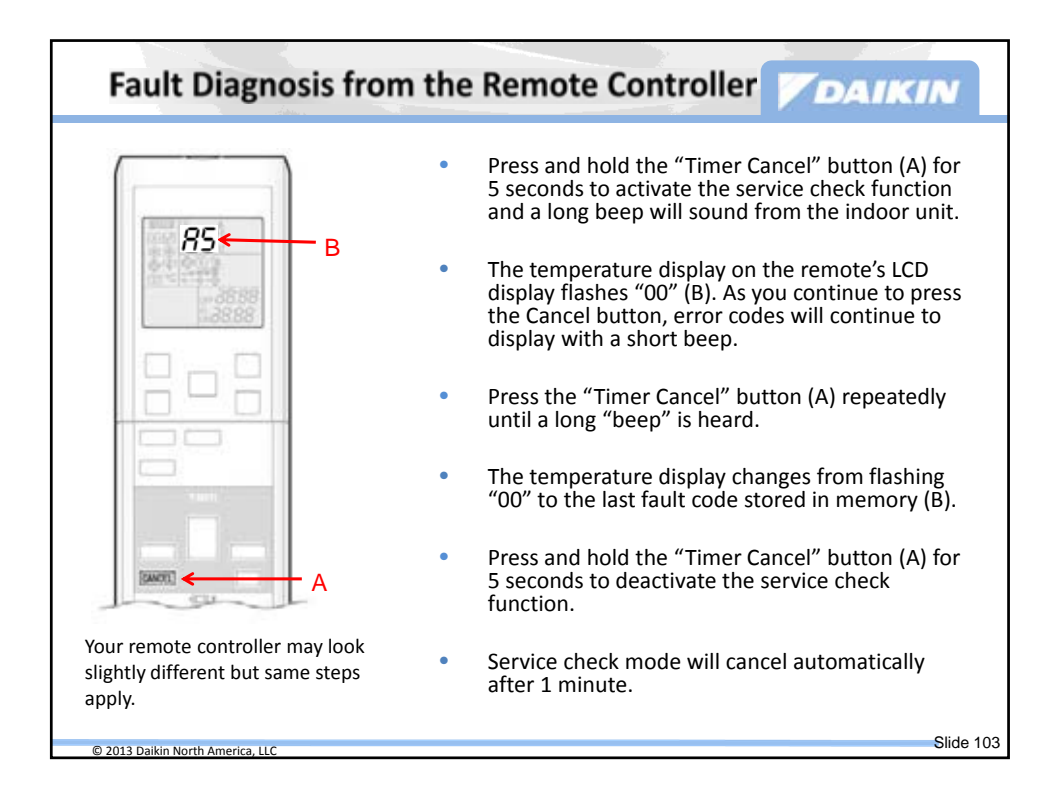

| 21 - 11 - | Error Codes |                                                                  | Description            |
|-----------|-------------|------------------------------------------------------------------|------------------------|
| System    | 00          | Normal                                                           |                        |
|           | 50×         | Refrigerant shortage                                             |                        |
|           | U2          | Low-voltage detection or o                                       | over-voltage detection |
|           | UY.         | Signal transmission error (between indoor unit and outdoor unit) |                        |
|           | 80          | Unspecified voltage (between indoor unit and outdoor unit)       |                        |
| Indoor    | 81          | Indoor unit PCB abnormality                                      |                        |
| Unit.     | 85          | Freeze-up protection control or heating peak-cut control         |                        |
|           | 00          | Fan motor or related abnormality                                 | DC motor (FTXS series) |
|           | no          |                                                                  | AC motor (FDXS series) |
|           | 64          | Indoor heat exchanger thermistor or related abnormality          |                        |
|           | 23          | Room temperature thermistor or related abnormality               |                        |

| Outdoo | 131         | Outdoor unit PCB abnormality                                           |
|--------|-------------|------------------------------------------------------------------------|
| Unit   | 85 <b>*</b> | OL activation (compressor overload)                                    |
|        | 88*         | Compressor lock                                                        |
|        | £?*         | DC fan lock                                                            |
|        | 83          | Input overcurrent detection                                            |
|        | 83          | Four way valve abnormality                                             |
|        | 83          | Discharge pipe temperature control                                     |
|        | 58          | High pressure control in cooling                                       |
|        | NO          | Compressor system sensor abnormality                                   |
|        | XS          | Position sensor abnormality                                            |
|        |             | DC voltage / current sensor abnormality (09/12 class only)             |
|        | 10          | CT or related abnormality (24/30/36 class only)                        |
|        | 89          | Outdoor temperature thermistor or related abnormality                  |
|        | J3*         | Discharge pipe thermistor or related abnormality                       |
|        | JS          | Outdoor heat exchanger thermistor or related abnormality               |
|        | :3          | Electrical box temperature rise                                        |
|        | 14          | Radiation fin temperature rise                                         |
|        | tS★         | Output overcurrent detection                                           |
|        | 194         | Radiation fin thermistor or related abnormality                        |
|        | ยา          | Signal transmission error on outdoor unit PCB<br>(24/30/36 class only) |

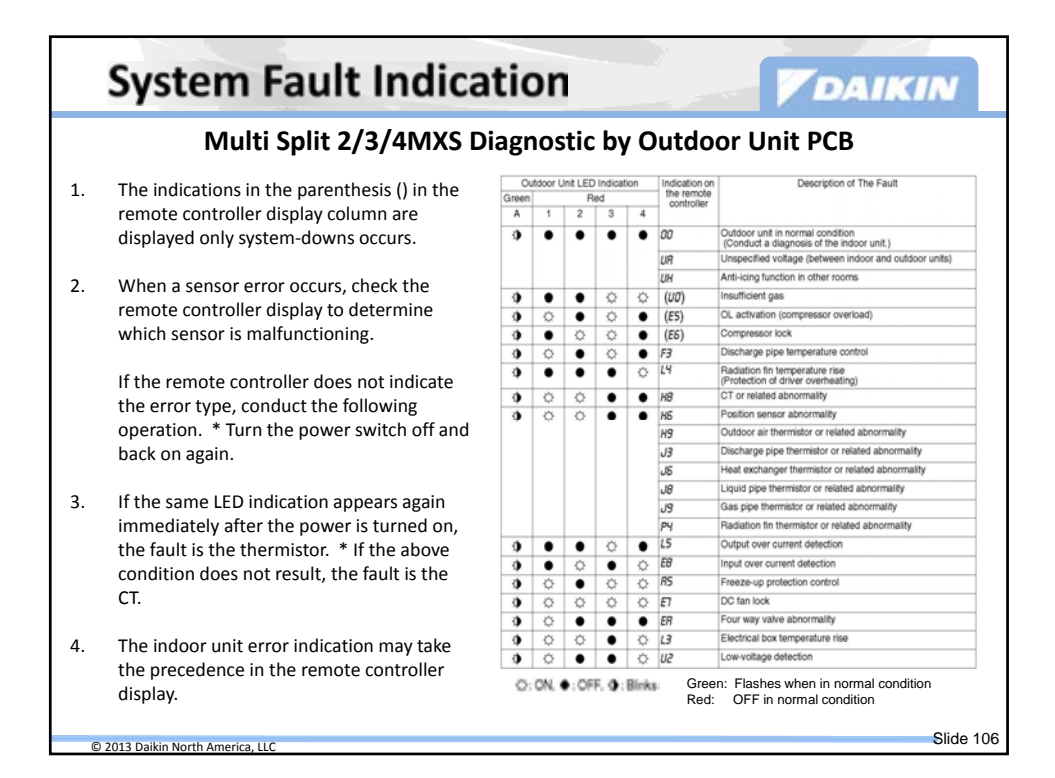

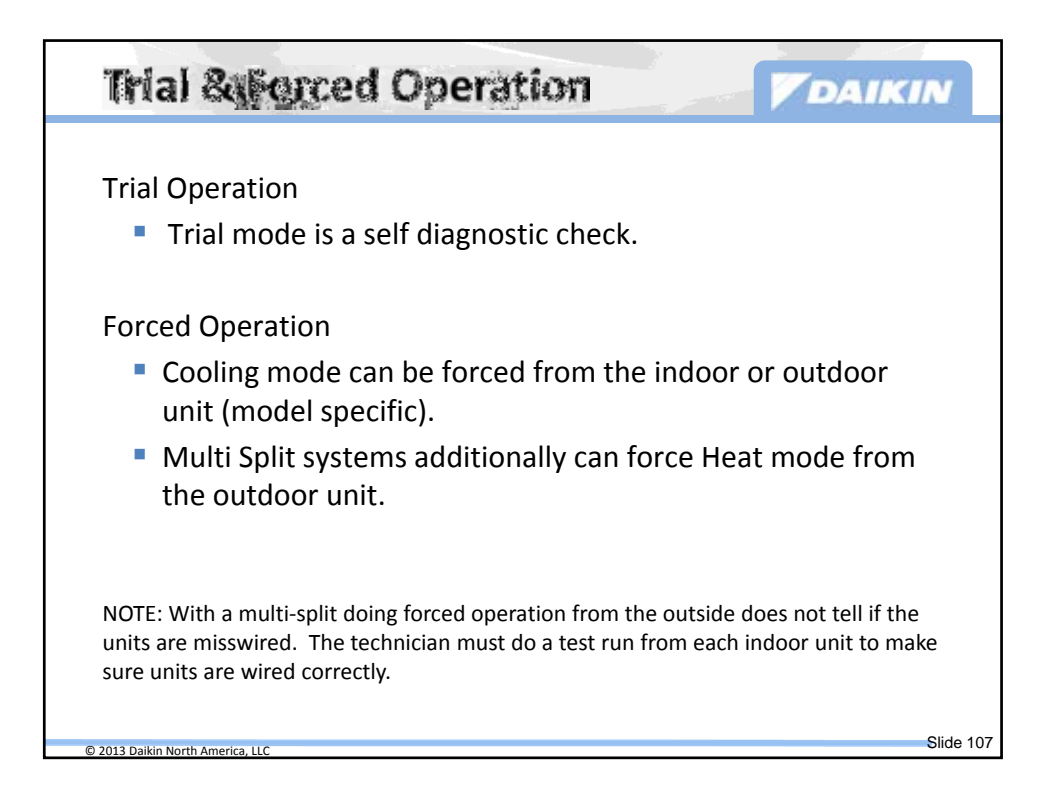

| KEVJU, LVJU & Multi Series                                                                                                    |      |
|----------------------------------------------------------------------------------------------------|------|
| Trial operation and testing                                                                                                    |      |
| <ol> <li>Measure the supply voltage and make sure that it fails in the specified range.</li> <li>Trial operation should be carried out in either cooling or heating mode.</li> </ol>                                                                                                    |      |
| Trial operation from remote controller                                                                                                    |      |
| <ol> <li>Press ON/OFF button to turn on the system.</li> <li>Simultaneously press center of TEMP button and MODE button.</li> <li>Press MODE button twice.</li> <li>"τ" will appear on the display to indicate that Trial Operation mode is selected.)</li> <li>Trial operation mode terminates in approx. 30 minutes and switches into normal mode. To guit the trial operation, press ON/OFF button.</li> </ol>                                                                                                    |      |
| In cooling mode, select the lowest programmable temperature; in heating mode, select the highest programmable tempera-<br>ture.<br>• Trial operation may be disabled in either mode depending on the room temperature.<br>• After trial operation is complete, set the temperature to a normal level (79°F (26°C) to 82°F (28°C) in cooling mode, 68°F (26°C) to 75°F (24°C) in heating mode).<br>• For protection, the system disables restart operation for 3 minutes after it is turned off.                                            |      |
| 3) Carry out the test operation in accordance with the Operation Manual to ensure that all functions and parts, are working properly. * The air conditioner requires a small amount of power in its standby mode. If the system is not to be used for some time after installation, shut off the circuit breaker to eliminate unnecessary power consumption. * If the circuit breaker trips to shut off the power to the air conditioner, the system will restore the original operation mode when the circuit breaker is turned on again. |      |
|                                                                                                    |      |
|                                                                                                    | Slie |

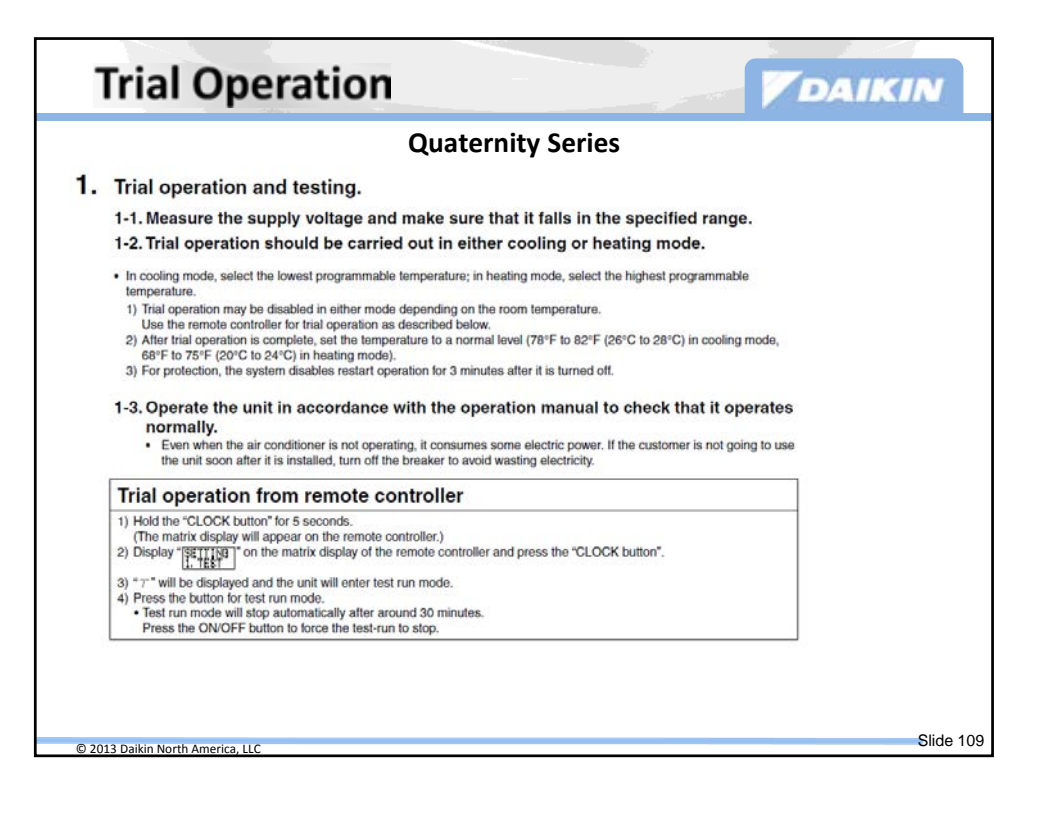

| Forced Operation (KEVJU)                                                                                                    | N         |
|----------------------------------------------------------------------------------------------------|-----------|
| <ul> <li>Indoor Units<br/>FTXN09KEVJU<br/>FTXN12KEVJU</li> <li>Using the indoor unit ON/OFF switch</li> <li>Press the indoor unit ON/OFF switch for at least 5 seconds. (Operation will start)</li> <li>Forced cooling operation will stop automatically after around 15 minutes. To force a trial operation to stop, press the indoor unit ON/OFF switch.</li> <li>Using the indoor unit's remote controller</li> <li>Press the ON/OFF button. (Operation will start)</li> <li>Press the TEMP button and the MODE button at the same time.</li> <li>Press the MODE button twice. (<i>T</i> will be displayed and the unit will enter trial operation)</li> <li>Press the MODE button to return the operation mode to cooling.</li> <li>Trial operation will stop automatically after around 30 minutes. To force a trial operation to stop, press the ON/OFF button.</li> </ul> |           |
| © 2013 Daikin North America, LLC                                                                                                    | Slide 110 |

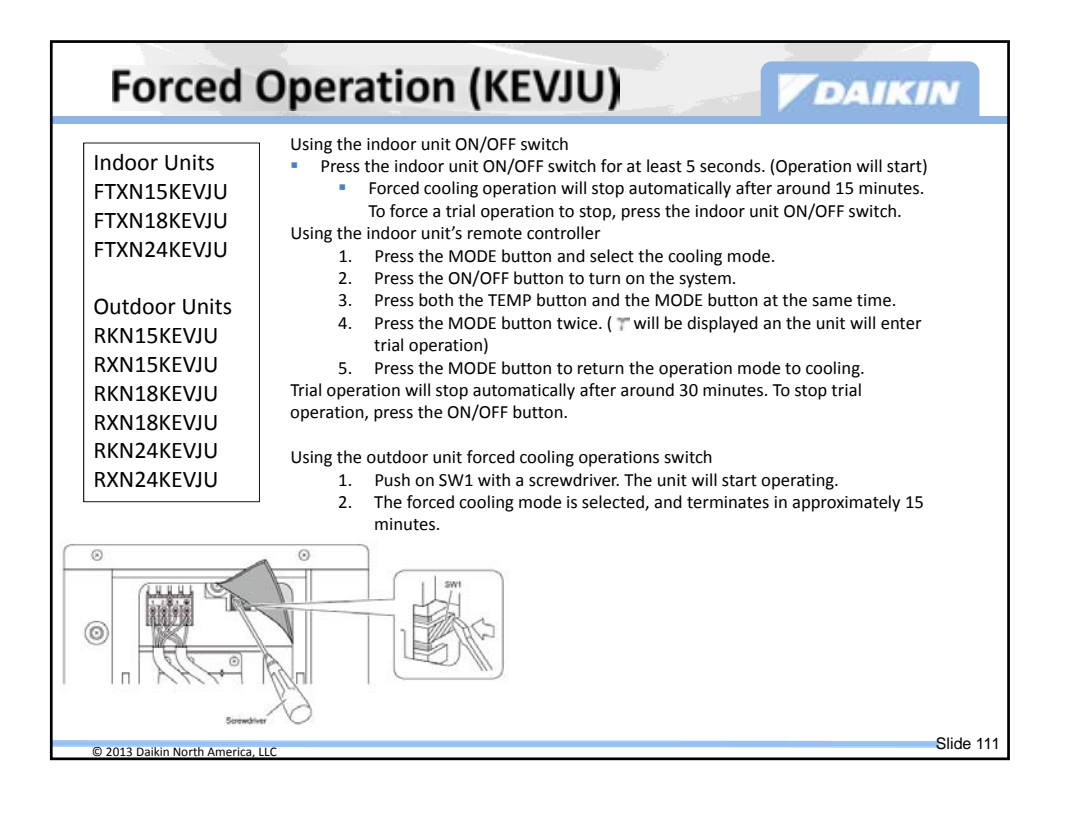

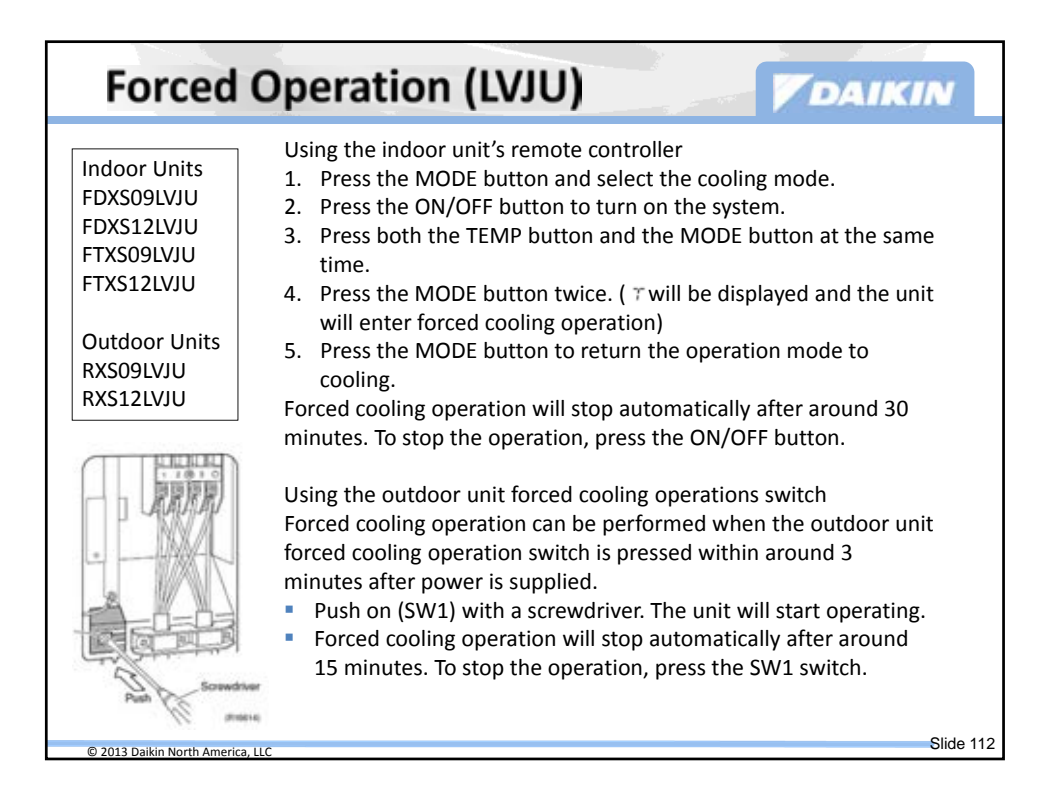

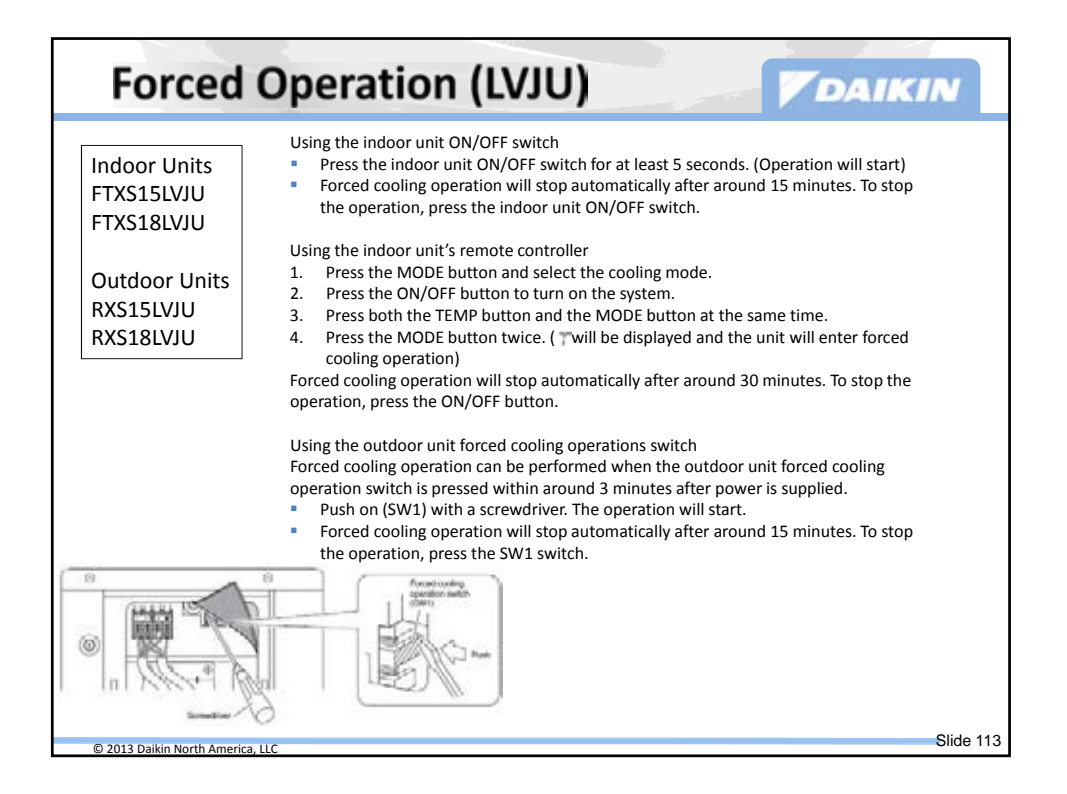

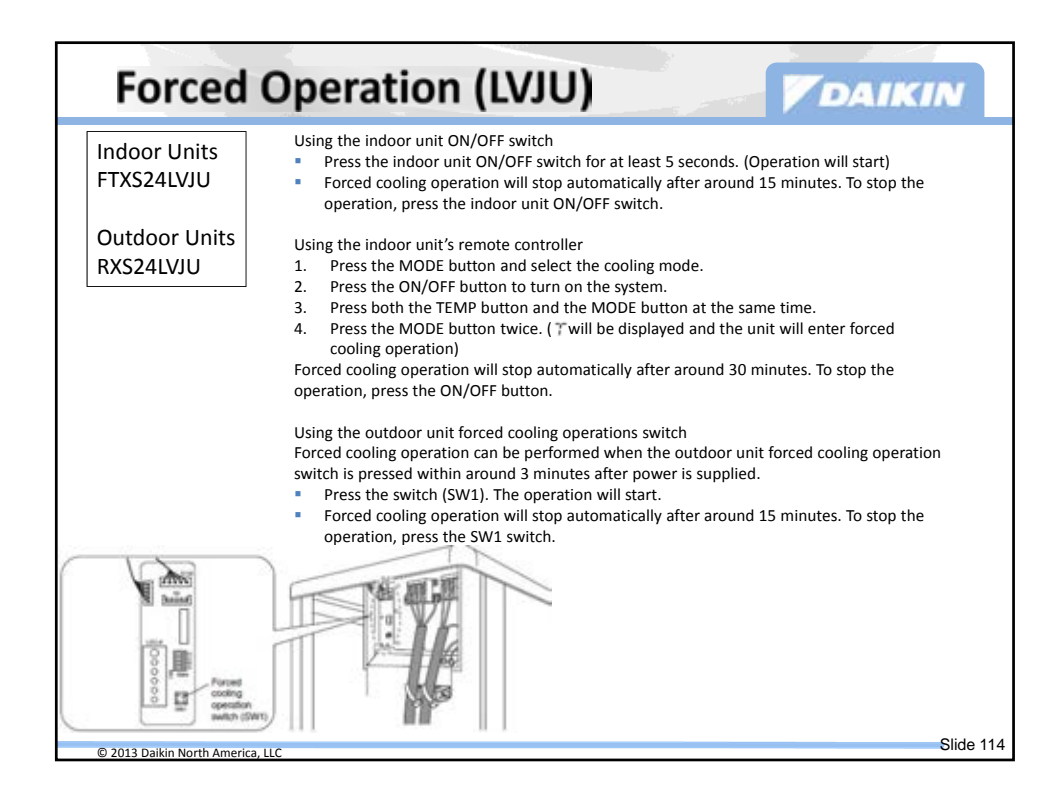

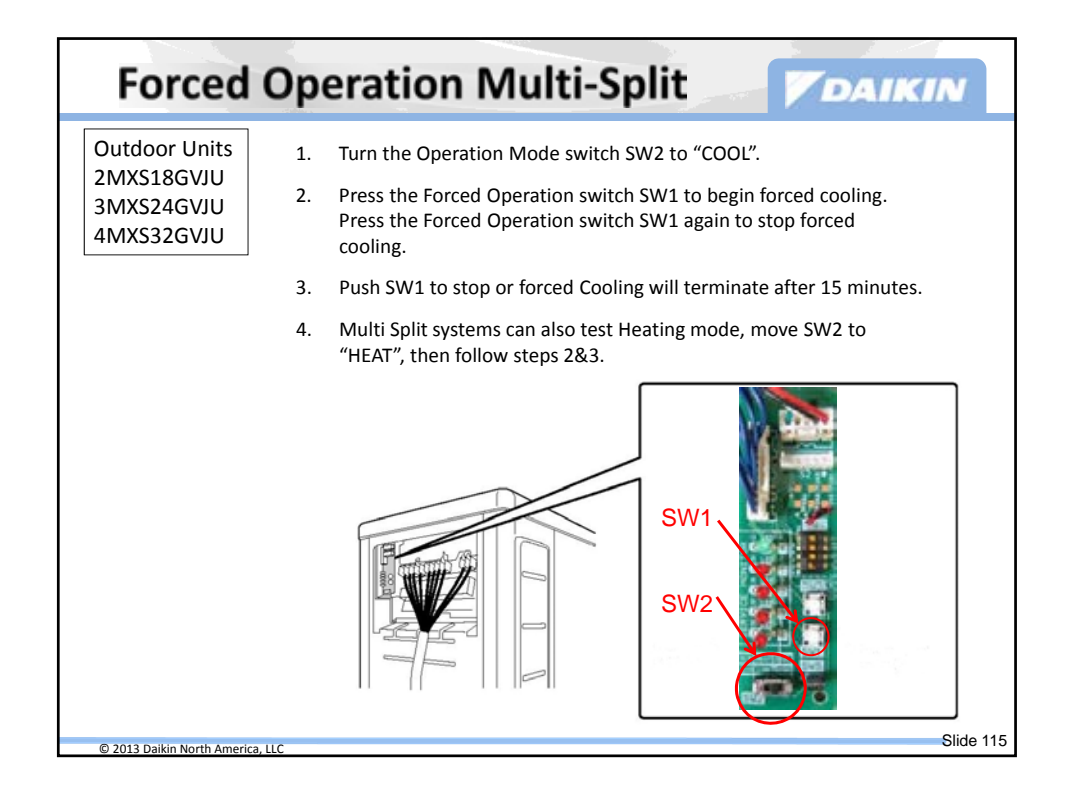

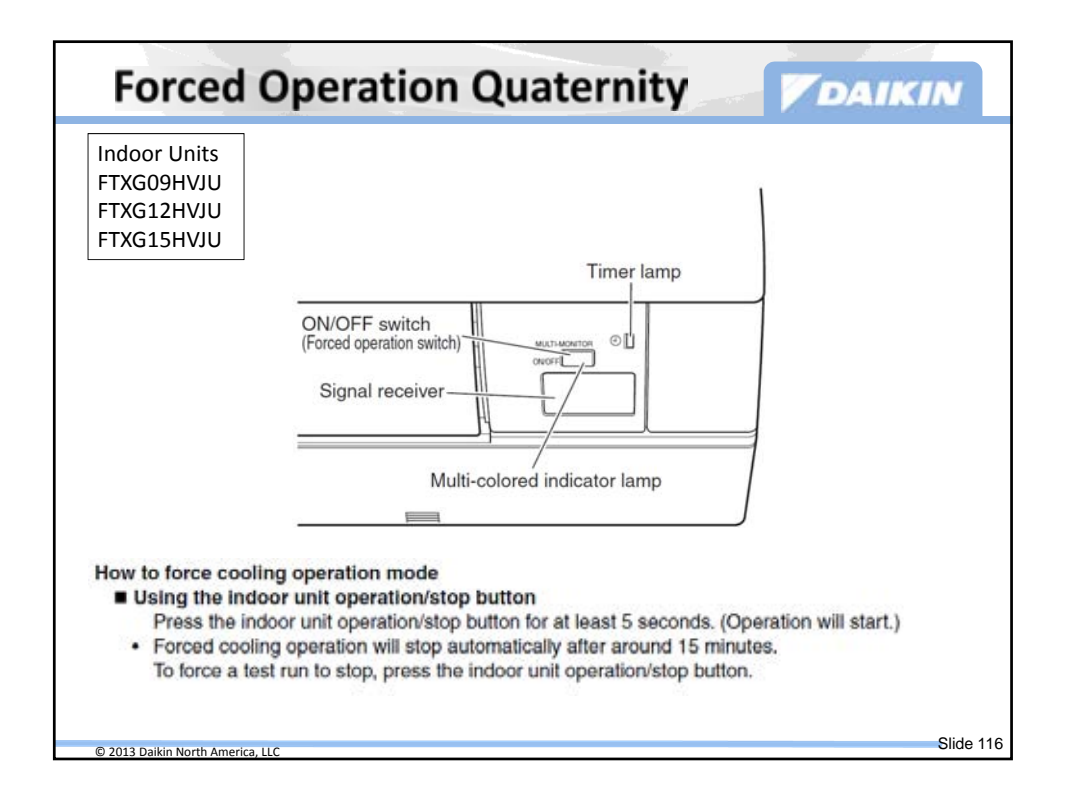

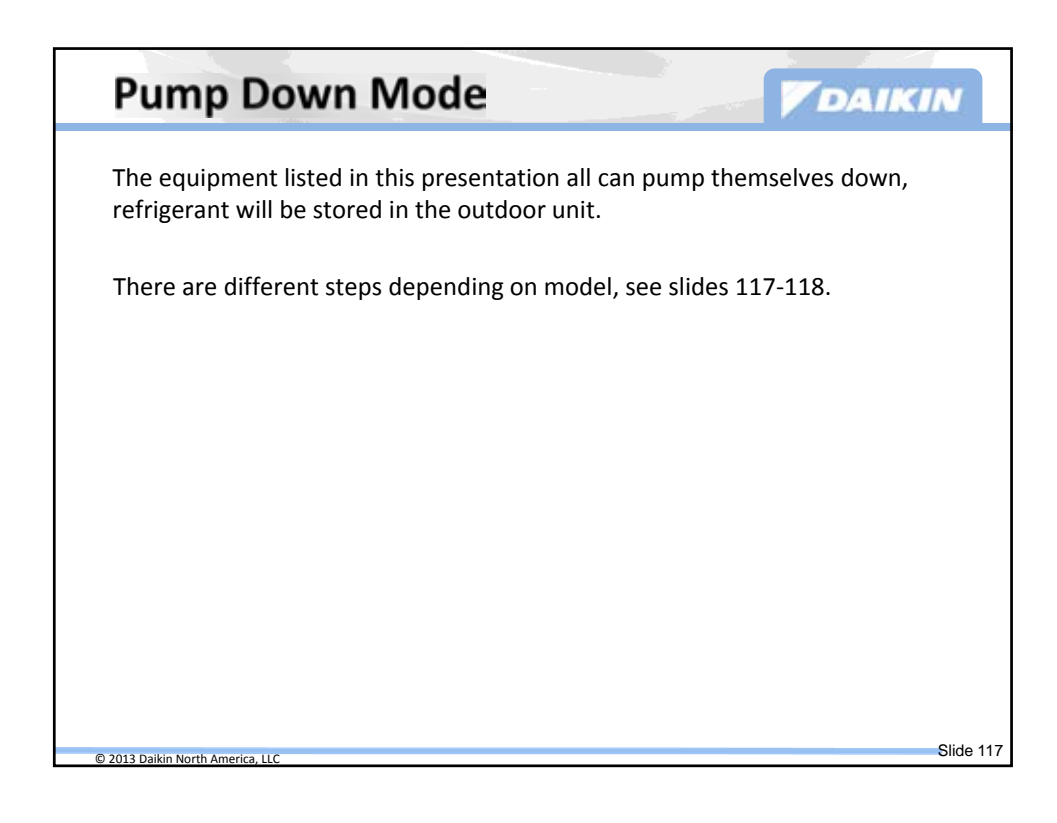

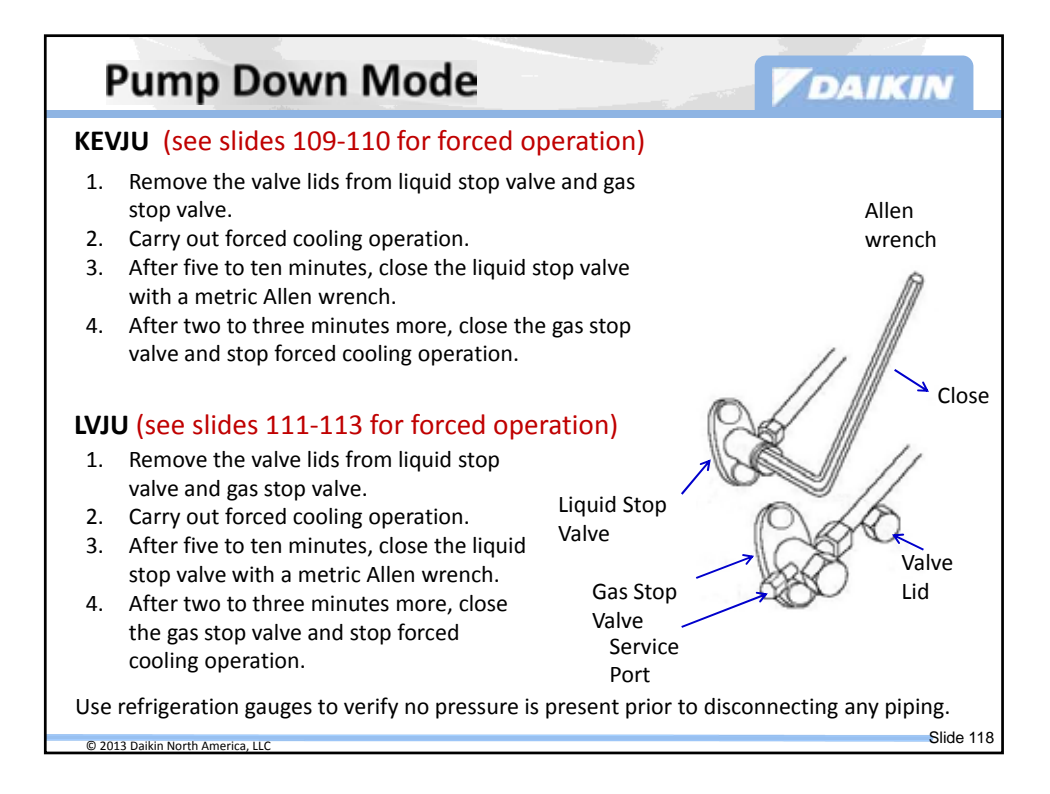

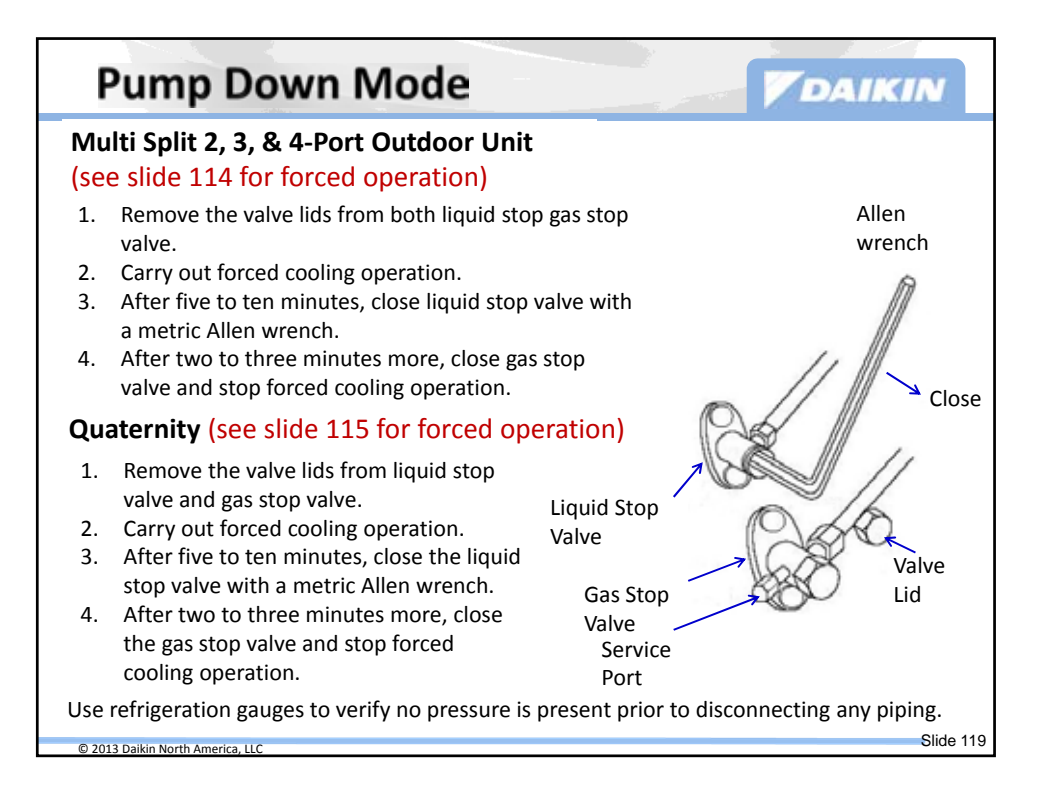

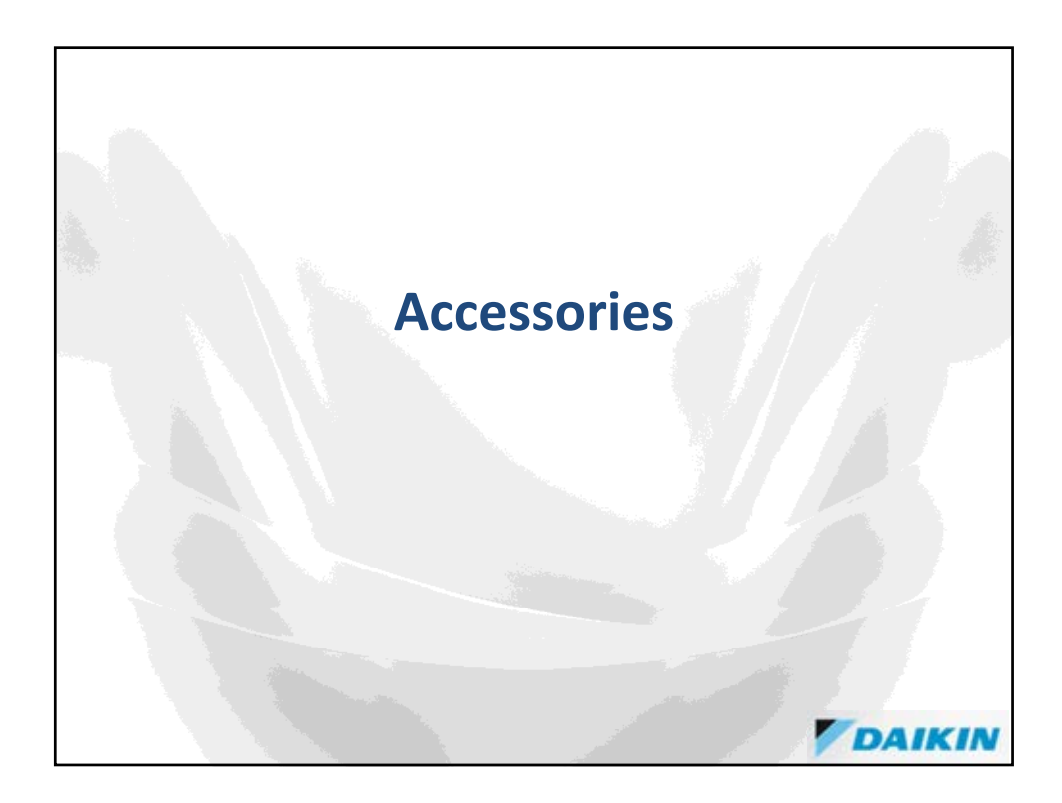

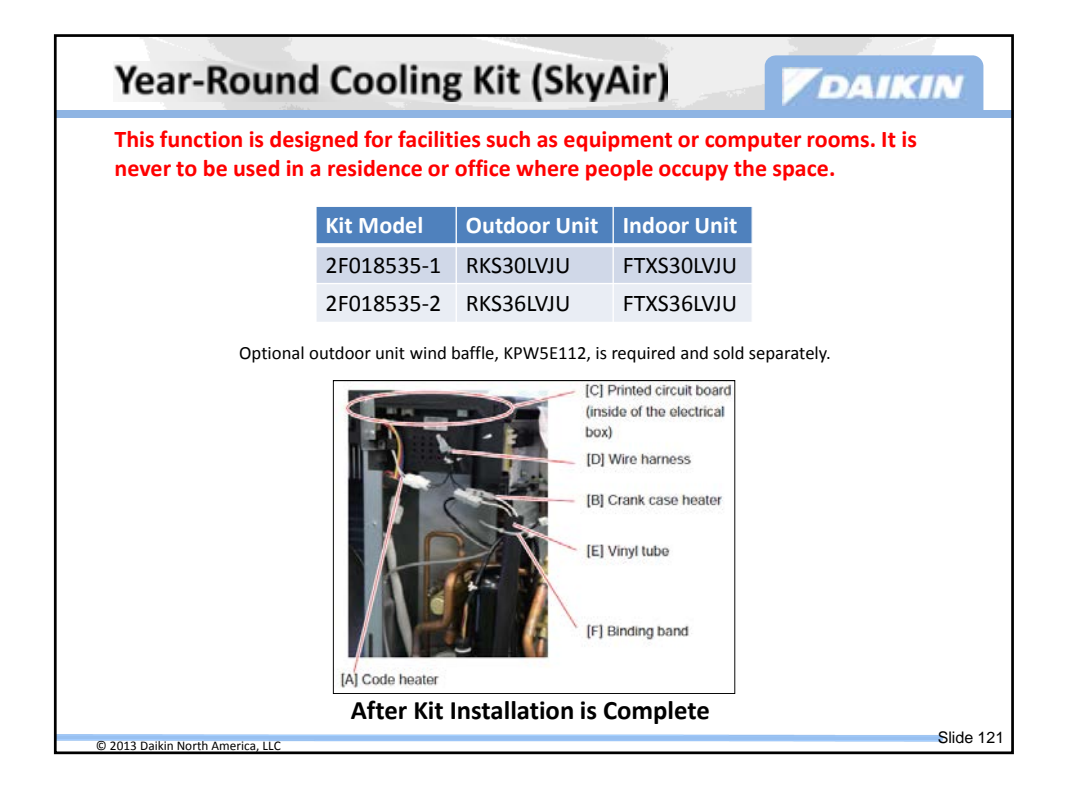

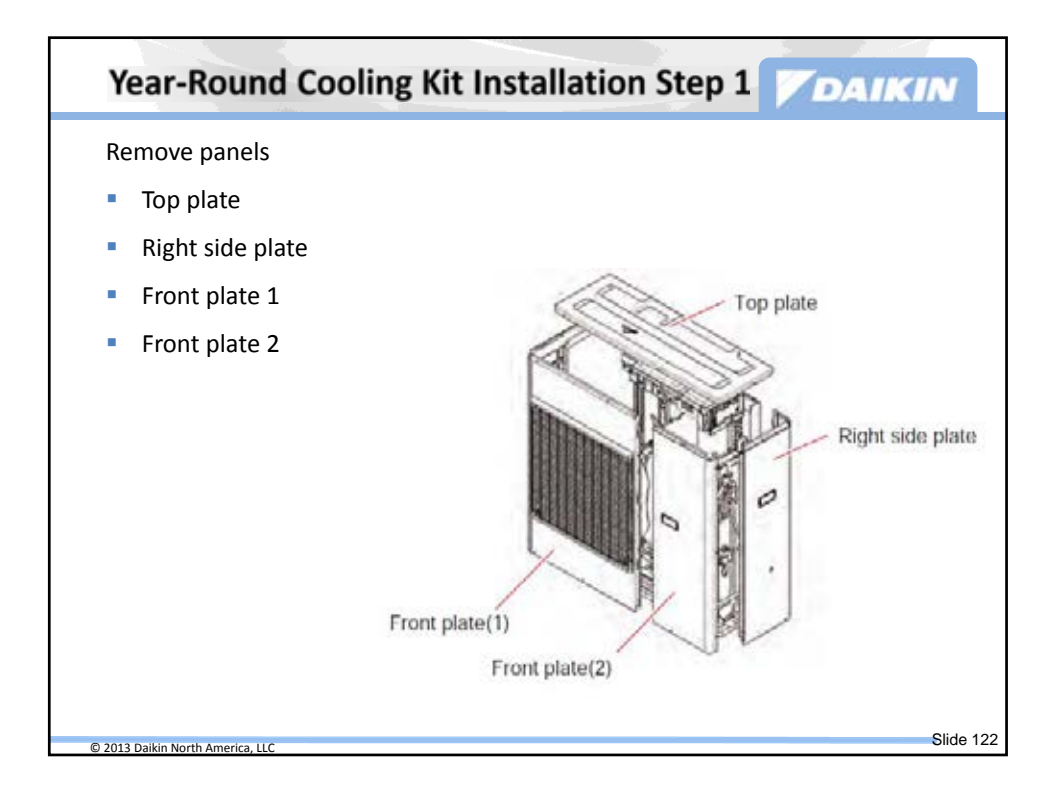

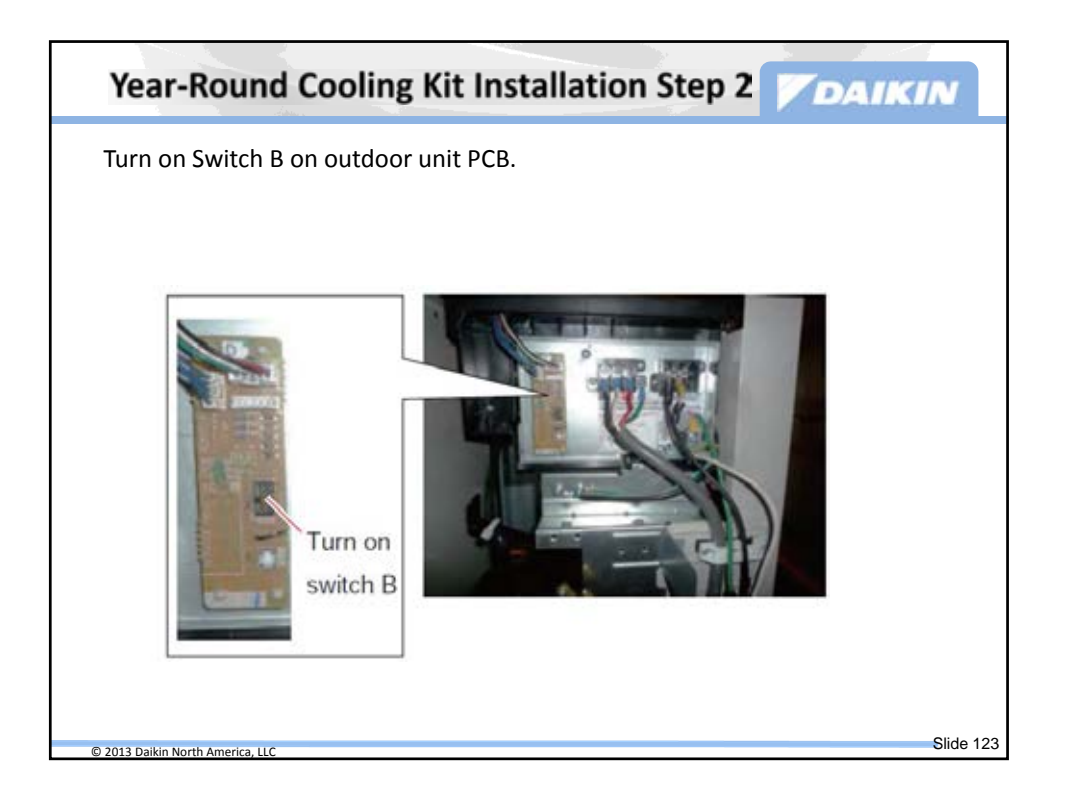

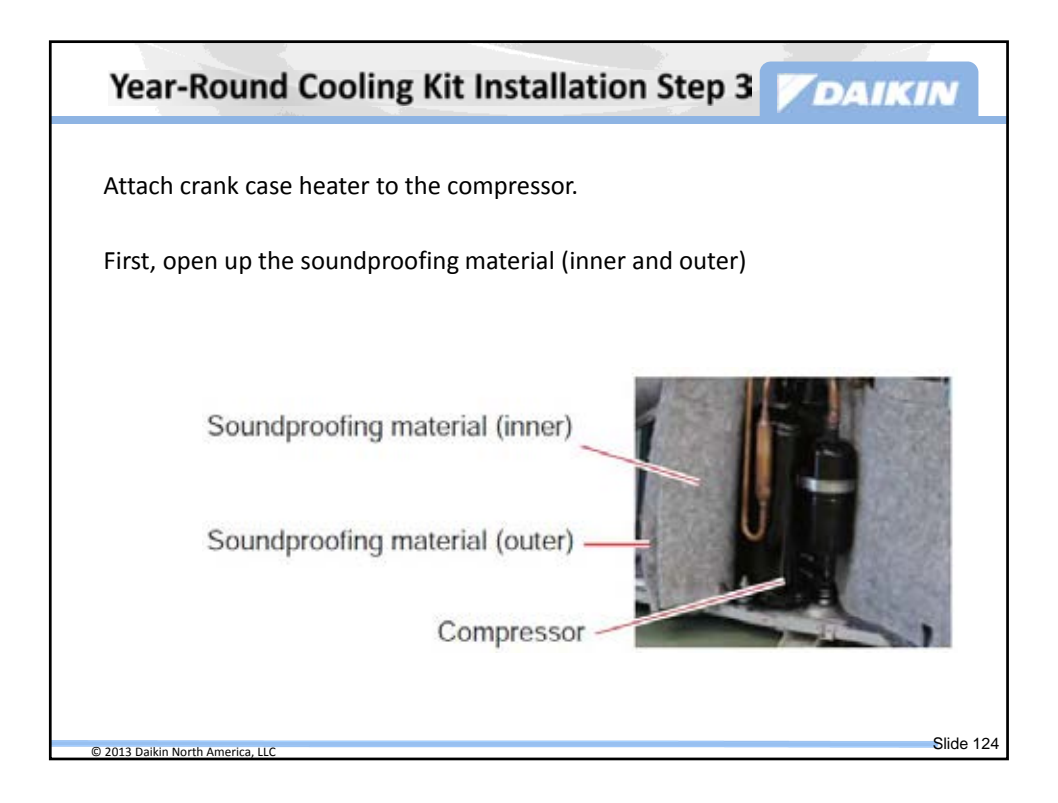

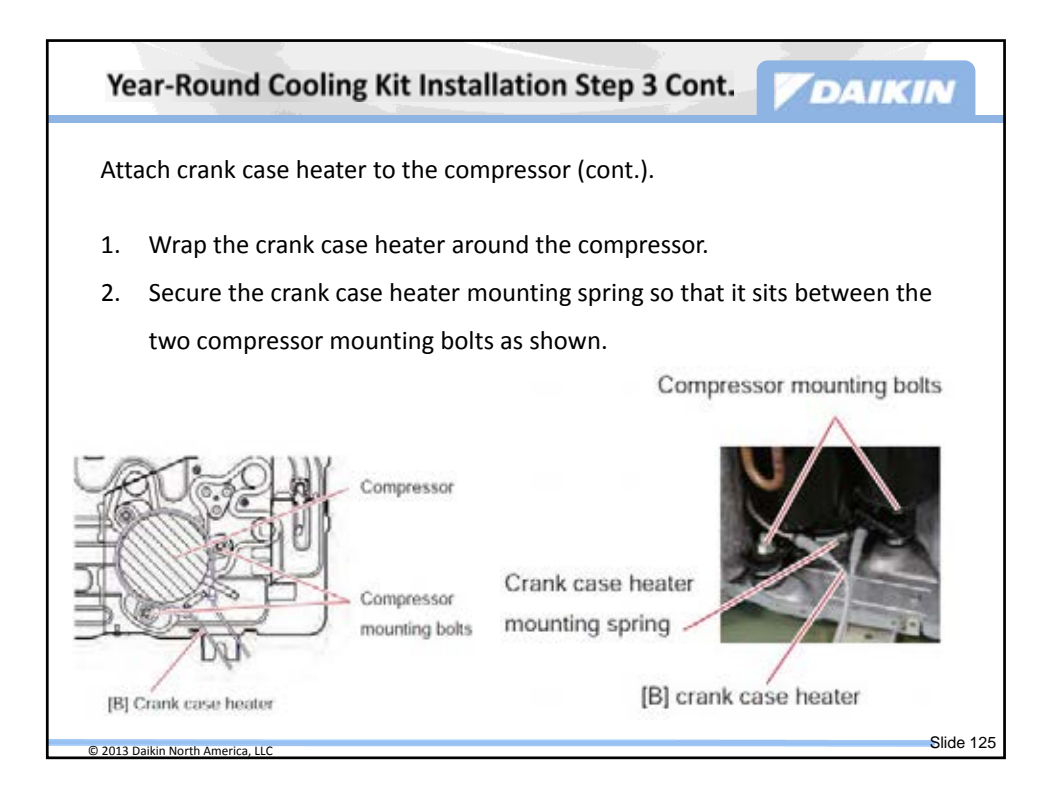

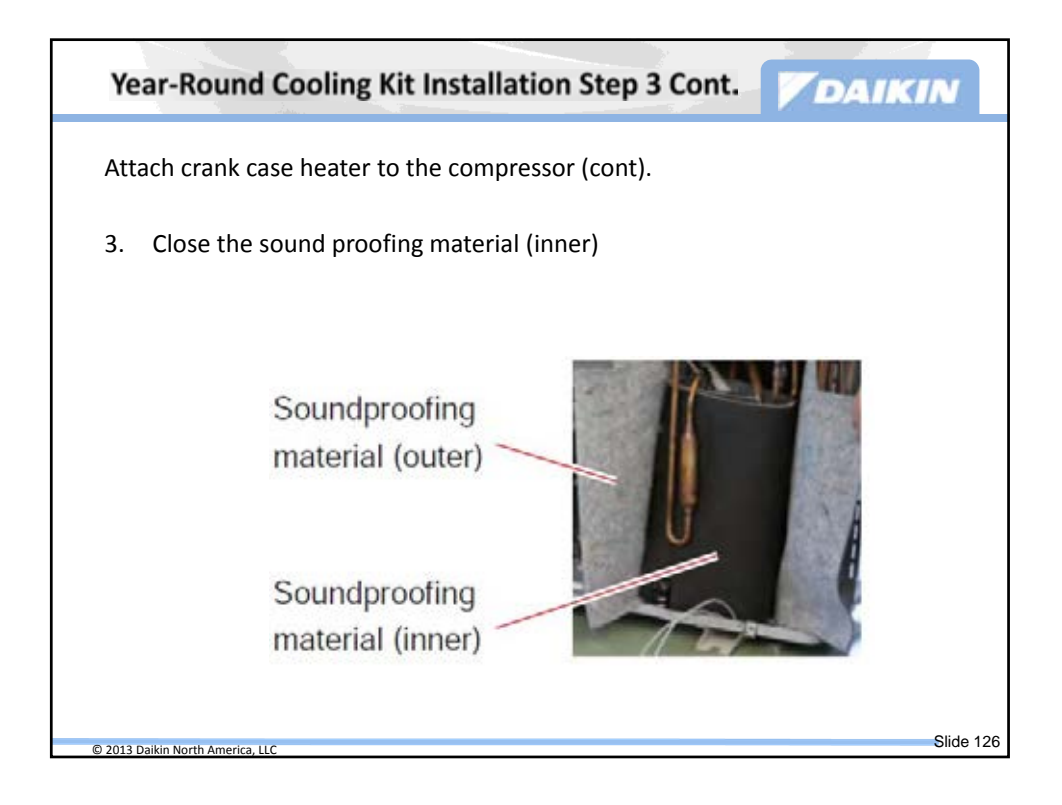

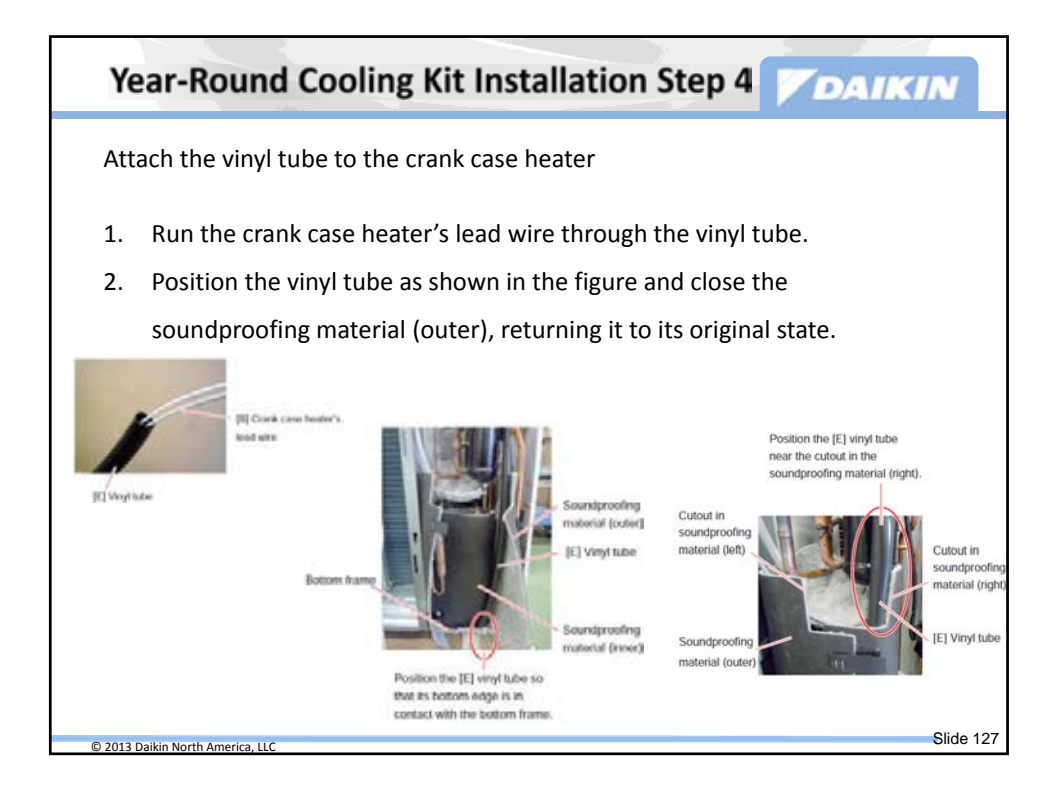

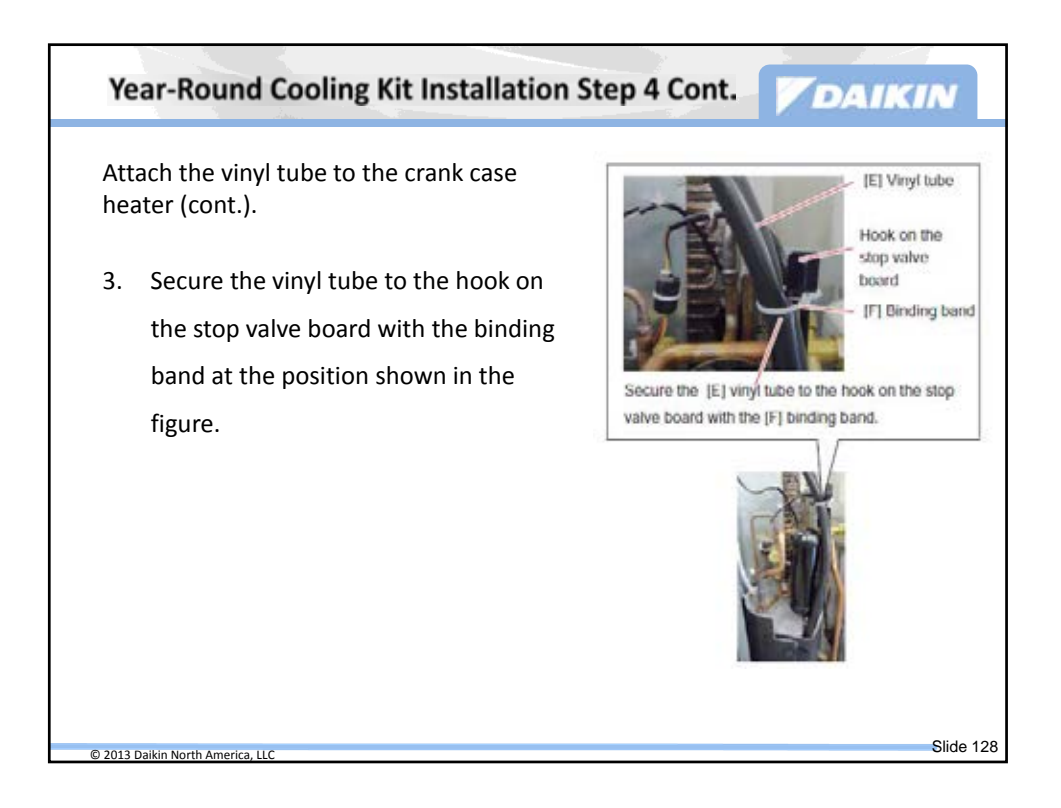

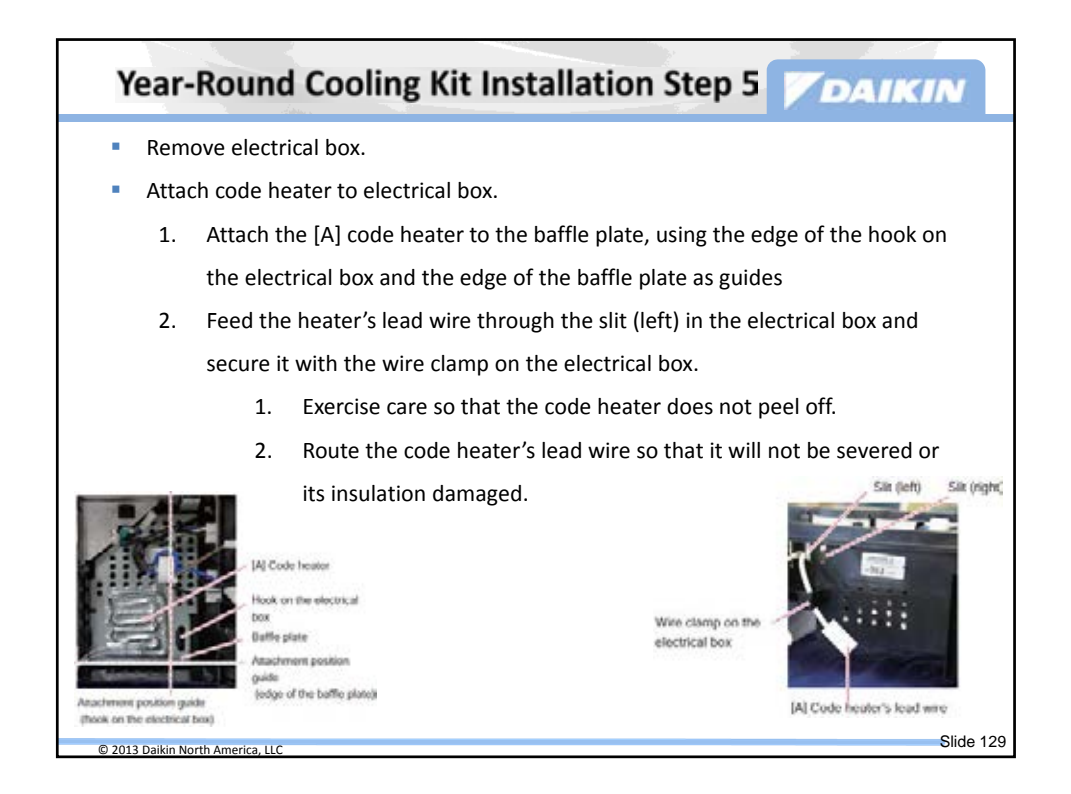

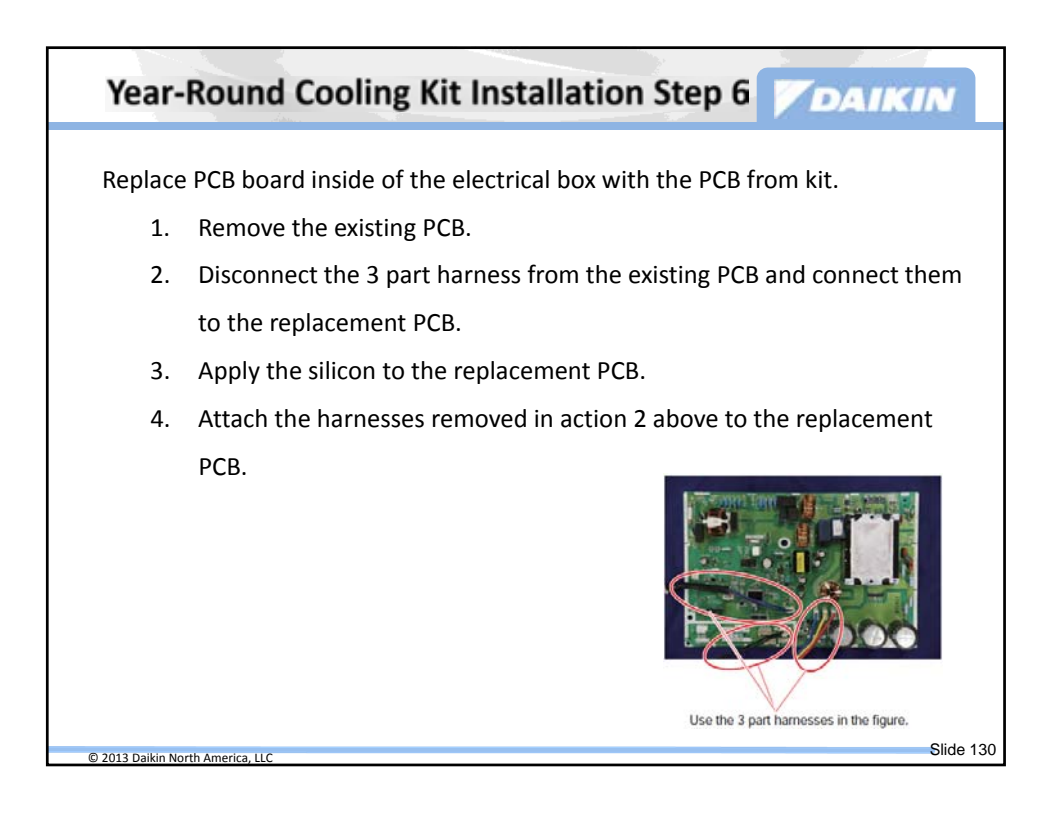

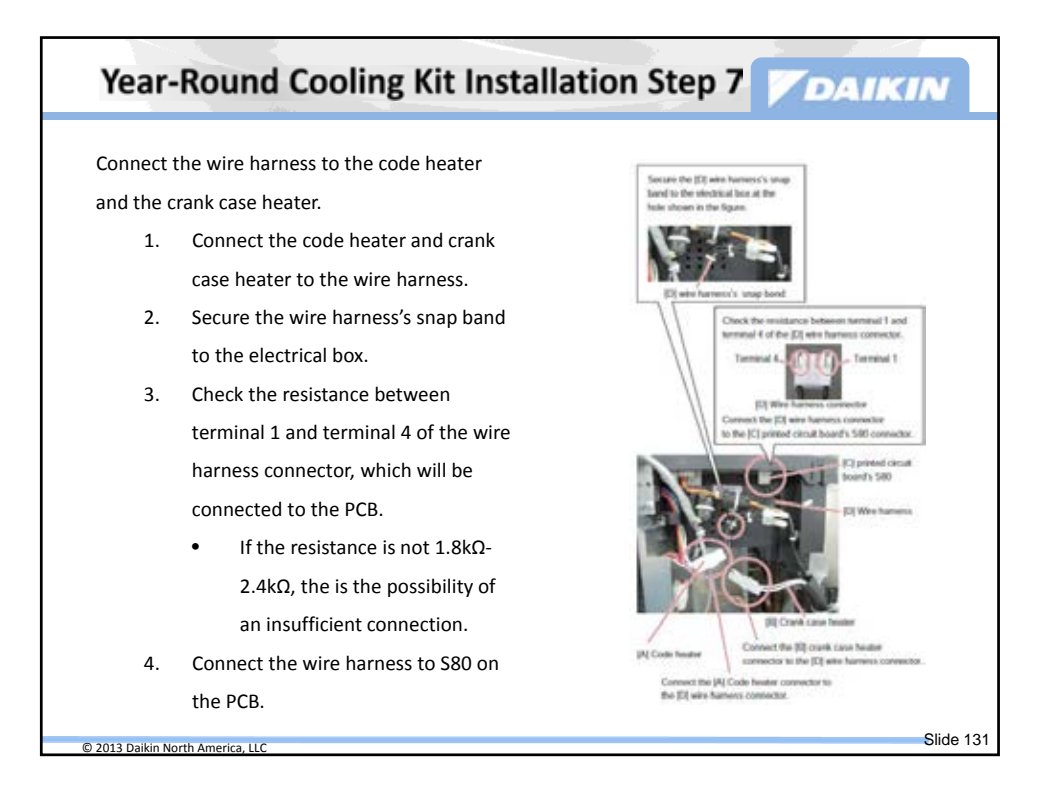

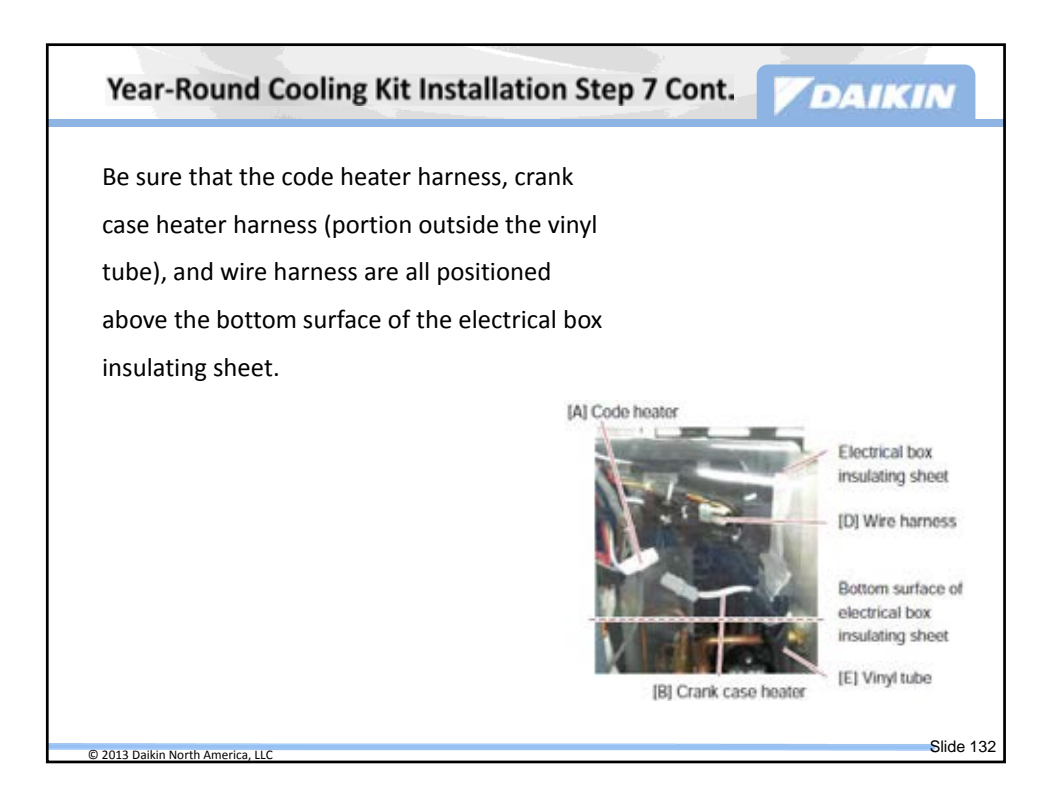

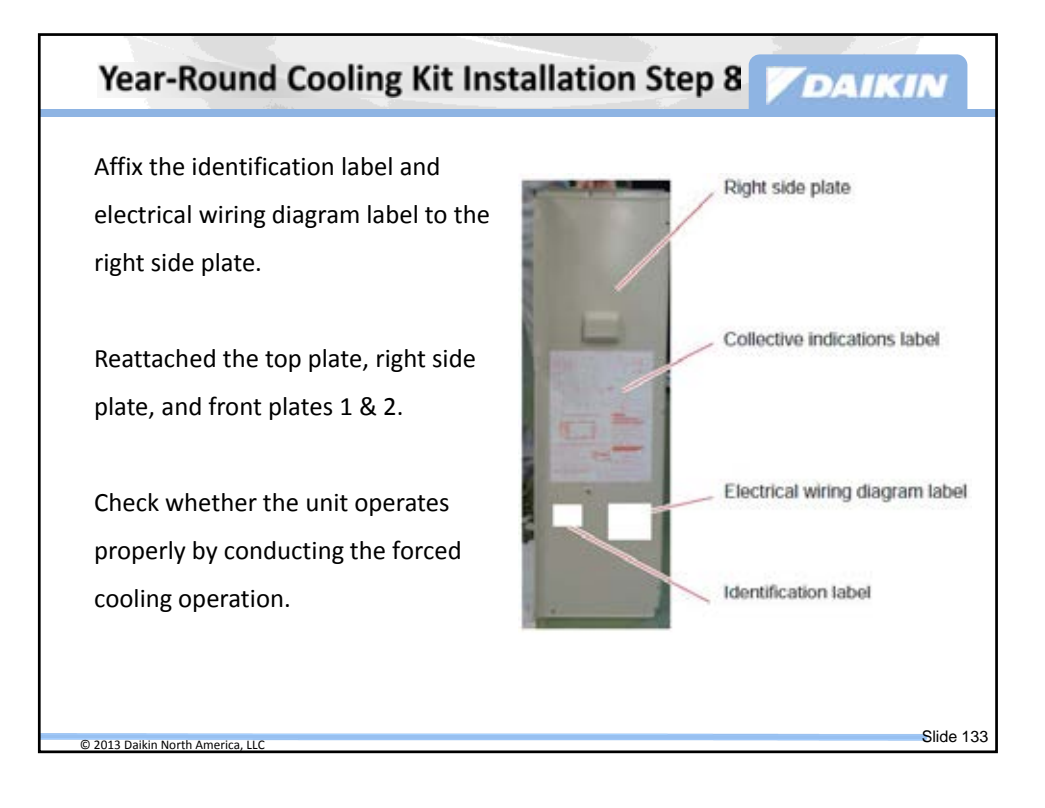

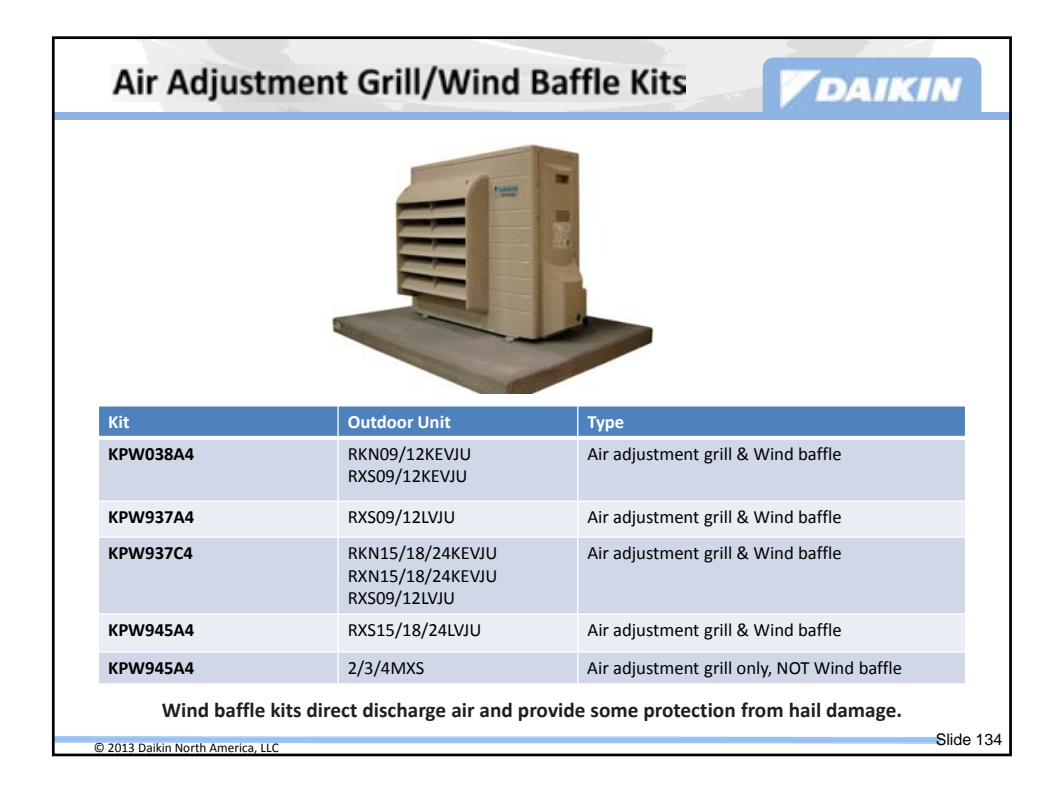

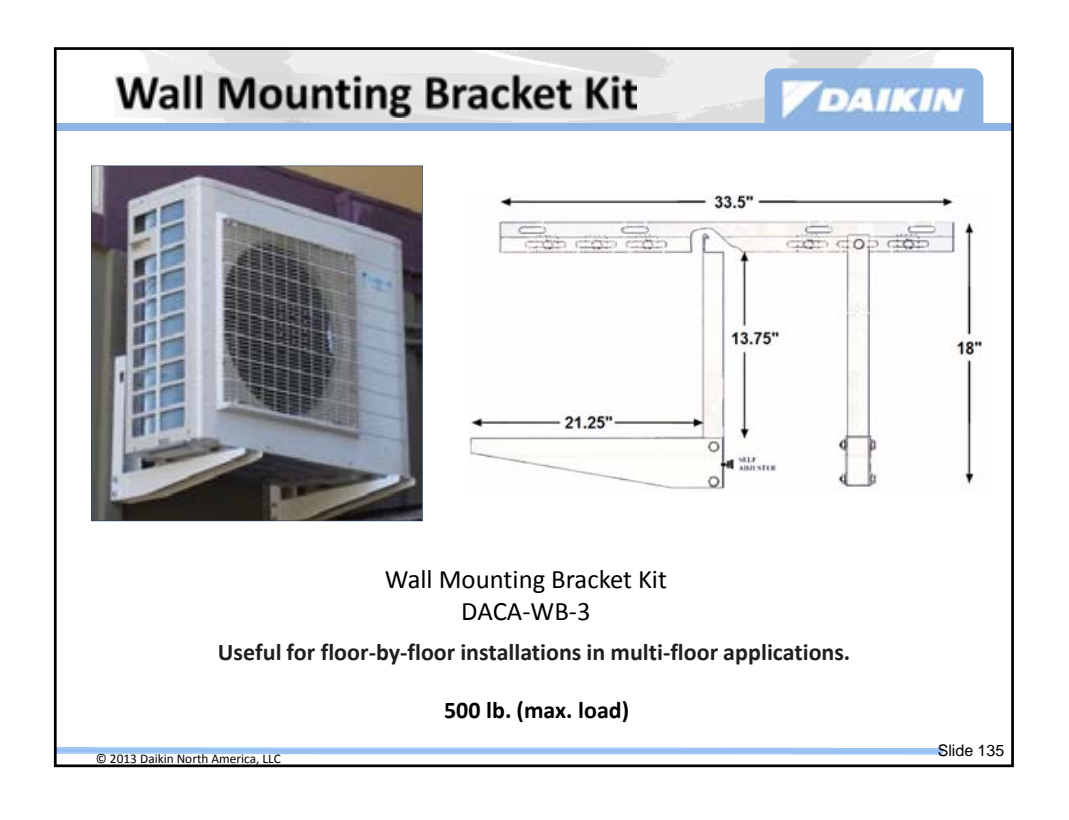

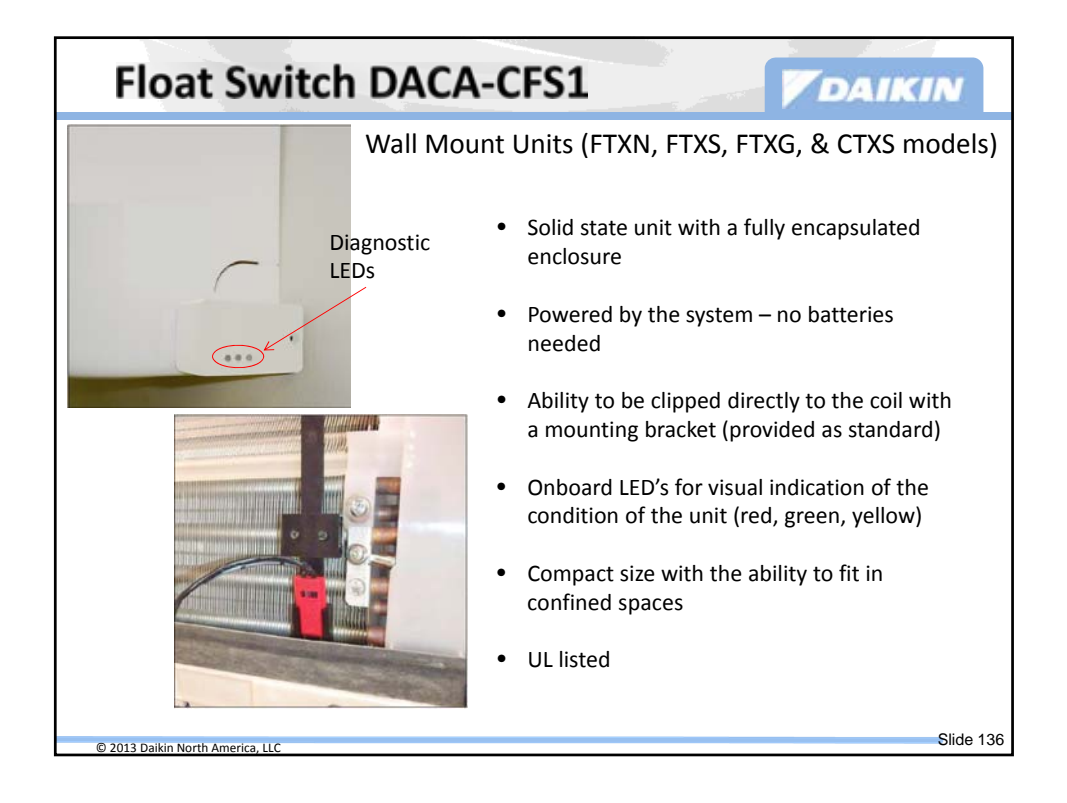

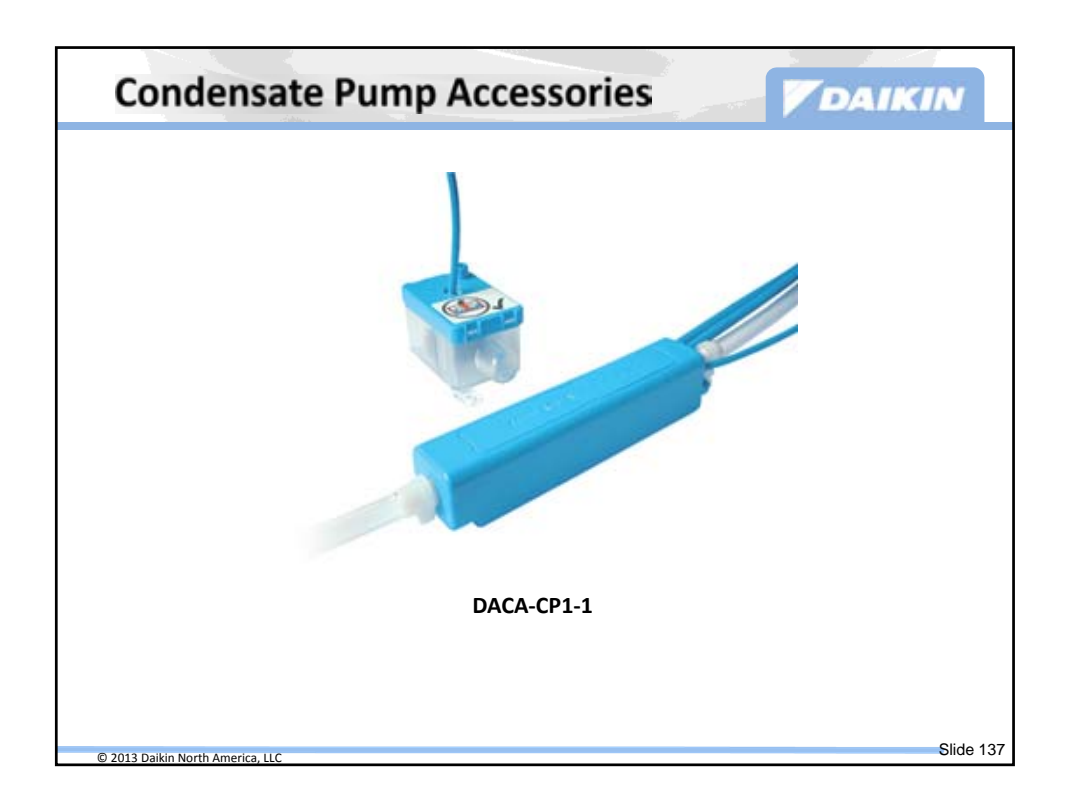

| Plenum Rated Cables              |                                             |               |  |  |
|----------------------------------|---------------------------------------------|---------------|--|--|
|                                  |                                             |               |  |  |
| Model Name                       | Description                                 | Applicable to |  |  |
| DACA-ARCW901P10                  | IR Receiver Cable, Plenum Rated, 10ft       | FDXS09,12DVJU |  |  |
| DACA-ARCW901P25                  | IR Receiver Cable, Plenum Rated, 25ft       | FDXS09,12DVJU |  |  |
| DACA-BRCW901P10                  | Remote Controller Cable, Plenum Rated, 10ft | BRC944B2-A08  |  |  |
| DACA-BRCW901P25                  | Remote Controller Cable, Plenum Rated, 25ft | BRC944B2-A08  |  |  |
|                                  |                                             | F             |  |  |
| © 2013 Daikin North America, LLC |                                             | Slide 13      |  |  |

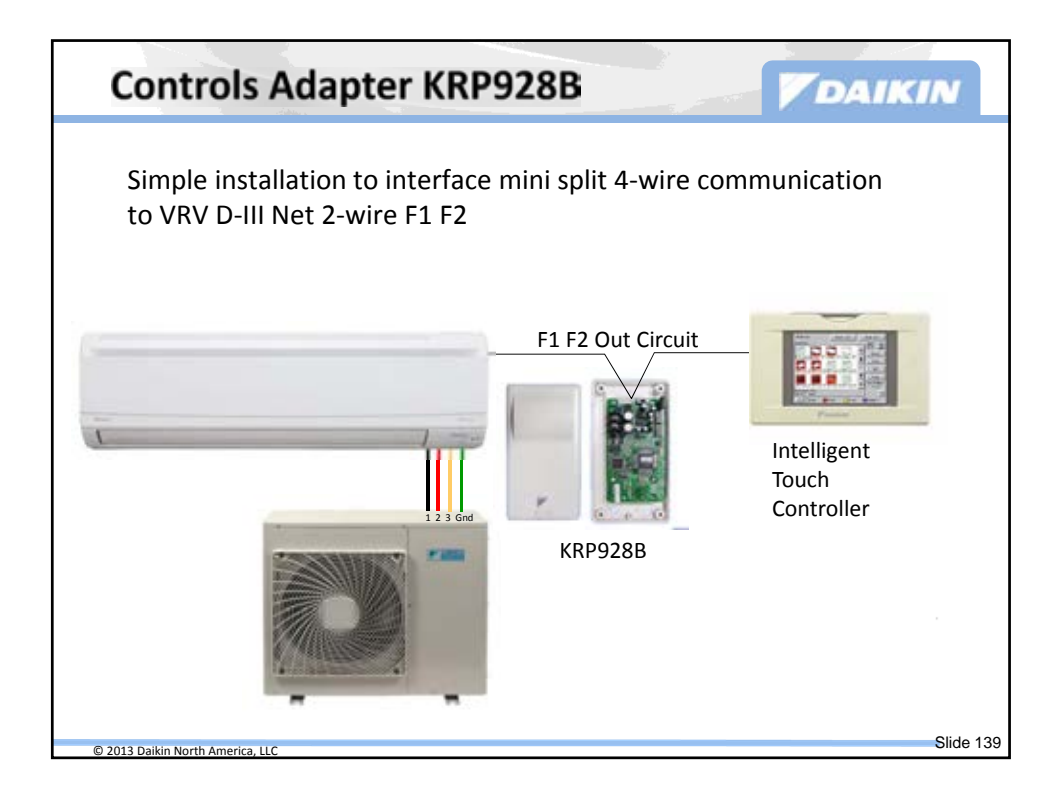

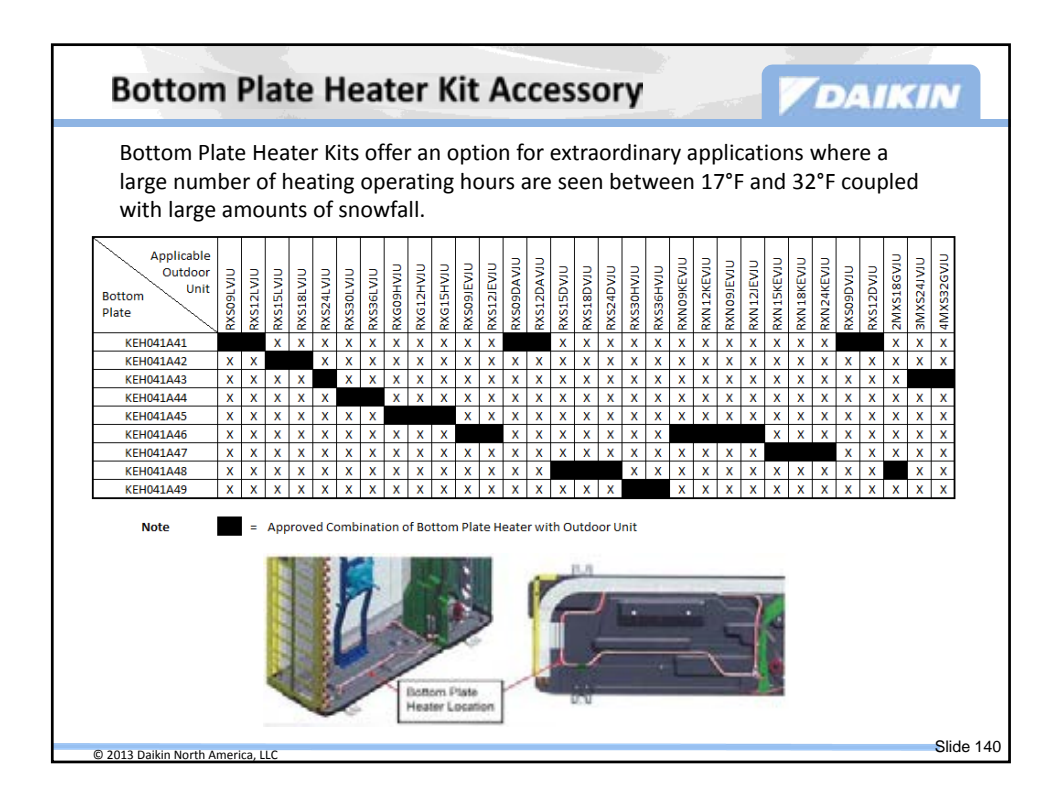

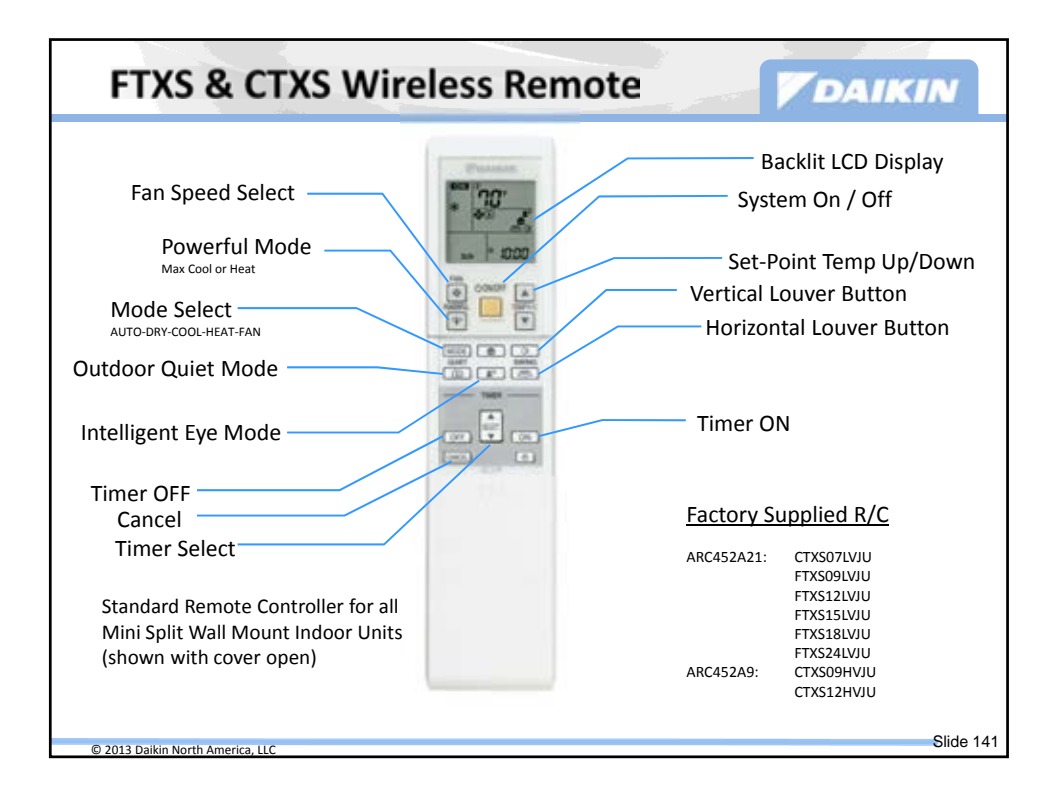

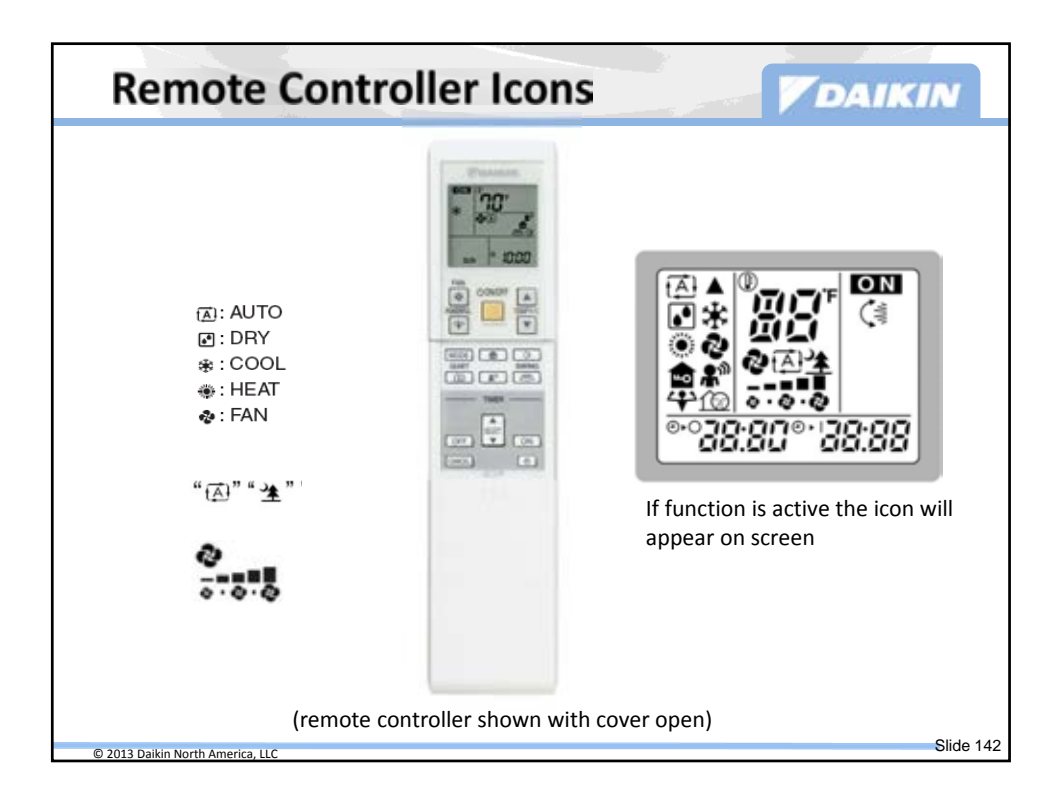
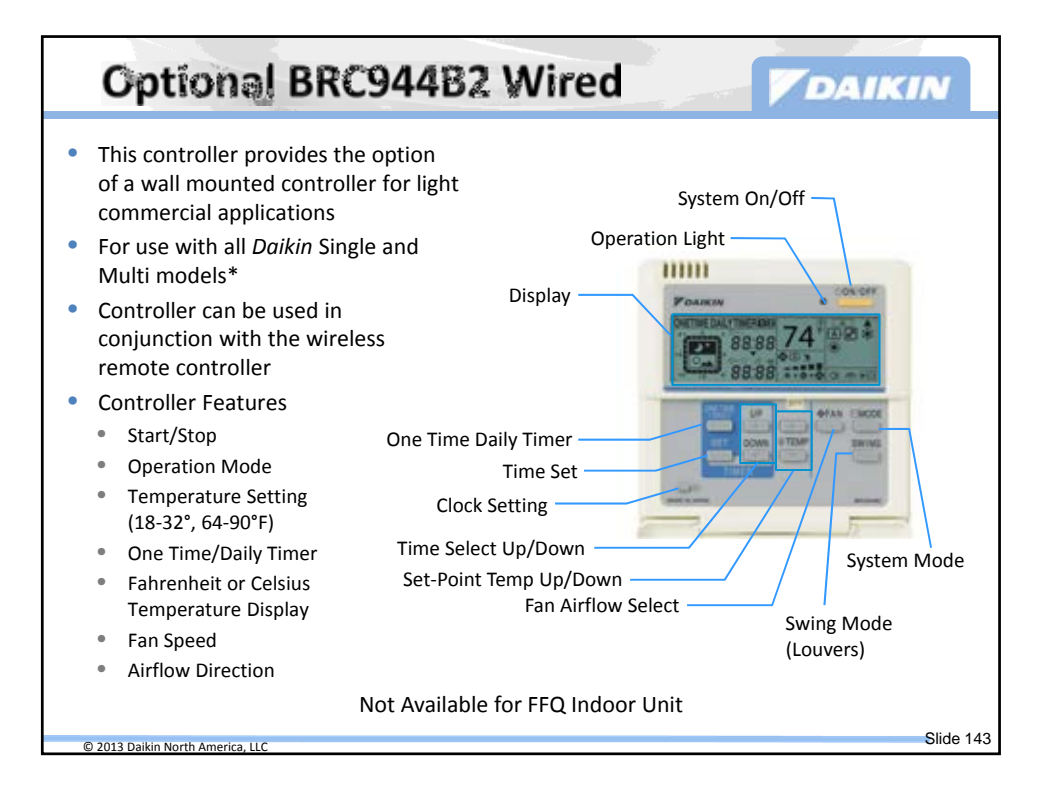

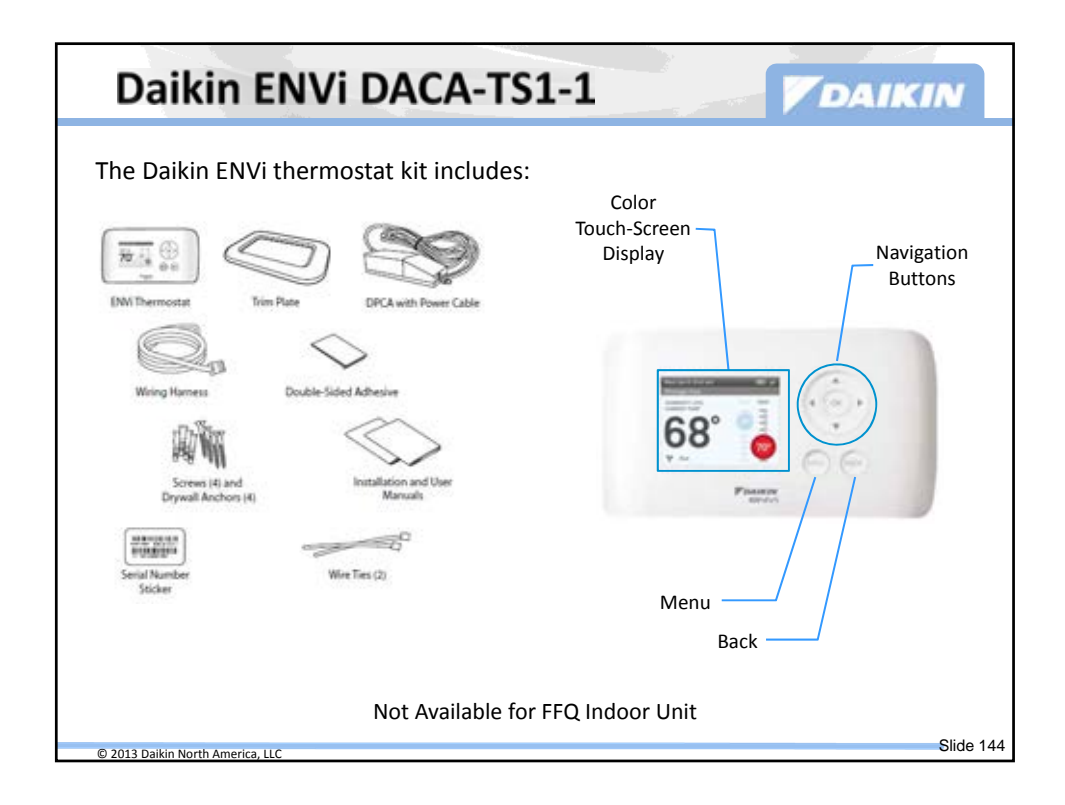

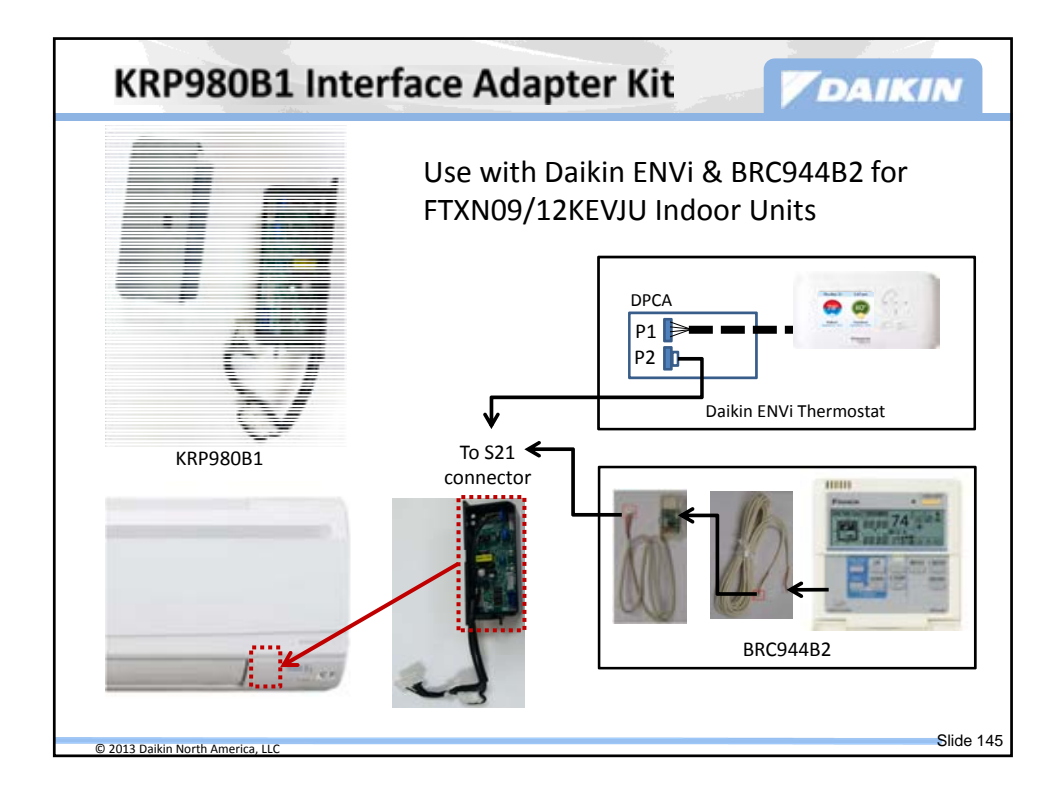

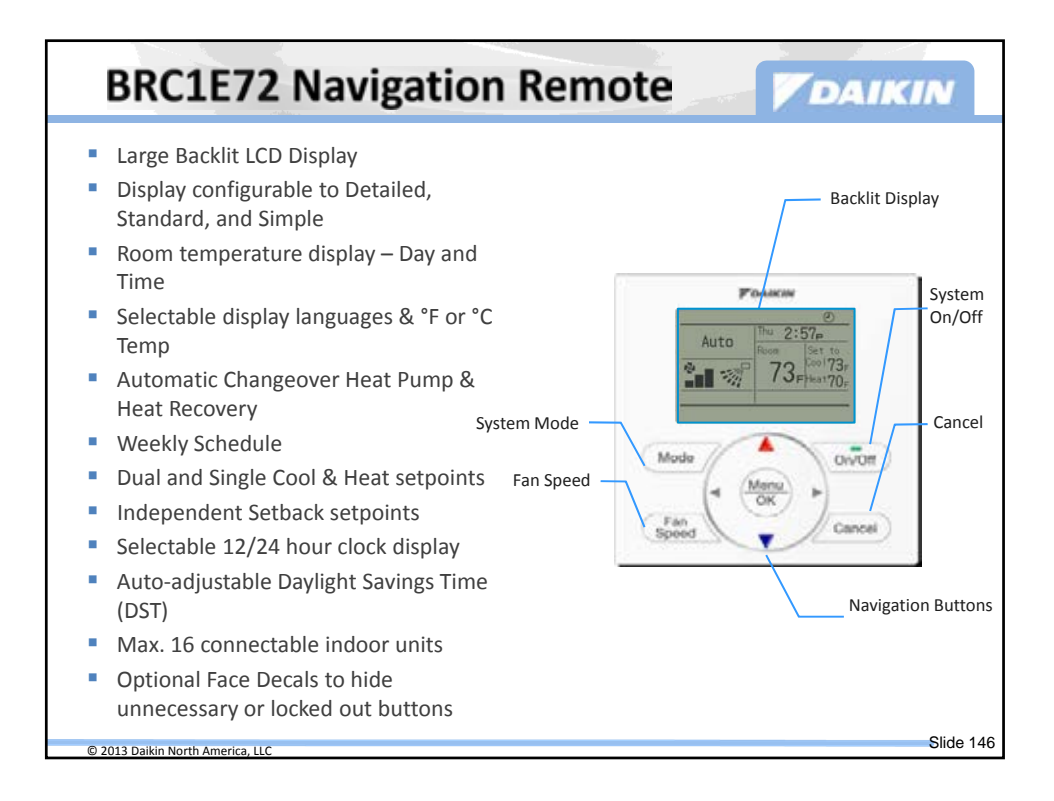

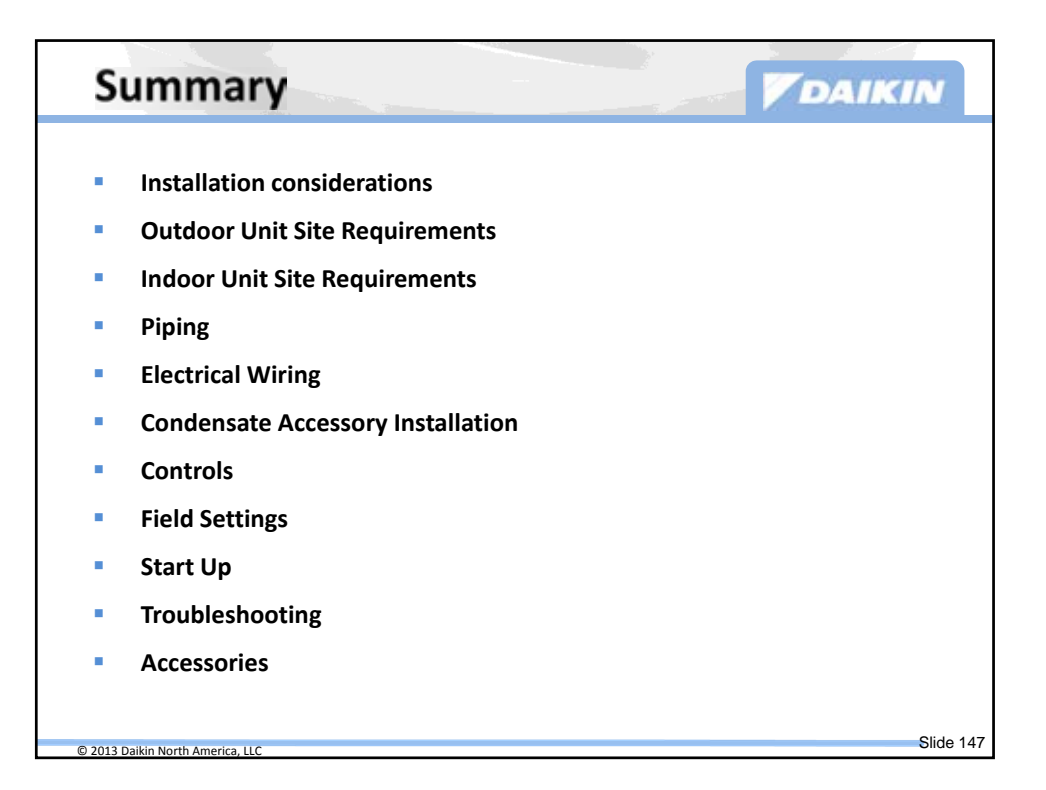

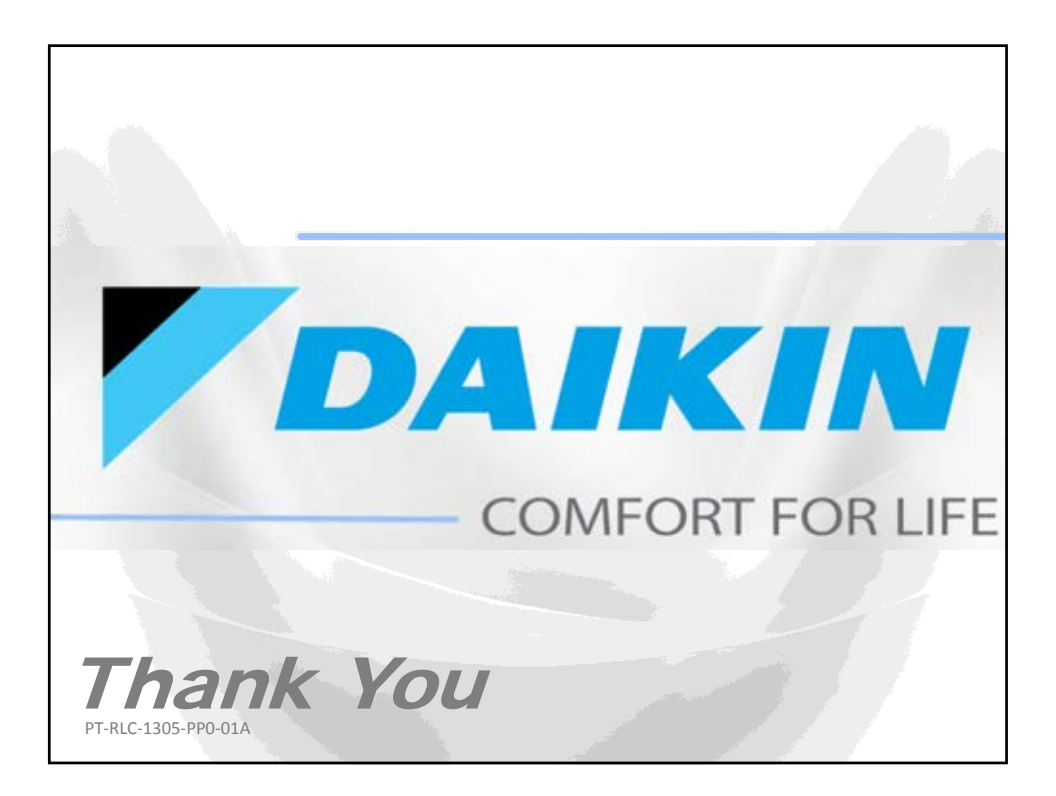

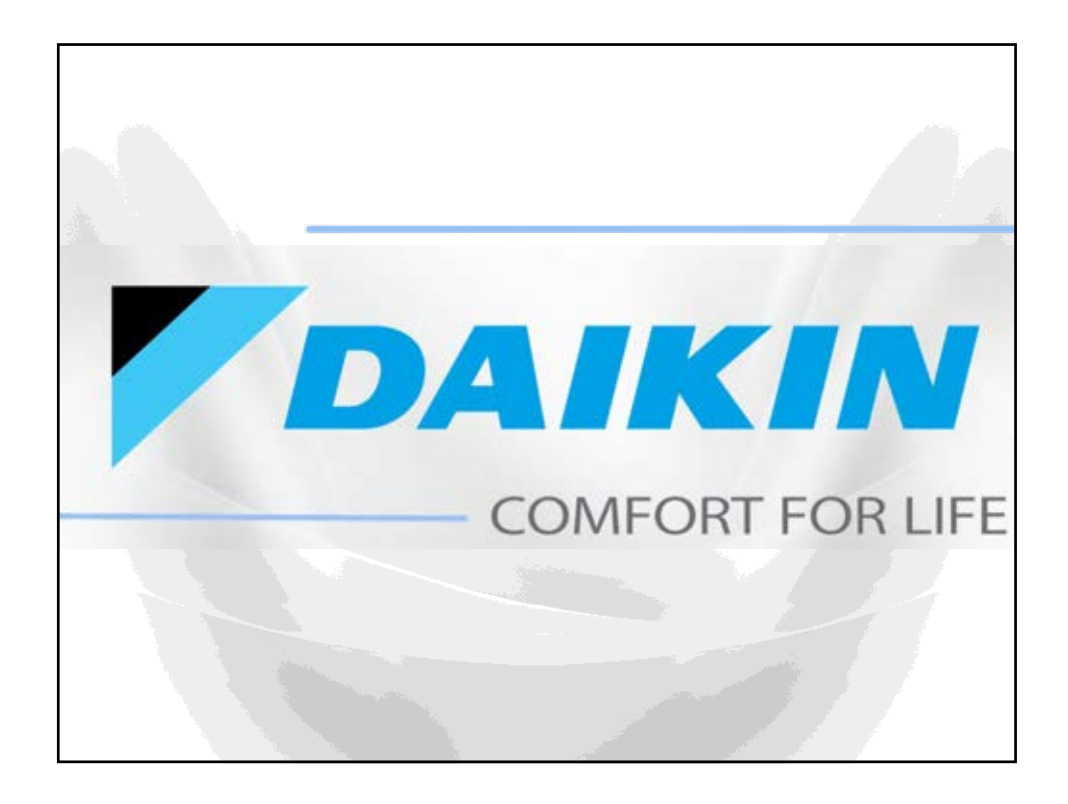

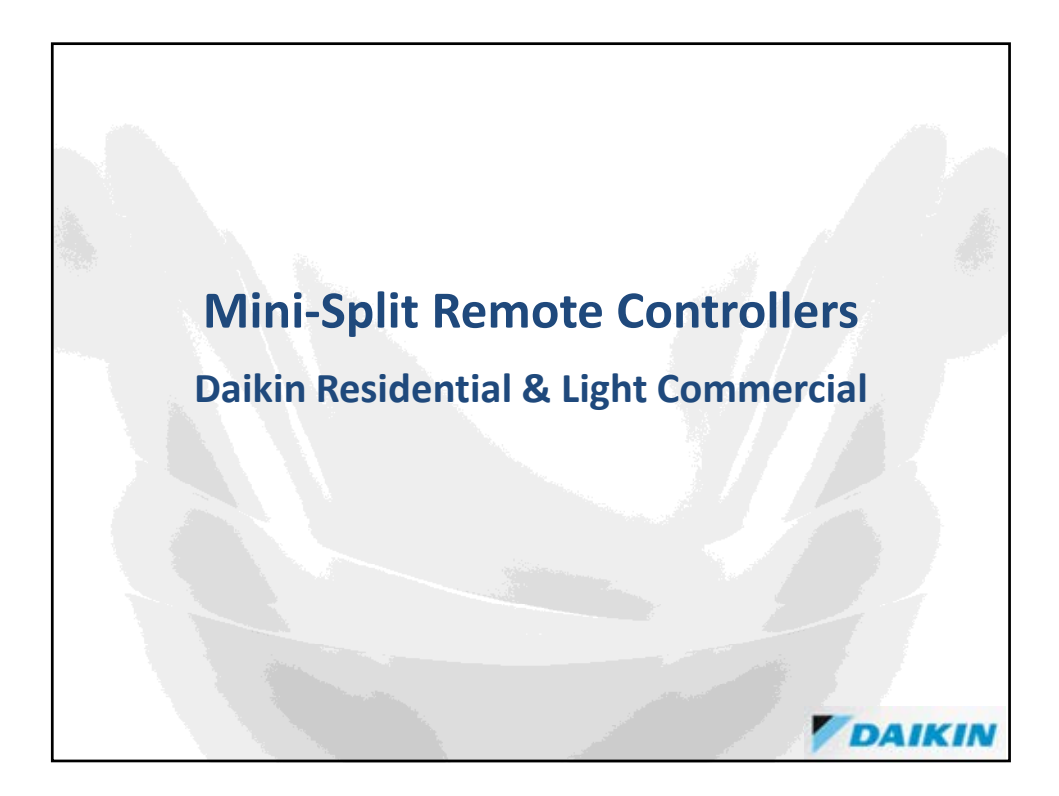

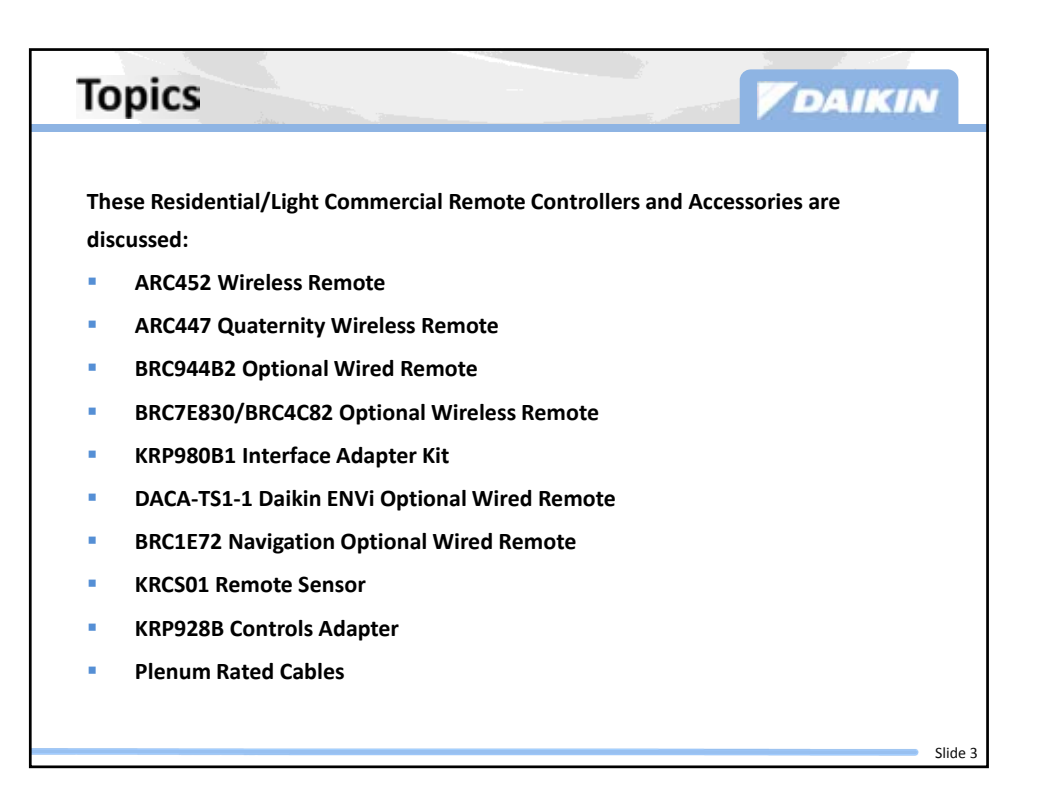

| ModelDescriptionOptionApplicable indoor unitsARC447A3Wireless Remote ControllerQuaternityARC452Wireless Remote ControllerMini-Split, Multi-Split, SkyAir FTXSBRC944B2Wired Remote ControllerXDACA-TS1-1Daikin ENVi Intelligent<br>ThermostatXRC94B2Interface Adapter for<br>BRC944B2 and DACA-TS1-1XBRC1E72Navigation Remote<br>Controller (wired)XBRC7E830Wireless Remote ControllerXKRP928BE2SDIII-NET AdapterXVerbase<br>Plenum Rated CablesX                                                                                                    | Summary of Controllers |                                                  |        |                                      |  |  |  |  |
|----------------------------------------------------------------------------------------------------|------------------------|--------------------------------------------------|--------|--------------------------------------|--|--|--|--|
| ModelDescriptionOptionApplicable indoor unitsARC447A3Wireless Remote ControllerQuaternityARC452Wireless Remote ControllerMini-Split, Multi-Split, SkyAir FTXSBRC944B2Wired Remote ControllerXDACA-TS1-1Daikin ENVi Intelligent<br>ThermostatXRRP980B1Interface Adapter for<br>BRC944B2 and DACA-TS1-1XBRC1E72Navigation Remote<br>Controller (wired)XBRC7E830Wireless Remote ControllerXKRP980B1Remote SensorXMulti-Split FFQKRCS01-1BRemote SensorXKRP928BB25DIII-NET AdapterXPlenum Rated CablesX                                                                            |                        |                                                  |        |                                      |  |  |  |  |
| ARC447A3Wireless Remote ControllerQuaternityARC452Wireless Remote ControllerMini-Split, Multi-Split, SkyAir FTXSBRC944B2Wired Remote ControllerXMini-Split, Multi-Split, SkyAir FTXSDACA-TS1-1Daikin ENVI Intelligent<br>ThermostatXMini-Split, Multi-Split, SkyAir FTXSKRP980B1Interface Adapter for<br>BRC944B2 and DACA-TS1-1XMini-Split FTXN09/12BRC1E72Navigation Remote<br>Controller (wired)XMulti-Split FFQBRC7E830Wireless Remote ControllerXMulti-Split FFQKRC928BE25DIII-NET AdapterXMulti-Split FFQFR0928BE25DIII-NET AdapterXMini-Split, Multi-Split, SkyAir FTXS | Model                  | Description                                      | Option | Applicable indoor units              |  |  |  |  |
| ARC452Wireless Remote ControllerMini-Split, Multi-Split, SkyAir FTXSBRC944B2Wired Remote ControllerXMini-Split, Multi-Split, SkyAir FTXSDACA-TS1-1Daikin ENVi Intelligent<br>ThermostatXMini-Split, Multi-Split, SkyAir FTXSKRP980B1Interface Adapter for<br>BRC944B2 and DACA-TS1-1XMini-Split FTXN09/12BRC1E72Navigation Remote<br>Controller (wired)XMulti-Split FFQBRC7E830Wireless Remote ControllerXMulti-Split FFQKRP928BB25DIII-NET AdapterXMini-Split, Multi-Split, SkyAir FTXSPlenum Rated CablesXMini-Split, Multi-Split, SkyAir FTXS                               | ARC447A3               | Wireless Remote Controller                       |        | Quaternity                           |  |  |  |  |
| BRC944B2Wired Remote ControllerXMini-Split, Multi-Split, SkyAir FTXSDACA-TS1-1Daikin ENVi Intelligent<br>ThermostatXMini-Split, Multi-Split, SkyAir FTXSKRP980B1Interface Adapter for<br>BRC944B2 and DACA-TS1-1XMini-Split FTXN09/12BRC1E72Navigation Remote<br>Controller (wired)XMulti-Split FFQBRC7E830Wireless Remote ControllerXMulti-Split FFQKRC928BB25DIII-NET AdapterXMini-Split, Multi-Split, SkyAir FTXSKRP928BB25Plenum Rated CablesXMini-Split, Multi-Split, SkyAir FTXS                                                                                         | ARC452                 | Wireless Remote Controller                       |        | Mini-Split, Multi-Split, SkyAir FTXS |  |  |  |  |
| DACA-TS1-1Daikin ENVi Intelligent<br>ThermostatXMini-Split, Multi-Split, SkyAir FTXSKRP980B1Interface Adapter for<br>BRC944B2 and DACA-TS1-1XMini-Split FTXN09/12BRC1E72Navigation Remote<br>Controller (wired)XMulti-Split FFQBRC7E830Wireless Remote ControllerXMulti-Split FFQKRCS01-1BRemote SensorXMulti-Split FFQKRP928BE25DIII-NET AdapterXMini-Split, Multi-Split, SkyAir FTXSKRP928BE26Plenum Rated CablesXMini-Split, Multi-Split, SkyAir FTXS                                                                                                    | BRC944B2               | Wired Remote Controller                          | Х      | Mini-Split, Multi-Split, SkyAir FTXS |  |  |  |  |
| KRP980B1Interface Adapter for<br>BRC944B2 and DACA-TS1-1XMini-Split FTXN09/12BRC1E72Navigation Remote<br>Controller (wired)XMulti-Split FFQBRC7E830Wireless Remote ControllerXMulti-Split FFQKRCS01-1BRemote SensorXMulti-Split FFQKRP928BE25DIII-NET AdapterXMini-Split, Multi-Split, SkyAir FTXSPlenum Rated CablesXY                                                                                                    | DACA-TS1-1             | Daikin ENVi Intelligent<br>Thermostat            | х      | Mini-Split, Multi-Split, SkyAir FTXS |  |  |  |  |
| BRC1E72Navigation Remote<br>Controller (wired)XMulti-Split FFQBRC7E830Wireless Remote ControllerXMulti-Split FFQKRCS01-1BRemote SensorXMulti-Split FFQKRP928B2SDIII-NET AdapterXMini-Split, Multi-Split, SkyAir FTXSPlenum Rated CablesX                                                                                                    | KRP980B1               | Interface Adapter for<br>BRC944B2 and DACA-TS1-1 | х      | Mini-Split FTXN09/12                 |  |  |  |  |
| BRC7E830 Wireless Remote Controller X Multi-Split FFQ   KRCS01-1B Remote Sensor X Multi-Split FFQ   KRP928BB2S DIII-NET Adapter X Mini-Split, Multi-Split, SkyAir FTXS   Plenum Rated Cables X                                                                                                    | BRC1E72                | Navigation Remote<br>Controller (wired)          | х      | Multi-Split FFQ                      |  |  |  |  |
| KRCS01-1B Remote Sensor X Multi-Split FFQ   KRP928BB2S DIII-NET Adapter X Mini-Split, Multi-Split, SkyAir FTXS   Plenum Rated Cables X                                                                                                    | BRC7E830               | Wireless Remote Controller                       | Х      | Multi-Split FFQ                      |  |  |  |  |
| KRP928BB2S DIII-NET Adapter X Mini-Split, Multi-Split, SkyAir FTXS   Plenum Rated Cables X                                                                                                    | KRCS01-1B              | Remote Sensor                                    | Х      | Multi-Split FFQ                      |  |  |  |  |
| Plenum Rated Cables X                                                                                                    | KRP928BB2S             | DIII-NET Adapter                                 | Х      | Mini-Split, Multi-Split, SkyAir FTXS |  |  |  |  |
|                                                                                                    |                        | Plenum Rated Cables                              | Х      |                                      |  |  |  |  |
|                                                                                                    |                        |                                                  |        |                                      |  |  |  |  |
|                                                                                                    |                        |                                                  |        |                                      |  |  |  |  |

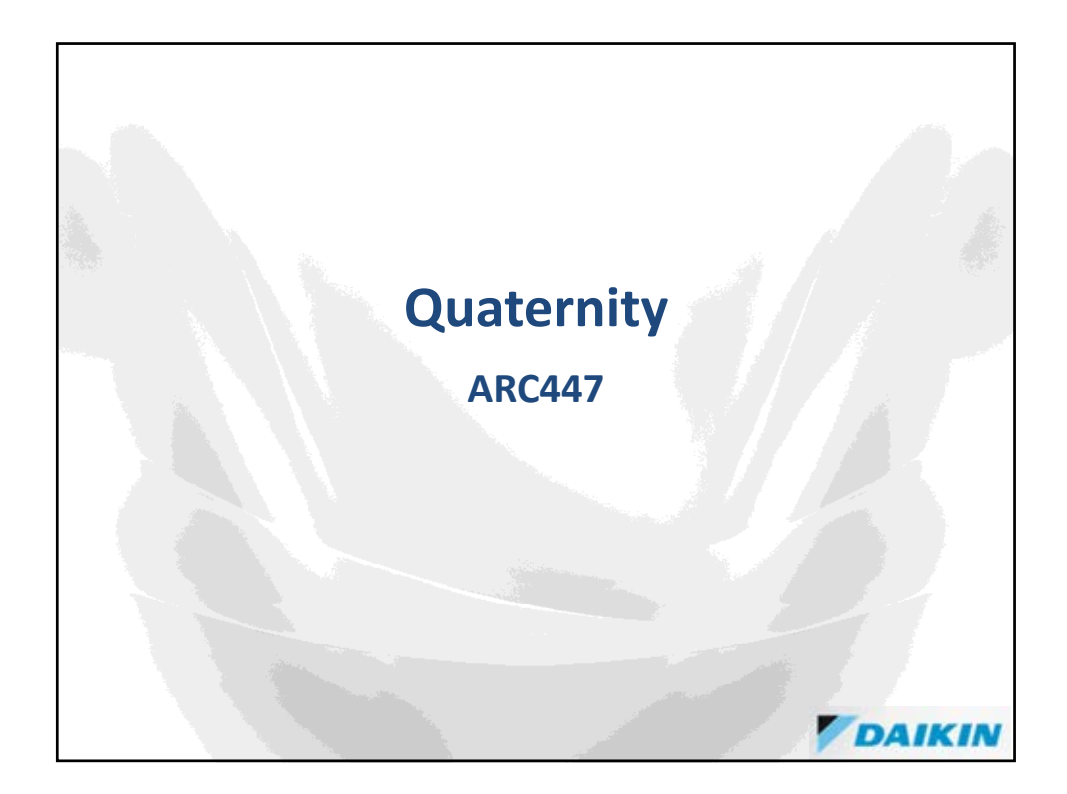

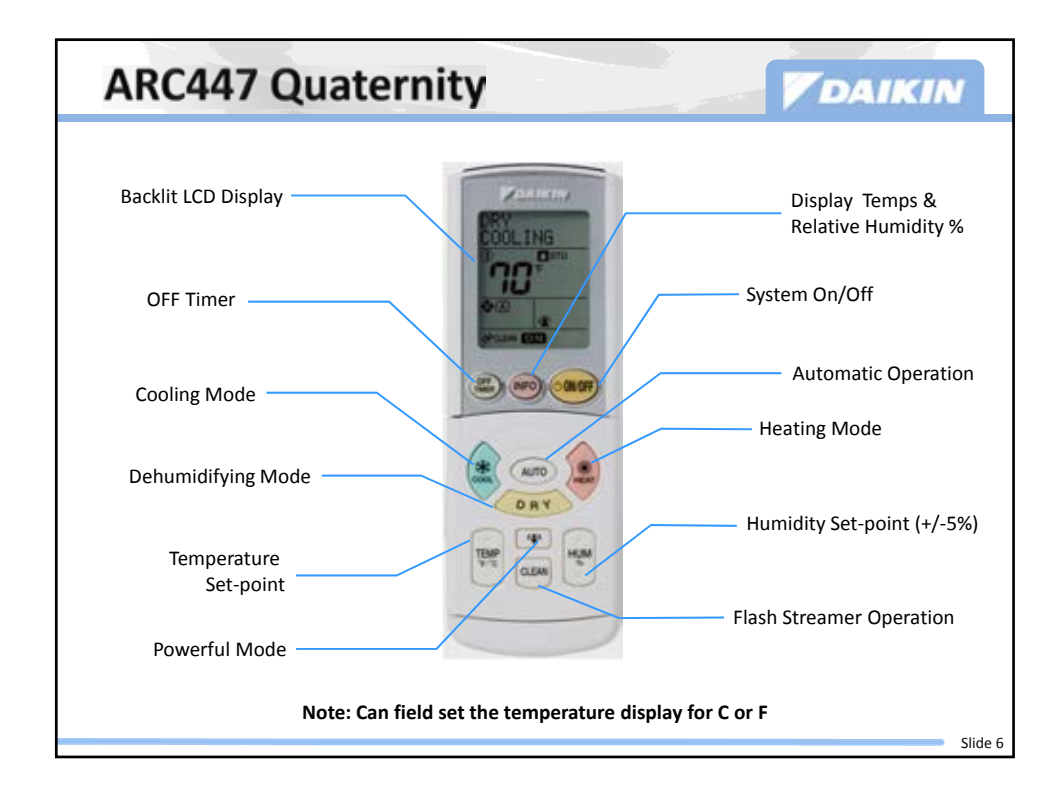

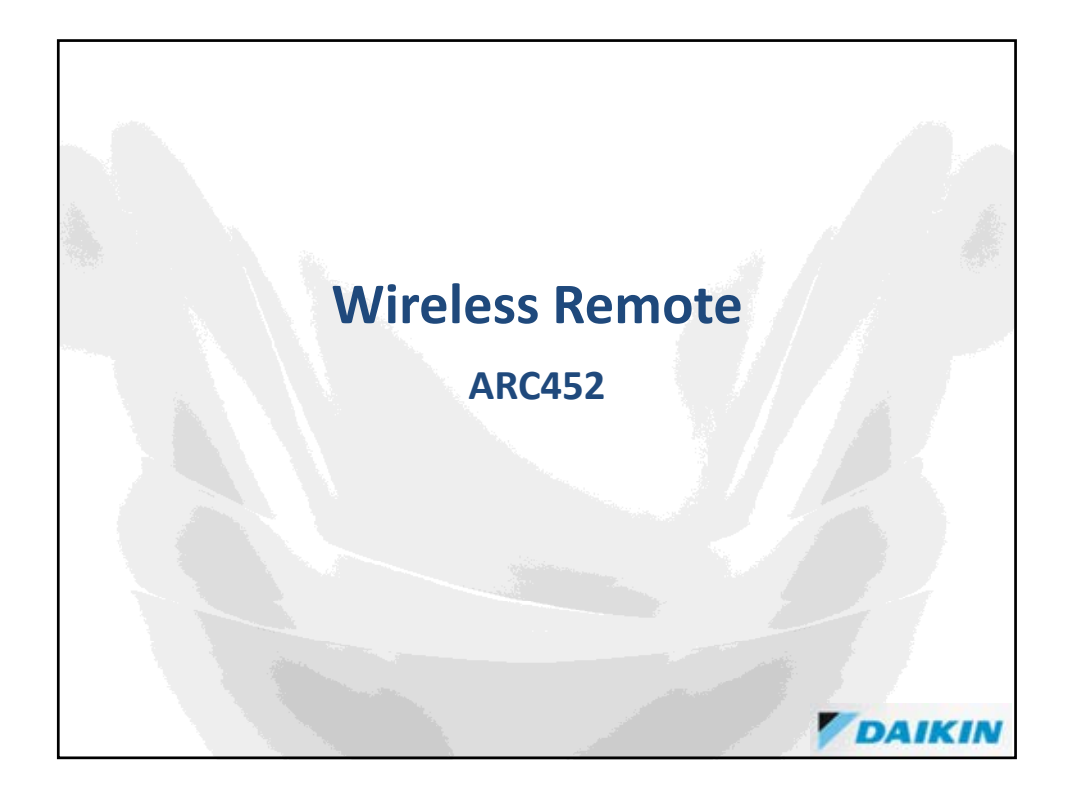

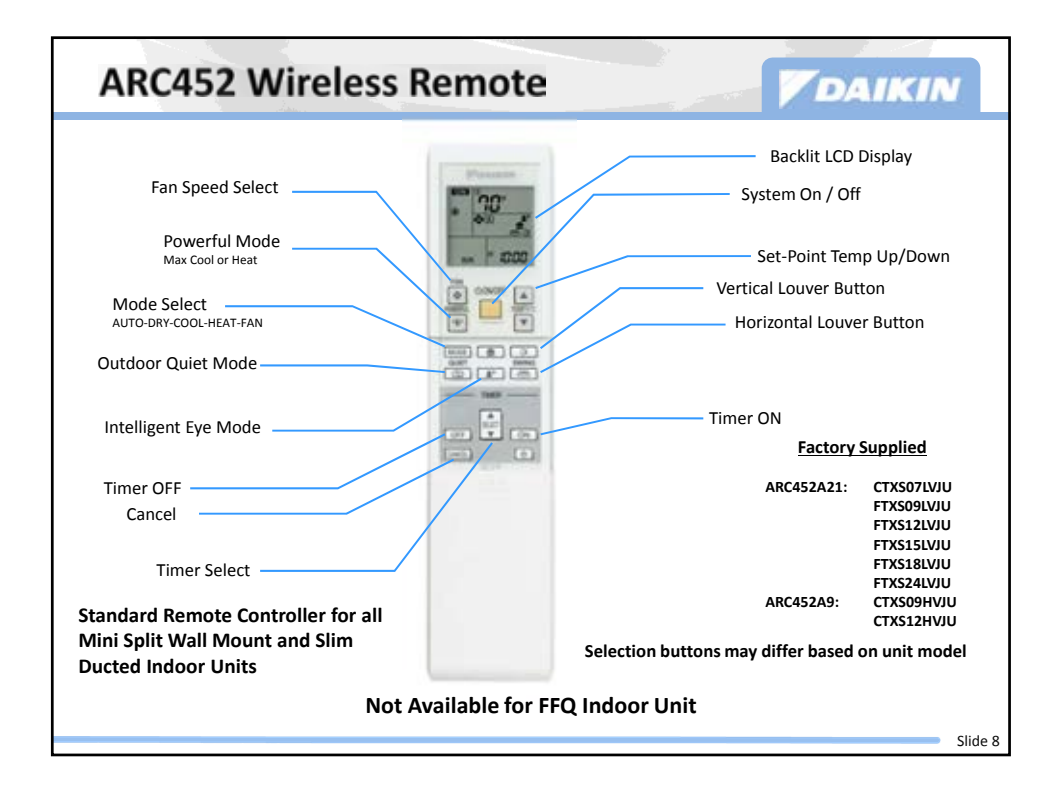

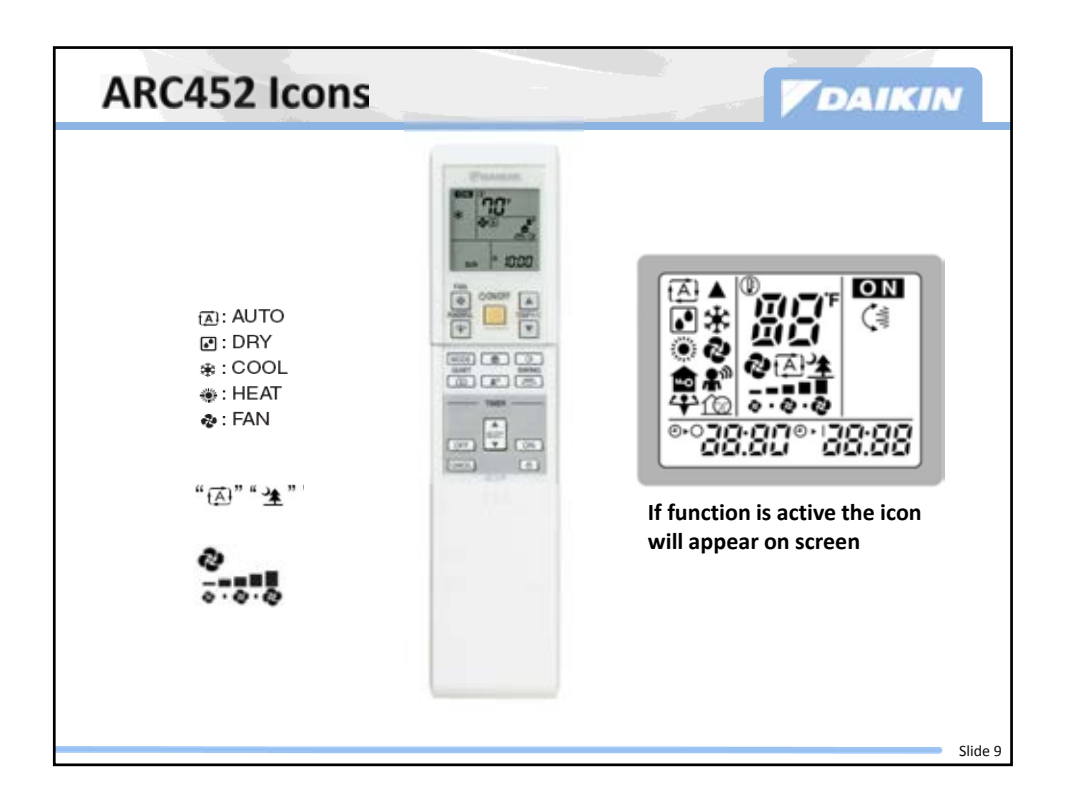

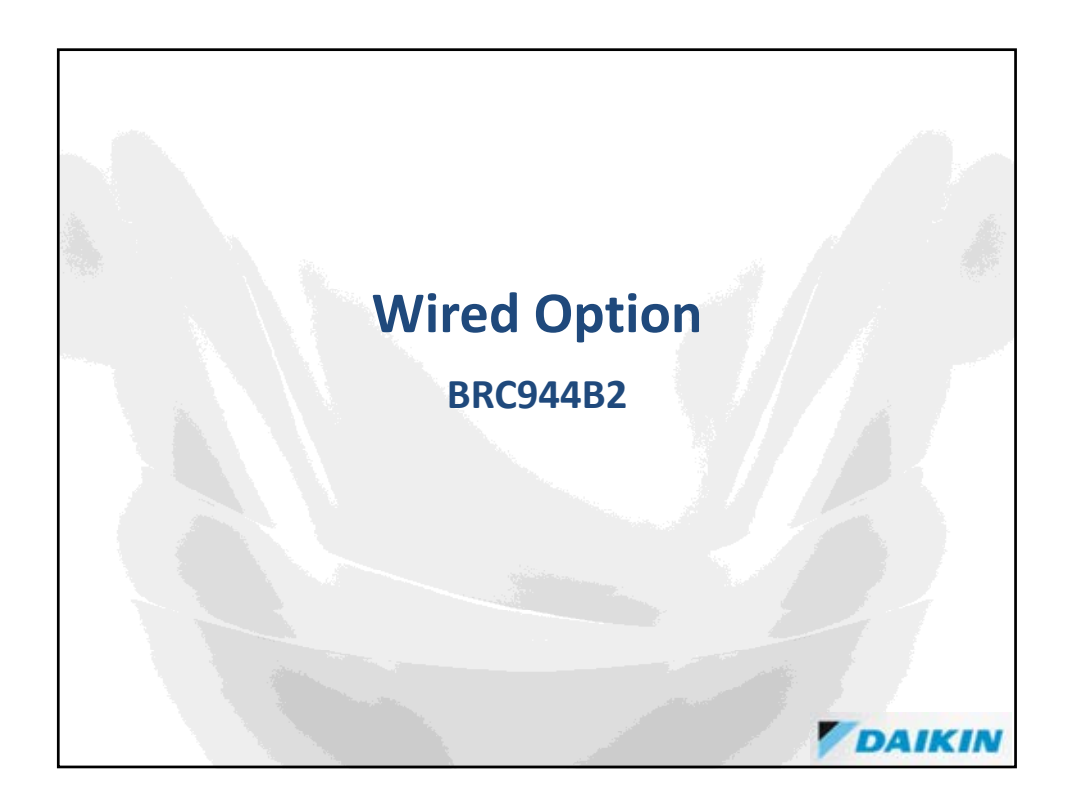

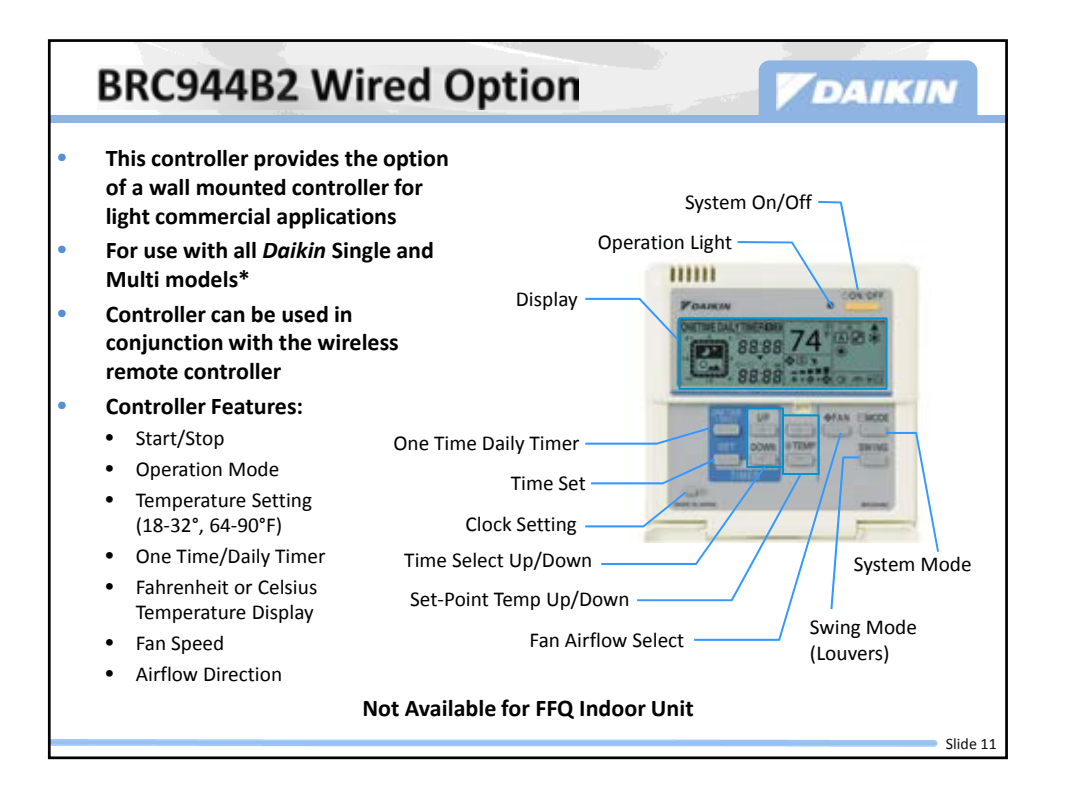

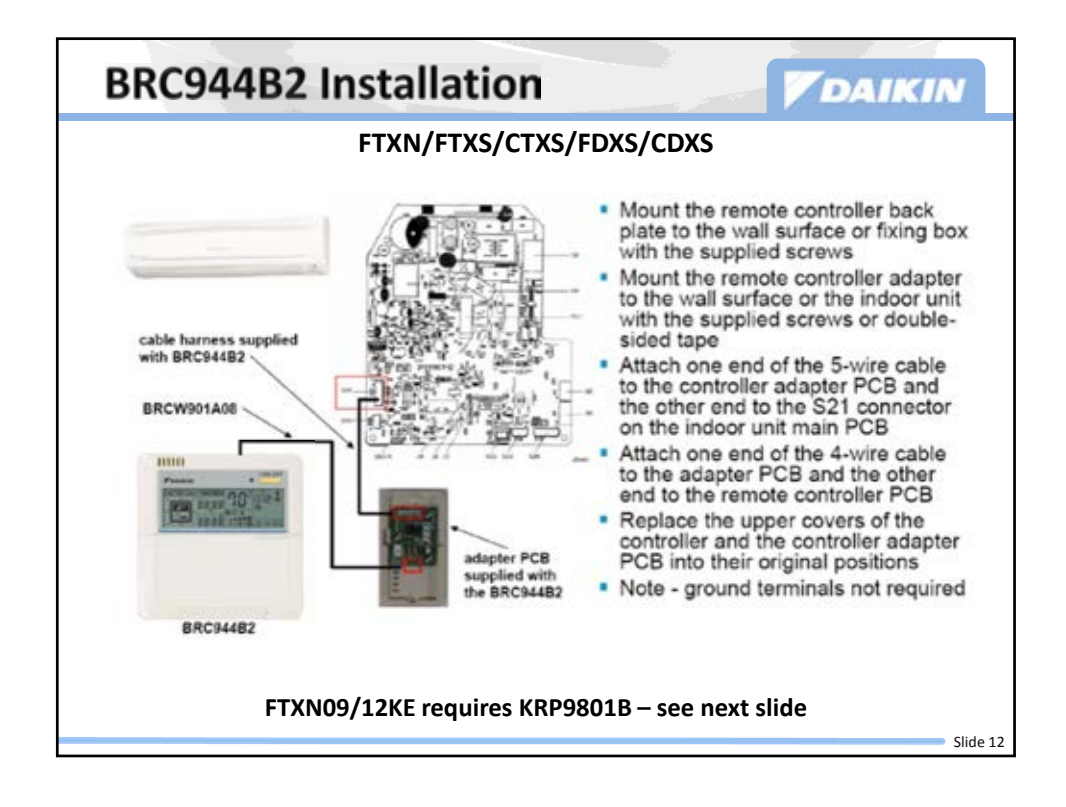

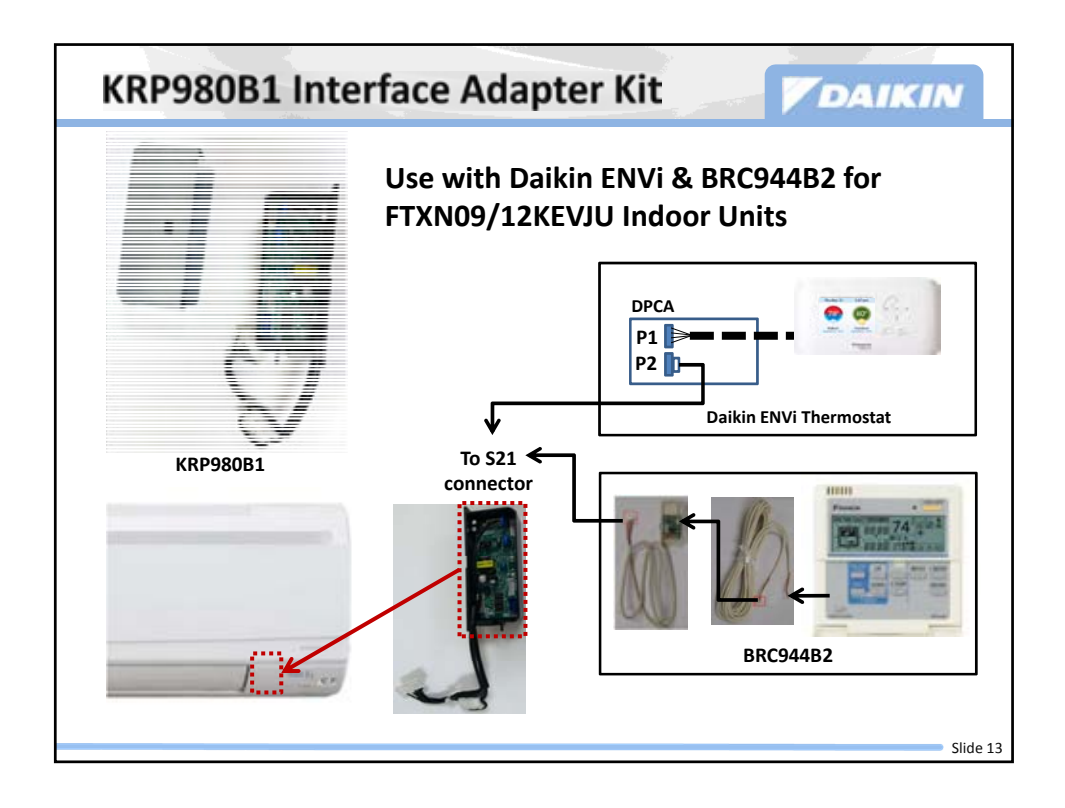

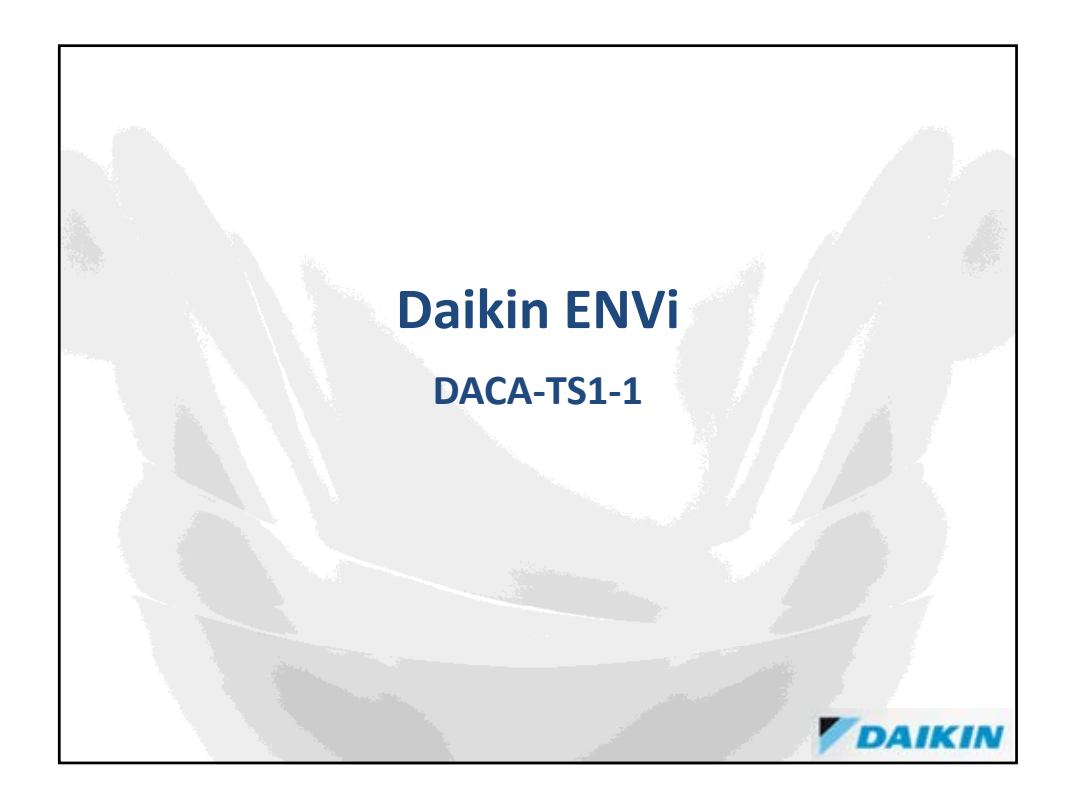

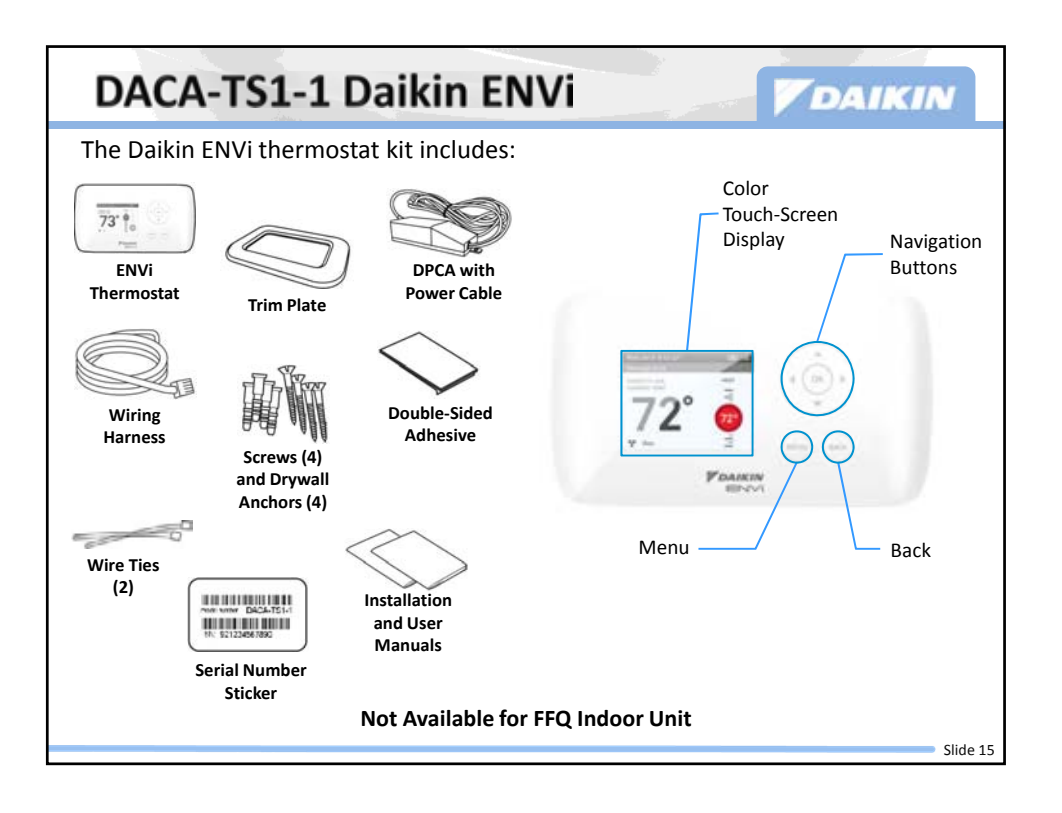

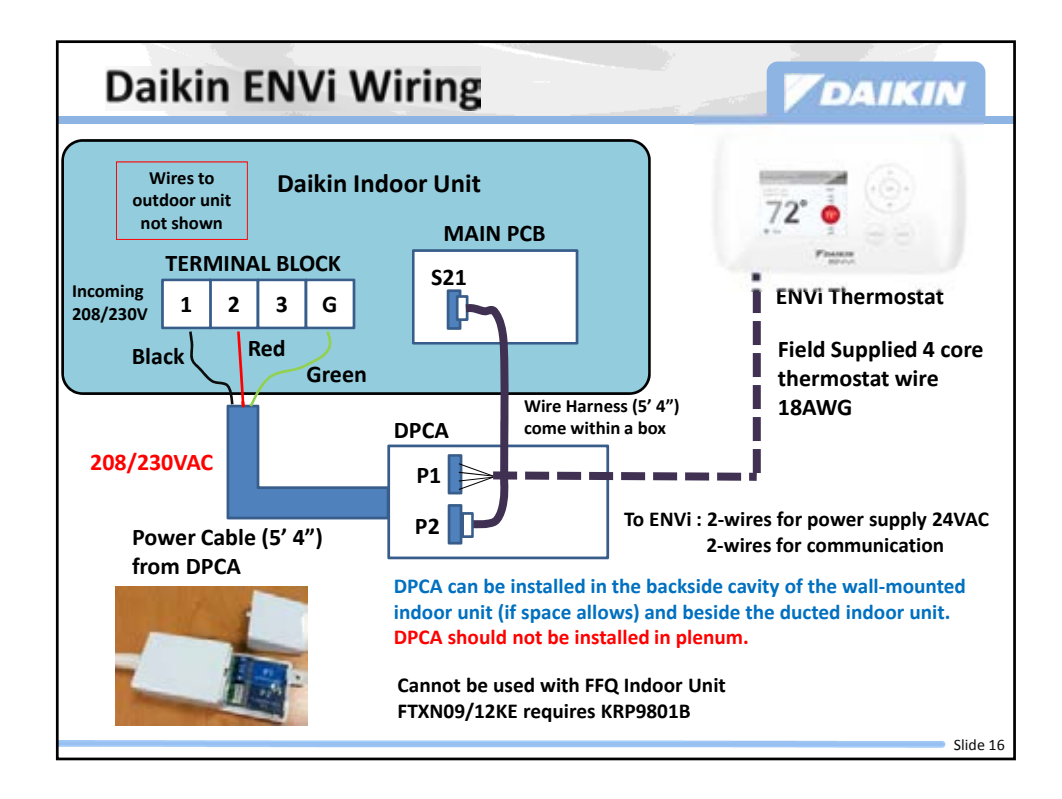

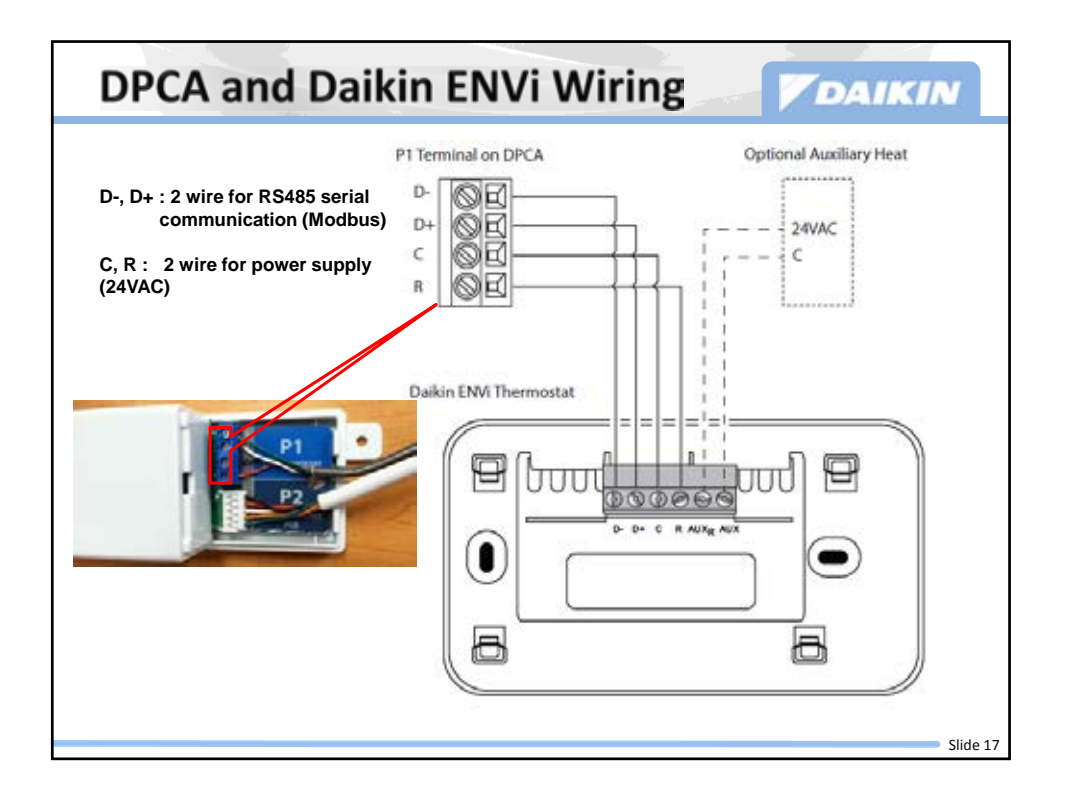

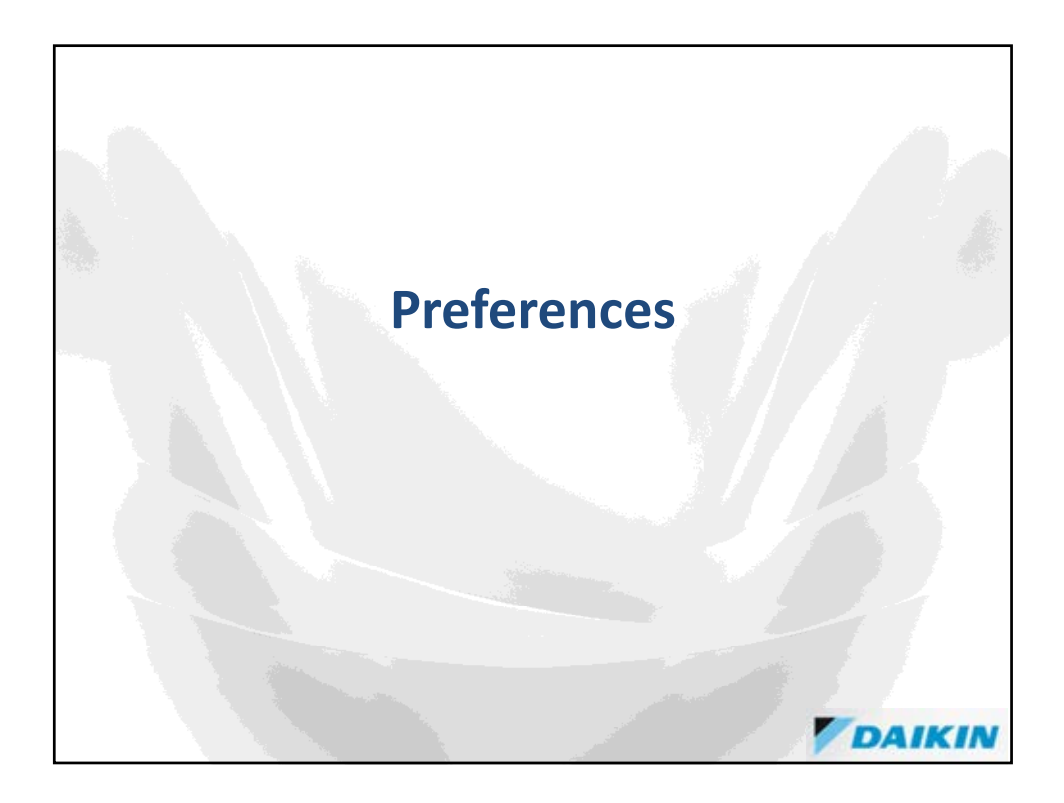

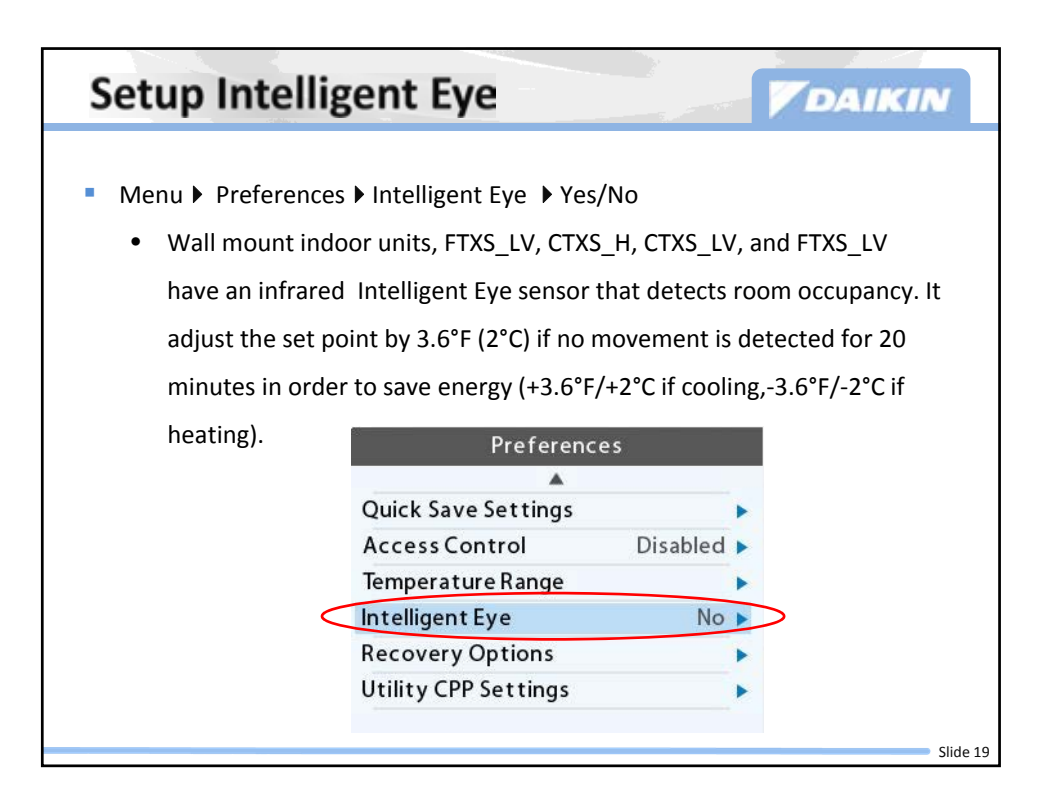

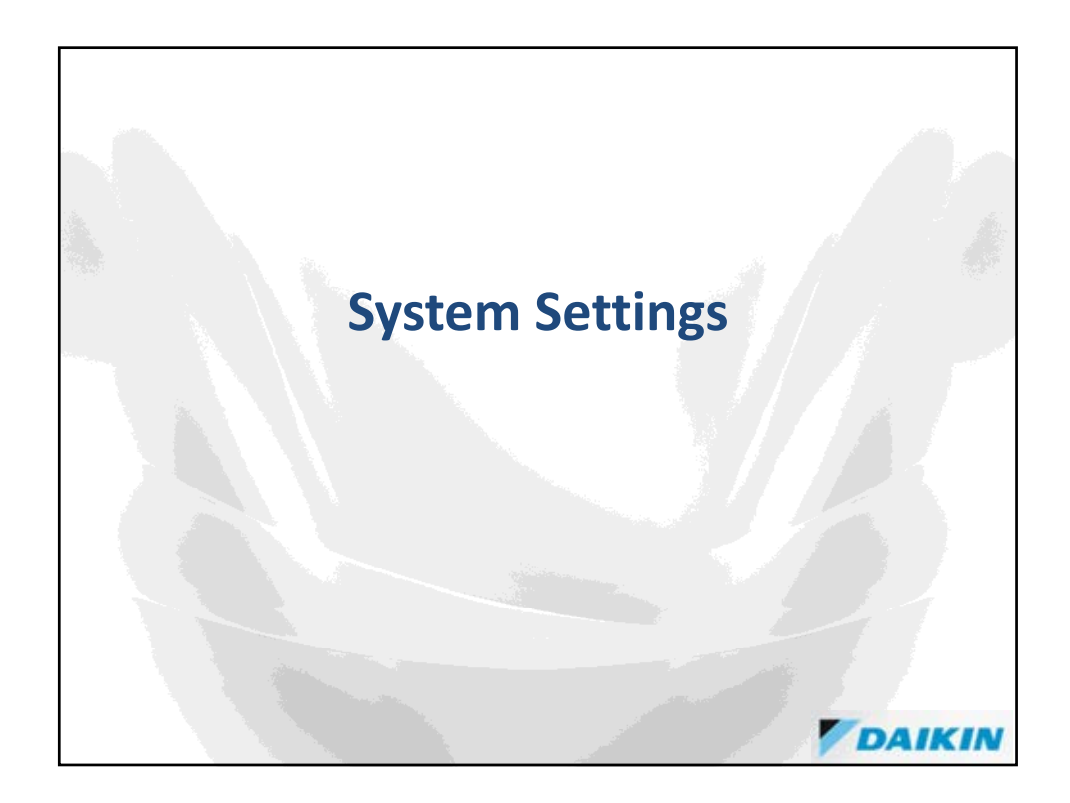

| Sι         | immary of Sy               | stem Se               | ttings                  | <b>V</b> D         | AIKIN      |
|------------|----------------------------|-----------------------|-------------------------|--------------------|------------|
| Slide<br># | Item                       | Keep Default<br>Value | Default                 | Range              | Increments |
| 25         | Min Cycle Off Time         | х                     | 240 Sec                 | 240 to 900 sec     | 30 sec     |
| 26         | Min Cycle On Time          | х                     | 3 Min                   | 1 to 20 min        | 1 min      |
| 27         | Min Outdoor Temp           | х                     | Disabled                | -10 to 65F         | 5F         |
| 28         | Cool Differential Temp     |                       | 0.5F                    | 0.5 to 3F          | 0.5F       |
| 29         | Cool Dissipation Time      | х                     | 0 Sec                   | 0 to 900 sec       | 30 sec     |
| 30         | AC Overcool Max            |                       | Disabled                | 0.5 to 3F          | 0.5F       |
| 31         | Heat Differential Temp     |                       | 0.5F                    | 0.5 to 3F          | 0.5F       |
| 32         | Heat Dissipation Time      | х                     | 0 Sec                   | 0 to 900 sec       | 30 sec     |
| 33         | Indoor Unit Temp Offset    | Х                     | 3.5F                    | 0 to 5.5F          | 0.5F       |
| 34         | HP to Aux Temp Delta *     | х                     | Auto                    | 1 to 10F           | 1F         |
| 35         | HP to Aux Runtime *        | Х                     | Auto                    | 10 to 180 min      | 10 min     |
|            | * HP to Aux Temp Delta and | HP to Aux Runtin      | <b>ne</b> are available | when Aux Heater is | installed. |

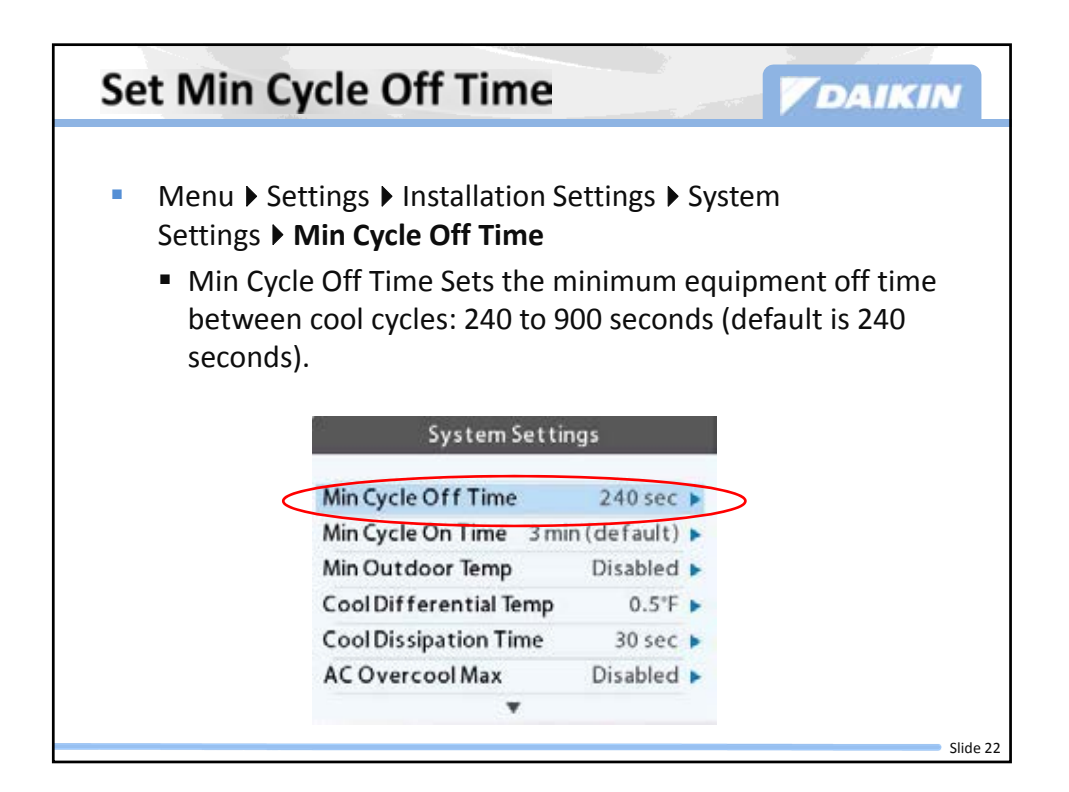

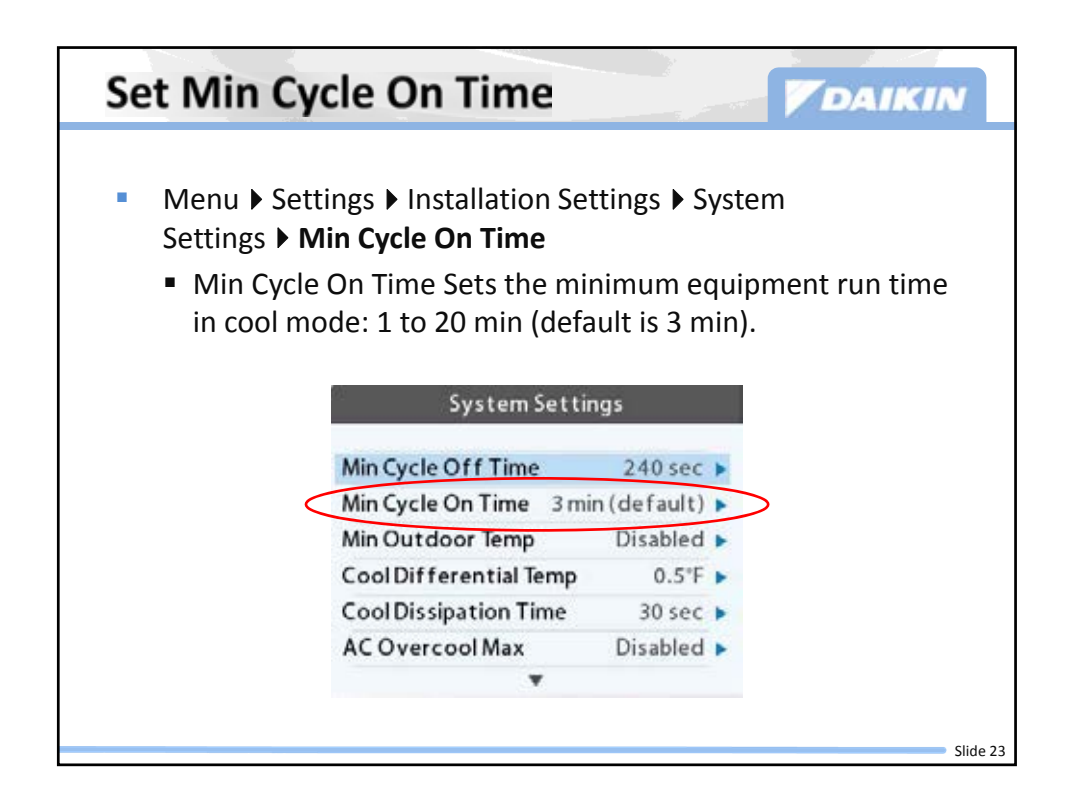

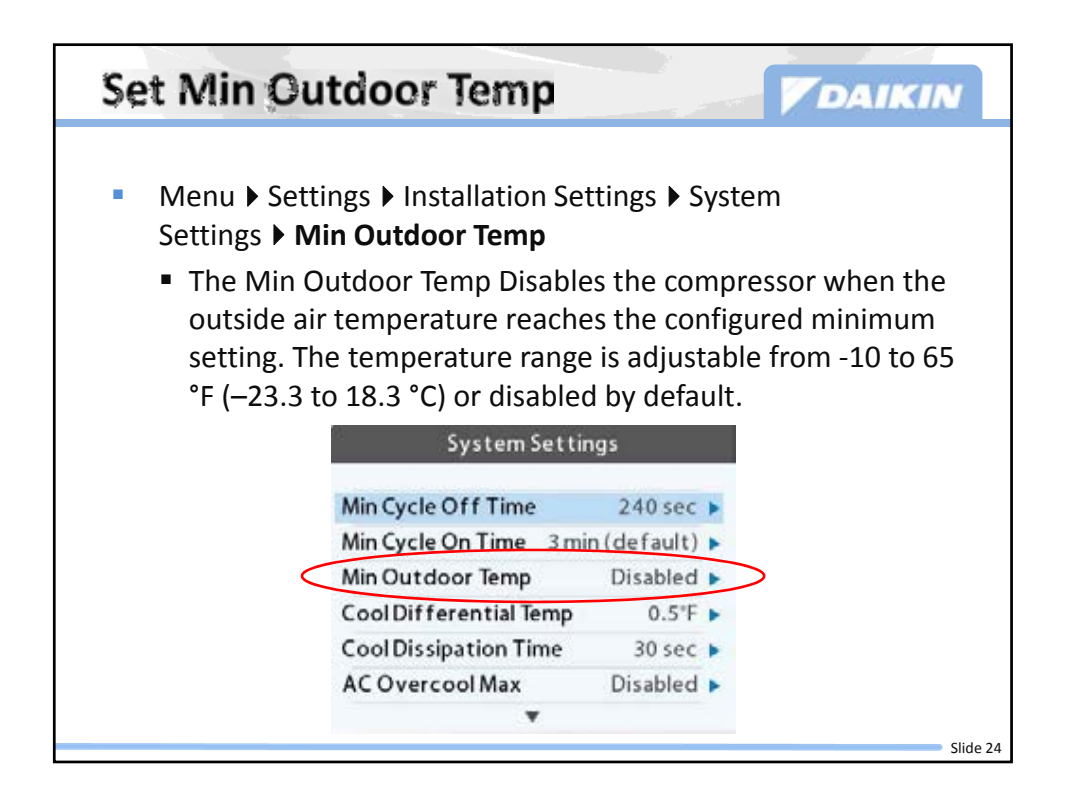

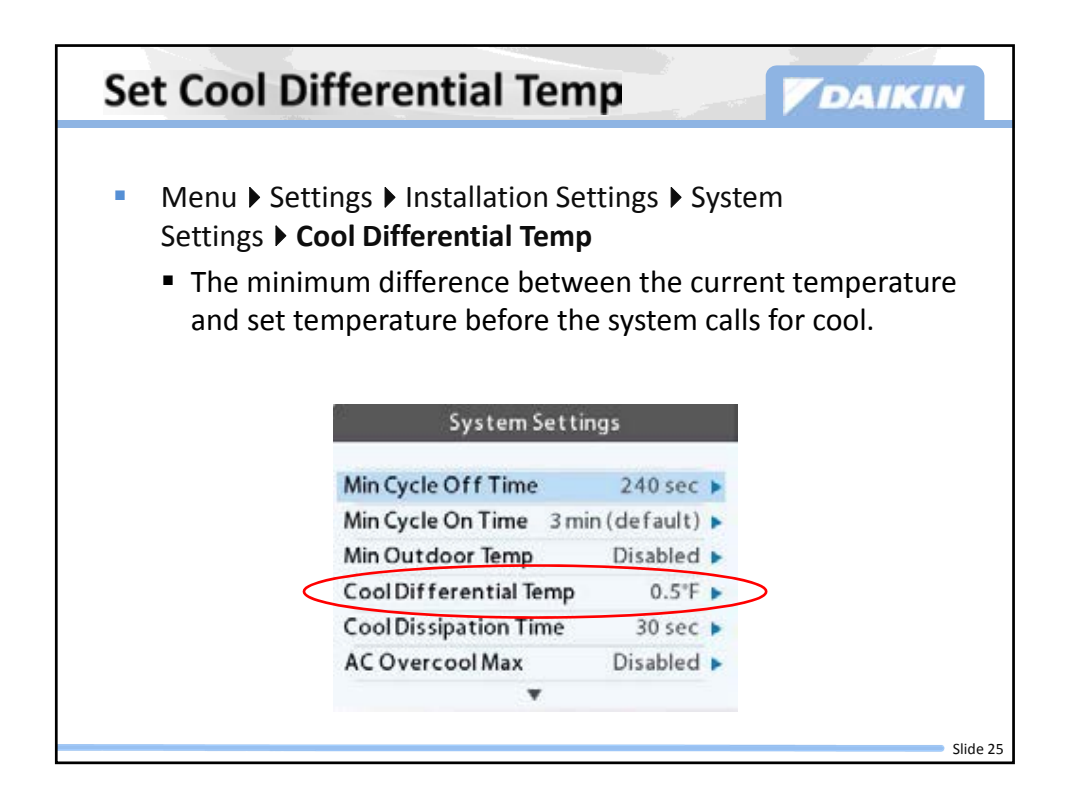

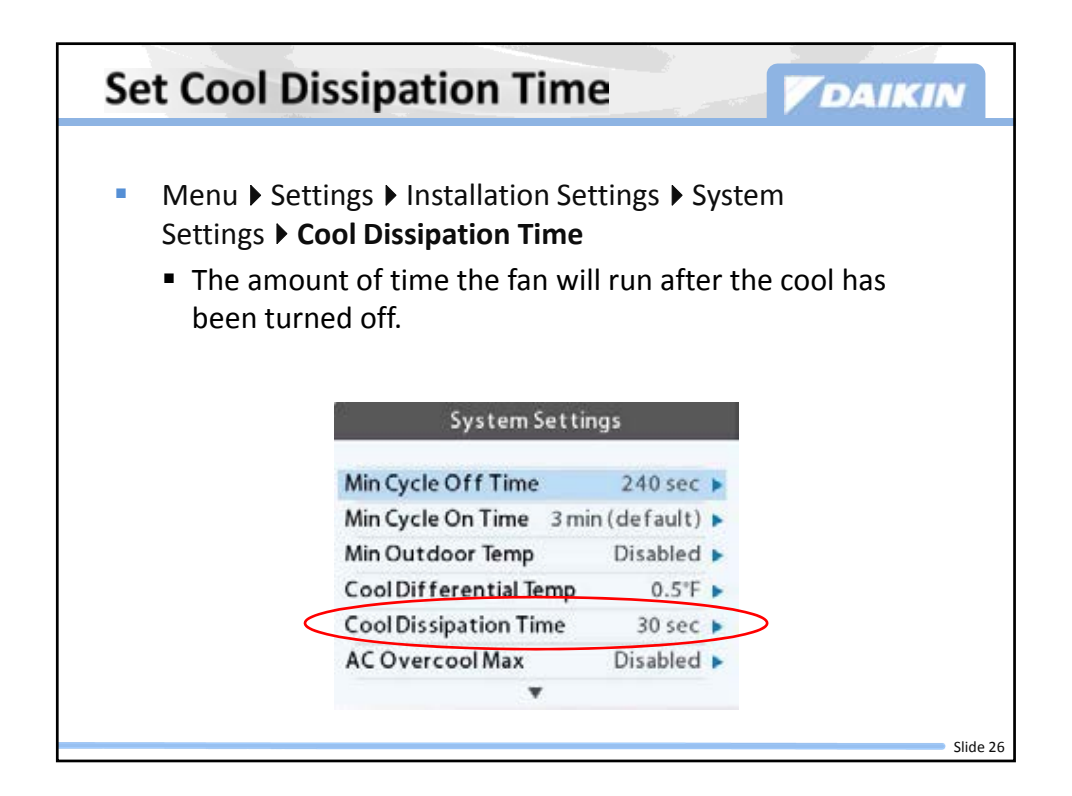

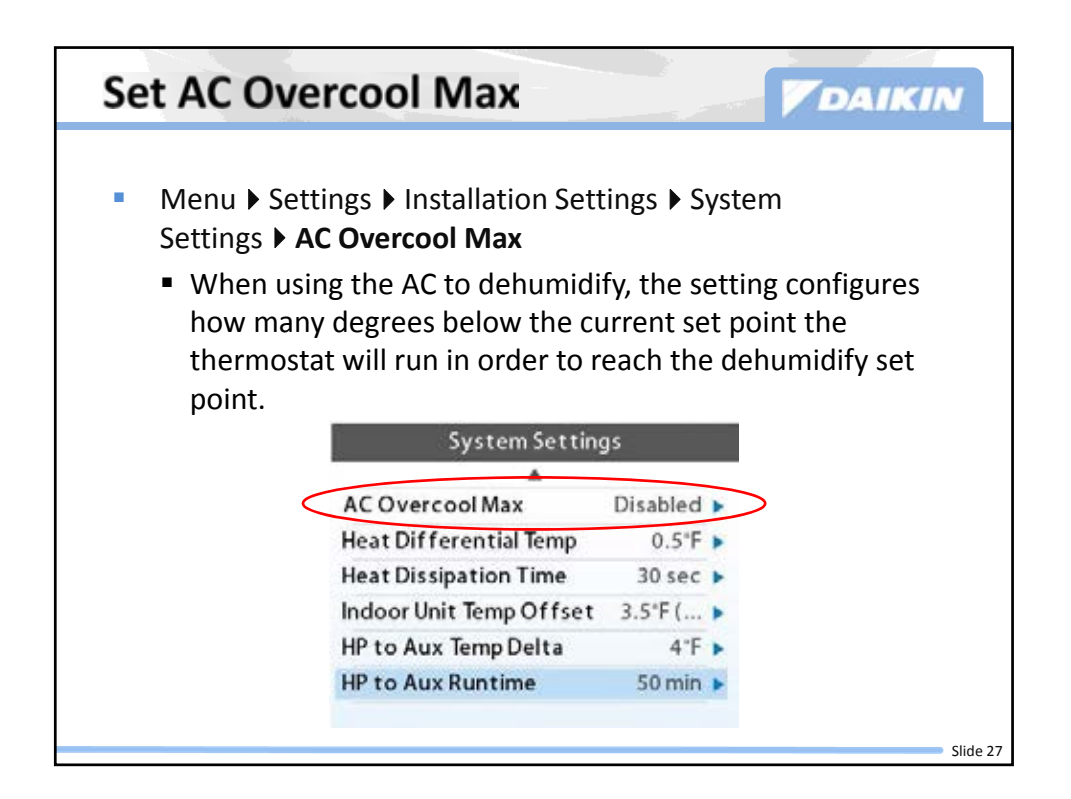

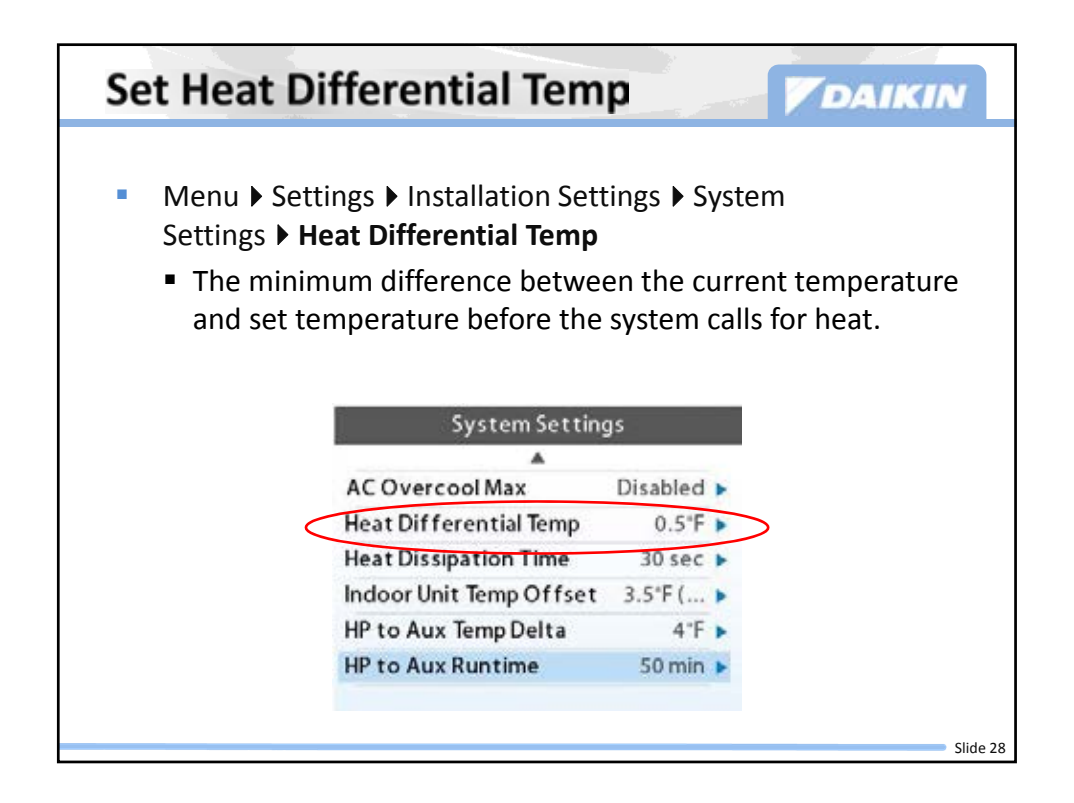

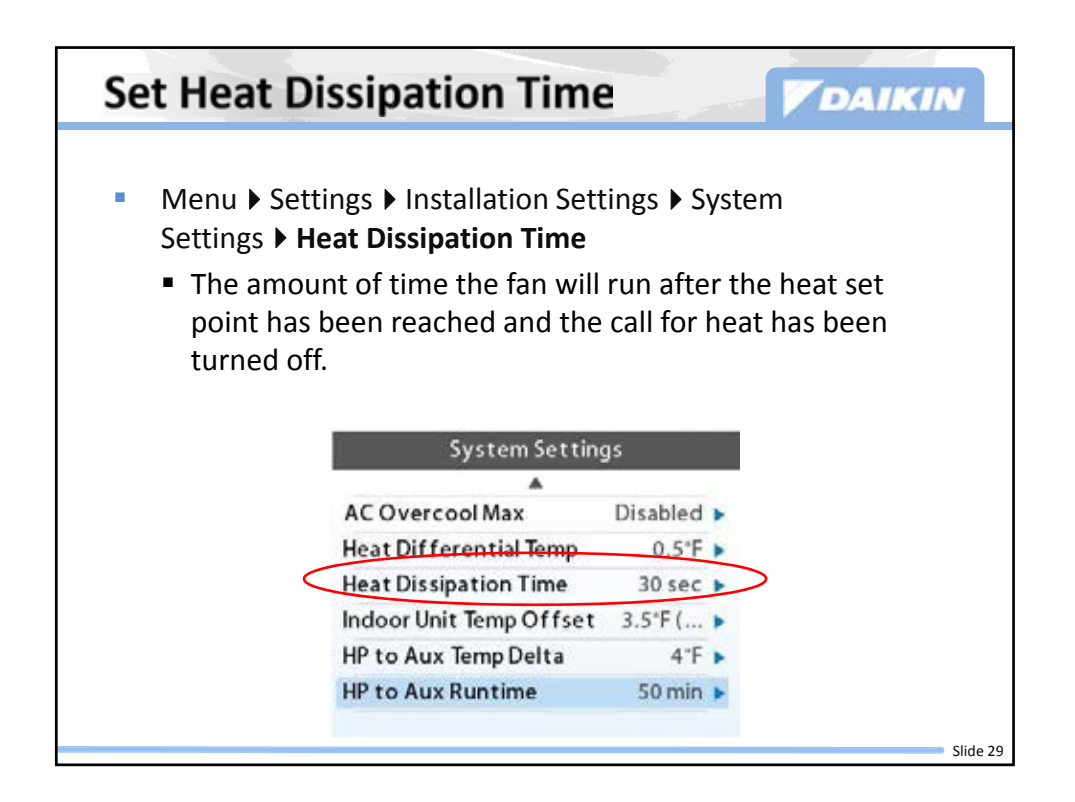

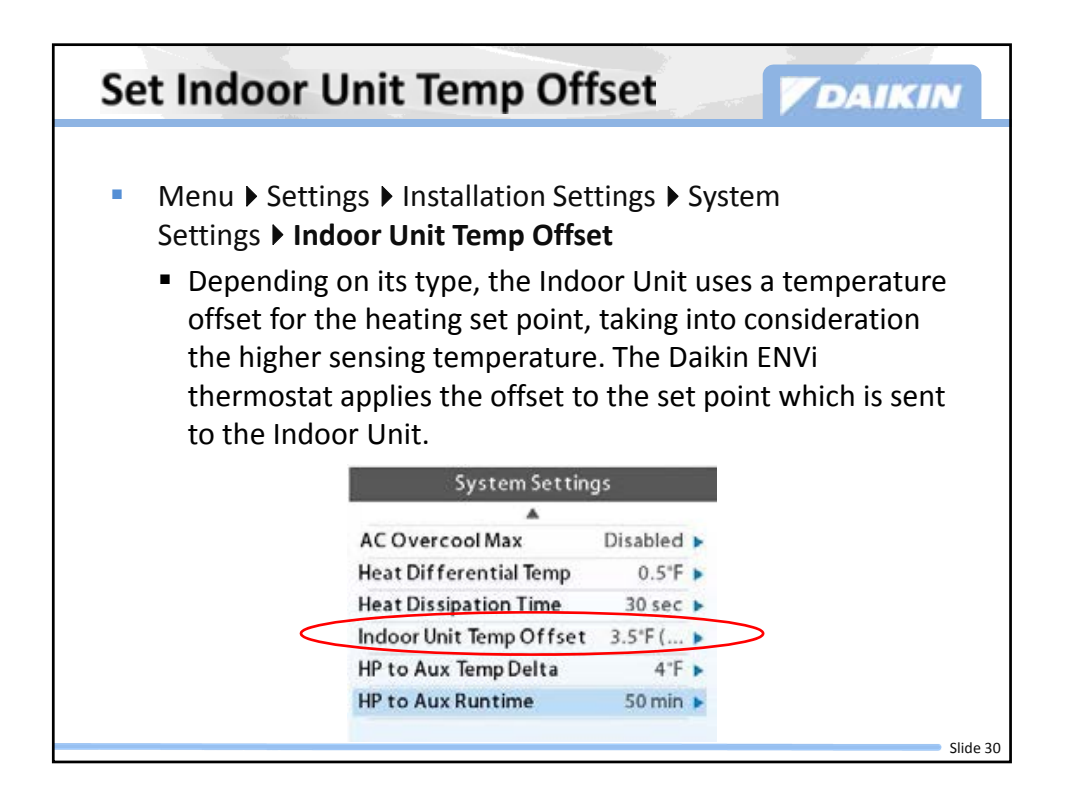

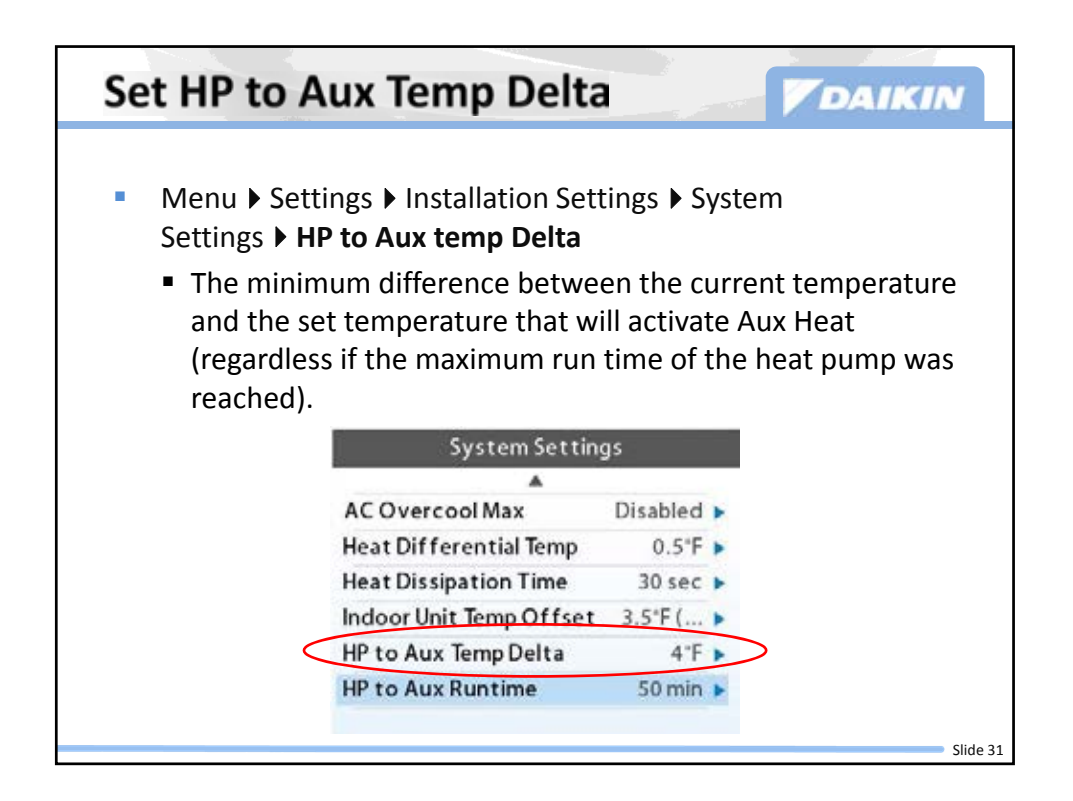

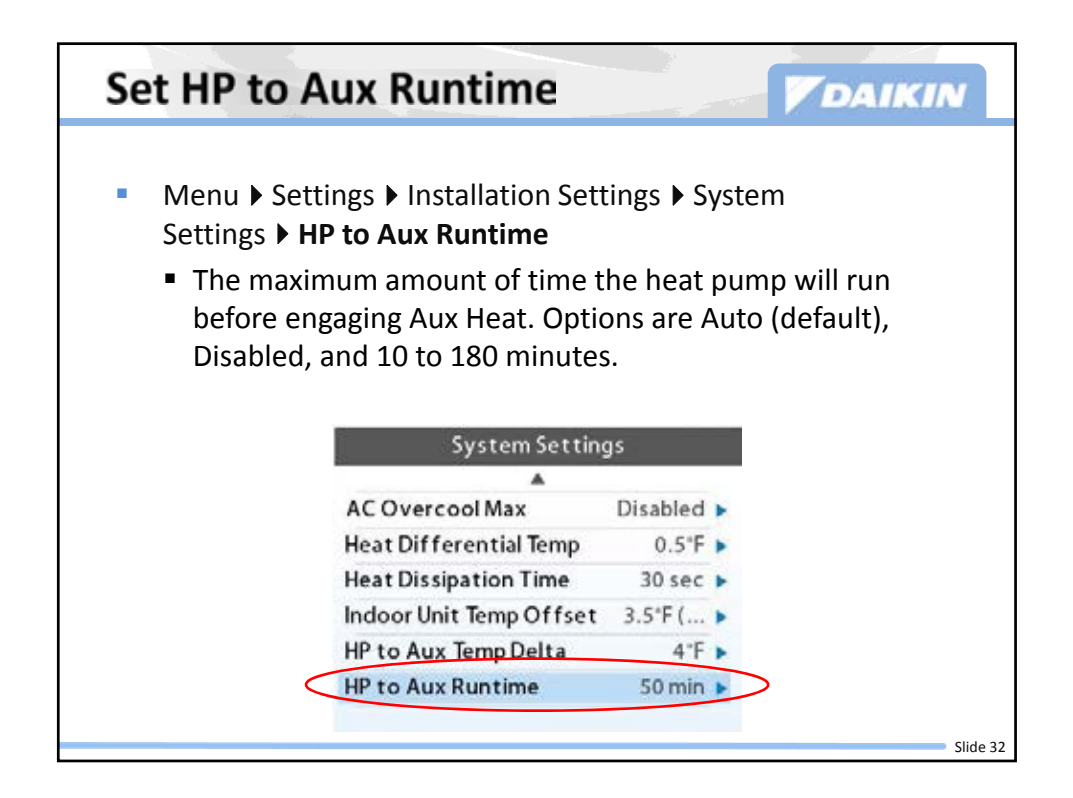

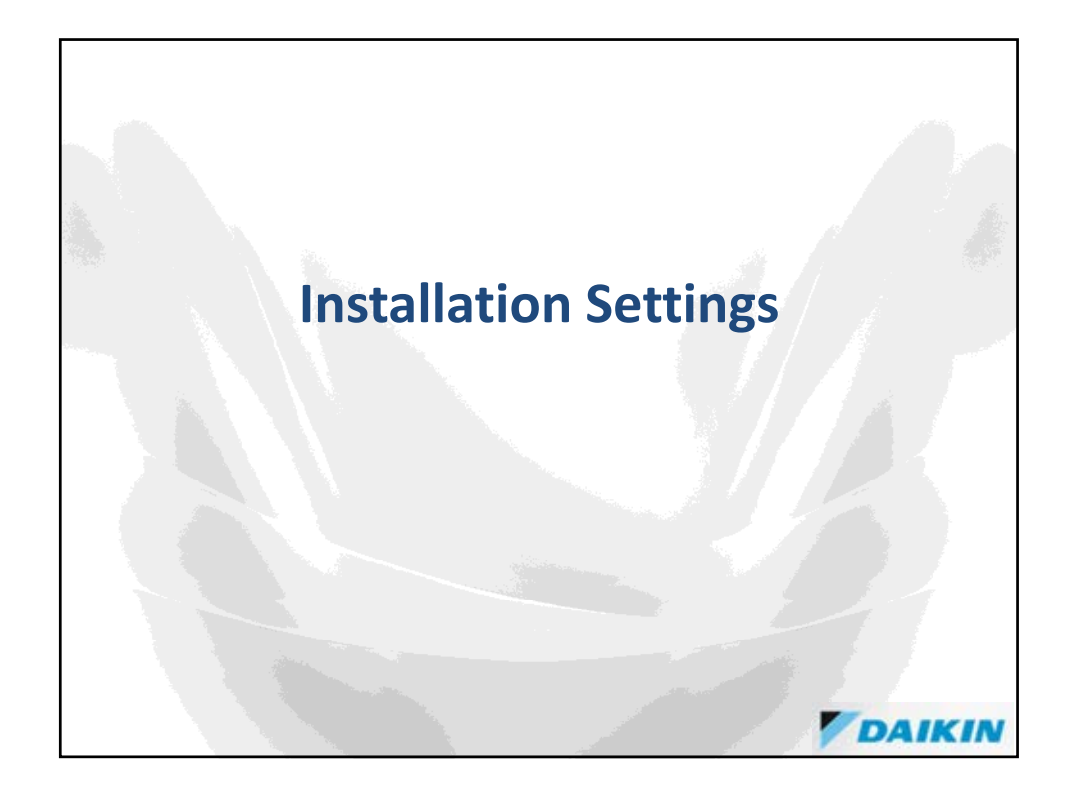

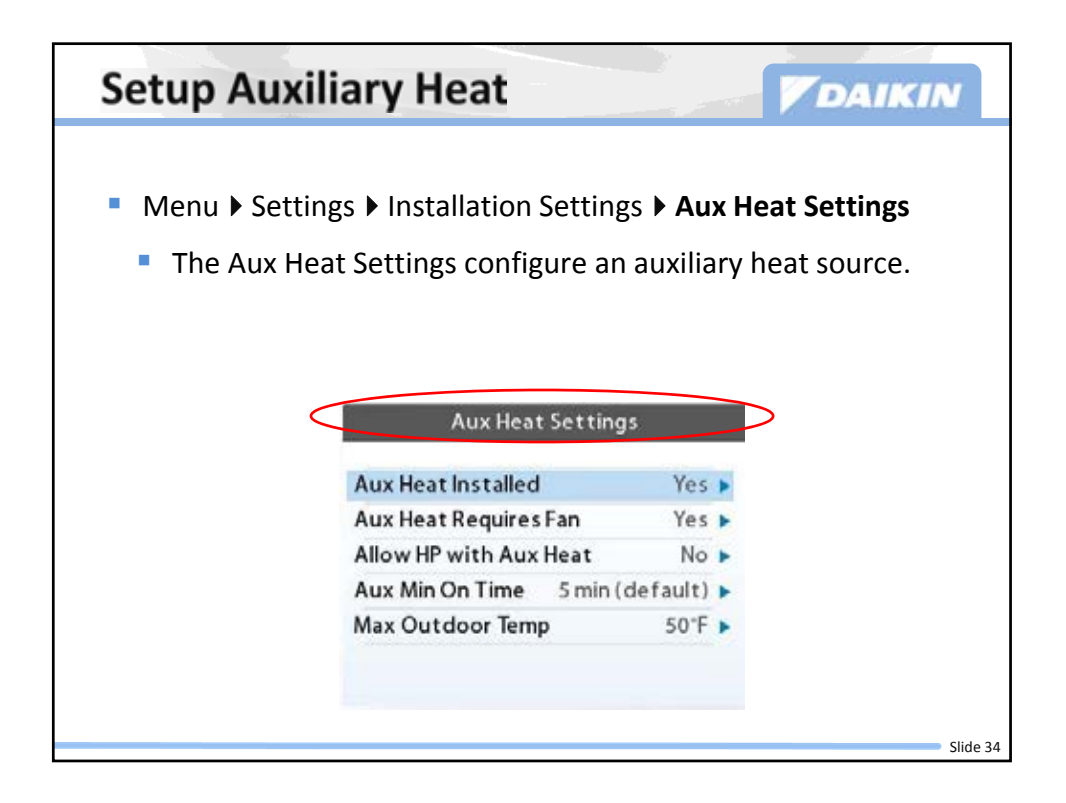

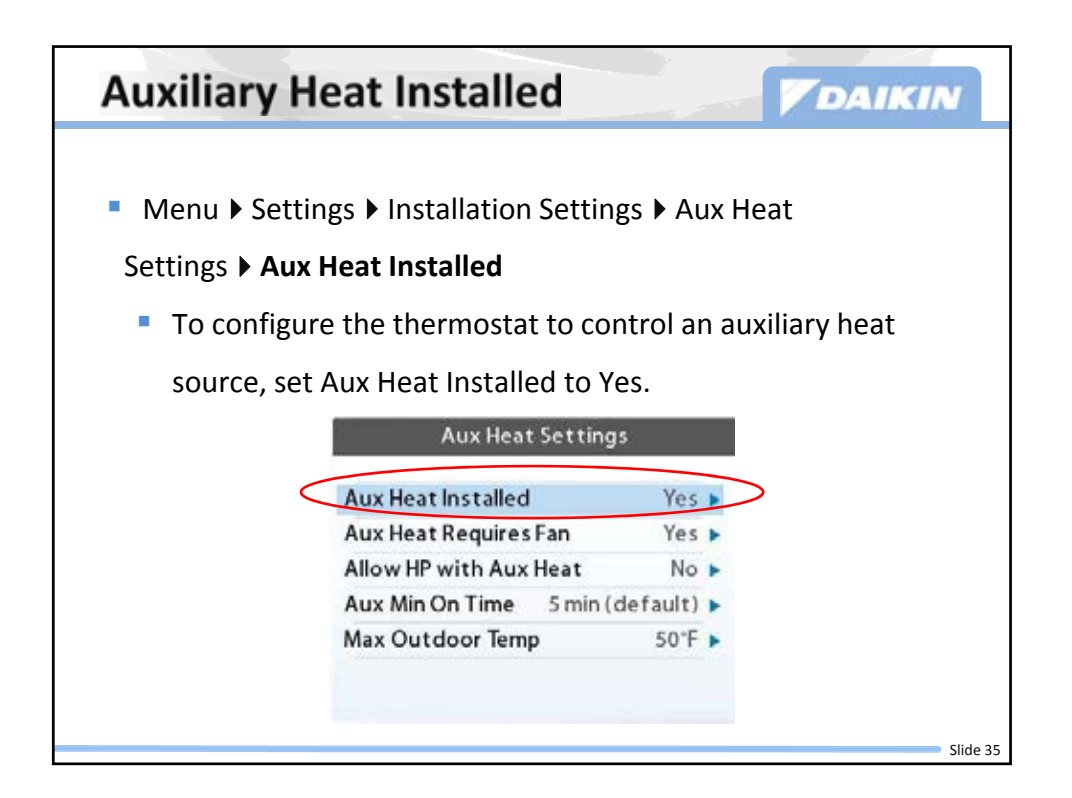

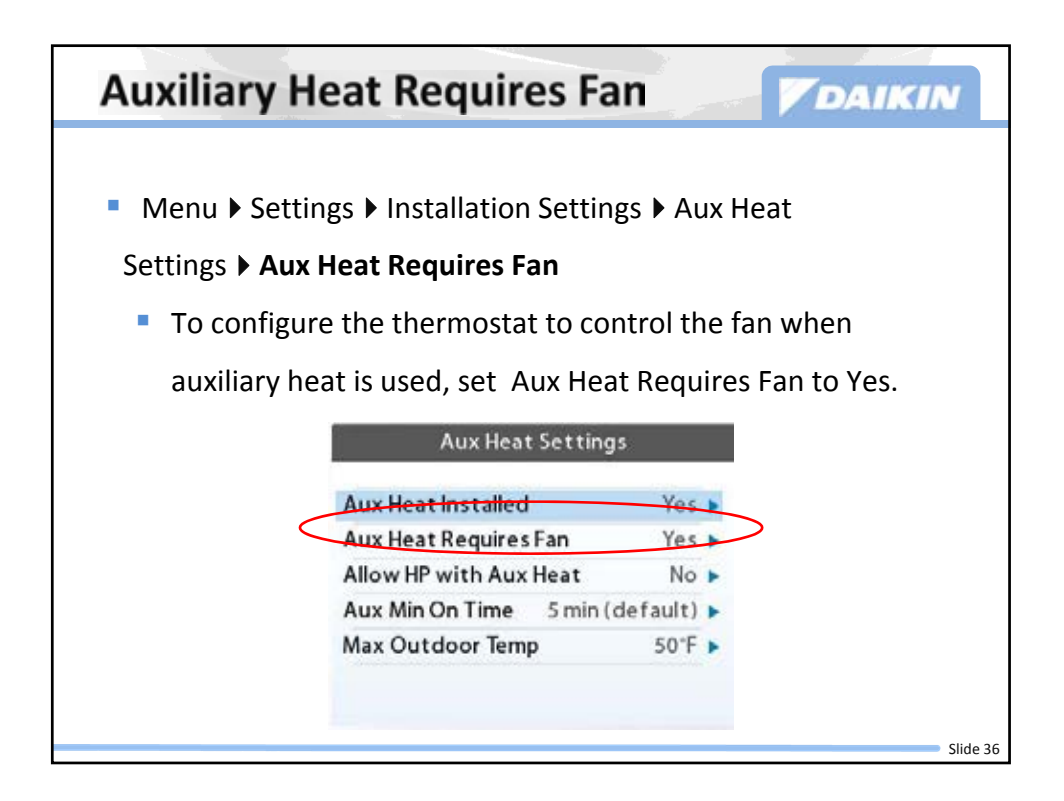

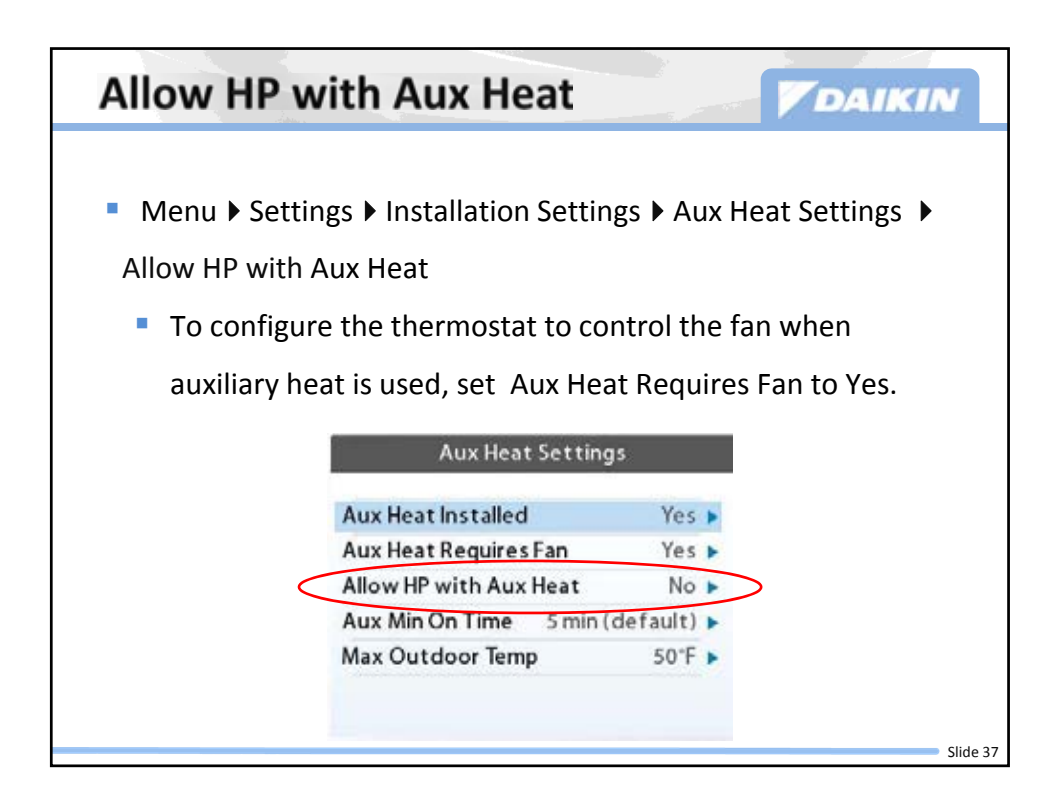

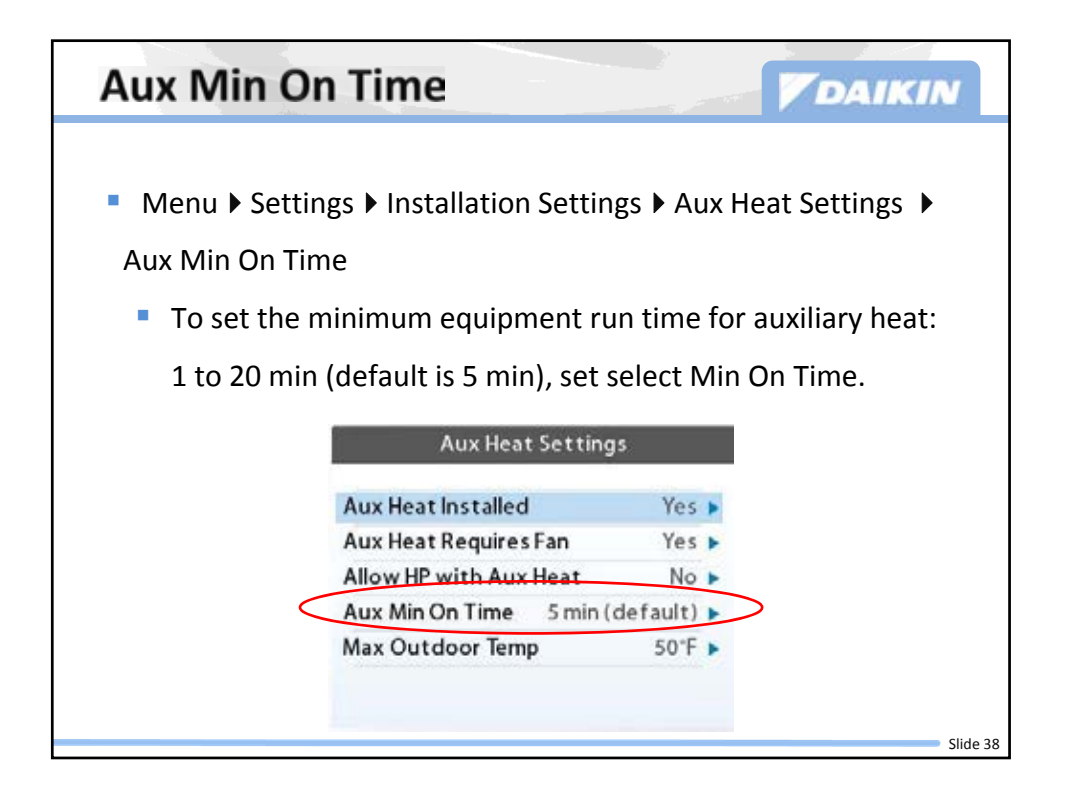

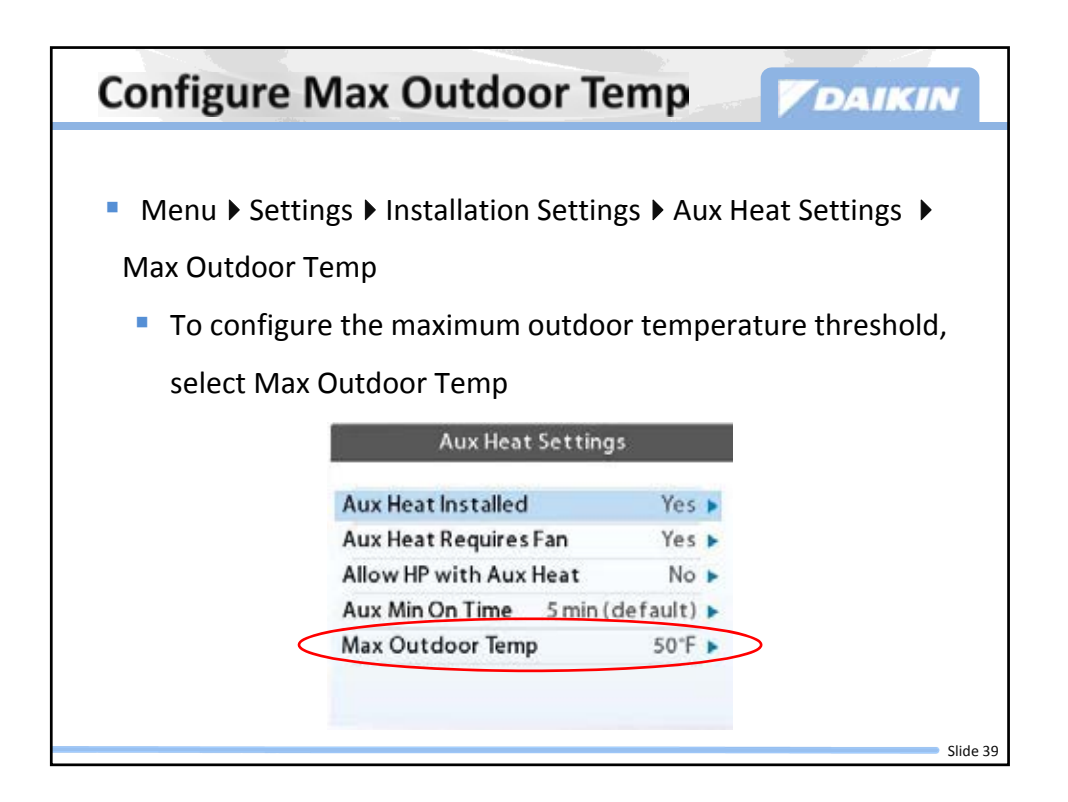

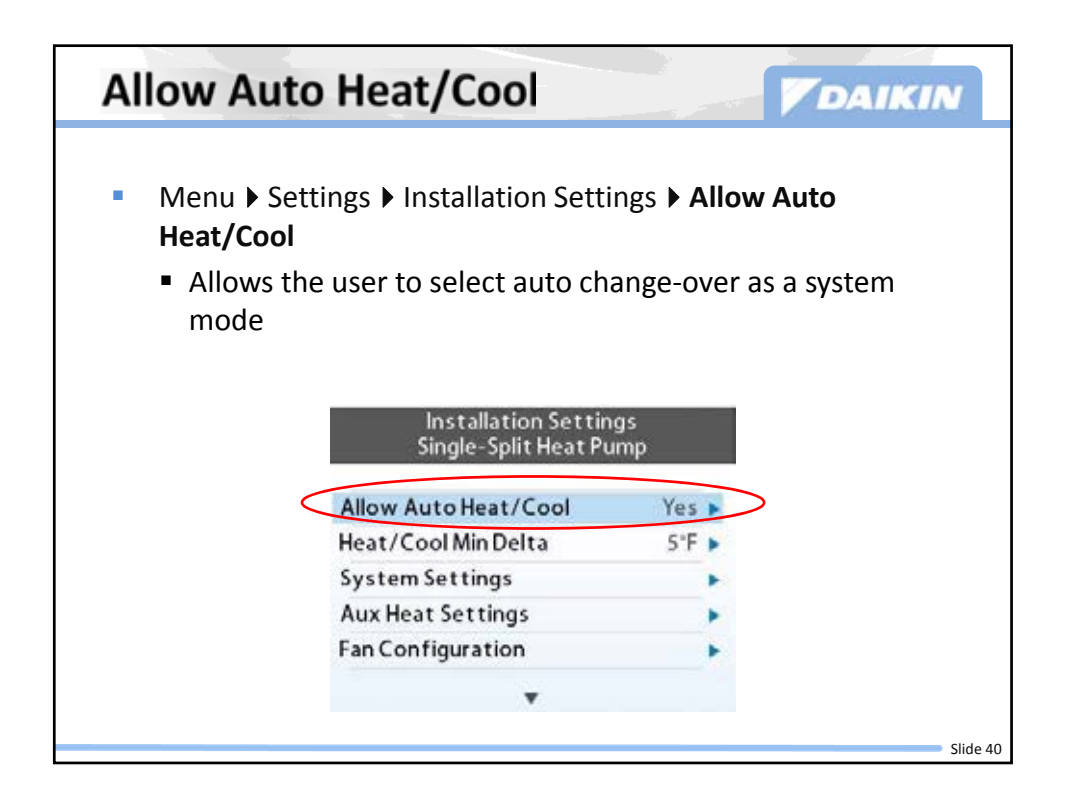

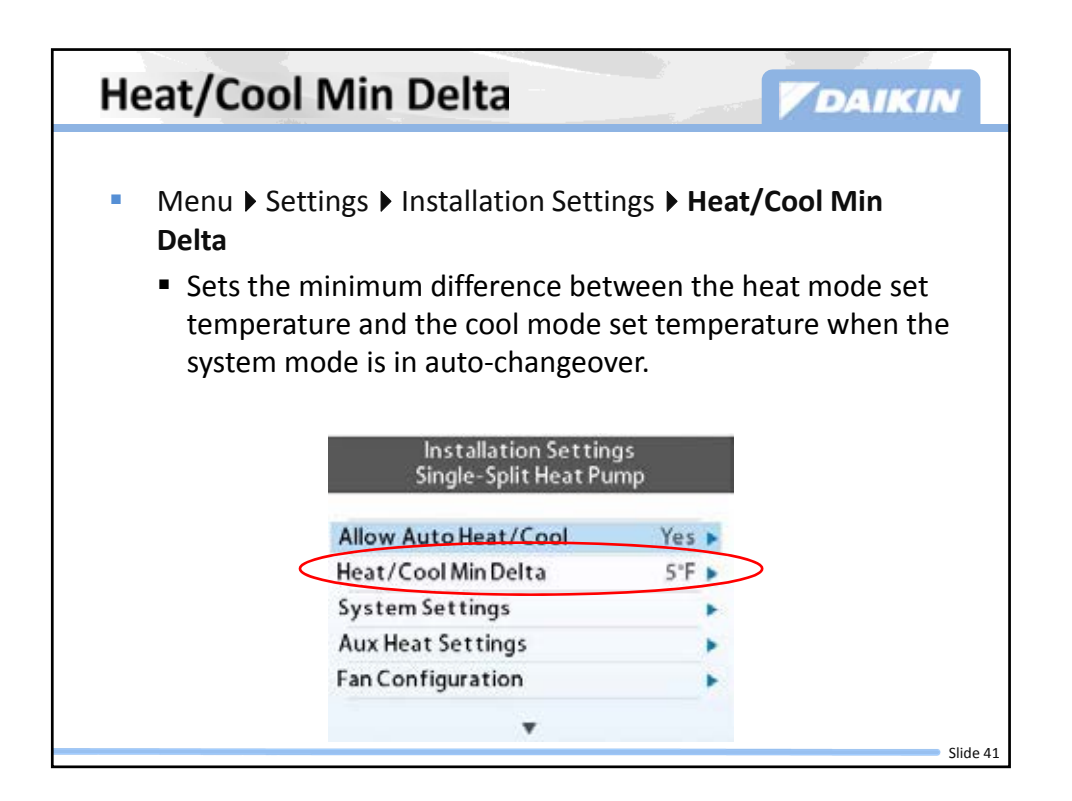

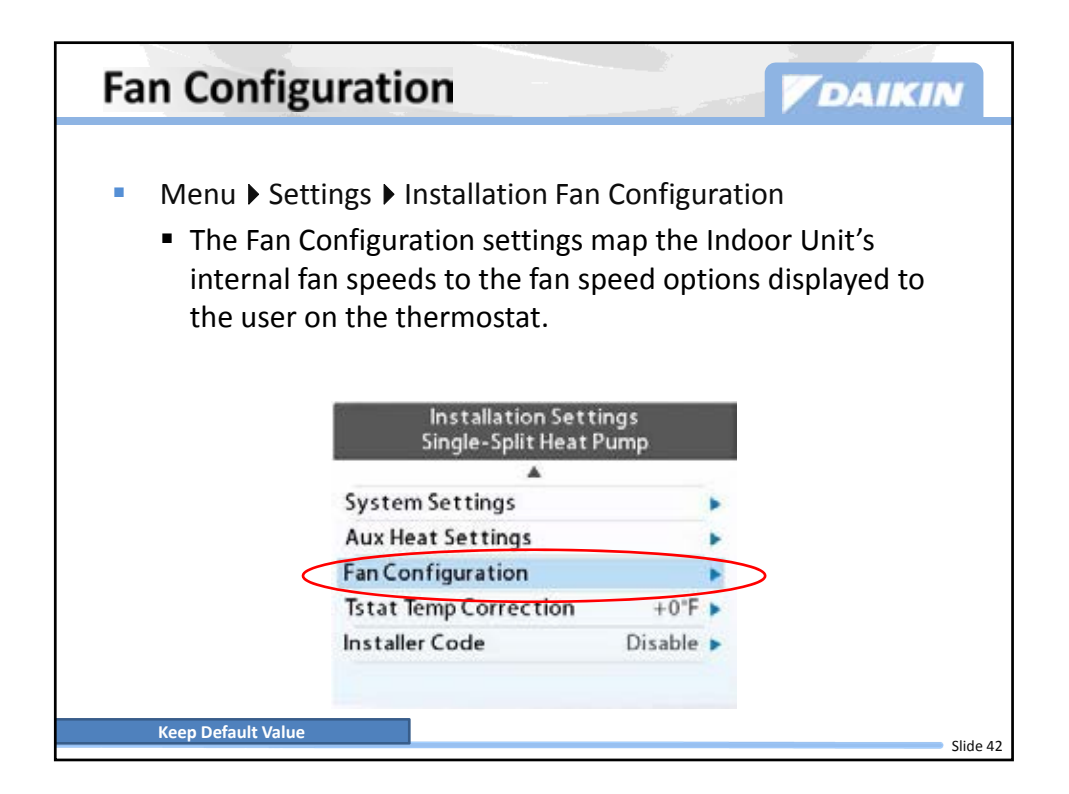

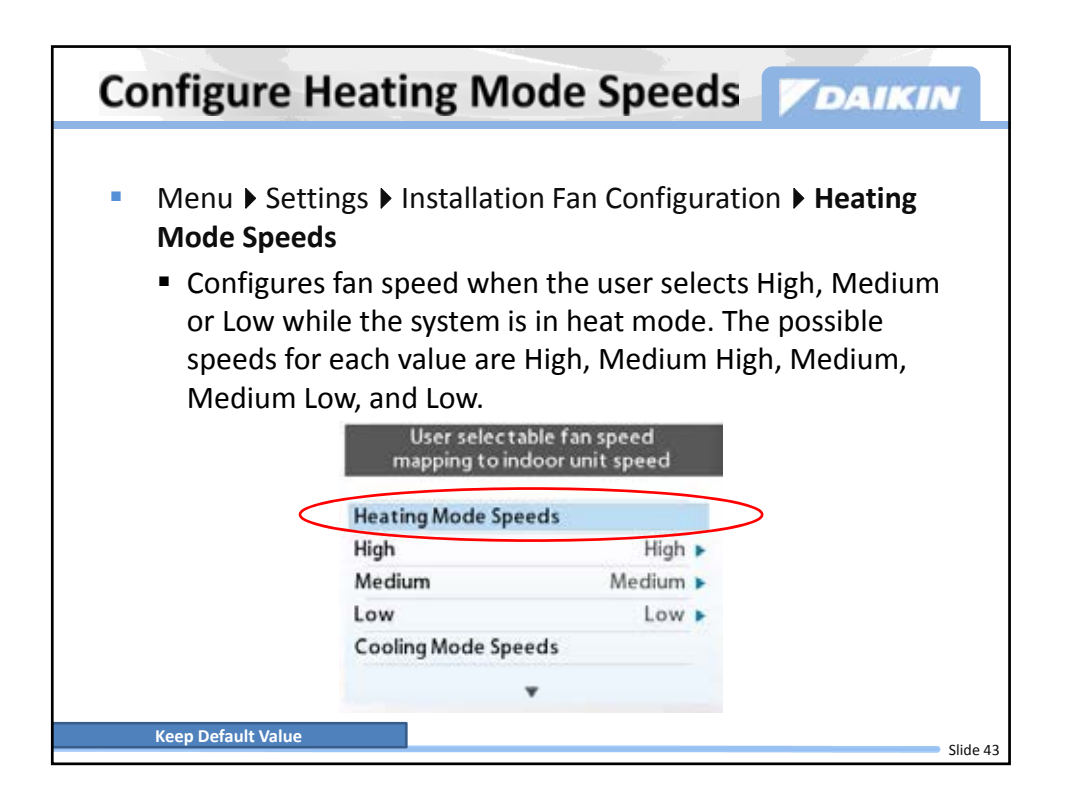

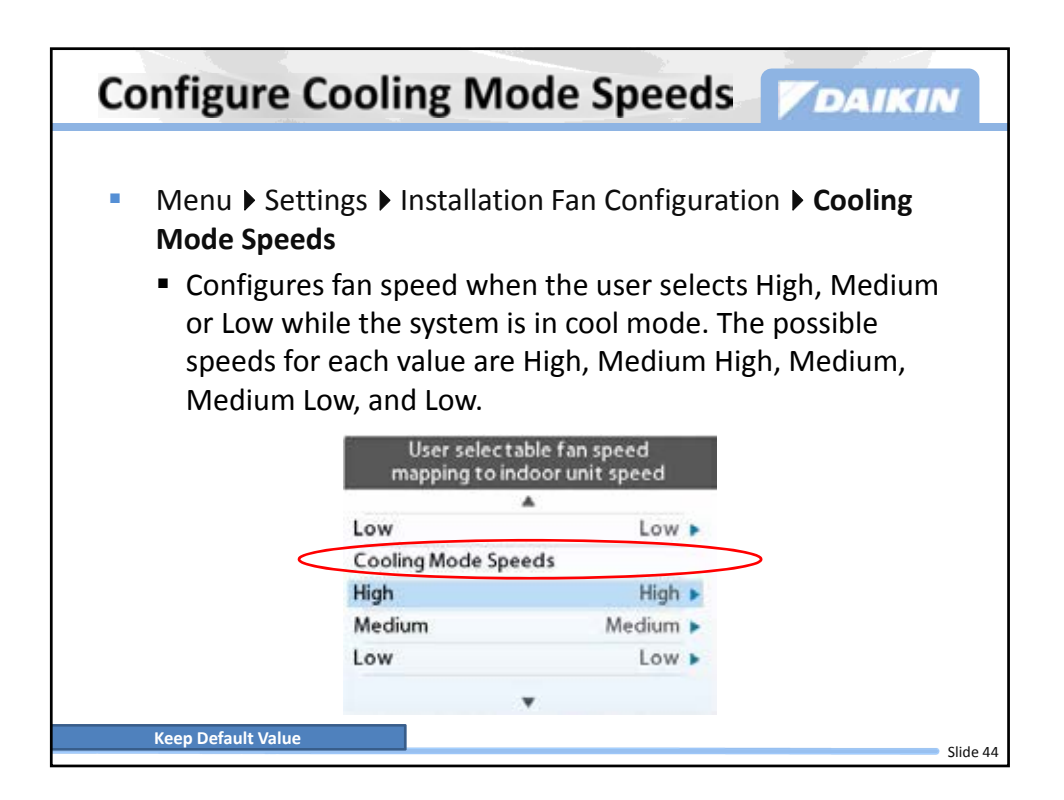

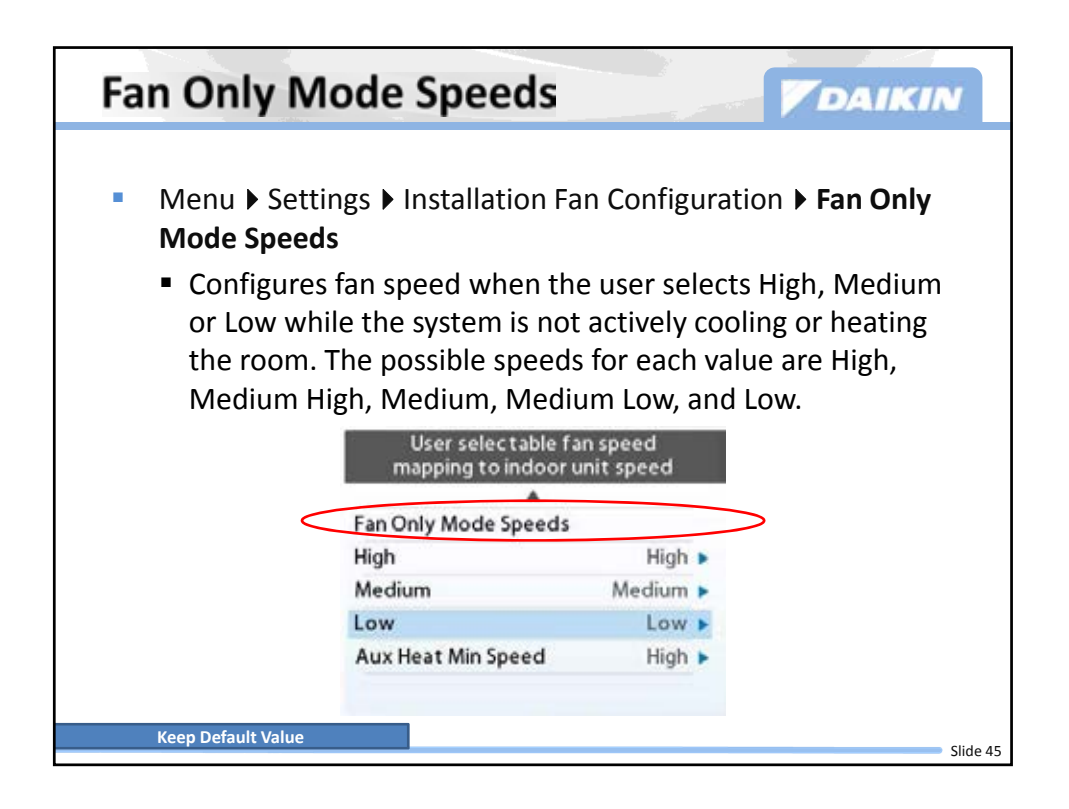

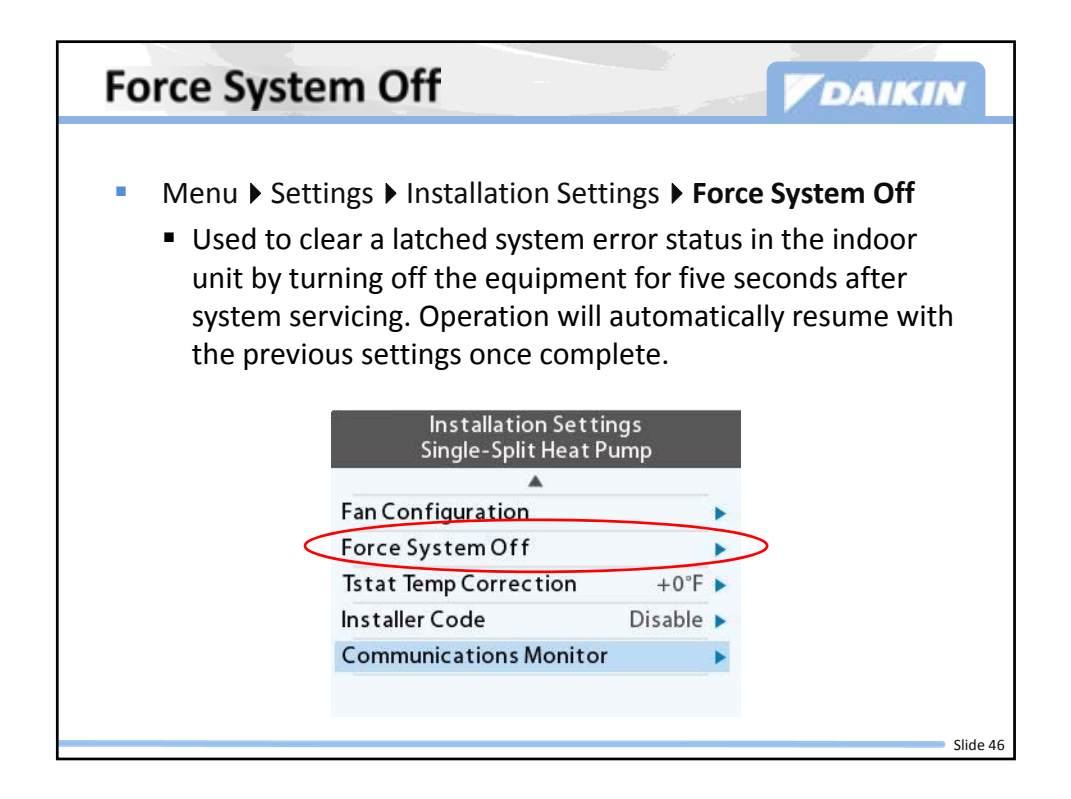

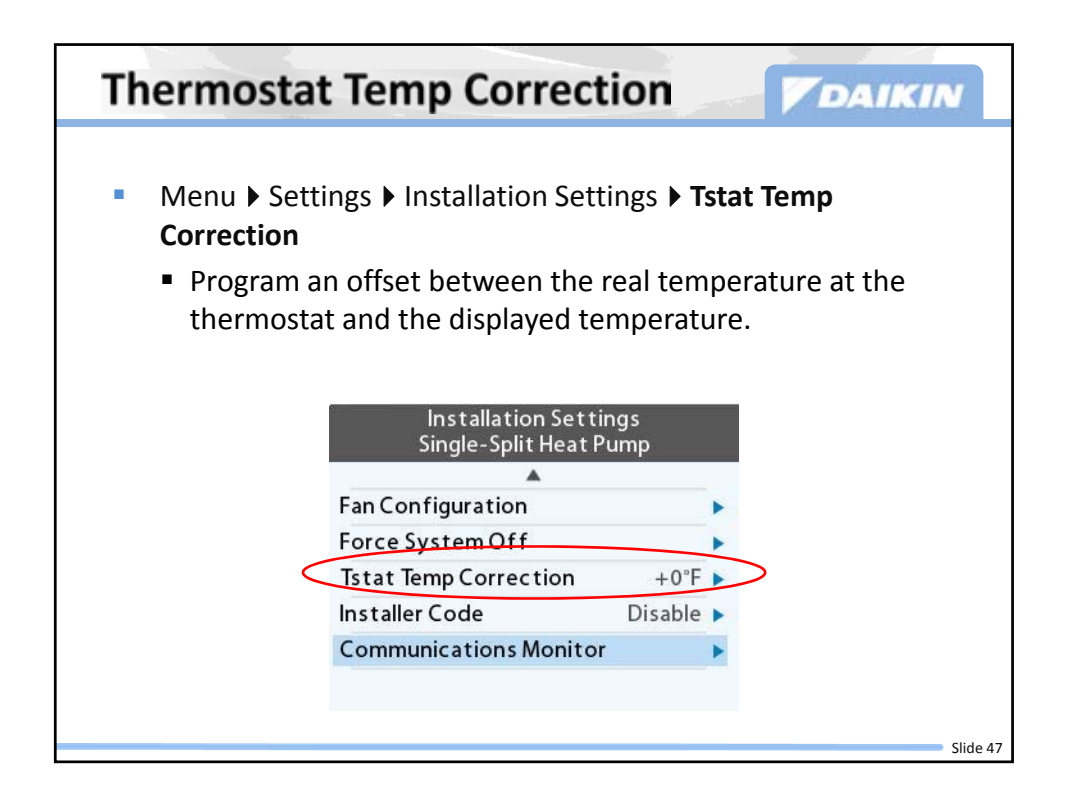

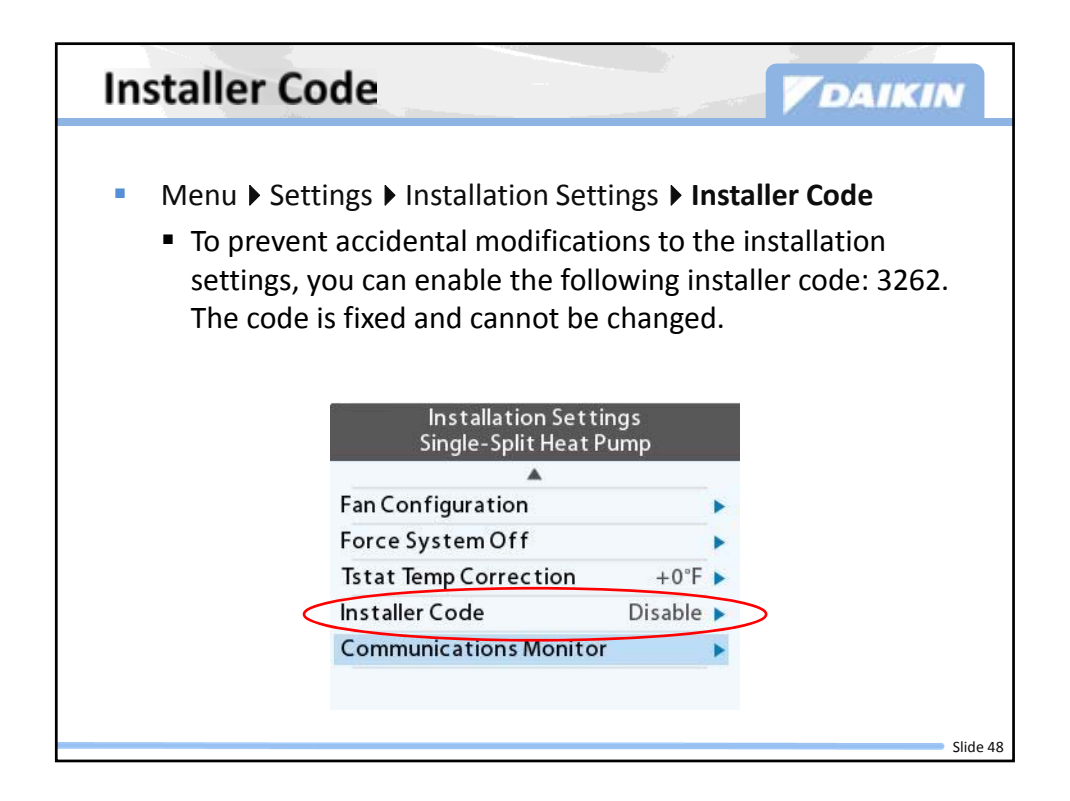

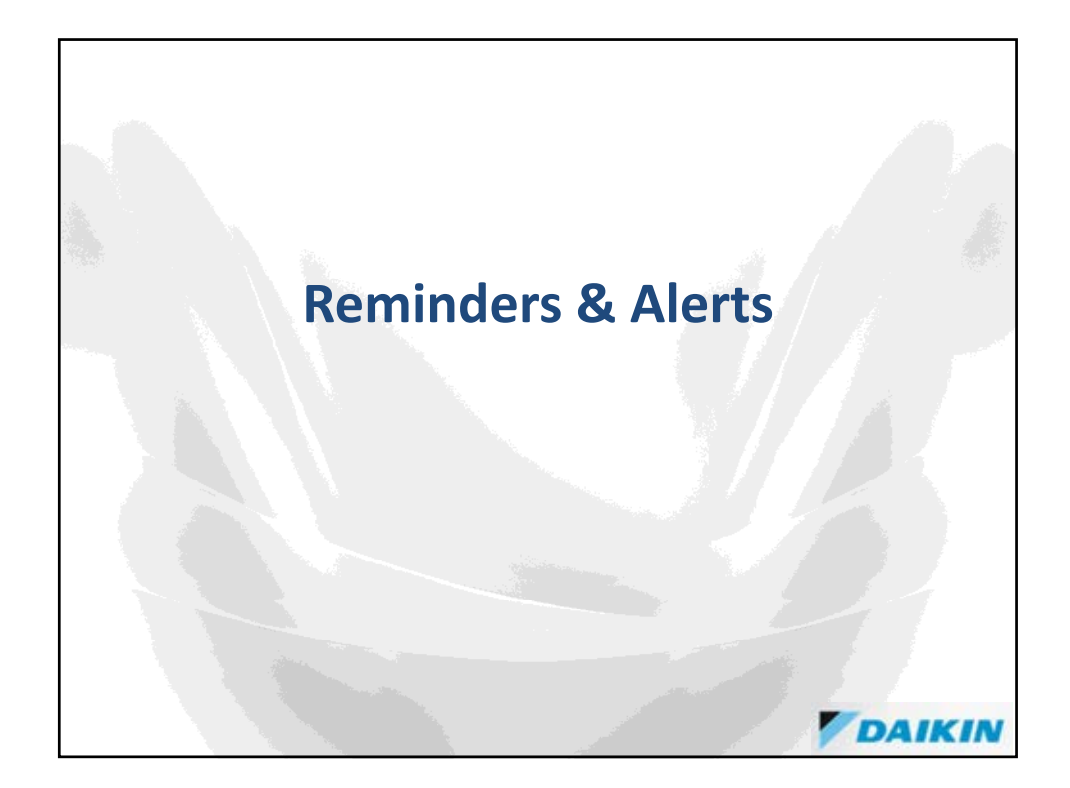

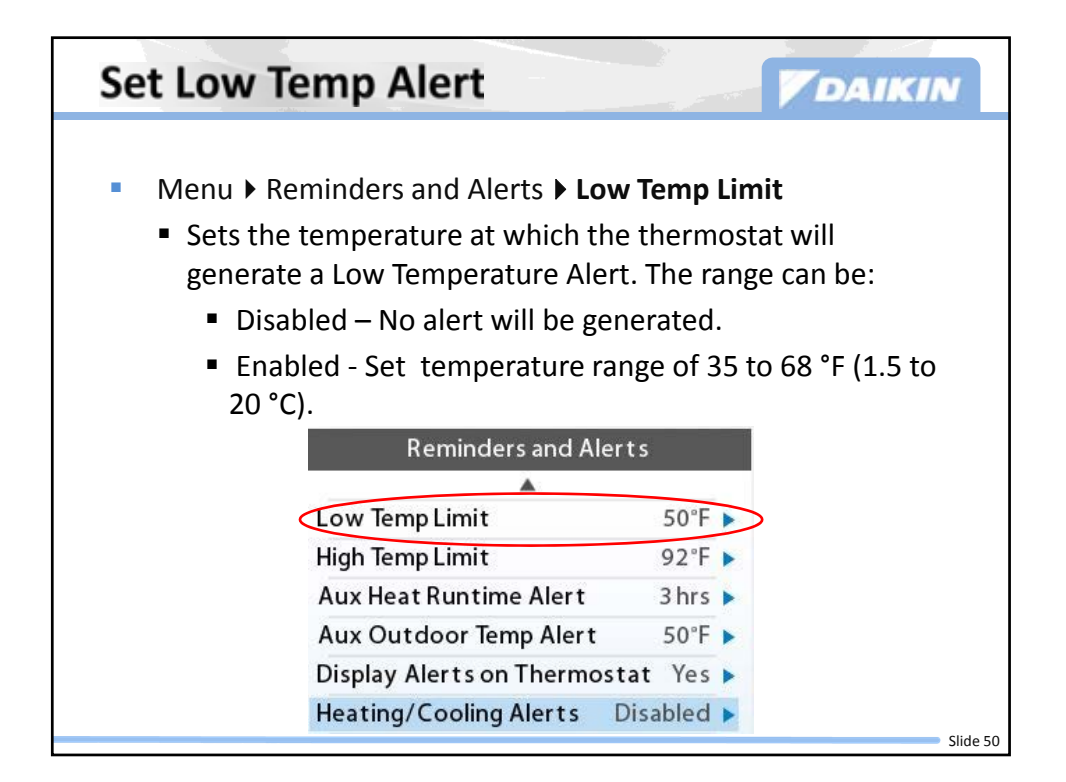

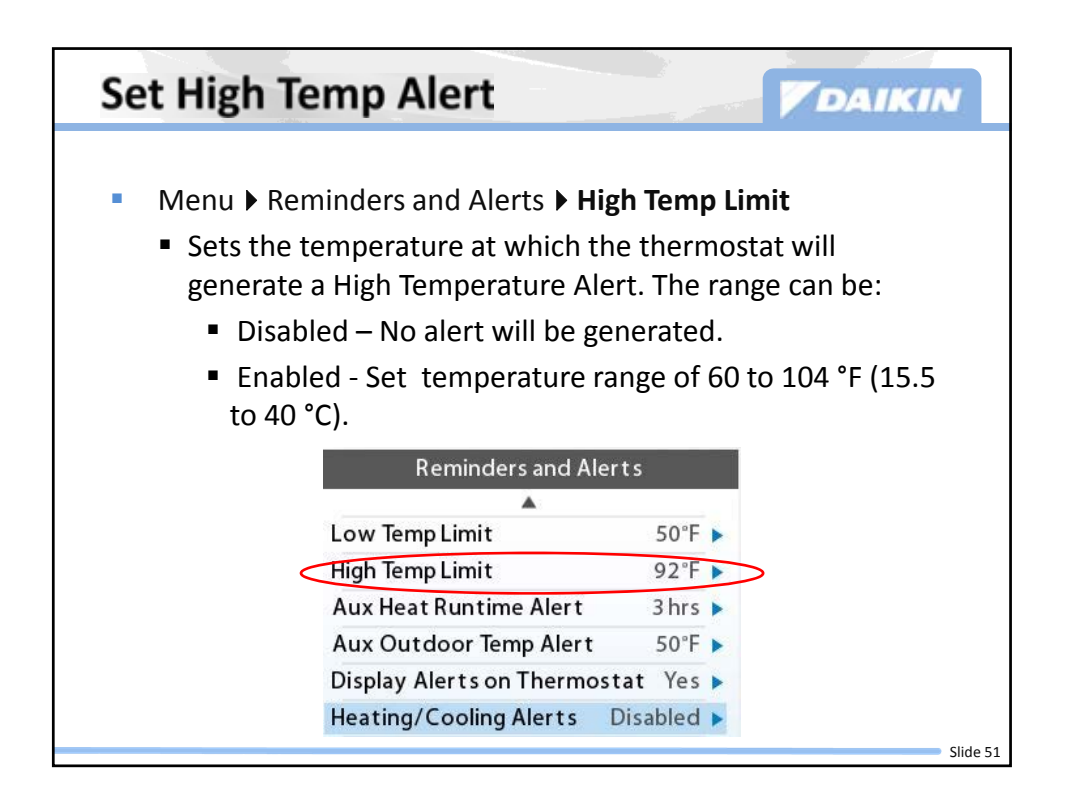

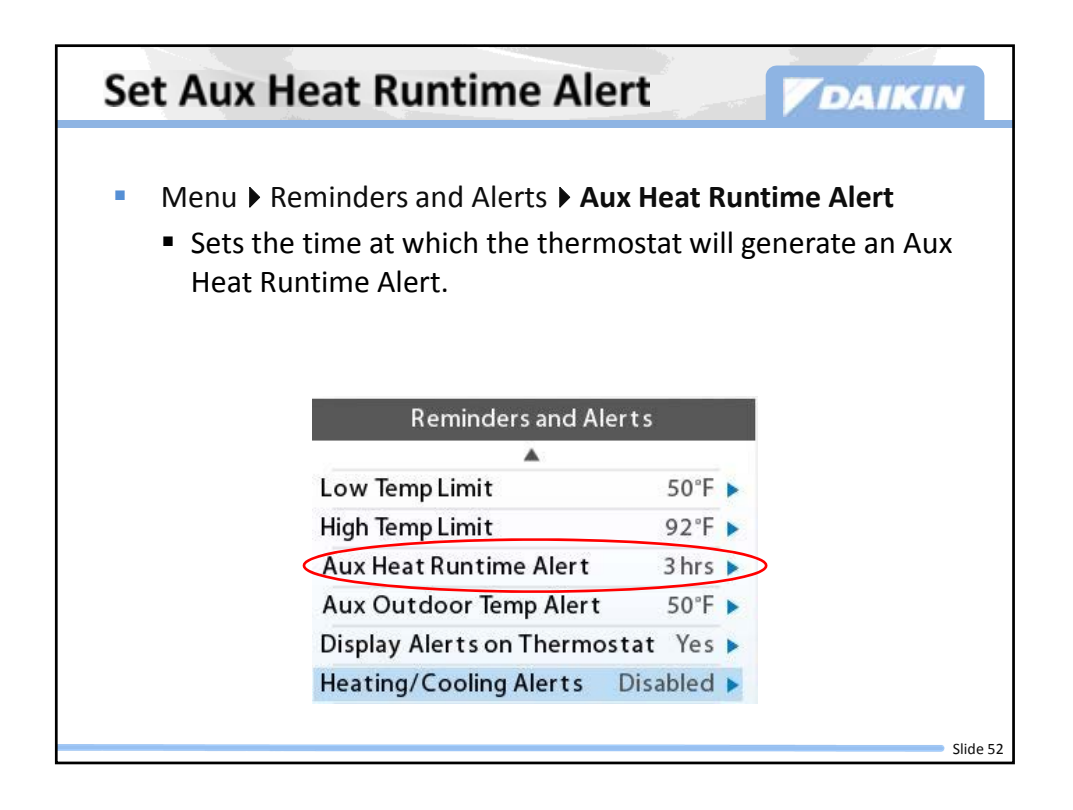

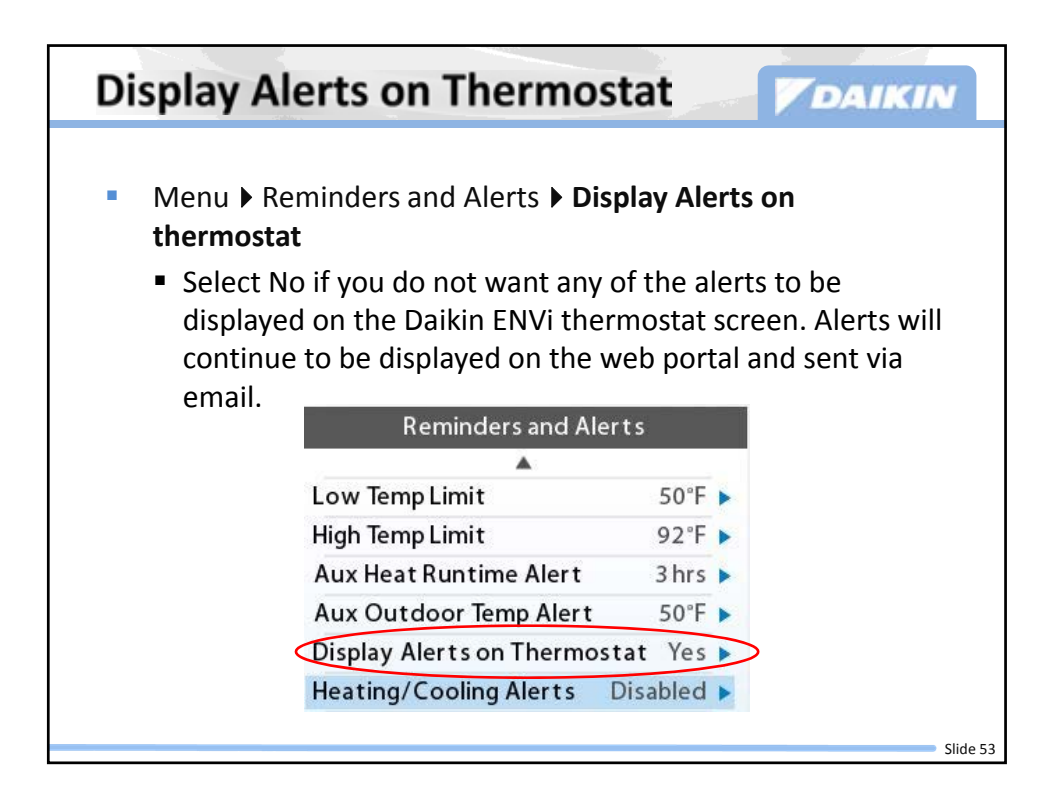

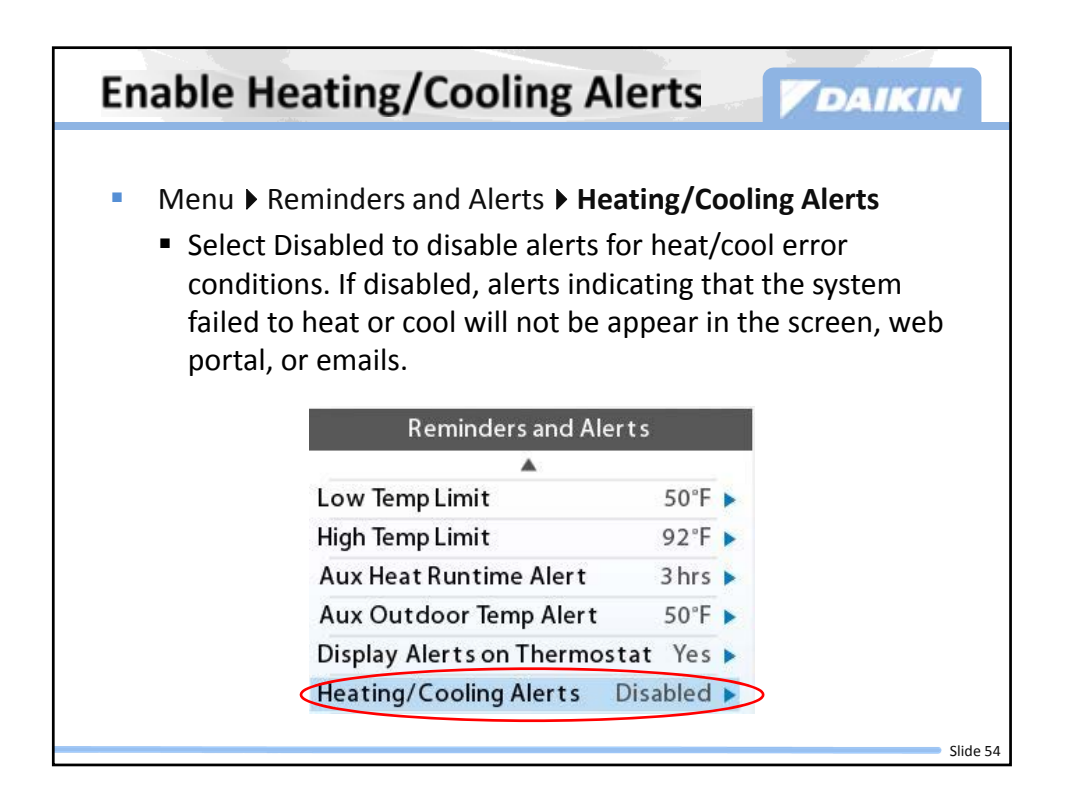

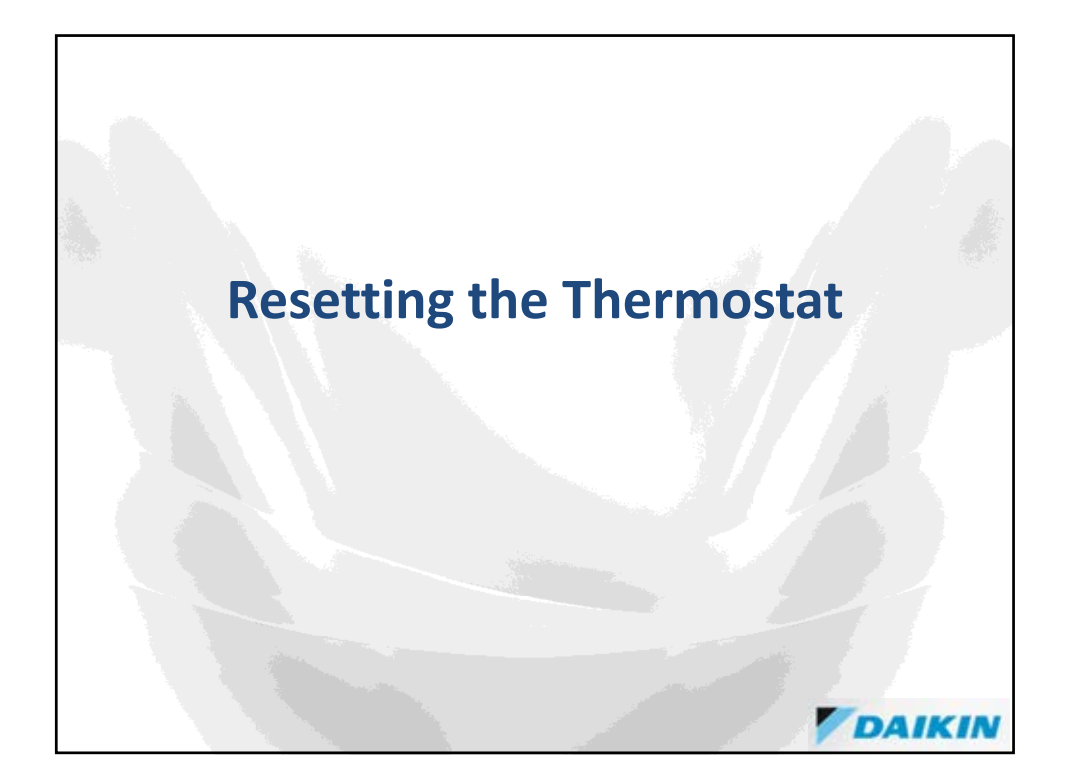

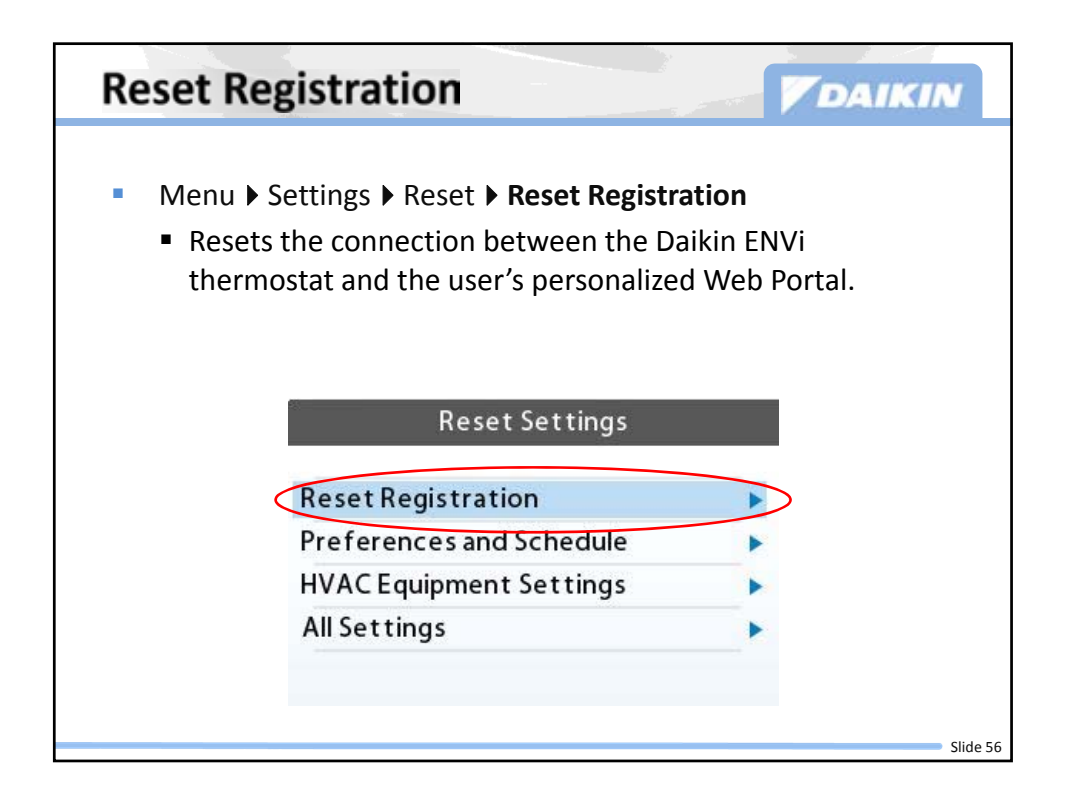

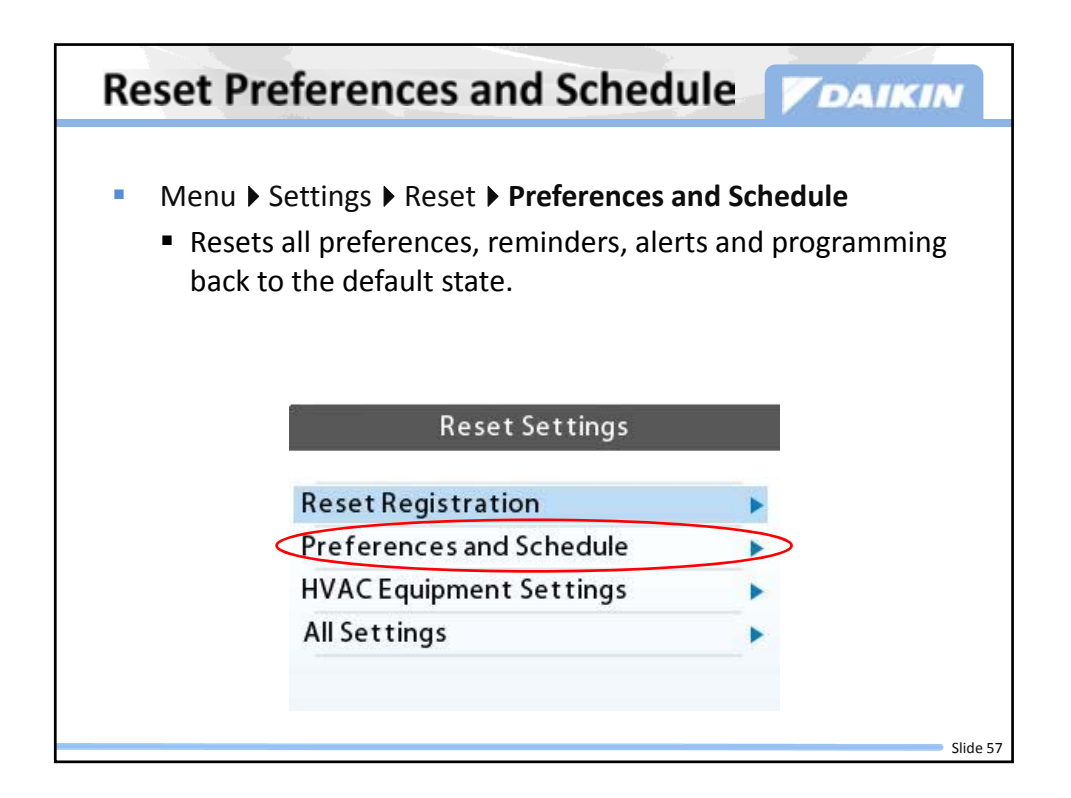

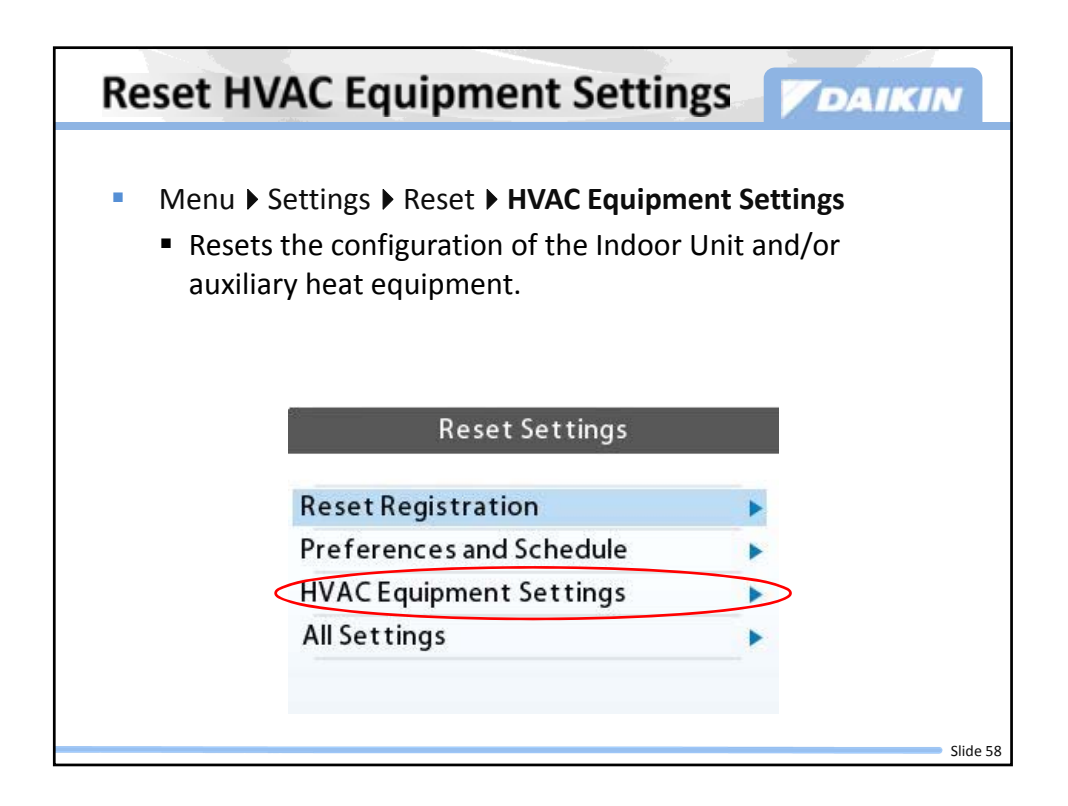

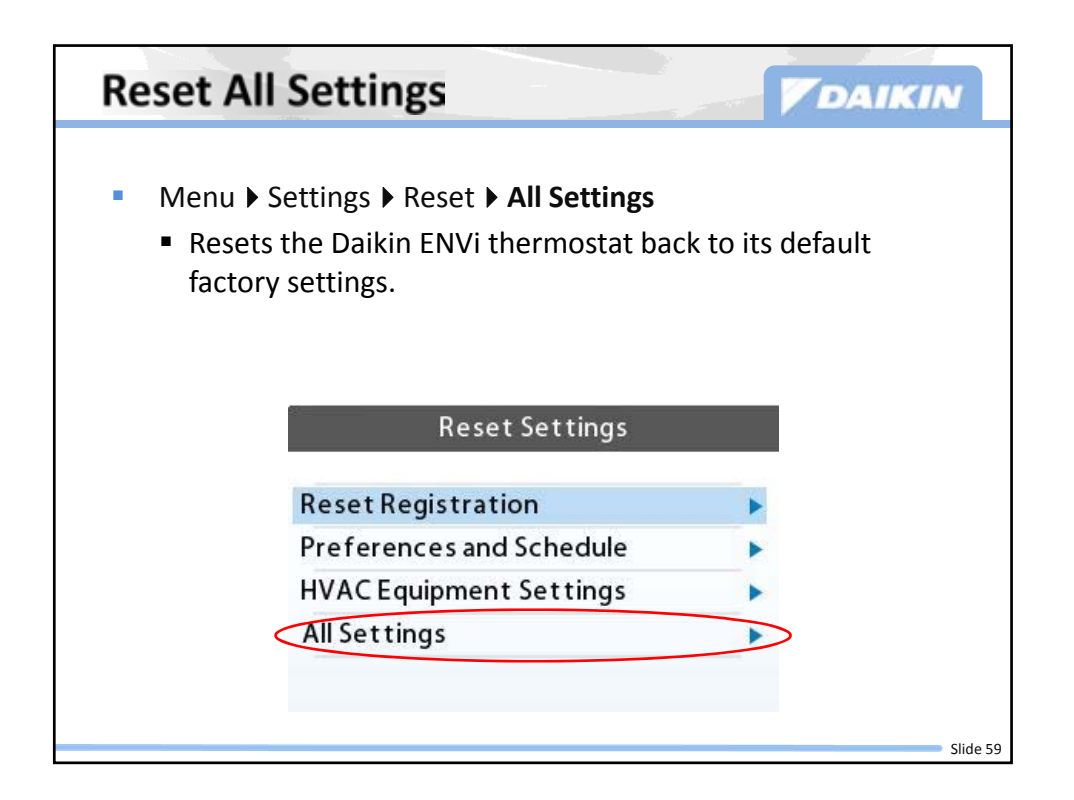

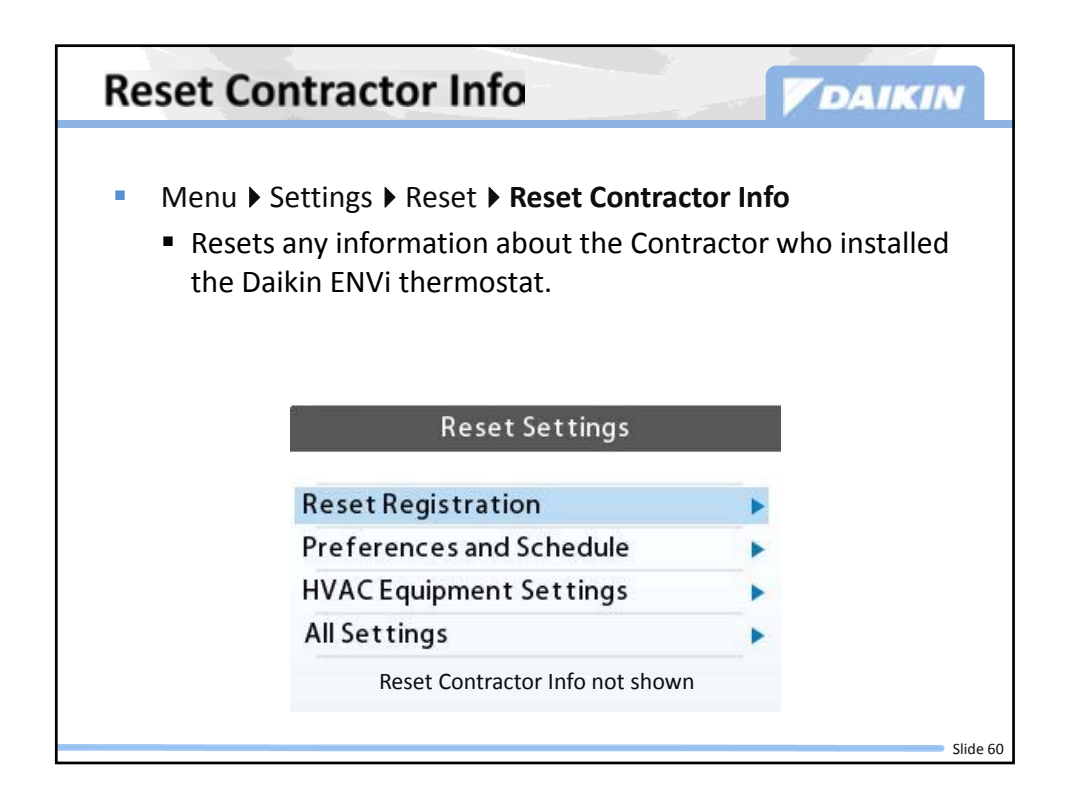

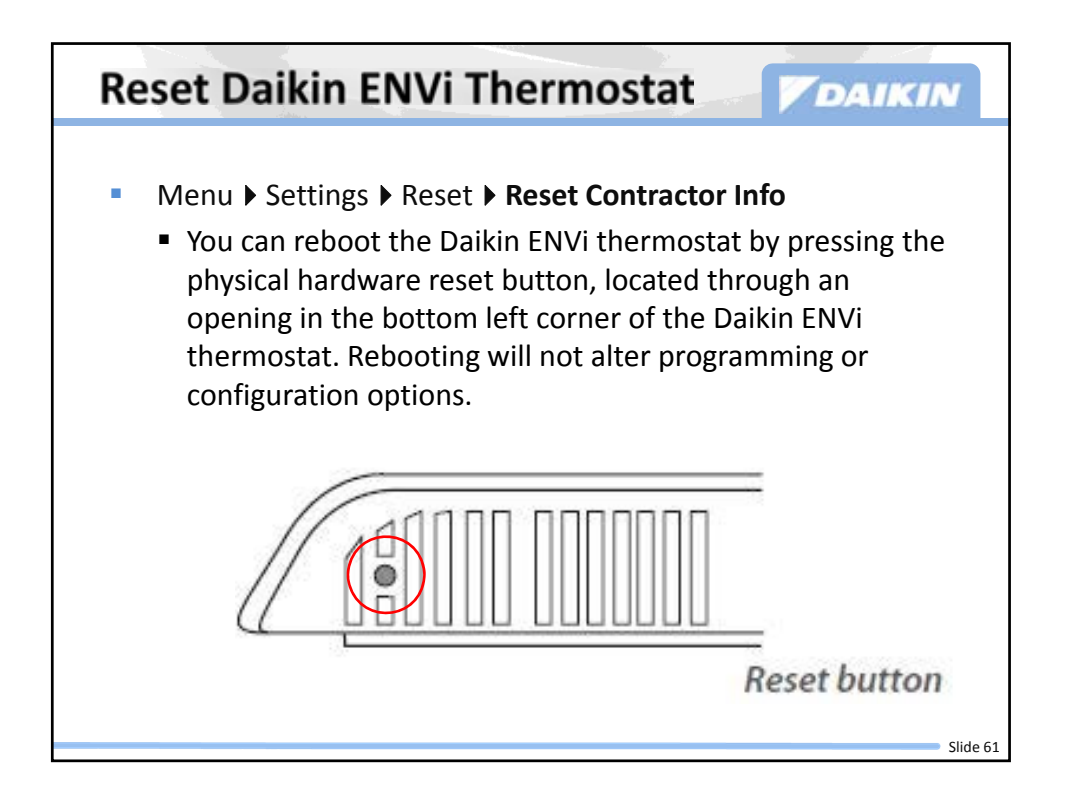

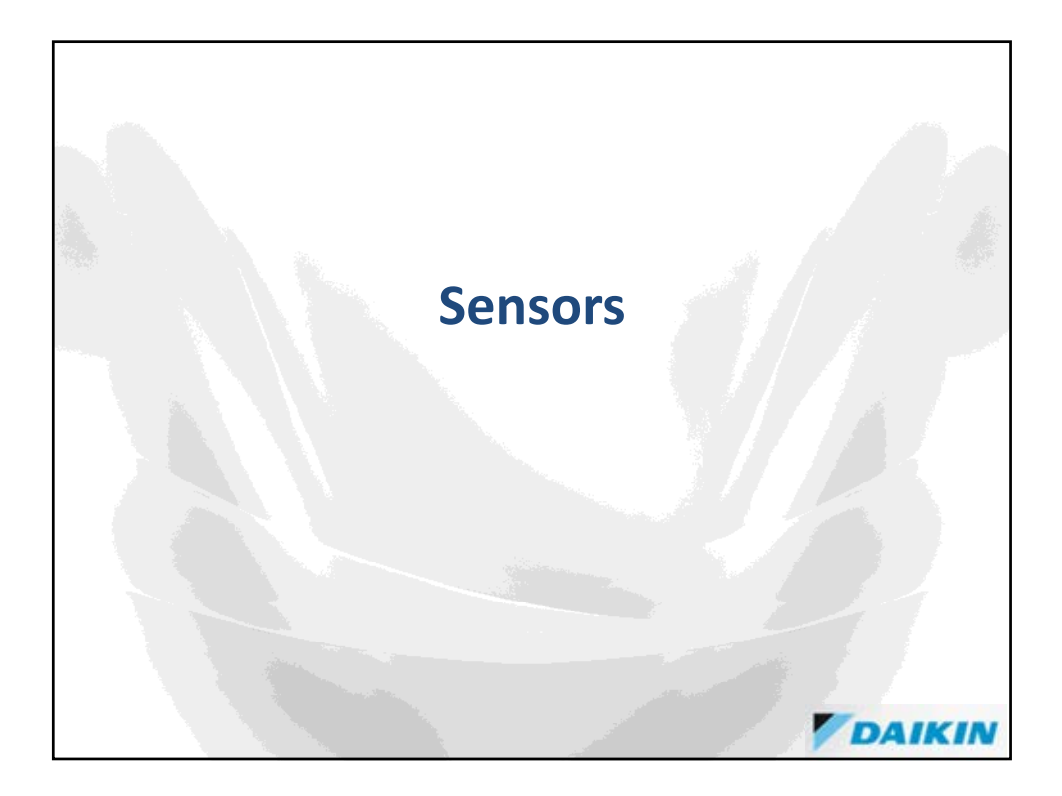

| Configure                                                                                                    | Sens     | ors                                                                                            |                   | VD                                                                                          | AIKIN                                       |
|----------------------------------------------------------------------------------------------------|----------|------------------------------------------------------------------------------------------------|-------------------|---------------------------------------------------------------------------------------------|---------------------------------------------|
| ■ Menu ▶ Sen                                                                                                  | sors 🕨   | Configure                                                                                      |                   |                                                                                             |                                             |
| By default                                                                                                    | t tho Γ  | )<br>Daikin ENIVi t                                                                            | hormost           | at's Internal Su                                                                            | ansor is                                    |
| - by uelaul                                                                                                   | i, ine L |                                                                                                |                   | at s internal St                                                                            |                                             |
| used for a                                                                                                    | an accu  | irate indicati                                                                                 | on of the         | e room tempe                                                                                | rature                                      |
| (recomme                                                                                                    | ended    | settings).                                                                                     |                   |                                                                                             |                                             |
| Enable or                                                                                                    | dicabl   | o oach sons                                                                                    | or by colo        | cting Intornal                                                                              | Sonsor                                      |
|                                                                                                    | uisabi   | e each sense                                                                                   | or by sele        | cung miemai                                                                                 | Sensor                                      |
|                                                                                                    | -        |                                                                                                |                   |                                                                                             |                                             |
| or Indoor                                                                                                    | Unit a   | nd then sele                                                                                   | cting Yes         | or No.                                                                                      |                                             |
| or Indoor                                                                                                    | Unit a   | nd then sele                                                                                   | cting Yes         | or No.                                                                                      |                                             |
| or Indoor                                                                                                    | Unit a   | nd then sele                                                                                   | cting Yes         | or No.                                                                                      |                                             |
| or Indoor<br><sub>Main</sub>                                                                                  | Unit a   | nd then sele                                                                                   | cting Yes         | Centrol Config                                                                              | uration                                     |
| or Indoor                                                                                                    | Unit a   | nd then sele<br>Sensor Re.<br>*used in tem                                                     |                   | Or NO.<br>Control Config<br>The average of select<br>used                                   | uration<br>red sensors is                   |
| or Indoor                                                                                                    | Unit a   | Nd then sele<br>Sensor Re-<br>*used in tem<br>Configure                                        |                   | Or NO.<br>Control Config<br>The average of select<br>used                                   | uration<br>ted sensors is                   |
| Or Indoor<br>Main<br>Weekly Schedule<br>Vacation                                                              | Unit a   | Sensor Re-<br>* used in term<br>Configure<br>Internal Temperature                              | dings<br>scontrol | Or NO.                                                                                      | uration<br>tect sensors is<br>Yes <b>p</b>  |
| Or Indoor<br>Main<br>A<br>Weekly Schedule<br>Vacation<br>Settings                                             | Unit a   | Sensor Re-<br>* used in tem<br>Configure<br>Internal Temperature<br>Indoor Unit                | control           | Control Config<br>The average of select<br>used<br>Internal Sensor<br>Indoor Unit           | uration<br>red sensors is<br>Yes ►<br>No ►  |
| Main<br>Main<br>Weekly Schedule<br>Vacation<br>Settings<br>Reminders and Alerts                               | Unit a   | Sensor Re-<br>*used in tem<br>Configure<br>Internal Temperature<br>Indoor Unit                 | octing Yes        | Or NO.<br>Control Config<br>The average of select<br>used<br>Internal Sensor<br>Indoor Unit | uration<br>tech sensors is<br>Yes P<br>No P |
| Main<br>Main<br>Weekly Schedule<br>Vacation<br>Settings<br>Reminders and Alerts<br>About                      | Unit a   | Nd then sele<br>Sensor Re.<br>*used in tem<br>Configure<br>Internal Temperature<br>Indoor Unit | octing Yes        | Or NO.<br>Control Config<br>The average of select<br>used<br>Internal Sensor<br>Indoor Unit | uration<br>tect sensors is<br>Yes P<br>No P |
| Aain<br>Main<br>Weekly Schedule<br>Vacation<br>Settings<br>Reminders and Alerts<br>About<br>Sensors           | Unit a   | Sensor Re.<br>Sensor Re.<br>*used in tem<br>Configure<br>Internal Temperature<br>Indoor Unit   | octing Yes        | Or NO.<br>Control Config<br>The average of select<br>used<br>Internal Sensor<br>Indoor Unit | uration<br>tect sensors is<br>Yes ►<br>No ► |
| Aain<br>Main<br>Weekly Schedule<br>Vacation<br>Settings<br>Reminders and Alerts<br>About<br>Sensors           | Unit a   | Sensor Re.<br>*used in term<br>Configure<br>Internal Temperature<br>Indoor Unit                | rcting Yes        | Control Config<br>The average of select<br>used<br>Internal Sensor<br>Indoor Unit           | uration<br>tect sensors is<br>Yes ►<br>No ► |
| Or Indoor<br>Main<br>*<br>Weekly Schedule<br>Vacation<br>Settings<br>Reminders and Alerts<br>About<br>Sensors | Unit a   | Sensor Re.<br>*used in tem<br>Configure<br>Internal Temperature<br>Indoor Unit                 | rcting Yes        | Or NO.<br>Control Config<br>The average of select<br>used<br>Internal Sensor<br>Indoor Unit | uration<br>tect sensors is<br>Yes ►<br>No ► |

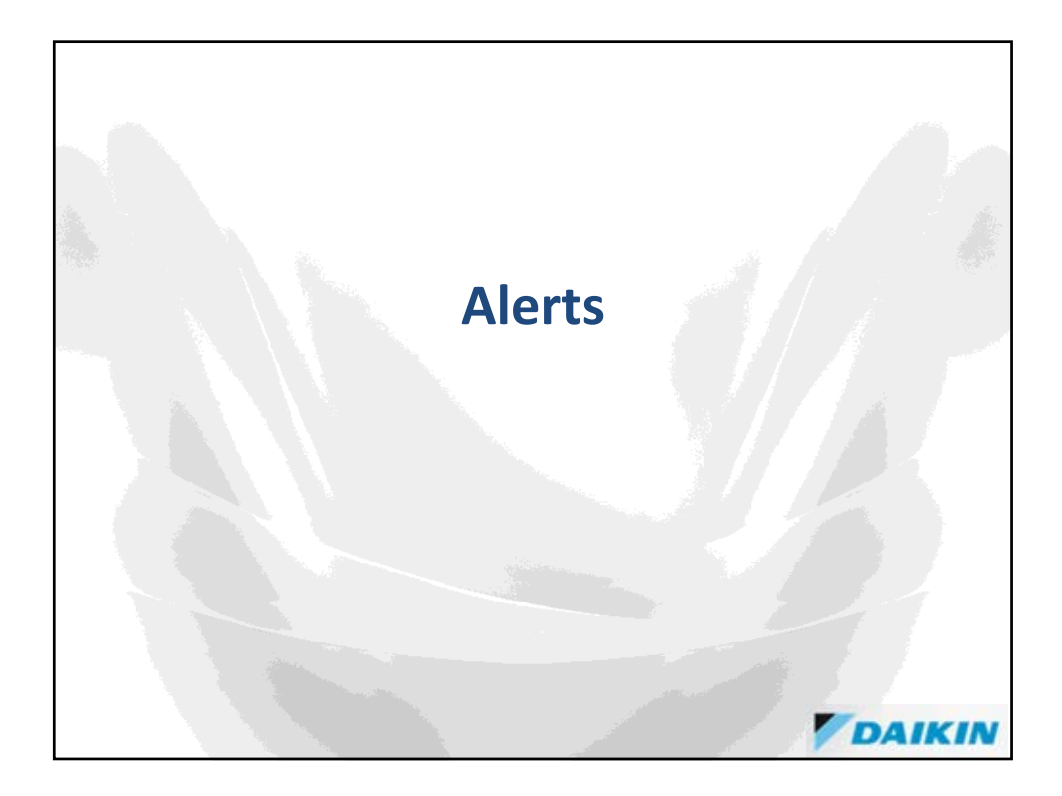

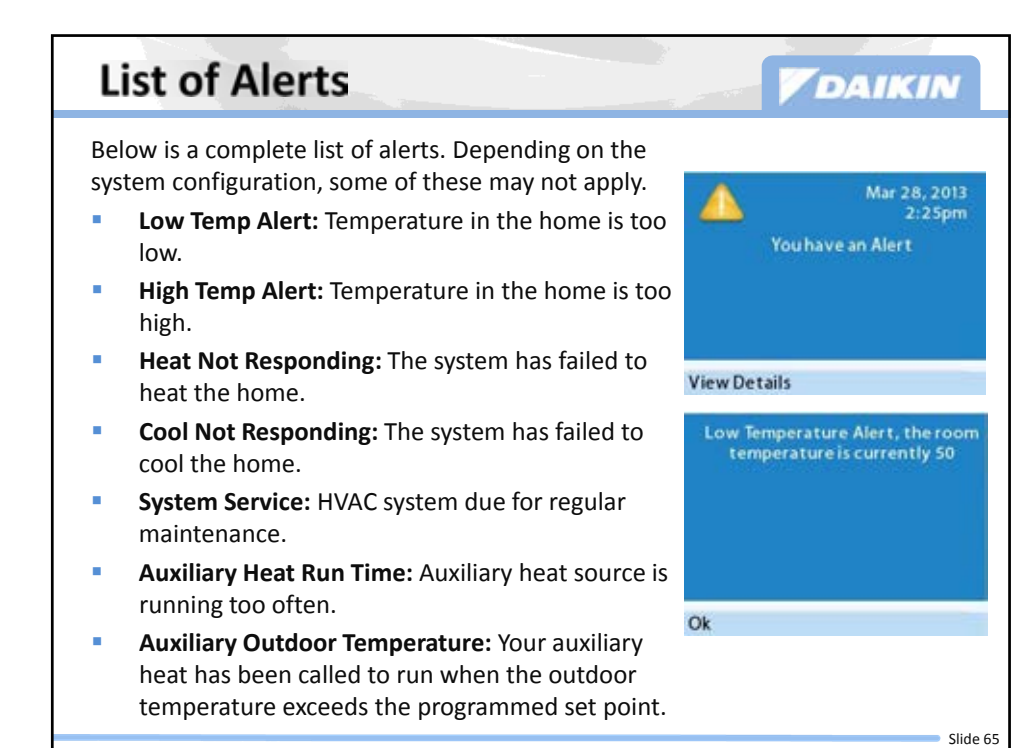

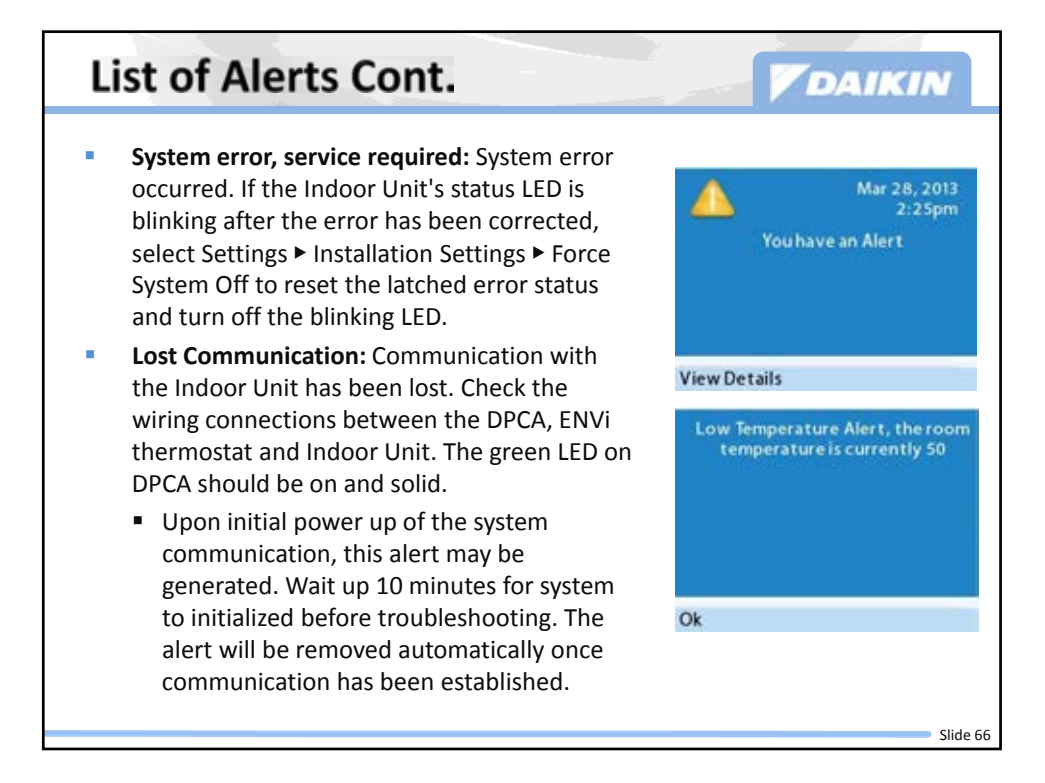
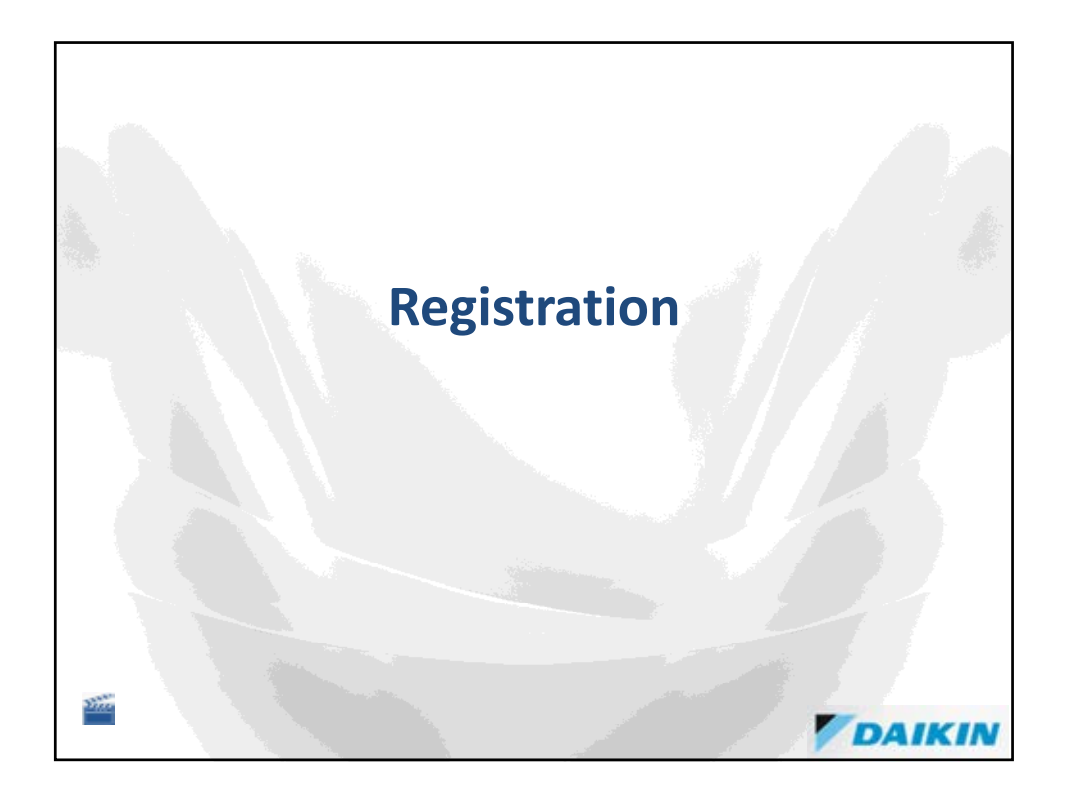

## **Daikin ENVi Registration** DAIKIN The Daikin ENVi must be registered by the home owner after installation. Note that the homeowner must have internet access and a Wi-Fi network to register the thermostat. Show the home owner how to follow these steps. Menu > Register Thermostat > Continue > WiFi Settings > WiFi Radio • The Daikin ENVi will use the local WiFi network to connect to www.DaikinENVi.com to complete the registration • When connected, the Daikin ENVi will display the registration code. Make a note of this code Using a computer, go to www.DaikinENVi.com Click the REGISTER YOUR THERMOSTAT link Click the Create a new account link Create a personal web portal using the home owner's email address Enter the 4 digit registration code Return to the Daikin ENVi thermostat and confirm the registration Return to the computer and complete the account information and click the Done button • Slide 68

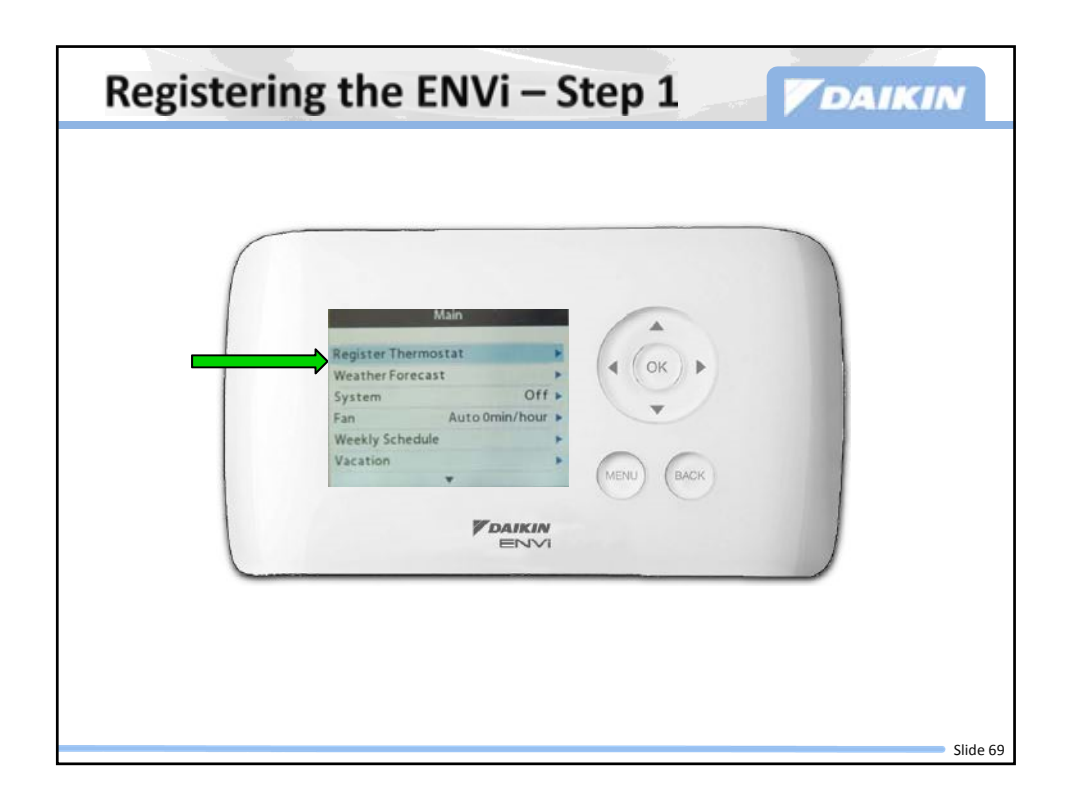

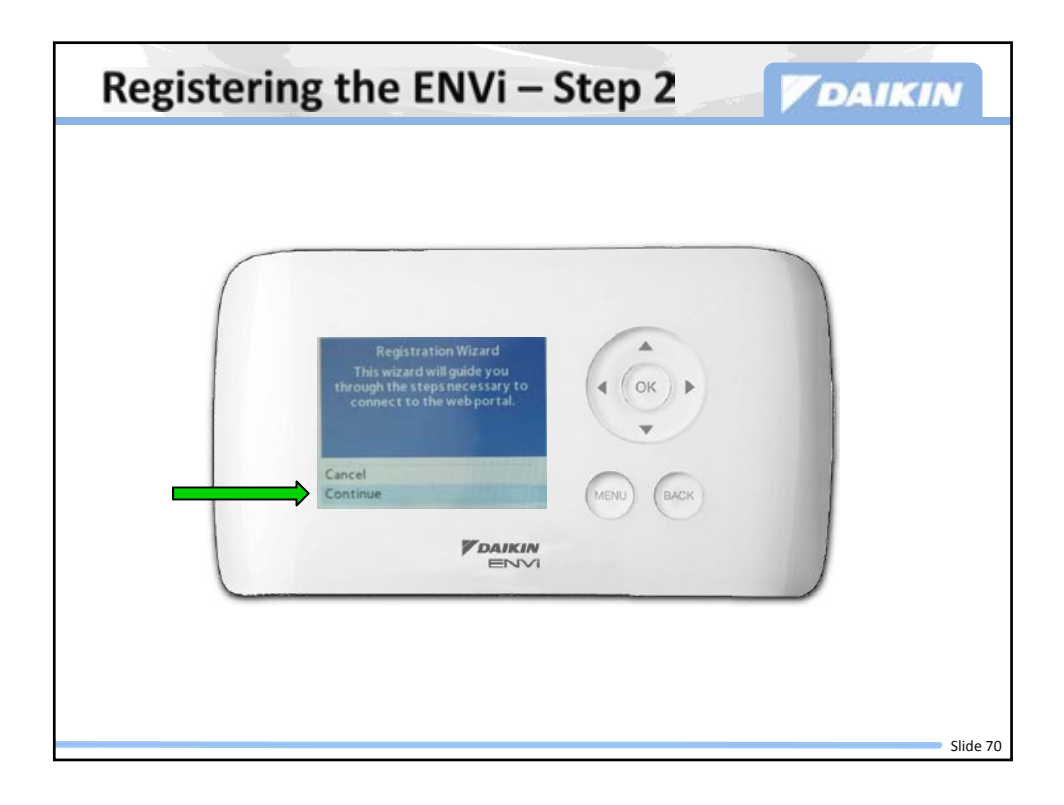

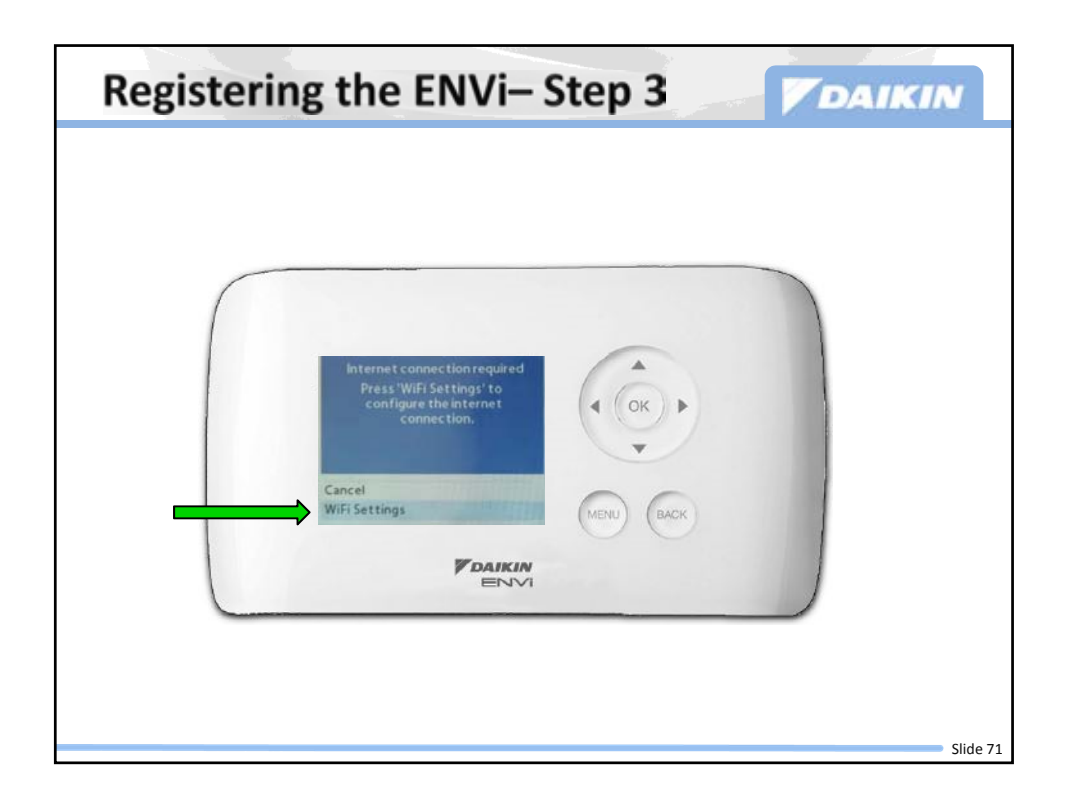

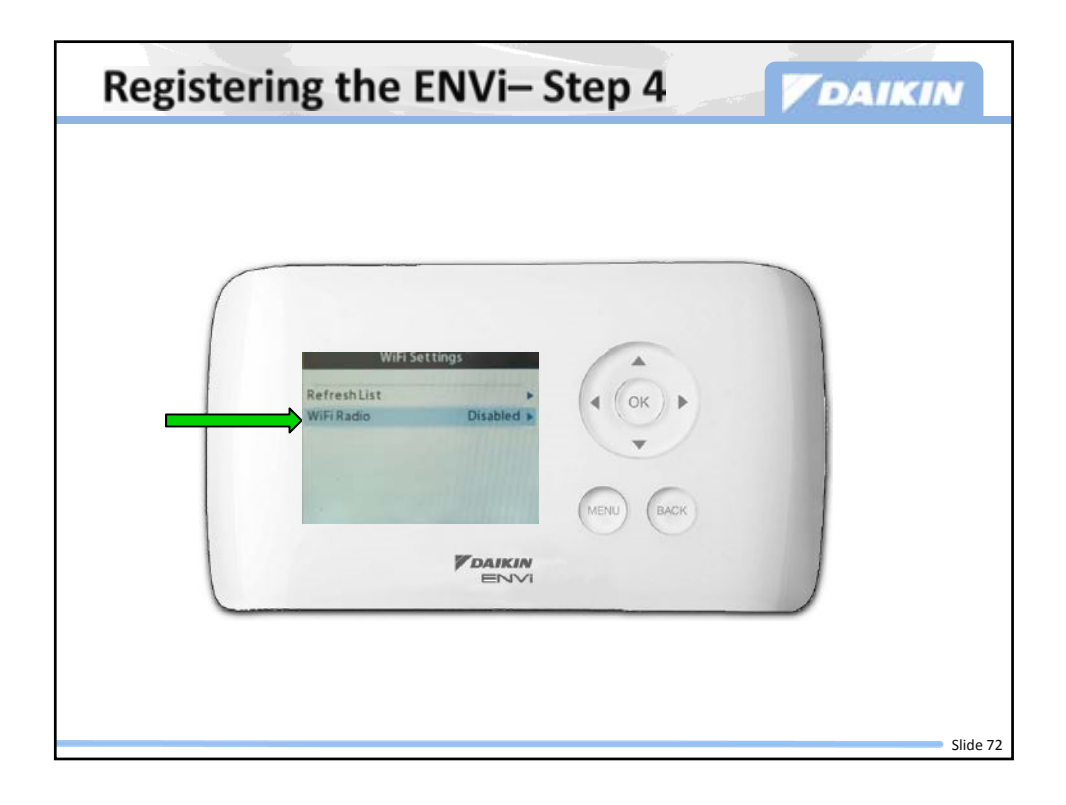

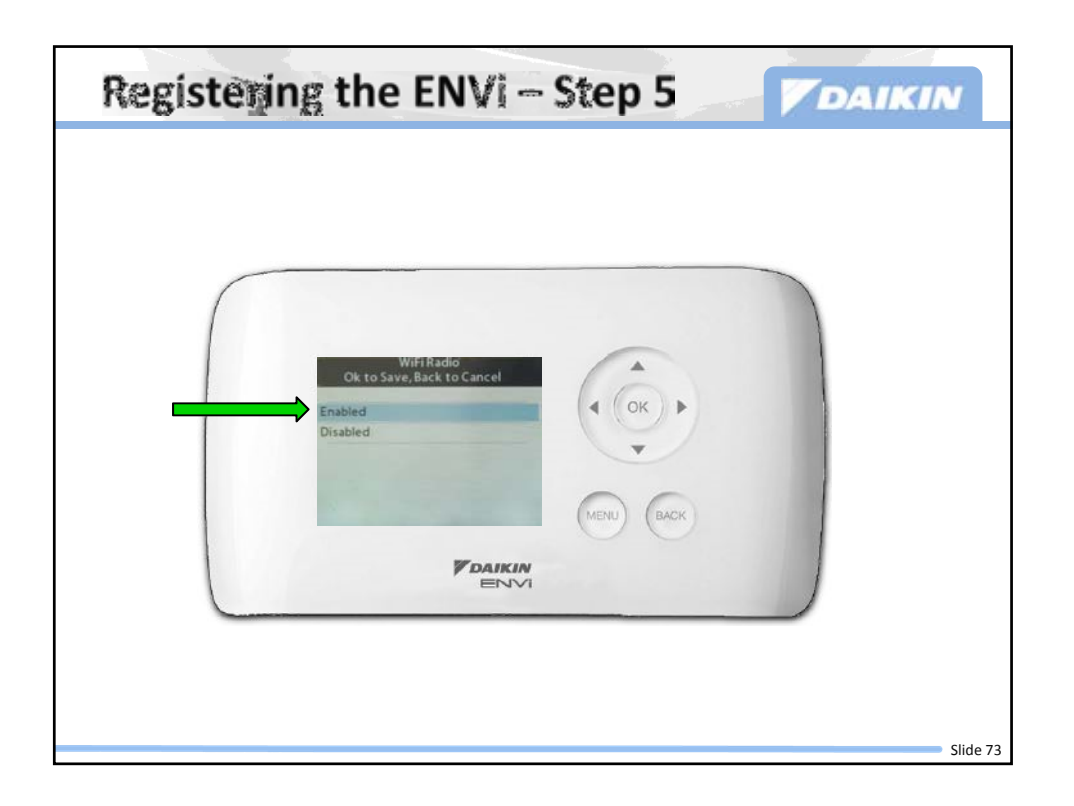

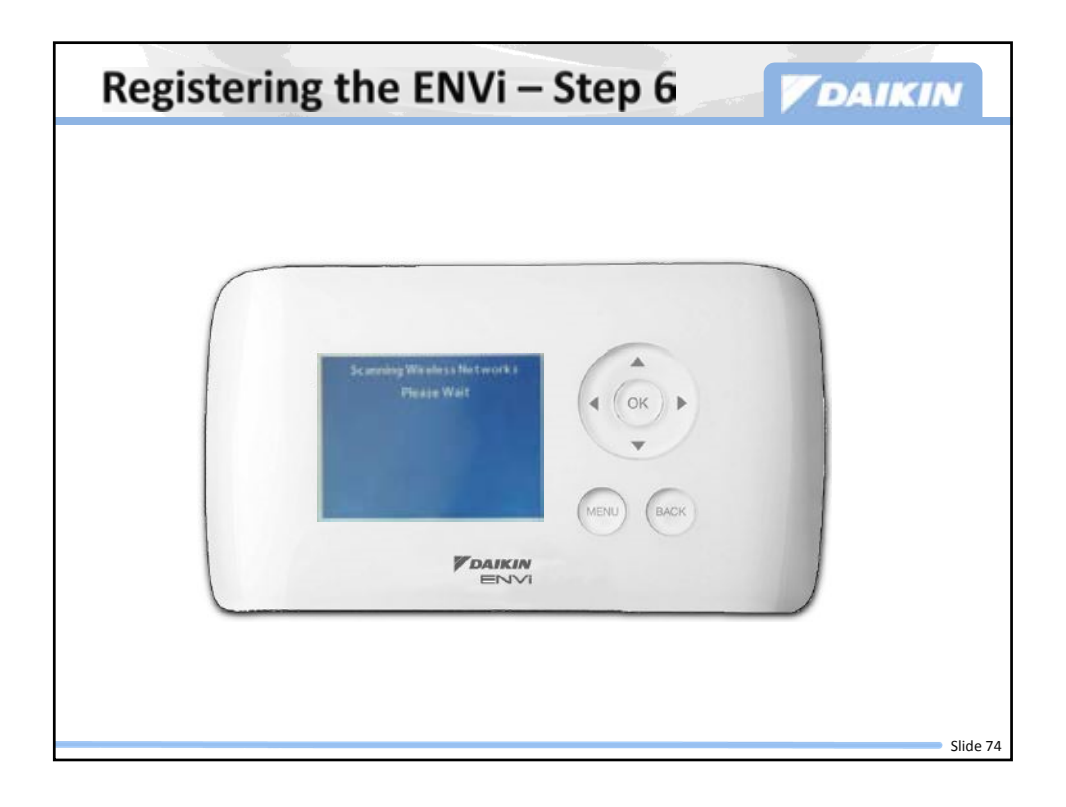

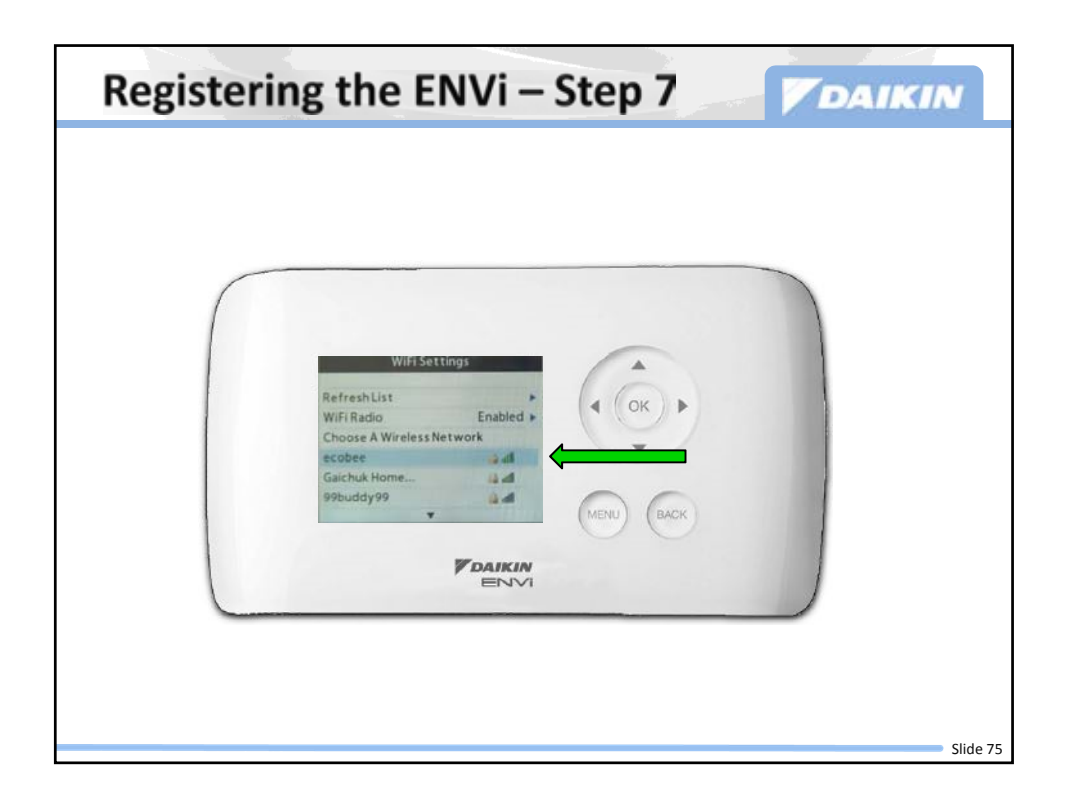

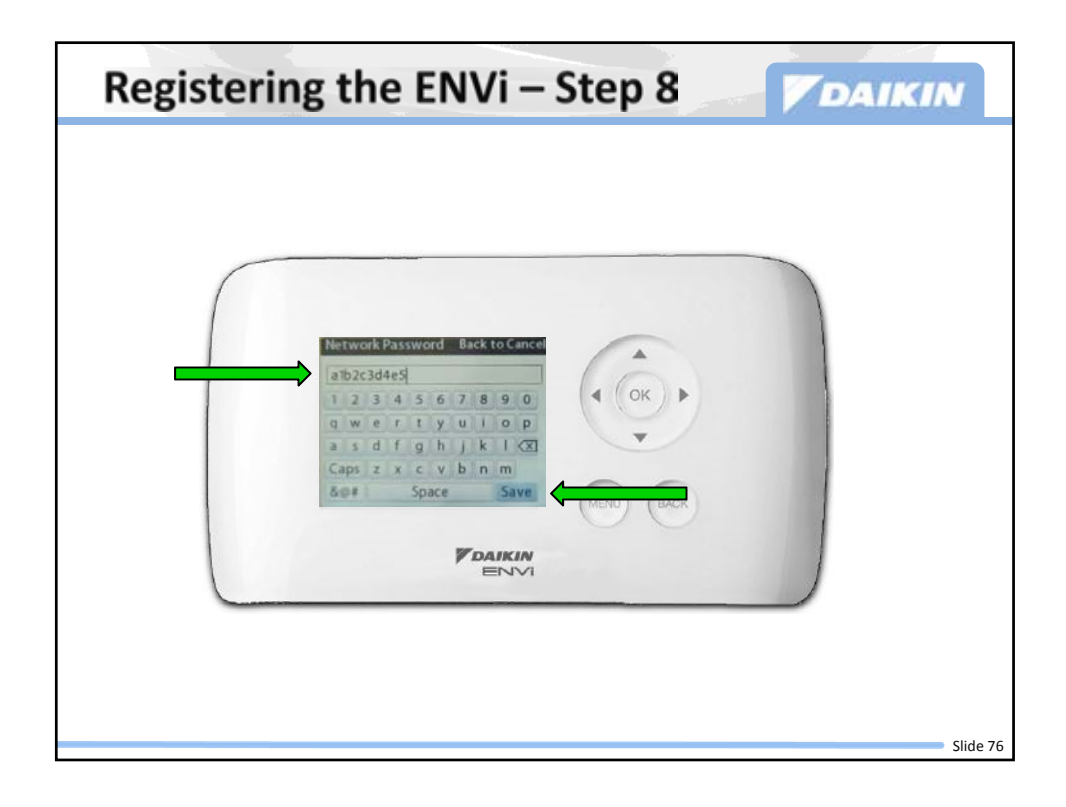

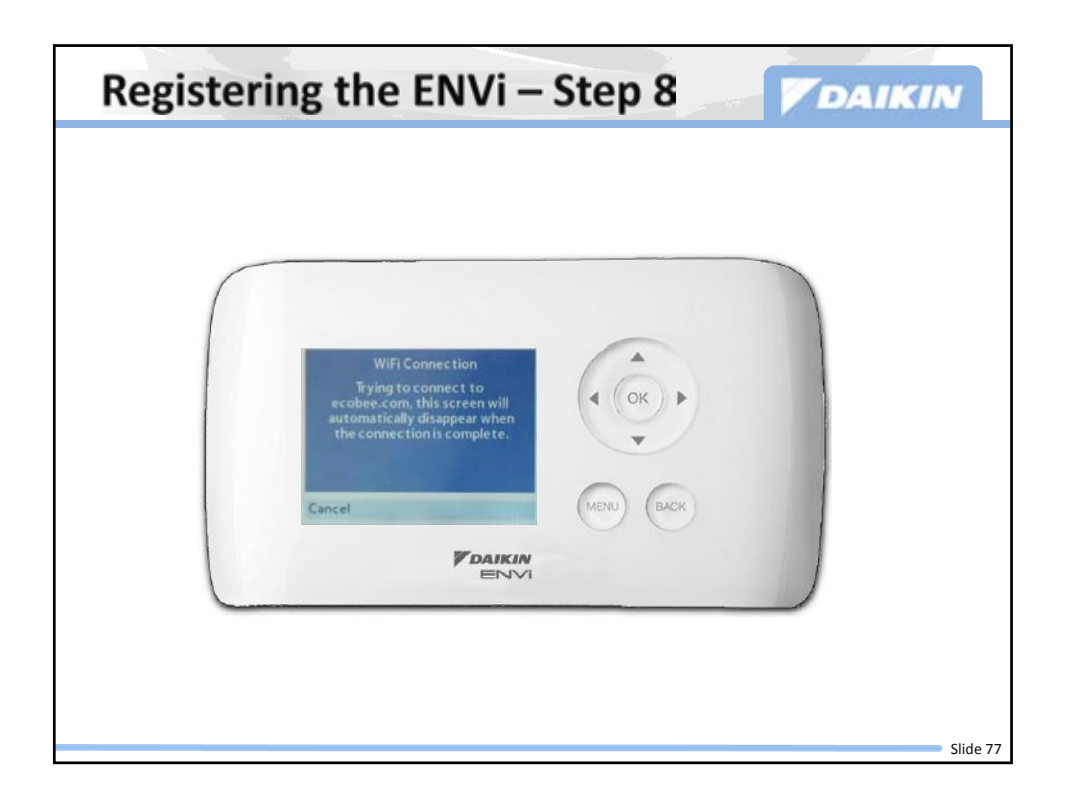

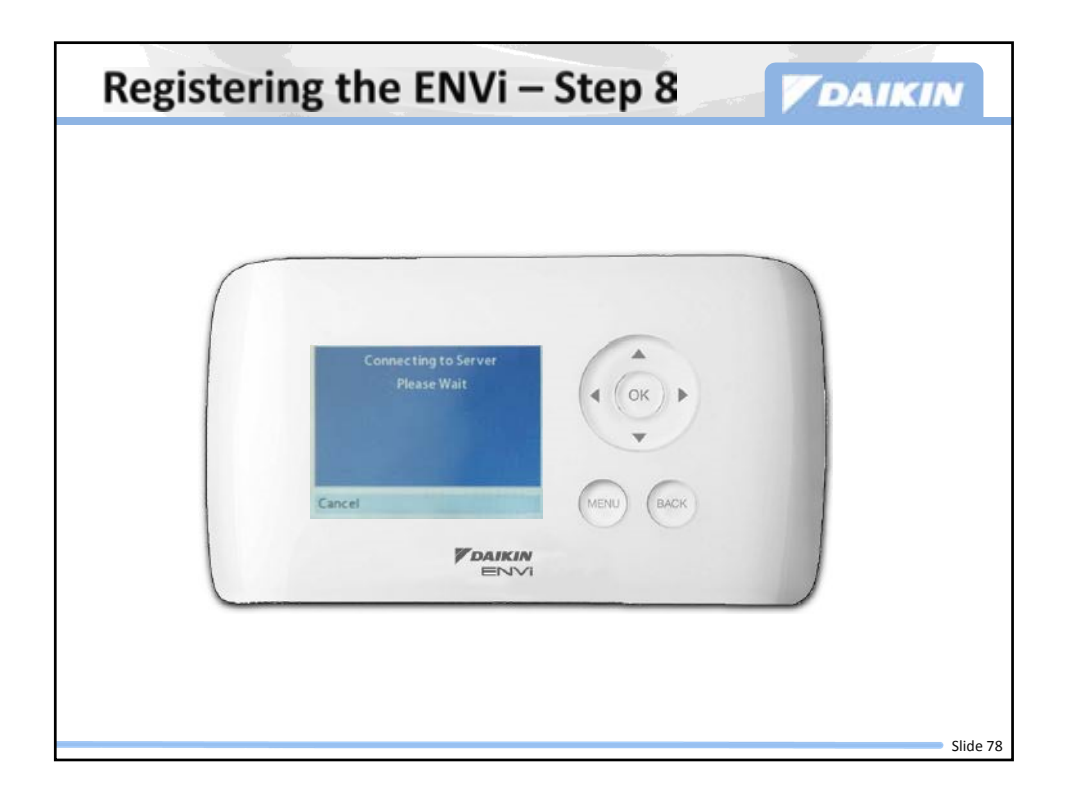

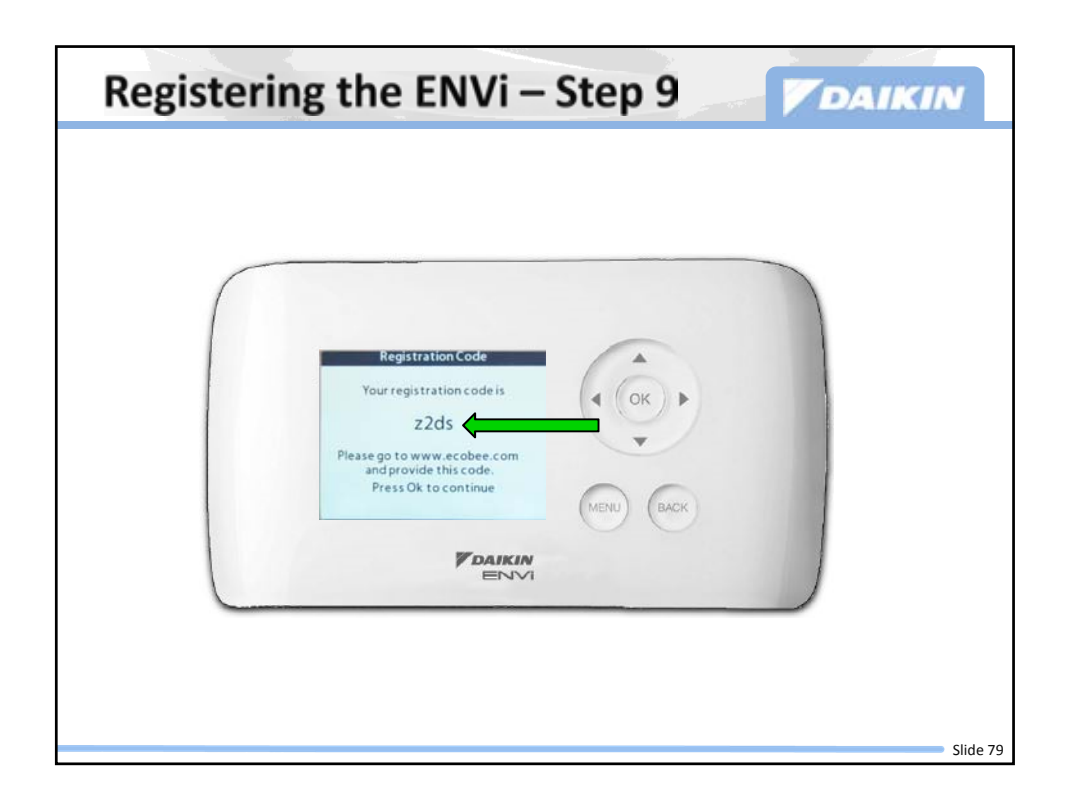

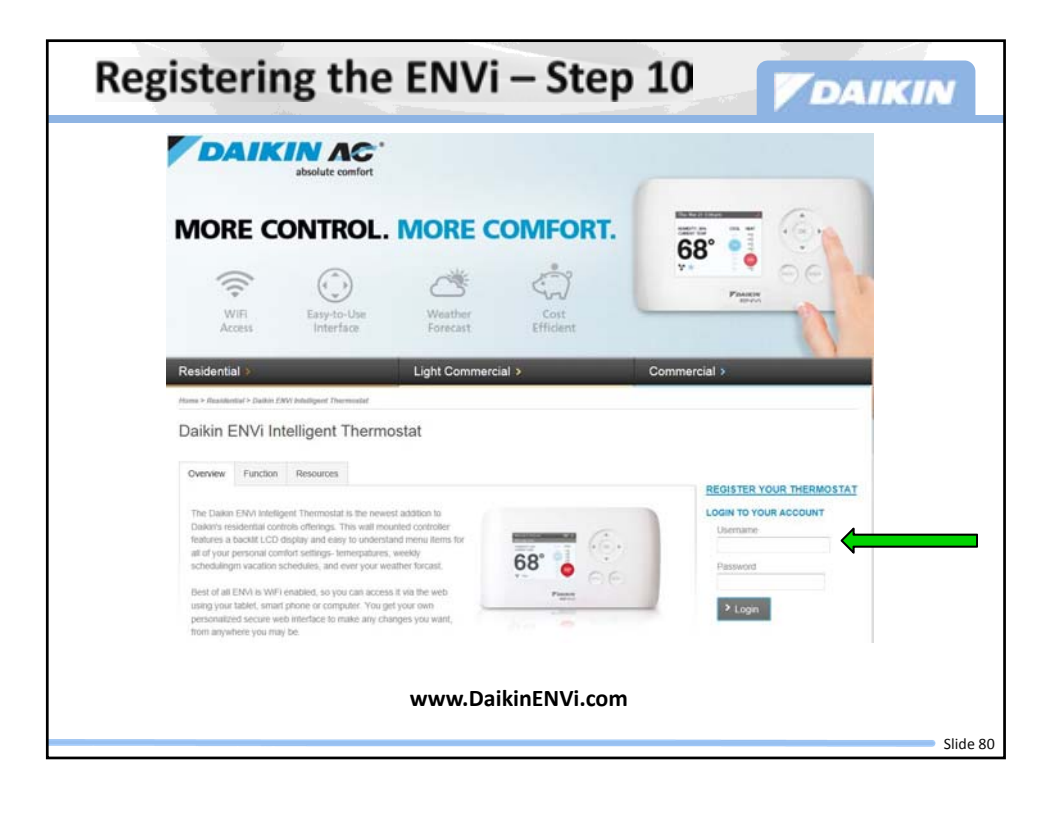

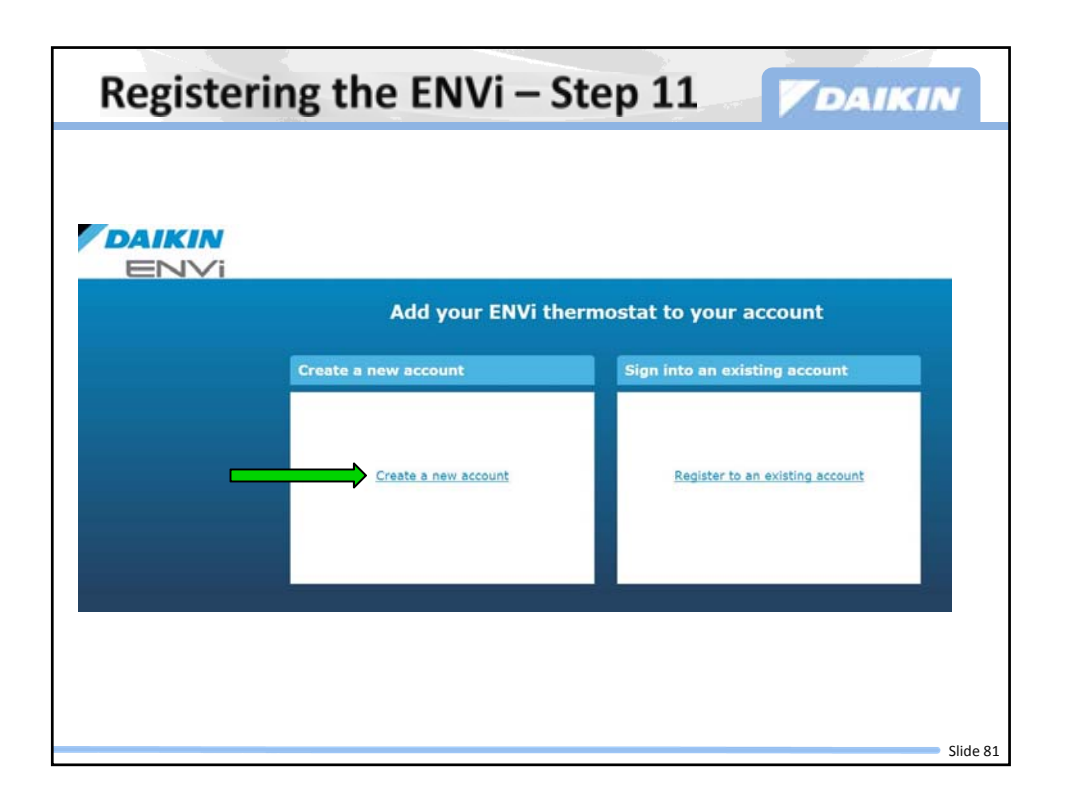

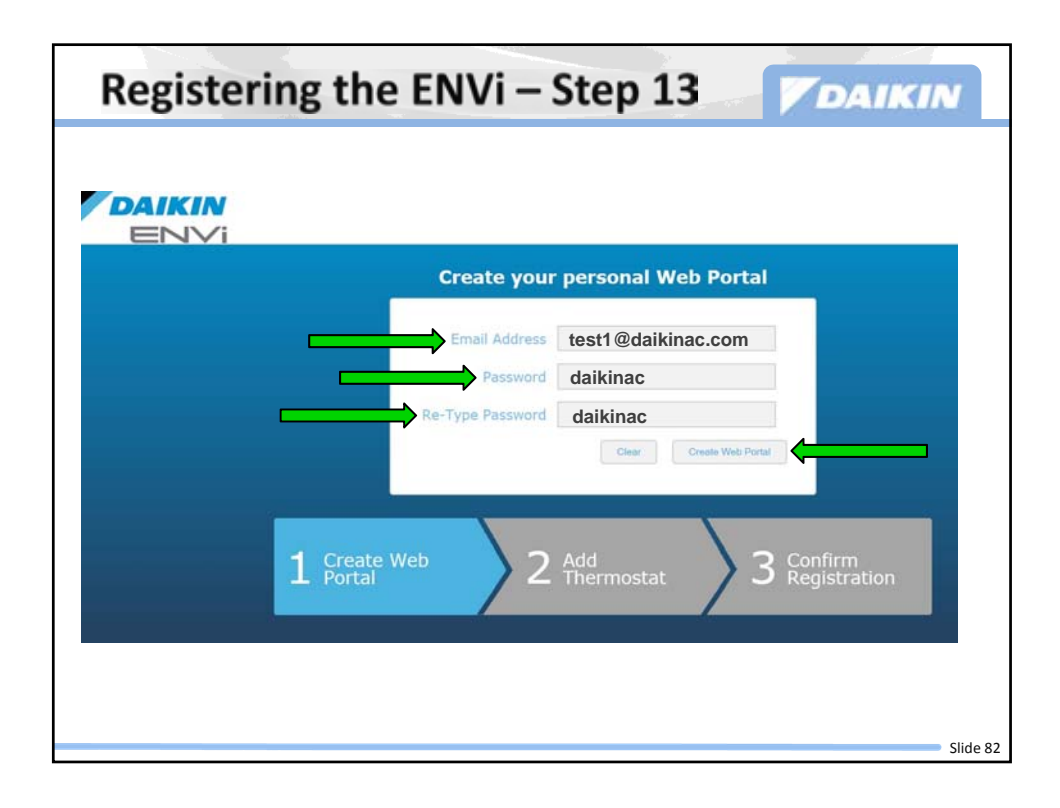

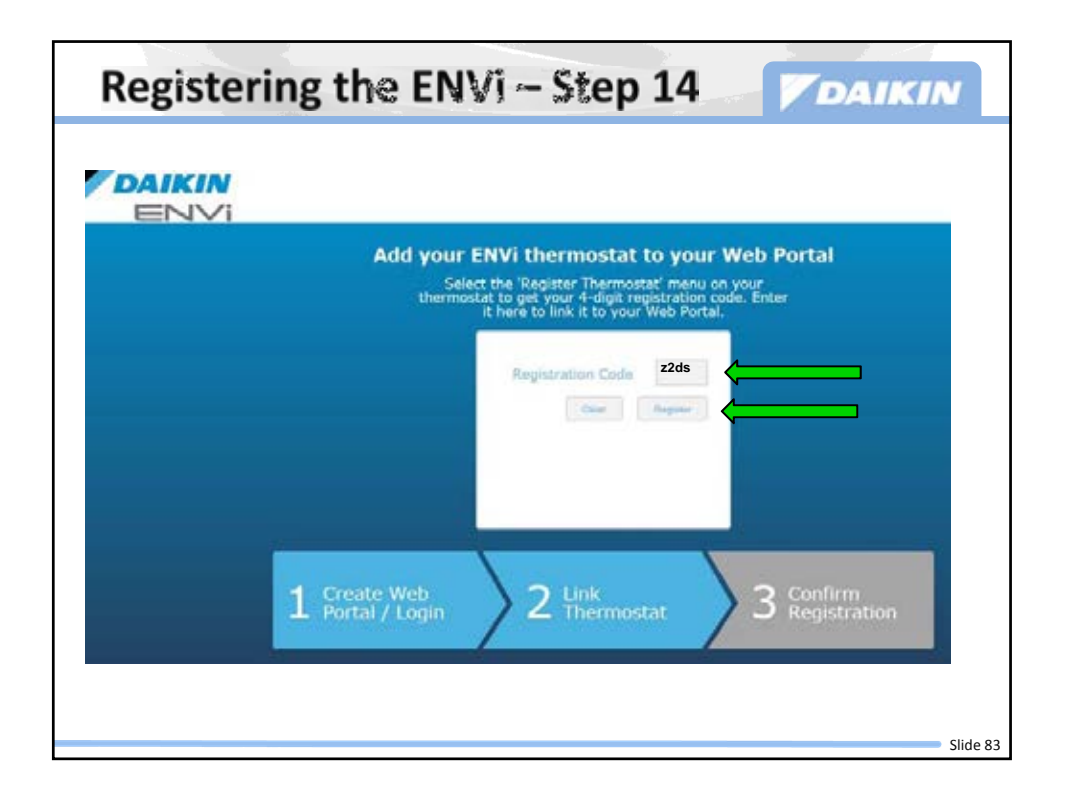

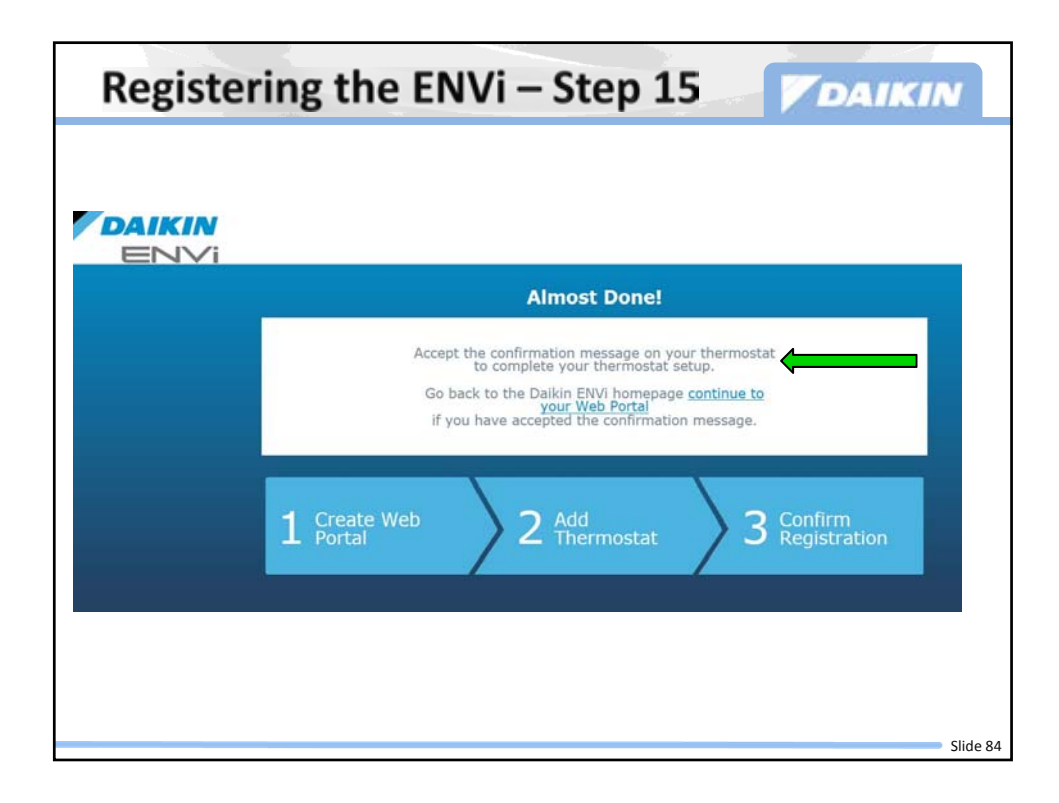

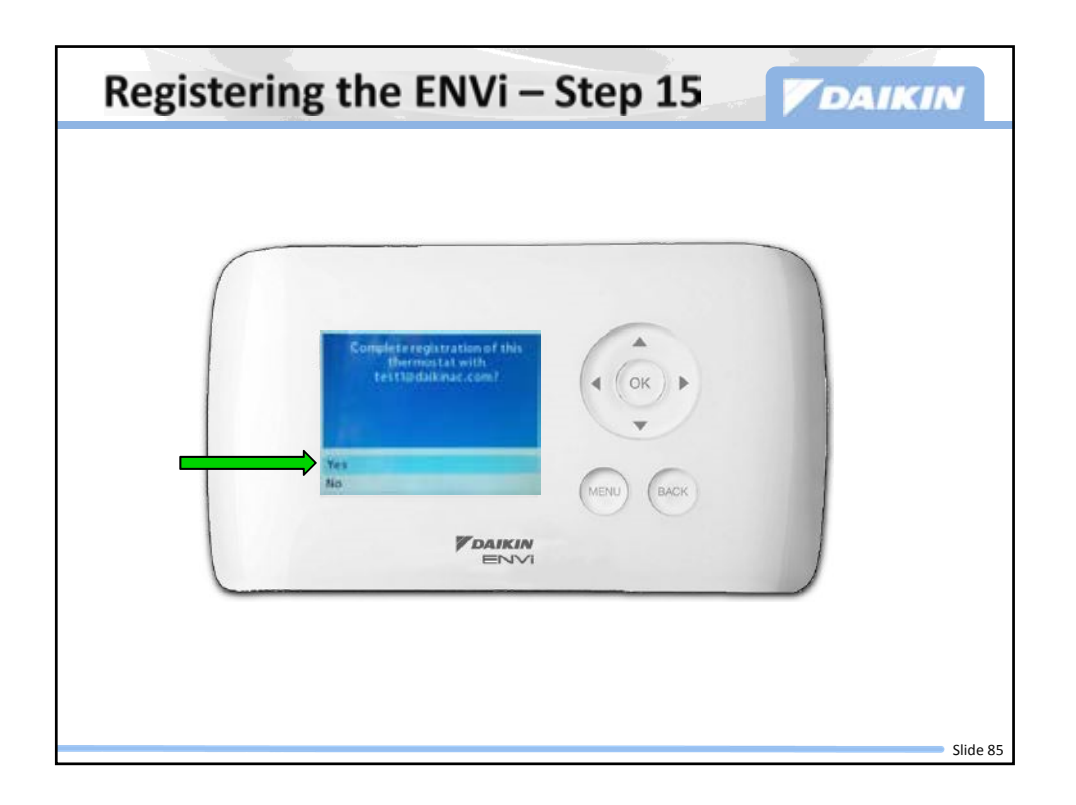

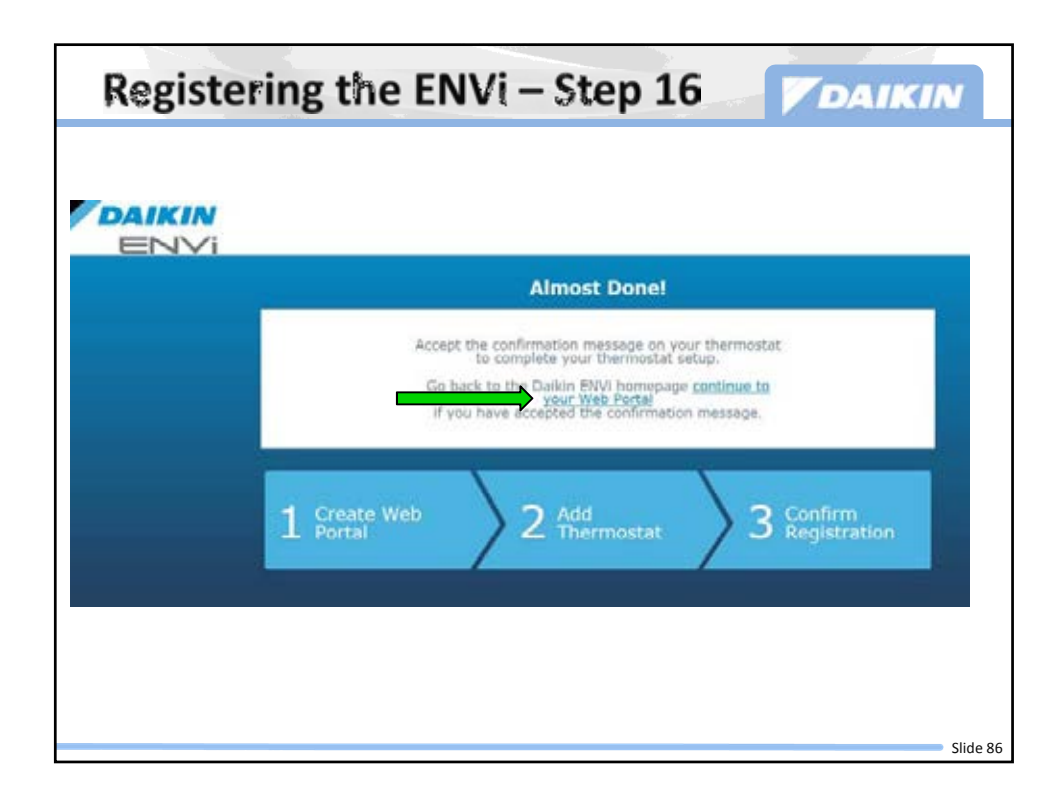

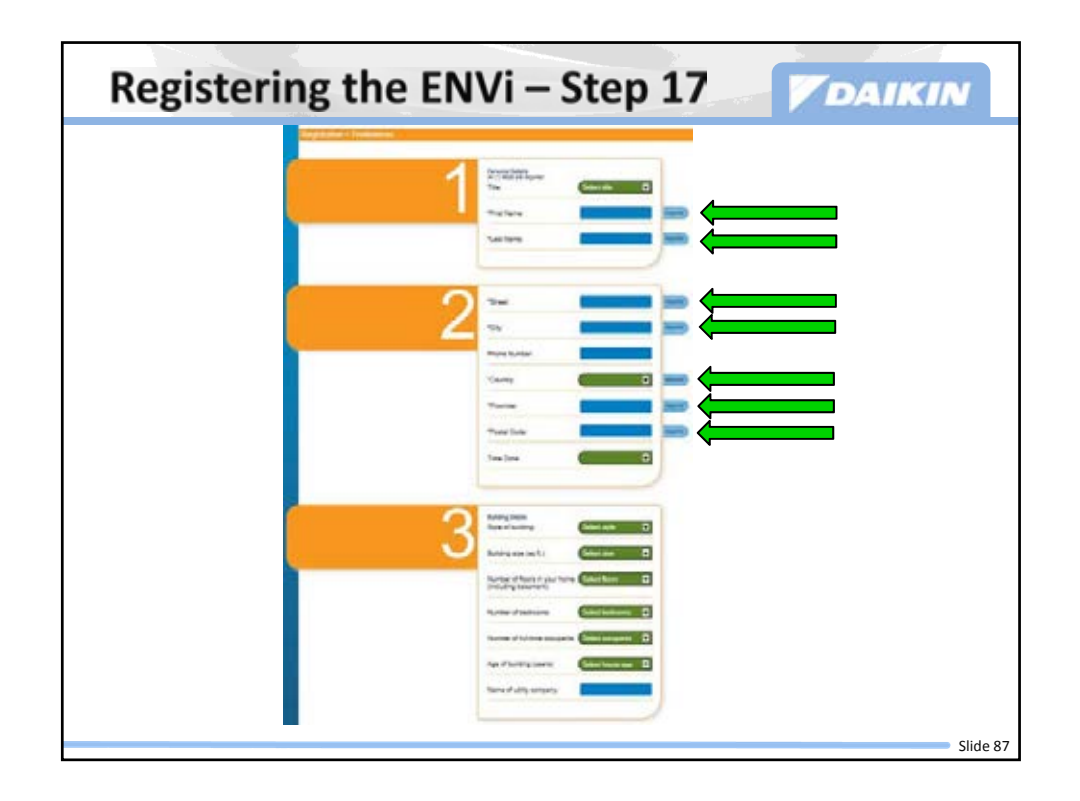

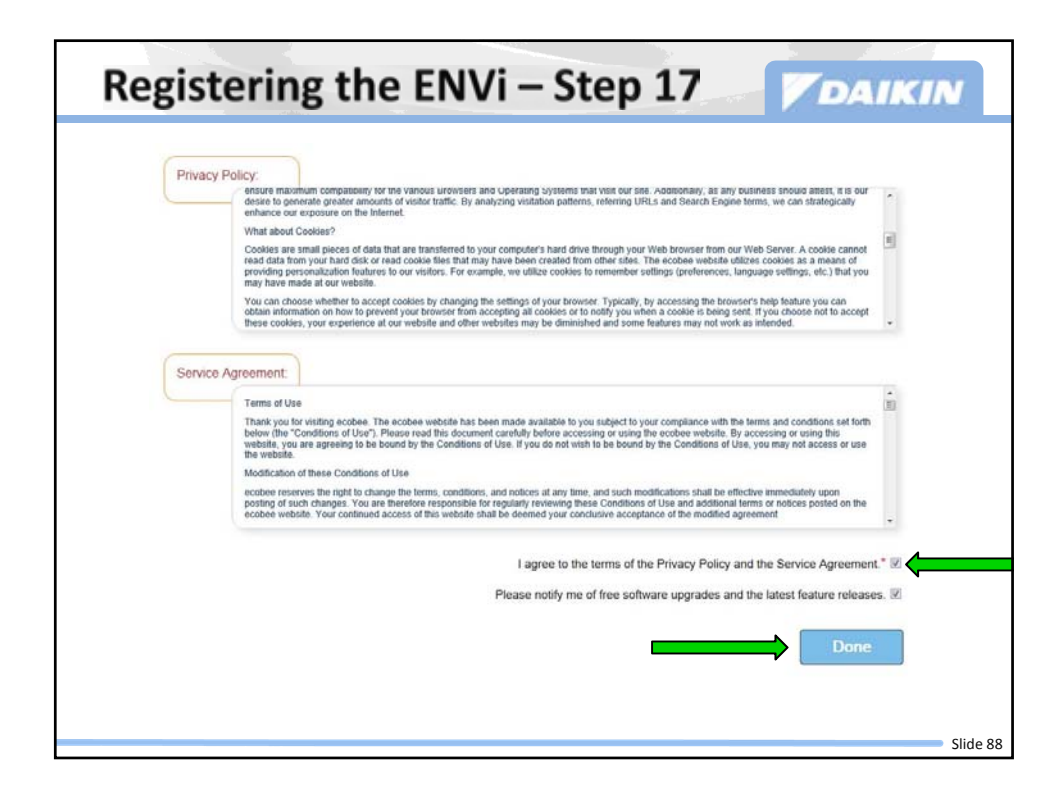

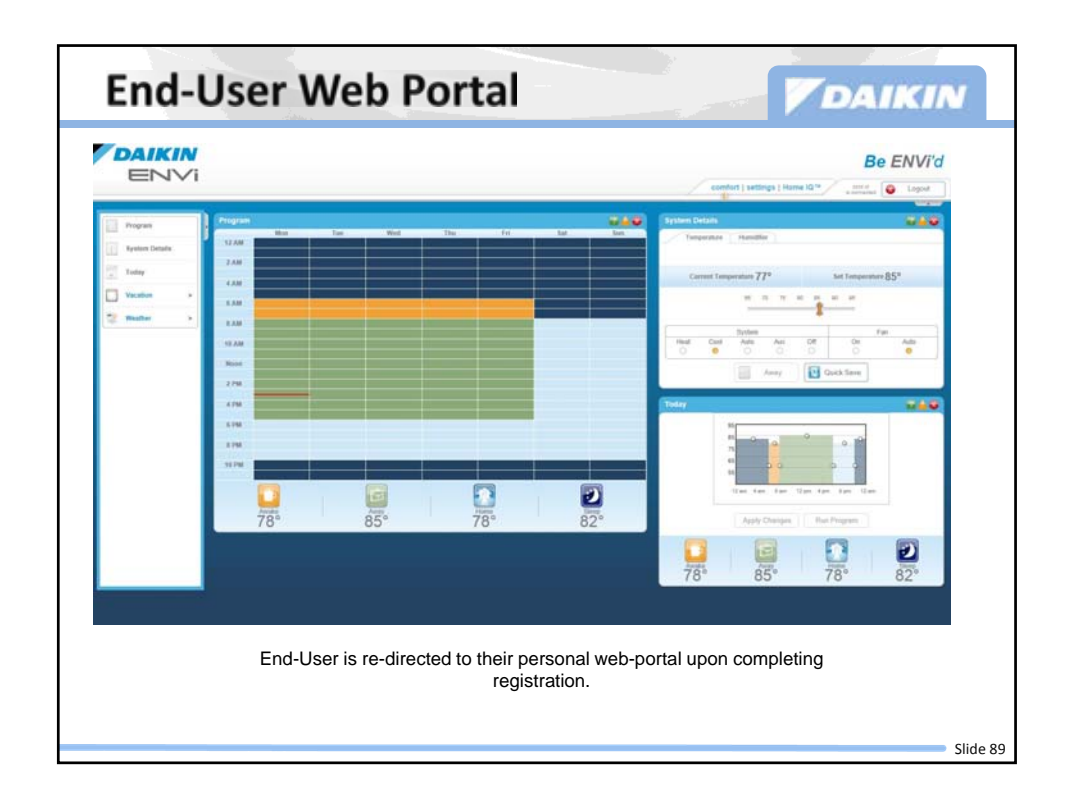

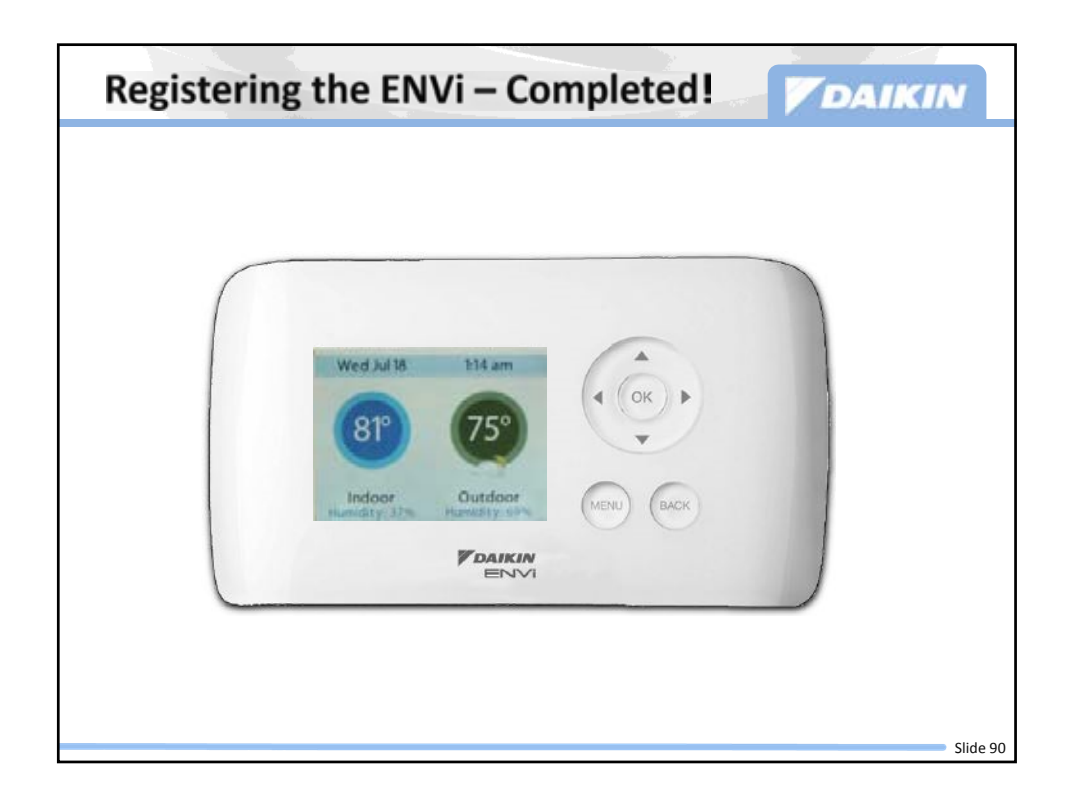

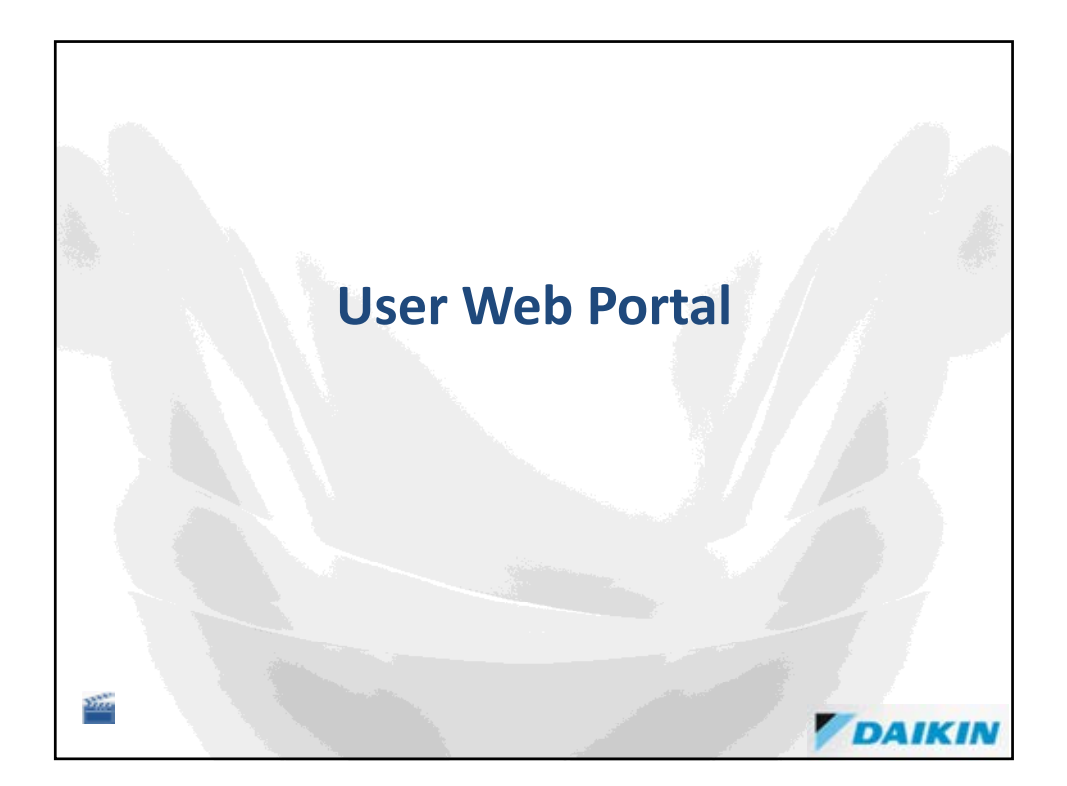

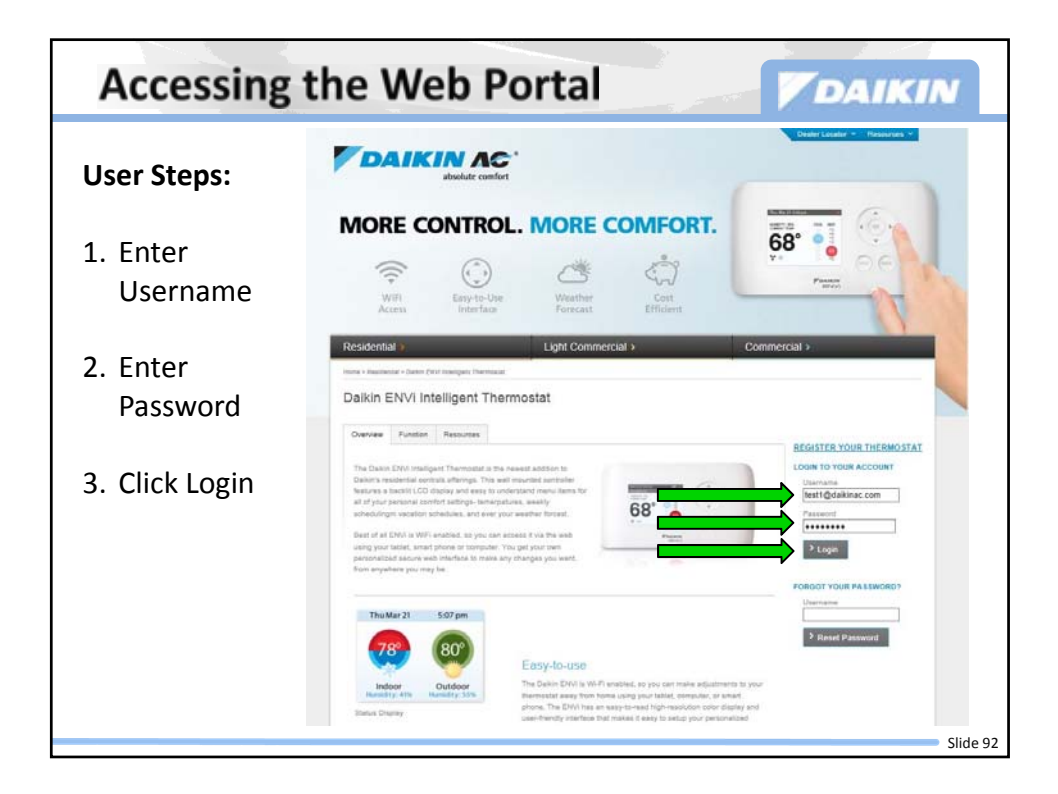

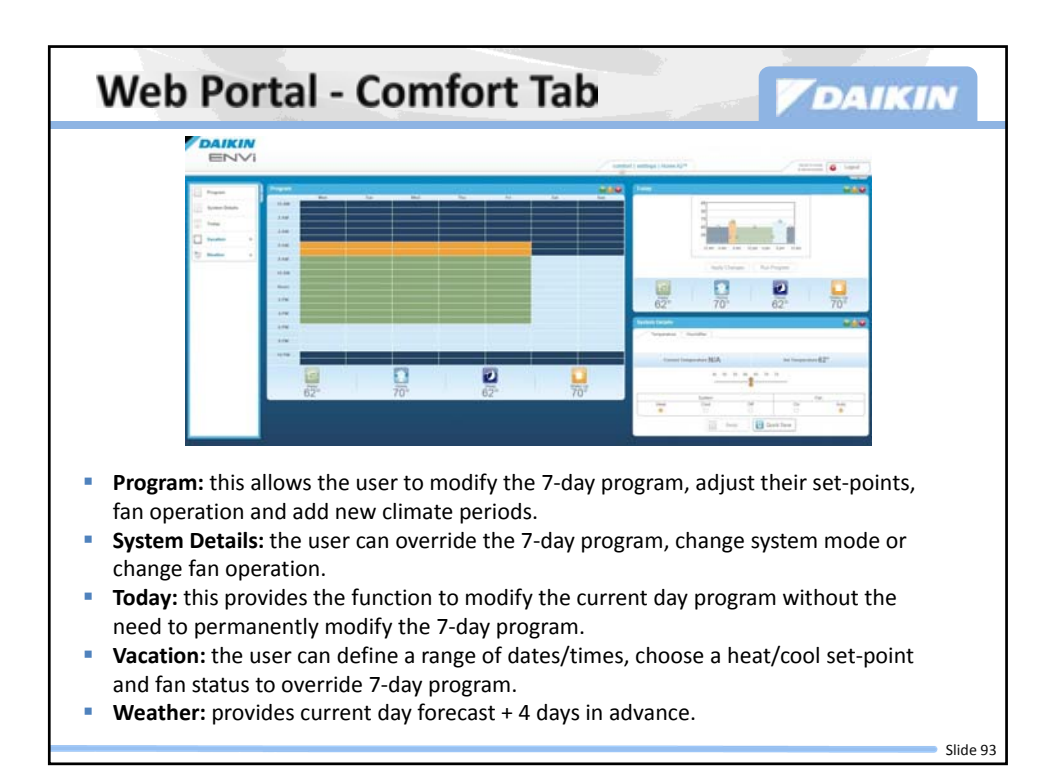

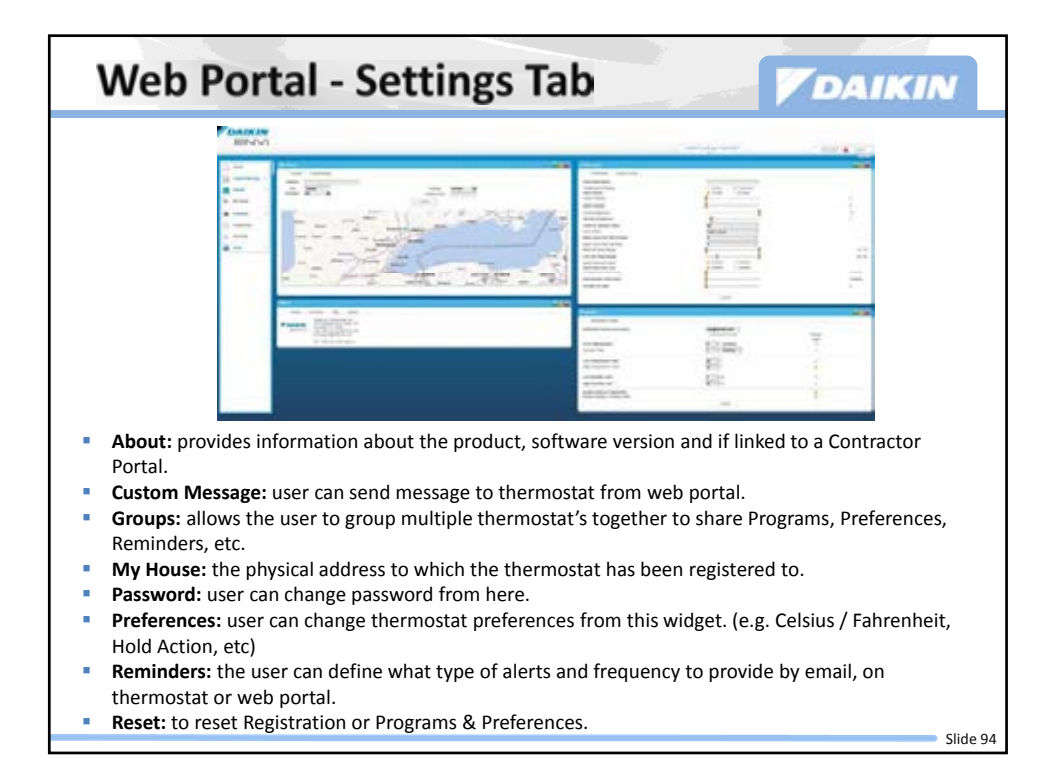

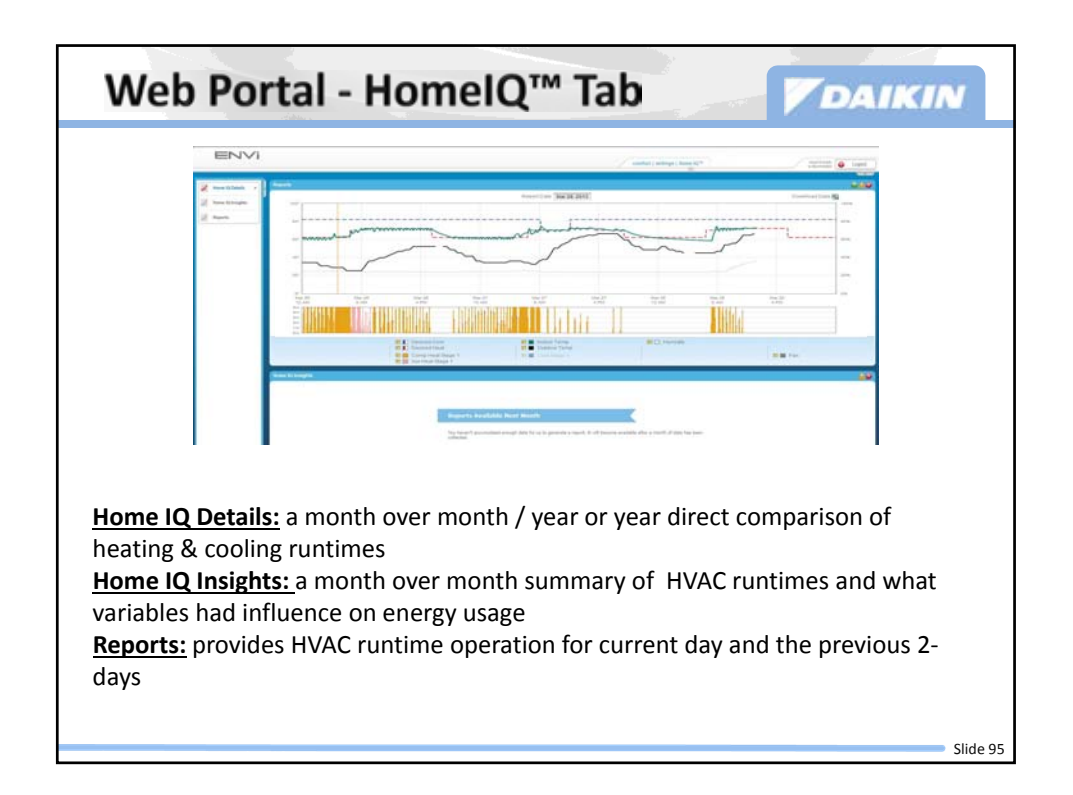

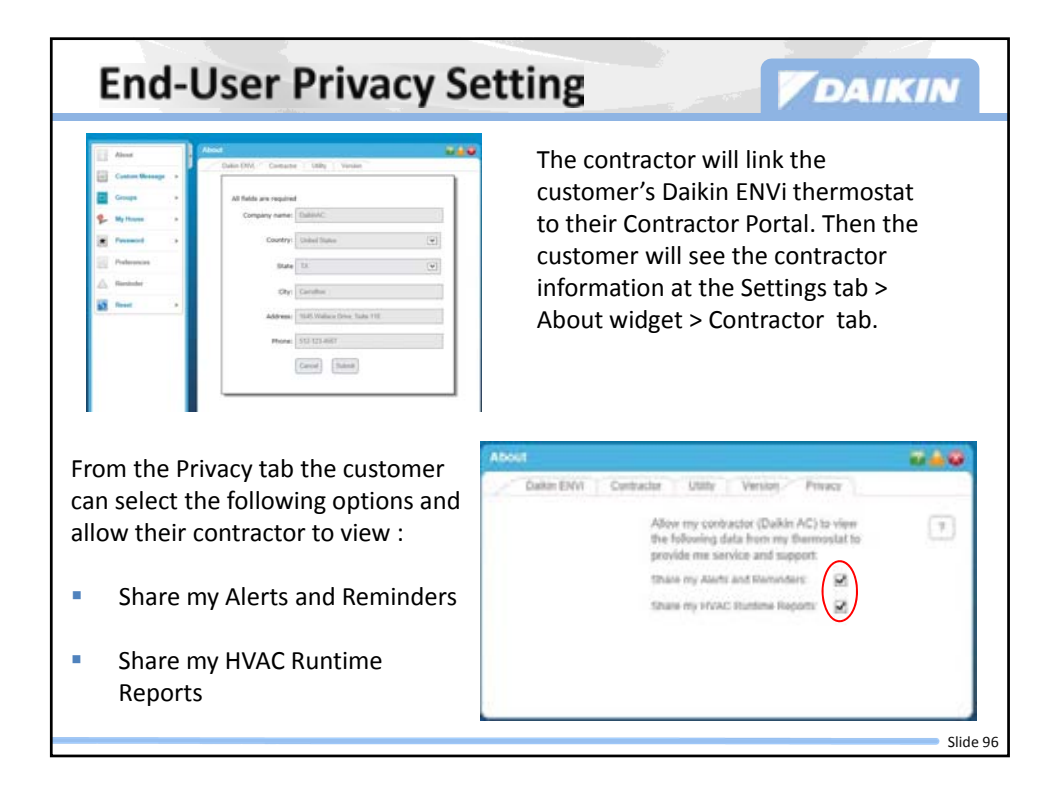

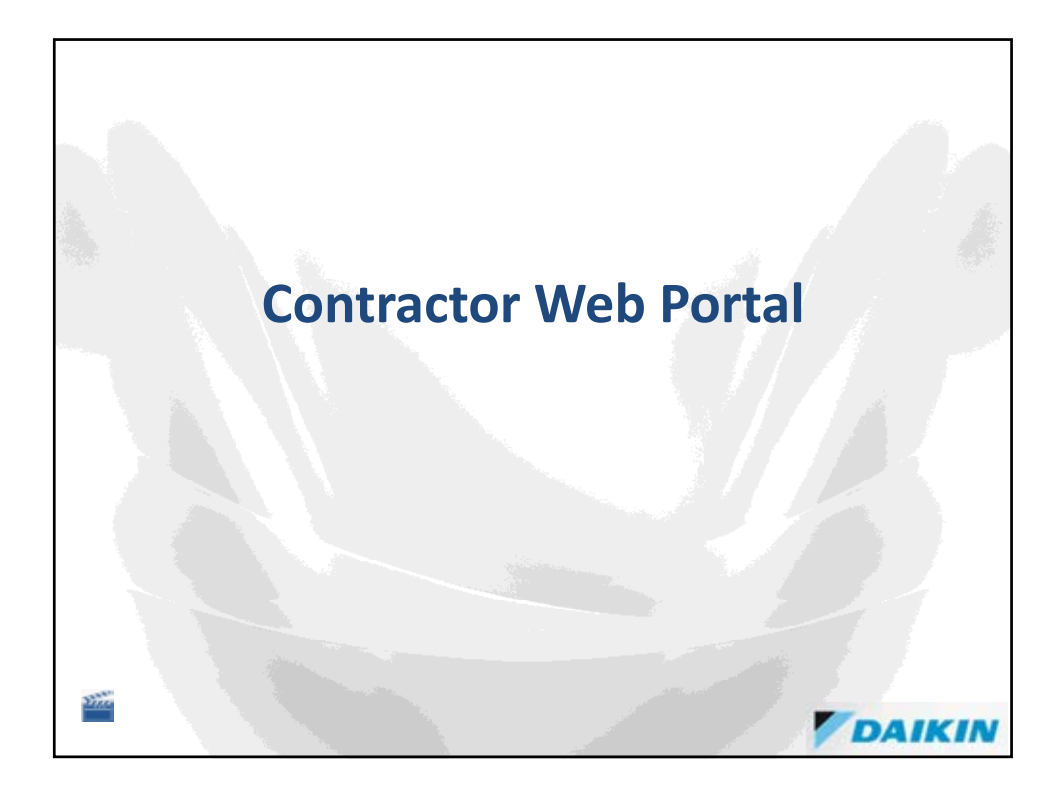

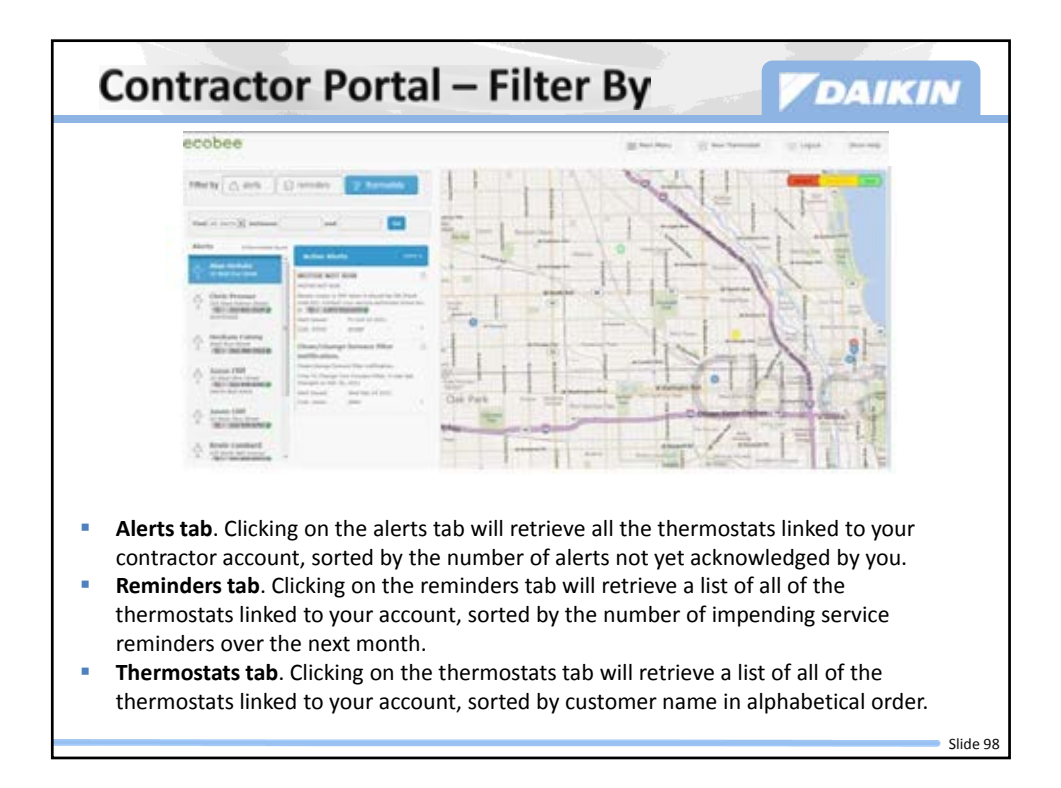

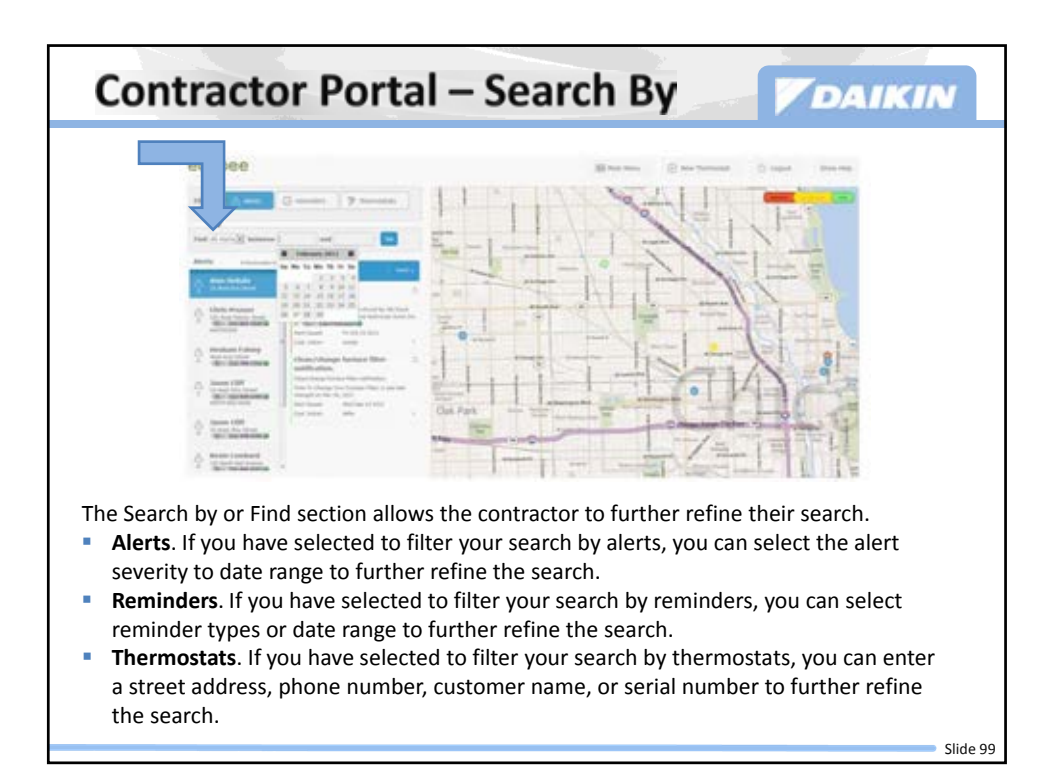

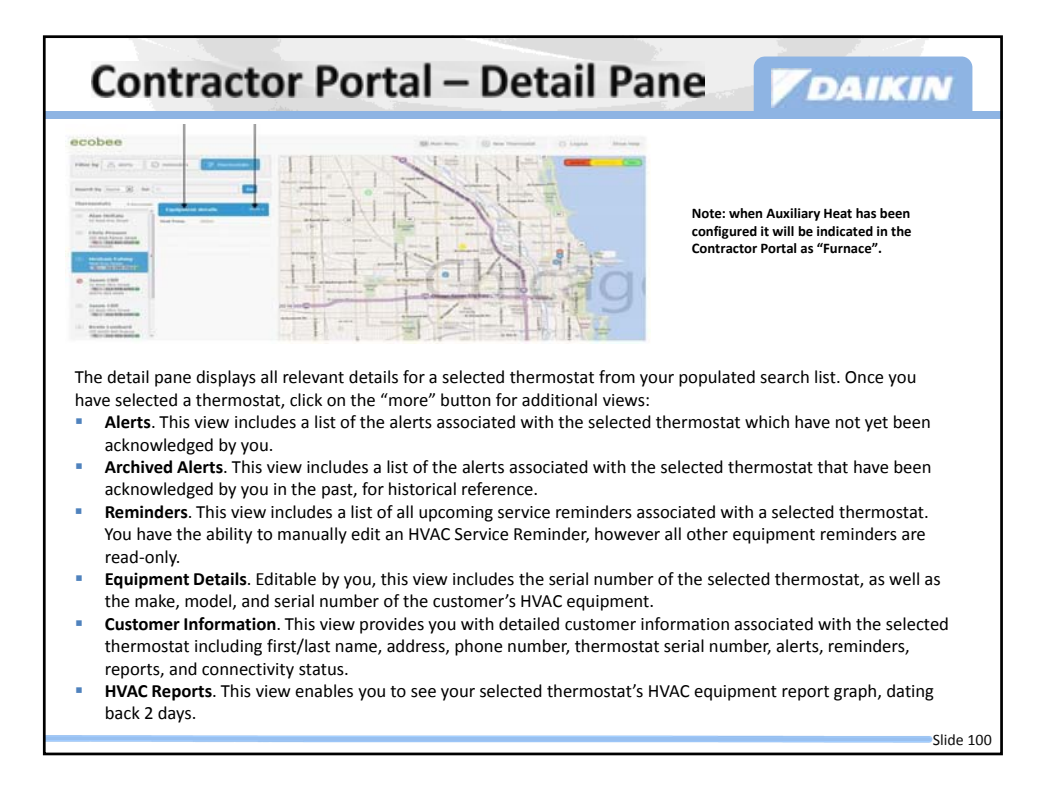

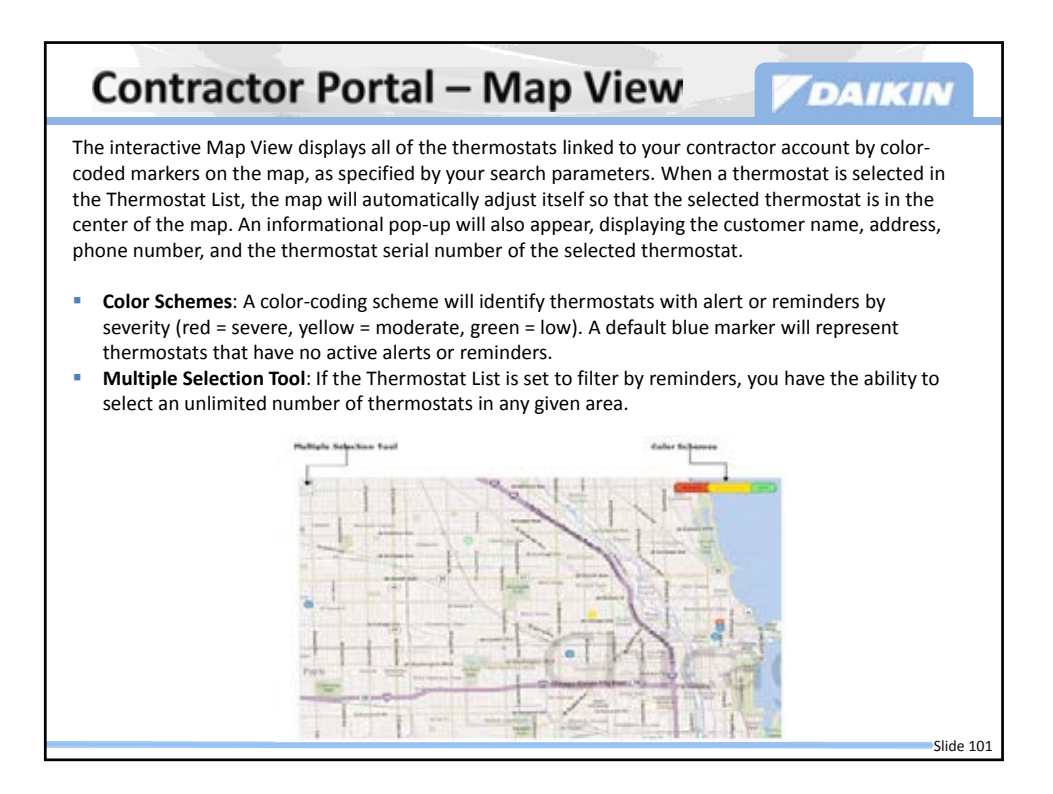

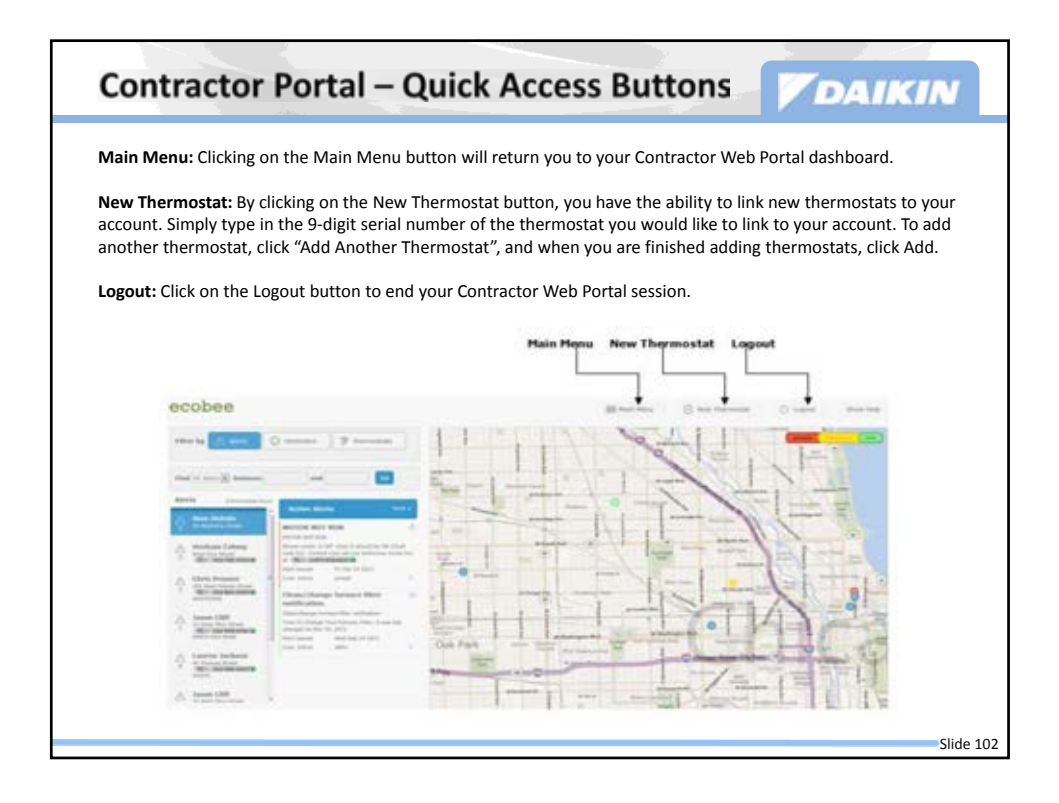

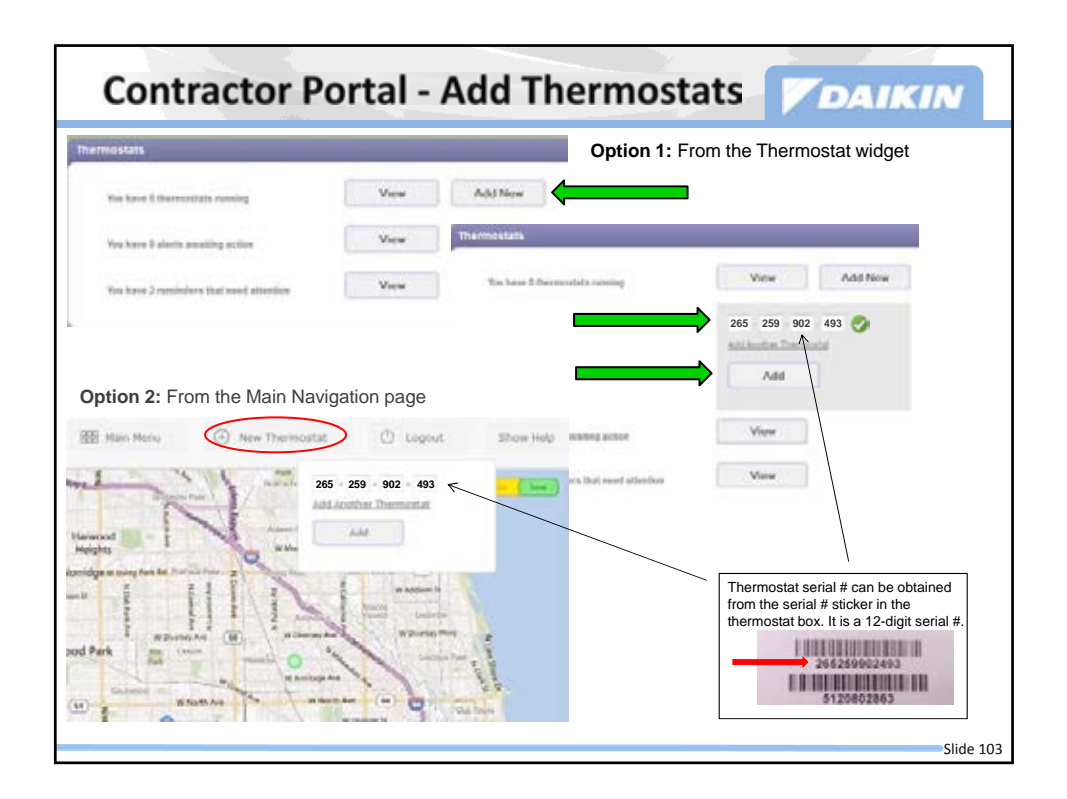

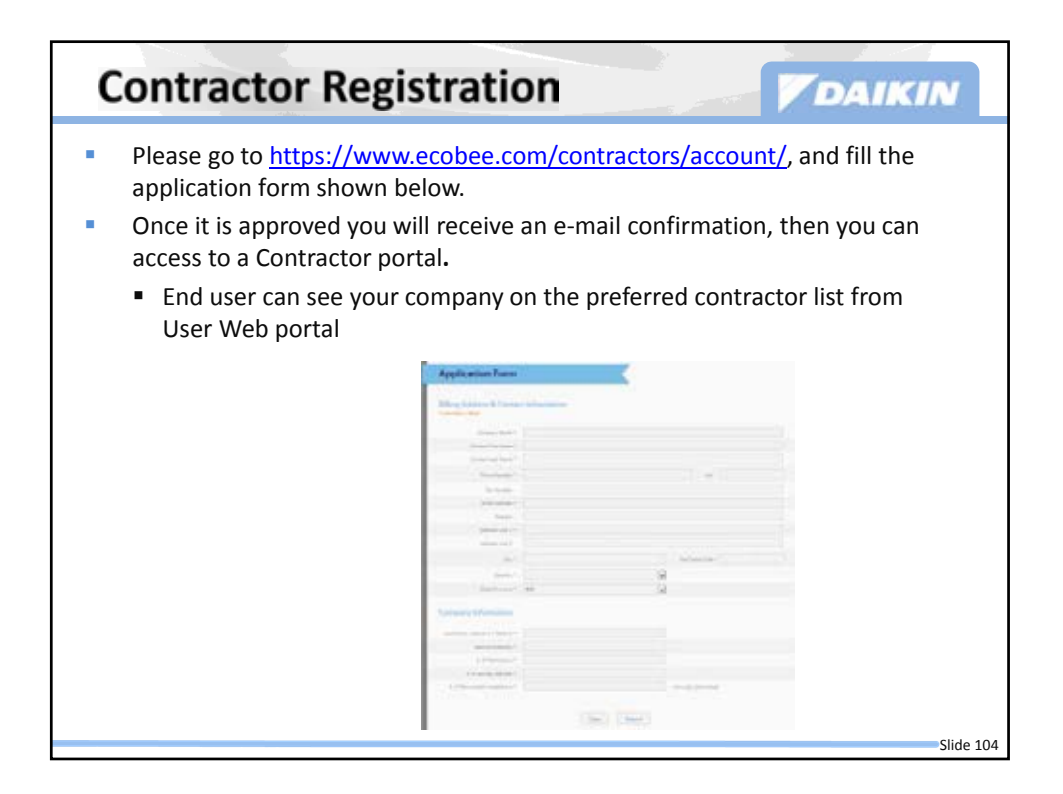

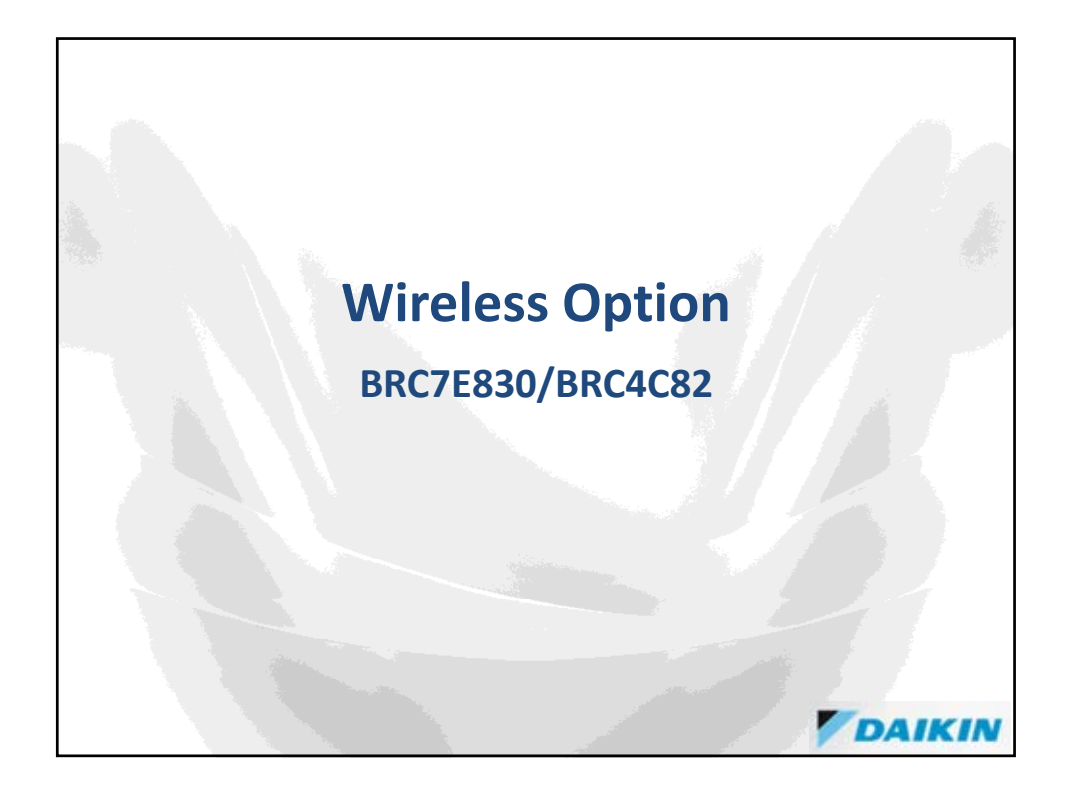

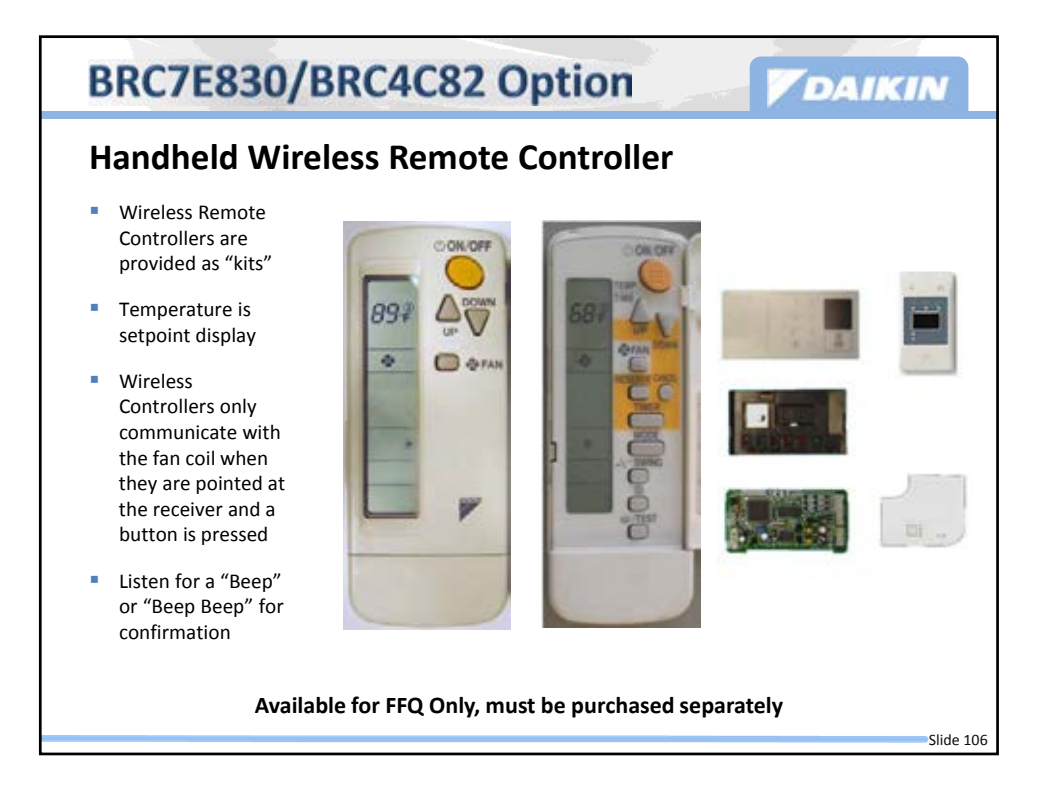

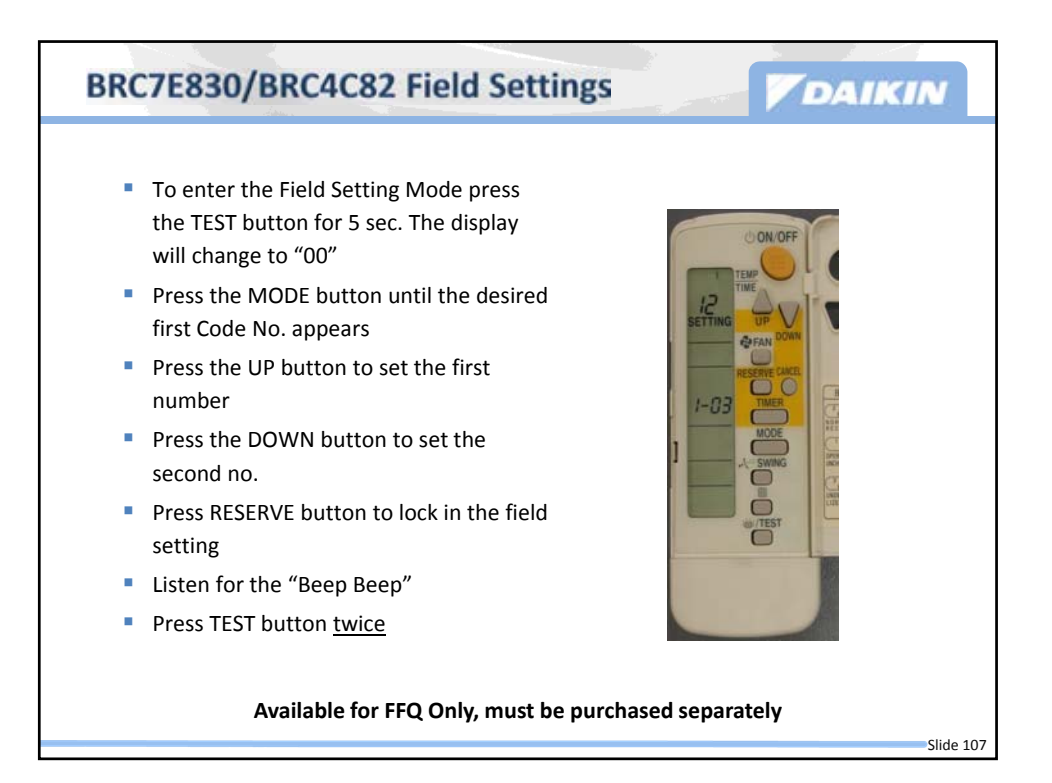

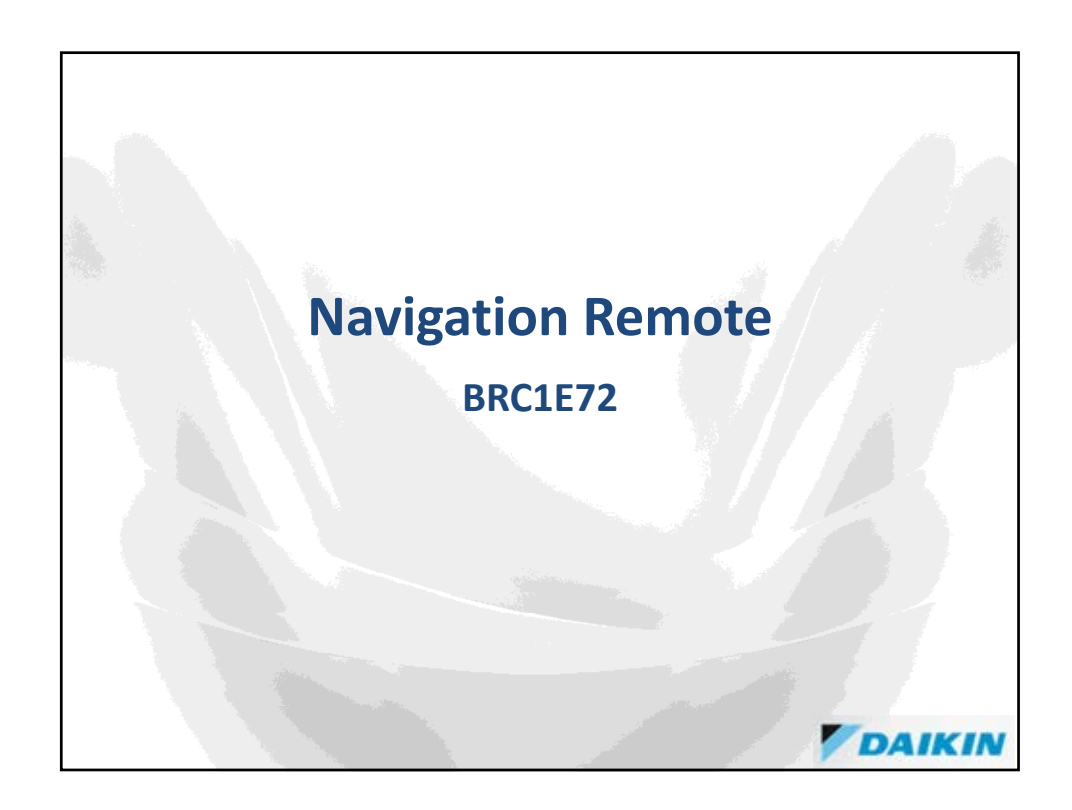

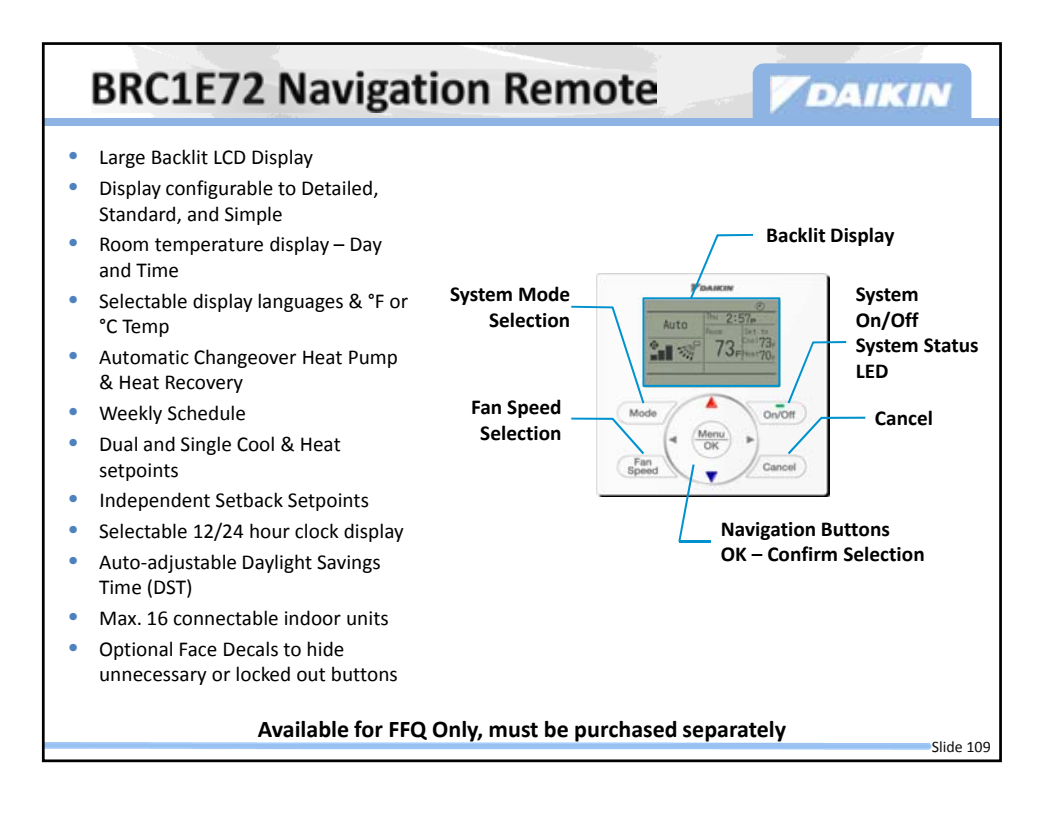

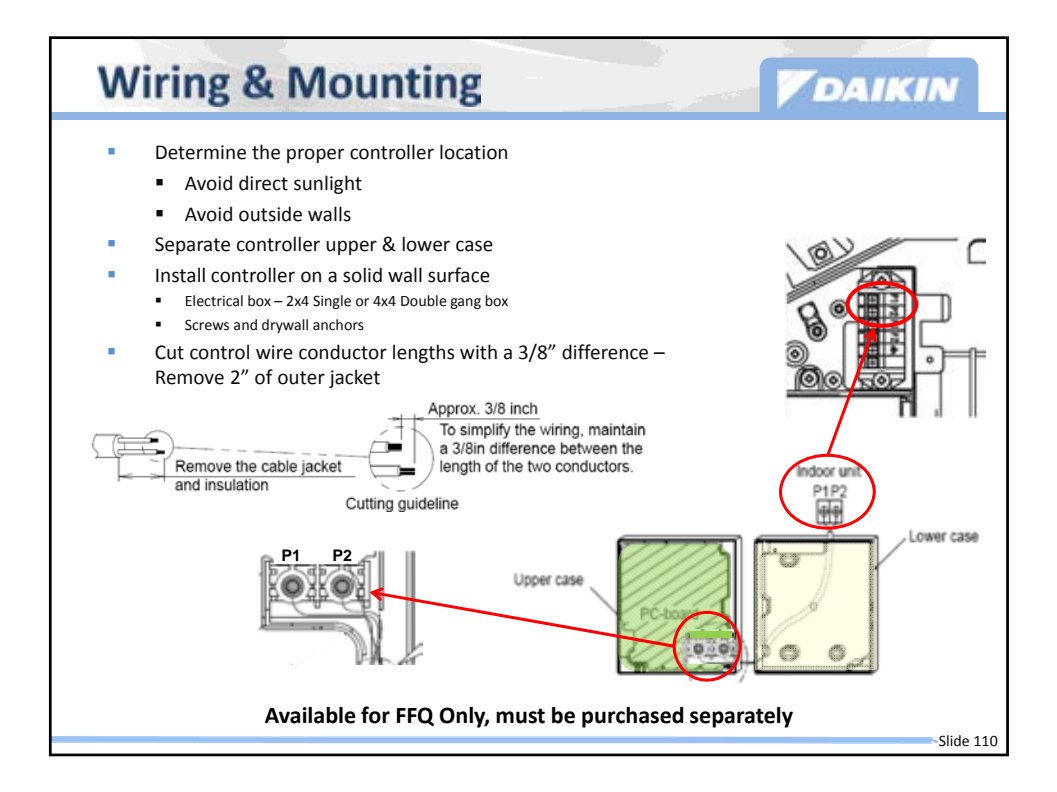

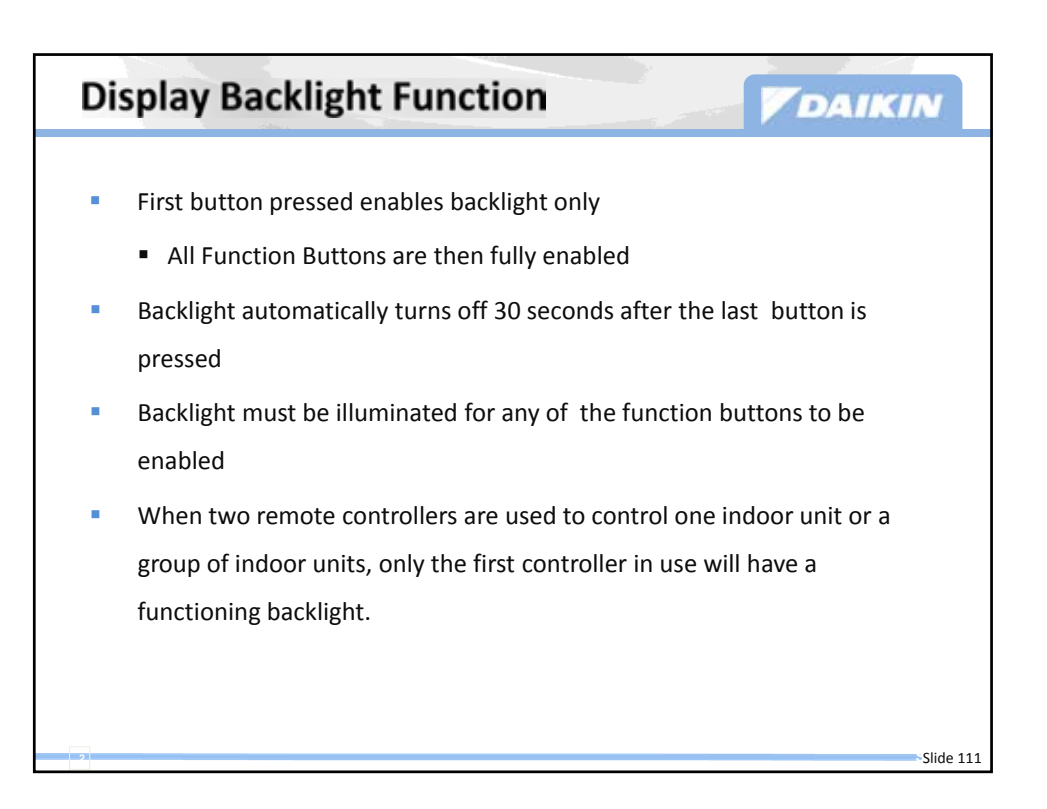

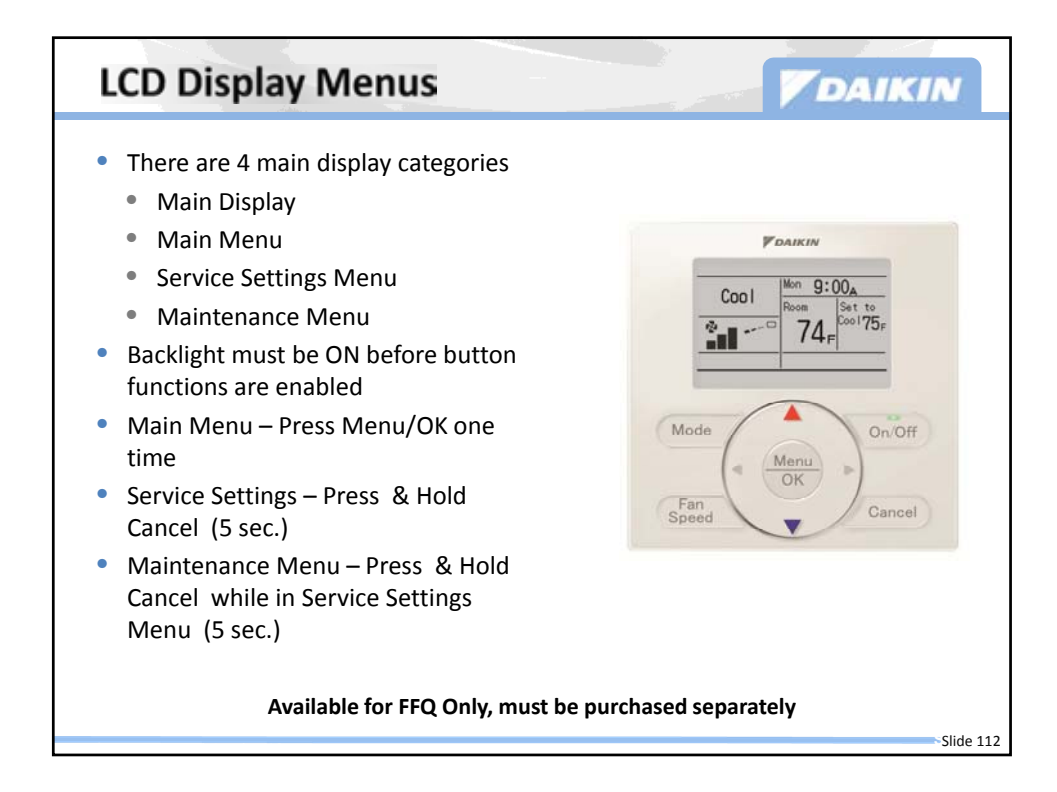

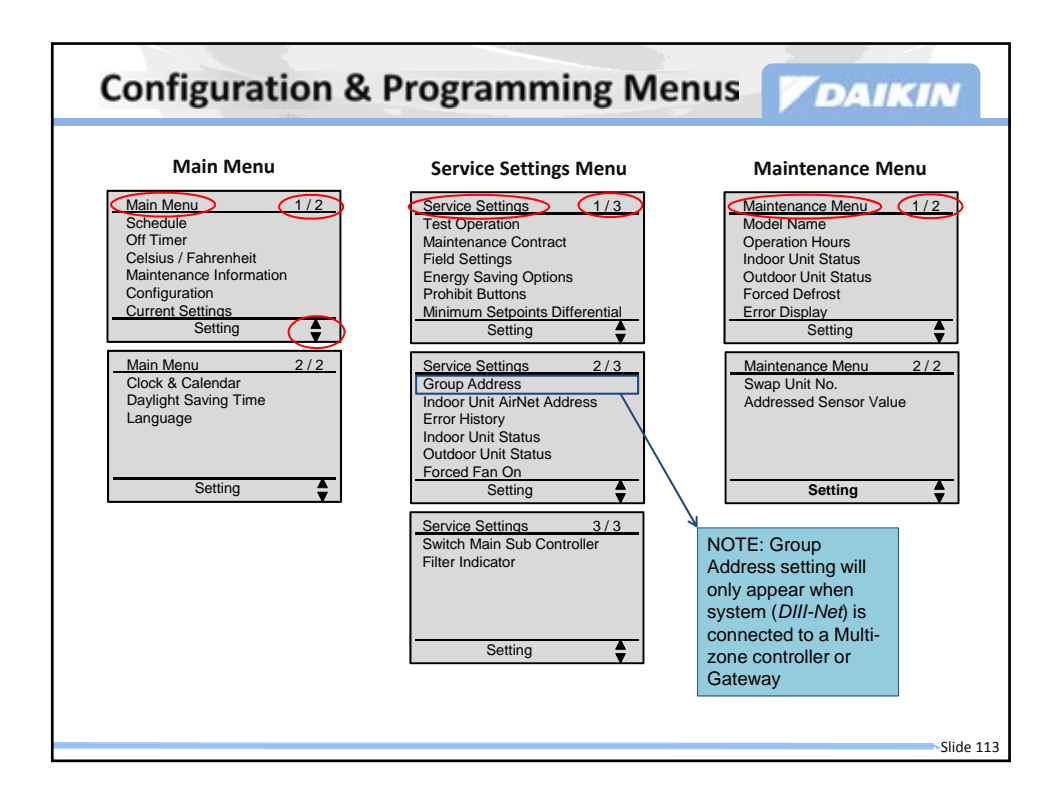

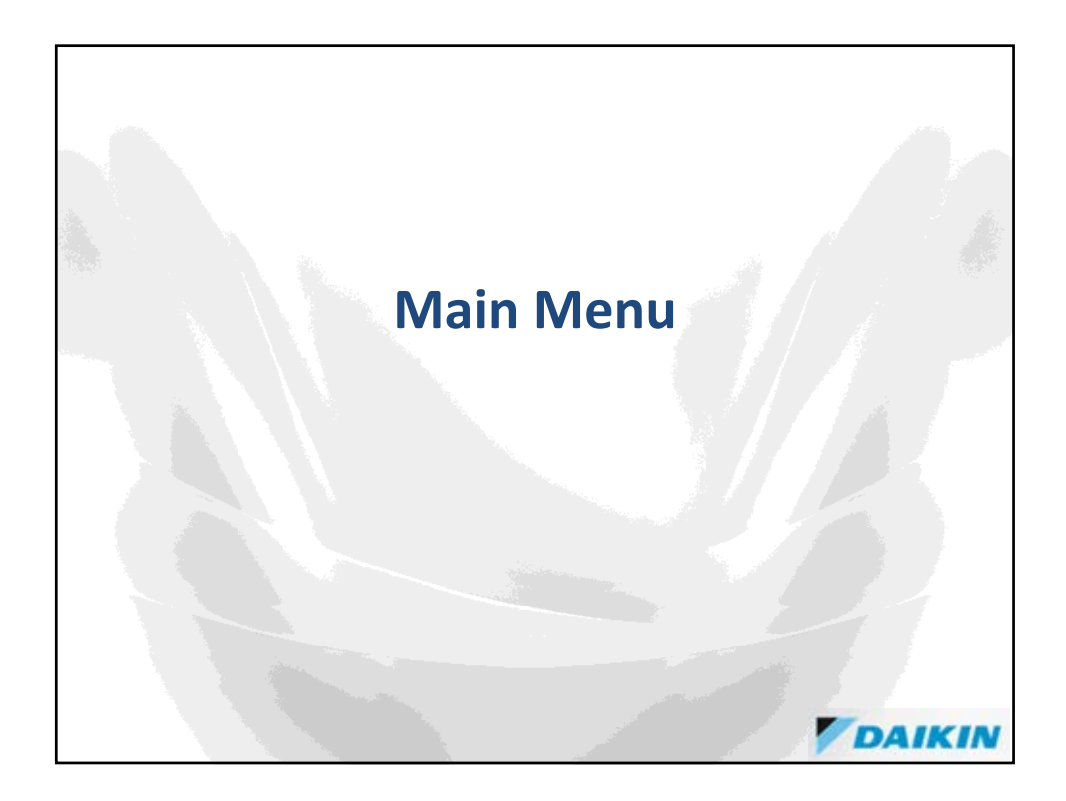

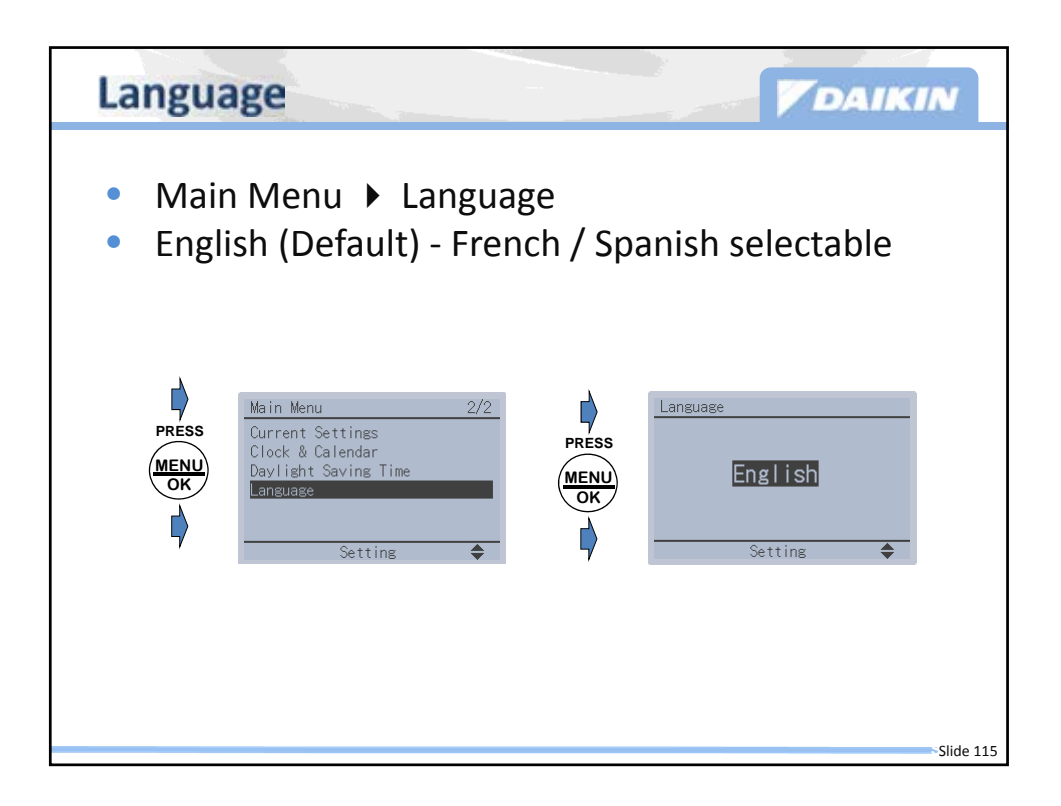

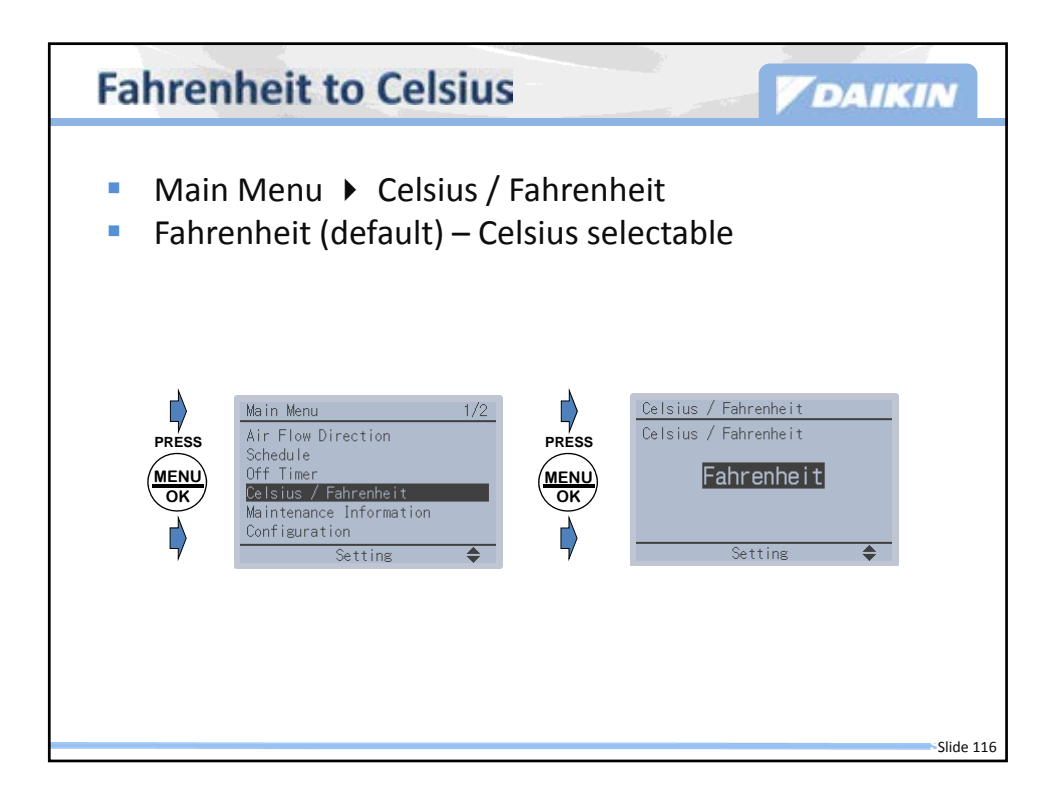

| Display Mode                                                  | Detailed                                                                                                    | Standard                                                              | Simple                                             |
|---------------------------------------------------------------|----------------------------------------------------------------------------------------------------|-----------------------------------------------------------------------|----------------------------------------------------|
| Display image                                                 | Auto<br>Cool<br>Record<br>Record<br>Record<br>Record<br>Record<br>Set to<br>Cool<br>24<br>Record<br>Record<br>Set to<br>Cool<br>Record<br>Record<br>Re | Auto         Set to           Cool         Cool 74r           Heat70r | Auto<br>Set to Cool<br>Neat Cool<br>70r, 74r<br>2∎ |
| On/Off status on LED<br>(LED blinks when an erroris occurred) | х                                                                                                    | х                                                                     | х                                                  |
| Mode                                                          | X *1                                                                                                    | X *1                                                                  | X *1                                               |
| Setpoint (Dual/Single)                                        | X *2                                                                                                    | X *2                                                                  | X *2                                               |
| Room temperature                                              | Х                                                                                                    |                                                                       | Х                                                  |
| Fan speed                                                     | X *3                                                                                                    | X *3                                                                  | X *3                                               |
| Air flow direction<br>(when a louver is available)            | Х                                                                                                    |                                                                       |                                                    |
| Day and Time                                                  | X *3                                                                                                    |                                                                       |                                                    |
| Status icon                                                   | X *3                                                                                                    | X *3                                                                  |                                                    |
| Key lock icon                                                 | Х                                                                                                    | Х                                                                     |                                                    |
| Error massage                                                 | Х                                                                                                    | Х                                                                     |                                                    |

| Theme                                                                                              | Theme Everything No Mode Change  |                                                                              |                                  |
|----------------------------------------------------------------------------------------------------|----------------------------------|------------------------------------------------------------------------------|----------------------------------|
| LCD Display Image                                                                                  | Auto<br>Sette<br>72, 72, 72, 72, | Auto<br>Set for<br>72,<br>211<br>212<br>212<br>212<br>212<br>212<br>212<br>2 | Auto<br>Cool<br>Set to<br>72, 72 |
| Optional Face Decal<br>Face Decal can be applied to Simple,<br>Detailed, and Standard display mode |                                  | ©r<br>● ● ●                                                                  | Paisters<br>                     |
|                                                                                                    | BRC1E72RMF                       | BRC1E72RF                                                                    | BRC1E72RM                        |
| 1 Display mode - Simple (Main menu)                                                                | х                                | x                                                                            | х                                |
| Display item - Room Temp (Main menu)                                                               | х                                | х                                                                            | х                                |
| Single setpoint (Srv Menu → Min Setpoint Diff - Single SP)                                         | x                                | х                                                                            | х                                |
| Prohibit Menu/OK and Cancel buttons (Special sequence required)                                    | x                                | х                                                                            | х                                |
| Mode button prohibit (Srv menu → Prohibit functions → Prohibit button)                             |                                  | x                                                                            |                                  |
| Fan icon display off (Field Setting 1b-15-02) Fan button also prohibited                           |                                  |                                                                              | х                                |
| Off display instead of Mode while the unit is off (Field setting 1b-13-02)                         | x                                | x                                                                            | х                                |
| Erase setpoint display while the unit is off (Field setting 1b-12-02)                              | x                                | x                                                                            | х                                |

|      | Dual Setpoint Display N                                                                            | Aode w/Face                     | e Decal 🔽                                                                                                    | DAIKIN                                                |
|------|----------------------------------------------------------------------------------------------------|---------------------------------|----------------------------------------------------------------------------------------------------|-------------------------------------------------------|
|      | Theme                                                                                              | Everything                      | No Mode Change                                                                                                    | Fan Speed Fixed                                       |
|      | LCD Display Image                                                                                  | 4500<br>3 10 74<br>70 74<br>€■_ | Auto<br>State<br>TOL 74                                                                                                    | Auto<br>Cool<br>Set to<br>Heat Cool<br>70, 74, 74, 72 |
|      | Optional Face Decal<br>Face Decal can be applied to Simple,<br>Detailed, and Standard display mode | ●: ○]<br>● ● ●                  | Preserve<br>Preserve<br>Pres | Passes                                                |
| ľ'Ţ- | ,                                                                                                  | BRC1E72RMF2                     | BRC1E72RF2                                                                                                    | BRC1E72RM2                                            |
| М    | Display mode - Simple (Main menu)                                                                  | х                               | х                                                                                                    | х                                                     |
| М    | Display item - Room Temp (Main menu)                                                               | Х                               | х                                                                                                    | х                                                     |
| м    | Dual setpoint (Srv Menu → Min Setpoint Diff - 0 to 7F)                                             | х                               | х                                                                                                    | x                                                     |
| м    | Prohibit Menu/OK and Cancel buttons (Special sequence required)                                    | х                               | х                                                                                                    | x                                                     |
| м    | Mode button prohibit (Srv menu $\rightarrow$ Prohibit functions $\rightarrow$ Prohibit button)     |                                 | х                                                                                                    |                                                       |
| м    | Fan icon display off (Field Setting 1b-15-02) Fan button also prohibited                           |                                 |                                                                                                    | x                                                     |
| 0    | Off display instead of Mode while the unit is off (Field setting 1b-13-02)                         | Х                               | х                                                                                                    | х                                                     |
| 0    | Erase setpoint display while the unit is off (Field setting 1b-12-02)                              | Х                               | х                                                                                                    | x                                                     |
|      |                                                                                                    |                                 |                                                                                                    | -Slide 119                                            |

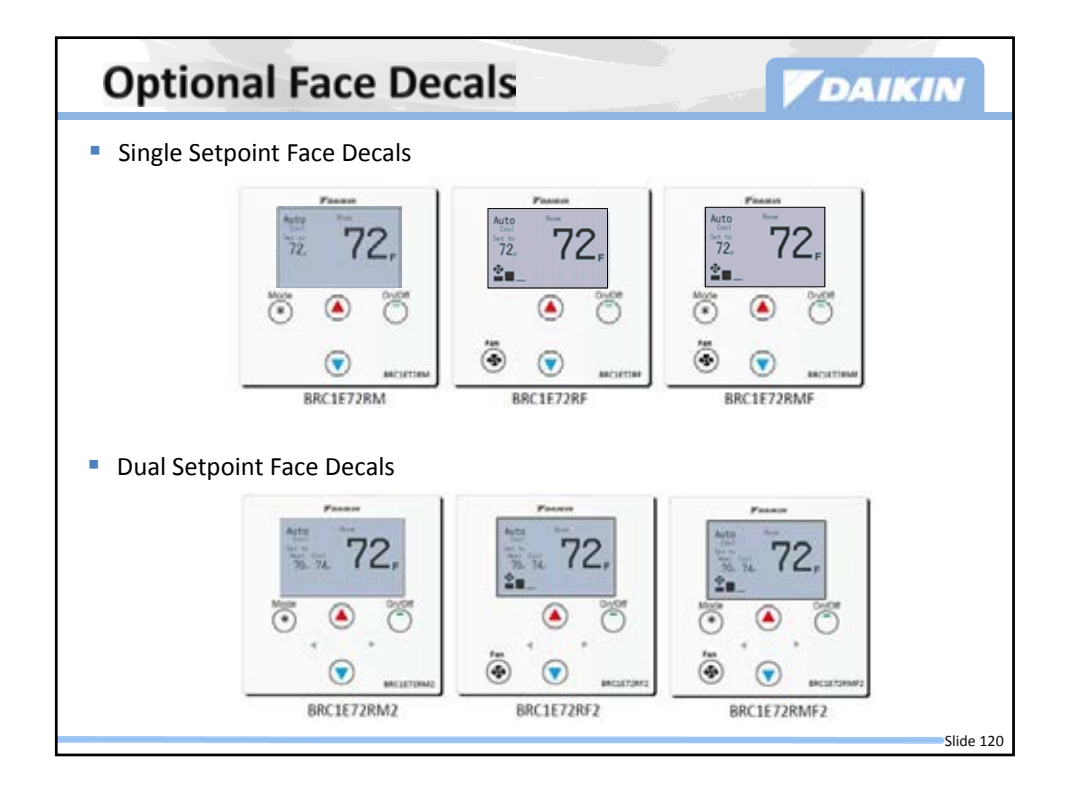

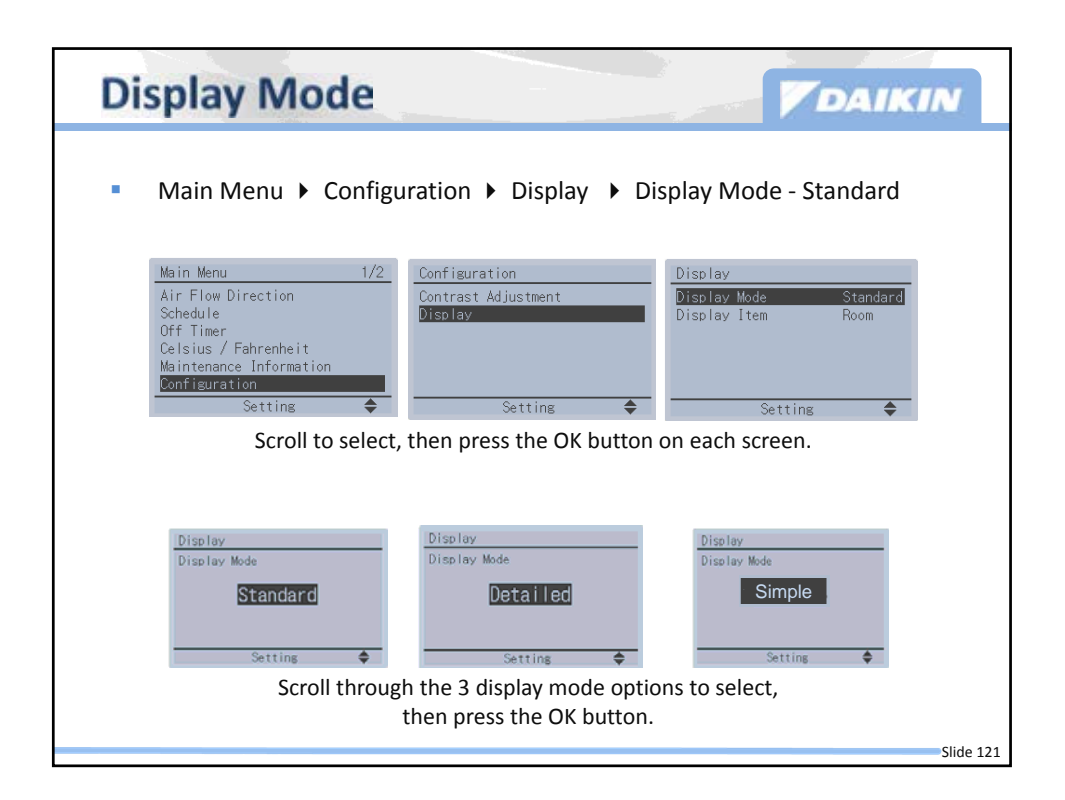

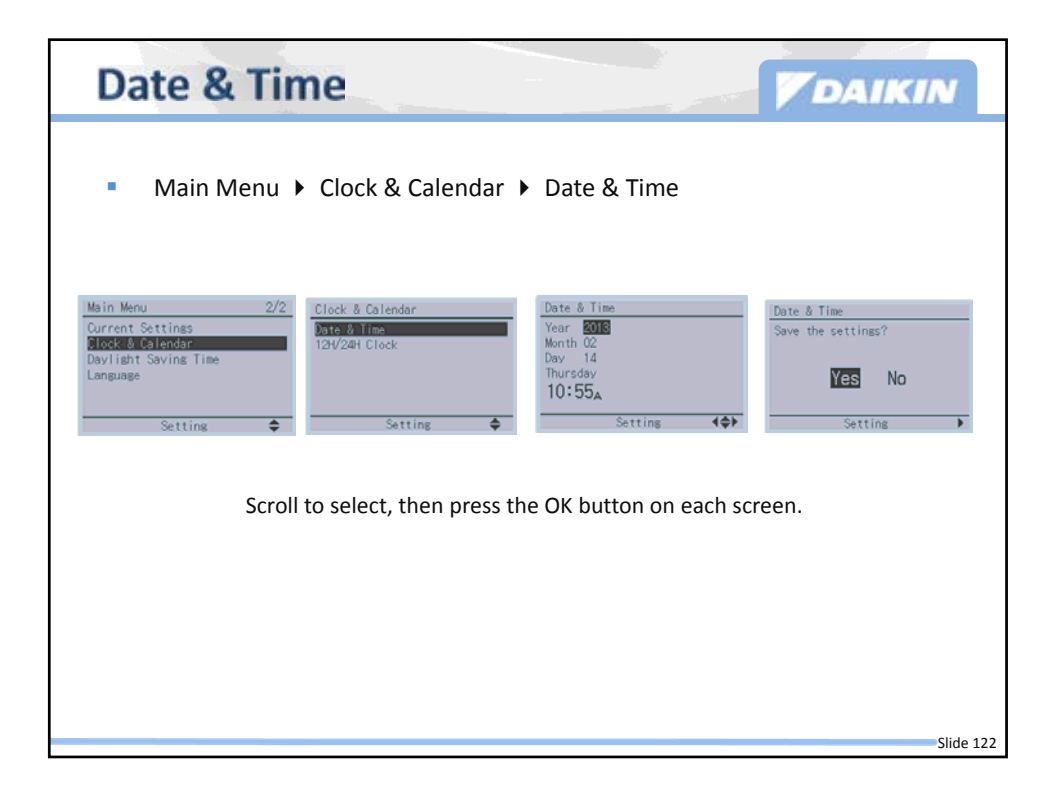

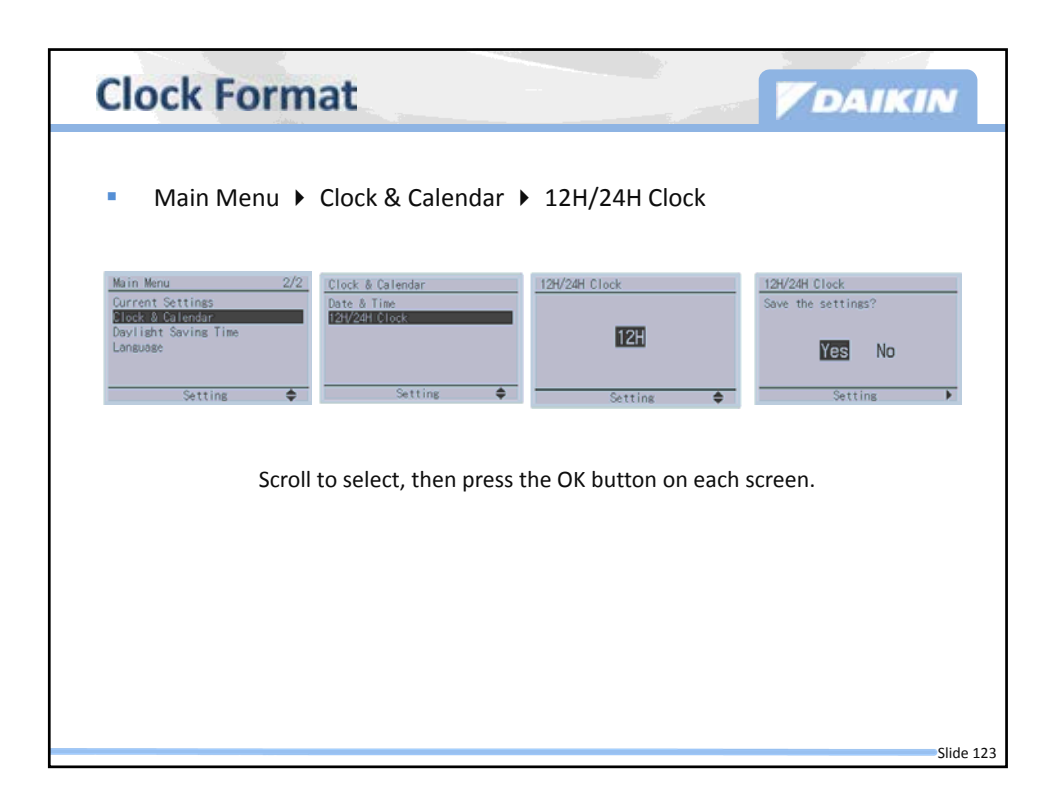

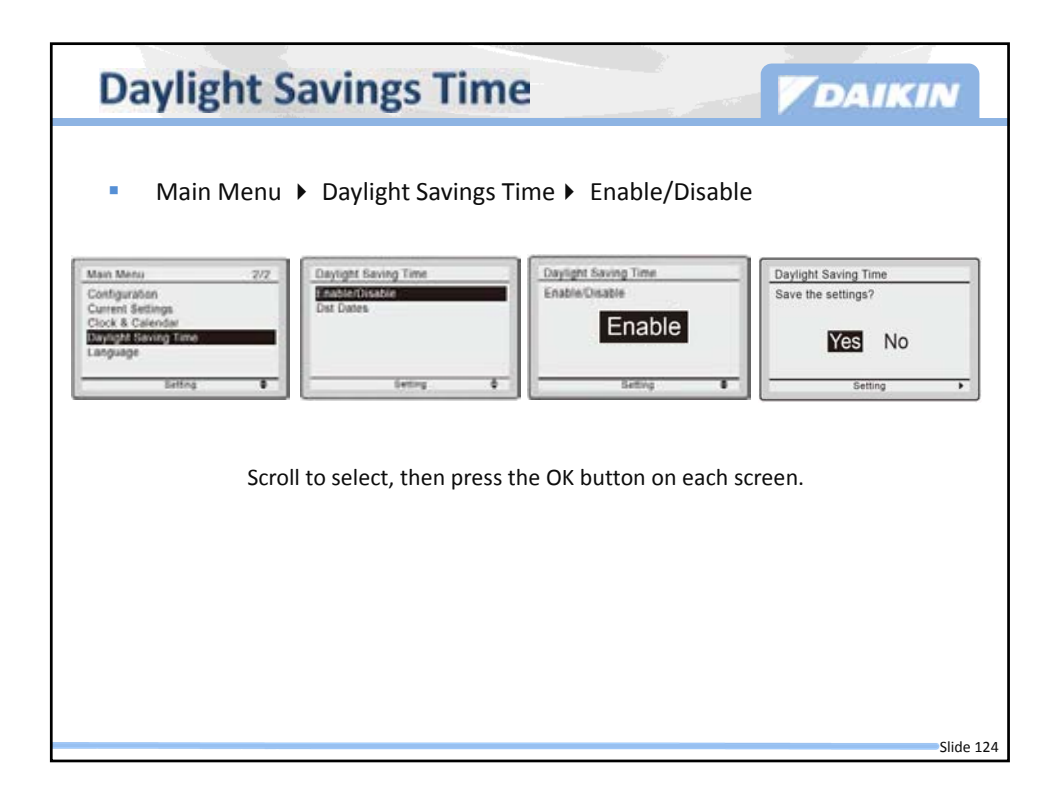

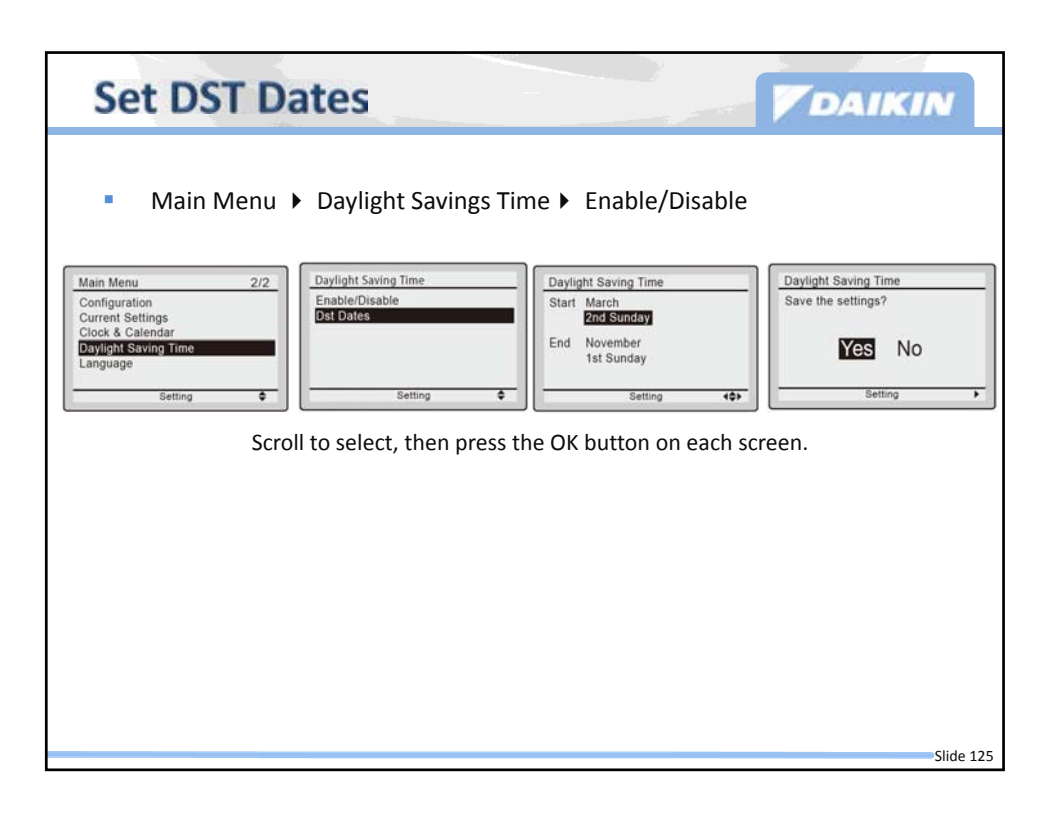

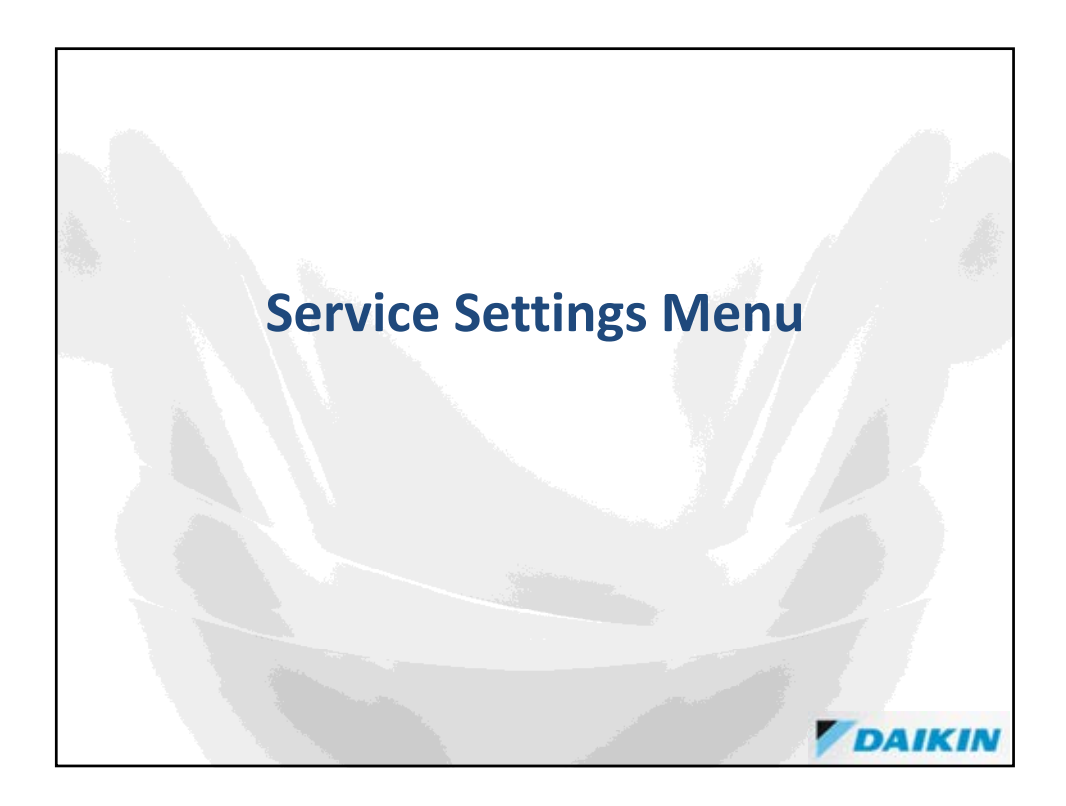

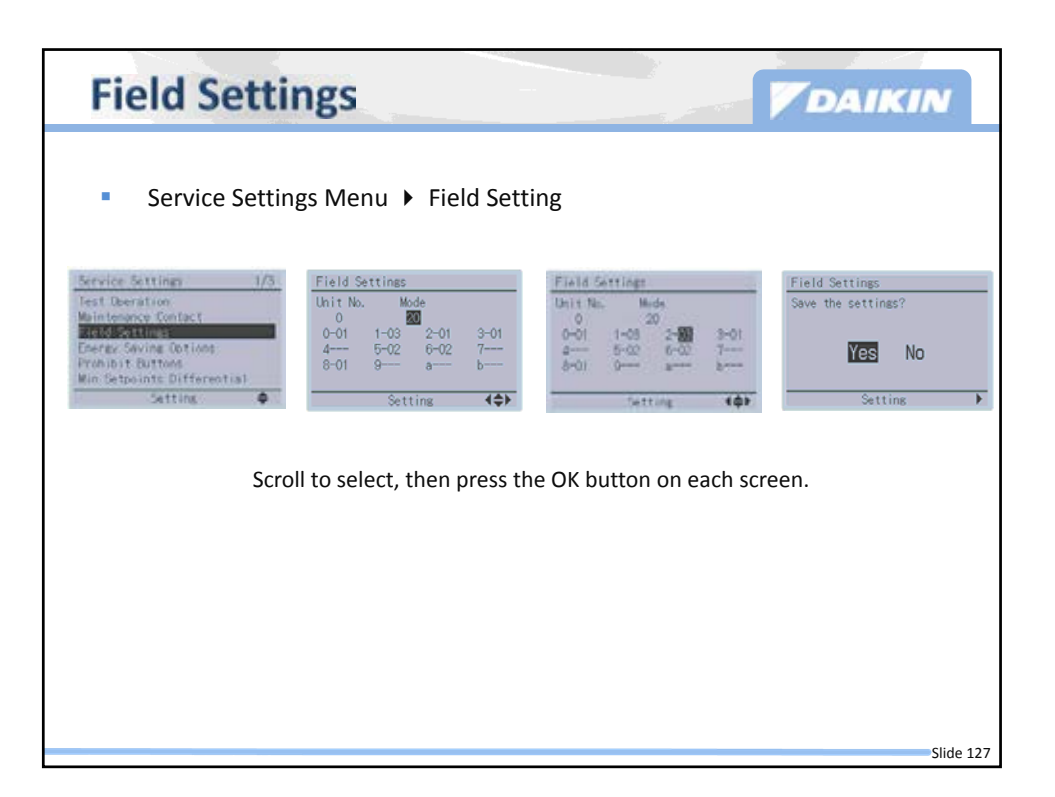

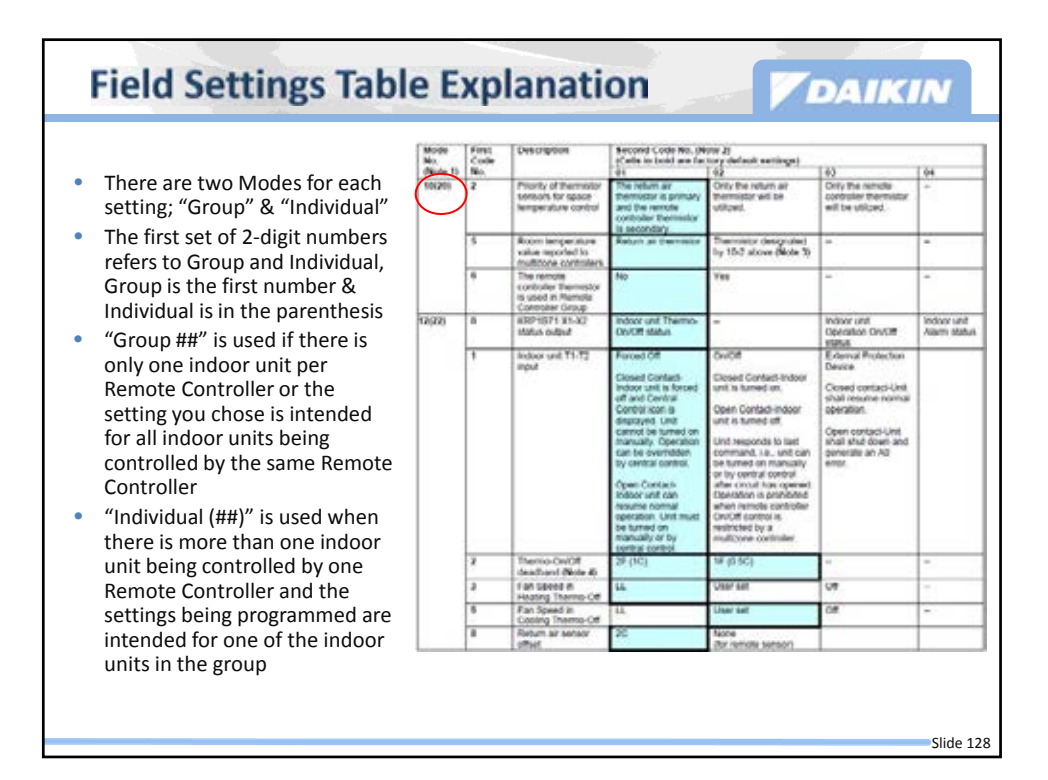

| First<br>Code | Description                                                                  | Second Code No. (N<br>(Cells in bold are fac                                                       | ote 2)<br>tory default settings)                             |                                                               |     |
|---------------|------------------------------------------------------------------------------|----------------------------------------------------------------------------------------------------|--------------------------------------------------------------|---------------------------------------------------------------|-----|
| 2             | Priority of thermistor<br>sensors for space<br>temperature control           | The return air<br>thermistor is primary<br>and the remote<br>controller thermistor<br>is secondary | 02<br>Only the return air<br>thermistor will be<br>utilized. | Only the remote<br>controller thermistor<br>will be utilized. | -   |
| 5             | Room temperature<br>value reported to<br>multizone controllers.              | Return air thermistor                                                                              | Thermistor designated<br>by 10-2 above (Note 3)              | -                                                             |     |
| 6             | The remote<br>controller thermistor<br>is used in Remote<br>Controller Group | No                                                                                                 | Yes                                                          | -                                                             | (m) |
|               |                                                                              |                                                                                                    |                                                              |                                                               |     |

| Availability of                     | ndoor | Unit I | Field Se | ettings | (Control | Related) |          | As o  | of 07/31 | /2013                                 |       |
|-------------------------------------|-------|--------|----------|---------|----------|----------|----------|-------|----------|---------------------------------------|-------|
| Mode No.                            | 1     |        | 10       | 0.000   | 1.5      | 12       |          |       |          | · · · · · · · · · · · · · · · · · · · |       |
| First Code No.                      | 2     | 10000  | 5        | 6       | 0        | 1        | 2 (****) | 3     |          | 6                                     | 8     |
| Second Code No.                     | 01/02 | 03     | 01/02    | 01/02   | 01/03/04 | 01/02/03 | 01/02    | 01/02 | 03       | 01/02/03                              | 01/02 |
| XSQ_MVJU                            | X     | Xm     | X        | X       | X        | X        | X (02)   | X     | Xees     | X···                                  | n/a   |
| XMQ_MVJU                            | X     | X      | X**      | х       | X        | X        | X (02)   | X     | X        | X**                                   | n/a   |
| FXMQ72/96MVJU                       | X     | X      | X        | X       | X        | X        | X (02)   | X     | X        | X                                     | n/a   |
| FXMQ_PVJU<br>FBQ_PVJU               | x     | х      | ×        | x       | ×        | ×        | X (02)   | x     | x        | x                                     | n/a   |
| ULVM_DCIX                           | X     | X      | X        | X       | ×        | X        | X (02)   | X     | X        | ×*                                    | n/a   |
| FXTQ_PVJU<br>FTQ_PAVJU<br>FTQ_PBVJU | x     | x      | x        | ×       | ×        | x        | X (02)   | x     | x        | x                                     | n/a   |
| BEQ_MVJLR1<br>(FXOQ)                | x     | x      | x        | x       | x        | ×        | X (02)   | x     | x        | X                                     | n/a   |
| FXLQ MVJU                           | X     | X**    | X        | X       | X        | X        | X (02)   | X     | X        | X                                     | n/a   |
| FXING MIVJU                         | X     | X**    | X**      | X       | X        | X        | X (02)   | X     | X        | X**                                   | n/a   |
| FXAQ_MVJU<br>FAQ_MVJU<br>FAQ_PVJU   | x     | X**    | X**      | ×       | n/a      | x        | X (01)   | x     | X**      | n/a                                   | n/a   |
| FXAQ PVJU                           | X     | X      | X        | X       | n/a      | X        | X (01)   | X     | X        | n/a                                   | nia   |
| XZQ M7VJU                           | X     | Xee    | X**      | X       | X        | X        | X (01)   | X     | X···     | X++                                   | n/a   |
| FXFQ_MVJU<br>FCQ_MVJU<br>FCQ_PVJU   | x     | n/a    | nla      | n/a     | ×        | ×        | X (01)   | x     | n/a      | n/a                                   | n/a   |
| FXFQ PVJU<br>FCQ PAVJU              | x     | х      | x        | x       | ×        | ×        | X (01)   | x     | x        | x                                     | x     |
| FXHQ_MVJU<br>FHQ_MVJU<br>FHQ_PVJU   | x     | n/a    | n/a      | nia     | x        | ×        | X (01)   | ×     | n/a      | n/a                                   | n/a   |

| Mode   | First | Description                                                                  | Second Code No. IN                                                                                                    | ote 21                                                                                                    |                                                                                                    |                             |                                                                                                    |
|--------|-------|------------------------------------------------------------------------------|----------------------------------------------------------------------------------------------------|----------------------------------------------------------------------------------------------------|----------------------------------------------------------------------------------------------------|-----------------------------|----------------------------------------------------------------------------------------------------|
| No.    | Code  |                                                                              | (Cells in bold are fac                                                                                                    | tory default settings)                                                                                                    | 1.84                                                                                                    | 1.44                        | 1. Field settings are                                                                                                    |
| 10(20) | 2     | Priority of thermistor<br>sensors for space<br>temperature control           | The return air<br>bermistor is primary<br>and the remote<br>controller thermistor<br>is secondary.                                                                                                    | Only the return air<br>thermistor will be<br>utilized.                                                                                                    | Only the remote<br>controller thermistor<br>will be utilized.                                                                                    | -                           | normally applied to th<br>entire remote control<br>group, however if                                                                                                    |
|        | 5     | Room temperature<br>value reported to<br>multizone controllers               | Return air thermotor                                                                                                    | Thermistor designated<br>by 10-2 above (Note 3)                                                                                                    | +                                                                                                    | -                           | in the remote control                                                                                                    |
|        | 6     | The remote<br>controller thermistor<br>is used in Ramote<br>Controller Group | No                                                                                                    | Yes                                                                                                    | -                                                                                                    | 2                           | group require specific<br>settings or for                                                                                                    |
| 12(22) | 0     | KRP1871 X1-X2<br>status output                                               | Indoor unit Thermo-<br>On/Off status                                                                                                    | -                                                                                                    | Indoor unit<br>Operation On/Off<br>status                                                                                                    | Indoor unit<br>Alarm status | settings have been                                                                                                    |
|        | 1     | Index unit T1-T2<br>input                                                    | Forced Off<br>Closed Contact-<br>indoor unit is forced<br>off and Central<br>Control icon is<br>displayed. Unit<br>cannot be kurmed on<br>manually. Operations<br>by central control<br>oper Contact-<br>indoor unit can<br>resume normal<br>operation. Unit must<br>be furmed on<br>manually or by<br>Central control. | On/Off<br>Closed Contact-Indoor<br>unit is turned off.<br>Upen Contact-Indoor<br>unit is turned off.<br>User trepcords to load<br>command, i.e. unit care<br>be turned on manually<br>of by central control<br>of control is<br>described in prohibited<br>Control is<br>methicked by<br>multipone controller. | External Protection<br>Device<br>Closed contact-Unit<br>shall resume normal<br>operation.<br>Open contact-Unit<br>shall shult down and<br>entor. |                             | established, utilize th<br>mode number in<br>parenthesis.<br>2. Any features not<br>supported by the<br>installed indoor unit v<br>not be displayed.<br>3. When mode 10-2-01 i<br>selected, only the retu<br>air temperature value<br>reported to the multi- |
|        | *     | deadband (Note 4)                                                            | 29 (1C)                                                                                                    | 1F (0.5C)                                                                                                    | 99<br>                                                                                                    | -                           | zone controller.                                                                                                    |
|        | 3     | Fan Speed in<br>Heating Thermo-Off                                           | u                                                                                                    | User set                                                                                                    | C#                                                                                                    | 7                           | 4. The actual default                                                                                                    |
|        | 6     | Fan Speed in<br>Cooling Thermo-Off                                           | u                                                                                                    | User set                                                                                                    | Off                                                                                                    | -                           | deadband value will                                                                                                    |
|        | 8     | Return air sensor                                                            | 3C                                                                                                    | None                                                                                                    |                                                                                                    |                             | depend upon the inde                                                                                                    |

| Mode No. | First Code No.                        | Description                                                                                       | (Cells in bold are factory                                                                         | default settings)                                                                                                    |                                                                       |                           |
|----------|---------------------------------------|---------------------------------------------------------------------------------------------------|----------------------------------------------------------------------------------------------------|----------------------------------------------------------------------------------------------------|-----------------------------------------------------------------------|---------------------------|
| 46       | ,                                     | CTANDDV inte                                                                                      | 01                                                                                                 | 02<br>Nat Displayed                                                                                                    | 03                                                                    | 04                        |
| 10       | l'                                    | STANDBY ICON                                                                                      | Start                                                                                              | Not Displayed                                                                                                    |                                                                       |                           |
|          | 11                                    | Day/Clock                                                                                         | Displayed                                                                                          | Not Displayed                                                                                                    |                                                                       |                           |
|          | 12                                    | Setpoint display while the unit<br>is off                                                         | Displayed                                                                                          | Not Displayed                                                                                                    |                                                                       |                           |
|          | 13                                    | Mode display while the unit is<br>off                                                             | Displayed                                                                                          | Display OFF instead of the mode                                                                                         |                                                                       |                           |
|          | 14                                    | Fan Speed button<br>configuration                                                                 | Fan Speed                                                                                          | Fan ON/Auto<br>(Fan LL in thermo-off)<br>(Applicable to SkyAir only)                                                    | FAN ON/Auto<br>(Fan Off in thermo-off)<br>(Applicable to SkyAir only) |                           |
|          | 15                                    | Fan icon display                                                                                  | Displayed                                                                                          | Not Displayed                                                                                                    |                                                                       |                           |
| 10       |                                       | Thermistor sensor used for<br>Auto-changeover and Setback<br>control                              | Return Air Thermistor-<br>return air temperature<br>displayed on controller<br>as room temperature | Remote Controller Thermistor – remote<br>controller temperature displayed on<br>controller as room temperature          | -                                                                     | -                         |
|          | 10                                    | Temperature<br>Sensor Offset                                                                      | 01: -5.4°F 02: -4.5°F<br>(-3.0°C) (-2.5°C)                                                         | 03: -3.6°F 04: -2.7°F<br>(-2.0°C) (-1.5°C)                                                                              | 05: -1.8°F 06: -0.9°F<br>(-1.0°C) (-0.5°C)                            | 07: 0.0°F<br>(0.0°C)      |
|          |                                       |                                                                                                   | 13: +5.4°F 12: +4.5°F                                                                              | 11: +3.6°F 10: +2.7°F                                                                                                   | 09:+1.8°F 08:+0.9°F                                                   |                           |
| 1e       | 2                                     | Setback availability                                                                              | N/A                                                                                                | Heating mode only                                                                                                    | Cooling mode only                                                     | Cooling/ Heating<br>modes |
|          | 4                                     | Schedule and Auto-<br>changeover enabled when<br>multi-zone controller is<br>detected<br>(Note 1) | No                                                                                                 | Yes                                                                                                    |                                                                       |                           |
|          | 9                                     | CENTRAL CONTROL icon                                                                              | Not displayed                                                                                      | Displayed when under control by a<br>multi-zone controller                                                              |                                                                       |                           |
|          | 10                                    | Message when button pushed<br>which has been prohibited by a<br>multi-zone controller             | Key lock icon blinks for 5 seconds                                                                 | Message displayed on screen: "Under<br>Centralized Control. Adjustments at the<br>remote control are being restricted." |                                                                       |                           |
|          | 11 Auto changeover guard timer 15 min |                                                                                                   | 15 min                                                                                             | 30 min                                                                                                    | 60 min                                                                | 90 min                    |
|          | 12                                    | Auto changeover point                                                                             | 0.9 °F (0.5 °C)                                                                                    | 1.8∘F (1.0 °C)                                                                                                    | 2.7°F (1.5°C)                                                         | 3.6°F (2.0°C)             |
|          | 13                                    | Quick changeover point<br>beyond the auto changeover                                              | 0.9 °F (0.5 °C)                                                                                    | 1.8•F (1.0 °C)                                                                                                    | 2.7°F (1.5°C)                                                         | 3.6°F (2.0°C)             |

| Factory Default Field                                                                                                    | d Sett                                             | ings                      | -                            | DAIKIN                             |
|----------------------------------------------------------------------------------------------------|----------------------------------------------------|---------------------------|------------------------------|------------------------------------|
| <ul> <li>BRC1E72 Field Setting - Factory Defa</li> <li>Do not change from the factory default v</li> <li>This table would be referred to confirm t field setting accidentally.</li> </ul> | ult Values<br>value in the cell<br>he default valu | s below hig<br>e when you | ghlighted in<br>u might have | grey.<br>e changed the unnecessary |
| Mode N<br>First Code No.                                                                                                    | 0. 1b                                              | 1c                        | 1e                           |                                    |
| 0                                                                                                    | 02                                                 | 02                        |                              |                                    |
| 1                                                                                                    | 02                                                 | 02                        | 02                           |                                    |
| 2                                                                                                    |                                                    | 02                        | 01                           |                                    |
| 3                                                                                                    |                                                    | 01                        |                              |                                    |
| 4                                                                                                    | 04                                                 | 02                        | 01                           |                                    |
| 5                                                                                                    | 01                                                 | 01                        | 02                           |                                    |
| 6                                                                                                    | 01                                                 | 01                        | 02                           |                                    |
| 7                                                                                                    | 01                                                 | 02                        | 02                           |                                    |
| 8                                                                                                    | 05                                                 | 01                        | 02                           |                                    |
| 9                                                                                                    | 01                                                 | 01                        | 02                           |                                    |
| 10                                                                                                    |                                                    | 07                        | 02                           |                                    |
| 11                                                                                                    | 01                                                 | 07                        | 03                           |                                    |
| 12                                                                                                    | 01                                                 |                           | 01                           |                                    |
| 13                                                                                                    | 01                                                 |                           | 01                           |                                    |
| 14                                                                                                    | 01                                                 |                           |                              |                                    |
| 15                                                                                                    | 01                                                 |                           |                              |                                    |
|                                                                                                    |                                                    |                           |                              |                                    |
|                                                                                                    |                                                    |                           |                              | Slide 133                          |

| BRC1E7                                                                                                    | BRC1E72 Sensor                                                                  |                                                                 |                           |             |  |  |  |  |  |  |  |
|----------------------------------------------------------------------------------------------------|---------------------------------------------------------------------------------|-----------------------------------------------------------------|---------------------------|-------------|--|--|--|--|--|--|--|
| • To use only                                                                                                    | • To use only BRC1E72 sensor, set field settings as 10-2-03, 10-5-02, & 1C-1-02 |                                                                 |                           |             |  |  |  |  |  |  |  |
| <ul> <li>10-2-03, 10-5-02 availability</li> <li>Always available: FXMQ_P, FXTQ_P, FXAQ_P, FXFQ_P, FBQ_P, FTQ_P, FCQ_PA</li> <li>All _M series (except FXFQ, FXHQ, FCQ, FHQ)         <ul> <li>Manufactured after 9/1/2009: always available</li> <li>Manufactured before 9/1/2009: confirm if 10-2-03, 10-5-02 are available.</li> </ul> </li> <li>Never available: FXFQ_MVJU, FXHQ_MVJU, FCQ_MVJU, FCQ_PVJU, FHQ_MVJU, FHQ_PVJU         <ul> <li>Set 10-2-02 and use Remote sensor (or Return air sensor) only</li> </ul> </li> <li>Field setting – 10-2, 10-5 and 1C-1 settings are necessary</li> </ul> |                                                                                 |                                                                 |                           |             |  |  |  |  |  |  |  |
| Which single<br>sensor is used?                                                                                                    | For indoor unit control<br>(Cool/Dry/Heat VRV<br>and thermo-on/off<br>control)  | For BRC1E72 control<br>(Auto changeover and<br>setback control) | For Multi-zone<br>Control |             |  |  |  |  |  |  |  |
| BRC1E72                                                                                                    | 10-2-03                                                                         | 1C-1-02 (default)                                               | 10-5-02                   | Recommended |  |  |  |  |  |  |  |
| Remote sensor<br>(or Return air sensor)                                                                                                    | 10-2-02<br>(it is always available)                                             | 1C-1-01                                                         | 10-5-01 (default)         |             |  |  |  |  |  |  |  |

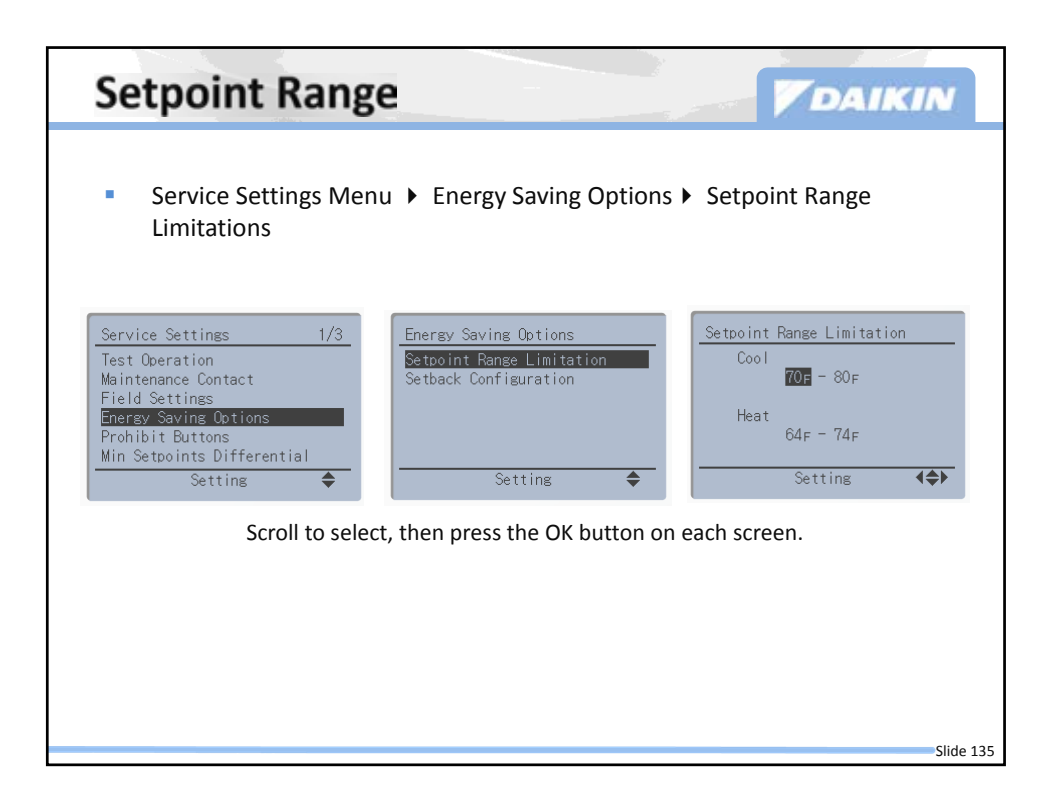

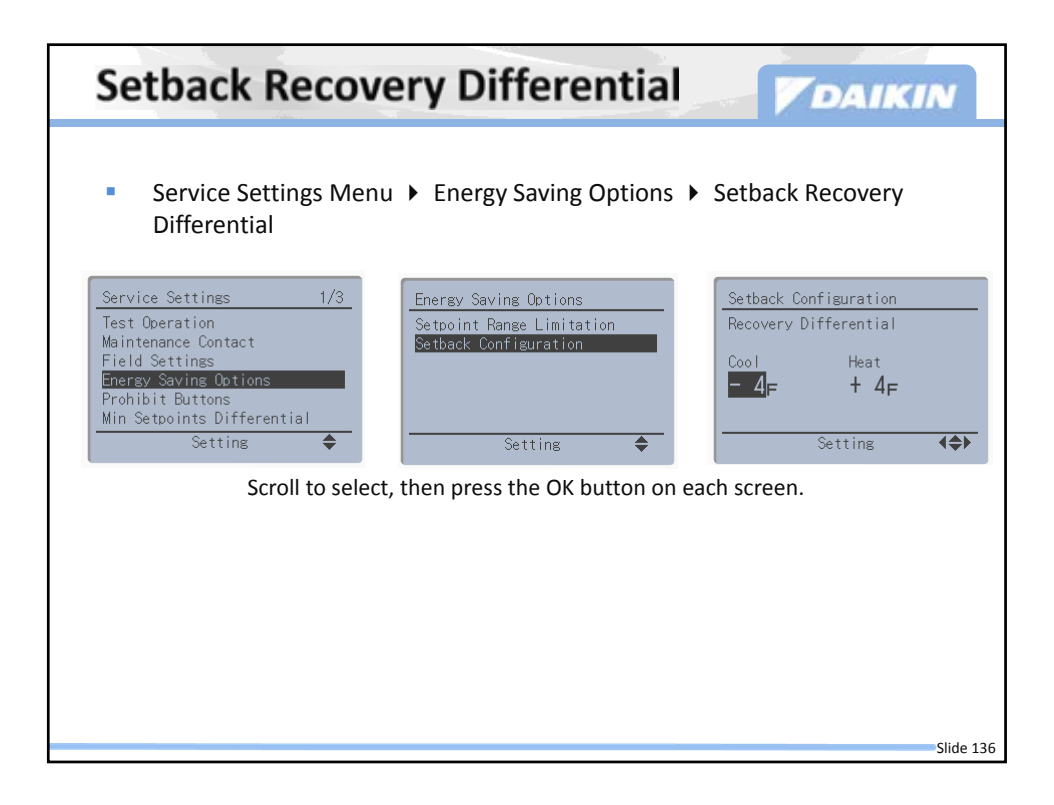

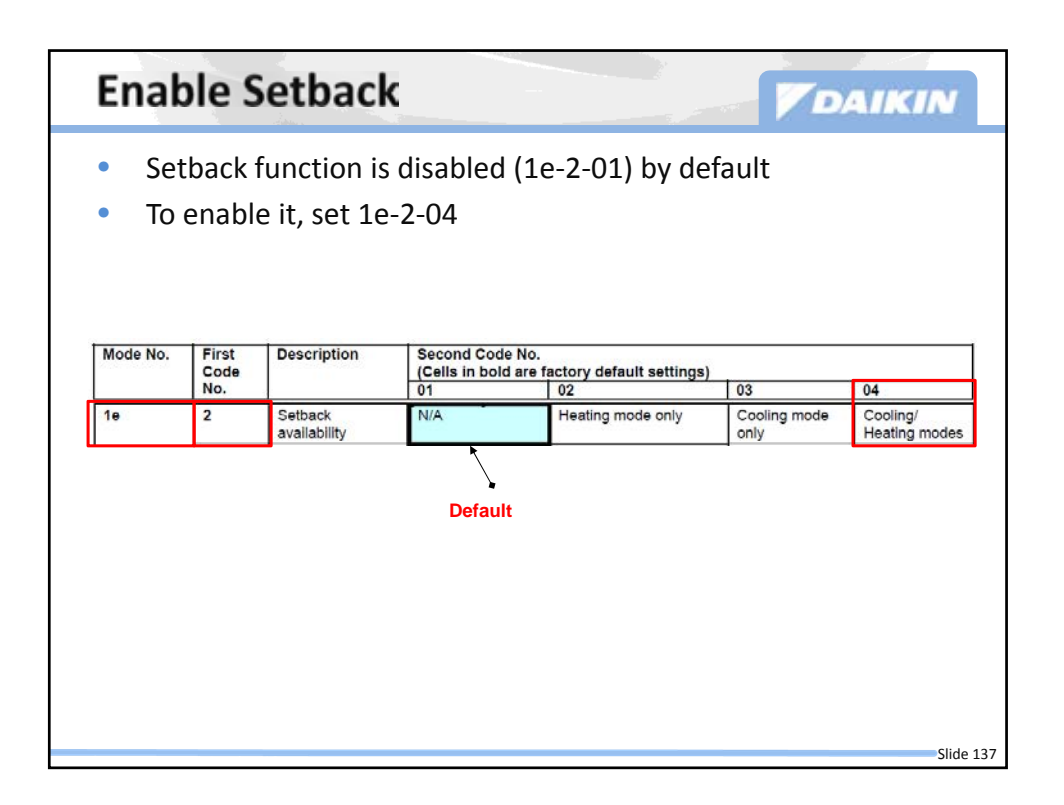

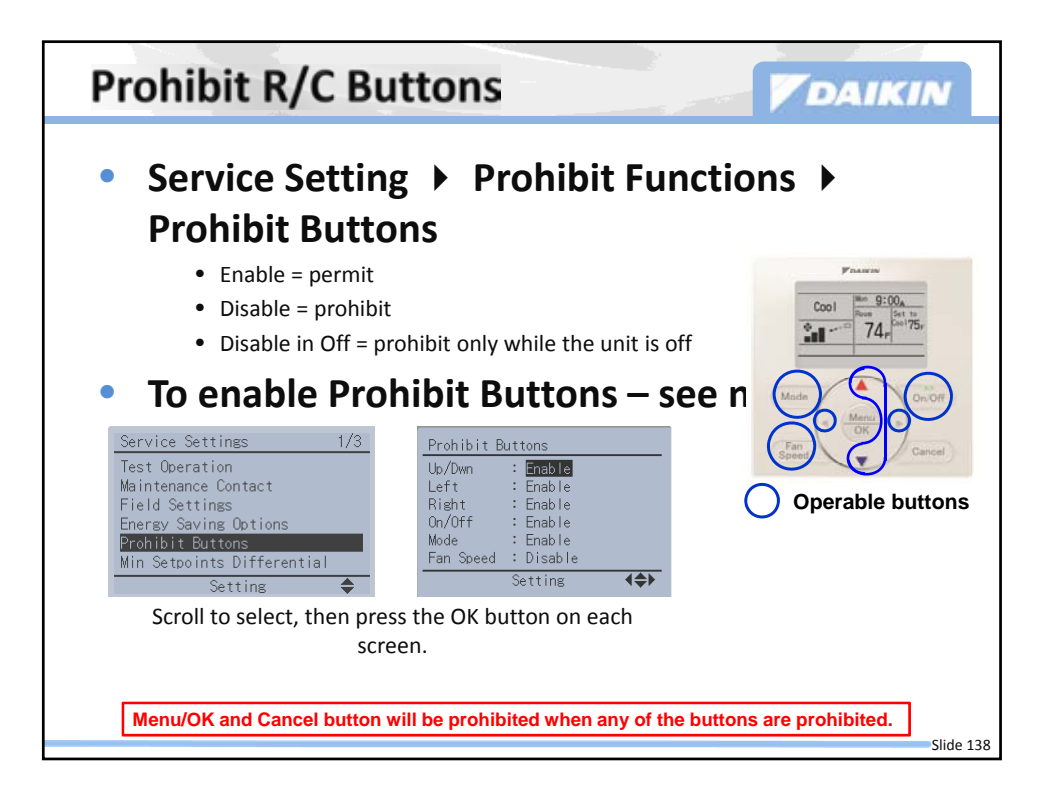
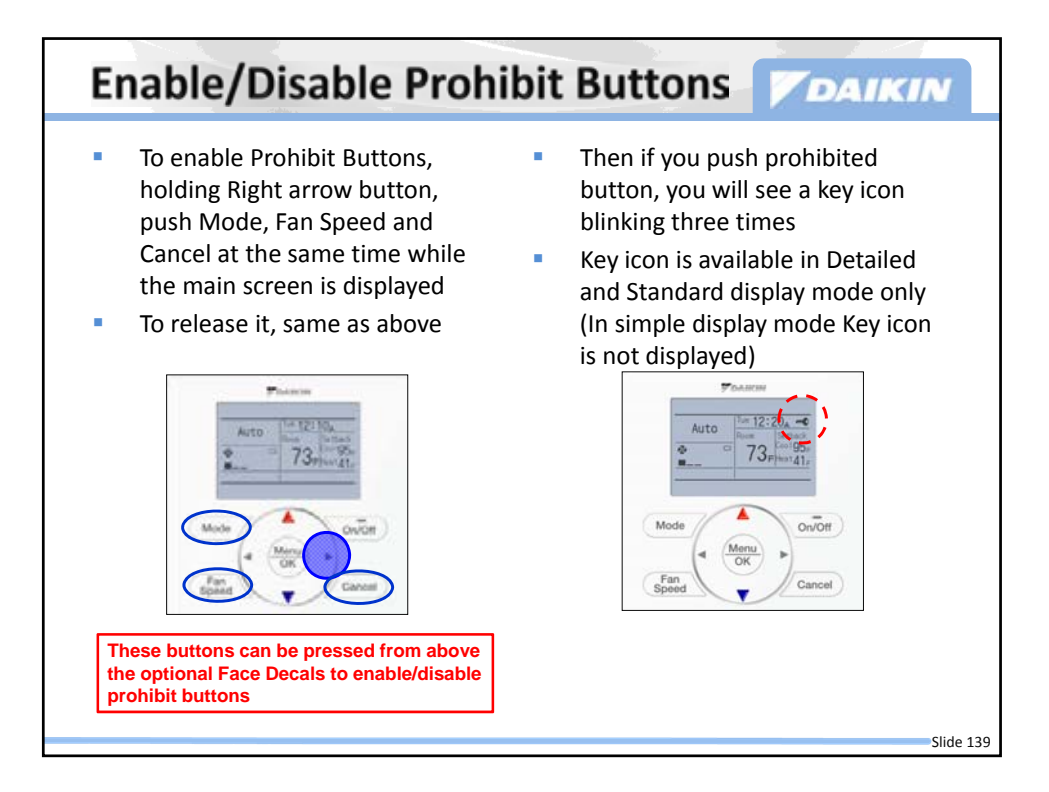

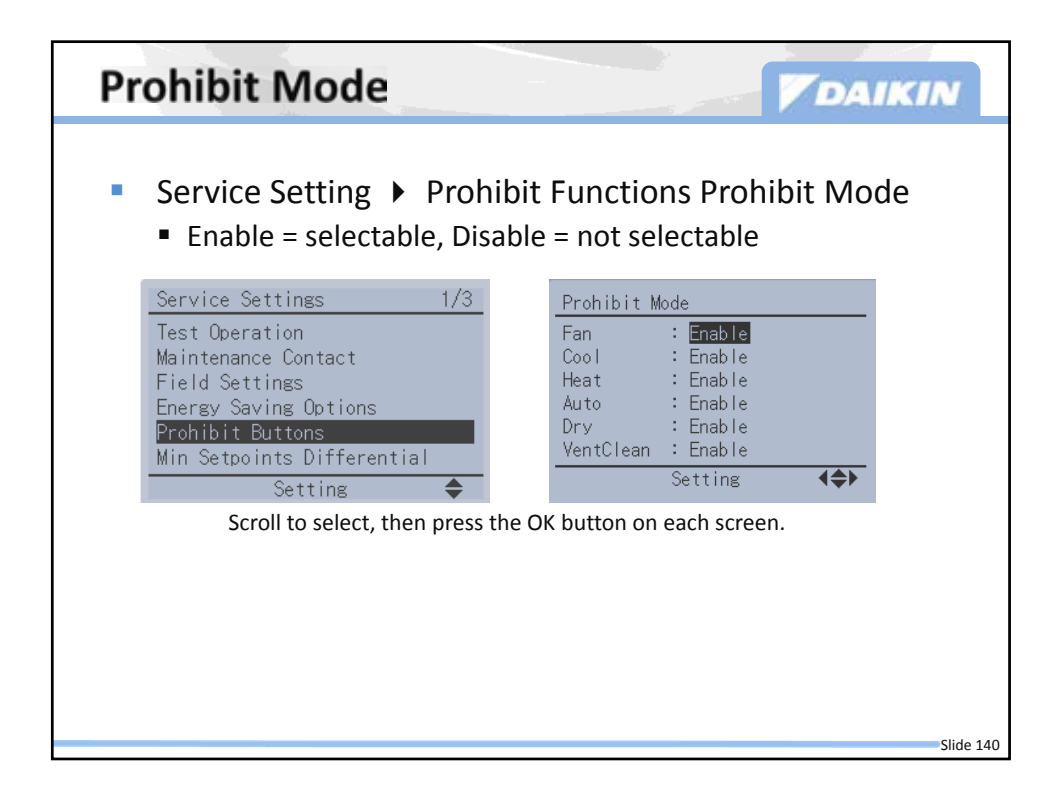

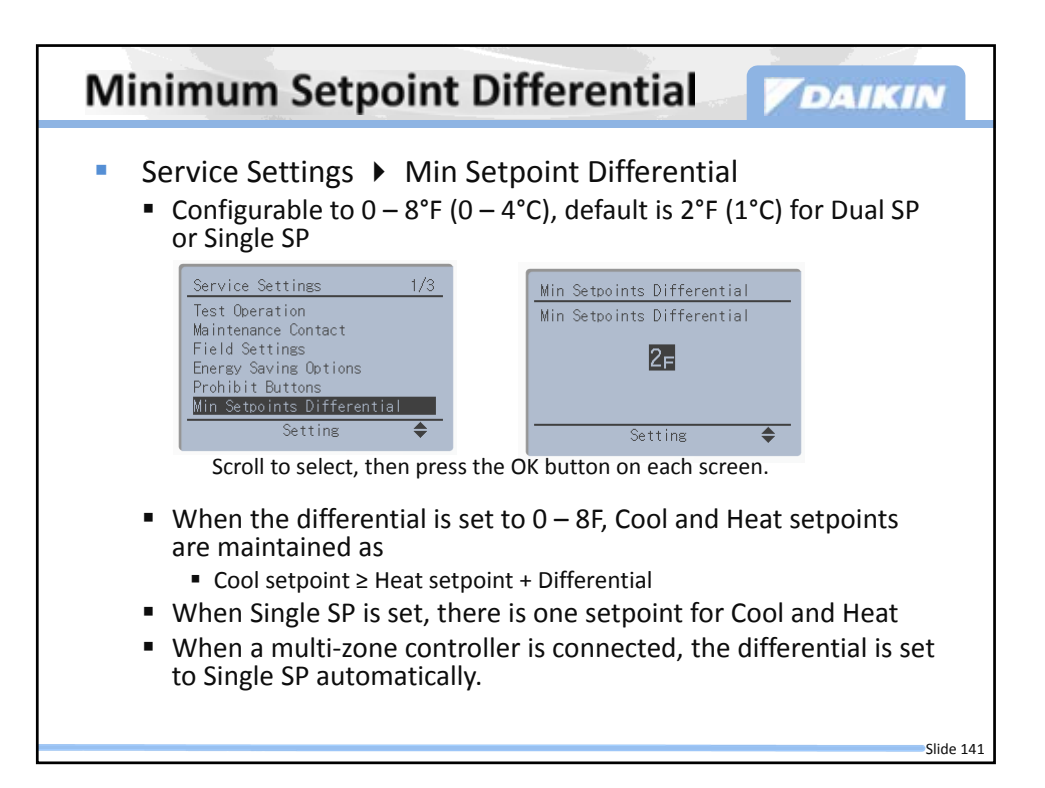

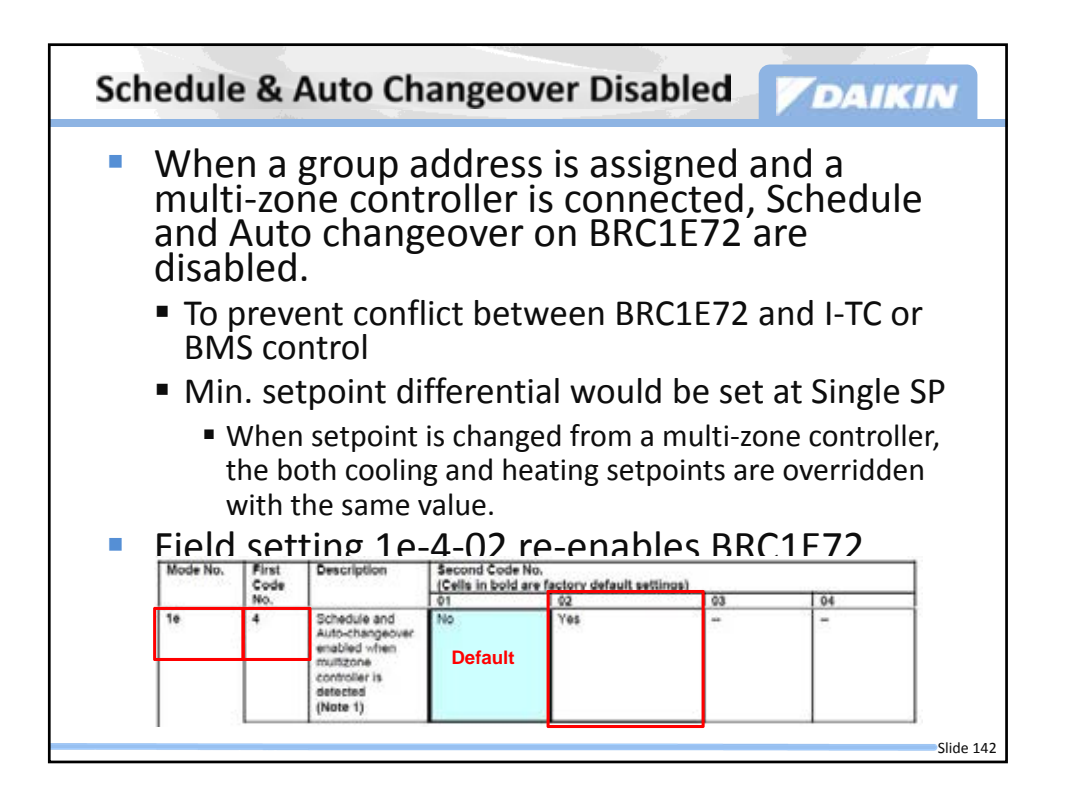

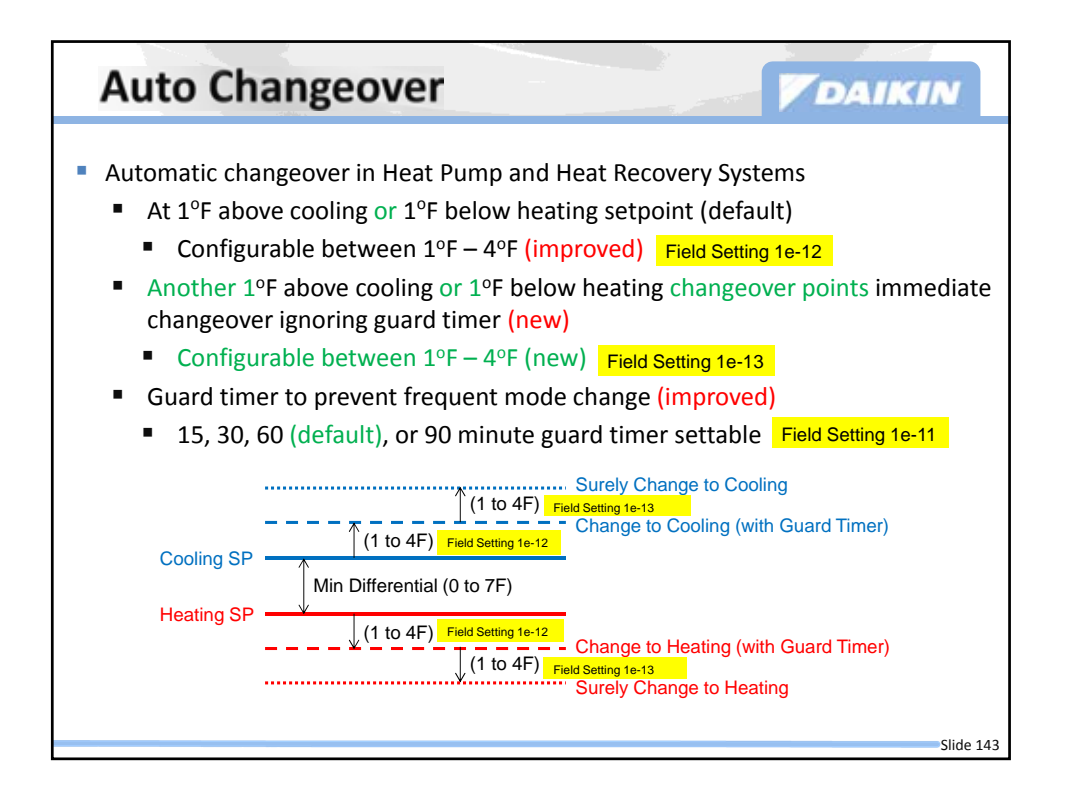

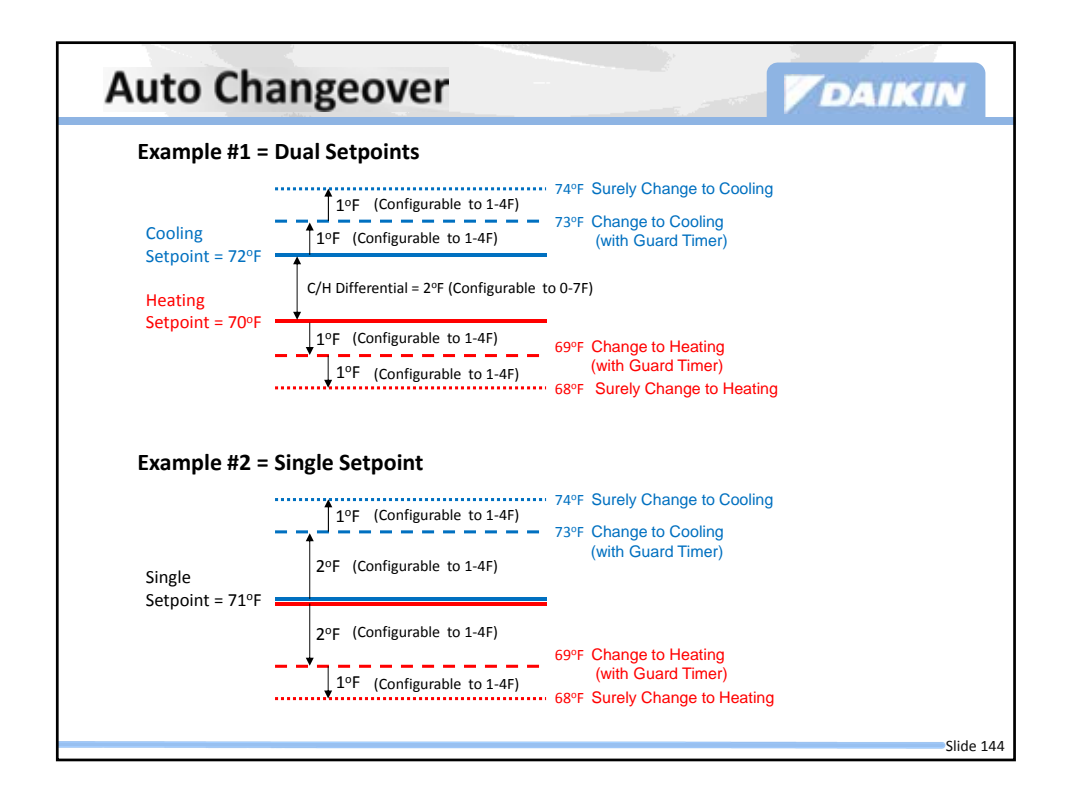

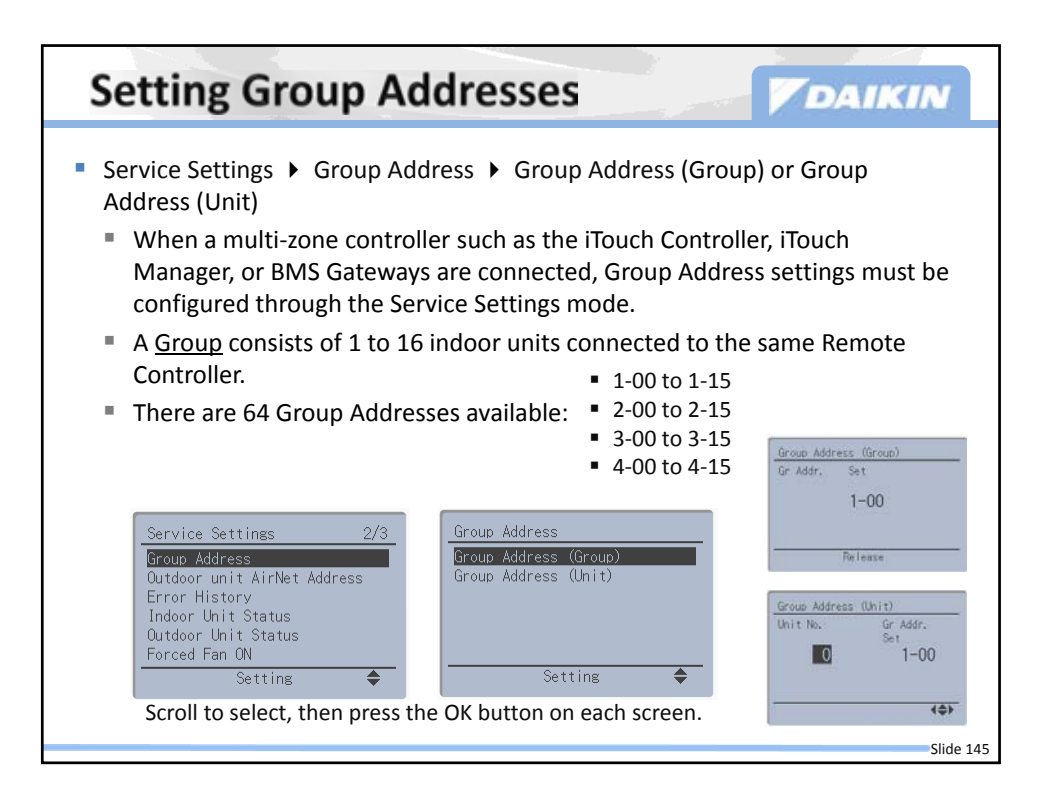

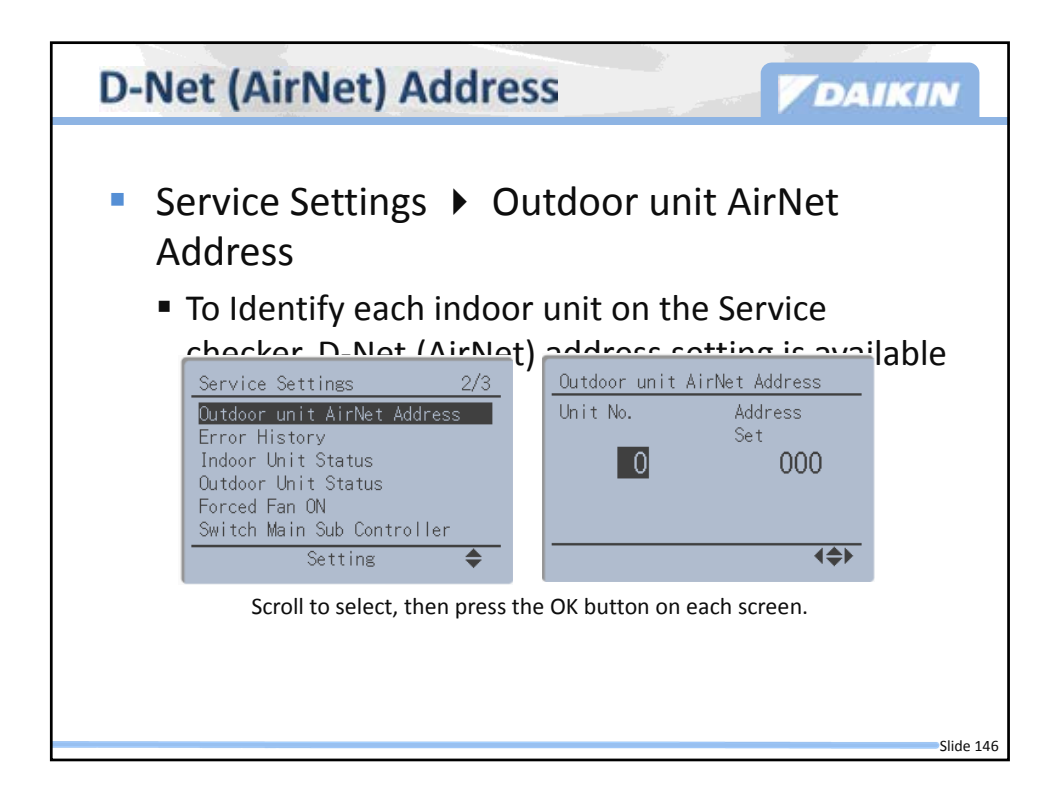

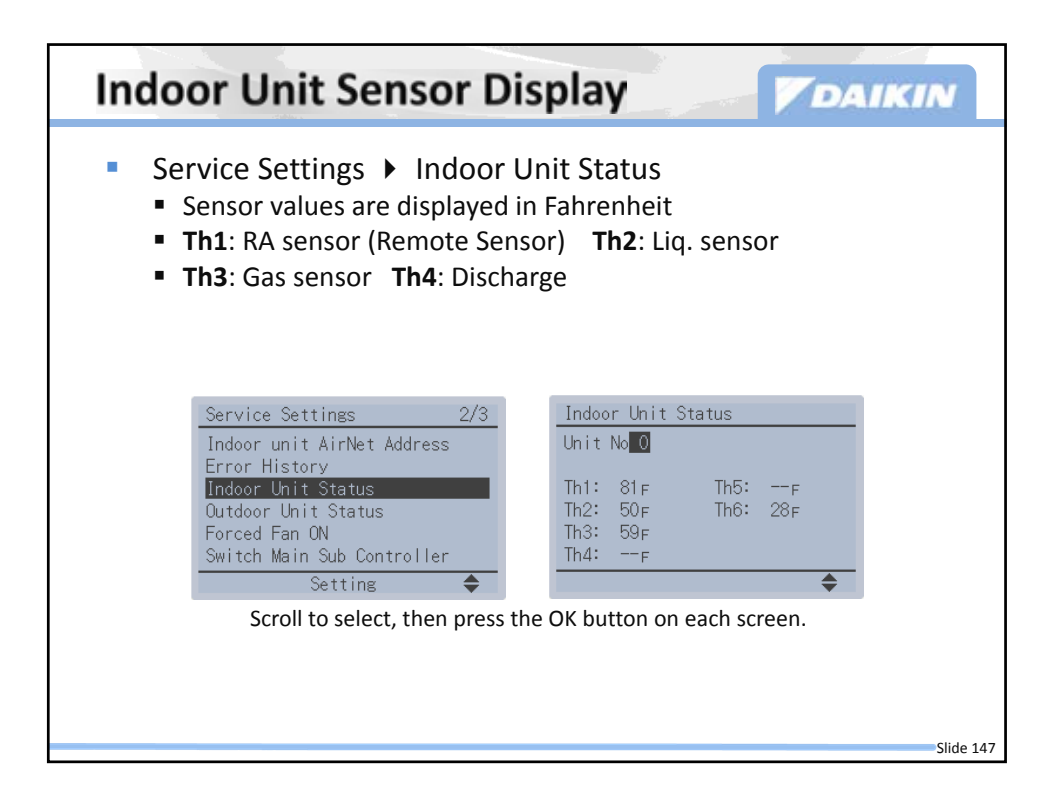

| Indoor I                                          | <b>Unit Temperatures</b>                                              | DAIKIN                                                                                    |
|---------------------------------------------------|-----------------------------------------------------------------------|-------------------------------------------------------------------------------------------|
| Service S<br>Unit Stat<br>• Applical<br>units (F) | Settings > Indoor<br>tus<br>ble for P-series indoor<br>XMQ_P, FXTQ_P) | Indoor Unit Status<br>Unit No<br>Th1: 72F Th5:F<br>Th2: 27F Th6:F<br>Th3: 32F<br>Th4: 32F |
| Th #                                              | Descr                                                                 | iption                                                                                    |
| Th1                                               | Return air sensor (Remote ser                                         | nsor) temperature                                                                         |
| Th2                                               | Liquid line temperature                                               |                                                                                           |
| Th3                                               | Gas line temperature                                                  |                                                                                           |
| Th4                                               | Discharge air temperature (FX                                         | (MQ_P only)                                                                               |
| Th5                                               | Remote controller sensor temp                                         | perature                                                                                  |
| THO                                               | Temperature to be used for inc                                        | door unit control                                                                         |

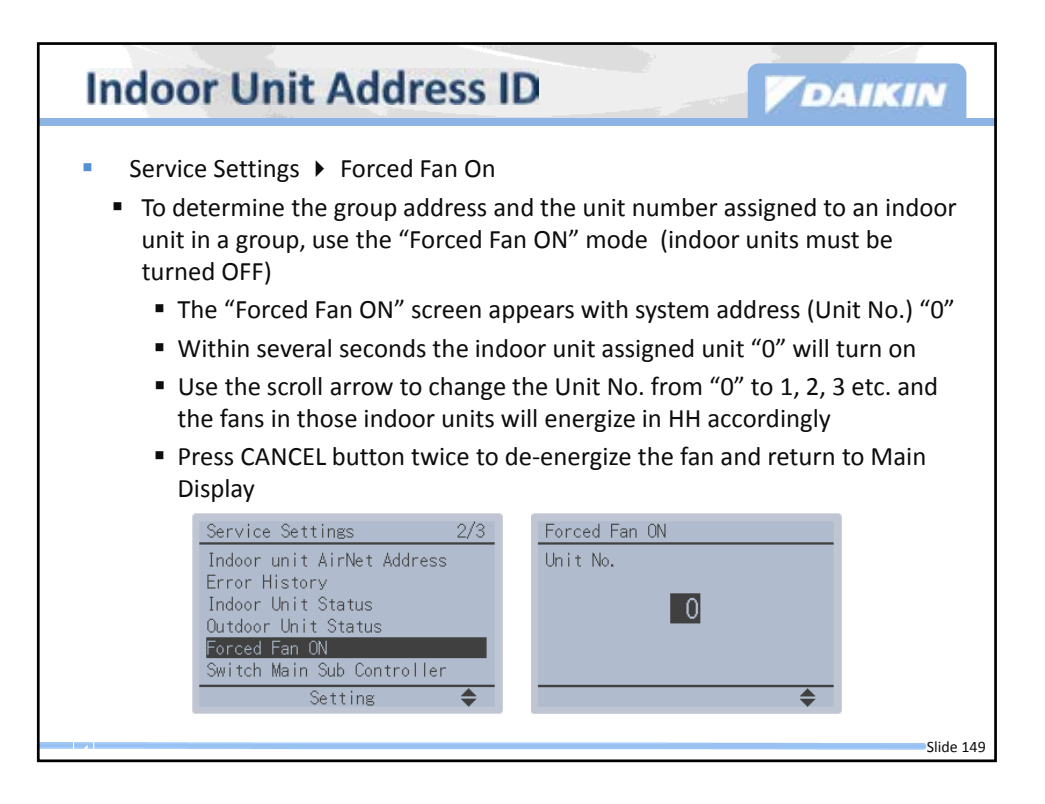

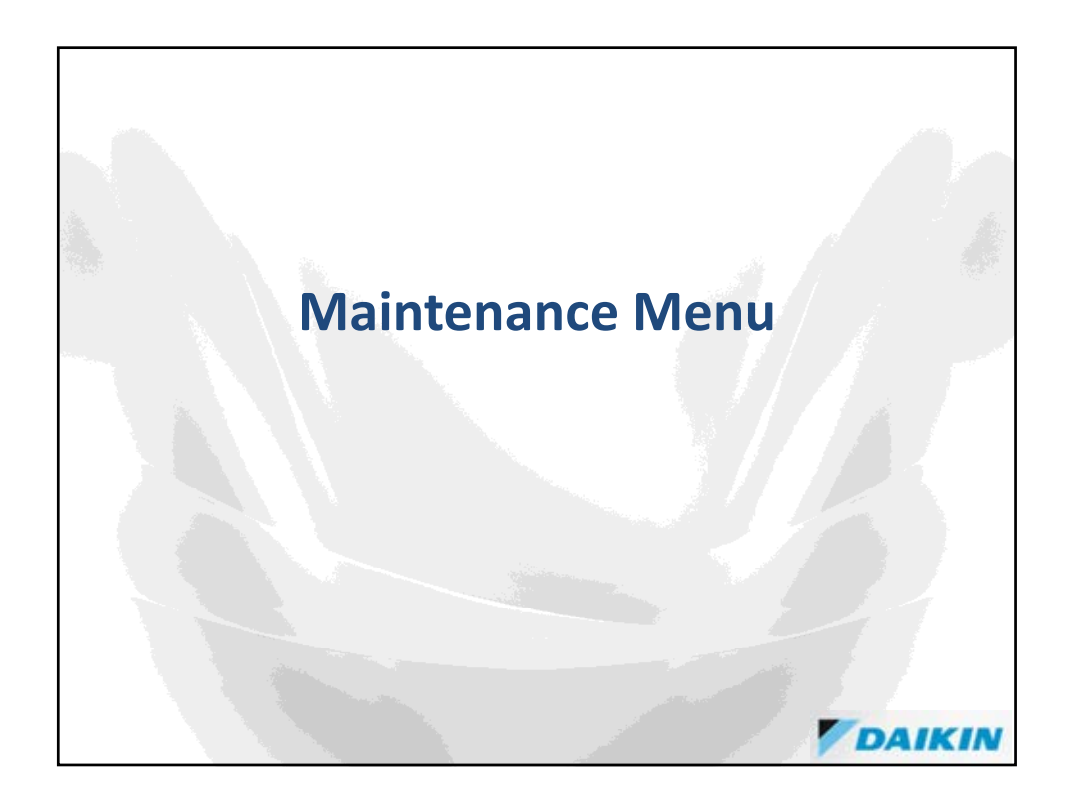

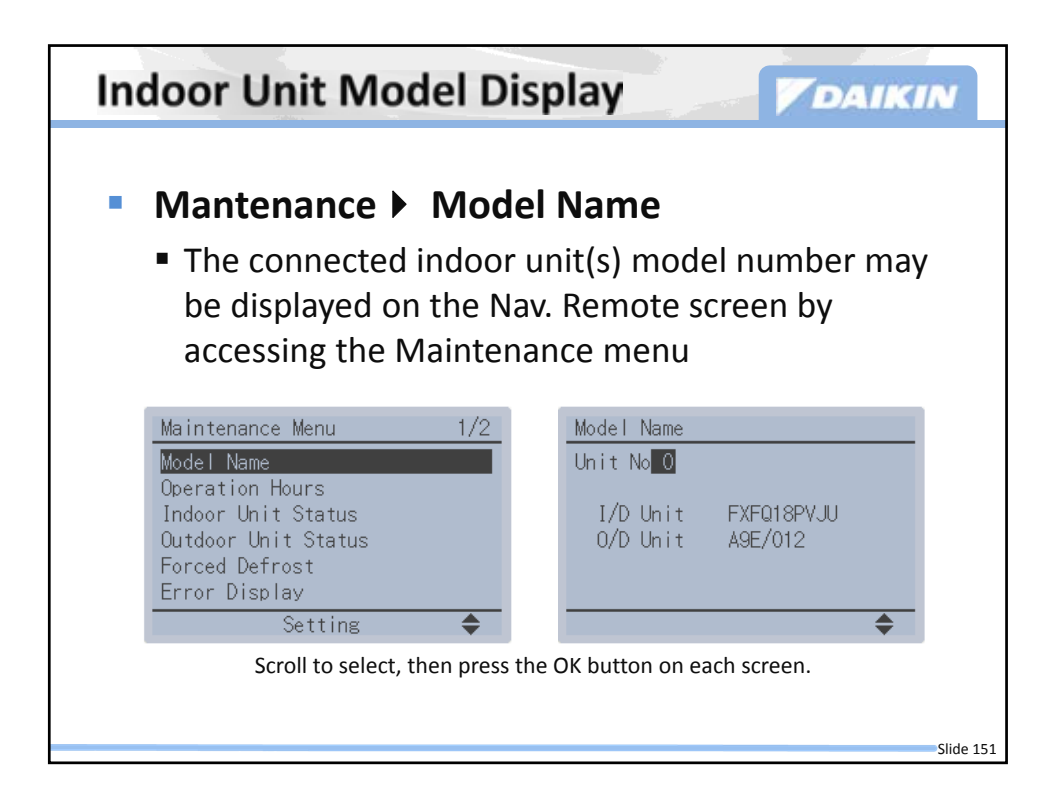

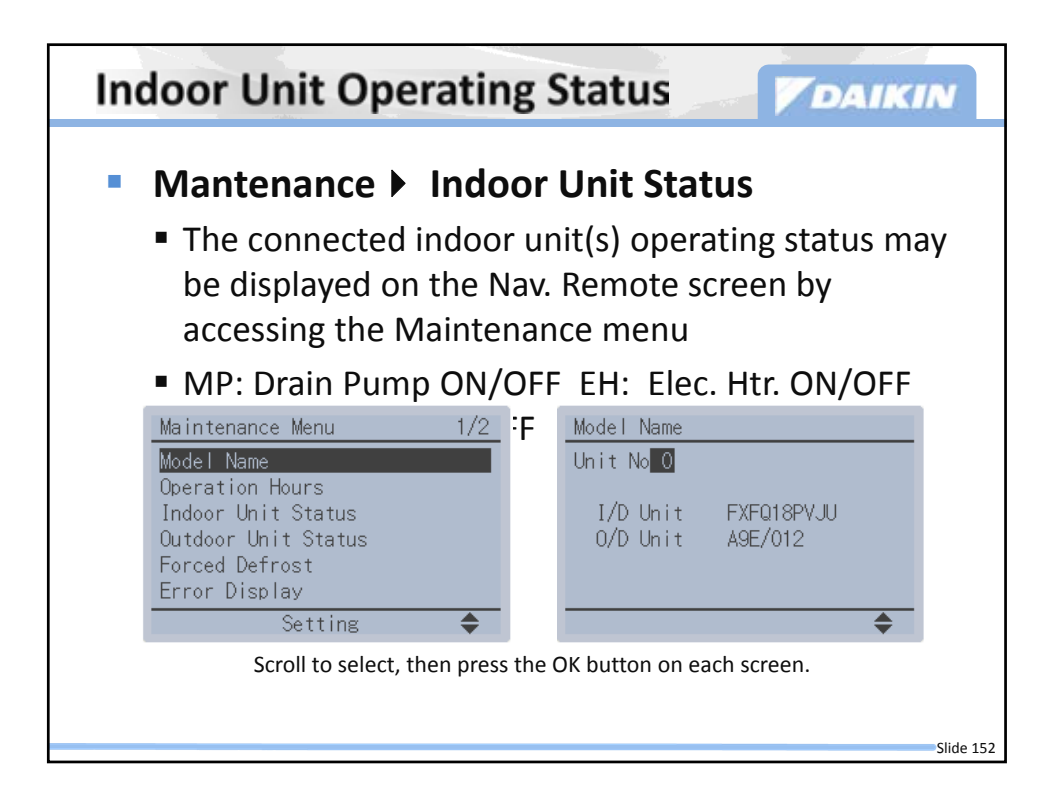

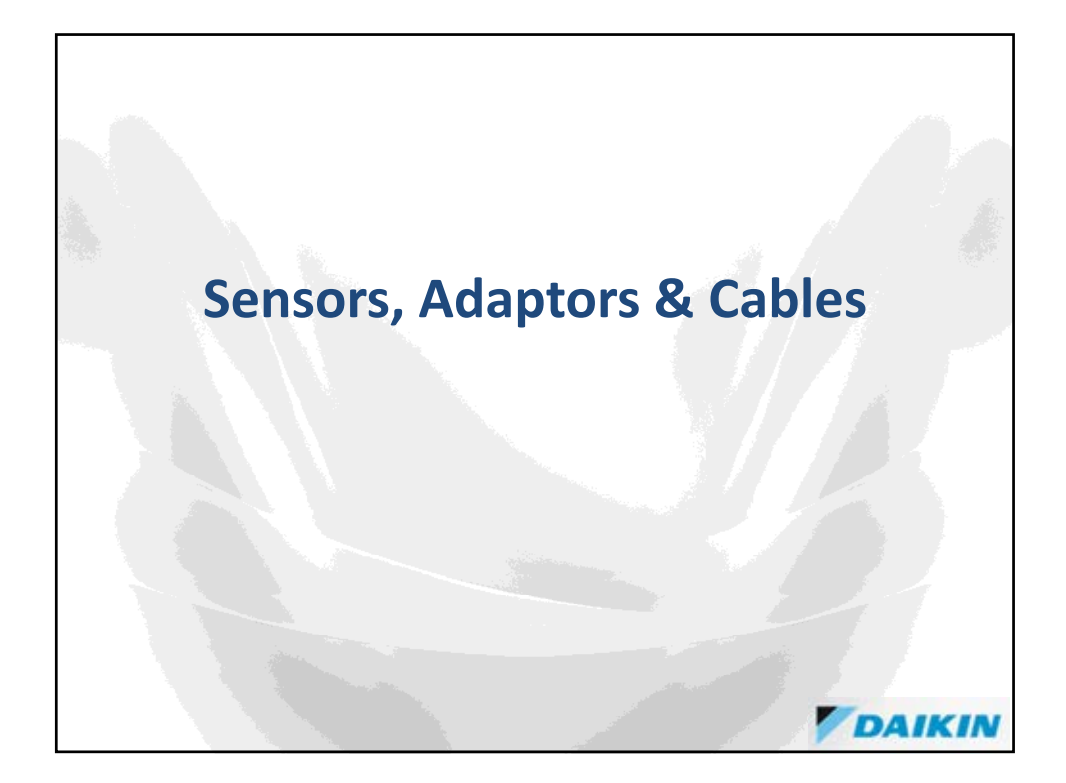

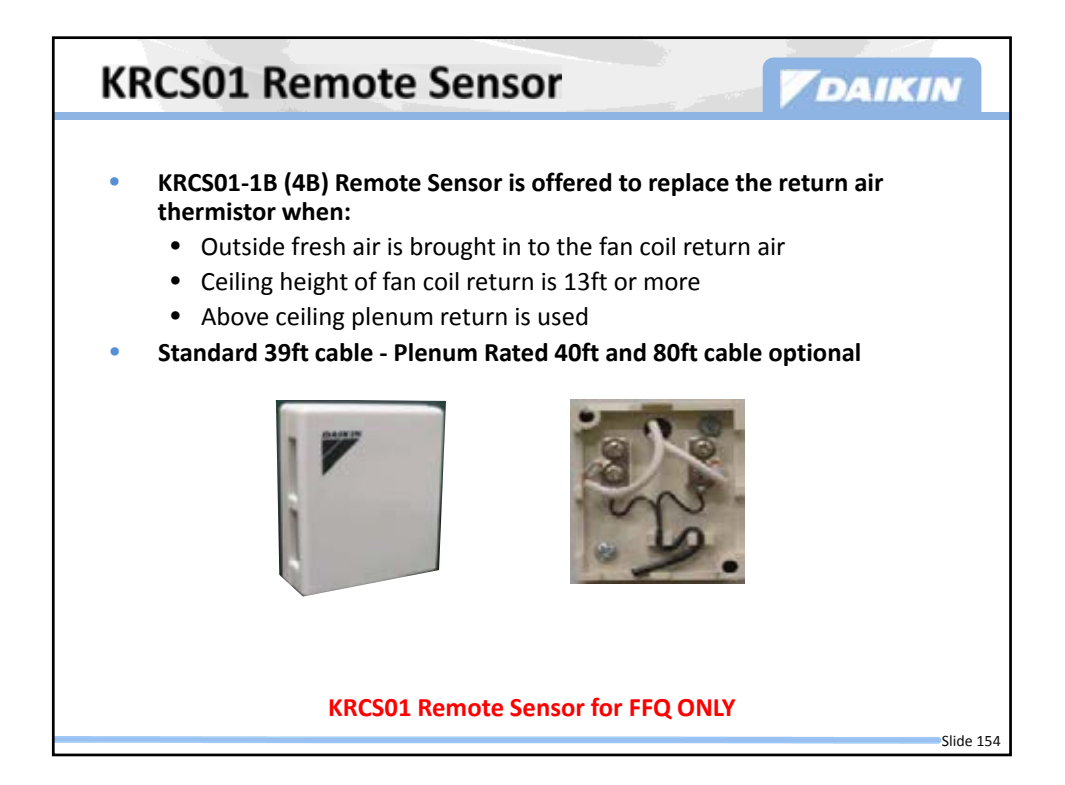

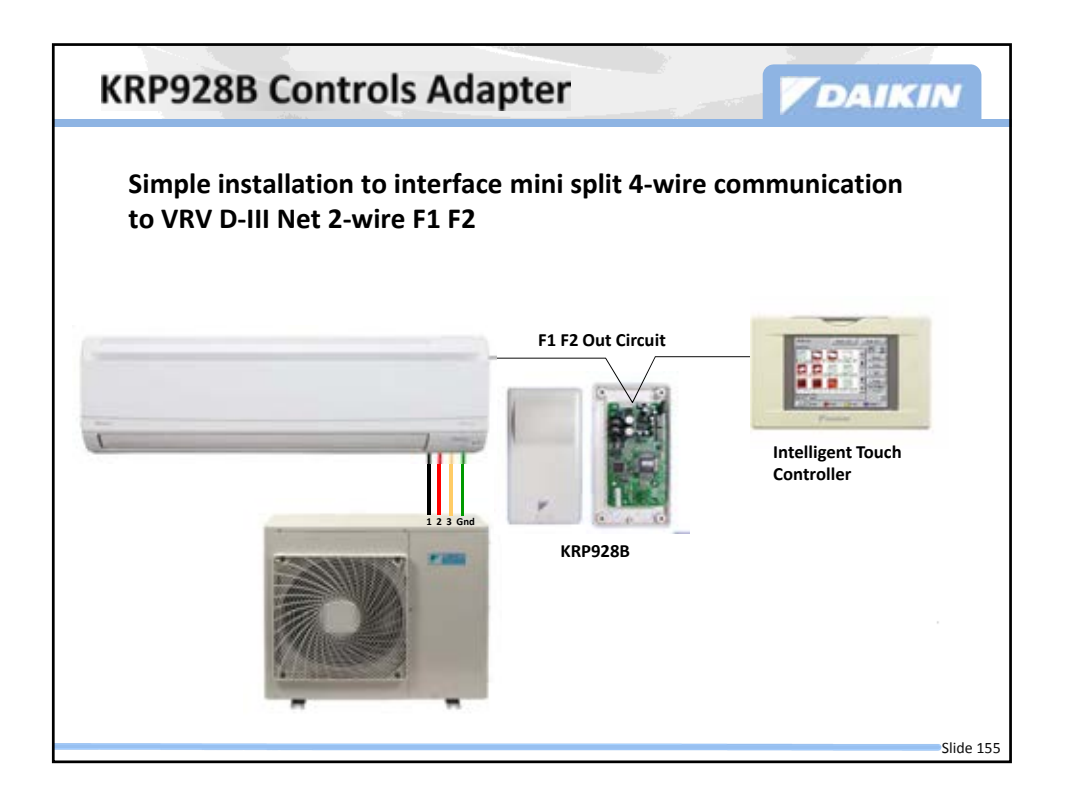

| Plenum Ra       | ted Cables                                  | DAIKIN        |
|-----------------|---------------------------------------------|---------------|
|                 |                                             |               |
| Model Name      | Description                                 | Applicable to |
| DACA-ARCW901P10 | IR Receiver Cable, Plenum Rated, 10ft       | FDXS09,12DVJU |
| DACA-ARCW901P25 | IR Receiver Cable, Plenum Rated, 25ft       | FDXS09,12DVJU |
| DACA-BRCW901P10 | Remote Controller Cable, Plenum Rated, 10ft | BRC944B2-A08  |
| DACA-BRCW901P25 | Remote Controller Cable, Plenum Rated, 25ft | BRC944B2-A08  |
|                 |                                             |               |
|                 |                                             | Slide 156     |

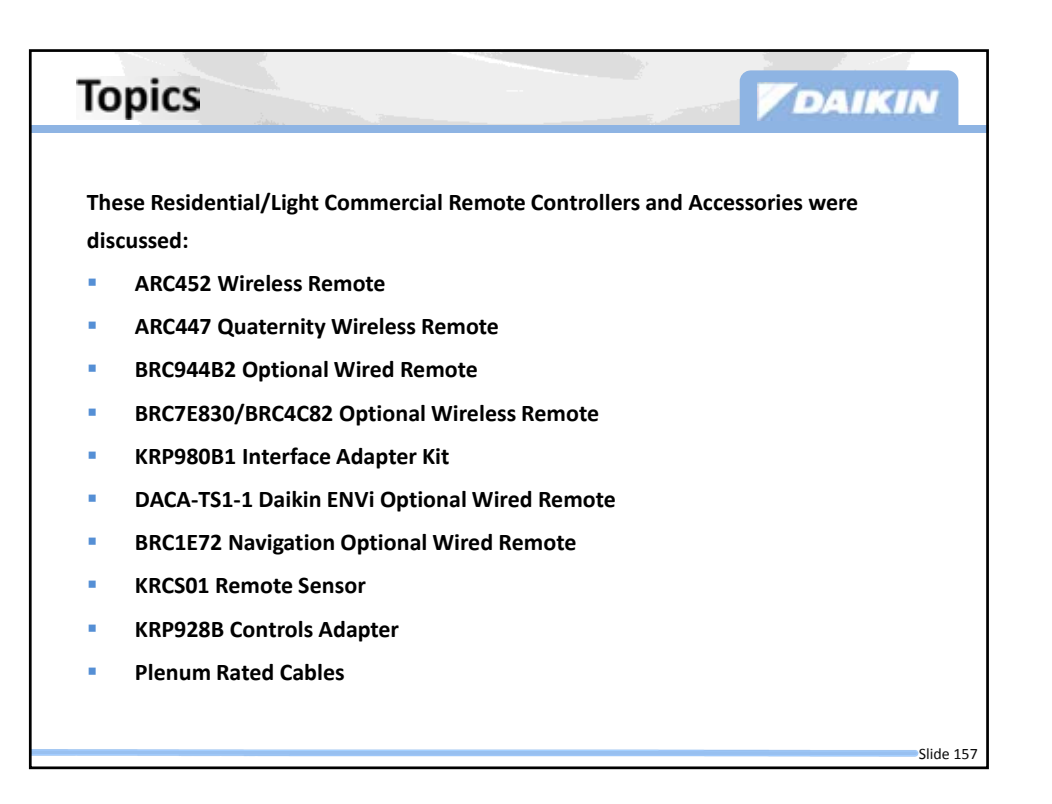

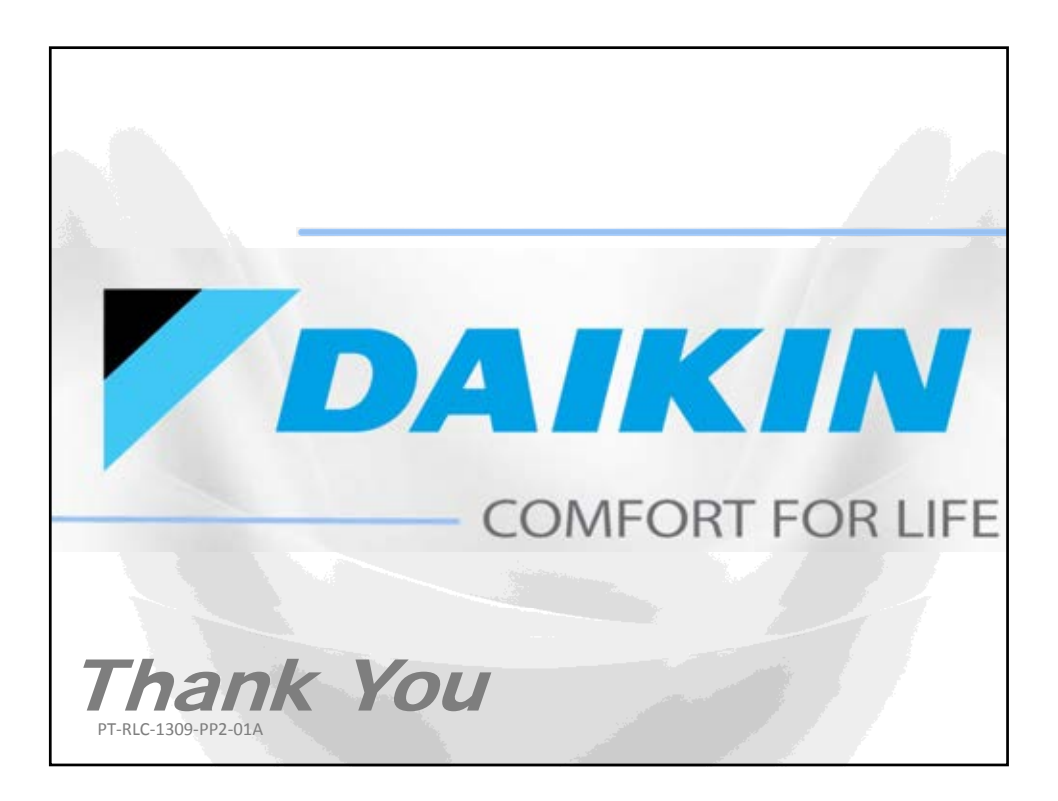

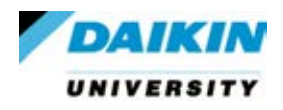

## **DAIKIN** RLC Installation & Start Up PT-RLC-0113-TTK-01B Agenda

## 2013

| Coffee/Continental Breakfast                       |
|----------------------------------------------------|
| Welcome, Logistics, Introductions, Etc.            |
| Module 1.0: Introduction to Daikin                 |
| Module 2.0: Piping & R-410A                        |
| Break                                              |
| Module 3.0: Four Wire Systems Product & Technology |
| Lunch                                              |
| Module 4.0: Four Wire Systems Install & Start-up   |
| Break                                              |
| Module 5.0: RLC Remote Controllers                 |